# PeopleSoft.

# EnterpriseOne 8.9 Faturamento de Serviços PeopleBook

Setembro de 2003

PeopleSoft EnterpriseOne 8.9 Faturamento de Serviços PeopleBook SKU PM89PSR0309

Copyright 2003 PeopleSoft, Inc. Todos os direitos reservados.

Todas as informações contidas neste manual são confidenciais e de propriedade da PeopleSoft, Inc. ("PeopleSoft"), protegidas pelas leis de diretos autorais e sujeitas às disposições de confidencialidade do contrato da PeoplpleSoft aplicável. Não é permitida a reprodução, armazenamento em sistema de recuperação de dados ou transmissão de qualquer forma ou por qualquer meio, incluindo, mas não limitado a, meio eletrônico, gráfico, mecânico, fotocópia ou gravação sem autorização prévia por escrito da PeopleSoft, Inc.

Este manual está sujeito a alterações sem notificação prévia e a PeopleSoft, Inc. não garante que o material contido neste manual não tenha erros. Qualquer erro encontrado neste manual deve ser comunicado à PeopleSoft, Inc. por escrito.

O software protegido por direitos autorais que acompanha este manual está licenciado para uso restrito de acordo com o contrato de licença aplicável, que deve ser cuidadosamente lido, porque determina os termos de uso do software e sua documentação, incluindo a sua divulgação.

PeopleSoft, PeopleTools, PS/nVision, PeopleCode, PeopleBooks, PeopleTalk, Vantive, Pure Internet Architecture, Intelligent Context Manager e The Real-Time Enterprise são marcas registradas da PeopleSoft, Inc. Todos os outros nomes mencionados podem ser marcas registradas de seus respectivos proprietários. As informações contidas neste manual estão sujeitas a alterações sem notificação prévia.

#### Divulgação de Material de Código-fonte Aberto

Este produto inclui software desenvolvido pela Apache Software Foundation (http://www.apache.org/). Copyright (c) 1999-2000 The Apache Software Foundation. Todos os direitos reservados. ESTE SOFTWARE É OFERECIDO "NO ESTADO EM QUE SE APRESENTA" E QUALQUER GARANTIA EXPRESSA OU IMPLÍCITA, INCLUINDO, MAS NÃO LIMITADO A, GARANTIAS IMPLÍCITAS DE COMERCIALIZAÇÃO E ADEQUAÇÃO A UM FIM ESPECÍFICO, NÃO É RECONHECIDA. EM NENHUM CASO A APACHE SOFTWARE FOUNDATION OU SEUS COLABORADORES SERÃO RESPONSÁVEIS POR QUALQUER DANO DIRETO, INDIRETO, INCIDENTAL, ESPECIAL, EXEMPLAR OU CONSEQÜENCIAL (INCLUINDO, MAS NÃO LIMITADO A, COMPRA DE MERCADORIAS OU SERVIÇOS SUBSTITUTOS; PERDA DE USO, DADOS OU LUCROS; OU INTERRUPÇÃO DE NEGÓCIOS) QUALQUER QUE SEJA SUA CAUSA E SOB QUALQUER TEORIA DE RESPONSABILIDADE, SEJA POR CONTRATO, RESPONSABILIDADE ESTRITA ATO ILÍCITO (INCLUINDO NEGLIGÊNCIA OU NÃO) RESULTANTE DE QUALQUER FORMA DE USO DESTE SOFTWARE, MESMO QUE ADVERTIDO SOBRE A POSSIBILIDADE DE TAL DANO.

A PeopleSoft não se responsabiliza pelo uso ou distribuição de qualquer software ou documentação de código-fonte aberto ou shareware e está isenta de toda e qualquer responsabilidade ou danos resultantes do uso do software ou da documentação mencionados.

# Sumário

| Visão Geral do Faturamento de Serviços                                                                                                    | 1                                            |
|----------------------------------------------------------------------------------------------------|----------------------------------------------|
| Integração do Sistema                                                                                                    | 1                                            |
| Recursos do Sistema                                                                                                    | 6                                            |
| Tabelas do Faturamento de Serviços<br>Tabelas de Configuração do Sistema<br>Tabelas de Gerenciamento de Arquivos de Trabalho<br>Tabelas de Reconhecimento de Receitas<br>Tabelas de Processamento de Faturas<br>Tabelas de Processamento de Vouchers<br>Configuração do Sistema<br>Gerenciamento de Arquivos de Trabalho<br>Processamento de Transações                                                                   | 10<br>11<br>11<br>11<br>11<br>               |
| Visão Geral do Menu Faturamento de Serviços                                                                                                    | 16                                           |
| Gerenciamento de Arquivos de Trabalho                                                                                                    | 17                                           |
| Geração do Arquivo de Trabalho                                                                                                    | 17                                           |
| Processamento da Folha de Pagamento                                                                                                    | 18                                           |
| Processamento do Encargo                                                                                                    | 19                                           |
| Processamento de Componentes                                                                                                    | 20                                           |
| Definição de Relacionamentos Pai/Filho no Arquivo de Trabalho                                                                                                    | 21                                           |
| Exibição de Transações do Arquivo de Trabalho                                                                                                    | 21                                           |
| Atribuição de Códigos de Elegibilidade                                                                                                    | 22                                           |
| Atribuição de Números de Seqüência                                                                                                    | 24                                           |
| Geração do Arquivo de Trabalho<br>Opções de Processamento: Geração do Arquivo de Trabalho (R48120)                                                                                                    | 25<br>27                                     |
| Verificação do Arquivo de Trabalho<br>Verificação de Transações do Arquivo de Trabalho<br>Verificação de Revisão de Transações do Arquivo de Trabalho<br>Verificação de Totais de Transações<br>Verificação de Transações de Encargos<br>Verificação de Transações de Componentes<br>Verificação do Relatório de Totais do Arquivo de Trabalho<br>Verificação do Relatório de Erros das Transações do Arquivo de Trabalho | 28<br>30<br>36<br>37<br>38<br>40<br>43<br>43 |
| Revisão de Transações do Arquivo de Trabalho                                                                                                    | 44                                           |

| Inclusão de Transações Contábeis Existentes no Arquivo de Trabalho                |            |
|-----------------------------------------------------------------------------------|------------|
| Entrada de Transações Ad Hoc do Arquivo de Trabalho                               |            |
| Atribuição de um Status de Suspensão                                              |            |
| Divisão de uma Transação do Árquivo de Trabalho                                   | 63         |
| Recálculo de Transações do Arquivo de Trabalho                                    | 66         |
| Iransferência de uma Transação do Arquivo de Trabalho para a Tabela               | 67         |
| HISIONCO DO AIQUIVO DE TRADAINO<br>Impressão de Transações do Arquivo de Trabalho | / ۵<br>۵۵  |
|                                                                                   |            |
| Acesso a Histórico do Arquivo de Trabalho                                         |            |
| Limpeza da Tabela Histórico do Arquivo de Trabalho de Esturamento                 |            |
|                                                                                   |            |
| Processamento de Faturas                                                          | 76         |
| Regras de Seqüência e Consolidação                                                | 79         |
| Versões e Modos da Geração de Faturas                                             | 80         |
| Reclassificação do Diário                                                         | 81         |
| Processamento em Lote Contábil Associado                                          | 81         |
| Tipos de Documento do Processamento de Faturas                                    | 82         |
| Retenção                                                                          | 83         |
| Geração Automática de Faturas                                                     |            |
| Opções de Processamento: Geração de Faturas (R48121)                              | 85         |
| Acesso a Lotes de Faturas                                                         |            |
| Verificação de Informações de Faturas                                             |            |
| Revisão de Informações sobre Capas de Lote de Faturas                             |            |
| Exclusão de uma Transação do Arguivo de Trabalho de um Item de                    |            |
| Pagamento de Fatura                                                               |            |
| Transferência de Faturas para um Novo Lote                                        |            |
| Criação Manual de Informações sobre Faturas                                       |            |
| Inclusao de Transações em uma Fatura                                              |            |
| Criação de Lancamentos de Faturas Preliminares                                    | 108        |
| Revisão de Datas de Substituição                                                  |            |
| Verificação de Lançamentos de Faturas Preliminares                                | 113        |
| Criação de Lançamentos de Faturas Finais                                          | 115        |
| Contabilização de Lotes de Faturas e Lotes Contábeis Associados                   | 120        |
| Impressão de Faturas                                                              | 121        |
| Impressão Automática de Faturas                                                   | 122        |
| Impressão Manual de Faturas                                                       | 123        |
| Acesso a Histórico de Faturas                                                     |            |
| Verificação de Transações no Histórico de Faturamento                             |            |
| Impressão de Faturas do Historico<br>Estorno de uma Estura Final                  | 129<br>120 |
| Processamento de Retenção                                                         |            |
| Reconhecimento de Receitas                                                        | 138        |
| Conceitos Básicos do Reconhecimento de Receitas                                   | 140        |

|     | Seleção de Versões e Modos da Geração de Lançamentos<br>Uso de Versões Interativas na Geração de Lançamentos<br>Tipos de Lançamentos<br>Tipos de Documento do Reconhecimento de Receitas<br>Reclassificação do Diário<br>Processamento em Lote Contábil Associado<br>Conciliação de Receitas<br>Conciliação de Falta de Sincronia<br>Conciliação de Falta de Sincronia<br>Reversão de Receitas | 141<br>142<br>142<br>142<br>143<br>143<br>143<br>144<br>144 |
|-----|----------------------------------------------------------------------------------------------------|-------------------------------------------------------------|
|     | Geração de Lançamentos Contábeis Preliminares<br>Opções de Processamento: Geração de Lançamentos (R48132)                                                                                                    | . 146<br>147                                                |
|     | Acesso a Lotes Contábeis.<br>Verificação de Lançamentos Contábeis Preliminares.<br>Revisão de Lançamentos Contábeis Preliminares.<br>Criação de Lançamentos Contábeis Finais.<br>Contabilização de Lotes Contábeis                                                                                                    | . 149<br>149<br>150<br>151<br>153                           |
| Pro | Cessamento de Vouchers para o Faturamento de Serviços                                                                                                    | 154                                                         |
|     | Opções de Processamento: Geração de Vouchers (R48122)                                                                                                    | 155                                                         |
|     | Acesso a Lotes de Vouchers<br>Verificação de Informações de Vouchers<br>Exclusão de Informações de Vouchers<br>Exclusão de uma Transação do Arquivo de Trabalho de um Item de<br>Pagamento de Voucher<br>Geração de Lançamentos de Vouchers Preliminares<br>Verificação de Lançamentos de Vouchers Preliminares<br>Geração de Lançamentos de Vouchers Finais                                   | . 157<br>158<br>162<br>163<br>163<br>165<br>165             |
|     | Contabilização de Lotes de Vouchers                                                                                                    | . 168                                                       |
| Cc  | onfiguração do Sistema                                                                                                    | 169                                                         |
|     | Recursos da Configuração                                                                                                    | . 169                                                       |
|     | Configuração de Constantes de Faturamento<br>Considerações sobre Valores Independentes de Receitas e Faturas                                                                                                    | . 170<br>170                                                |
|     | Definição das Regras de Acréscimo e de Taxas de Faturamento<br>Chaves Principais das Tabelas de Taxa de Faturamento e Acréscimo<br>Chaves Secundárias das Tabelas de Taxa de Faturamento e Acréscimo<br>Cálculo de Acréscimos<br>Acréscimo Composto<br>Informações sobre Componentes<br>Opções de Processamento: Tabela Acréscimo/Taxa de Faturamento (P48096)                                 | . 181<br>182<br>185<br>186<br>186<br>186<br>187<br>197      |
|     | Impressão da Lista da Tabela Acréscimo/Taxa de Faturamento                                                                                                    | .201                                                        |
|     | Impressão do Relatório Lista da Tabela Acréscimo/Taxa de Faturamento<br>a Vencer<br>Opções de Processamento: Tabela Acréscimo/Taxa de Faturamento a Vencer<br>(R48S496)                                                                                                    | . 202                                                       |
|     | Definição de Regras de Componentes                                                                                                    | . 203                                                       |
|     |                                                                                                    |                                                             |

| Exemplo: Componente Calculado com Base Bruta<br>Exemplo: Componente Calculado com Base Líquida                                                                                                    | 204<br>204                                           |
|----------------------------------------------------------------------------------------------------|------------------------------------------------------|
| Impressão da Lista da Tabela de Componentes                                                                                                    | 208                                                  |
| Inclusão de Regras de Componentes em Regras de Acréscimos<br>Existentes                                                                                                    | 210                                                  |
| Configuração das Instruções para Contabilização Automática                                                                                                    | 212                                                  |
| Definição de Regras de Seqüência e Consolidação                                                                                                    | 213                                                  |
| Definição de Regras de Retenção e Contrapartida Contábil<br>Uso da Tabela Retenção e Contrapartida Contábil<br>Tipo de Chave/Chave de Tabela<br>Chaves Principais da Tabela de Retenção e Contrapartida Contábil<br>Substituições de Contrapartidas Contábeis e Condições de Pagamento<br>Informações sobre Retenção<br>Substituição de Moeda                                              | 215<br>215<br>216<br>216<br>217<br>217<br>217        |
| Impressão da Lista da Tabela de Retenção e Contrapartida Contábil                                                                                                    | 223                                                  |
| Definição de Regras de Derivação Tributária                                                                                                    | 223                                                  |
| Impressão da Lista da Tabela de Derivação Tributária                                                                                                    | 225                                                  |
| Acesso a AAIs para Faturamento<br>Chaves Principais das AAIs para Faturamento<br>Tipo de Chave e Chave da Tabela das AAIs para Faturamento<br>Chaves Secundárias das AAIs para Faturamento<br>Processamento de AAIs para a Geração de Lançamentos e de Faturas<br>Definição de uma Regra Base<br>Definição de Regras de Realocação<br>Verificação da Lista da Tabela AAIs para Faturamento | 227<br>227<br>231<br>232<br>233<br>238<br>249<br>257 |

| Conceitos Básicos dos Códigos Definidos pelo Usuário (UDCs)                                                                                                    | 259                                                                                             |
|----------------------------------------------------------------------------------------------------|-------------------------------------------------------------------------------------------------|
| Configuração da Numeração de Faturas Preliminares e Finais                                                                                                    | 261                                                                                             |
| Configuração da Tabela Referência Cruzada de Versões de Impressão<br>de Faturas<br>O Processamento de Impressão de Faturas                                                                                                    | 263<br>264                                                                                      |
| Configuração de Formatos de Faturas<br>Modelos de Formatos de Faturas<br>Modificação do Modelo de Formato de Faturas com Campos Inteligentes                                                                                                    | 268<br>. 268<br>. 269                                                                           |
| Configuração de Multimoedas.<br>Moedas<br>Valores Fixos e Variáveis<br>Moedas para Faturamento<br>Transações em Multimoedas<br>Configuração de Constantes de Multimoedas                                                                                                    | 275<br>. 275<br>. 276<br>. 276<br>. 276<br>. 276<br>. 279                                       |
| <ul> <li>Configuração de Tabelas de Taxa de Faturamento e Acrescimo para<br/>Multimoedas</li> <li>Configuração de Componentes de Multimoedas</li> <li>Preparação da Tabela de Retenção e Contrapartida Contábil para o Modo<br/>Multimoedas</li> <li>Preparação da Tabela Referência Cruzada de Versões de Impressão de</li> </ul>                                                                                                    | . 280<br>. 284<br>. 285                                                                         |
| <ul> <li>Freparação da Tabera Referencia Cruzada de Versões de Impressão de Faturas para Multimoedas</li> <li>Processamento de Multimoedas da Geração do Arquivo de Trabalho</li> <li>Processamento de Multimoedas da Geração de Faturas</li> <li>Processamento de Multimoedas da Revisão de Faturas</li> <li>Processamento de Multimoedas da Revisão de Faturas</li> <li>Processamento de Multimoedas da Geração de Faturas</li> <li>Processamento de Multimoedas da Geração de Faturas</li> <li>Processamento de Multimoedas da Geração de Lançamentos de Faturas</li> <li>Processamento de Multimoedas da Criação de Entradas Contábeis e do C/R</li> <li>Processamento de Multimoedas da Contabilização de Transações</li> <li>Processamento de Multimoedas da Contabilização de Transações</li> </ul> | . 286<br>. 286<br>. 288<br>. 288<br>. 289<br>. 292<br>. 292<br>. 292<br>. 292<br>. 292<br>. 292 |
|                                                                                                    |                                                                                                 |

# Contabilidade do Ciclo de Faturamento

293

| Regras Base<br>Exemplo: Faturamento Somente<br>Exemplo: Reconhecimento de Receitas Somente<br>Exemplo: Reconhecimento de Receitas e Faturamento sem Conciliação<br>Exemplo: Reconhecimento de Receitas e Faturamento com Conciliação          |                                 |
|----------------------------------------------------------------------------------------------------|---------------------------------|
| Regras de Realocação<br>Exemplo: Faturamento Somente<br>Exemplo: Reconhecimento de Receitas Somente<br>Exemplo: Reconhecimento de Receitas e Faturamento sem Conciliação<br>Exemplo: Reconhecimento de Receitas e Faturamento com Conciliação | 308<br>308<br>310<br>313<br>317 |
| Pesquisa de Regras de Acréscimo/Taxas de Faturamento                                                                                                    | 323                             |
| Valores da Chave Principal                                                                                                    |                                 |
| Valores da Chave Secundária                                                                                                    |                                 |

| Transações da Folha de Pagamento<br>Transações de Fora da Folha de Pagamento<br>Demais Transações | . 324<br>. 326<br>. 327 |
|---------------------------------------------------------------------------------------------------|-------------------------|
| Design de Faturas                                                                                 | 330                     |
| Campos Inteligentes                                                                               | 332                     |
| O Processamento da Contabilidade de Horas em Multimoedas                                          | 341                     |
| Exemplo: Entrada de Registros de Horas em Multimoedas                                             | 348                     |
| Derivação de Campo para o Arquivo de Trabalho de Detalhes<br>de Faturamento (F4812)               | 353                     |
| Upgrade do WorldSoftware para o J.D. Edwards 5                                                    | 375                     |
| Programas de Conversão de Tabelas de Faturamento de Serviços da<br>Versão A7.3                    | 376                     |
| Programas de Conversão de Tabelas de Faturamento de Serviços da Versão A8.1                       | 425                     |
| Quantum para Imposto sobre Venda e Uso da Vertex                                                  | 487                     |

# Visão Geral do Faturamento de Serviços

O sistema Faturamento de Serviços oferece um conjunto de recursos criados para abrigar as complexidades do faturamento entre divisões e do faturamento de clientes. O sistema Faturamento de Serviços é usado para a cobrança relativa a serviços e mercadorias fornecidas a clientes.

Todo processamento do faturamento de serviços começa com um contrato entre um cliente e um fornecedor. O cliente solicita um produto ou serviço. A companhia, na qualidade de fornecedora, cobra do cliente pelo produto vendido ou serviços prestados.

O sistema Faturamento de Serviços é usado para:

- Prestar contas dos custos de mercadorias e serviços.
- Acrescer os custos para prestar contas de lucros.
- Cobrar pelos serviços e mercadorias fornecidos.
- Prestar uma justificativa por escrito das cobranças.
- Criar lançamentos dos serviços e mercadorias.

# Integração do Sistema

O sistema Faturamento de Serviços pode obter custos de qualquer sistema que armazena informações no Razão de Contas (F0911) do sistema Contabilidade Geral. Você pode classificar os custos como baseados ou não baseados na folha de pagamento. Os custos baseados na folha de pagamento são custos de trabalho referentes aos empregados e equipamentos. Os custos não baseados na folha de pagamento se referem a subcontratados, materiais e viagens.

As informações armazenadas podem incluir:

- Custos de mão-de-obra e encargos associados, como benefícios adicionais e impostos sobre a folha de pagamento, provenientes dos sistemas Folha de Pagamento e Contabilidade de Horas.
- Custos de operação e manutenção de equipamentos do sistema Gerenciamento de Equipamentos/Fábricas.
- Outros custos diretamente atribuídos a um projeto, como custos de viagens, do sistema Contas a Pagar.

O gráfico a seguir demonstra a integração entre o sistema Faturamento de Serviços e outros sistemas da J.D. Edwards:

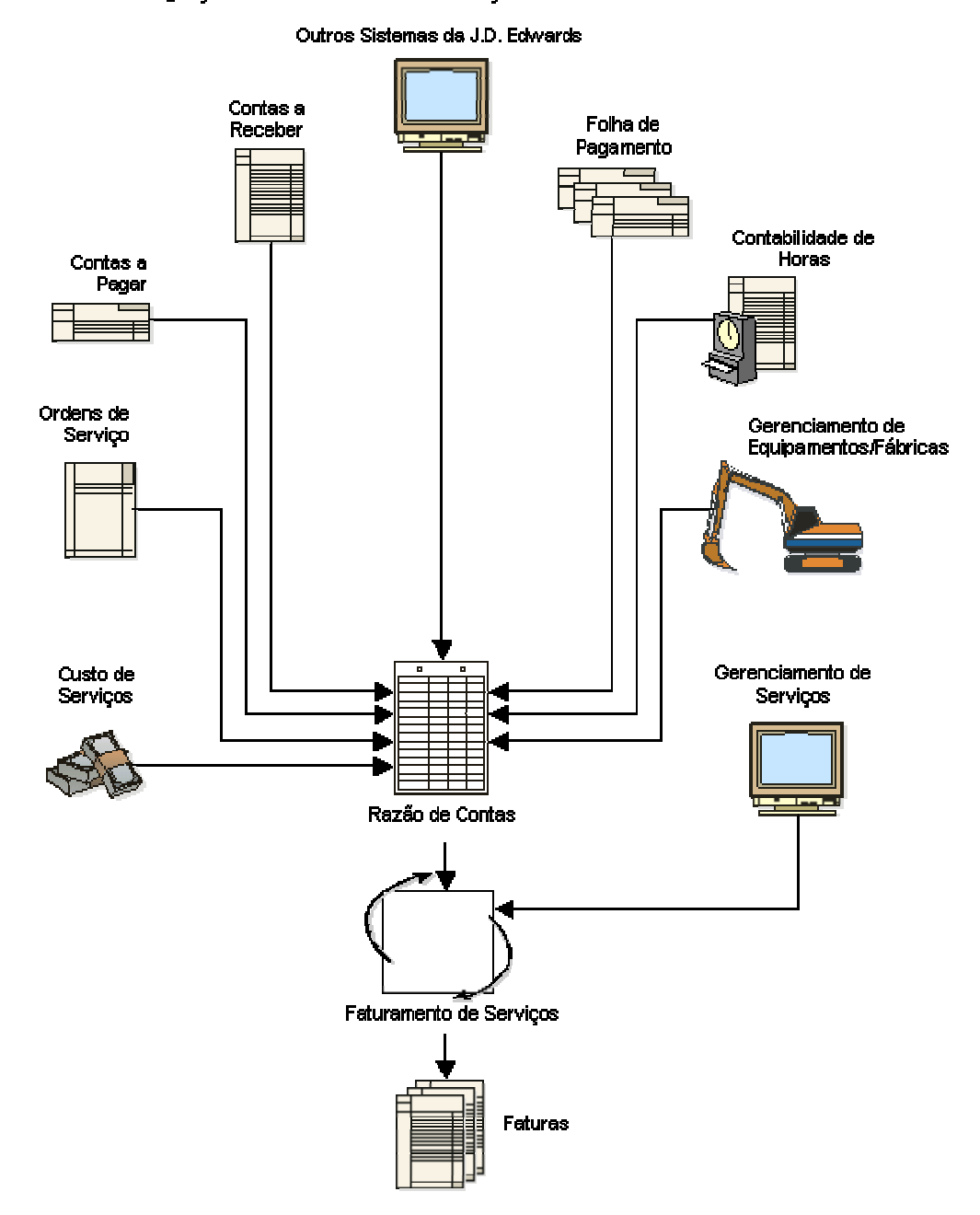

#### Integração do Faturamento de Serviços com Outros Sistemas

2

### Contabilidade Geral

O sistema de faturamento utiliza informações do Cadastro de Contas (F0901) e as transações do Razão de Contas (F0911) para determinar se uma transação é elegível para processamento no sistema de faturamento.

| Cadastro de Contas | O campo Faturável (Y/N) do Cadastro de Contas especifica se é permitido<br>cobrar uma conta por meio do sistema de faturamento.                                    |
|--------------------|----------------------------------------------------------------------------------------------------|
| Razão de Contas    | O campo Código de Cobrança, do Razão de Contas, indica se o sistema de faturamento processou a transação. Os códigos a seguir pertencem ao sistema de faturamento: |
|                    | Em branco Disponível para processamento.                                                                                                    |
|                    | N Não cobrável porque o campo Faturável (Y/N) do Cadastro de Contas está definido como N ou em branco.                                                             |
|                    | Z Já processado e incluído na tabela Arquivo de Trabalho de Detalhes<br>de Faturamento (F4812).                                                                    |

O sistema atribui códigos de elegibilidade para transações do arquivo de trabalho com base no campo Faturável (Y/N) do Cadastro de Contas e no valor especificado na opção Controle de Geração do Diário do programa Constantes de Faturamento (P48091).

### Folha de Pagamento e Contabilidade de Horas

Os custos baseados na folha de pagamento podem incluir:

- O valor real do salário do empregado antes de deduções e as horas efetivamente trabalhadas.
- Valores de encargos reais ou fixos (estimados).
- O valor acrescido de alocação do faturamento da mão-de-obra referente ao empregado e às horas pertinentes.
- As horas efetivas em que o empregado usa o equipamento e a taxa de faturamento desse equipamento.
- Os números de conta da alocação de mão-de-obra e de equipamento.

É possível fazer o processamento diário de informações sobre folha de pagamento ou com base no ciclo da folha. O sistema Folha de Pagamento atualiza as seguintes tabelas:

- Detalhes de Transações de Empregados (F06116)
- Histórico de Transações de Empregados (F0618)
- Alocação de Encargos (F0724 e F07241)
- Razão de Contas (F0911)

O sistema de faturamento processa as transações no Razão de Contas e, em seguida, busca informações sobre folha de pagamento na tabela Histórico de Transações de Empregados e na tabela Detalhes de Transações de Empregados. Em seguida, transações do arquivo de trabalho correspondentes são criadas na tabela Arquivo de Trabalho de Detalhes de Faturamento (F4812). O sistema obtém transações identificadas pelos seguintes tipos de documento:

- T2 Alocação de horas de trabalho da folha de pagamento.
- T3 Alocação de encargos.
- T4 Alocação de faturamento de mão-de-obra.
- T5 Alocação de equipamentos.

As transações de alocação de encargos (T3) estão sempre ligadas às respectivas transações de alocação de horas de trabalho da folha de pagamento. Entende-se por encargo o custo que excede pagamentos ou salários incorridos por uma companhia como resultado da contratação de empregados. Esses custos podem incluir impostos e seguro. Dependendo da definição das constantes do sistema de faturamento, essas transações de encargos podem ser processadas com as transações de mão-de-obra no Arquivo de Trabalho de Detalhes de Faturamento.

O cálculo do encargo pode ser calculado de duas maneiras:

- Por meio da taxa real sobre encargo e porcentagem com as horas e taxa salarial reais do empregado.
- Por meio de uma porcentagem de encargos fixa (estimada).

Durante o ciclo da folha de pagamento normal, o sistema pode calcular valores de encargo fixos e reais. Se você processar lançamentos da folha de pagamento com periodicidade diária, sem concluir o ciclo da folha, o sistema calculará somente o encargo fixo.

Depois que o sistema de faturamento processa informações sobre folha de pagamento, ele atualiza as transações na tabela Histórico de Transações de Folha de Pagamento ou na tabela Detalhes de Transações de Empregados, assim como no Razão de Contas.

### Gerenciamento de Equipamentos/Fábricas

Serviços, projetos e ordens de serviço muitas vezes implicam o uso de equipamento. Por exemplo, um segurança utiliza um caminhão da companhia para patrulhar o nível térreo de um prédio de escritórios. O contrato firmado entre a agência de segurança e a administração do prédio possui uma disposição sobre a cobrança de uma taxa horária relativa ao período em que o guarda usar o caminhão.

Em outro exemplo, um guindaste é usado para deslocar materiais em um canteiro de obras. O contrato firmado entre o fornecedor e o cliente contém uma disposição sobre a cobrança de uma taxa horária para quando o guindaste for usado no projeto.

O sistema de faturamento processa esses tipos de transações com o documento do tipo TE, do sistema Gerenciamento de Equipamentos/Fábricas. O sistema de faturamento utiliza as informações a seguir para processar transações de equipamentos:

- Número do equipamento para identificá-lo para fins de faturamento.
- Número de horas que o empregado usou o equipamento.

### Ordens de Serviço

No caso de alguns serviços, como o reparo de veículos, o fornecedor presta o serviço e faz o faturamento no mesmo dia. Você pode usar uma ordem de serviço para identificar um projeto de curto prazo como esse. Há informações sobre ordens de serviço quando a transação contém um número de subconta com a subconta do tipo W, e o status da ordem de serviço é cobrável.

Dependendo da definição das constantes do sistema Faturamento de Serviços, você pode usar o número do cliente do Cadastro de Ordens de Serviço (F4801) para identificar o cliente sendo cobrado. Outras informações da ordem de serviço podem afetar o acréscimo, imposto e regras contábeis das transações.

### Custo de Serviços

Alguns serviços, como a manutenção preventiva de rotina, podem não estar associados a uma ordem de serviço. Nesse caso, as informações sobre o cliente precisam constar da tabela Cadastro de Unidades de Negócios (F0006). (Às vezes, um serviço é chamado de unidade de negócios.) O sistema Faturamento de Serviços anexa um número de cliente a cada transação do arquivo de trabalho que compõe as informações de detalhes de faturamento na fatura. O cliente é identificado pelo número de proprietário no Cadastro de Unidades de Negócios. O Cadastro de Unidades de Negócios também pode conter informações tributárias dos serviços. Outras informações do Cadastro de Unidades de Negócios podem afetar o acréscimo e as regras contábeis das transações.

### Contas a Receber

O sistema de faturamento utiliza o Cadastro de Clientes (F0301) para identificar os seguintes tipos de informação:

- Condições de pagamento.
- Explicação, alíquota e área do imposto.
- Regras contábeis.

Depois de gerar uma cobrança, contabilize as informações sobre a fatura no Razão de Clientes (F03B11). Ao receber os pagamentos do cliente, aplique-os à conta a receber desse cliente.

### Cadastro Geral

O sistema Faturamento de Serviços utiliza o número do cadastro geral da ordem de serviço ou do serviço para identificar as seguintes informações:

- O nome de uma pessoa, companhia ou filial a receber a fatura, que é encontrado no Cadastro Geral (F0101) e na tabela Cadastro Geral Quem é Quem (F0111).
- Os endereços para correspondência nas tabelas Cadastro Geral e Endereços por Data (F0116), para o faturamento.

### Contas a Pagar

O sistema de faturamento acumula transações de custo registradas no sistema Contas a Pagar. O sistema de faturamento utiliza as informações das transações do Contas a Pagar na tabela Razão de Contas (F0911) para identificar as seguintes informações:

- Números de fornecedores.
- Números de faturas de fornecedores.
- Datas de serviços de fornecedores.
- Valores reais.
- Unidades de negócios responsáveis.
- Número da ordem de serviço.

### Sistema de Gerenciamento de Serviços

O sistema Gerenciamento de Serviços grava transações do arquivo de trabalho associadas à geração e impressão de faturas referentes a contratos de serviços e ordens de serviço. Isso permite combinar, em uma única fatura, serviços cobráveis do Gerenciamento de Serviços a serviços cobráveis padrão dentro do produto Faturamento de Serviços.

O Gerenciamento de Serviços também grava transações do arquivo de trabalho para ajudar na criação de vouchers no sistema Contas a Pagar. Esses vouchers representam pedidos de pagamento a serem pagos aos prestadores externos dos serviços à sua organização.

### Gerenciamento de Propriedades (Ordens de Serviço de Locatários)

O sistema Gerenciamento de Propriedades permite inserir ordens de serviço para gerenciar benfeitorias em propriedades locadas conforme solicitação dos locatários. As ordens de serviço dos locatários identificam a locação e o edifício, e contêm informações sobre a unidade usada no acompanhamento das tarefas. Quaisquer custos cobráveis no Razão de Contas (F0911) que se refiram às ordens de serviço dos locatários como a subconta, podem ser processados no sistema Contas a Receber através do sistema Faturamento de Serviços.

# Recursos do Sistema

Os serviços podem exigir regras específicas de acréscimo de custos e trilhas de auditoria precisas. Muitos serviços implicam trabalho que exige combinações variáveis de tempo, uso de equipamentos e materiais.

Você pode usar o Faturamento de Serviços para executar as seguintes tarefas:

- Identificar e acrescer custos.
- Gere as faturas
- Criar faturas impressas para especificações do cliente.
- Criar lançamentos contábeis para cobranças.

### Faturamento

O sistema Faturamento de Serviços é usado para identificar e faturar custos relativos aos serviços e mercadorias fornecidos. Por exemplo, você pode executar as tarefas a seguir:

- Gere as faturas
- Alterar transações de cobrança em faturas
- Imprimir as faturas

### AAIs para Faturamento

As instruções para contabilização automática (AAIs) de faturamento permitem definir regras contábeis para o processamento de cobranças. Recursos sofisticados de receitas e contabilidade não faturada são:

- Compartilhamento de receitas entre divisões. É possível compartilhar recursos entre divisões e acompanhar receitas e custos de acordo com esse compartilhamento.
- Demarcação de preço de transferência. Você pode definir regras contábeis para a alocação de mão-de-obra e materiais no âmbito de organizações compostas por vários departamentos e companhias.

- Distribuição contábil de imposto sobre vendas. Você pode optar por incluir o imposto sobre vendas na receita ou inseri-lo em uma conta separada de passivos fiscais.
- Margens. Você pode analisar margens de faturas e receitas para realizar a previsão de lucratividade.

### Acréscimos Flexíveis

É possível configurar multiplicadores flexíveis para acréscimos customizados (Faturamento de Contratos e Serviços) ou acréscimos específicos a contratos (Faturamento de Contratos somente) para tudo, desde horas a faturar, tempo de Desenho Assistido por Computador (CAD) até despesas com fotocópias e telefone. Os acréscimos flexíveis oferecem as seguintes vantagens:

- Apoio às regras de acréscimo para registros de custeio como custos lineares ou com encargos provisórios para apoiar o faturamento entre departamentos e realocações de custos.
- Independência de valores de faturas em relação a valores de receitas.
- Apoio a várias taxas de faturamento do empregado para apoiar o faturamento por setor, disciplina, local ou qualquer outro critério definido pelo usuário.
- Apoio ao faturamento interno e externo, específico a projetos, de custos de equipamentos, com recursos sofisticados de multiplicadores e de demarcação de preço de transferência.

### Formatação de Faturas

O sistema de faturamento contém recursos de formatação que permitem a customização da forma das faturas. Você pode usar as versões de impressão de fatura criadas pela J.D. Edwards, ou pode criar versões de faturas customizadas. É possível controlar o conteúdo e o formato para a satisfação das necessidades da sua organização e de cada cliente, mesmo que eles tenham necessidades muito variadas.

### Processamento do Diário

O sistema de faturamento oferece um conjunto de processamentos do diário que permitem selecionar o modo mais adequado às necessidades contábeis da organização. Esses modos são controlados nas constantes de faturamento, como segue:

| Processamento de<br>Faturas Somente        | Selecione esse modo se sua organização não precisar do reconhecimento de receitas de forma independente do processamento do faturamento.                                                                                              |
|--------------------------------------------|----------------------------------------------------------------------------------------------------|
| Processamento de<br>Receitas Somente       | Selecione esse modo se sua organização efetuar faturamentos somente entre departamentos e não precisar de atualizações de cobranças a clientes no Razão do Contas a Receber.                                                          |
| Faturamento com<br>Receitas                | Selecione esse modo para permitir o reconhecimento de receitas de forma independente do processamento do faturamento.                                                                                                    |
| Faturamento com<br>Conciliação de Receitas | Selecione esse modo para permitir o reconhecimento de receitas acumuladas de forma independente do processamento do faturamento. Em seguida, as receitas acumuladas são conciliadas como receitas reais durante a geração de faturas. |

### Observação

Todos os modos do diário são compatíveis com a realocação de custos e a reclassificação do diário.

### Recursos de Multimoedas

Você pode usar o recurso de multimoedas do software da J.D. Edwards para a manutenção de saldos de conta e faturas em moeda nacional e estrangeira.

Ao configurar o sistema, defina uma moeda para a companhia e para os clientes e fornecedores. O sistema reconhece a moeda definida para a companhia como a moeda nacional. O sistema reconhece quaisquer moedas de clientes ou fornecedores que sejam diferentes da moeda da sua companhia como moedas estrangeiras. O sistema determina os valores em moeda estrangeira e nacional com base em taxas de câmbio definidas para faixas específicas de datas de vigência.

### Multimoedas para o Faturamento de Serviços

À medida que você forma uma rede global de clientes, pode usar o sistema Faturamento de Serviços da J.D. Edwards para otimizar o processamento do faturamento nos ambientes de multimoedas. O uso do modo multimoedas com o sistema Faturamento de Serviços permite:

- Aplicar valores de acréscimo a custos em moeda nacional ou estrangeira.
- Gerar faturas de clientes em uma moeda (estrangeira) diferente da moeda (nacional) do serviço ou ordem de serviço.

O sistema Faturamento de Serviços utiliza um serviço (unidade de negócios) ou uma ordem de serviço como base da fatura. O sistema reconhece a moeda da companhia responsável pelo serviço como a moeda nacional. No caso de uma ordem de serviço, o sistema reconhece a moeda da unidade de negócios de débito da ordem de serviço como a moeda nacional.

Embora a moeda definida para o cliente seja diferente da moeda configurada para o sistema (moeda nacional), o serviço ou ordem de serviço é gerenciado na moeda nacional. Em seguida, quando uma fatura é gerada para o serviço ou ordem de serviço, o sistema cria a fatura usando a moeda do cliente (moeda estrangeira).

### Consulte também

Visão Geral de Multimoedas, no manual Multimoedas, para obter informações sobre o processamento de multimoedas para a sua organização.

### Retenção

Entende-se por retenção a porcentagem do valor da fatura que a companhia recebe após a execução de um serviço. Por exemplo, você pode ter uma retenção de 10 por cento sobre faturas para um cliente. Após a conclusão do serviço, o cliente autoriza o pagamento do valor retido da fatura. A retenção também é conhecida como garantia porque constitui a parcela do pagamento que o cliente retém a título de garantia até a conclusão do serviço.

### Reconhecimento de Receitas

Reconhecimento de receitas é a regra contábil que define as receitas como uma entrada de ativos, não necessariamente em dinheiro, em troca de mercadorias ou serviços. Essa regra requer o reconhecimento das receitas no ato de seu recebimento, mas não antes dele. O reconhecimento de receitas é usado para criar lançamentos de renda no Razão de Contas (F0911) sem a geração de faturas.

Em geral, o reconhecimento de faturas é usado nas situações que se seguem:

- Um serviço é executado e a renda foi recebida, mas não há necessidade de cobrança do cliente.
- Demonstrações do resultado do exercício e balanços patrimoniais devem refletir os valores ganhos, de modo que constituam uma representação realista da situação financeira da companhia.

### Configuração do Sistema

O sistema Faturamento de Serviços acumula transações de custos a cobrar com base em constantes e regras do sistema definidas por você. As constantes do sistema determinam os processamentos globais do sistema Faturamento de Serviços, como o processamento de custos, informações sobre clientes e datas. As regras do sistema definem informações sobre acréscimos, contabilidade, retenções e impostos. Também é possível projetar o layout das faturas de clientes impressas pelo sistema.

### Interface de Impostos da Vertex

A Vertex é uma companhia de software que oferece um sistema de conformidade de imposto sobre vendas a companhias que precisam cobrar impostos sobre vendas e uso, bem como prestar contas desses impostos a diversas autoridades. O Quantum, produto para Impostos sobre Vendas e Uso da Vertex, pode ser usado com as tabelas de impostos da J.D. Edwards, para aplicar o imposto sobre vendas às taxas cobráveis.

### Gerenciamento de Arquivos de Trabalho

Com o gerenciamento de arquivos de trabalho, o sistema oferece os seguintes recursos:

- Um conjunto de transações de arquivo de trabalho auditáveis. O sistema retém uma cópia da transação do arquivo de trabalho, antes de quaisquer alterações, na tabela Histórico do Arquivo de Trabalho de Faturamento (F4812H).
- Controles em nível de transação. Você pode atribuir valores no nível da transação do arquivo de trabalho para controlar o processamento de faturamentos. Esses valores, que são armazenados no campo Código de Elegibilidade, habilitam a transação do arquivo de trabalho a participar de processamentos específicos de faturamento e controlam a exibição dos diversos campos de valor que são armazenados na transação do arquivo de trabalho. O sistema atribui os seguintes valores ao campo Código de Elegibilidade:
- **0** A transação do arquivo de trabalho é elegível para processamentos de faturamento, reconhecimento de receitas e custeio.
- 1 A transação do arquivo de trabalho é elegível para processamentos de faturamento e custeio.
- 2 A transação do arquivo de trabalho é elegível para processamentos de reconhecimento de receitas e custeio.

- 3 A transação do arquivo de trabalho não é cobrável.
- 4 A transação do arquivo de trabalho é elegível para o processamento de custos somente.
- 5 A transação do arquivo de trabalho é elegível para a geração de vouchers do C/P somente (apenas transações do arquivo de trabalho do Gerenciamento de Serviços, no Faturamento de Serviços).
  - Divisão de transações. Você pode dividir transações complexas em transações cobráveis e não cobráveis.
  - Correção sofisticada de erros. Você pode reaplicar ou recalcular informações sobre faturamento em uma transação do arquivo de trabalho, desde informações sobre clientes até as regras mais atualizadas que foram configuradas para o cálculo de descontos, impostos e acréscimos.
  - Reclassificação do Diário. Você pode fazer correções na estrutura do número da conta a partir do interior do sistema de faturamento e fazer a aplicação automática dessas alterações aos sistemas de origem.

### Consulte também

Processamento de Vouchers para o Faturamento de Serviços, no manual Faturamento de Serviços, para obter informações adicionais sobre a geração de vouchers do C/P para transações do Gerenciamento de Serviços.

# Tabelas do Faturamento de Serviços

A seção a seguir lista as principais tabelas do sistema Faturamento de Serviços.

### Tabelas de Configuração do Sistema

O sistema Faturamento de Serviços utiliza as seguintes tabelas de configuração do sistema:

- Cadastro de Contas (F0901).
- Razão de Contas (F0911).
- Constantes do Sistema Faturamento (F48091).
- Acréscimo/Taxa de Faturamento (F48096).
- Informações de AAIs para Faturamento (F48S95).
- Seqüência/Resumo de Itens de Dados (F4848).
- Retenção e Contrapartida Contábil (F48128).
- Derivação Tributária (F48127).
- Histórico de Transações de Empregados (F0618).
- Detalhes de Transações de Empregados (F06116).

### Tabelas de Gerenciamento de Arquivos de Trabalho

O sistema usa as tabelas a seguir durante o gerenciamento de arquivos de trabalho:

- Arquivo de Trabalho de Detalhes de Faturamento (F4812).
- Histórico do Arquivo de Trabalho de Faturamento (F4812H).

A tabela Arquivo de Trabalho de Detalhes de Faturamento oferece informações para o reconhecimento de receitas, processamento de faturas e processamento de vouchers.

### Tabelas de Reconhecimento de Receitas

O sistema usa as seguintes tabelas durante o reconhecimento de receitas:

- Arquivo de Trabalho de Reclassificação da Folha de Pagamento (F48S0618).
- Histórico de Transações de Empregados (F0618).
- Informações de AAIs para Faturamento (F48S95).
- Diário de Detalhes de Faturamento (F48S910).
- Consolidação do Diário (F48S911).
- Razão de Contas (F0911)

### Tabelas de Processamento de Faturas

O sistema usa as seguintes tabelas durante o processamento de faturas:

- Seqüência/Resumo de Itens de Dados (F4848).
- Arquivo de Trabalho de Resumo de Faturas (F4822).
- Arquivo de Trabalho de Reclassificação da Folha de Pagamento (F48S0618).
- Histórico de Transações de Empregados (F0618).
- Diário de Detalhes de Faturamento (F48S910).
- Consolidação do Diário (F48S911).
- Razão de Contas (F0911)
- Razão de Clientes (F03B11)

### Tabelas de Processamento de Vouchers

O sistema usa as seguintes tabelas durante o processamento de vouchers:

- Resumo de Vouchers (F4823).
- Arquivo de Trabalho do Diário de Detalhes de Faturamento (F48S910).
- Consolidação do Diário (F48S911).
- Razão de Contas (F0911)
- Razão do Contas a Pagar (F0411)

# Configuração do Sistema

A tabela abaixo contém detalhes adicionais sobre as tabelas de configuração do sistema:

| Constantes do Sistema<br>Faturamento (F48091) | <ul> <li>Determina o processamento global de:</li> <li>Custos a cobrar</li> <li>Processamento de encargos.</li> <li>Datas de vigência.</li> <li>Informações de Clientes.</li> <li>Processamento do Diário.</li> <li>Porcentagem de acréscimo predeterminado.</li> </ul> Observação As transações do Gerenciamento de Serviços não usam esta tabela.                                                                      |
|-----------------------------------------------|----------------------------------------------------------------------------------------------------|
| Acréscimo/Taxa de<br>Faturamento (F48096)     | <ul> <li>Determina o modo de acréscimo das transações selecionadas. O sistema utiliza ao menos uma das seguintes regras de acréscimo:</li> <li>Taxa unitária.</li> <li>Porcentagem de custos.</li> <li>Valor fixo adicionado a custos.</li> <li>Qualquer combinação das regras acima.</li> <li>Sem acréscimo adicionado a custos.</li> </ul> Observação As transações do Gerenciamento de Serviços não usam esta tabela. |
| Derivação Tributária (F48127)                 | Armazena informações usadas para atribuir códigos de explicação de<br>impostos e alíquotas/áreas tributárias às transações de arquivo de<br>trabalho.<br><b>Observação</b><br>As transações do Gerenciamento de Serviços não usam esta tabela.                                                                                                    |
| Retenção e Contrapartida<br>Contábil (F48128) | Armazena informações usadas para atribuir a contrapartida contábil às transações de arquivo de trabalho. Controles de retenção e condições de pagamento também podem ser configurados nesta tabela.<br><b>Observação</b><br>As transações do Gerenciamento de Serviços não usam esta tabela.                                                                                                    |
| Seqüência/Resumo de Itens<br>de Dados (F4848) | Armazena as regras de seqüência e consolidação usadas para criar níveis de desconto de faturas e itens de pagamento durante a geração de faturas.                                                                                                    |

| Cadastro de Tabelas de<br>Componentes (F4860)                        | Armazena informações que identificam tabelas de componentes. A tabela<br>Acréscimo/Taxa de Faturamento utiliza essas informações para localizar<br>os lançamentos corretos a fim de criar transações de arquivo de trabalho<br>de componentes. |
|----------------------------------------------------------------------|----------------------------------------------------------------------------------------------------|
|                                                                      | Observação                                                                                                    |
|                                                                      | As transações do Gerenciamento de Serviços não usam esta tabela.                                                                                                    |
| Detalhes de Tabelas de<br>Componentes (F4861)                        | Determina a taxa de faturamento e os acréscimos aplicados às transações<br>de cobrança para criar transações de arquivo de trabalho de<br>componentes. O sistema utiliza ao menos uma das seguintes regras de<br>cálculo:                      |
|                                                                      | Com base em unidades.                                                                                                    |
|                                                                      | Com base em valores.                                                                                                    |
|                                                                      | Observação                                                                                                    |
|                                                                      | As transações do Gerenciamento de Serviços não usam esta tabela.                                                                                                    |
| Referência Cruzada de<br>Componentes (F4862)                         | Armazena informações de referência cruzada usadas no cálculo de<br>componentes compostos.                                                                                                    |
|                                                                      | Observação                                                                                                    |
|                                                                      | As transações do Gerenciamento de Serviços não usam esta tabela.                                                                                                    |
| Referência Cruzada de<br>Versões de Impressão de<br>Faturas (F48S58) | Armazena informações usadas na impressão de faturas. Esta tabela é<br>usada para atribuir formatos de fatura a clientes, serviços ou ordens de<br>serviço específicos.                                                                         |
| Informações de AAIs para<br>Faturamento (F48S95)                     | Armazena regras contábeis que determinam a criação do diário para o seguinte:                                                                                                    |
|                                                                      | Receitas reais.                                                                                                    |
|                                                                      | Impostos.                                                                                                    |
|                                                                      | Custos                                                                                                    |
|                                                                      | • Margens.                                                                                                    |
|                                                                      | Receitas acumuladas (não faturadas).                                                                                                    |
|                                                                      | Contas a receber acumuladas (não faturadas).                                                                                                    |

### Observação

As transações do Gerenciamento de Serviços não usam esta tabela.

# Gerenciamento de Arquivos de Trabalho

A tabela abaixo contém detalhes adicionais sobre as tabelas de gerenciamento de arquivos de trabalho:

| Arquivo de<br>Trabalho de<br>Detalhes de<br>Faturamento<br>(F4812)   | Armazena transações do arquivo de trabalho como um estoque dos custos a cobrar. As transações do arquivo de trabalho correspondem a transações de custo geradas em outros sistemas ou inseridas manualmente no sistema de faturamento. Essas informações são o ponto de partida do processamento do faturamento. Elas são usadas para incluir informações de detalhes em uma fatura e para fazer lançamentos contábeis no razão do Contas a Receber, no Razão de Contas e no Razão do Contas a Pagar. |
|----------------------------------------------------------------------|----------------------------------------------------------------------------------------------------|
| Histórico do<br>Arquivo de<br>Trabalho de<br>Faturamento<br>(F4812H) | Armazena informações do histórico para transações de arquivo de trabalho processadas.<br>As informações possibilitam uma trilha de auditoria detalhada das alterações relativas a<br>cada transação do arquivo de trabalho.                                                                                                    |

### Processamento de Transações

A tabela a seguir contém detalhes adicionais sobre as tabelas de transações:

| Controle de Lotes de<br>Faturamento de Serviços<br>(F48011)                              | Armazena informações sobre lotes contábeis e de faturas criados no sistema<br>Faturamento de Serviços, inclusive o status de lote e a atividade atual.                         |
|------------------------------------------------------------------------------------------|----------------------------------------------------------------------------------------------------|
| Arquivo de Trabalho de<br>Resumo de Faturas<br>(F4822)                                   | <ul> <li>Armazena as informações que o sistema usa para executar as ações a seguir:</li> <li>Impressão de faturas.</li> <li>Criação de informações do Razão do C/R.</li> </ul> |
| Referência Cruzada de<br>Liberação de Retenção de<br>Faturamento de Serviços<br>(F48221) | Cria uma referência cruzada entre a fatura e a respectiva retenção liberada.<br><b>Observação</b><br>As transações do Gerenciamento de Serviços não atualizam esta tabela.     |
| Exclusão de Auditoria de<br>Faturas (F48229)                                             | Fornece uma trilha de auditoria dos números de faturas excluídas.                                                                                                    |
| Resumo de Vouchers<br>(F4823)                                                            | Armazena informações que são usadas para a criação de informações do Razão do C/P.                                                                                             |
|                                                                                          | Observação                                                                                                    |
|                                                                                          | Somente as transações do Gerenciamento de Serviços atualizam esta tabela.                                                                                                    |

| Acesso a Resumo de<br>Faturas (F48520)                                        | Armazena informações cumulativas sobre faturas que podem ser usadas para<br>fins de geração de relatórios, como a exibição em uma fatura de informações<br>sobre a cobrança acumulada até o momento. Essas informações sobre a<br>cobrança acumulada até o momento são armazenadas de forma mais<br>detalhada nesta tabela do que no Arquivo de Trabalho de Resumo de<br>Faturas. Essa tabela opcional no sistema Faturamento de Serviços é<br>controlada por uma opção do programa Constantes de Faturamento<br>(P48091). Os valores cumulativos de faturas são armazenados por data<br>contábil, empregado ou fornecedor, conta de custos e linha de faturamento de<br>contratos. |
|-------------------------------------------------------------------------------|----------------------------------------------------------------------------------------------------|
| Arquivo de Trabalho de<br>Reclassificação da Folha<br>de Pagamento (F48S0618) | Armazena temporariamente os lançamentos originais e de correção criados<br>quando a conta de custos de uma transação do arquivo de trabalho<br>proveniente do sistema Folha de Pagamento é alterada no sistema<br>Faturamento de Serviços. O sistema grava esses lançamentos na tabela<br>Histórico de Transações de Empregados (F0618) quando o programa Criação<br>de Lançamentos (R48198) ou Criação de Entradas do C/R (R48199) é<br>executado.                                                                                                    |
| Arquivo de Trabalho do<br>Diário de Detalhes de<br>Faturamento (F48S910)      | Armazena temporariamente as transações do diário de detalhes criadas<br>quando uma transação do arquivo de trabalho é processada em AAIs para<br>faturamento durante a geração do diário.                                                                                                    |
| Arquivo de Trabalho de<br>Consolidação do Diário<br>(F48S911)                 | Armazena temporariamente um resumo das transações do diário contidas no<br>Arquivo de Trabalho do Diário de Detalhes de Faturamento (F48S910). Esse<br>resumo se baseia no tipo de razão, código da moeda, data contábil, unidade<br>de negócios, conta objeto, conta detalhe e subconta. Esses lançamentos são<br>usados para criar os lançamentos finais no Razão de Contas (F0911).                                                                                                    |
| Vínculo Contábil<br>(F48S912)                                                 | Armazena informações-chave da transação do arquivo de trabalho e o lançamento subseqüente que é criado no Razão de Contas. Essa tabela é usada para fins de geração de relatórios e de auditoria.                                                                                                    |

# Visão Geral do Menu Faturamento de Serviços

Os sistemas da J.D. Edwards são organizados em menus. Os menus são organizados de acordo com função e freqüência de uso. Os menus do faturamento de serviços são acessados no menu Faturamento de Serviços (G48S).

### Processamento Diário

• Processamento Diário (G48S11).

### Processamento Periódico

- Processamento de Faturas (G48S21).
- Reconhecimento de Receitas (G48S22).
- Processamento de Vouchers S & WM Somente (G48S23).

### Operações Técnicas e Avançadas

- Operações Técnicas e Avançadas (G48S31).
- Conversão de Tabelas do Faturamento de Serviços da J.D. Edwards (G48S32).

### Operações de Configuração

- Configuração do Sistema (G48S40)
- Informações de Tabelas (G48S41)
- Códigos Definidos pelo Usuário (G48S42)

# Gerenciamento de Arquivos de Trabalho

O gerenciamento eficiente do arquivo de trabalho de faturamento é fundamental para os processamentos do sistema Faturamento de Serviços. O processamento de faturamento típico inclui a geração do arquivo de trabalho, a criação e impressão de faturas e o registro dos lançamentos para o cálculo da renda e das contas a receber.

Você pode criar transações do arquivo de trabalho no sistema de faturamento para faturar clientes, reconhecer receitas e alocar custos.

As informações do arquivo de trabalho podem ser consultadas e analisadas para acompanhar o status de transações do arquivo de trabalho e planejar com exatidão o ciclo de faturamento.

As informações do arquivo de trabalho são armazenadas no Arquivo de Trabalho de Detalhes de Faturamento (F4812). As seguintes tabelas fornecem informações à tabela Arquivo de Trabalho de Detalhes de Faturamento.

- Constantes do Sistema Faturamento (F48091).
- Acréscimo/Taxa de Faturamento (F48096).
- Derivação Tributária (F48127).
- Razão de Contas (F0911)
- Histórico de Transações de Empregados (F0618).
- Detalhes de Transações de Empregados (F06116).

O sistema utiliza a tabela Histórico do Arquivo de Trabalho de Faturamento (F4812H) para armazenar registros transferidos do Arquivo de Trabalho Detalhes de Faturamento para o histórico.

# Geração do Arquivo de Trabalho

O Arquivo de Trabalho de Detalhes de Faturamento (F4812) é um repositório de transações usado para faturar clientes, reconhecer receitas e alocar custos. Os três métodos a seguir permitem a criação de transações de arquivo de trabalho:

| Programa Geração<br>de Arquivos de<br>Trabalho (R48120) | Esse programa em lote é usado para criar transações do arquivo de trabalho<br>baseadas em lançamentos contábeis a cobrar armazenados no Razão de Contas<br>(F0911). Quando você executa o programa Geração de Arquivos de Trabalho, o<br>sistema copia transações originais do Razão de Contas para criar transações de<br>arquivo de trabalho, aplicando as informações corretas de acréscimo, contrapartida<br>e impostos. Use a tela Acesso a Arquivo de Trabalho para exibir essas transações. |
|---------------------------------------------------------|----------------------------------------------------------------------------------------------------|
| Programa Seleção<br>de Transações<br>Contábeis (P48124) | Esse programa interativo é usado para criar transações do arquivo de trabalho baseadas em lançamentos contábeis a cobrar armazenados no Razão de Contas (F0911). Quando você usa o programa Seleção de Transações Contábeis, o sistema copia as transações originais selecionadas do Razão de Contas para criar transações de arquivo de trabalho, aplicando as informações corretas de acréscimo, contrapartida e impostos. Use a tela Acesso a Arquivo de Trabalho para exibir essas transações. |
| Transações <i>ad hoc</i><br>do arquivo de<br>trabalho   | Esse método é usado para criar transações de arquivo de trabalho que não estejam representadas no Razão de Contas (F0911).                                                                                                    |

Para manter a integridade das transações originais, o sistema cria cópias dessas transações a cobrar. As cópias das transações, chamadas de transações do arquivo de trabalho, são armazenadas no Arquivo de Trabalho de Detalhes de Faturamento (F4812).

Entre as transações do arquivo de trabalho, estão custos com quaisquer informações de acréscimos, impostos e outros dados-chave aplicáveis. O restante do processamento do faturamento se baseia nas informações armazenadas nas transações do arquivo de trabalho.

Todas as transações do arquivo de trabalho com código de elegibilidade 0 (faturamento, receitas, custeio) ou 1 (faturamento somente) precisam incluir um número de cliente. O sistema utiliza o número do cliente para criar uma fatura das transações. É preciso identificar um número de cliente em cada serviço (unidades de negócios) ou ordem de serviço que é associado às transações.

### Observação

Na tela Revisão do Cadastro de Serviços (W51006S), digite um número de cliente no campo Registro do Proprietário, não no campo Registro do Local do Serviço. O número do cadastro geral na tela Revisão de Unidades de Negócios (W0006A) não é o número do cliente.

# Processamento da Folha de Pagamento

As transações do Razão de Contas (F0911) possuem várias origens, como os sistemas Contas a Pagar, Gerenciamento de Equipamentos/Fábricas e Folha de Pagamento. Execute o programa Geração do Arquivo de Trabalho (R48120) para incorporar as informações sobre custos dessas fontes ao sistema de faturamento.

Para que o sistema crie transações do arquivo de trabalho a partir de transações da folha de pagamento, todas as informações das tabelas Folha de Pagamento e Empregados deverão ser idênticas às informações do Razão de Contas. Os registros de transações da folha de pagamento do Razão de Contas não contêm todas as informações de detalhes necessárias ao faturamento. O sistema de faturamento precisa obter informações de detalhes no sistema Folha de Pagamento para criar as transações do arquivo de trabalho. O sistema utiliza os seguintes campos do Razão de Contas para buscar informações adicionais na tabela Histórico de Transações de Empregados (F0618) ou na tabela Detalhes de Transações de Empregados (F06116), para criar as transações do arquivo de trabalho:

- Número do Lote.
- Número da Conta
- Data Contábil.
- Informações da Subconta.

### Atenção

Após o processamento da folha de pagamento, não altere nem exclua os valores desses campos no Razão de Contas.

# Processamento do Encargo

Entende-se por encargo o custo incorrido por uma companhia como resultado da contratação de empregados. O encargo pode incluir quaisquer dos seguintes elementos:

- Impostos da folha de pagamento pagos pela companhia.
- Seguro.
- Benefícios adicionais, como pensões sindicais.
- Custos de mão-de-obra direta, como custos com pequenas ferramentas.

As seguintes condições determinam a criação automática de transações de encargo no arquivo de trabalho:

- O Indicador de Encargos de Unidade de Negócios, do sistema Folha de Pagamento, precisa ser configurado para criar lançamentos de encargos na tabela Distribuição de Encargos (F0724).
- Uma dedução precisa ser configurada para o encargo.
- As regras de distribuição de encargos de companhias devem ser definidas.
- Um lançamento de mão-de-obra precisa ser contabilizado em uma conta a cobrar no Razão de Contas (F0911).
- Os lançamentos contábeis de encargos precisam ser contabilizados em uma conta a cobrar no Razão de Contas.
- O campo Faturar Encargo da tabela Constantes do Sistema de Faturamento (F48091) precisa ser definido para processar encargos.

Como alternativa, somente no Faturamento de Contratos, é possível fazer a configuração manual de linhas de faturamento para encargos. O uso desse método para a criação de transações de encargo permite exibir linhas de faturamento de encargos de modo separado das linhas de faturamento de mão-de-obra correspondentes.

Uma constante de faturamento é utilizada para determinar se lançamentos de encargos do sistema Folha de Pagamento devem ser processados para o arquivo de trabalho. O sistema calcula transações de encargos quando são gerados lançamentos do diário da folha de pagamento. É possível processar encargos no sistema de faturamento somente com a respectiva transação do arquivo de trabalho de mão-de-obra.

O código de elegibilidade para transações de encargos precisa ser compatível com o código de elegibilidade da transação do arquivo de trabalho de mão-de-obra correspondente. De modo específico, o sistema impede que o código de elegibilidade de uma transação do arquivo de trabalho de mão-de-obra seja mais restritivo do que o código de suas transações do arquivo de trabalho de encargos.

Por exemplo, se a transação de encargos de uma transação do arquivo de trabalho de mãode-obra for elegível para receitas e faturamento, mas se a transação do arquivo de trabalho de mão-de-obra for elegível somente para faturamento, o sistema substituirá o código de elegibilidade da transação de encargos pelo código da transação do arquivo de trabalho de mão-de-obra. O sistema Folha de Pagamento calcula os seguintes tipos de encargo:

- **Encargos reais** Os custos reais de impostos da folha de pagamento, seguro e benefícios adicionais. O sistema calcula os encargos dos custos reais associados ao registro de horas de cada empregado.
- Encargos fixos Estimativa de valor de encargo proveniente dos custos de mão-de-obra direta. O sistema calcula os encargos de acordo com cada registro de horas como uma porcentagem dos custos de mão-de-obra.

Quando transações de encargos são associadas a uma transação do arquivo de trabalho de mão-de-obra, o sistema mostra um X no campo Encargos (B) para a transação do arquivo de trabalho na tela Acesso a Arquivo de Trabalho (W4812C). A opção Informações de Encargos, no menu Linha, é usada para exibir essas transações do arquivo de trabalho.

### Observação

Quando você usa o programa Entrada de Registros de Horas Diários (P051141), o único tipo de encargo que pode ser associado a uma transação do arquivo de trabalho de mão-de-obra é um encargo fixo. Depois que você processa as transações diárias da folha de pagamento e acumula seus custos no arquivo de trabalho, o sistema marca as transações originais da folha como faturadas.

Após o processamento das transações originais da folha de pagamento, o sistema não obtém novas transações de encargos calculadas para as transações. Por exemplo, se você reverter o valor do encargo fixo e calcular o valor do encargo real das transações originais da folha de pagamento, o sistema não obterá as novas transações de encargo.

### Consulte também

- Configuração de Deduções, Benefícios e Acúmulos, no manual Fundamentos de Gerenciamento de Pessoal, para obter informações sobre a configuração de deduções para encargos.
- Configuração de Regras de Encargos de Companhias, no manual Contabilidade de Horas, para obter informações sobre a configuração de regras de distribuição de encargos de companhias.

### Processamento de Componentes

Um componente é um tipo de acréscimo. O sistema calcula transações de componentes com base em valores ou unidades das transações originais. Por exemplo, você pode criar uma transação de componentes para compensar pelo custo da contração de um empréstimo.

Você pode usar transações de componentes baseadas no valor da fatura para aplicar cobranças além do valor do acréscimo para a transação do arquivo de trabalho. Um componente composto cria um acréscimo adicional; seu cálculo se baseia em valores de componentes existentes.

As regras de cálculo de componentes são configuradas no Cadastro de Tabelas de Componentes (F4860). Em seguida, é necessário atribuir essa regra de componente a uma regra de acréscimo, para instruir o sistema a gerar transações de componentes. Quando uma transação de componentes é associada a uma transação do arquivo de trabalho, o sistema mostra um X no campo Componentes (C) para a transação do arquivo de trabalho na tela Acesso a Arquivo de Trabalho (W4812C). A opção Informações de Componentes, no menu Linha, é usada para exibir as transações do arquivo de trabalho de componentes.

# Definição de Relacionamentos Pai/Filho no Arquivo de Trabalho

As transações do arquivo de trabalho podem ter um relacionamento pai/filho com as seguintes condições:

| Transação do arquivo de trabalho e<br>transação do arquivo de trabalho de<br>componentes | Esse relacionamento pai/filho existe quando transações de<br>componentes são criadas para uma transação do arquivo de<br>trabalho. |
|------------------------------------------------------------------------------------------|----------------------------------------------------------------------------------------------------|
| Mão-de-obra e encargos                                                                   | Esse relacionamento pai/filho existe quando os encargos<br>associados à mão-de-obra são armazenados no arquivo de<br>trabalho.     |
| Encargos e componentes                                                                   | Esse relacionamento pai/filho existe quando transações de<br>componentes são criadas para transações de encargos.                  |

# Exibição de Transações do Arquivo de Trabalho

Você pode visualizar as seguintes transações no arquivo de trabalho:

### Transações do Arquivo de Trabalho

As transações do arquivo de trabalho são cópias de transações originais do Razão de Contas (F0911) que representam os custos a cobrar da companhia.

### Transações de Encargos

Entende-se por transações de encargos as transações do arquivo de trabalho que representam o custo que excede pagamentos ou salários para mão-de-obra direta incorridos por uma companhia, como resultado da contratação de empregados. As transações de encargos podem incluir as seguintes informações:

- Impostos da folha de pagamento pagos pela companhia.
- Seguro.
- Benefícios adicionais, como pensões sindicais.

O sistema de faturamento sempre processa transações de encargos com as respectivas transações do arquivo de trabalho de mão-de-obra. Na tela Acesso a Arquivo de Trabalho (W4812C), selecione a opção Informações de Encargos, no menu Linha, para exibir essas transações do arquivo de trabalho.

#### Transações de Componentes

As transações de componentes são tipos especiais de transações do arquivo de trabalho que representam valores adicionais acrescentados aos custos originais durante a geração de uma fatura para um cliente. Por exemplo, transações de componentes podem ser usadas para compensar pelo custo da contração de um empréstimo.

O sistema de faturamento sempre processa transações de componentes com as transações do arquivo de trabalho a ela associadas. Na tela Acesso a Arquivo de Trabalho, selecione a opção Informações de Componentes, no menu Linha, para exibir essas transações do arquivo de trabalho.

# Atribuição de Códigos de Elegibilidade

O sistema atribui códigos de elegibilidade para transações do arquivo de trabalho com base no status faturável da conta indicado na transação do arquivo de trabalho e na opção Controle de Geração do Diário configurada no programa Constantes de Faturamento (P48091).

### Observação

O código de elegibilidade especifica os valores exibidos e o processamento de faturamentos de que a transação do arquivo de trabalho pode participar. O sistema atribui os seguintes códigos de elegibilidade às transações do arquivo de trabalho:

- **0** A transação do arquivo de trabalho é elegível para processamentos de faturamento, reconhecimento de receitas e custeio.
- 1 A transação do arquivo de trabalho é elegível para processamentos de faturamento e custeio.
- 2 A transação do arquivo de trabalho é elegível para processamentos de reconhecimento de receitas e custeio.
- 3 A transação do arquivo de trabalho não é cobrável.
- 4 A transação do arquivo de trabalho é elegível para o processamento de custos somente.
- 5 A transação do arquivo de trabalho é elegível para a geração de vouchers do C/P somente (apenas transações de arquivo de trabalho do Gerenciamento de Serviços).

Por exemplo, se o campo Faturável de uma conta estiver definido como Y (Sim, a conta deve ser faturada) e a opção Controle de Geração do Diário selecionada for Faturas/Receitas sem Reconciliação, então o código de elegibilidade estará definido como 0, o que indica que a transação do arquivo de trabalho é elegível para faturamento, reconhecimento de receitas e custeio. Se a mesma conta com o valor Y no campo Faturável for processada no sistema de faturamento, e se a opção Controle de Geração do Diário estiver definida como Fatura Somente, então o código de elegibilidade estará definido como 1, o que indica que a transação do arquivo de trabalho é elegível para faturamento somente.

A tabela a seguir ilustra a lógica do sistema adotada para a atribuição dos códigos de elegibilidade:

| Verificação de Revisão de<br>Contas (F0901) – Campo<br>Faturável | Constantes de Faturamento<br>(P48091) – Opção Controle de<br>Geração do Diário | Revisão do Arquivo de Trabalho<br>(P4812) – Campo Código de<br>Elegibilidade |
|------------------------------------------------------------------|--------------------------------------------------------------------------------|------------------------------------------------------------------------------|
| N (A conta não deve ser faturada)                                | Não aplicável                                                                  | Sem a criação de transações do<br>arquivo de trabalho                        |
| Y (A conta deve ser faturada)                                    | Faturas Somente                                                                | 1 (Disponível somente para<br>faturas)                                       |
| Y (A conta deve ser faturada)                                    | Receitas Somente                                                               | 2 (Disponível somente para receitas)                                         |
| Y (A conta deve ser faturada)                                    | Faturas/Receitas sem Conciliação                                               | 0 (Disponível para faturas/receitas)                                         |
| Y (A conta deve ser faturada)                                    | Faturas/Receitas com Conciliação                                               | 0 (Disponível para faturas/receitas)                                         |
| 1 (Elegível somente para<br>faturamento)                         | Faturas Somente                                                                | 1 (Disponível somente para<br>faturas)                                       |
| 1 (Elegível somente para<br>faturamento)                         | Receitas Somente                                                               | Sem a criação de transações do<br>arquivo de trabalho                        |
| 1 (Elegível somente para<br>faturamento)                         | Faturas/Receitas sem Conciliação                                               | 1 (Disponível somente para<br>faturas)                                       |
| 1 (Elegível somente para<br>faturamento)                         | Faturas/Receitas com Conciliação                                               | 1 (Disponível somente para<br>faturas)                                       |
| 2 (Elegível somente para o<br>reconhecimento de receitas)        | Faturas Somente                                                                | Sem a criação de transações do<br>arquivo de trabalho                        |
| 2 (Elegível somente para o<br>reconhecimento de receitas)        | Receitas Somente                                                               | 2 (Disponível somente para receitas)                                         |
| 2 (Elegível somente para o<br>reconhecimento de receitas)        | Faturas/Receitas sem Conciliação                                               | 2 (Disponível somente para receitas)                                         |
| 2 (Elegível somente para o<br>reconhecimento de receitas)        | Faturas/Receitas com Conciliação                                               | 2 (Disponível somente para receitas)                                         |
| 4 (Elegível somente para custos)                                 | Faturas Somente                                                                | 4 (Disponível somente para<br>custos)                                        |
| 4 (Elegível somente para custos)                                 | Receitas Somente                                                               | 4 (Disponível somente para custos)                                           |

| Verificação de Revisão de<br>Contas (F0901) – Campo<br>Faturável | Constantes de Faturamento<br>(P48091) – Opção Controle de<br>Geração do Diário | Revisão do Arquivo de Trabalho<br>(P4812) – Campo Código de<br>Elegibilidade |
|------------------------------------------------------------------|--------------------------------------------------------------------------------|------------------------------------------------------------------------------|
| 4 (Elegível somente para custos)                                 | Faturas/Receitas sem Conciliação                                               | 4 (Disponível somente para<br>custos)                                        |
| 4 (Elegível somente para custos)                                 | Faturas/Receitas com Conciliação                                               | 4 (Disponível somente para<br>custos)                                        |

### Consulte também

Processamento de Vouchers para o Faturamento de Serviços, no manual Faturamento de Serviços, para obter informações adicionais sobre a geração de vouchers do C/P de transações do Gerenciamento de Serviços.

# Atribuição de Números de Seqüência

Quando você revisa transações do arquivo de trabalho, o sistema numera seqüencialmente essas transações e cada nova revisão, para fins de auditoria.

Quando você faz revisões, inclusive alterações em acréscimos e divisões, no Arquivo de Trabalho de Detalhes de Faturamento (F4812), o sistema primeiro copia as transações originais dessa tabela para o Histórico do Arquivo de Trabalho de Faturamento (F4812H). Em seguida, o sistema atribui os próximos números de seqüência à transação revisada no Arquivo de Trabalho de Detalhes de Faturamento.

Você pode usar esses números de seqüência para acompanhar a progressão de revisões feitas em transações do arquivo de trabalho original. O sistema utiliza os seguintes números para vincular as transações do arquivo de trabalho entre si:

| Identificação do<br>Controle de<br>Faturamento (BCI) | O número BCI é atribuído no momento em que a transação do arquivo de trabalho é criada no Arquivo de Trabalho de Detalhes de Faturamento. O sistema usa Próximos Números, do sistema 48, índice 2 (Controle de Faturamento), para obter este número. O número BCI de uma transação do arquivo de trabalho nunca é alterado, independentemente das revisões feitas na transação. Se você dividir uma transação do arquivo de trabalho, as transações resultantes terão o mesmo BCI.                                                                                                    |
|------------------------------------------------------|----------------------------------------------------------------------------------------------------|
| Número da<br>Seqüência (SBSQ)                        | O número da seqüência da transação do arquivo de trabalho original é sempre 1. O número da seqüência se altera somente quando a transação do arquivo de trabalho é dividida. O sistema atribui o número consecutivo disponível nessa série BCI às transações do arquivo de trabalho resultantes. Por exemplo, na primeira vez que uma transação do arquivo de trabalho é dividida, os números da seqüência atribuídos às transações resultantes são 2 e 3. Se você divide uma dessas transações do arquivo de trabalho, os números da seqüência atribuídos às transações resultantes são 4 e 5.                                                |
| Número da<br>Seqüência Pai<br>(PRSQ)                 | O número da seqüência pai referente à transação do arquivo de trabalho original é sempre 0. O número da seqüência pai se altera somente quando a transação do arquivo de trabalho é dividida. O sistema atribui um número de seqüência pai às transações do arquivo de trabalho resultantes de uma divisão. O número da seqüência pai é sempre o número da seqüência da transação do arquivo de trabalho que é dividida. Por exemplo, se você dividir uma transação do arquivo de trabalho com um número de seqüência 1 e um número de seqüência pai 0, o sistema atribuirá um número de seqüência pai 1 às transações do arquivo de trabalho. |

| Número da<br>Seqüência<br>Secundária<br>(SCSQ)  | O número de seqüência secundário referente à transação do arquivo de trabalho original é sempre 1. O número de seqüência secundário acompanha o número de revisões feitas em uma transação do arquivo de trabalho. Você pode usar esse número para acompanhar a progressão de revisões feitas nas transações do arquivo de trabalho original. Por exemplo, você pode revisar uma transação do arquivo de trabalho três vezes. O número de seqüência secundário da transação do arquivo de trabalho a revisar é 1. Após a revisão, o número de seqüência secundário da transação do arquivo de trabalho a revisar é 1. Após a revisão, o número de seqüência secundário da transação do arquivo de trabalho a revisar é 1. Após a revisão, o número de seqüência secundário da transação do arquivo de trabalho original é 2. Quando a transação é alterada novamente, o número de seqüência secundário é 3. Quando uma transação do arquivo de trabalho é dividida, os números de seqüência secundários são 1 nas transações resultantes. |
|-------------------------------------------------|----------------------------------------------------------------------------------------------------|
| Número de<br>Vínculo do<br>Componente<br>(CLNK) | O número de vínculo do componente da transação do arquivo de trabalho liga a transação do arquivo de trabalho pai às transações de componentes filho. Se esse número é 0, não há componentes para essa transação do arquivo de trabalho. O número de vínculo do componente se altera quando uma transação do arquivo de trabalho é dividida com componentes. O sistema atribui um novo número de vínculo de componente é atribuído às respectivas transações do arquivo de trabalho de componente é atribuído às respectivas transações do arquivo de trabalho de componentes.                                                                                                    |

# Geração do Arquivo de Trabalho

Execute uma das ações a seguir:

No menu Processamento Diário (G48S11), selecione Geração do Arquivo de Trabalho.

No menu Processamento do Arquivo de Trabalho (G5211), selecione Geração do Arquivo de Trabalho.

As faturas se baseiam em custos a cobrar. A primeira etapa no processo de faturamento é gerar o arquivo de trabalho. Os custos a cobrar são representados por transações originais que são armazenadas no Razão de Contas (F0911).

Quando você executa o programa Geração do Arquivo de Trabalho (R48120) para criar transações do arquivo de trabalho, o sistema executa as seguintes ações:

- Identifica todas as transações originais não processadas no Razão de Contas (F0911).
- Determina se a conta de cada transação original é cobrável, com base no valor especificado no campo Faturável (Y/N) do Cadastro de Contas (F0901).
- Usa tabelas relacionadas quando constantes e transações originais indicarem a necessidade de informações adicionais, como, por exemplo, quando encargos são associados a transações da folha de pagamento.
- Atualiza as transações originais no Razão de Contas como processadas ou não cobráveis.
- Atualiza todas as transações originais relativas a folha de pagamento contidas nas tabelas Histórico de Transações de Empregados (F0618) e Detalhes de Transações de Empregados (F06116).
- Calcula valores de acréscimo e de impostos.
- Cria cópias de transações originais no Arquivo de Trabalho de Detalhes de Faturamento (F4812).

- Atribui códigos de elegibilidade apropriados às transações copiadas com base nas opções Controle de Geração do Diário do programa Constantes de Faturamento e no campo Faturável (Y/N) do Cadastro de Contas.
- Atribui informações sobre contrato (Faturamento de Contratos somente).
- Gera um relatório que lista qualquer transação a cobrar que não tenha sido criada no arquivo de trabalho.

Para indicar a criação das transações originais no arquivo de trabalho de faturamento, o sistema marca essas transações no Razão de Contas com a letra N (se a conta não for cobrável) ou com a letra Z (se a conta for cobrável e tiver sido processada pelo sistema de faturamento). Na próxima vez que o programa Geração do Arquivo de Trabalho for executado, o sistema criará transações do arquivo de trabalho apenas para as transações originais que não tenham sido incluídas nesse programa anteriormente.

### Consulte também

Pesquisas de Regras de Acréscimo/Taxas de Faturamento, no manual Faturamento de Serviços, para obter informações sobre a identificação de regras de acréscimo específicas que se apliquem a determinadas transações originais.

### Instruções Preliminares

- Certifique-se de que as informações a seguir foram configuradas antes de executar o programa Geração do Arquivo de Trabalho (R48120).
  - Informações de cadastro de cada cliente na tabela Cadastro Geral (F0101). Consulte *Manutenção do Cadastro Geral,* no manual *Cadastro Geral.*
  - Informações de cliente na tabela Cadastro de Clientes (F0301). Consulte Entrada de Informações do Cadastro de Clientes, no manual Contas a Receber.
  - Multimoedas, se estiver processando faturas usando moedas diferentes. Consulte Lista de Verificação: Configuração de Multimoedas da Contabilidade Geral, no manual Multimoedas.
  - Informações do cadastro para cada serviço (unidades de negócios) na tabela Cadastro de Unidades de Negócios (F0006). Consulte *Configuração de Unidades de Negócios*, no manual *Contabilidade Geral*.
- Certifique-se de que um número de cliente tenha sido definido para as ordens de serviço ou serviços (unidades de negócios) a serem faturados.
- Defina todas as contas a cobrar no plano de contas. Consulte Criação e Atualização do Plano de Contas, no manual Contabilidade Geral.
- Certifique-se de que as constantes de faturamento tenham sido configuradas.
   Consulte Configuração de Constantes de Faturamento, no manual Faturamento de Serviços.
- Defina as regras na tabela Acréscimo/Taxa de Faturamento (F48096). Consulte Definição de Regras de Acréscimo/Taxas de Faturamento, no manual Faturamento de Serviços.
- Defina as regras na tabela Retenção e Contrapartida Contábil (F48128). Consulte Definição de Regras de Retenção e Contrapartida Contábil, no manual Faturamento de Serviços.
- Defina as regras na tabela Derivação Tributária (F48127). Consulte Definição de Regras de Derivação Tributária, no manual Faturamento de Serviços.

### Opções de Processamento: Geração do Arquivo de Trabalho (R48120)

### Valor Predeterminado

Essa opção de processamento permite especificar a origem da unidade de negócios principal em relação aos registros do equipamento da folha de pagamento. Note que se a opção de processamento for deixada em branco para especificar o Cadastro de Ativos, e se nenhuma identificação de ativos for encontrada, o sistema selecionará a unidade de negócios principal do registro da folha de pagamento.

Seleção da Unidade de Negócios Principal da Folha de Pagamento
 1 = Cadastro da folha de pagamento
 Em branco = Cadastro de ativos

Utilize esta opção de processamento para especificar a origem da unidade de negócios principal dos registros do equipamento da folha de pagamento. Os valores válidos são:

1Utilizar Cadastro de Folhas de PagamentoEm brancoUtilizar Cadastro de Ativos (predeterminado)

### Processamento

Essa opção de processamento permite instruir o programa Geração do Arquivo de Trabalho de Receitas (R52120) a gerar receitas para quantias totais, preços unitários e linhas de faturamento de taxas.

Essa opção de processamento é específica ao Faturamento de Contratos.

1. Versão da Geração de Receita de Contrato

Utilize esta opção de processamento para especificar a versão do programa Geração do Arquivo de Trabalho de Receita do Contrato (R52120) a ser executada a fim de gerar linhas de faturamento de um contrato que não sejam de tempo e material. Se você deixar esta opção de processamento em branco, o sistema não criará as transações de receita do arquivo de trabalho para as linhas de faturamento que não estão relacionadas a tempo e material.

# Verificação do Arquivo de Trabalho

Depois de gerar o arquivo de trabalho, você poderá verificar as transações correspondentes para certificar-se de que as informações obtidas pelo sistema nas transações originais estão corretas. As transações originais são aquelas que o sistema armazena no Razão de Contas (F0911). O sistema também pode precisar de outras informações dos sistemas de origem para processar algumas transações originais.

Ao verificar as transações da tabela Arquivo de Trabalho de Detalhes de Faturamento (F4812), é recomendável procurar problemas em potencial, como os seguintes:

- Transações da folha de pagamento debitadas em uma ordem de serviço ou serviço incorreto.
- Valores de acréscimo incorretos (caso sejam feitas alterações nas tabelas de acréscimos desde a criação das transações do arquivo de trabalho).
- Informações sobre contrato incorretas (Faturamento de Contratos somente).

Quando você executa os programas em lote Geração do Arquivo de Trabalho (R48120) ou Recálculo do Arquivo de Trabalho (R481202), e o sistema detecta algum dos erros a seguir, ele usa uma letra E no campo Código de Suspensão para atualizar as transações do arquivo de trabalho:

| Cliente Não<br>Encontrado                                    | <b>Causa</b> – O sistema não encontrou o número de cliente da unidade de negócios ou da ordem de serviço atribuído à transação do arquivo de trabalho.                                                                                                    |
|--------------------------------------------------------------|----------------------------------------------------------------------------------------------------|
|                                                              | Solução – Execute uma das ações a seguir:                                                                                                    |
|                                                              | <ol> <li>Inclua o número de cliente na unidade de negócios ou ordem de serviço. É<br/>necessário recalcular a transação do arquivo de trabalho para reaplicar o número do<br/>cliente.</li> </ol>                                                                                                    |
|                                                              | 2) Altere a unidade de negócios ou ordem de serviço para que passe a ter um número de cliente atribuído a ela. É necessário recalcular a transação do arquivo de trabalho para reaplicar o número do cliente.                                                                                                    |
|                                                              | 3) Altere a opção Número Base do Cliente no programa Constantes de Faturamento<br>(P48091) para obter de forma adequada o número do cliente na unidade de negócios<br>ou ordem de serviço. É necessário recalcular a transação do arquivo de trabalho para<br>reaplicar o número do cliente à transação do arquivo de trabalho. |
| Informações do<br>Cadastro de<br>Clientes Não<br>Encontradas | <b>Causa</b> – O número do cliente atribuído à transação do arquivo de trabalho não está configurado no Cadastro de Clientes (F0301).                                                                                                    |
|                                                              | <b>Solução</b> – Inclua o número do cliente no Cadastro de Clientes (F0301). É necessário recalcular a transação do arquivo de trabalho para aceitar essa alteração.                                                                                                    |
| Número da Ordem<br>de Serviço<br>Inválido                    | <b>Causa</b> – O número da ordem de serviço atribuído à transação do arquivo de trabalho não consta do Cadastro de Ordens de Serviço (F4801).                                                                                                    |
|                                                              | <b>Solução</b> – Digite o número da ordem de serviço no Cadastro de Ordens de Serviço ou altere a ordem de serviço atribuída à transação do arquivo de trabalho. É necessário recalcular a transação do arquivo de trabalho para aceitar essas alterações.                                                                      |
Número da Ordem<br/>de Serviço Não<br/>CobrávelCausa – O número da ordem de serviço atribuído à transação do arquivo de trabalho<br/>está identificado como não cobrável. O sistema utiliza o valor da segunda descrição da<br/>tabela de UDCs 00/SS para determinar se uma ordem de serviço é cobrável. Insira o<br/>valor X na segunda posição referente à segunda descrição do status de uma ordem de<br/>serviço, para identificar a ordem como não cobrável.

Solução – Execute uma das ações a seguir:

1) Altere o status da ordem de serviço no Cadastro de Ordens de Serviço. É necessário recalcular a transação do arquivo de trabalho para aceitar essa alteração.

2) Exclua o X da segunda descrição do código de status dessa ordem de serviço na lista de UDCs 00/SS. É necessário recalcular a transação do arquivo de trabalho para aceitar essa alteração. Consulte o administrador do sistema antes de fazer qualquer alteração, pois outros departamentos podem estar usando o Cadastro de Ordens de Serviço.

 Altere o número da ordem de serviço atribuído à transação do arquivo de trabalho. É necessário recalcular a transação do arquivo de trabalho para aceitar essa alteração.

#### Subconta Inativa Causa – O número da ordem de serviço atribuído à transação do arquivo de trabalho está identificado como inativo. O sistema utiliza o valor do campo Subconta Inativa (WASBLI), do Cadastro de Ordens de Serviço, para atribuir esse erro. Configure esses valores na lista de UDCs 00/SI.

**Solução** – Altere, no Cadastro de Ordens de Serviço, o valor do campo Subconta Inativa da ordem de serviço atribuída à transação do arquivo de trabalho ou altere o número da ordem de serviço atribuído à transação do arquivo de trabalho. É necessário recalcular a transação do arquivo de trabalho para aceitar essas alterações.

As mensagens anteriores são exibidas no relatório Geração do Arquivo de Trabalho (R48120).

Se você trabalha em um ambiente de multimoedas, pode consultar o arquivo de trabalho em moeda nacional ou em uma moeda estrangeira.

Ao verificar transações do arquivo de trabalho, você pode acessar as seguintes telas:

- Informações de Encargos.
- Consulta a Transações de Componentes.
- Informações do Documento de Origem.
- Revisão de Serviço/Valor.
- Informações de Controle Interno.
- Informações de Tabelas.

# Verificação de Transações do Arquivo de Trabalho

Para verificar as transações no Arquivo de Trabalho de Detalhes de Faturamento (F4812), você precisa primeiro localizá-las. Você pode consultar determinadas transações do arquivo de trabalho para verificar informações de contabilidade e faturamento e verificar se uma transação é tributável.

### Verificação de transações do arquivo de trabalho

Execute uma das ações a seguir:

No menu Processamento Diário (G48S11), selecione Revisão de Arquivo de Trabalho.

No menu Processamento do Arquivo de Trabalho (G5211), selecione Revisão de Arquivo de Trabalho.

| P        | eopl       | leSo       | ft.             |      |       |           |         | -   |                  |              |                     |                 |                   |                    | 6 8                     |
|----------|------------|------------|-----------------|------|-------|-----------|---------|-----|------------------|--------------|---------------------|-----------------|-------------------|--------------------|-------------------------|
| Aces     | iso a A    | rquivo     | de Trabalho     |      |       |           |         |     |                  |              |                     |                 |                   |                    |                         |
| leciona  | r Procure  | ar Incluir | Excluir Fechar  | Tela | Linha | Ferramer  | tas     |     |                  |              |                     |                 |                   |                    |                         |
| <b>~</b> | CÉ         | +          |                 | 4    | Ħ     | <b>14</b> |         |     |                  |              |                     |                 |                   |                    |                         |
| Seleci   | ionar Gu   | ia: Geral  |                 |      |       |           |         |     |                  |              |                     |                 |                   |                    |                         |
| Cli      | ente       |            |                 |      |       |           |         |     |                  |              |                     |                 |                   |                    |                         |
| N°       | do Servij  | ço         |                 |      |       | ]         |         |     |                  |              |                     |                 |                   |                    |                         |
| Dat      | a Inic./Fi | in. Contát | pil             |      |       |           |         |     |                  |              |                     |                 |                   |                    |                         |
| Sul      | oconta/T   | ïpo        | *               |      | *     |           |         |     |                  |              |                     |                 |                   |                    |                         |
| Re       | gistros    | 1 - 10     | ~               |      |       |           |         |     |                  |              |                     |                 |                   |                    | <u>Customizar Grade</u> |
|          |            |            |                 |      |       |           | 150     |     |                  |              |                     |                 |                   |                    |                         |
| 8        | C.<br>T.   | Tp<br>Dc   | Data<br>Cont C. | E.   | R.    | C.<br>S.  | Cliente |     | № do<br>Contrato | Tipo<br>Con. | Cia. do<br>Contrato | Nº da<br>Alter. | Linha de<br>Fat/o | Nº Lote<br>Receita | Unid. de<br>Negócios    |
|          | 1          | Т2         | 30/04/05        |      |       |           |         | 150 |                  |              |                     |                 |                   |                    |                         |
|          | 1          | Т2         | 30/04/05        |      |       |           |         | 150 |                  |              |                     |                 |                   |                    |                         |
|          | 1          | Т2         | 30/04/05        |      |       |           |         | 150 |                  |              |                     |                 |                   |                    |                         |
|          | 1          | Т2         | 30/04/05        |      |       |           |         | 150 |                  |              |                     |                 |                   |                    |                         |
|          | 1          | Т2         | 11/06/05 X      | Х    |       |           |         | 150 |                  |              |                     |                 |                   |                    |                         |
|          | 1          | Т2         | 11/06/05 X      | Х    |       |           |         | 150 |                  |              |                     |                 |                   |                    |                         |
|          | 1          | Т2         | 11/06/05 X      | Х    |       |           |         | 150 |                  |              |                     |                 |                   |                    |                         |
|          | 1          | Т2         | 11/06/05 X      | Х    |       |           |         | 150 |                  |              |                     |                 |                   |                    |                         |
|          | 1          | Т2         | 11/06/05 X      | Х    |       |           |         | 150 |                  |              |                     |                 |                   |                    |                         |
|          | 1          | Т2         | 11/06/05 X      | Х    |       |           |         | 150 |                  |              |                     |                 |                   |                    | _                       |
| 4        |            |            |                 |      |       |           |         |     |                  |              |                     |                 |                   |                    |                         |

1. Na tela Acesso a Arquivo de Trabalho, preencha ao menos um dos campos a seguir para localizar transações do arquivo de trabalho e, em seguida, clique em Procurar:

Na guia Geral:

- Cliente
- Nº do Serviço
- Data Inic./Fin. Contábil
- Subconta/Tipo

Na guia Pessoas:

- Cliente
- N° do Fornecedor

Na guia Conta:

- Nº da Conta
- Subconta/Tipo
- Companhia

Na guia Contrato:

- N° do Contrato
- Tipo Contrato

#### Observação

No caso do Faturamento de Serviços, as opções da guia Contrato se referem às informações sobre contrato do Gerenciamento de Serviços.

Na guia Folha de Pagamento:

- N° do Empregado
- Tipo Serv.
- Nív.Func.

Na guia Equipamento:

- Equip. Utilizado
- Equipamento Mantido

Na guia Interna:

- Id. Contr. Cobr.
- N°do Lote de Receita
- 2. Verifique as transações.

- 3. Para o Faturamento de Contratos, verifique os campos a seguir:
  - C. T.
  - Código Qualif.
  - Trib. (Y/N)
  - Nº do Contrato
  - Moeda Fat/o

| Descrição                | Glossário                                                                                                    |
|--------------------------|----------------------------------------------------------------------------------------------------|
| Cliente                  | O número do Cadastro Geral para o qual são contabilizadas as<br>transações de Contas a Receber e de Faturamento. Geralmente, este é<br>o número de cadastro do proprietário.                                                                                                    |
|                          | ESPECÍFICO DA TELA<br>Nesta tela, este campo permite que você pesquise as transações<br>associadas a um cliente específico.                                                                                                    |
| № do Serviço             | Código alfanumérico que identifica uma entidade individual, dentro de<br>uma organização, cujos custos você deseja acompanhar. Uma unidade<br>de negócios pode ser, por exemplo, um almoxarifado, serviço, projeto,<br>centro de trabalho, filial ou fábrica.                                                                                                    |
|                          | É possível atribuir uma unidade de negócios a um documento, entidade<br>ou pessoa física para fins de geração de relatórios de<br>responsabilidades. O sistema fornece, por exemplo, relatórios de contas<br>a pagar e contas a receber em aberto por unidade de negócios,<br>permitindo o acompanhamento de equipamentos pelo departamento<br>responsável.                                                             |
|                          | A segurança para este campo pode impedir o acesso a informações de unidades de negócios sobre as quais não tem autoridade.                                                                                                    |
|                          | ESPECÍFICO DA TELA<br>Insira uma unidade de negócios neste campo para pesquisar as<br>transações associadas a esta unidade de negócios.                                                                                                    |
| Data Inic./Fin. Contábil | A data que identifica o período financeiro em que a transação original<br>será contabilizada. Com base no ano fiscal da companhia e no período<br>contábil atual, o sistema valida a data para PBCO (contabilização<br>anterior ao período atual), PYEB (contabilização em um ano anterior),<br>PACO (contabilização após final do período seguinte) e WACO<br>(contabilização muito após o final do período seguinte). |

| Subconta/Tipo   | Um código que identifica uma conta auxiliar, detalhada dentro de uma<br>conta do razão geral. Uma subconta pode ser um número de item de<br>equipamento ou um número do cadastro geral. Se você inserir uma<br>subconta, será necessário também especificar o seu tipo.                                                                                                    |
|-----------------|----------------------------------------------------------------------------------------------------|
|                 | ESPECÍFICO DA TELA<br>Insira um número de ordem de serviço neste campo para pesquisar as<br>transações associadas a esta ordem.                                                                                                    |
| № do Fornecedor | Um número que identifica um registro do cadastro geral, como um<br>empregado, candidato, participante, cliente, fornecedor, locatário ou<br>local.                                                                                                    |
| № da Conta      | Código alfanumérico que identifica uma entidade individual, dentro de<br>uma organização, cujos custos você deseja acompanhar. Uma unidade<br>de negócios pode ser, por exemplo, um almoxarifado, serviço, projeto,<br>centro de trabalho, filial ou fábrica.                                                                                                    |
|                 | É possível atribuir uma unidade de negócios a um documento, entidade<br>ou pessoa física para fins de geração de relatórios de<br>responsabilidades. O sistema fornece, por exemplo, relatórios de contas<br>a pagar e contas a receber em aberto por unidade de negócios,<br>permitindo o acompanhamento de equipamentos pelo departamento<br>responsável.                                       |
|                 | A segurança para este campo pode impedir o acesso a informações de unidades de negócios sobre as quais não tem autoridade.                                                                                                    |
|                 | ESPECÍFICO DA TELA<br>Insira uma unidade de negócios neste campo para pesquisar as<br>transações associadas a esta unidade de negócios.                                                                                                    |
| № do Contrato   | Número que identifica um documento original. Este documento pode ser<br>um voucher, um pedido de venda, uma fatura, um recebimento não<br>aplicado, um lançamento, e assim por diante.                                                                                                    |
| Tipo Contrato   | Este código definido pelo usuário (00/DT) identifica o tipo de documento e a origem da transação. Tipos de códigos de documentos reservados foram definidos para voucher, faturas, recebimentos e planilhas de horas. Estes criam entradas automáticas de contrapartida para estes tipos de documentos durante a contabilização do programa. Elas não serão auto-balanceadas na entrada original. |
|                 | Os tipos de documentos reservados são os seguintes:                                                                                                    |
|                 | <ul> <li>P = Documentos do Contas a Pagar</li> <li>R = Documentos do Contas a Receber</li> <li>T = Documentos da Folha de Pagamento</li> <li>I = Documentos do Estoque</li> <li>O = Documentos de Processamento de Pedido</li> <li>J = Documentos de Contabilidade Geral/Faturamento de Juros</li> <li>Conjuntos</li> <li>S = Documentos de Processamento de Pedidos de Vendas</li> </ul>         |
| Nº do Empregado | Um número que identifica um registro do cadastro geral, como um empregado, candidato, participante, cliente, fornecedor, locatário ou local.                                                                                                    |

| Um código definido pelo usuário (07/G) que define os serviços na<br>organização.<br>Pode-se associar as informações de pagamento e benefício com o tipo<br>de serviço<br>e aplicar as informações aos funcionários que estão ligados àquele tipo<br>de<br>serviço.                                                                                                    |
|----------------------------------------------------------------------------------------------------|
| Um código definido pelo usuário (07/GS) para designar um determinado<br>nível em<br>um determinado tipo de função. O sistema utiliza este código<br>com o tipo de função para determinar taxas de pagamento por serviço<br>na<br>tabela Taxas de Pagamento.                                                                                                    |
| O número de identidade do equipamento usado por um empregado<br>para fazer um serviço. Insira o número do equipamento para procurar<br>as transações associadas a um equipamento específico. O sistema<br>pode usar um valor predeterminado para este campo da tabela Razão<br>de Contas (F0618).                                                                                                    |
| O número de identificação (ID) para o equipamento mantido ou<br>consertado por um<br>funcionário, mas não utilizado pelo mesmo. Por exemplo, um<br>funcionário pode<br>trocar o óleo de um caminhão da companhia. Utilize este campo para<br>relacionar<br>o custo de mão-de-obra a esta peça de equipamento.                                                                                                    |
| Um número único que identifica uma transação de detalhe das<br>informações de<br>faturamento de clientes. O sistema utiliza este número, que é atribuído<br>automaticamente através dos Próximos Números (sistema 48, índice 2),<br>para<br>criar uma trilha de auditoria para as transações através do processo de<br>faturamento. Um registro de componente tem a mesma identificação de<br>controle<br>de faturamento que a transação de faturamento na qual se baseia.<br>ESPECÍFICO DA TELA<br>Digite a identificação de controle de faturamento da transação de<br>faturamento<br>que você deseja que o sistema exiba. |
|                                                                                                    |

Um código que identifica a classificação de uma transação de faturamento. Os códigos válidos são:

Em branco = Entrada ad-hoc na tabela Arquivo de Trabalho de Detalhes de Faturamento (F4812) ativa

A = Registro não baseado em tempo e material de receita de contrato

- C = Contratos de serviços (CSMS)
- D = Contratos de serviços (CSMS)
- E = Reivindicações (CSMS)
- F = Chamadas (CSMS)
- 1 = Entrada de mão-de-obra
- 2 = Entrada de encargos
- 3 = Entrada de equipamentos
- 4 = Reservado pela J.D. Edwards
- 5 = Entrada de contas a pagar de compras
- 6 = Lançamento
- 7 = Entrada manual
- 8 = Registro de controle gerado pelo sistema
- 9 = Reservado pela J.D. Edwards

| Código Qualif. | Um código que especifica como o sistema processa uma transação a nível de transação individual. Os valores válidos são:                                                                                                    |
|----------------|----------------------------------------------------------------------------------------------------|
|                | 0 = Disponivel para laturamento e receita                                                                                                    |
|                | 1 = Disponível somente para faturamento                                                                                                    |
|                | 2 = Disponível somente para receita                                                                                                    |
|                | 3 = Não-faturável                                                                                                    |
|                | 4 = Disponível somente para custo                                                                                                    |
|                | 5 = Disponível somente para o contas a pagar                                                                                                    |
|                | O sistema atribui códigos de qualificação para transações de arquivo de trabalho com base no campo Faturável (Y/N) da tabela Cadastro de Contas (F0901) e no campo Controle de Geração do Diário que você configura nas constantes de sistema. Por exemplo, quando uma conta com Y no campo Faturável (Y/N) é processada através do sistema de faturamento e o campo Controle de Geração de Diário está configurado para faturamento apenas, o código de qualificação da transação é 1. Um código de qualificação igual a 1 indica que a transação está disponível apenas para faturamento. |
| Trib. (Y/N)    | Código que indica se um item, por si só, está sujeito a impostos sobre vendas.                                                                                                    |
| № do Contrato  | Número que identifica um documento original. Este documento pode ser<br>um voucher, um pedido de venda, uma fatura, um recebimento não<br>aplicado, um lançamento, e assim por diante.                                                                                                    |
| Moeda Fat/o    | O código da moeda de faturamento. O sistema usa o código de moeda do cliente.                                                                                                    |

# Verificação de Revisão de Transações do Arquivo de Trabalho

Para cada revisão de uma transação criada durante o processamento de transações do arquivo de trabalho, o sistema armazena uma cópia da transação anterior. É possível verificar essa trilha de auditoria para consultar todas as alterações feitas em uma transação. O sistema exibe o histórico de revisões de uma transação do arquivo de trabalho, começando com a revisão mais recente da transação do arquivo de trabalho original.

#### Verificação de revisão de transações do arquivo de trabalho

Execute uma das ações a seguir:

No menu Processamento Diário (G48S11), selecione Revisão de Arquivo de Trabalho.

No menu Processamento do Arquivo de Trabalho (G5211), selecione Revisão de Arquivo de Trabalho.

- 1. Na tela Acesso a Arquivo de Trabalho, preencha qualquer um dos campos da área de cabeçalho e clique em Procurar para localizar transações do arquivo de trabalho.
- 2. Destaque uma transação na área de detalhes e selecione a opção Consulta a Transações, no menu Linha.

| har Proc | curar f<br>Q | Fechar<br>X | Linha Fe   | rramentas<br>🍂 |                                    |                   |          |                                     |                      |                         |  |
|----------|--------------|-------------|------------|----------------|------------------------------------|-------------------|----------|-------------------------------------|----------------------|-------------------------|--|
| ld. Con  | ntrole P     | Fatur.      | 1538       | 4              | № da Fatura                        | 128               |          |                                     |                      |                         |  |
| Dt. Con  | nt.          |             | 15/08      | i/05           | Tipo de Fatura                     | T2                |          |                                     |                      |                         |  |
|          |              |             |            |                |                                    |                   |          |                                     |                      | <u>Customizar Grade</u> |  |
| <b>8</b> |              | Seq.<br>Pai | Nº<br>Seq. | Seq.<br>Sec.   | Descrição do<br>Motivo de Ajuste   | Valor<br>Faturado |          | Valor Faturado<br>Moeda Estrangeira | Data da<br>Atualiz.  | ld.<br>Us.              |  |
|          |              |             |            |                |                                    |                   |          |                                     |                      |                         |  |
|          |              |             |            | 1              | 2 No Adjustment                    |                   | 1.316,51 | 2.038,96                            | 25/04/02             | GA5763200               |  |
|          |              |             |            | 1              | 2 No Adjustment<br>1 No Adjustment |                   | 1.316,51 | 2.038,96                            | 25/04/02<br>25/04/02 | GA5763200<br>GA5763200  |  |
|          |              |             |            | 1              | 2 No Adjustment<br>1 No Adjustment |                   | 1.318,51 | 2.038,96<br>2.038,96                | 25/04/02<br>25/04/02 | GA5763200<br>GA5763200  |  |

3. Na tela Consulta a Histórico do Arquivo de Trabalho, verifique o histórico de revisão da transação.

# Verificação de Totais de Transações

Você pode consultar os totais de uma ou mais transações. A verificação de totais de transações permite:

- Fazer projeções relativas a fatura e totais de custos.
- Verificar a precisão das informações de fatura armazenadas no arquivo de trabalho e das informações de faturas para clientes incluídas no relatório.

Se alguma discrepância for encontrada nos totais de transações, é recomendável fazer todas as revisões necessárias antes de dar continuidade ao processamento do faturamento.

#### Verificação de totais de transações

Execute uma das ações a seguir:

No menu Processamento Diário (G48S11), selecione Revisão de Arquivo de Trabalho.

No menu Processamento do Arquivo de Trabalho (G5211), selecione Revisão de Arquivo de Trabalho.

1. Na tela Acesso a Arquivo de Trabalho, preencha qualquer um dos campos da área de cabeçalho e clique em Procurar para localizar transações do arquivo de trabalho.

### Observação

Para imprimir com precisão as informações de totais, você não pode usar a linha de consulta por exemplo para localizar as transações do arquivo de trabalho.

- 2. Selecione a opção Totais no menu Tela para submeter o relatório.
- Na tela Destino de Saída do Relatório, selecione as opções apropriadas e clique em OK.
- 4. Verifique os seguintes valores em moeda nacional e estrangeira no relatório:
  - Receita.
  - Fatura.
  - Custo.

O sistema inclui no relatório os valores com base na definição do código de elegibilidade:

### Verificação de Transações de Encargos

Entende-se por encargo o custo incorrido por uma companhia como resultado da contratação de empregados. O encargo pode incluir quaisquer dos seguintes elementos:

- Impostos da folha de pagamento pagos pela companhia.
- Seguro.
- Benefícios adicionais, como pensões sindicais.
- Custos de mão-de-obra direta, como custos com pequenas ferramentas.

Uma constante de faturamento é utilizada para determinar se transações de encargos devem ser processadas para o arquivo de trabalho. O sistema calcula transações de encargos quando são gerados lançamentos do diário da folha de pagamento.

Quando transações de encargos são associadas a uma transação do arquivo de trabalho, o sistema exibe um X no campo Encargos (B) para essa transação na tela Acesso a Arquivo de Trabalho.

#### Verificação de transações de encargos

Execute uma das ações a seguir:

No menu Processamento Diário (G48S11), selecione Revisão de Arquivo de Trabalho.

No menu Processamento do Arquivo de Trabalho (G5211), selecione Revisão de Arquivo de Trabalho.

- 1. Na tela Acesso a Arquivo de Trabalho, preencha qualquer um dos campos da área de cabeçalho e clique em Procurar para localizar transações do arquivo de trabalho.
- 2. Verifique o campo abaixo para identificar as transações com encargos:

• E.

Um X nesse campo indica que os encargos estão associados à transação.

3. Na área de detalhe, destaque uma transação com encargos e, em seguida, selecione a opção Informações sobre Encargo, no menu Linha.

| People                             | Sof              | t. 🔨           |          |                           |              |                   |                     |                     |                |
|------------------------------------|------------------|----------------|----------|---------------------------|--------------|-------------------|---------------------|---------------------|----------------|
| Informações s                      | sobre            | Encargos       |          |                           |              |                   |                     |                     |                |
| OK Procurar Can                    | celar Lir<br>K 🛙 | nha Ferramenta | as       |                           |              |                   |                     |                     |                |
| Nº do Empregado<br>Número da Trans | )<br>ação        | 4800           | Jo       | sephson, Michael          |              |                   |                     |                     |                |
|                                    |                  |                |          |                           |              |                   |                     | <u>Customizar G</u> | srade_         |
| 🕅 <sub>c.</sub>                    | C<br>Q           | Cód.<br>PDBA   | Т.<br>I. | Observação-<br>Explicação | Mda.<br>Base | Valor de<br>Custo | Custo c/<br>Compon. | Valor da<br>Fatura  | Fatura<br>Comp |
| • 🗹                                |                  | ٤ - ١          | E        | FICA Paid                 | USD          | 77,50             | 77,50               | 92,52               |                |
| oZ                                 | 0                | 1              | н        | SUI Paid                  | USD          | 9,16              | 9,16                | 10,93               |                |
| oZ                                 | 0                |                | Q        | Medicare Paid             | USD          | 18,13             | 18,13               | 21,64               |                |
| oZ                                 | 0                | 1              | z        | Medicare Paid             | USD          |                   |                     |                     |                |
| oZ                                 | 0                | 1005           |          | Health/Co                 | USD          | 45,00             | 45,00               | 53,72               | .              |
| οZ                                 | 0                | 7705           |          | Dental/Co                 | USD          | 8,64              | 8,64                | 10,32               | .              |
| 4                                  |                  |                |          |                           |              |                   |                     |                     | E I            |

- 4. Na tela Informações de Encargos, verifique as informações dos seguintes campos:
  - Nº do Empregado
  - Nº da Transação
  - Cód. PDBA
  - T. I.

(Tipo de Imposto)

• Observação-Explicação

#### Consulte também

Entrada de Registros de Horas de Empregados, no manual Contabilidade de Horas, para obter informações adicionais.

| Descrição             | Glossário                                                                                      |
|-----------------------|------------------------------------------------------------------------------------------------|
| Ε.                    | Indicador que mostra se existem encargos para esta transação de                                |
|                       | de trabalho.                                                                                   |
|                       | Os valores válidos são:                                                                        |
|                       |                                                                                                |
|                       | Em branco Nao existem encargos para esta transação.<br>X Existem encargos para esta transação. |
| Nº do Emprogado       | Lim número que identifica um registre de cadastre goral, como um                               |
|                       | empregado, candidato, participante, cliente, fornecedor, locatário ou<br>local.                |
|                       | Line méreore quellerine que o cietares strikeri às transpoñes de falles de                     |
| Nº da Transação       | pagamentos. O sistema usa este campo para vincular uma transação                               |
|                       | de folha de pagamento a cada registro de auditoria de encargos reais                           |
|                       | durante o processo Registro de Encargos Reais no Diário.                                       |
|                       | Un sídire para definire tina de personante, deducãos, herefísios su                            |
| Cod. PDBA             | om codigo para definir o tipo de pagamento, deduções, beneficios ou acúmulos.                  |
|                       | Os tipos de pagamento são numerados de 1 a 999. As deduções e                                  |
|                       | benefícios são                                                                                 |
|                       | numerados de 1000 até 9999.                                                                    |
| ті                    | Código definido pelo usuário (07/TT) que identifica o tino de imposto de                       |
|                       | folha de pagamento associado a esta transação de arquivo de trabalho.                          |
| Observação-Explicação | Lim nome ou observação que descreve o objetivo de utilizar uma conta                           |
|                       | ou fornece quaisquer informações que o usuário precisa sobre a                                 |
|                       | transação.                                                                                     |
|                       |                                                                                                |

### Descrição dos Campos

# Verificação de Transações de Componentes

Um componente é um tipo de acréscimo. O sistema calcula transações de componentes com base em valores ou unidades das transações originais. Por exemplo, você pode criar uma transação de componentes para compensar pelo custo da contração de um empréstimo.

Você pode usar transações de componentes baseadas no valor da fatura para aplicar cobranças além do valor do acréscimo para a transação do arquivo de trabalho. Use um componente composto para aplicar despesas adicionais com base em valores de componentes existentes.

Quando uma transação de componentes é associada a uma transação do arquivo de trabalho, o sistema exibe um X no campo Componentes (C) para essa transação na tela Acesso a Arquivo de Trabalho.

#### Verificação de transações de componentes

Execute uma das ações a seguir:

No menu Processamento Diário (G48S11), selecione Revisão de Arquivo de Trabalho.

No menu Processamento do Arquivo de Trabalho (G5211), selecione Revisão de Arquivo de Trabalho.

- 1. Na tela Acesso a Arquivo de Trabalho, preencha qualquer um dos campos da área de cabeçalho e clique em Procurar para localizar transações do arquivo de trabalho.
- 2. Verifique o campo abaixo para identificar as transações com componentes:
  - C.

Um X nesse campo indica que os componentes estão associados à transação.

3. Na área de detalhe, destaque uma transação com componentes e, em seguida, selecione a opção Informações sobre o Componente, no menu Linha.

|                      |                           |                          |                 |                   |          |                    |                   |                            | 1 1           |
|----------------------|---------------------------|--------------------------|-----------------|-------------------|----------|--------------------|-------------------|----------------------------|---------------|
| consulta a Trai      | nsação de Compo           | nente                    |                 |                   |          |                    |                   |                            |               |
| celar Ferramentas    |                           |                          |                 |                   |          |                    |                   |                            |               |
| 📕 Moeda Estrang      | le                        | Custo Básico             | 1.250,00        |                   |          |                    |                   |                            |               |
| ínculo Compon.       | 3032                      | Unidades Básicas         | 40,00           |                   |          |                    |                   |                            |               |
| "abela de Custo      | LABOR                     | Fatura Básica Tributável | 2.800,00        |                   |          |                    |                   |                            |               |
| 'abela de Faturas    | LABOR                     | Fatura Total Básica      | 2.800,00        |                   |          |                    |                   |                            |               |
|                      |                           |                          |                 |                   |          |                    |                   |                            |               |
|                      |                           |                          |                 |                   |          |                    |                   |                            |               |
|                      |                           |                          |                 |                   |          |                    |                   | Custor                     | izar Grade    |
| Código do<br>Compon. | Observação-<br>Explicação |                          | Moeda<br>Básica | Valor do<br>Custo |          | Valor da<br>Fatura | Moeda do<br>Fat/o | Valor Custo<br>Moeda Estr. | Valor<br>Moed |
| ом 🗹 Сом             | Cost of Money             |                          | USD             |                   | 25,00    | 56,00              | USD               |                            |               |
| E FRG                | Fringe                    |                          | USD             |                   | 550,00   | 1.232,00           | USD               |                            |               |
| OVH                  | Overhead                  |                          | USD             |                   | 1.440,00 | 3.225,60           | USD               |                            |               |
|                      |                           |                          |                 |                   |          |                    |                   |                            | Þ             |
|                      |                           | Valor                    |                 |                   |          |                    |                   |                            |               |
|                      |                           |                          |                 |                   |          |                    |                   |                            |               |

- 4. Na tela Consulta a Transações de Componente, verifique as informações dos seguintes campos:
  - Vínculo Compon.
  - Tabela de Custo
  - Tabela de Faturas
  - Custo Básico

- Unidades Básicas
- Fatura Básica Tributável
- Código do Componente
- Valor do Custo
- Valor da Fatura

| Descrição                | Glossário                                                                                                    |
|--------------------------|----------------------------------------------------------------------------------------------------|
| С.                       | Indicador que mostra se existem componentes para esta transação de<br>arquivo<br>de trabalho.                                                                                                    |
|                          | Os valores válidos são:                                                                                                    |
|                          | Em branco Não existem componentes para esta transação.<br>X Existem componentes para esta transação.                                                                                                    |
| Vínculo Compon.          | Um código que anexa o registro do componente ao registro do arquivo de trabalho da sua base.                                                                                                    |
| Tabela de Custo          | Código que identifica a tabela de taxas de custo do componente a ser<br>usada                                                                                                    |
|                          | nesta entrada da Tabela Acréscimo/Taxa de Faturamento (no World,<br>entrada                                                                                                    |
|                          | da Tabela Custos mais Acréscimos). A tabela de componentes identifica os                                                                                                    |
|                          | componentes e suas regras de cálculo. Estes valores de componentes<br>são                                                                                                    |
|                          | aplicados como despesas gerais indiretas ao custo original. Configure                                                                                                    |
|                          | tabelas de componentes na tela Definição da Tabela de Componentes.                                                                                                    |
| Tabela de Faturas        | Um código que identifica a tabela de componente a ser usada nesta<br>entrada da tabela Taxa de Faturamento/Acréscimo. A tabela de<br>componentes identifica os componentes e suas regras de cálculo. Estes<br>valores dos componentes são faturados além de quaisquer aumentos<br>da fatura. Você configura as tabelas de componentes no programa de<br>mesmo nome (P4860). |
| Custo Básico             | Número que identifica o valor que o sistema soma ao saldo da conta<br>associada. Insira créditos com um sinal de subtração (-)antes ou depois<br>do valor.                                                                                                    |
| Unidades Básicas         | A quantidade de alguma coisa que é identificada pela unidade de<br>medida. Por<br>exemplo, pode ser o número de barris, galões, horas, etc.                                                                                                    |
| Fatura Básica Tributável | A parte do valor da fatura que está sujeita a imposto.                                                                                                    |
| Código do Componente     | Um código de componente identifica um encargo provisório que será<br>considerado<br>no nível de transação.                                                                                                    |

| Valor do Custo  | Número que identifica o valor que o sistema soma ao saldo da conta associada. Insira créditos com um sinal de subtração (-)antes ou depois do valor. |
|-----------------|----------------------------------------------------------------------------------------------------|
| Valor da Fatura | O valor da fatura ou receita total para uma transação.                                                                                               |

# Verificação do Relatório de Totais do Arquivo de Trabalho

Execute uma das ações a seguir:

No menu Processamento Diário (G48S11), selecione Relatório de Totais do Arquivo de Trabalho.

No menu Processamento do Arquivo de Trabalho (G5211), selecione Relatório de Totais do Arquivo de Trabalho.

O Relatório de Totais do Arquivo de Trabalho (R48TW) exibe os totais de receitas, faturas e custos para transações do arquivo de trabalho nacionais e estrangeiras. O relatório lista totais relativos a valores-base, bem como totais que incluem componentes.

O Relatório de Totais do Arquivo de Trabalho pode ser executado das seguintes maneiras:

- Selecione Relatório de Totais do Arquivo de Trabalho em um menu e execute-o como um programa em lote.
- Na tela Acesso a Arquivo de Trabalho, selecione Totais, no menu Tela.
- Na tela Acesso a Histórico de Detalhes, selecione Relatório de Totais, no menu Tela.

O Relatório de Totais do Arquivo de Trabalho obtém informações do Arquivo de Trabalho de Detalhes de Faturamento (F4812).

# Verificação do Relatório de Erros das Transações do Arquivo de Trabalho

Execute uma das ações a seguir:

No menu Processamento Diário (G48S11), selecione Relatório de Erros das Transações do Arquivo de Trabalho.

No menu Processamento do Arquivo de Trabalho (G5211), selecione Relatório de Erros das Transações do Arquivo de Trabalho.

O Relatório de Erros das Transações do Arquivo de Trabalho (R48S412) lista todas as transações do arquivo de trabalho que obedecem aos critérios de seleção de dados da versão do relatório em execução. Você pode usar esse relatório para identificar transações do arquivo de trabalho que possam precisar de revisão antes de dar continuidade ao processamento do faturamento, como transações suspensas, transações sem informações de acréscimos e transações sem informações do cliente. O relatório lista as seguintes informações para cada transação:

- Número do Cliente.
- Nome do Cliente.
- Número da Conta
- Subconta

- Tipo de Subconta
- Código de Elegibilidade.
- Valor do custo
- Valor da Fatura.
- Valor de receita
- Código de Suspensão
- Data de Liberação.
- Identificação do Faturamento.

O Relatório de Erros das Transações do Arquivo de Trabalho obtém informações do Arquivo de Trabalho de Detalhes de Faturamento (F4812).

# Revisão de Transações do Arquivo de Trabalho

As transações do Arquivo de Trabalho de Detalhes de Faturamento (F4812) constituem a base do processamento de faturamento. É aconselhável fazer todas as inclusões e revisões necessárias nas transações do arquivo de trabalho antes de prosseguir. As alterações feitas um uma transação do arquivo de trabalho afetam somente as informações contidas no arquivo de trabalho. As alterações não afetam as transações originais do Razão de Contas (F0911).

### Observação sobre o Faturamento de Serviços

Não é possível alterar ou excluir transações do Gerenciamento de Serviços no arquivo de trabalho. É necessário processar as transações do Gerenciamento de Serviços por meio do sistema Contas a Receber e fazer eventuais ajustes no Gerenciamento de Serviços.

As revisões no arquivo de trabalho são:

- Inclusão de texto informativo a ser exibido em uma fatura.
- Inclusão de quaisquer transações contábeis que tenham sido omitidas do arquivo de trabalho sem a execução do programa Geração do Arquivo de Trabalho (R48120) novamente.
- Correção de informações, como o número da conta ou o número da ordem de serviço.
- Inclusões de transações diretamente no arquivo de trabalho sem antes inseri-las no Razão de Contas (F0911). Por exemplo, você pode incluir transações de relatórios de despesas que ainda não foram processadas no sistema Contas a Pagar.
- Transferência de uma transação do arquivo de trabalho, do arquivo ativo para a tabela Histórico do Arquivo de Trabalho de Faturamento (F4812H), para que não seja incluída em uma fatura.

As transações do arquivo de trabalho revisadas permanecem na tabela F4812. Para fins de auditoria, o sistema retém, na tabela F4812H, uma cópia da transação antes de quaisquer alterações.

### Inclusão de Transações Contábeis Existentes no Arquivo de Trabalho

Você pode incluir transações do Razão de Contas (F0911) no Arquivo de Trabalho de Detalhes de Faturamento (F4812) sem executar o programa Geração do Arquivo de Trabalho (R48120). Por exemplo, você pode processar lançamentos contábeis que não foram incluídos no programa Geração do Arquivo de Trabalho. Também é possível processar lançamentos contábeis que tenham sido inseridos no Razão de Contas após a execução do programa Geração do Arquivo de Trabalho.

Quando uma transação é incluída no arquivo de trabalho, o sistema executa o programa Geração do Arquivo de Trabalho de forma interativa para processar os lançamentos contábeis selecionados. O sistema atualiza o Razão de Contas para identificar a transação como processada. Se o lançamento contábil a cobrar for proveniente do sistema Folha de Pagamento, o sistema atualiza a tabela Histórico de Transações de Empregados (F0618) ou a tabela Detalhes de Transações de Empregados (F06116). O sistema também aplica eventuais informações de acréscimo, impostos e, no caso do Faturamento de Serviços, informações de contrapartida contábil obtidas nas tabelas de faturamento.

#### Inclusão de transações contábeis existentes no arquivo de trabalho

Execute uma das ações a seguir:

No menu Processamento Diário (G48S11), selecione Revisão de Arquivo de Trabalho.

No menu Processamento do Arquivo de Trabalho (G5211), selecione Revisão de Arquivo de Trabalho.

- 1. Na tela Acesso a Arquivo de Trabalho, preencha qualquer um dos campos da área de cabeçalho e clique em Procurar para localizar transações do arquivo de trabalho.
- 2. Escolha Seleção da Transação Contábil no menu Tela.

| ropicson                  |                   |                            |              |                   |      |              |          |              | i ?                   |
|---------------------------|-------------------|----------------------------|--------------|-------------------|------|--------------|----------|--------------|-----------------------|
| Seleção de Transaçõ       | es Contábeis      |                            |              |                   |      |              |          |              |                       |
| curar Fechar Linha Ferram | entas             |                            |              |                   |      |              |          |              |                       |
| lecionar Transações:      |                   |                            |              |                   |      |              |          |              |                       |
| Nº da Conta               | 6100              | ्र ∗                       | Data G/L De  | *                 |      |              |          |              |                       |
| Subconta/Tipo *           | *                 | 7                          | Data G/L Até | *                 | _    |              |          |              |                       |
| Princ. p/ Registros Princ | ipais de Equipame | nto na Folha de Pagamento: |              |                   |      |              |          |              |                       |
| Cadastro âtivos Pred      |                   | C Folha de Paria           | mento        |                   |      |              |          |              |                       |
| Cadasilo Alivos Fred.     |                   | ⊖ i ulla uei aga           | intento      |                   |      |              |          |              |                       |
| Registros 1 - 10 🛛 🗹      |                   |                            |              |                   |      |              |          |              | Customizar Grade      |
|                           |                   |                            |              |                   |      |              |          |              |                       |
| Número<br>da Conta        | Data<br>Cont.     | Explicação<br>Nome Alfa    | Valor        | Cód. Nº<br>Md. Do | c.   | Tipo<br>Doc. | Subcta   | Tipo<br>Scta | Descrição<br>Subconta |
| 6100.1341                 | 30/04/05          | Payroll Labor Distribution | 54,00        | USD               | 11   | Т2           |          |              |                       |
| 6100.1341                 | 25/06/05          | Payroll Labor Distribution | 4.073,67     | USD               | 98   | 3 T2         | 00065023 | W            |                       |
| 6100.1341                 | 09/07/05          | Payroll Labor Distribution | 3.971,40     | USD               | 93   | 2 T2         | 00065042 | w            |                       |
| 6100.1342                 | 09/07/05          | Payroll Labor Distribution | 196,88       | USD               | 93   | 2 T2         | 00065042 | w            |                       |
| 6100.8115                 | 30/06/05          | Payroll Labor Distribution | 514,00       | USD               | (    | 5 T2         | 00065023 | w            |                       |
| 6100.8115                 | 30/06/05          | Payroll Labor Distribution | 173,08       | USD               | (    | 5 T2         | 00065040 | W            |                       |
| 6100.8116                 | 30/04/05          | Payroll Labor Distribution | 301,88       | USD               | i    | T2           | 00065017 | W            |                       |
| 6100.8116                 | 30/06/05          | Payroll Labor Distribution | 153,75       | USD               | (    | 5 T2         | 00065023 | W            |                       |
| 6100.8116                 | 30/06/05          | Payroll Labor Distribution | 97,36        | USD               | (    | 5 T2         | 00065040 | w            |                       |
| 6100 9465                 | 21/05/06          | Digger Incorporated        | 300.00       | USD               | 3106 | PV           | 00065017 | W            |                       |

- 3. Na tela Seleção de Transações Contábeis, preencha ao menos um dos campos a seguir para limitar a lista de transações:
  - Nº da Conta
  - Data G/L De
  - Data G/L Até
  - Subconta/Tipo

O sistema automaticamente fornece as informações desses campos se eles tiverem sido preenchidos na tela Acesso a Arquivo de Trabalho.

- 4. Para especificar quais unidades de negócios principais devem ser usadas nos registros de equipamento da folha de pagamento, selecione a opção Cadastro de Ativos (valor predeterminado) ou a opção Folha de Pagamento.
- 5. Selecione cada transação a ser incluída no arquivo de trabalho e, em seguida, escolha Selecionar, no menu Linha.
- 6. Clique em Fechar para voltar à tela Acesso a Arquivo de Trabalho.
- 7. Preencha qualquer um dos campos da área de cabeçalho e clique em Procurar para localizar transações do arquivo de trabalho.

| Descrição    | Glossário                                                                                                    |
|--------------|----------------------------------------------------------------------------------------------------|
| Nº da Conta  | Código alfanumérico que identifica uma entidade individual, dentro de<br>uma organização, cujos custos você deseja acompanhar. Uma unidade<br>de negócios pode ser, por exemplo, um almoxarifado, serviço, projeto,<br>centro de trabalho, filial ou fábrica.                                                                                                    |
|              | É possível atribuir uma unidade de negócios a um documento, entidade<br>ou pessoa física para fins de geração de relatórios de<br>responsabilidades. O sistema fornece, por exemplo, relatórios de contas<br>a pagar e contas a receber em aberto por unidade de negócios,<br>permitindo o acompanhamento de equipamentos pelo departamento<br>responsável.                                  |
|              | A segurança para este campo pode impedir o acesso a informações de<br>unidades de negócios sobre as quais não tem autoridade.                                                                                                    |
| Data G/L De  | A data que identifica o período financeiro em que a transação será contabilizada. Você define os períodos financeiros para o código de padrão de datas que atribuiu ao registro da companhia. O sistema compara a data que você inserir na transação com o padrão de data fiscal da companhia para obter o número do período fiscal adequado, assim como para executar a validação de datas. |
| Data G/L Até | A data que identifica o período financeiro em que a transação será contabilizada. Você define os períodos financeiros para o código de padrão de datas que atribuiu ao registro da companhia. O sistema compara a data que você inserir na transação com o padrão de data fiscal da companhia para obter o número do período fiscal adequado, assim como para executar a validação de datas. |

Subconta/Tipo

Um código que identifica uma conta auxiliar, detalhada dentro de uma conta do razão geral. Uma subconta pode ser um número de item de equipamento ou um número do cadastro geral. Se você inserir uma subconta, será necessário também especificar o seu tipo.

# Alteração do Acréscimo de uma Transação do Arquivo de Trabalho

O acréscimo de uma transação do arquivo de trabalho é o aumento nos custos para compensar despesas indiretas e lucros. As regras de acréscimo são definidas na tabela Acréscimo/Taxa de Faturamento (F48096). O sistema usa as regras para aplicar acréscimos à transação do arquivo de trabalho quando o programa Geração do Arquivo de Trabalho é executado. Você também pode alterar informações sobre acréscimos após a geração do arquivo de trabalho.

Depois de fazer alterações na tabela Acréscimo/Taxa de Faturamento, você poderá aplicar as informações sobre acréscimo revisadas à transação do arquivo de trabalho, ou você poderá reaplicar as regras de acréscimo originalmente definidas para o sistema na tabela Acréscimo/Taxa de Faturamento.

Além de alterar o acréscimo por meio do programa Revisão de Arquivo de Trabalho (P4812), também é possível alterar os campos Reaplicação de Opção de Acréscimo e Motivo de Ajuste escolhendo Transação. Recalcule uma transação específica no menu Linha, na tela Acesso a Arquivo de Trabalho.

### Alteração do acréscimo de uma transação do arquivo de trabalho

Execute uma das ações a seguir:

No menu Processamento Diário (G48S11), selecione Revisão de Arquivo de Trabalho.

No menu Processamento do Arquivo de Trabalho (G5211), selecione Revisão de Arquivo de Trabalho.

- 1. Na tela Acesso a Arquivo de Trabalho, preencha qualquer um dos campos da área de cabeçalho e clique em Procurar para localizar transações do arquivo de trabalho.
- 2. Selecione uma transação do arquivo de trabalho e clique em Selecionar.

| PeopleSoft                           |                                    |                         |       |
|--------------------------------------|------------------------------------|-------------------------|-------|
| rcopicoon                            |                                    |                         | 1 1 2 |
| Revisão de Serviço/Valor             |                                    |                         |       |
| OK Cancelar Tela Ferramentas         |                                    |                         |       |
| Dt. Cont. 30/04/05                   |                                    | Visualização de Cálculo |       |
| Código Qualif                        | Opcão de Recálculo                 |                         |       |
| Estrangeir:                          | Cód. Motivo Recálculo              |                         |       |
|                                      |                                    |                         |       |
| Valores da Fatura Valores da Receita | Serviço/Cliente Contrato Adicional | Moeda                   |       |
| Informações de Custo                 | Valores da Fatur                   | a                       | 7     |
| Unidade/UM 10,00                     | HR Valor Tribut.                   | 859,38                  |       |
| Preço Unit. 31,2500                  | Imposto                            | 32,66                   |       |
| Valor do Custo 312,50                | Fatura Total                       | 892,04                  |       |
| Informações de Acréscimo             | Informações de                     | Desconto/Taxa           |       |
| Lim./Subst.Taxa                      | Imposto Y/N                        | Υ                       |       |
| % Acréscimo 175,000                  | Área/Exp.Trib.                     | CO S                    |       |
| Valor Acréscimo                      | Valor/% Desc.                      |                         |       |
|                                      |                                    |                         |       |
|                                      |                                    |                         |       |
|                                      |                                    |                         |       |
|                                      |                                    |                         |       |
|                                      |                                    |                         |       |
|                                      |                                    |                         |       |
|                                      |                                    |                         |       |
|                                      |                                    |                         |       |
|                                      |                                    |                         |       |
|                                      |                                    |                         |       |
|                                      |                                    |                         |       |
|                                      |                                    |                         |       |

3. Para verificar a origem das informações de acréscimo e impostos da transação do arquivo de trabalho na tela Revisão de Serviço/Valor, selecione Informações da Tabela no menu Tela.

| Informações da Tabela         concer Teis Ferramentas         X       Image: Servamentas         X       Image: Servamentas         X       Image: Servamentas         X       Image: Servamentas         X       Image: Servamentas         X       Image: Servamentas         X       Image: Servamentas         X       Image: Servamentas         X       Image: Servamentas         Antráscimo da Fatura       S         Job or Business Unit       6100         Tab. Arréscimo de Recetta       Job or Business Unit         Job or Business Unit       6100         Tab. Arréscimo Componente       Image: Serva e Contrapartida Contábil         Tab. Contrap. G/L       1         York Order Class       PER                                                                                                    | Informações da Tabela         moremações da Tabela         moremações da Tabela         30004/05       Descrição Tipo Chave       Valor Tipo Chave       Cód. Moeda         Tabe ases Tabela       30004/05       Descrição Tipo Chave       Valor Tipo Chave       Cód. Moeda         Tabe Acréscimo da Fatura       6       Customer       150       USD         Tab. Acréscimo da Receita       6       Jobor Business Unit       6100       USD         Tab. Acréscimo de Receita       6       Jobor Business Unit       6100       USD         Tab. Acréscimo de Receita       6       Jobor Business Unit       6100       USD         Tab. Acréscimo de Receita       6       Jobor Business Unit       6100       USD         Tab. Acréscimo Componente       1       Work Order       000065010       1         Tabela de Deriv.Impostos       2       Work Order Class       PER                                                                                                    | DeeploSoft                    | 7.4       |                      |                  |            |  |
|----------------------------------------------------------------------------------------------------|----------------------------------------------------------------------------------------------------|-------------------------------|-----------|----------------------|------------------|------------|--|
| Informações da Tabela<br>noteir Teia Ferrementas<br>Data Base Tabela 30/04/05 Descrição Tipo Chave Valor Tipo Chave Cód. Moeda<br>Tabala da Acréscimo<br>Tab. Acréscimo da Fatura 5 Customer 150 USD<br>Tab. Acréscimo de Receita 8 Job or Business Unit 6100 USD<br>Tab. Acréscimo Componente<br>Tabela de Derivação de Taxa e Contrapartida Contábil<br>Tab. Contrap. G/L 1 Work Order 00066010<br>Tabela Deriv.Impostos 2 Work Order Class PER                                                                                                    | Informações da Tabela                                                                                                    | reopieson                     |           |                      |                  |            |  |
| Incelar Tein Ferramentas          Acréscimo       Ferramentas         Jabela de Acréscimo       Bescrição Tipo Chave       Valor Tipo Chave       Cód. Moeda         Jabela de Acréscimo       S       Customer       150       USD         Tab. Acréscimo de Recetta       B       Job or Business Unit       6100       USD         Tab. Acréscimo de Recetta       B       Job or Business Unit       6100       USD         Tab. Acréscimo de Recetta       B       Job or Business Unit       6100       USD         Tab. Acréscimo Componente                                                                                                    | ancelar Tele Ferramentas<br>Data Base Tabela <u>3004005</u> Descrição Tipo Chave Valor Tipo Chave Cód. Moeda<br>Tabela de Acréscimo<br>Tab. Acréscimo da Fatura <u>6</u> Customer 150 USD<br>Tab. Acréscimo de Recelta <u>6</u> Job or Business Unit 6100 USD<br>Tab. Acréscimo Componente<br>Tabela de Derivação de Taxa e Contrapartida Contábil<br>Tab. Contrap. G/L <u>1</u> Work Order 00065010<br>Tabela Deriv.Impostos <u>2</u> Work Order Class PER                                                                                                    | Informações da Tabela         |           |                      |                  |            |  |
| Image: Contract of the second second seco | Image: Construction of the second second | ncelar Tela Ferramentas       |           |                      |                  |            |  |
| Data Base Tabela     30/04/05     Descrição Tipo Chave     Valor Tipo Chave     Cód. Moeda       Abela de Acréscimo     -     -     -     -       Tab. Acréscimo da Fatura     5     Customer     150     USD       Tab. Acréscimo de Recetta     6     Job or Business Unit     6100     USD       Tab. Acréscimo Componente     -     -     -       Jabela de Derivação de Taxa e Contrapartida Contábili     -     -       Tab. Contrap.     1     Work Order     00065010       Tabela Deriv.Impostos     2     Work Order Class     PER                                                                                                    | Data Base Tabela       30004/05       Descrição Tipo Chave       Valor Tipo Chave       Cód. Moeda         Tabela de Acréscimo       Tab. Acréscimo da Fatura       5       Customer       150       USD         Tab. Acréscimo do Recelta       6       Job or Business Unit       6100       USD         Tab. Acréscimo Componente                                                                                                    | X 🗖 🖄                         |           |                      |                  |            |  |
| Tabela de Acréscimo       5       Customer       150       USD         Tab. Acréscimo de Receita       6       Job or Business Unit       6100       USD         Tab. Acréscimo Componente                                                                                                    | Tab. Acréscimo da Fatura       6       Customer       150       USD         Tab. Acréscimo de Recelta       6       Job or Business Unit       6100       USD         Tab. Acréscimo Componente                                                                                                    | Data Base Tabela 30/04/0      | 5         | Descrição Tipo Chave | Valor Tipo Chave | Cód. Moeda |  |
| Tab. Acréscimo da Fatura     5     Customer     150     USD       Tab. Acréscimo de Receitta     6     Job or Business Unit     6100     USD       Tab. Acréscimo Componente                                                                                                    | Tab. Acréscimo da Fatura     6     Customer     150     USD       Tab. Acréscimo de Recelta     6     Job or Business Unit     6100     USD       Tab. Acréscimo Componente                                                                                                    | l'abela de Acréscimo          |           |                      |                  |            |  |
| Tab. Acréscimo de Receitta     6     Job or Business Unit     6100     USD       Tab. Acréscimo Componente                                                                                                    | Tab. Acréscimo de Receita       6       Job or Business Unit       6100       USD         Tab. Acréscimo Componente       Image: Contrapartida Contâbil       Image: Contrapartida Contâbil         Tab. Contrap. G/L       1       Work Order       00065010         Tabela de Deriv.impostos       2       Work Order Class       PER                                                                                                    | Tab. Acréscimo da Fatura      | 5         | Customer             | 150              | USD        |  |
| Tab.Acréscimo Componente         Sabela de Derivação de Taxa e Contrapartida Contábil         Tab. Contrap. G/L       1       Work Order       00065010         Tabela Deriv.Impostos       2       Work Order Class       PER                                                                                                    | Tab.Acréscimo Componente         Tableta de Dertvação de Taxa e Contrapartida Contábil         Tab. Contrap. G/L       1       Work Order       00065010         Tabela Dertv.Impostos       2       Work Order Class       PER                                                                                                    | Tab. Acréscimo de Receita     | 6         | Job or Business Unit | 6100             | USD        |  |
| Zabela de Derivação de Taxa e Contrapartida Contábil         Tab. Contrap. 6/L       1       Work Order       00065010         Tabela Deriv.Impostos       2       Work Order Class       PER                                                                                                    | Tabela de Derivação de Taxa e Contrapartida Contábil<br>Tab. Contrap. G/L <u>1</u> Work Order 00065010<br>Tabela Deriv.Impostos <u>2</u> Work Order Class PER                                                                                                    | Tab.Acréscimo Componente      |           |                      |                  |            |  |
| Tab. Contrap. G/L     1     Work Order     00065010       Tabela Deriv.Impostos     2     Work Order Class     PER                                                                                                    | Tab. Contrap. O/L     1     Work Order     00065010       Tabela Deriv.Impostos     2     Work Order Class     PER                                                                                                    | labela de Derivação de Taxa ( | e Contrap | partida Contábil     |                  |            |  |
| Tabela Deriv.Impostos 2 Work Order Class PER                                                                                                    | Tabela Deriv.Impostos 2 Work Order Class PER                                                                                                    | Tab. Contrap. G/L             | 1         | Work Order           | 00065010         |            |  |
|                                                                                                    |                                                                                                    | Tabela Deriv.Impostos         | 2         | Work Order Class     | PER              |            |  |
|                                                                                                    |                                                                                                    |                               |           |                      |                  |            |  |
|                                                                                                    |                                                                                                    |                               |           |                      |                  |            |  |
|                                                                                                    |                                                                                                    |                               |           |                      |                  |            |  |

- 4. Na tela Informações da Tabela, verifique as informações e, em seguida, clique em Cancelar para voltar à tela Revisão de Serviço/Valor.
- Para alterar o acréscimo de valores de faturas na tela Revisão de Serviço/Valor, se aplicável, clique na guia Valores da Fatura e preencha qualquer combinação dos campos abaixo:
  - Lim./Subst.Taxa
  - % Acréscimo
  - Valor Acréscimo
- 6. Para alterar o acréscimo de valores de receitas, se aplicável, clique na guia Valores da Receita e preencha qualquer combinação dos campos abaixo:
  - Lim./Subst.Taxa
  - % Acréscimo
  - Valor Acréscimo
- 7. Clique em Visualização de Cálculo.

O sistema calcula o acréscimo e exibe as alterações.

- 8. Preencha os campos a seguir:
  - Opção de Recálculo
  - Cód. Motivo Recálculo
- 9. Clique em OK.

#### Atenção

Se você alterar as informações sobre acréscimos na guia Revisão de Serviço/Valor e não digitar o valor 3 no campo Opção de Re-extensão antes de clicar em OK, as informações de acréscimo predeterminadas serão provenientes da tabela Acréscimo/Taxa de Faturamento (F48096). Para evitar isso, digite 3 no campo Opção de Re-extensão.

### Descrição Glossário Lim./Subst.Taxa Uma taxa que o sistema usa para calcular o acréscimo das faturas para o faturamento de serviços profissionais, como as taxas de projetistas, engenheiros ou consultores. Esta taxa não afeta o pagamento do empregado. Você pode usar esta taxa de acréscimo como uma taxa de substituição ou uma taxa máxima. O cálculo de uma taxa de substituição para o acréscimo total da fatura é: (Taxa de Substituição \* Unidade) \* (1 + % Acréscimo) + Valor do Acréscimo Quando você especifica uma taxa máxima ou limite, o sistema compara a taxa de substituição com a taxa da transação de custo. Neste momento o sistema usa a taxa mais baixa como a taxa de substituição. Você define a taxa unitária máxima ou de substituição usando o programa Tabela de Taxa de Faturamento/Acréscimo (P48096). Nos módulos Faturamento de Serviços e Faturamento de Contratos você pode determinar o acréscimo da receita usando uma taxa diferente daquela usada pela fatura. A opção Valores de Receita/Fatura Independentes na tabela Constantes do Sistema de Faturamento (F48091) controla esta função. Utilize o tipo de geração 1 para especificar uma taxa de acréscimo da fatura e use o tipo de geração 2 para determinar a taxa de acréscimo da receita. Utilize o tipo de geração 1 para determinar as taxas de acréscimo de receita e fatura somente quando os valores de Receita/Fatura Independentes estejam definidos como diferentes nas Constantes de Faturamento. % Acréscimo Um número que especifica a porcentagem que o sistema usa para calcular o acréscimo do valor da receita refletido no faturamento de serviços profissionais, como as taxas de projetistas, engenheiros e consultores. Digite a porcentagem como um número inteiro. Por exemplo, 50,275 porcento deve ser digitado no formato 50,275. Esta taxa percentual não afeta o pagamento do empregado. Você configura esta porcentagem na tela Revisão de Taxa de Faturamento/Aumento. Utilize o tipo de geração 1 para especificar uma tabela para as taxas de acréscimo da receita. Com os módulos Faturamento de Serviços e Faturamento de Contratos, você pode determinar o acréscimo da receita usando uma taxa diferente da usada para faturas. A opção Valores de Receita/Fatura Independentes nas constantes do sistema controla esta função. Utilize o tipo de geração 2, na tela Revisão de Taxa de Faturamento/Aumento, para especificar uma tabela sobre as taxas de aumento de receita e fatura.

| Valor Acréscimo | Um valor que o sistema utiliza para fazer o acréscimo do valor refletido<br>no faturamento de serviços profissionais, como desenhistas,<br>engenheiros ou consultores. Este valor não afeta o pagamento do<br>empregado.<br>Você define o valor no programa Tabela de Taxa de<br>Faturamento/Acréscimo (P48096). Utilize o tipo de geração 1 para<br>especificar uma tabela para os valores de acréscimo das faturas.<br>Com os módulos Faturamento de Serviços e Faturamento de Contratos,<br>você pode determinar o acréscimo da receita usando um valor diferente<br>do usado para faturas. A opção Valores de Receita/Fatura<br>Independentes na tabela Constantes do Sistema de Faturamento<br>(F48091) controla esta função. Utilize o tipo de geração 2 para<br>especificar uma tabela para os valores de acréscimo de receita e das<br>faturas. |
|-----------------|----------------------------------------------------------------------------------------------------|
| Lim./Subst.Taxa | Uma taxa que o sistema usa para calcular o acréscimo da receita para o faturamento de serviços profissionais, como as taxas de projetistas, engenheiros ou consultores. Esta taxa não afeta o pagamento do empregado. Você pode usar a taxa de acréscimo como uma taxa de substituição ou uma taxa máxima.<br>O cálculo de uma taxa de substituição para o acréscimo total da receita é:                                                                                                    |
|                 | (Taxa de Substituição * Unidade) * (1 + % Acréscimo) + Valor do<br>Acréscimo                                                                                                    |
|                 | Quando você especifica uma taxa máxima ou limite, o sistema compara<br>a taxa de substituição com a taxa da transação de custo. Neste<br>momento o sistema usa a taxa mais baixa como a taxa de substituição.                                                                                                    |
|                 | Você define a taxa unitária máxima ou de substituição usando o<br>programa Tabela de Taxa de Faturamento/Acréscimo (P48096).                                                                                                    |
|                 | Nos módulos Faturamento de Serviços e Faturamento de Contratos você pode determinar o acréscimo da receita usando uma taxa diferente daquela usada pela fatura. A opção Valores de Receita/Fatura Independentes na tabela Constantes do Sistema de Faturamento (F48091) controla esta função. Utilize o tipo de geração 2 para especificar uma taxa de acréscimo da receita e use o tipo de geração 1 para determinar a taxa de acréscimo da fatura.                                                                                                    |
|                 | Utilize o tipo de geração 1 para determinar as taxas de acréscimo de receita e fatura somente quando os valores de Receita/Fatura Independentes estejam definidos como diferentes nas Constantes de Faturamento.                                                                                                    |

| % Acréscimo     | Um número que especifica a porcentagem que o sistema usa para<br>calcular o acréscimo do valor da receita refletido no faturamento de<br>serviços profissionais, como as taxas de projetistas, engenheiros e<br>consultores. Digite a porcentagem como um número inteiro. Por<br>exemplo, 50,275 porcento deve ser digitado no formato 50,275. Esta<br>taxa percentual não afeta o pagamento do empregado.<br>Você configura esta porcentagem na tela Revisão de Taxa de<br>Faturamento/Aumento. Utilize o tipo de geração 1 para especificar uma<br>tabela para as taxas de acréscimo da receita.<br>Com os módulos Faturamento de Serviços e Faturamento de Contratos,<br>você pode determinar o acréscimo da receita usando uma taxa diferente<br>da usada para faturas. A opção Valores de Receita/Fatura<br>Independentes nas constantes do sistema controla esta função. Utilize o<br>tipo de geração 2, na tela Revisão de Taxa de Faturamento/Aumento,<br>para especificar uma tabela sobre as taxas de aumento de receita e<br>fatura. |
|-----------------|----------------------------------------------------------------------------------------------------|
| Valor Acréscimo | Valor utilizado para fazer o acréscimo do valor da receita refletido no<br>faturamento de serviços profissionais, como desenhistas, engenheiros<br>ou<br>consultores. Este valor não afetará o pagamento do empregado. O valor<br>é<br>definido na tabela Acréscimo de Custo utilizando o tipo de geração 1<br>para<br>especificar uma tabela para valores de acréscimo de receita/fatura. Este<br>valor é definido na tabela Acréscimo de Custo utilizando tipo de geração<br>1<br>para especificar uma tabela para valores de acréscimo de receita/fatura.<br>Com os módulos Faturamento de Serviço/Faturamento de Contrato,<br>você pode<br>fazer o acréscimo do valor de receita usando uma taxa diferente<br>daquela do<br>valor da fatura através da tabela Acréscimo de Custo, com um tipo de<br>geração 2. O indicador Fatura Independente nas constantes controla<br>esta<br>função.                                                                                                    |

| Opção de Recálculo | Código que especifica como o sistema deve recalcular o total de uma<br>transação. Você recalcula o total de uma transação quando quer alterar<br>ou aplicar novamente o acréscimo à transação com base nas suas<br>substituições específicas ou nas informações definidas nas tabelas de<br>acréscimos. Os valores válidos são:          |
|--------------------|----------------------------------------------------------------------------------------------------|
|                    | 1 = Reaplicar as taxas de acréscimo da fatura estabelecidas a partir da<br>tabela Taxa de Faturamento/Acréscimo (F48096). O valor da receita<br>não é alterado.                                                                                                    |
|                    | 2 = Reaplicar as taxas de acréscimo de receita estabelecidas da tabela<br>F48096. O valor da fatura não é alterado.                                                                                                    |
|                    | <ul> <li>3 = Utilizar as taxas ou valores inseridos na janela Informações de<br/>Valores/Unidades ou na tela Revisão Taxa de Faturamento/Acréscimo.</li> <li>Não aplicar as taxas de acréscimo de fatura ou receita estabelecidas da<br/>tabela F48096.</li> </ul>                                                                       |
|                    | Em branco = Reaplicar as taxas de acréscimo de fatura e de receita usando as taxas estabelecidas da tabela F48096                                                                                                    |
|                    | Observação: Você não pode usar os códigos 1 e 2 quando a opção<br>Valores de Receita/Fatura Independentes nas constantes do sistema<br>especificar que os valores de fatura e receita devem ser iguais.                                                                                                    |
| Motivo Ajuste      | Um código definido pelo usuário (48/AR) que você usa para especificar<br>a razão<br>para revisão de uma ou um grupo de transações de detalhes de<br>faturamento no<br>Arquivo de Trabalho de Faturamento (F4812). O sistema atualiza a<br>transação de<br>detalhes de faturamento histórico com esta razão com objetivo de<br>auditoria. |

# Entrada de Transações Ad Hoc do Arquivo de Trabalho

Se você não especificar informações sobre custos durante um ciclo contábil, as transações não ficarão disponíveis quando o programa Geração do Arquivo de Trabalho (R48120) for executado. Você pode fazer a inclusão manual de transações no arquivo de trabalho, de acordo com a necessidade, para custos que não tenham sido processados durante o ciclo contábil. As transações inseridas manualmente no arquivo de trabalho são chamadas de transações *ad hoc*.

Por exemplo, um departamento de contabilidade processa relatórios de despesas no dia 15 de cada mês. As despesas do supervisor contêm um custo a cobrar que precisa ser incluído no arquivo de trabalho até o dia 5 do mês. Nesse caso, o custo é inserido no arquivo de trabalho como uma transação *ad hoc*. A transação *ad hoc* é criada para representar informações sobre custos que não constem do Razão de Contas (F0911) e que sejam independentes do ciclo contábil normal. Depois de inserir a transação *ad hoc* no arquivo de trabalho, você pode acrescer o custo, inserir uma observação e executar o processamento do faturamento.

Quando uma transação *ad hoc* é inserida no arquivo de trabalho, as seguintes condições são válidas:

- Não é possível registrar um motivo para a criação da transação.
- Não há documentos de origem para respaldar a transação.

 As informações de detalhes dos custos no Razão de Contas e no arquivo de trabalho são inconsistentes.

#### Atenção

Se você inserir uma transação *ad hoc* e em seguida processar as respectivas transações originais por meio dos ciclos normais de contabilidade e faturamento, o sistema criará uma cópia da transação no arquivo de trabalho. Para evitar isso, é necessário alterar manualmente o código de elegibilidade da cópia da transação para Não Cobrável e excluí-la do arquivo de trabalho.

Se a cópia da transação não for excluída do arquivo de trabalho, o sistema continuará a exibir a transação na tela Acesso a Arquivo de Trabalho. Você pode faturar a transação errada se o código de elegibilidade da transação for alterado de volta para cobrável.

### Entrada de transações *ad hoc* do arquivo de trabalho

Execute uma das ações a seguir:

No menu Processamento Diário (G48S11), selecione Revisão de Arquivo de Trabalho.

No menu Processamento do Arquivo de Trabalho (G5211), selecione Revisão de Arquivo de Trabalho.

- 1. Na tela Acesso a Arquivo de Trabalho, clique em Incluir.
- 2. Na tela Entrada do Arquivo de Trabalho, preencha os campos a seguir:
  - Dt. Cont.
  - Nº da Conta
- 3. Preencha os campos opcionais a seguir para a nova transação:
  - Tipo Subconta
  - Cód. Elig.
  - Cód. de Moeda
  - Opção Re-extensão
- 4. Digite valores apropriados nos campos a seguir:
  - Taxas/Unid.
  - Valor do Custo
  - % Desconto

### Observação

O sistema exibe campos de faturas, campos de receitas ou ambos, dependendo da definição da opção Controle de Geração do Diário da tela Constantes do Faturamento de Serviços.

- 5. Digite valores de fatura apropriados nos campos a seguir, se necessário:
  - Lim./Sub.Tx.Fat.
  - % Acréscimo
  - Valor Acréscimo
  - Valor Faturável
  - Fatura Total
- 6. Digite valores de receita apropriados nos campos a seguir, se necessário:
  - Lim./Subst.Tx.Rec.
  - % Acréscimo Rec.
  - Val. Acrésc. Rec.
  - Valor da Receita
- 7. Preencha os seguintes campos opcionais que definam em maior detalhamento a transação *ad hoc* do arquivo de trabalho:
  - Un. Neg. Int.
  - Tipo Serv.
  - Empr./Forn.
  - Nív.Func.
  - Explicação
  - Obs.
- 8. Clique em OK.

### Consulte também

- Transferência de uma Transação do Arquivo de Trabalho para a Tabela Histórico do Arquivo de Trabalho, no manual Faturamento de Serviços, para obter informações adicionais sobre a alteração do status de uma transação para não cobrável.
- Configuração de Constantes de Faturamento, no manual Faturamento de Serviços, para obter informações sobre a definição do controle de geração do diário na tela Constantes do Faturamento de Serviços.

| Descrição | Glossário                                                                                                    |
|-----------|----------------------------------------------------------------------------------------------------|
| Dt. Cont. | A data que identifica o período financeiro em que a transação original<br>será contabilizada. Com base no ano fiscal da companhia e no período<br>contábil atual, o sistema valida a data para PBCO (contabilização<br>anterior ao período atual), PYEB (contabilização em um ano anterior),<br>PACO (contabilização após final do período seguinte) e WACO<br>(contabilização muito após o final do período seguinte). |

| № da Conta    | Um valor que identifica uma conta no razão geral. Utilize um dos formatos a seguir para inserir os números de conta:                                                                                                    |
|---------------|----------------------------------------------------------------------------------------------------|
|               | <ul> <li>Número de conta padrão (unidade de negócios.objeto.detalhe ou formato flexível)</li> <li>Terceiro número da conta (máximo de 25 dígitos)</li> <li>Número de identificação da conta. Este número tem oito dígitos.</li> <li>Código rápido, que é um código de dois caracteres que pode ser concatenado ao item da AAI SP. Você pode inserir um código em lugar de um número de conta.</li> </ul>                                                                                                    |
|               | O primeiro caractere do número da conta indica o seu formato. Você define o formato da conta no programa Constantes da Contabilidade Geral.                                                                                                    |
| Tipo Subconta | Um código que identifica uma conta auxiliar, detalhada dentro de uma conta do razão geral. Uma subconta pode ser um número de item de equipamento ou um número do cadastro geral. Se você inserir uma subconta, será necessário também especificar o seu tipo.                                                                                                    |
| Cód. Elig.    | Um código que especifica como o sistema processa uma transação a<br>nível de transação individual. Os valores válidos são:                                                                                                    |
|               | 0 = Disponível para faturamento e receita                                                                                                    |
|               | 1 = Disponível somente para faturamento                                                                                                    |
|               | 2 = Disponível somente para receita                                                                                                    |
|               | 3 = Não-faturável                                                                                                    |
|               | 4 = Disponível somente para custo                                                                                                    |
|               | 5 = Disponível somente para o contas a pagar                                                                                                    |
|               | O sistema atribui códigos de qualificação para transações de arquivo de trabalho com base no campo Faturável (Y/N) da tabela Cadastro de Contas (F0901) e no campo Controle de Geração do Diário que você configura nas constantes de sistema. Por exemplo, quando uma conta com Y no campo Faturável (Y/N) é processada através do sistema de faturamento e o campo Controle de Geração de Diário está configurado para faturamento apenas, o código de qualificação da transação é 1. Um código de qualificação igual a 1 indica que a transação está disponível apenas para faturamento. |
| Cód. de Moeda | O código de moeda base. O sistema usa o código de moeda da companhia da unidade de negócios.                                                                                                    |

| Opção Re-extensão | Código que especifica como o sistema deve recalcular o total de uma<br>transação. Você recalcula o total de uma transação quando quer alterar<br>ou aplicar novamente o acréscimo à transação com base nas suas<br>substituições específicas ou nas informações definidas nas tabelas de<br>acréscimos. Os valores válidos são: |
|-------------------|----------------------------------------------------------------------------------------------------|
|                   | 1 = Reaplicar as taxas de acréscimo da fatura estabelecidas a partir da tabela Taxa de Faturamento/Acréscimo (F48096). O valor da receita não é alterado.                                                                                                    |
|                   | 2 = Reaplicar as taxas de acréscimo de receita estabelecidas da tabela<br>F48096. O valor da fatura não é alterado.                                                                                                    |
|                   | 3 = Utilizar as taxas ou valores inseridos na janela Informações de<br>Valores/Unidades ou na tela Revisão Taxa de Faturamento/Acréscimo.<br>Não aplicar as taxas de acréscimo de fatura ou receita estabelecidas da<br>tabela F48096.                                                                                          |
|                   | Em branco = Reaplicar as taxas de acréscimo de fatura e de receita usando as taxas estabelecidas da tabela F48096                                                                                                    |
|                   | Observação: Você não pode usar os códigos 1 e 2 quando a opção<br>Valores de Receita/Fatura Independentes nas constantes do sistema<br>especificar que os valores de fatura e receita devem ser iguais.                                                                                                    |
| Taxas/Unid.       | A quantidade de alguma coisa que é identificada pela unidade de<br>medida. Por<br>exemplo, pode ser o número de barris, galões, horas, etc.                                                                                                    |
| Valor do Custo    | Número que identifica o valor que o sistema soma ao saldo da conta associada. Insira créditos com um sinal de subtração (-)antes ou depois do valor.                                                                                                    |
| % Desconto        | A porcentagem do total da fatura ou do voucher que será descontada se esta(e) for paga(o) dentro do período de desconto. Por exemplo, um desconto de 2 porcento deve ser inserido como 0,02.                                                                                                    |

| Lim./Sub.Tx.Fat. | Uma taxa que o sistema usa para calcular o acréscimo das faturas para<br>o faturamento de serviços profissionais, como as taxas de projetistas,<br>engenheiros ou consultores. Esta taxa não afeta o pagamento do<br>empregado. Você pode usar esta taxa de acréscimo como uma taxa de<br>substituição ou uma taxa máxima.                                                                                                    |
|------------------|----------------------------------------------------------------------------------------------------|
|                  | O cálculo de uma taxa de substituição para o acréscimo total da fatura<br>é:                                                                                                    |
|                  | (Taxa de Substituição * Unidade) * (1 + % Acréscimo) + Valor do<br>Acréscimo                                                                                                    |
|                  | Quando você especifica uma taxa máxima ou limite, o sistema compara<br>a taxa de substituição com a taxa da transação de custo. Neste<br>momento o sistema usa a taxa mais baixa como a taxa de substituição.                                                                                                    |
|                  | Você define a taxa unitária máxima ou de substituição usando o programa Tabela de Taxa de Faturamento/Acréscimo (P48096).                                                                                                    |
|                  | Nos módulos Faturamento de Serviços e Faturamento de Contratos<br>você pode determinar o acréscimo da receita usando uma taxa diferente<br>daquela usada pela fatura. A opção Valores de Receita/Fatura<br>Independentes na tabela Constantes do Sistema de Faturamento<br>(F48091) controla esta função. Utilize o tipo de geração 1 para<br>especificar uma taxa de acréscimo da fatura e use o tipo de geração 2<br>para determinar a taxa de acréscimo da receita. |
|                  | Utilize o tipo de geração 1 para determinar as taxas de acréscimo de receita e fatura somente quando os valores de Receita/Fatura Independentes estejam definidos como diferentes nas Constantes de Faturamento.                                                                                                    |
| % Acréscimo      | Um número que especifica a porcentagem que o sistema usa para calcular o acréscimo do valor da receita refletido no faturamento de serviços profissionais, como as taxas de projetistas, engenheiros e consultores. Digite a porcentagem como um número inteiro. Por exemplo, 50,275 porcento deve ser digitado no formato 50,275. Esta taxa percentual não afeta o pagamento do empregado.                                                                            |
|                  | Você configura esta porcentagem na tela Revisão de Taxa de<br>Faturamento/Aumento. Utilize o tipo de geração 1 para especificar uma<br>tabela para as taxas de acréscimo da receita.                                                                                                    |
|                  | Com os módulos Faturamento de Serviços e Faturamento de Contratos,<br>você pode determinar o acréscimo da receita usando uma taxa diferente<br>da usada para faturas. A opção Valores de Receita/Fatura<br>Independentes nas constantes do sistema controla esta função. Utilize o<br>tipo de geração 2, na tela Revisão de Taxa de Faturamento/Aumento,<br>para especificar uma tabela sobre as taxas de aumento de receita e<br>fatura.                              |

| Valor Acréscimo    | Um valor que o sistema utiliza para fazer o acréscimo do valor refletido<br>no faturamento de serviços profissionais, como desenhistas,<br>engenheiros ou consultores. Este valor não afeta o pagamento do<br>empregado.<br>Você define o valor no programa Tabela de Taxa de<br>Faturamento/Acréscimo (P48096). Utilize o tipo de geração 1 para<br>especificar uma tabela para os valores de acréscimo das faturas.<br>Com os módulos Faturamento de Serviços e Faturamento de Contratos,<br>você pode determinar o acréscimo da receita usando um valor diferente<br>do usado para faturas. A opção Valores de Receita/Fatura<br>Independentes na tabela Constantes do Sistema de Faturamento<br>(F48091) controla esta função. Utilize o tipo de geração 2 para<br>especificar uma tabela para os valores de acréscimo de receita e das<br>faturas. |
|--------------------|----------------------------------------------------------------------------------------------------|
| Valor Faturável    | A parte do valor da fatura que está sujeita a imposto.                                                                                                    |
| Fatura Total       | O valor da fatura ou receita total para uma transação.                                                                                                    |
| Lim./Subst.Tx.Rec. | Uma taxa que o sistema usa para calcular o acréscimo da receita para o faturamento de serviços profissionais, como as taxas de projetistas, engenheiros ou consultores. Esta taxa não afeta o pagamento do empregado. Você pode usar a taxa de acréscimo como uma taxa de substituição ou uma taxa máxima.                                                                                                    |
|                    | O cálculo de uma taxa de substituição para o acréscimo total da receita<br>é:                                                                                                    |
|                    | (Taxa de Substituição * Unidade) * (1 + % Acréscimo) + Valor do<br>Acréscimo                                                                                                    |
|                    | Quando você especifica uma taxa máxima ou limite, o sistema compara<br>a taxa de substituição com a taxa da transação de custo. Neste<br>momento o sistema usa a taxa mais baixa como a taxa de substituição.                                                                                                    |
|                    | Você define a taxa unitária máxima ou de substituição usando o programa Tabela de Taxa de Faturamento/Acréscimo (P48096).                                                                                                    |
|                    | Nos módulos Faturamento de Serviços e Faturamento de Contratos você pode determinar o acréscimo da receita usando uma taxa diferente daquela usada pela fatura. A opção Valores de Receita/Fatura Independentes na tabela Constantes do Sistema de Faturamento (F48091) controla esta função. Utilize o tipo de geração 2 para especificar uma taxa de acréscimo da receita e use o tipo de geração 1 para determinar a taxa de acréscimo da fatura.                                                                                                    |
|                    | Utilize o tipo de geração 1 para determinar as taxas de acréscimo de receita e fatura somente quando os valores de Receita/Fatura Independentes estejam definidos como diferentes nas Constantes de Faturamento.                                                                                                    |

| % Acréscimo Rec.  | A porcentagem que você usa para calcular o acréscimo do valor da receita refletido no faturamento de serviços profissionais, como as taxas de projetistas, engenheiros e consultores. Esta taxa percentual não afeta o pagamento do empregado. Esta taxa percentual é configurada na tabela Acréscimo/Taxa de Faturamento (no World, tabela Custo Mais Acréscimo) usando a geração tipo 1 para especificar uma tabela para taxas percentuais de acréscimo de receita/fatura.<br>Digite as porcentagens como números inteiros. Por exemplo, 50,275% deve ser inserido como 50,275.                                                                                                    |
|-------------------|----------------------------------------------------------------------------------------------------|
| Val. Acrésc. Rec. | Valor utilizado para fazer o acréscimo do valor da receita refletido no<br>faturamento de serviços profissionais, como desenhistas, engenheiros<br>ou<br>consultores. Este valor não afetará o pagamento do empregado. O valor<br>é<br>definido na tabela Acréscimo de Custo utilizando o tipo de geração 1<br>para<br>especificar uma tabela para valores de acréscimo de receita/fatura. Este<br>valor é definido na tabela Acréscimo de Custo utilizando tipo de geração<br>1<br>para especificar uma tabela para valores de acréscimo de receita/fatura. Este<br>valor é definido na tabela para valores de acréscimo de receita/fatura.<br>Com os módulos Faturamento de Serviço/Faturamento de Contrato, |
|                   | você pode<br>fazer o acréscimo do valor de receita usando uma taxa diferente<br>daquela do<br>valor da fatura através da tabela Acréscimo de Custo, com um tipo de<br>geração 2. O indicador Fatura Independente nas constantes controla<br>esta<br>função.                                                                                                    |
| Valor da Receita  | O valor total da fatura ou lista a ser reconhecido como receita. A soma<br>dos<br>itens de linha individuais deve igualar-se a esse valor.                                                                                                    |
| Un. Neg. Int.     | Número da unidade de negócios na qual o empregado geralmente trabalha.                                                                                                    |
| Tipo Serv.        | Um código definido pelo usuário (07/G) que define os serviços na<br>organização.<br>Pode-se associar as informações de pagamento e benefício com o tipo<br>de serviço<br>e aplicar as informações aos funcionários que estão ligados àquele tipo<br>de<br>serviço.                                                                                                    |
| Empr./Forn.       | Um número que identifica um registro do cadastro geral, como um empregado, candidato, participante, cliente, fornecedor, locatário ou local.                                                                                                    |
| Nív.Func.         | Um código definido pelo usuário (07/GS) para designar um determinado<br>nível em<br>um determinado tipo de função. O sistema utiliza este código<br>com o tipo de função para determinar taxas de pagamento por serviço<br>na<br>tabela Taxas de Pagamento.                                                                                                    |
| Explicação        | Uma descrição, comentário, explicação, nome ou endereço.                                                                                                    |

Obs.

Um nome ou observação que descreve o objetivo de utilizar uma conta ou fornece quaisquer informações que o usuário precisa sobre a transação.

# Atribuição de um Status de Suspensão

Se você não estiver pronto para processar uma transação do arquivo de trabalho, pode deixá-la suspensa. Você pode suspender uma transação indefinidamente ou pode especificar uma data de liberação. Quando uma transação do arquivo de trabalho é suspensa, ela permanece na tabela Arquivo de Trabalho de Detalhes de Faturamento (F4812), mas o sistema somente a processa após a data de liberação. A data de liberação é comparada à data do sistema para determinar quando pode ser incluída no processamento de faturamento normal. O sistema armazena a data de liberação como parte da trilha de auditoria da transação do arquivo de trabalho.

### • Atribuição de um status de suspensão

Execute uma das ações a seguir:

No menu Processamento Diário (G48S11), selecione Revisão de Arquivo de Trabalho.

No menu Processamento do Arquivo de Trabalho (G5211), selecione Revisão de Arquivo de Trabalho.

- 1. Na tela Acesso a Arquivo de Trabalho, preencha qualquer um dos campos da área de cabeçalho e clique em Procurar para localizar transações do arquivo de trabalho.
- 2. Selecione uma transação específica e clique em Selecionar.

| PeopleSoft.                                                                                                    | _                                                                                                    |                         | 10 M 13 |
|----------------------------------------------------------------------------------------------------|----------------------------------------------------------------------------------------------------|-------------------------|---------|
| Revisão de Serviço/Valor<br>OK Cancelar Tela Ferramentas<br>E X E EX                                                   |                                                                                                    |                         |         |
| Dt. Cont. 30/06/05<br>Código Qualif. 0<br>Estrangeir:                                                                  | Opção de Recálculo                                                                                                    | Visualização de Cálculo |         |
| Valores da Patura<br>Niv Func. 1<br>Tp. Func. 3P-1<br>Observação Regular<br>Explicação Mastro, Robert<br>Motivo Ajuste | Serviço/Cliente Contrato Addictonal Models<br>Reverter Fat. Pgto<br>Data Serviço/Imposto<br>Cód. Susp./Data Liber.<br>Suspensão Venc./Data |                         |         |
|                                                                                                    |                                                                                                    |                         |         |

- 3. Na tela Revisão de Serviço/Valor, selecione a guia Adicional, preencha o campo a seguir, especificando uma data de liberação se necessário, e depois clique em OK:
  - Cód. Susp./Data Liber.

### Observação

Se você atribuir um status de suspensão a uma transação do arquivo de trabalho que possua transações de encargos, transações de componentes ou ambas, o sistema automaticamente atribuirá o status de suspensão a todas as transações relacionadas.

| Descrição              | Glossário                                                                                                    |  |
|------------------------|----------------------------------------------------------------------------------------------------|--|
| Cód. Susp./Data Liber. | Código que identifica o tipo de status suspenso aplicado a uma<br>transação<br>de detalhe de faturamento.                                                                                                    |  |
|                        | Os valores alfa são:                                                                                                    |  |
|                        | <ul> <li>Em branco Não suspenso.</li> <li>A Em suspenso para faturamento, reconhecimento de receita e transferências de custo.</li> <li>B Em suspenso para faturamento e reconhecimento de receita.</li> <li>Não são permitidas transferências de custo.</li> <li>I Em suspenso apenas para faturamento. São permitidos reconhecimento de receita e transferências de custo.</li> <li>R Em suspenso para reconhecimento de receita. Este valor se aplica somente quando o indicador Controle de Geração de Diário nas constantes do sistema é definido para processar apenas receita.</li> </ul> |  |
|                        | Os valores numéricos são:                                                                                                    |  |
|                        | <ul> <li>Em branco Não suspenso.</li> <li>1 Em suspenso para faturamento, reconhecimento de receita e transferências de custo.</li> <li>2 Em suspenso para faturamento e reconhecimento de receita.</li> <li>São permitidas transferências de custo.</li> <li>3 Em suspenso apenas para faturamento. São permitidos reconhecimento de receita e transferências de custo.</li> <li>4 Em suspenso para reconhecimento de receita. Este valor se aplica somente quando o indicador Controle de Geração de Diário nas constantes do sistema é definido para processar apenas receita.</li> </ul>     |  |

### Divisão de uma Transação do Arquivo de Trabalho

Após gerar o arquivo de trabalho, você poderá dividir uma transação do arquivo de trabalho em duas novas transações. É possível dividir uma transação por um valor de moeda específico, valor unitário ou porcentagem.

A divisão de uma transação é aconselhável para permitir o processamento de uma das novas transações para faturamento, mas não a outra. Por exemplo, um empregado faz horas extras e recebe o dobro da taxa horária normal. Se você precisar faturar as horas do empregado pela taxa normal, poderá dividir a transação do arquivo de trabalho em duas partes iguais. Uma parte pode ser cobrável e a outra pode ser não cobrável.

O sistema permite optar pelo uso de unidades ou de um valor para a base da divisão. Você também pode determinar o uso de um valor ou de uma porcentagem durante a efetuação do cálculo da divisão.

Não é possível dividir transações da folha de pagamento com encargos associados a elas, nem é possível dividir transações de encargos.

Quando uma transação do arquivo de trabalho é dividida, o sistema executa as seguintes ações:

- Exibe duas novas transações. Os valores totais e unidades das novas transações são equivalentes aos da transação antes da modificação.
- Transfere uma cópia da transação do arquivo de trabalho antes da modificação para a tabela Histórico do Arquivo de Trabalho de Faturamento (F4812H).
- Atribui números de seqüência a todas as transações do arquivo de trabalho relacionadas. A Identificação de Controle de Faturamento (BCI) permanece inalterada para as transações do arquivo de trabalho resultantes. É possível verificar os números de seqüência e a Identificação de Controle de Faturamento dessa transação do arquivo de trabalho na tela Informações de Controle Interno.
- Divide transações do arquivo de trabalho de componentes associadas.

Quando se divide uma transação do arquivo de trabalho com um código de suspensão, o sistema atribui o código de suspensão e informações sobre a data de liberação às transações resultantes.

#### Consulte também

- Atribuição de um Status de Suspensão, no manual Faturamento de Serviços, para obter informações sobre códigos de suspensão.
- Atribuição de Números de Seqüência, no manual Faturamento de Serviços, para obter informações sobre o modo de atribuição de números de seqüência a todas as transações do arquivo de trabalho relacionadas.

#### Divisão de uma transação do arquivo de trabalho

Execute uma das ações a seguir:

No menu Processamento Diário (G48S11), selecione Revisão de Arquivo de Trabalho.

No menu Processamento do Arquivo de Trabalho (G5211), selecione Revisão de Arquivo de Trabalho.

1. Na tela Acesso a Arquivo de Trabalho, preencha qualquer um dos campos da área de cabeçalho e clique em Procurar, para localizar transações do arquivo de trabalho.

2. Selecione Divisão de Transação, no menu Linha, para obter uma transação do arquivo de trabalho específica.

| PeopleSoft.               |                                      | i ? 2 |
|---------------------------|--------------------------------------|-------|
| ase da Divisão do Arc     | juivo de Trabalho                    |       |
| elar Ferramentas<br>🎗 🙀   |                                      |       |
| alor Base                 | Estrangeira Cód. de Moeda USD        |       |
| C Unidades                | 20,00                                |       |
| Valor do Custo            | 1.250,00                             |       |
| C Valor Tributável Fatura | 1.375,00                             |       |
| O Valor da Receita        | 1.375,00                             |       |
| lor ou % p/Registro1      |                                      |       |
| % Dividida                | 50,00                                |       |
| C Valor Dividido          |                                      |       |
|                           | Pré-vis. Cálculo/Execução da Divisão |       |
|                           |                                      |       |
|                           |                                      |       |
|                           |                                      |       |
|                           |                                      |       |
|                           |                                      |       |
|                           |                                      |       |
|                           |                                      |       |
|                           |                                      |       |
|                           |                                      |       |
|                           |                                      |       |
|                           |                                      |       |
|                           |                                      |       |

- 3. Na tela Base da Divisão do Arquivo de Trabalho, clique em uma das seguintes opções:
  - Unidades
  - Valor do Custo
  - Valor Tributável Fatura
  - Valor da Receita
- 4. Clique na opção correspondente e preencha um dos a campos seguir:
  - % Dividida
  - Valor Dividido
- Clique no botão Pré-visualização de Cálculo/Execução da Divisão para verificar os resultados do cálculo da divisão.

Você pode clicar em Cancelar para voltar à tela Base de Divisão do Arquivo de Trabalho quantas vezes forem necessárias para obter os resultados de divisão desejados.
| Estrangeira       Registro Dividido 2         Unid/Preço Unit.       10,00       62,5000         Custo       625,000       625,000         Lim/Tix Acrésc. Fat.       10,000       625,000         Val/Wake Fat.       667,50       687,50         Imp. Fatura       Imp. Fatura       Imp. Fatura         Valor da Fatura       Imp. Fatura       Imp. Fatura |  |
|----------------------------------------------------------------------------------------------------|--|
| Jmite/Taxa Acrésc. Rec.         0,01000         0,01000           Jalon'% Acrésc. Rec.         10,000         10,000           /alor da Receita         687,50         687,50                                                                                                    |  |

6. Na tela Valores de Divisão do Arquivo de Trabalho, clique em OK quando alcançar os resultados de divisão desejados.

A divisão propriamente dita da transação do arquivo de trabalho somente ocorre depois que você clica em OK.

### Descrição dos Campos

| Descrição      | Glossário                                                                                                    |
|----------------|----------------------------------------------------------------------------------------------------|
| % Dividida     | No WorldSoftware, um código que indica se o valor digitado é uma<br>quantia ou uma porcentagem. Os valores válidos são:      |
|                | 0 = O valor é uma quantia.<br>1 = O valor é uma porcentagem.                                                                 |
|                | No OneWorld, um valor que especifica o valor ou porcentagem para<br>Registro Dividido 1. Digite um valor ou uma porcentagem. |
| Valor Dividido | No WorldSoftware, um código que indica se o valor digitado é uma<br>quantia ou uma porcentagem. Os valores válidos são:      |
|                | 0 = O valor é uma quantia.<br>1 = O valor é uma porcentagem.                                                                 |
|                | No OneWorld, um valor que especifica o valor ou porcentagem para<br>Registro Dividido 1. Digite um valor ou uma porcentagem. |

### Recálculo de Transações do Arquivo de Trabalho

Execute uma das ações a seguir:

No menu Operações Técnicas e Avançadas (G48S31), selecione Recálculo do Arquivo de Trabalho.

No menu Operações Técnicas e Avançadas (G5231), selecione Recálculo do Arquivo de Trabalho.

O programa Recálculo do Arquivo de Trabalho (R481202) é usado para aplicar revisões feitas em transações do arquivo de trabalho. O programa Recálculo do Arquivo de Trabalho pode ser executado das seguintes maneiras:

- Pela seleção de um programa em lote do menu Operações Técnicas e Avançadas.
- Pela seleção de Transações. Recálculo, no menu linha, na tela Acesso a Arquivo de Trabalho.
- Pela revisão de informações do arquivo de trabalho usando o programa Revisão de Arquivo de Trabalho (P4812). Nesse caso, o sistema faz a execução automática do programa Recálculo do Arquivo de Trabalho.

## Opções de Processamento: Recálculo do Arquivo de Trabalho (R481202)

### Recálculo

Essas opções de processamento permitem especificar a reaplicação de valores de faturas e valores de receitas e a definição de um código de motivo de ajuste.

1. Recálculo do Valor

- 1 = Reaplicar ao valor da fatura.
- 2 = Reaplicar ao valor da receita.
- 3 = Não reaplicar a nenhum valor.

Em branco = Reaplicar aos dois valores.

Utilize esta opção de processamento para recalcular o total de uma transação quando você quiser alterar ou aplicar novamente o acréscimo à transação com base nas suas substituições específicas ou nas informações definidas nas tabelas de acréscimos. Os valores válidos são:

1 = Reaplicar as taxas de acréscimo da fatura estabelecidas a partir da tabela Acréscimo / Taxa de Faturamento (F48096). O valor da receita não é alterado.

2 = Reaplicar as taxas de acréscimo da receita estabelecidas a partir da tabela Acréscimo / Taxa de Faturamento (F48096). O valor da fatura não é alterado.

3 = Usar as taxas ou valores inseridos na tela Revisão de Taxa de Faturamento/Acréscimo. Não aplica as taxas de acréscimo de fatura ou receita estabelecidas da tabela Acréscimo / Taxa de Faturamento (F48096). Em branco = Reaplicar as taxas de acréscimo de fatura e de receita usando as taxas estabelecidas da tabela Acréscimo / Taxa de Faturamento (F48096).

Observação: Você não pode usar as opções 1 ou 2 quando a opção Valores de Receita/Fatura Independentes nas constantes do sistema especificar que os valores de fatura e receita devem ser iguais.

2. Código de Motivo do Reajuste

Use esta opção de processamento para especificar o código de motivo de ajuste a ser atualizado nos registros da tabela Arquivo de Trabalho de Detalhe de Faturamento (F4812). Os valores válidos são armazenados na tabela de UDCs 48/AR.

#### Impressão

Essa opção de processamento possibilita especificar se o programa deve imprimir um relatório.

1. Impressão do Relatório

1 = Não imprimir informações obtidasEm branco = Imprimir informações obtidas

Use esta opção de processamento para especificar se o programa deve imprimir as informações obtidas. Os valores válidos são:

1 = Não imprimir informações obtidas

Em branco = Imprimir as informações obtidas

### Transferência de uma Transação do Arquivo de Trabalho para a Tabela Histórico do Arquivo de Trabalho

Você poderá transferir uma transação do arquivo de trabalho de faturamento ativo se a transação não pertencer ao arquivo de trabalho. Antes de poder transferir uma transação do arquivo de trabalho, o status da transação precisa estar definido como não cobrável. Para tornar não cobrável uma transação do arquivo de trabalho, atualize o código de elegibilidade para 3.

Quando uma transação é transferida para o histórico do arquivo de trabalho, o sistema executa as seguintes ações:

- Copia a transação na tabela Histórico do Arquivo de Trabalho de Faturamento (F4812H) para fins de auditoria.
- Exclui as transações da tabela Arquivo de Trabalho ativo de Detalhes de Faturamento (F4812).

As transações do arquivo de trabalho transferidas para o histórico não são exibidas no programa Revisão de Arquivo de Trabalho (P4812). É necessário usar o programa Consulta ao Histórico do Arquivo de Trabalho (P4812H) para verificar transações do arquivo de trabalho que tenham sido excluídas da tabela Arquivo de Trabalho de Detalhes de Faturamento e incluídas na tabela Histórico do Arquivo de Trabalho de Faturamento. O programa Consulta ao Histórico do Arquivo de Trabalho também é usado para reativar transações do arquivo de trabalho transferidas para o histórico.

### Observação

O sistema não exclui a transação original do Razão de Contas (F0911).

#### Consulte também

Acesso a Histórico do Arquivo de Trabalho, no manual Faturamento de Serviços, para obter informações sobre a reativação de transações do arquivo de trabalho transferidas para o histórico.

#### Transferência de uma transação para o histórico do arquivo de trabalho

Execute uma das ações a seguir:

No menu Processamento Diário (G48S11), selecione Revisão de Arquivo de Trabalho.

No menu Processamento do Arquivo de Trabalho (G5211), selecione Revisão de Arquivo de Trabalho.

- 1. Na tela Acesso a Arquivo de Trabalho, preencha qualquer um dos campos da área de cabeçalho e clique em Procurar para localizar transações do arquivo de trabalho.
- 2. Selecione uma transação específica e clique em Selecionar.
- 3. Na tela Revisão de Serviço/Valor, altere o campo a seguir para torná-lo não cobrável e clique em OK:
  - Código Qualif.
- 4. Na tela Acesso a Arquivo de Trabalho, clique em Procurar.
- 5. Especifique a transação do arquivo de trabalho e clique em Excluir.

A transação do arquivo de trabalho é excluída da tabela Arquivo de Trabalho de Detalhes de Faturamento (F4812) e incluída na tabela Histórico do Arquivo de Trabalho de Faturamento (F4812H).

### Descrição dos Campos

| Descrição      | Glossário                                                                                                    |
|----------------|----------------------------------------------------------------------------------------------------|
| Código Qualif. | Um código que especifica como o sistema processa uma transação a<br>nível de transação individual. Os valores válidos são:                                                                                                    |
|                | 0 = Disponível para faturamento e receita                                                                                                    |
|                | 1 = Disponível somente para faturamento                                                                                                    |
|                | 2 = Disponível somente para receita                                                                                                    |
|                | 3 = Não-faturável                                                                                                    |
|                | 4 = Disponível somente para custo                                                                                                    |
|                | 5 = Disponível somente para o contas a pagar                                                                                                    |
|                | O sistema atribui códigos de qualificação para transações de arquivo de trabalho com base no campo Faturável (Y/N) da tabela Cadastro de Contas (F0901) e no campo Controle de Geração do Diário que você configura nas constantes de sistema. Por exemplo, quando uma conta com Y no campo Faturável (Y/N) é processada através do sistema de faturamento e o campo Controle de Geração de Diário está configurado para faturamento apenas, o código de qualificação da transação é 1. Um código de qualificação igual a 1 indica que a transação está disponível apenas para faturamento. |

### Impressão de Transações do Arquivo de Trabalho

Execute uma das ações a seguir:

No menu Processamento Diário (G48S11), selecione Impressão do Arquivo de Trabalho.

No menu Processamento do Arquivo de Trabalho (G5211), selecione Impressão do Arquivo de Trabalho.

É possível verificar transações do arquivo de trabalho usando o programa Revisão de Arquivo de Trabalho (P4812). Também é possível gerar um relatório que inclua uma lista de transações selecionadas. É aconselhável usar esse relatório para as seguintes finalidades:

- Criar um relatório de exceções, como um relatório que liste todas as transações não faturadas.
- Comparar informações às informações de detalhes no Razão de Contas (F0911).

Para comparar as transações do arquivo de trabalho às informações de detalhes na tabela Razão de Contas, você pode consultar essa tabela on-line por meio do programa Consulta ao Razão de Contas (P09200), ou pode imprimir o relatório Razão Geral por Conta Objeto (R09421).

Se alguma discrepância for encontrada, faça as alterações necessárias na tabela Arquivo de Trabalho de Detalhes de Faturamento antes de dar continuidade ao processamento do faturamento. O relatório Impressão do Arquivo de Trabalho contém as informações a seguir:

- Data Contábil.
- Custo.
- Unidades.
- Taxa.
- Valor Faturado.
- Número da Conta
- Subconta
- Contrato
- Tipo de Serviço
- Código PDBA
- Empregado/Fornecedor.
- Equipamento
- Lote do Diário.
- Fatura do Diário.
- Fatura.
- Item de Pagamento.

### Opções de Processamento: Impressão do Arquivo de Trabalho (R48405)

### Opções de Impressão

Essa opção de processamento possibilita especificar quantas linhas de informações de detalhes devem ser exibidas no relatório.

1. Impressão de Detalhes

Em branco = Imprimir todos os detalhes (predeterminado)

1 = Imprimir uma linha de detalhe

Utilize esta opção de processamento para criar um relatório que imprime as transações que não foram faturadas. Os valores válidos são:

Em branco = Exibir cinco linhas de informações por transação

1 = Exibir uma linha de informação por transação

### Acesso a Histórico do Arquivo de Trabalho

Para cada revisão de uma transação criada durante o processamento de transações do arquivo de trabalho, o sistema armazena uma cópia da transação anterior. É possível verificar essa trilha de auditoria para consultar todas as alterações feitas em uma transação.

Ao verificar o histórico do arquivo de trabalho, você pode reativar transações elegíveis. Quando você reativar uma transação, transfira-a do histórico de volta ao arquivo de trabalho ativo. Por exemplo, se você transferir uma transação para o histórico por engano, ela será elegível para ser transferida de volta ao arquivo de trabalho. Depois de restituir a transação ao arquivo de trabalho, você precisará alterar o código de elegibilidade, para em seguida poder incluir a transação em uma fatura.

Para manter a integridade do arquivo de trabalho, o sistema determina se a transação é elegível para reativação com base no número de identificação do controle de faturamento e em uma combinação de outros fatores.

As transações a seguir não são elegíveis para reativação:

- Transações faturadas.
- Transações estornadas.
- Transações copiadas para o histórico durante o processamento das modificações.

### Retirada de uma Transação do Histórico

Ao verificar o histórico do arquivo de trabalho, você pode retirar do histórico transações anteriormente designadas como não cobráveis. Quando uma transação é retirada do histórico, essa transação é reativada. Quando uma transação é reativada, o sistema executa as seguintes ações:

- Torna elegível para processamento a transação e todo o respectivo imposto e texto.
- Marca a transação histórica como reativada.
- Transfere uma cópia da transação histórica da tabela Histórico do Arquivo de Trabalho de Faturamento (F4812H) para a tabela Arquivo de Trabalho de Detalhes de Faturamento (F4812).

### Retirada de uma transação do histórico

Execute uma das ações a seguir:

No menu Processamento Diário (G48S11), selecione Consulta ao Histórico do Arquivo de Trabalho.

No menu Processamento do Arquivo de Trabalho (G5211), selecione Consulta ao Histórico do Arquivo de Trabalho.

| cion  | ar Guia: Exibiçã  | 0     |     | 1  |         |          |       |           |                 |             |         |             |               |
|-------|-------------------|-------|-----|----|---------|----------|-------|-----------|-----------------|-------------|---------|-------------|---------------|
| i Ele | egível para Reati | vaçã  | 0   |    |         |          |       |           |                 |             |         |             |               |
| So    | mente Reg. Con    | cluíd | los |    |         |          |       |           |                 |             |         |             |               |
|       |                   |       |     |    |         |          |       |           |                 |             |         |             |               |
|       |                   |       |     |    |         |          |       |           |                 |             |         |             |               |
| gist  | ros 1 - 10 🛛 🗹    | _     | _   |    |         |          |       |           |                 | *           |         | <u>Cu</u> s | tomizar Grade |
| l     | lata              |       |     |    |         | NI do    | Tipo  | Companhia | 510             | Linbo       | NIL oto | lipid de    | Cto           |
| 2 2   | GAL C             |       | E.  | R. | Cliente | Contrato | Conta | Contrato  | n-<br>Alteração | Faturamento | Receita | Negócios    | Obj.          |
|       | 11/06/05 X        |       |     |    | 15      | )        |       |           |                 |             |         | 61          | 00 1341       |
|       | 11/06/05 X        |       |     |    | 15      | )        |       |           |                 |             |         | 61          | 00 1341       |
|       | 11/06/05 X        |       |     |    | 15      | )        |       |           |                 |             |         | 61          | 00 1341       |
|       | 11/06/05 X        |       |     |    | 15      | )        |       |           |                 |             |         | 61          | 00 1341       |
|       | 11/06/05 X        |       |     |    | 15      | )        |       |           |                 |             |         | 61          | 00 1341       |
|       | 09/07/05 X        |       |     |    | 15      | )        |       |           |                 |             |         | 61          | 00 1341       |
|       | 09/07/05 X        |       |     |    | 15      | )        |       |           |                 |             |         | 61          | 00 1341       |
|       | 09/07/05 X        |       |     |    | 15      | )        |       |           |                 |             |         | 61          | 00 1341       |
|       | 09/07/05 X        |       |     |    | 15      | )        |       |           |                 |             |         | 61          | 00 1341       |
|       | 09/07/05 X        |       |     |    | 15      | )        |       |           |                 |             |         | 61          | 00 1341       |
|       |                   |       |     |    |         |          |       |           |                 |             |         |             |               |

1. Na tela Acesso a Histórico de Detalhes, preencha quaisquer dos campos abaixo para limitar a pesquisa e clique em Procurar:

Na guia Geral:

- Cliente
- Nº do Serviço
- Data Cont. Inicial/Final
- Subconta/Tipo

Na guia Pessoas:

- Cliente
- N° do Fornecedor

Na guia Conta:

- Nº da Conta
- Subconta/Tipo

Na guia Contrato:

- N° Contrato
- Tipo Contrato

### Observação

No caso do Faturamento de Serviços, as opções da guia Contrato se referem às informações sobre contrato do Gerenciamento de Serviços.

Na guia Folha de Pagamento:

- N° do Empregado
- Tp. Func.
- Nív.Func.

Na guia Equipamento:

- Equip. Utilizado
- Equipamento Mantido

Na guia Interno:

• Id. Contr. Cobr.

Na guia Exibição:

- Elegível para Reativação
- Somente Reg. Concluídos

Essa opção limita a exibição apenas a registros finais de transações faturadas no histórico.

2. Escolha a transação e selecione a opção Reativar, no menu Linha.

Depois de reativar uma transação, o sistema a exibe na tela Acesso a Histórico de Detalhes até você clicar em Procurar.

### Observação

As transações reativadas não são cobráveis quando retornam ao arquivo de trabalho ativo. É necessário fazer a atualização manual do código de elegibilidade antes que possa executar o processamento do faturamento da transação.

### Opções de Processamento: Consulta ao Histórico do Arquivo de Trabalho (P4812H)

### Exibição

Essa opção de processamento permite especificar quais registros do histórico de detalhes o sistema deve exibir.

- 1. Exibição de Registros
- 1 = Exibir todos os registros do histórico (predeterminado)

2 = Exibir os registros qualificados para reativação

Utilize esta opção de processamento para especificar quais registros de saldo de ajuste o sistema deve exibir. Os valores válidos são:

- 1 = Exibir todos os registros do histórico de detalhe
- 2 = Exibir somente os registros que podem ser reativados

### Limpeza da Tabela Histórico do Arquivo de Trabalho de Faturamento

Execute uma das ações a seguir:

No menu Operações Técnicas e Avançadas (G48S31), selecione Limpeza do Histórico do Arquivo de Trabalho.

No menu Operações Técnicas e Avançadas (G5231), selecione Limpeza do Histórico do Arquivo de Trabalho.

O programa Limpeza do Histórico do Arquivo de Trabalho (R48S999) é usado para remover registros inativos da tabela Histórico do Arquivo de Trabalho de Faturamento (F4812H). Os registros que não possuem registros ativos associados a eles no Arquivo de Trabalho de Detalhes de Faturamento (F4812) são considerados inativos. Os registros ativos associados são aqueles com a mesma data contábil e identificação de controle de faturamento tanto na tabela F4812H como na F4812.

A limpeza da tabela F4812H aumenta a disponibilidade de espaço em disco e pode reduzir o tempo de outros processamentos do Faturamento de Serviços e do Faturamento de Contratos. É recomendável limpar a tabela F4812H periodicamente.

#### Observação

A J.D. Edwards recomenda a limpeza da tabela F4812H fora do horário de pico.

Você pode optar por remover registros selecionados, imprimir um relatório de registros selecionados ou executar as duas ações. O relatório lista informações sobre cada registro removido, bem como o número total de remoções. Você também pode executar o relatório sem remover os registros para certificar-se de que os registros apropriados estão selecionados antes da sua remoção.

Você também pode decidir entre gravar registros removidos da tabela F4812H na tabela Gravação de Registros Removidos no Histórico do Arquivo de Trabalho (F4812HS) e ou primeiro remover da tabela F4812HS quaisquer registros salvos anteriormente.

O programa Limpeza do Histórico do Arquivo de Trabalho gera um relatório que lista os registros removidos.

# Opções de Processamento: Relatório de Limpeza do Histórico do Arquivo de Trabalho (R485999)

### Valores Predeterminados

Essas opções de processamento especificam se o sistema deve remover registros, imprimir um relatório e fazer backup de registros.

1. Opções de Remoção de Registros/Relatório

Em branco = Imprimir somente relatóorio

- 1 = Remover registros e imprimir relatório
- 2 = Somente remover registros

Use esta opção de processamento para especificar se o sistema deve remover registros da tabela Histórico de Arquivo de Trabalho de Faturamento (F4812H) e se o sistema deve imprimir um relatório listando os registros removidos. Os valores válidos são:

Em branco = Imprimir somente o relatório

- 1 = Remover registros e imprimir o relatório
- 2 = Remover registros apenas
- Se a opção 1 for definida como 1 ou 2, preencha também esta opção
- 2. Opção de Gravação de Tabela
- Em branco = Salvar os registros removidos em uma tabela de gravação
- 1 = Salvar os registros removidos e remover registros anteriores
- 2 = Não salvar

Use esta opção de processamento para especificar se o sistema deve salvar os registros removidos da tabela Registros Salvos Removidos do Arquivo de Trabalho de Faturamento (F4812HS) e limpar os registros anteriores. Os valores válidos são:

Em branco = Salvar os registros removidos na tabela F4812HS

1 = Salvar os registros removidos na tabela F4812HS e limpar os registros anteriores

2 = Não salvar os registros removidos

### Processamento de Faturas

Quando o sistema inicialmente cria transações do arquivo de trabalho no Arquivo de Trabalho de Detalhes de Faturamento (F4812), estas são transações indistintas e genéricas. Embora elas contenham as informações-chave necessárias para a criação de faturas, não foram classificadas e atribuídas a um número de fatura específico.

As faturas podem ser criadas após a geração das transações do arquivo de trabalho que contêm informações para a sua criação.

O sistema Faturamento de Serviços permite a geração automática ou manual de faturas. Ao executar o programa Geração de Faturas (R48121) no menu Processamento de Faturas, você estará criando faturas automaticamente. Ao selecionar a opção Criação de Lotes, no menu Tela, na tela Acesso a Lotes (W48221B), e a opção Criação de Faturas, no menu Tela, na tela Acesso a Faturas (W48222B), você estará criando faturas manualmente.

Quando o programa Geração de Faturas é executado no menu Processamento de Faturas, o sistema automaticamente consolida as transações do arquivo de trabalho selecionadas na tabela F4812 e armazena os registros consolidados na tabela Arquivo de Trabalho de Resumo de Faturas (F4822). O sistema utiliza as regras de seqüência e consolidação definidas para determinar a consolidação de transações do arquivo de trabalho. Os lançamentos de resumo de fatura são usados para criar transações na tabela Razão de Clientes (F03B11) quando o programa Criação de Entradas do C/R (R48199) é executado.

Para criar manualmente um lote de faturas, criar faturas dentro de um lote e gerenciar os itens de pagamento, mescle transações do arquivo de trabalho existentes ou adicione transações *ad hoc* do arquivo de trabalho diretamente à fatura.

### Observação

Quando informações sobre faturas são criadas manualmente, o sistema não se atém às regras de seqüência e consolidação definidas para a lógica de divisão de níveis referente a itens de pagamento de faturas. A lógica de seqüência e consolidação é controlada de acordo com a criação manual dos itens de pagamento. Você também não pode fazer a execução automática dos programas Geração de Faturas ou Criação de Entradas do C/R durante a criação manual de um lote de faturas. É necessário chamar esses processamentos no programa Verificação de Lotes (P48221).

Após a criação automática ou manual de faturas, você poderá consultar todos os lotes de faturas no sistema Faturamento de Serviços.

### Observação

O termo *fatura* pode se referir a informações sobre faturas que o sistema gera a partir das transações do arquivo de trabalho na tabela F4812 e às informações sobre faturas consolidadas na tabela Arquivo de Trabalho de Resumo de Faturas (F4822). O termo fatura também pode se referir à cópia da fatura de clientes que é impressa. O sistema imprime faturas com base nas definições de layout de fatura.

O sistema de faturamento possibilita a manutenção de informações sobre faturas em quatro níveis, conforme demonstra a tabela a seguir:

| Nível da Tarefa                     | Ação Permitida                                                                                                    |
|-------------------------------------|----------------------------------------------------------------------------------------------------|
| Lote                                | <ul> <li>Criação automática ou manual de um lote.</li> <li>Revisão de um lote pela redefinição do status do lote ou da atividade atual.</li> <li>Exclusão de um lote pela remoção da capa do lote e de todas as informações de fatura associadas.</li> </ul>                                                                                                    |
| Fatura                              | <ul> <li>Criação automática de faturas.</li> <li>Inclusão manual de faturas em um lote existente.</li> <li>Exclusão de uma fatura de um lote.</li> </ul>                                                                                                    |
| Item de Pagamento                   | <ul> <li>Criação automática de itens de pagamento de faturas.</li> <li>Inclusão manual de itens de pagamento em uma fatura.</li> <li>Exclusão de itens de pagamento de uma fatura.</li> <li>Revisão de um item de pagamento existente em uma fatura.</li> </ul>                                                                                                    |
| Transação do<br>Arquivo de Trabalho | <ul> <li>Consolidação automática de transações do arquivo de trabalho relativas a um item de pagamento.</li> <li>Criação de transações <i>ad hoc</i> do arquivo de trabalho relativas a um item de pagamento.</li> <li>Mesclagem de transações existentes do arquivo de trabalho relativas a um item de pagamento.</li> <li>Exclusão de transações do arquivo de trabalho relativas a um item de pagamento.</li> </ul> |
| Por exemplo, s                      | e você possui um lote com 200 faturas, mas se seu gerente de projeto                                                                                                    |

Por exemplo, se você possul um lote com 200 faturas, mas se seu gerente de projeto percebe que o valor de uma fatura está incorreto, isto significa que o cliente recebeu cobranças incorretas. Para corrigir essa situação, você pode selecionar um lote de faturas na tela Acesso a Lotes, destacar a fatura que contém o erro, selecionar o item de pagamento que precisa ser alterado e excluir as transações do arquivo de trabalho que estão sendo questionadas em relação ao item de pagamento específico. A fatura exibirá os novos valores e as transações do arquivo de trabalho questionadas permanecerão na tabela Arquivo de Trabalho de Detalhes de Faturamento (F4812) para que você possa corrigi-las e criar uma nova fatura em uma data posterior.

Um típico processamento de faturas do sistema Faturamento de Serviços consiste nas etapas a seguir:

- Geração de faturas.
- Impressão de faturas preliminares.
- Manutenção de informações sobre faturas.
- Geração de lançamentos preliminares.
- Criação de lançamentos definitivos.
- Contabilização de faturas no razão geral.
- Impressão de faturas definitivas.

Depois de criar os lançamentos de faturas definitivos, para executar o processamento de faturamento geral, verifique, aprove e contabilize os lançamentos de faturas definitivos. Em seguida, você pode usar o programa Impressão de Faturas (R48506) para imprimir faturas do cliente.

Após a criação dos lançamentos do C/R e do razão geral para as cobranças, o sistema transfere as transações do arquivo de trabalho que concluíram o processamento do faturamento para a tabela Histórico do Arquivo de Trabalho de Faturamento (F4812H).

O gráfico abaixo ilustra a relação entre as principais tabelas de processamento de faturas.

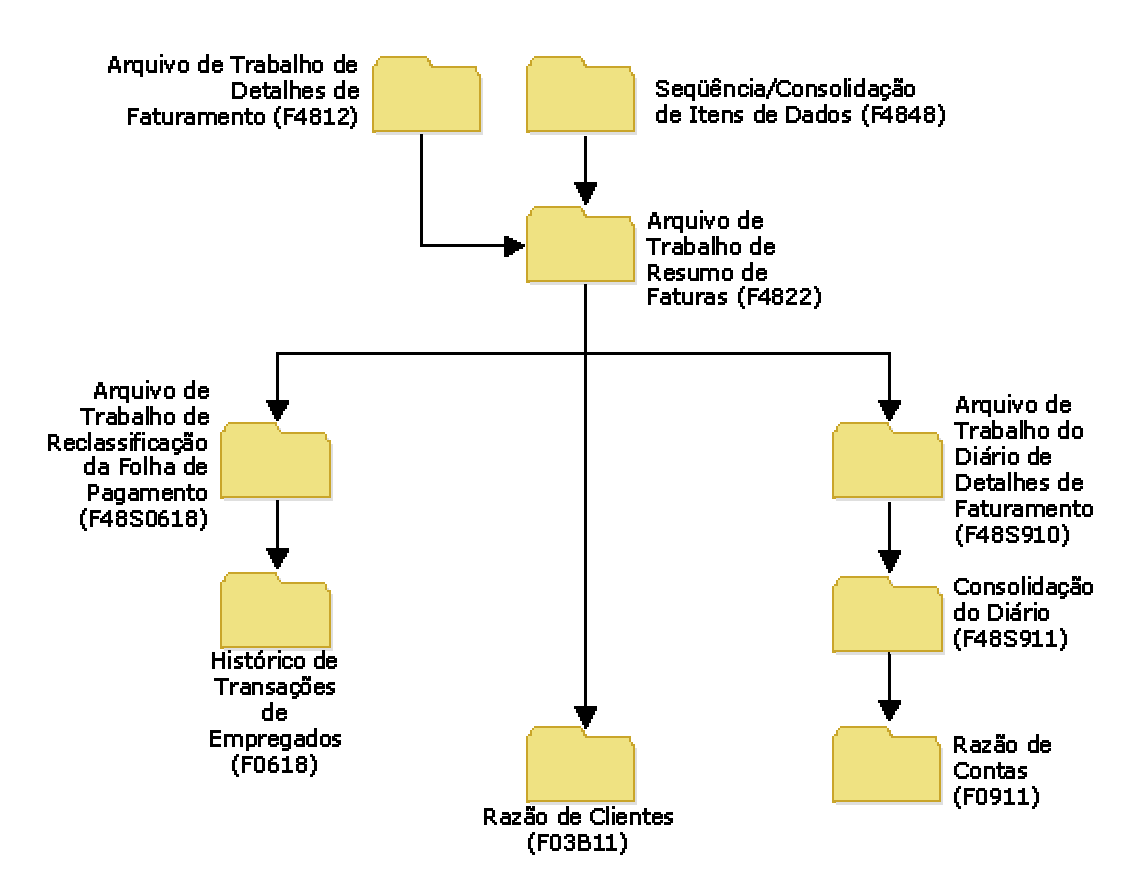

Tabelas de Processamento de Faturas

### Regras de Seqüência e Consolidação

Quando um lote de faturas é gerado a partir das transações do Arquivo de Trabalho de Detalhes de Faturamento (F4812), o sistema cria automaticamente uma nova fatura para cada cliente. É necessário ampliar a definição de como o sistema deve ordenar e consolidar as informações sobre transações que são exibidas nas faturas. Para isso, defina uma chave de seqüência e consolidação.

A chave de seqüência e consolidação definida indica divisões dentro de lotes de faturas gerados e em cada fatura contida em um lote. Você precisa definir essas divisões nos seguintes níveis:

Nível de Quando a chave de seqüência e consolidação definida é alterada no nível da fatura, o sistema cria uma nova fatura com um número exclusivo.

Nível de<br/>item de<br/>pagamento, o sistema cria uma nova linha de detalhes de faturamento para a fatura. O<br/>sistema atribui um número exclusivo de item de pagamento à nova linha de detalhes de<br/>faturamento.

O sistema usa a chave de seqüência e consolidação definida para executar as seguintes ações:

- Atribuição de números de fatura.
- Consolidação de transações por fatura e item de pagamento.
- Controle da exibição das transações na tabela Razão de Clientes (F03B11) durante a criação de entradas do C/R.
- Atualização da transação do arquivo de trabalho com as informações-chave de fatura aplicáveis.

Por exemplo, é possível definir uma chave de seqüência e resumo com serviços (unidades de negócios) no nível da fatura e com ordens de serviço (subcontas) no nível do item de pagamento. Durante a geração de faturas, o sistema utiliza chave para executar as seguintes tarefas:

- Criação de um novo número de fatura quando o serviço (unidade de negócios) é alterado
- Criação de um novo número de item de pagamento quando a ordem de serviço (subconta) é alterada em relação a um serviço

Somente um número de cliente por fatura é permitido. Se o número do cliente for alterado, o sistema criará um novo número de fatura, independentemente de como a chave de seqüência e consolidação foi configurada.

### Versões e Modos da Geração de Faturas

É necessário selecionar a versão apropriada do programa Geração de Faturas (R48121) para criar faturas e, opcionalmente, imprimi-las e criar lançamentos. Com base no processo usado na sua empresa, selecione uma das versões a seguir:

| Geração de Faturas sem a<br>Criação de Lançamentos  | Use esta versão quando precisar criar faturas preliminares apenas. Não serão criados lançamentos do C/R nem do razão geral nesse momento. |
|-----------------------------------------------------|----------------------------------------------------------------------------------------------------|
| Geração de Faturas com<br>Lançamentos em Modo Teste | Use esta versão quando precisar criar faturas e lançamentos do C/R e razão geral em modo teste.                                           |
| Geração de Faturas com<br>Lançamentos em Modo Final | Use esta versão quando precisar criar faturas e lançamentos do C/R e razão geral em modo final.                                           |

Execute os lançamentos em modo teste para verificar eventuais erros contábeis enquanto estiver avaliando a exatidão das faturas. Execute os lançamentos em modo final quando não precisar verificar os lançamentos contábeis ou faturas.

Quando faturas são geradas, o sistema usa o programa Registro de Edição do Diário (R48300) para efetuar todas as validações e atualizações dos lançamentos do C/R e do razão geral no sistema de faturamento. As opções de processamento do programa Geração de Lançamentos (R48131) são usadas para especificar a versão do programa Registro de Edição do Diário a ser executada.

Quando você executa o programa Geração de Faturas (R48121) ou o programa Criação de Entradas do C/R (R48199) para processar os lançamentos contábeis, o sistema utiliza as versões das funções principais de negócios de entrada de faturas e de lançamentos especificadas nas opções de processamento do programa Registro de Edição do Diário. Se as opções de processamento do programa Registro de Edição do Diário forem deixadas em branco, o sistema usará as versões ZJDE0001 das funções principais de negócios.

Para verificar as opções de processamento das funções principais de negócios de entrada de faturas e de lançamentos, selecione a opção Versão Interativa no menu Ferramentas de Administração do Sistema (GH9011) e revise os aplicativos interativos a seguir:

- Opções de processamento da MBF de Entrada de Faturas (P03B0011).
- Opções de Processamento da MBF de Entrada de Lançamentos (P0900049).

### Observação

Se o sistema detectar quaisquer erros durante a execução do programa em modo final, deixará de atualizar os lançamentos contábeis no C/R e no razão geral.

A depender da definição das constantes de faturamento, para permitir a reclassificação do diário, e da definição das opções de processamento do programa Revisão de Arquivo de Trabalho (P4812), é possível reclassificar ou alterar as informações de contas de uma transação do arquivo de trabalho.

A Reclassificação do diário está disponível no sistema de faturamento para permitir a transferência do lançamento de custos original para outra conta e criar automaticamente os lançamentos de correção no Razão de Contas (F0911).

Quando constantes de faturamento são configuradas de modo a permitir a reclassificação do diário, o sistema cria os lançamentos de correção na tabela F0911 durante a criação do diário.

Por exemplo, um empregado pode atribuir horas a duas ordens de serviço diferentes durante um período de pagamento. Ao apontar horas para o período de pagamento, o empregado comete um erro. Depois que o departamento de contabilidade processa as transações da folha de pagamento, você verifica os custos e descobre o erro de entrada de dados cometido pelo empregado.

Para corrigir o erro, você altera os números das ordens de serviço nas transações do arquivo de trabalho na tabela Arquivo de Trabalho de Detalhes de Faturamento (F4812). Com a reclassificação do diário, o sistema cria os lançamentos de correção juntamente com os lançamentos preliminares de receitas e custeio quando o programa Geração de Lançamentos (R48131) é executado. O sistema cria os lançamentos de ajuste na tabela F0911 para reverter a conta original e atualizar a nova conta.

É possível identificar os lançamentos de correção pelo tipo de documento (AJ). O sistema também usa o mesmo tipo de pagamento (código PDBA) da transação do arquivo de trabalho para a reclassificação do diário, como 101 para pagamento normal, a menos que a substituição do código PDBA seja usada nas constantes de faturamento.

Se você estiver corrigindo uma transação do arquivo de trabalho proveniente da folha de pagamento, além de criar lançamentos de ajuste na tabela F0911, o sistema criará um lançamento de ajuste na tabela Histórico de Transações de Empregados (F0618) quando você executar o programa Criação de Entradas do C/R (R48199) ou o programa Criação de Lançamentos (R48198). Esses lançamentos de correção preliminares são armazenados na tabela Arquivo de Trabalho de Reclassificação da Folha de Pagamento (F48S0618) até a conclusão dos programas Criação de Entradas do C/R ou Criação de Lançamentos.

### Processamento em Lote Contábil Associado

Quando um lote de faturas é processado e lançamentos do razão geral precisam ser criados para apoiar lançamentos de realocação e reclassificação de custos, o sistema cria um lote contábil associado. Esse lote contábil associado é atribuído ao lote de faturas e contém os lançamentos contábeis associados aos lançamentos de faturas.

Durante a execução do programa Criação de Entradas do C/R (R48199), o sistema grava o lote contábil associado no Razão de Contas (F0911) ao gravar os lançamentos de faturas na tabela F0911 e no Razão de Clientes (F03B11).

### Observação

Quando uma fatura é estornada, o sistema não faz o mesmo com os lançamentos no lote contábil associado.

### Tipos de Documento do Processamento de Faturas

À medida que o processamento de faturas é executado, o sistema pode criar os seguintes tipos de lançamentos contábeis. É possível identificar a origem dos lançamentos usando estes tipos de documento:

| RI – Entrada de<br>Faturas                                     | O tipo de documento atribuído pelo sistema durante a geração de faturas. Este não<br>é um código fixo. É possível especificar um tipo de documento diferente.                                                |
|----------------------------------------------------------------|----------------------------------------------------------------------------------------------------|
| RM - Aviso de<br>Crédito                                       | O tipo de documento atribuído pelo sistema quando um aviso de crédito é criado.                                                                                                    |
| EU – Entrada de<br>Lançamentos<br>Contábeis                    | Lançamento criado durante o processamento contábil associado para o<br>compartilhamento de receitas ou para transferências de custos associados a<br>informações sobre faturas.                              |
| AJ – Ajuste de<br>Entrada de<br>Lançamentos<br>Contábeis       | Lançamento de ajuste para lançamentos processados anteriormente, usado<br>somente se o reconhecimento de receitas for adotado. O sistema cria esse<br>lançamento durante o processamento contábil associado. |
| BA - Ajuste de<br>Faturamento                                  | Lançamento de reclassificação proveniente do sistema Contabilidade Geral. O sistema cria esse lançamento durante o processamento contábil associado.                                                         |
| T2 - Alocação de<br>horas de trabalho da<br>folha de pagamento | Lançamento de reclassificação proveniente das horas de trabalho da folha de<br>pagamento. O sistema cria esse lançamento durante o processamento contábil<br>associado.                                      |
| T4 - Alocação de<br>faturamento de mão-<br>de-obra             | Lançamento de reclassificação proveniente do faturamento de mão-de-obra. O sistema cria esse lançamento durante o processamento contábil associado.                                                          |
| T5 - Alocação de<br>equipamentos                               | Lançamento de reclassificação proveniente do faturamento de equipamentos no<br>sistema Folha de Pagamento. O sistema cria esse lançamento durante o<br>processamento contábil associado.                     |

### Retenção

Entende-se por retenção a porcentagem do valor da fatura que a companhia recebe após a execução de um serviço. Por exemplo, você pode ter uma retenção de 10 por cento sobre as faturas para um cliente. A retenção é liberada após a conclusão do serviço, e o cliente autoriza o pagamento do valor retido da fatura.

Quando você especifica um valor ou porcentagem de retenção para um valor de fatura, o sistema calcula a retenção e atualiza o item de pagamento com o valor da retenção. Depois que o cliente autoriza o pagamento do valor retido, a retenção deve ser liberada.

É possível alterar valores retidos ou porcentagens de faturas específicas na tela Entrada de Faturas de Serviços (W4822B). Por exemplo, você pode precisar alterar o valor de uma retenção caso tenha alterado as regras de retenção do sistema, e gerado faturas antes da alteração.

### Geração Automática de Faturas

No menu Processamento de Faturas (G48S21), selecione Geração de Fatura.

Quando o programa Geração de Faturas (R48121) é executado, o sistema automaticamente consolida as transações selecionadas na tabela Arquivo de Trabalho de Detalhes de Faturamento (F4812) e as armazena na tabela Arquivo de Trabalho de Resumo de Faturas (F4822). O sistema utiliza as regras de seqüência e consolidação definidas para determinar a consolidação de transações do arquivo de trabalho. Os lançamentos de resumo de fatura são usados para criar transações na tabela Razão de Clientes (F03B11) quando o programa Criação de Entradas do C/R (R48199) é executado.

Durante a geração de faturas, o sistema executa as seguintes ações:

- Cria um registro na tabela Controle de Lote de Faturamento de Serviços (F48011). O campo Atividade Atual está definido como 1, o que indica que a geração de faturas está em andamento.
- Usa opções de processamento e critérios de seleção de dados para destacar transações na tabela F4812 e as consolida e armazena na tabela F4822. As transações do arquivo de trabalho são atualizadas com as informações das faturas (número de lote, número de fatura, item de pagamento, tipo de documento e data da fatura) para indicar que essas transações foram incluídas em uma fatura.
- Usa as regras da tabela Seqüência/Resumo de Itens de Dados (F4848) definidas para controlar a lógica de resumo de faturas e itens de pagamento.
- Usa as regras da tabela Retenção e Contrapartida Contábil (F48128) definidas para o cálculo de informações sobre retenção para a fatura, se necessário.
- Cria lançamentos preliminares ou, se uma versão for especificada na opção de processamento Versão da Criação de Entradas do C/R (R48199), cria lançamentos finais.
- Atualiza a tabela (F48011) com o valor e o número dos documentos do lote quando o programa Geração de Faturas é concluído. O campo Atividade Atual na capa do lote é redefinido como 0 para permitir a execução de processamentos adicionais nesse lote.

### Observação

Quando você especifica uma versão para executar automaticamente o programa Criação de Entradas do C/R no programa Geração de Faturas e nenhum erro é detectado, o sistema deixa de executar essa ação. Em vez disso, o sistema exclui o registro na tabela F48011.

• Gera um relatório que lista as faturas criadas.

Durante a geração de faturas, o sistema atribui números de faturas e consolida transações do arquivo de trabalho ativo para criar itens de pagamento. Os itens de pagamento são linhas de faturamento que consolidam uma ou mais transações do arquivo de trabalho. Os itens de pagamento de cada fatura específica compõem o valor total da fatura. O sistema armazena informações sobre itens de pagamento na tabela F4822.

O sistema armazena as informações atuais sobre faturas na transação do arquivo de trabalho ativo a fim de impedir que transações do arquivo de trabalho sejam atribuídas a mais de uma fatura por vez.

Você pode executar o programa Geração de Faturas para gerar faturas de forma automática, ou pode gerá-las manualmente. Quando você executa o programa Geração de Faturas para criar faturas automaticamente, o sistema executa as seguintes ações:

- Cria um lote de faturas.
- Atribui números de faturas e clientes a faturas específicas.
- Consolida transações do arquivo de trabalho para criar os itens de pagamento para faturas.
- Atribui informações sobre o C/R às faturas, como a data contábil e os códigos de contrapartida contábil, e a porcentagem de retenção.
- Atualiza as transações do arquivo de trabalho com informações sobre faturas.
- Imprime faturas (opcional).

Quando faturas são geradas automaticamente, o sistema atribui valores aos seguintes campos de cada transação:

- Condições de Pagamento Contrapartida Contábil.
- Porcentagem da Retenção Contrapartida da Retenção.

O sistema determina os valores corretos para esses campos com base na chave de seqüência e consolidação definida para o lote de faturas nas informações especificadas nas regras de contrapartida contábil. Por exemplo, se o campo Resumo de Nível de Fatura for definido por ordem de serviço (subconta), então você poderá localizar a regra de contrapartida correta por meio da definição de regras na tela Revisão da Tabela de Retenção e Contrapartida Contábil (W48128C) com os tipos de chave da ordem de serviço (subconta) ou classe de ordem de serviço.

### Consulte também

Impressão Automática de Faturas, no manual Faturamento de Serviços, para obter informações sobre a impressão de faturas durante sua geração.

#### Instruções Preliminares

- Gere as transações do arquivo de trabalho. Consulte Geração do Arquivo de Trabalho, no manual Faturamento de Serviços.
- Defina a seqüência e consolidação das informações de fatura. Consulte Definição de Regras de Seqüência e Consolidação, no manual Faturamento de Serviços.
- Defina as regras de retenção e contrapartida contábil. Consulte Definição de Regras de Retenção e Contrapartida Contábil, no manual Faturamento de Serviços.
- Modifique versões caso deseje imprimir faturas durante a geração. Consulte Configuração de Formatos de Fatura, no manual Faturamento de Serviços.

### Opções de Processamento: Geração de Faturas (R48121)

#### Valor Predeterminado

Essas opções de processamento permitem especificar o tipo de documento predeterminado, a data contábil e a data da fatura para a geração de faturas.

1. Tipo de documento

Em branco = Usar tipo de documento das constantes de faturamento

Utilize esta opção de processamento para definir o tipo de documento predeterminado para a geração de fatura. Insira um tipo de documento a ser usado como predeterminado ou o selecione na tela Seleção de Códigos Definidos pelo Usuário. Os valores válidos são:

Em branco Utilizar o tipo de documento predeterminado das constantes de faturamento UDC 00/DI

2. Data contábil

Em branco = Usar a data do sistema

Utilize esta opção de processamento para inserir a data contábil para a geração de fatura. O sistema designa esta data durante a geração da fatura e ela é usada na contabilização das faturas nos arquivos do razão geral. Se este campo for deixado em branco, o aplicativo usará a data do sistema. Esta data é validada com base no período fiscal atual identificado nas constantes da companhia.

Data do invoice
 Em branco = Usar a data do sistema

Utilize esta opção de processamento para inserir a data da fatura. O sistema atribui esta data às faturas durante a sua geração. Se este campo for deixado em branco, o aplicativo usará a data do sistema. Esta data é validada com base na data contábil. Se a data da fatura for posterior à data contábil, o sistema emitirá um aviso.

### Seleção

Essas opções de processamento permitem especificar a data inicial e a data final do faturamento para a seleção de transações de detalhes de faturamento para a geração de faturas.

1. Data inicial da fatura Em branco = Data inicial não foi usada

Utilize esta opção de processamento para inserir a data inicial da fatura para a geração da fatura.

O aplicativo usa esta data para selecionar as transações de detalhes do faturamento. Se este campo for deixado em branco, todas as transações de detalhes do faturamento com data baseada na tabela anterior à data final da fatura são selecionadas para a geração da fatura.

2. Data final da fatura

Em branco = Usar a data do sistema

Utilize esta opção de processamento para inserir a data final de faturamento para a geração da fatura. O aplicativo usa esta data para selecionar as transações de detalhes do faturamento. Se este campo for deixado em branco, todas as transações de detalhes do faturamento com data baseada na tabela posterior ou igual à data do sistema serão selecionadas para a geração da fatura.

### Processamento

Essas opções de processamento permitem especificar a chave de estrutura de faturas e itens de pagamento para identificar níveis e seqüências de quebra, e também definir a geração de lançamentos em modo teste ou final.

1. Chave da Seqüência/Resumo de Faturas (Obrigatória)

Utilize esta opção de processamento para inserir a função da estrutura Fatura/Item de Pagamento. Esta função deve ser usada para identificar as quebras de níveis e seqüência ao atribuir as informações sobre item de pagamento/fatura às transações de detalhe do faturamento. 2. Versão da Geração do Diário da Fatura (R48131)

Utilize esta opção de processamento para controlar se o sistema gerará diários em modo teste. Insira a versão do relatório Geração do Diário de Faturas (R48131) a ser executada. Se este campo for deixado em branco, o relatório Geração do Diário de Faturas não será executado.

Observação: Se você inserir uma versão, o sistema ignorará qualquer versão do relatório Criação de Lançamentos do Contas a Receber inserida.

3. Versão Criação de Entrada do Contas a Receber (R48199)

Utilize esta opção de processamento para especificar se o sistema gerará diários em modo final. Insira a versão do relatório Criação de Lançamentos do Contas a Receber (R48199) a ser executada. Se este campo for deixado em branco, este relatório não será executado.

Observação: Se você inserir uma versão do relatório Geração do Diário de Faturas, o sistema ignorará qualquer versão inserida.

### Impressão

Essa opção de processamento permite especificar a versão do programa Impressão de Faturas (R48504) a ser usada.

1. Versão Impressão de Fatura (R48504)

Utilize esta opção de processamento para especificar a impressão da fatura. Insira a versão do programa Impressão de Faturas (R48504). Se este campo for deixado em branco, o sistema não imprimirá faturas durante a sua geração.

### Moeda

Essa opção de processamento permite especificar a data a ser usada pelo sistema para obter a taxa de câmbio para geração de faturas.

1.Data base da taxa de câmbio

1 = Usar data da fatura (data predeterminada)

2 = Usar data contábil

Utilize esta opção de processamento para identificar a data que o sistema usará para obter a taxa de câmbio para a geração de fatura. Os valores

válidos são:

- 1 Utilizar a data da fatura (predeterminada)
- 2 Utilizar a data contábil

### Acesso a Lotes de Faturas

Lote é um grupo de transações que o sistema processa e balanceia como uma unidade. A tabela Controle de Lote de Faturamento de Serviços (F48011) armazena informações sobre lotes.

O programa Verificação de Lotes (P48221) é usado para selecionar um lote de transações e prepará-lo para um novo processamento. Por exemplo, se você imprime faturas para serem avaliadas por gerentes de projeto, pode usar o programa Verificação de Lotes para fazer correções nas faturas.

O sistema usa o campo Atividade Atual da tabela F48011 para controlar os processamentos de um determinado lote. O sistema atualiza o campo Atividade Atual durante o processamento ativo do lote. Por exemplo, selecione um lote e execute o programa Registro de Edição do Diário (R48300). O sistema atualiza o campo Atividade Atual para o valor 3 (geração de lançamentos em andamento), o que indica processamento ativo do lote. O status atual da atividade impede que outros usuários tenham acesso a esse lote até a conclusão do programa Registro de Edição do Diário, momento em que o sistema redefine o campo Atividade Atual como 0 (Disponível para processamento). Em seguida, o lote fica disponível para processamento.

Nas situações a seguir, será necessário redefinir a atividade atual manualmente:

- Falha na conclusão de um processamento em lote, caso em que o sistema não redefine a atividade atual.
- Um lote é selecionado para processamento e, em seguida, o processamento é cancelado na tela Destino de Saída do Relatório.

Em alguns casos, você pode precisar revisar a atividade atual de um lote. Por exemplo, você poderia executar essa ação quando o programa Geração de Faturas (R48121) não fosse concluído normalmente devido à falta de eletricidade. Nesse caso, o status da atividade atual impediria o acesso ao lote para a continuidade do processamento.

### Consulte também

Revisão de Informações de Capa de Lote, no manual Faturamento de Serviços, para obter informações sobre a redefinição da atividade atual de um registro de capa de lote.

### Verificação de Informações de Faturas

Quando faturas são geradas, o sistema cria um lote de transações de faturas. O sistema também atualiza as transações do Arquivo de Trabalho de Detalhes de Faturamento (F4812) com as seguintes informações:

- Número do lote
- Número da fatura
- Número do Item de pagamento.
- Data da fatura

Você pode verificar as informações de faturas nos seguintes níveis:

- Informações sobre lote, inclusive a descrição de status do lote e a atividade atual.
- Faturas de um lote selecionado.
- Itens de pagamento de uma fatura selecionada.
- Transações específicas do arquivo de trabalho referentes a um item de pagamento selecionado, inclusive encargos e componentes.

Ao verificar os diferentes níveis de uma fatura, você pode revisar informações específicas. Por exemplo, você pode reduzir o valor de uma fatura ou incluir transações em uma fatura.

### Verificação de informações sobre faturas

No menu Processamento de Faturas (G48S21), selecione Revisão do Lote.

- 1. Na tela Acesso a Lotes, preencha o campo a seguir, clique na opção Tipo de Geração e depois clique em Procurar para localizar um lote:
  - N° do Lote

O sistema exibe os lotes em ordem numérica crescente.

| cine | sso a Lote      | S<br>coluir Eecha | ar Tela I     | inha Ferreme | intas      |                |                        |          |                                |                        |                     |
|------|-----------------|-------------------|---------------|--------------|------------|----------------|------------------------|----------|--------------------------------|------------------------|---------------------|
| /    | ai Pioculai L.  |                   |               |              |            |                |                        |          |                                |                        |                     |
| l° d | o Lote          |                   |               |              |            |                |                        |          |                                |                        |                     |
| po   | de Geração      |                   |               |              |            |                |                        | 1        |                                |                        |                     |
| e    | Lotes de C/I    | ۲                 | C Lotes c     | le C/P       | C Lotes    | G/L CT         | odos os Lotes          |          |                                |                        |                     |
|      |                 |                   |               |              |            |                |                        |          |                                | Customiz               | ar Grade            |
| ,    |                 |                   |               |              |            |                | ][                     |          |                                |                        |                     |
| 8    | Tipo de<br>Lote | Т.<br>G.          | Nº do<br>Lote | D<br>L       | ata<br>ote | Valor<br>Total | Total de<br>Documentos | A.<br>A. | Descrição do<br>Status do Lote | Lote de<br>Lanç.no G/L | Valor La<br>no Razâ |
|      | 3               | 1                 |               | 5455         | 23/03/00   | 4.748,         | 34                     | 10       | Inv Gen. W/O Errors            |                        |                     |
|      | 3               | 1                 |               | 5960         | 02/04/02   |                |                        | 10       | Inv Gen. W/O Errors            |                        |                     |
|      | 3               | 1                 |               | 6354         | 23/03/00   | 20.216,        | 38                     | 10       | Batch Chg`d-Rerun Jrnls        |                        |                     |
|      |                 |                   |               |              |            |                |                        |          |                                |                        |                     |
|      |                 |                   |               |              |            |                |                        |          |                                |                        |                     |
|      |                 |                   |               |              |            |                |                        |          |                                |                        |                     |

2. Para verificar as faturas de um lote específico, escolha o lote e clique em Selecionar.

| cores o a Faturas         ioner Procurar Excluir Fechar Tela Linha Ferramentas         interpretation         interpretation         interpretatin                                                                                                    | cesso a Faturas         ioner Procurar Excluir Fecher Tela Linha Ferramentas         I* do Lote         ioner Procurar Excluir Fecher Tela         I* do Lote         23/03/00         Sustamizar Grade         Custamizar Grade         I* do Lote         23/03/00         Sustamizar Grade         Custamizar Grade         I* do Lote         23/03/00         Sustamizar Grade         Custamizar Grade         I* do Lote         23/03/00         Sustamizar Grade         I* do Lote         23/03/00         Sustamizar Grade         I* do Lote         23/03/00         Sustamizar Grade         I* do Lote         23/03/00         Sustamizar Grade         I* do Lote         Sustamizar Grade         I* do Lote         Sustamizar Grade         I* do Lote         Sustamizar Grade         I* do Lote         Sustamizar Grade         I* do Lote         Sustamizar Grade         I* do Lote         I* do Lote         I* do Lote         I* do Lote </th <th></th> <th></th> <th></th> <th></th> <th></th> <th></th>                                                                                                    |                             |                              |                        |              |                   |              |
|----------------------------------------------------------------------------------------------------|----------------------------------------------------------------------------------------------------|-----------------------------|------------------------------|------------------------|--------------|-------------------|--------------|
| order Procure Excluir Fechar Tela Linha Ferramentas  ** do Lote 5455 Nº do Novo Lote ata do Lote 23/03/00  Customizar Crade  Customizar Crade  Customizar C                                                                                                    | Customizer Procure Excluir Fecher Tele       Linha Ferramertas         Pr do Lote       5455       N° do Novo Lote         bata do Lote       23/03/00       Customizer Create         Customizer Create       Customizer Create         If da       To-,<br>Doc.       Cliente         Cliente       Cliente       Cliente         GL       Bruto       Base         2       Total       4.748,84                                                                                                    | esso a Faturas              |                              |                        |              |                   |              |
| Image: Constraint of the second second se                                                                                                    | Image: Construction of the set of the set of t                                                                                                    | onar Procurar Excluir Fecha | ar Tela Linha Ferramentas    |                        |              |                   |              |
| P <sup>a</sup> do Lote<br>ata do Lote<br>2303000                                                                                                    | P <sup>*</sup> do Lote 5455 N <sup>®</sup> do Novo Lote 23/03/00<br>► Cutorizar Grade<br>► Cutorizar Grade<br>► C | ' 🕸 î 🗙                     | 📮 🗮 🎉                        |                        |              |                   |              |
| Cutomic of the Constraint of the Constraint of                                                                                                    | Proceed of the set of the set of                                                                                                    |                             | hi8 de hierre Lote           | 1                      |              |                   |              |
| Atta do Lote     23/03/00       Customizer Grade       Customizer Grade       Cliente     Nome do     Data     Valor       Mda.     Doc.     Cliente     Cliente     Operty Management Comp     30/06/05     4.748,84       Σ     Total     4.748,84                                                                                                    | Sustamizar Grade         Customizar Grade         Image: Property Management Comp       Object       Mda.       Valor       Mda.         Image: Strate Strate Str                                                                                                    | r do Lote 5455              | IN OU NUVO LUIP              |                        |              |                   |              |
| It da     Tp.     Cliente     Nome do     Data     Valor     Mda.       I Mª da     Tp.     Cliente     Cliente     G.A.     Bruto     Base     Estrang.     Fat.       I 3044 RI     150 Property Management Comp     30/06/05     4.748,84     USD     USD       ∑     Total     4.748,84                                                                                                    | Cultonizar Grade       Control Information       Information       Infore                                                                                                    | ata do Lote 23/03/0         | 0                            |                        |              |                   |              |
| Image: Client Client Client     Nome do     Data<br>GL     Valor     Mda.<br>Bruto     Valor     Mda.<br>Base     Fat.<br>Estrang.       3044 RI     150 Property Management Comp     30/06/05     4.748,84     USD     USD       Σ     Total     4.748,84     USD     USD                                                                                                    | Clement     Data     Valor     Mda.       3044 RI     150 Property Management Comp     30/06/05     4.748,84     USD       Σ     Total     4.748,84                                                                                                    |                             |                              |                        |              |                   |              |
| If data<br>Fatura     Tp.<br>Doc.     Cliente     Nome do<br>Cliente     Data<br>Cliente     Valor<br>Bruto     Md.<br>Base     Valor<br>Estrang.     Md.<br>Estrang.       3044 RI     150 Property Management Comp     30/06/05     4.748,84 USD     USD       2     Total     4.748,84     USD                                                                                                    | We date     Tp.     Cliente     Nome do<br>Cliente     Data<br>Cliente     Valor<br>Bruto     Mda.<br>Base     Valor<br>Estrang.     Mda.<br>Estrang.       3044 RI     150 Property Management Comp     30/06/05     4.748,84 USD     USD       ∑     Total     4.748,84     USD                                                                                                    |                             |                              |                        |              | <u>Customi</u>    | zar Grade    |
| Image: Constraint of the state stat                                                                                                    | Image: Constraint of the state of the state of the s                                                                                                    |                             |                              |                        |              |                   |              |
| 3044 RI         150 Property Management Comp         30/06/05         4.748,84         USD         USD           Σ         Total         4.748,84         USD         USD <td>3044 RI         150 Property Management Comp         30/06/05         4.748,84         USD         USD           Σ         Total         4.748,84         USD         USD<td>Reduce Tp.</td><td>Nome do<br/>Cliente Cliente</td><td>Data Valor<br/>GA Bruto</td><td>Mda.<br/>Base</td><td>Valor<br/>Estrano.</td><td>Mda.<br/>Fat.</td></td> | 3044 RI         150 Property Management Comp         30/06/05         4.748,84         USD         USD           Σ         Total         4.748,84         USD         USD <td>Reduce Tp.</td> <td>Nome do<br/>Cliente Cliente</td> <td>Data Valor<br/>GA Bruto</td> <td>Mda.<br/>Base</td> <td>Valor<br/>Estrano.</td> <td>Mda.<br/>Fat.</td>                                                                                                    | Reduce Tp.                  | Nome do<br>Cliente Cliente   | Data Valor<br>GA Bruto | Mda.<br>Base | Valor<br>Estrano. | Mda.<br>Fat. |
| Σ Total 4.748,84                                                                                                    | Σ Total 4.748,84                                                                                                    | 3044 RI                     | 150 Property Management Comp | 30/06/05 4             | 4.748,84 USD |                   | USD          |
|                                                                                                    |                                                                                                    | Σ                           | Total                        | 4                      | 4.748.84     |                   |              |
|                                                                                                    |                                                                                                    |                             |                              |                        |              |                   |              |
|                                                                                                    |                                                                                                    |                             |                              |                        |              |                   |              |
|                                                                                                    |                                                                                                    |                             |                              |                        |              |                   |              |

- 3. Na tela Acesso a Faturas, verifique os seguintes campos:
  - Nº da Fatura
  - Data Cont.
  - Valor Bruto
- 4. Para verificar os detalhes de uma fatura específica, escolha uma fatura e clique em Selecionar.

| Entrada de Faturas d                                                                                                    | e Serviços          |                       |                                                   |                                   |                            |                      |                                     |                                          |
|----------------------------------------------------------------------------------------------------|---------------------|-----------------------|---------------------------------------------------|-----------------------------------|----------------------------|----------------------|-------------------------------------|------------------------------------------|
| K Procurar Excluir Cancel                                                                                                    | ar Tela Linha       | Ferramentas<br>隆      |                                                   |                                   |                            |                      |                                     |                                          |
| № do Lote<br>Cliente<br>№ da Fatura                                                                                                    | 5455<br>150<br>3044 | Com<br>Property Manag | npanhia<br><i>gement Company</i><br>rr Tributável | 00050 USD<br>Estrangeii           | ]                          |                      |                                     |                                          |
| Data Fatura                                                                                                    | 30/06/05            | Valo                  | r Tributável                                      |                                   |                            |                      |                                     |                                          |
| Jata GIL<br>Beneficiário Alternativo                                                                                                    | 30/06/05<br>150     | Valo                  | r Nao Tributavel<br>r Retenção                    | 4.748,84                          |                            |                      |                                     |                                          |
| /ersão Formato Fatura<br>Companhia do                                                                                                    | 00050               | Valo<br>Taxa          | r Total Fatura<br>Câmh Eat                        | 4.748,84                          |                            |                      |                                     |                                          |
| o onnoannia do                                                                                                    | 00000               | 1.4044                | o difficit de                                     |                                   |                            |                      |                                     |                                          |
| · ·                                                                                                    |                     |                       |                                                   |                                   |                            |                      | CL                                  | stomizar Grade                           |
| Item Valo                                                                                                    |                     | Valor<br>Tributável   | Valor<br>Imposto                                  | Valor<br>Ň Tributável             | Porcent.<br>Retenção       | Valor de<br>Retenção | <u>Cu</u><br>Desconto<br>Disponível | stomizar Grade<br>Taxa/Área<br>Impostos  |
| Item         Valo           Pgto         Brut           Image: Contract of the second second secon                                                                             | 4.748,84            | Valor<br>Tributável   | Valor<br>Imposto                                  | Valor<br>Ř Tributável<br>4.748,1  | Porcent.<br>Retenção       | Valor de<br>Retenção | <u>Cr</u><br>Desconto<br>Disponível | stomizar Grade<br>Taxa/Área<br>Impostos  |
| Item     Valo       Pgto     Brut       Image: Comparison of the second second secon                                                               | 4.748,84            | Valor<br>Tributável   | Valor<br>Imposto                                  | Valor<br>Ř Tributável<br>4.748,i  | Porcent.<br>Retenção       | Valor de<br>Retenção | <u>Cu</u><br>Desconto<br>Disponível | stomizar Grade<br>Taxa/Área<br>Impostos  |
| Item     Valo       Pato     Brut       Z     001                                                                                                    | 4.748,84            | Valor<br>Tributável   | Valor<br>Imposto                                  | Valor<br>Ř Tributável<br>4.748;   | Porcent.<br>Retenção<br>34 | Valor de<br>Retenção | C.<br>Desconto<br>Disponível        | stomizar Grade<br>Taxa/Área<br>Impostos  |
| Item     Valo       Porto     Brut       Image: Comparison of the state of the state of the sta                                                               | 4.748,8             | Valor<br>Tributável   | Valor<br>Imposto                                  | Valor<br>Ř Tributável<br>4.748 j  | Porcent.<br>Retenção       | Valor de<br>Retenção | Q.<br>Desconto<br>Disponível        | stomizar Grade<br>Taxa/Área<br>Impostos  |
| Image: Second second second | 4.748,8             | Valor<br>Tributável   | Valor<br>Imposto                                  | Valor<br>ji Tributável<br>4,748,1 | Porcent.<br>Retenção<br>34 | Valor de<br>Retenção | Q.<br>Desconto<br>Disponível        | stomizar Grade<br>Taxa/Área<br>Impostos  |
| Item     Valo       Poto     Bruti                                                                                                    | 4.748,8             | Valor<br>Tributável   | Valor<br>Imposto                                  | Valor<br> A Tributável<br>4.748;  | Porcent.<br>Retenção       | Valor de<br>Retenção | Q.<br>Desconto<br>Disponível        | stornizar Grade<br>Taxa/Área<br>Impostos |
| Image: Second second second | 4.748,8             | Valor<br>Tributável   | Valor<br>Imposto                                  | Valor<br> A Tributõvel<br>4.748;  | Porcent.<br>Retenção       | Valor de<br>Retenção | Q.<br>Desconto<br>Disponível        | stornizar Grade<br>Taxa/Área<br>Impostos |
| Image: Second second second | 4.748,8             | Valor<br>Tributável   | Valor<br>Imposto                                  | Valor<br>H Tributävel<br>4.748;   | Porcent.<br>Retenção       | Valor de<br>Retenção | Cu<br>Disponível                    | stomizar Grade<br>Taxa/Área<br>Impostos  |

- 5. Na tela Entrada de Faturas de Serviços, verifique os seguintes campos:
  - Item Pgto
  - Valor Bruto
  - VI. Tributável
  - Valor Tributável
  - Valor Não Tribut.
- Para verificar as transações do arquivo de trabalho de um determinado item de pagamento, escolha o item de pagamento e selecione Detalhes de Faturamento no menu Linha.

| vevisao (    | ie Detain    | es de        | Fatur | ras          |        |             |         |     |          |        |          |        |          |          |                 |
|--------------|--------------|--------------|-------|--------------|--------|-------------|---------|-----|----------|--------|----------|--------|----------|----------|-----------------|
| cionar Proci | irar Incluir | ×            | l ela | Linna<br>III | Ferran | nentas<br>🍹 |         |     |          |        |          |        |          |          |                 |
| elecionar (  | iuia: Fatura | 1            |       |              |        |             |         |     |          |        |          |        |          |          |                 |
| Cliente      |              |              | 150   |              |        |             |         |     | Companh  | ia 000 | 050      | 1      |          |          |                 |
| √° do Lote   | de Faturas   |              | 5455  |              | N° da  | a Fatura    | 3044    |     | lt. Pgto | 001    |          |        |          |          |                 |
|              |              |              |       |              |        |             |         |     |          | [      |          |        |          |          |                 |
|              |              |              |       |              |        |             |         |     |          |        |          |        |          |          |                 |
|              |              |              |       |              |        |             |         |     |          |        |          |        |          | <u>C</u> | ustomizar Grade |
|              | То           | Data         |       |              |        | C           |         | A12 | do       | Tipe   | Cia da   | NII do | Lipba do | Mil oto  | lloid do        |
| 🕅 T.         | Dc           | Cont         | ¢     | C. E.        | R.     | s.          | Cliente | Co  | ntrato   | Con.   | Contrato | Alter. | Fat/o    | Receita  | Negócios        |
| ] 1          | T2           | 30/0         | 6/05  |              |        |             |         | 150 |          |        |          |        |          |          |                 |
|              |              |              |       |              |        |             |         | 450 |          |        |          |        |          |          |                 |
| т.<br>1      | Dc<br>T2     | Cont<br>30/0 | 6/05  | C. E.        | R.     | S.          | Cliente | 150 | ntrato   | Con.   | Contrato | Alter. | Fat/o    | Receita  | Negć            |
|              |              |              |       |              |        |             |         | 460 |          |        |          |        |          |          |                 |
|              |              |              |       |              |        |             |         | 450 |          |        |          |        |          |          |                 |
| 1            | T2           | 30/0         | 6/05  |              |        |             |         | 150 |          |        |          |        |          |          |                 |
| 1            | T2           | 30/0         | 6/05  |              |        |             |         | 100 |          |        |          |        |          |          |                 |
| 1            | T2           | 30/0         | 6/05  |              |        |             |         | 150 |          |        |          |        |          |          |                 |
| 1            | T2           | 30/0         | 6/05  |              |        |             |         | 150 |          |        |          |        |          |          |                 |
| 1            | T2           | 30/0         | 6/05  |              |        |             |         | 150 |          |        |          |        |          |          |                 |
| 1            | T2           | 30/0         | 6/05  |              |        |             |         | 150 |          |        |          |        |          |          |                 |
| 1            | T2           | 30/0         | 6/05  |              |        |             |         | 150 |          |        |          |        |          |          |                 |
| 1            | T2           | 30/0         | 6/05  |              |        |             |         | 150 |          |        |          |        |          |          |                 |
| 1            | T2           | 30/0         | 6/05  |              |        |             |         | 150 |          |        |          |        |          |          |                 |
| 1            | T2           | 30/0         | 6/05  |              |        |             |         | 150 |          |        |          |        |          |          |                 |
| 1            | T2           | 30/0         | 6/05  |              |        |             |         | 150 |          |        |          |        |          |          |                 |
| 1            | T2           | 30/0         | 6/05  |              |        |             |         | 150 |          |        |          |        |          |          |                 |
| 1            | T2           | 30/0         | 6/05  |              |        |             |         | 150 |          |        |          |        |          |          |                 |

7. Na tela Revisão de Detalhes de Faturas, verifique as transações do arquivo de trabalho.

### Descrição dos Campos

| Descrição | Glossário                                                                                                    |
|-----------|----------------------------------------------------------------------------------------------------|
| № do Lote | O número que identifica um grupo de transações que o sistema<br>processa e balanceia como uma unidade. Quando você insere um lote,<br>pode atribuir um número a ele ou deixar que o sistema o faça por meio<br>do recurso de próximos números. |
|           | ESPECÍFICO DA TELA<br>O campo do cabeçalho identifica o número de lote específico que você<br>quer exibir.                                                                                                    |
|           | O campo da área de detalhe indica os números dos lotes individuais exibidos.                                                                                                    |

A. A. Identifica a etapa do ciclo de processamento que está ativo atualmente. Este campo mantém a integridade do número do lote em todo o sistema Faturamento de Serviço e sistema Faturamento de Contrato. A tela Revisão de Lote utiliza este campo para assegurar que o número do lote selecionado é qualificado para uma função específica. Os valores válidos são: 0 Disponível 1 Geração em andamento 2 Manutenção em andamento 3 Geração de diário em andamento 4 Exclusão de lote em andamento 5 Impressão de fatura em andamento 6 Contabilização de lote 7 Seleção em andamento \* Exibição de todos os lotes (somente no World) --- ESPECÍFICO DA TELA ---Existem dois campos de Atividade Atual nesta tela. - Campo Cabeçalho: Permite que você exiba lotes que estão em uma etapa particular do ciclo da fatura. - Campo de Detalhe (CA): Indica a etapa atual do ciclo da fatura para os lotes individuais exibidos. Nº da Fatura O número da fatura atribuído às transações do arquivo de trabalho. Data Cont. A data que identifica o período financeiro em que a transação original será contabilizada. Com base no ano fiscal da companhia e no período contábil atual, o sistema valida a data para PBCO (contabilização anterior ao período atual), PYEB (contabilização em um ano anterior), PACO (contabilização após final do período seguinte) e WACO (contabilização muito após o final do período seguinte). Valor Bruto Valor faturado para esse item de pagamento, incluindo qualquer imposto de venda pertinente ao mesmo. --- ESPECÍFICO DA TELA ---O valor do faturamento total atual da fatura. A linha Total exibida nesta tela indica o valor total de todas as faturas neste lote. Item Pgto Número que identifica o item de pagamento de uma fatura. O sistema atribui automaticamente esse número. Se uma fatura possuir vários itens de pagamento, os números serão següenciais. VI. Tributável Valor sobre o qual os impostos são calculados.

93

| Valor Tributável  | O valor de imposto apurado e que deve ser pago aos órgãos<br>arrecadadores. Este valor é a soma do IVA, do imposto sobre uso e do<br>imposto sobre vendas (PST).                                           |
|-------------------|----------------------------------------------------------------------------------------------------|
| Valor Não Tribut. | Valor sobre o qual os impostos não são calculados. Esta é a parte da transação que não está sujeita a imposto sobre vendas, uso ou IVA porque os produtos são isentos ou apresentam alíquota igual a zero. |

### Opções de Processamento: Verificação de Lotes (P48221)

### Valor Predeterminado

Essas opções de processamento permitem especificar o tipo de lote predeterminado e o tipo de geração para a verificação de lotes.

1. Tipo de Lote para Processamento de Faturas

Em branco = Usar o tipo de lote 4 para faturamento de contrato

3 = Faturamento de serviço

Obs: Para o processamento de receitas, o tipo de lote será sempre 3 para o faturamento de contratos.

Utilize esta opção de processamento para especificar se o lote da fatura é proveniente do sistema Faturamento de Serviços ou Faturamento de Contratos. Os valores válidos são:

3 = Faturamento de Serviços

4 = Faturamento de Contratos

Para o processamento de Receita de Faturamento de Contratos, o tipo de lote é sempre 3.

- 2. Tipo de geração
  - Em branco = Usar tipo 1 para processamento de fatura
  - 2 = Processamento de receita
  - 3 = Processamento de voucher

Utilize esta opção de processamento para inserir o tipo de geração predeterminado da verificação em lote. O sistema atribuirá este tipo de geração ao criar um lote vazio e controlará o tipo de entradas no lote. Os valores válidos são:

Em branco Utilizar tipo de geração 1 para processamento de fatura UDC 48/GT

#### Versões

Essas opções de processamento permitem especificar as versões de vários programas que podem ser executados no programa Verificação de Lotes.

1. Impressão de Fatura - R48504 (XJDE0001)

Utilize esta opção de processamento para especificar a versão do programa Impressão de Faturas a ser usada. Se você deixar este campo em branco, o sistema utilizará a versão XJDE0001.

2. Geração de Diário - R48131 (XJDE0001)

Utilize esta opção de processamento para identificar a versão do relatório Geração de Diário. Se você deixar esta opção em branco, o sistema utilizará a versão XJDE0001.

3. Registro de Edição de Diário - R48300 (XJDE0001)

Utilize esta opção de processamento para inserir a versão do relatório Relatório de Erros de Lançamento a ser usada. Se você deixar esta opção em branco, o sistema utilizará a versão XJDE0001.

4. Criação de Entradas de C/R - R48199 (XJDE0001)

Utilize esta opção de processamento para inserir a versão do relatório Criação de Lançamentos do Contas a Receber a ser usada. Se você deixar esta opção em branco, o sistema utilizará a versão XJDE0001.

5. Criação de Entradas do Razão Geral - R48198 (XJDE0001)

Utilize esta opção de processamento para inserir a versão do relatório Criação de Lançamentos do Razão Geral a ser usada. Se você deixar esta opção em branco, o sistema utilizará a versão XJDE0001.

6. Criação de Entradas C/P - R48197 (XJDE0001)

Utilize esta opção de processamento para especificar a versão do Criação de Lançamentos do Contas a Pagar a ser usada. Se você não especificar uma versão, o sistema usará a XJDE0001.

### Processamento

Essa opção de processamento permite especificar se as faturas excluídas devem ser atualizadas na tabela Auditoria de Faturas Excluídas (F48229).

1. Opção de Trilha de Auditoria

Em branco = Não atualizar registros

1 = Atualizar registros

Utilize esta opção de processamento para especificar se as faturas excluídas devem ou não ser atualizadas na Tabela Auditoria de Faturas Excluídas (F48229). Os valores válidos são:

Em branco Não atualizar a tabela Auditoria de Faturas Excluídas (F48229)

1 Atualizar a tabela Auditoria de Faturas Excluídas (F48229)

### Revisão de Informações sobre Capas de Lote de Faturas

Revise informações sobre capas de lote de faturas para verificar o status de lote ou atividade atual de um lote de faturas. Por exemplo, você poderia executar essa ação se o programa Geração de Faturas (R48121) não fosse concluído normalmente devido à falta de eletricidade. Nesse caso, o status da atividade atual impediria o acesso ao lote para a continuidade do processamento. O status de atividade atual 0 possibilita o acesso ao lote de faturas para novo processamento.

#### Revisão de informações sobre capas de lotes de faturas

Execute uma das ações a seguir:

No menu Processamento de Faturas (G48S21), selecione Revisão do Lote.

No menu Processamento da Fatura (G5221), selecione Verificação de Lote.

- 1. Na tela Acesso a Lotes, preencha qualquer um dos campos da área de capa e clique em Procurar para localizar um lote.
- 2. Para verificar uma determinada capa de lote de faturas, escolha um lote para verificação ou revisão e selecione Capa de Lote no menu Linha.
- Na tela Revisão do Cabeçalho do Lote, preencha os campos a seguir e clique em OK:
  - Status do Lote
  - Atividade Atual

| Descrição<br>Status do Lote | GlossárioUma função de controle dos sistemas Faturamento de Serviços e<br>Faturamento de Contratos. O sistema verifica os seguintes valores<br>antes de executar vários jobs para assegurar que as funções são<br>realizadas na seqüência adequada. Os valores válidos são:Em branco = As faturas não foram criadas0 = Ajuste manual em Faturamento de Contratos1 = Faturas geradas sem erros                                                                                                    |  |  |  |  |  |  |  |
|-----------------------------|----------------------------------------------------------------------------------------------------|--|--|--|--|--|--|--|
|                             | 2 = Faturas geradas com erros                                                                                                    |  |  |  |  |  |  |  |
|                             | 3 = Diários de receita criados sem erros                                                                                                    |  |  |  |  |  |  |  |
|                             | 4 = Diários de receita criados com erros                                                                                                    |  |  |  |  |  |  |  |
|                             | 5 = Diários de fatura criados sem erros                                                                                                    |  |  |  |  |  |  |  |
|                             | 6 = Diários de fatura criados com erros<br>7                                                                                                    |  |  |  |  |  |  |  |
|                             | Lote alterado - reexecutar os diários                                                                                                    |  |  |  |  |  |  |  |
|                             | 8                                                                                                    |  |  |  |  |  |  |  |
|                             | Encontrado um lote de receitas ativo                                                                                                    |  |  |  |  |  |  |  |
|                             | A descrição dos status de lote está na tabela de UDCs 48/BS.                                                                                                    |  |  |  |  |  |  |  |
| Atividade Atual             | Identifica a etapa do ciclo de processamento que está ativo atualmente.<br>Este campo mantém a integridade do número do lote em todo o sistema<br>Faturamento de Serviço e sistema Faturamento de Contrato. A tela<br>Revisão<br>de Lote utiliza este campo para assegurar que o número do lote<br>selecionado<br>é qualificado para uma função específica.<br>Os valores válidos são:<br>0 Disponível<br>1 Geração em andamento<br>2 Manutenção em andamento<br>3 Geração de diário em andamento |  |  |  |  |  |  |  |
|                             | <ul> <li>4 Exclusão de lote em andamento</li> <li>5 Impressão de fatura em andamento</li> <li>6 Contabilização de lote</li> <li>7 Seleção em andamento</li> <li>* Exibição de todos os lotes (somente no World)</li> </ul>                                                                                                    |  |  |  |  |  |  |  |

### Descrição dos Campos

### Exclusão de Informações sobre Faturas

Ao verificar informações sobre faturas, você pode precisar reduzir ou excluir informações de faturas. É possível excluir informações sobre faturas em quatro níveis: lote, fatura, item de pagamento e transação do arquivo de trabalho. Por exemplo, você pode precisar excluir o lote de faturas inteiro se um tipo de documento errado tiver sido atribuído durante a geração das faturas.

Quando você exclui um lote de faturas, o sistema:

- Exclui o registro da tabela Controle de Lote de Faturamento de Serviços (F48011).
- Exclui da tabela Arquivo de Trabalho de Resumo de Faturas (F4822) transações referentes ao lote de faturas.
- Exclui da tabela Arquivo de Trabalho de Detalhes de Faturamento (F4812) informações de faturas das transações referentes ao lote de faturas.
- Exclui os registros desse lote de faturas da tabela Arquivo de Trabalho do Diário de Detalhes de Faturamento (F48S910) e da tabela Arquivo de Trabalho de Consolidação do Diário (F48S911) se lançamentos de faturas tiverem sido criados.

Quando você exclui uma fatura de um lote de faturas, o sistema:

- Subtrai o valor total da fatura do total do lote armazenado na tabela F48011.
- Exclui da tabela F4822 as transações relativas à fatura.
- Exclui da tabela F4812 informações das transações referentes à fatura.
- Redefine o status de lote do registro na tabela F48011 se lançamentos de faturas tiverem sido criados. O status de lote faz com que o sistema reexecute lançamentos de faturas.
- Se a fatura excluída for a última de um lote, o registro da tabela F48011 também será excluído.

Quando um item de pagamento de uma fatura é excluído, o sistema:

- Reduz o total do lote armazenado no registro da tabela F48011 de acordo com o valor total do item de pagamento da fatura.
- Exclui as transações da tabela F4822 relativas ao item de pagamento.
- Exclui informações de faturas das transações da tabela F4812 relativas ao item de pagamento.
- Redefine o status de lote do registro na tabela F48011 se lançamentos de faturas tiverem sido criados. O status de lote faz com que o sistema reexecute lançamentos de faturas.
- Se o item de pagamento da fatura excluído for o último, o sistema excluirá a fatura..

### Consulte também

Inclusão de Transações em uma Fatura, no manual Faturamento de Serviços, para obter informações sobre o aumento do valor de uma fatura.

## Exclusão de uma Transação do Arquivo de Trabalho de um Item de Pagamento de Fatura

Quando você exclui uma transação do arquivo de trabalho que está anexada a um item de pagamento de fatura, o sistema:

- Reduz o valor total do lote armazenado no registro na tabela Controle de Lote de Faturamento de Serviços (F48011) de acordo com o valor total das transações do Arquivo de Trabalho de Detalhes de Faturamento (F4812).
- Reduz o valor da fatura armazenado na transação na tabela Arquivo de Trabalho de Resumo de Faturas (F4822) para o item de pagamento, de acordo com o valor total das transações na tabela F4812.
- Exclui informações sobre faturas das transações da tabela F4812.
- Redefine o status de lote do registro na tabela F48011 se lançamentos de faturas tiverem sido criados. O status de lote faz com que o sistema reexecute lançamentos de faturas.
- Não exclui o item de pagamento se todas as transações da tabela F4812 referentes a um item de pagamento forem excluídas.

## Exclusão de uma transação do arquivo de trabalho de um item de pagamento de fatura

No menu Processamento de Faturas (G48S21), selecione Revisão do Lote.

- 1. Na tela Acesso a Lotes, preencha qualquer um dos campos da área de cabeçalho e clique em Procurar para localizar um lote.
- 2. Escolha o lote e clique em Selecionar.
- 3. Na tela Acesso a Faturas, selecione a fatura e clique em Selecionar.
- 4. Para excluir uma transação do arquivo de trabalho de um determinado item de pagamento na tela Entrada de Faturas de Serviços, escolha o item de pagamento e selecione Detalhes de Faturamento no menu Linha.
- 5. Na tela Revisão de Detalhes de Faturas, destaque a transação do arquivo de trabalho e selecione a opção Excluir da Fatura, no menu Linha.

### Transferência de Faturas para um Novo Lote

Em algumas situações, pode ser que uma ou mais faturas de um lote não sejam aprovadas e outras sejam. Aguardar a aprovação de todas as faturas pode atrasar o lote. Para evitar atraso e permitir a contabilização das faturas aprovadas, você pode excluir as faturas reprovadas do lote e incluí-las em um novo lote que contenha somente as faturas reprovadas.

A transferência de faturas cria um novo lote na tabela Controle de Lote de Faturamento de Serviços (F48011), bem como atualiza valores, o número de documentos e o status tanto do lote original como do novo lote.

### ► Transferência de faturas para um novo lote

Execute uma das ações a seguir:

No menu Processamento de Faturas (G48S21), selecione Revisão do Lote.

No menu Processamento da Fatura (G5221), selecione Verificação de Lote.

- Na tela Acesso a Lotes, preencha qualquer um dos campos da área de cabeçalho e clique em Procurar para localizar um lote que contenha a(s) fatura(s) a serem transferidas.
- 2. Escolha o lote e clique em Selecionar.

| PeopleSoft. |            |         |             |        |       |                |               | _        |          |       | <br>FN 12  |               |  |
|-------------|------------|---------|-------------|--------|-------|----------------|---------------|----------|----------|-------|------------|---------------|--|
| Acore       | I<br>I Fat | urae    |             |        |       |                |               |          |          |       |            |               |  |
| ecionar     | Procurar   | Excluir | Fechar      | Tela   | Linha | Ferramentas    |               |          |          |       |            |               |  |
|             | Q          | Î       | ×           |        | I     |                |               |          |          |       |            |               |  |
|             |            |         |             |        |       |                |               |          |          |       |            |               |  |
| N° do I     | _ote       | 54      | 55          |        | Nº d  | o Novo Lote    |               |          |          |       |            |               |  |
| Data d      | o Lote     | 23      | /03/00      |        |       |                |               |          |          |       |            |               |  |
|             |            |         |             |        |       |                |               |          |          |       |            |               |  |
|             |            |         |             |        |       | _              |               |          |          |       | <u>Cus</u> | tomizar Grade |  |
|             | All de     |         |             |        |       | Name de        |               | Dete     | Walas    |       | Walas      | N/d           |  |
| Ø           | Fatura     |         | rp.<br>Doc. | Client | e     | Cliente        |               | G/L      | Bruto    | Base  | Estrang.   | Fat.          |  |
|             |            | 3044    | RI          |        | 1     | 50 Property Ma | nagement Comp | 30/06/05 | 4.748,8  | 4 USD |            | USD           |  |
| •           |            | 3045    | RI          |        | 1     | 50 Property Ma | nagement Comp | 30/06/05 | 20.216,8 | 8 USD |            | USD           |  |
| ΓΣ          |            |         |             |        |       | Total          |               |          | 24.965,7 | 2     |            |               |  |
|             |            |         |             |        |       |                |               |          |          |       |            |               |  |
|             |            |         |             |        |       |                |               |          |          |       |            |               |  |
|             |            |         |             |        |       |                |               |          |          |       |            |               |  |
|             |            |         |             |        |       |                |               |          |          |       |            |               |  |
|             |            |         |             |        |       |                |               |          |          |       |            |               |  |
|             |            |         |             |        |       |                |               |          |          |       |            |               |  |
|             |            |         |             |        |       |                |               |          |          |       |            |               |  |
|             |            |         |             |        |       |                |               |          |          |       |            |               |  |
|             |            |         |             |        |       |                |               |          |          |       |            |               |  |
|             |            |         |             |        |       |                |               |          |          |       |            |               |  |

3. Na tela Acesso a Faturas, destaque uma ou mais faturas a serem transferidas e selecione Mover Fatura no menu Linha.
| neesso al a                      | furae          |         |          |                          |             |                |              |                   |               |          |
|----------------------------------|----------------|---------|----------|--------------------------|-------------|----------------|--------------|-------------------|---------------|----------|
| cionar Procurar                  | Excluir Fechar | Tela L  | inha Fer | ramentas                 |             |                |              |                   |               | <u> </u> |
| <ul> <li>Q</li> <li>Q</li> </ul> | î 🗙            |         | ₩,       | 2                        |             |                |              |                   |               | <br>     |
| Nº do Lote                       | 6466           | 1       | Nº do N  | ovo Lote 6384            |             |                |              |                   |               |          |
| Data do Lote                     | 23(03(00       |         |          |                          |             |                |              |                   |               |          |
|                                  | 25/05/00       |         |          |                          |             |                |              |                   |               |          |
|                                  |                |         |          |                          |             |                |              | <u>Cus</u>        | tomizar Grade |          |
|                                  |                |         |          |                          |             |                |              |                   |               |          |
| 🗭 Nº da<br>Fatura                | Tp.<br>Doc.    | Cliente |          | Nome do<br>Cliente       | Data<br>G/L | Valor<br>Bruto | Mda.<br>Base | Valor<br>Estrang, | Mda.<br>Fat.  |          |
| 3                                | 3044 RI        |         | 150      | Property Management Comp | 30/06/05    | 4.748,84       | USD          |                   | USD           |          |
|                                  | 3045 RI        |         | 150      | Property Management Comp | 30/06/05    | 20.216,88      | USD          |                   | USD           |          |
| Σ                                |                |         |          | Total                    |             | 24.965,72      |              |                   |               |          |
|                                  |                |         |          |                          |             |                |              |                   |               |          |
|                                  |                |         |          |                          |             |                |              |                   |               |          |
|                                  |                |         |          |                          |             |                |              |                   |               |          |
|                                  |                |         |          |                          |             |                |              |                   |               |          |
|                                  |                |         |          |                          |             |                |              |                   |               |          |
|                                  |                |         |          |                          |             |                |              |                   |               |          |
|                                  |                |         |          |                          |             |                |              |                   |               |          |
|                                  |                |         |          |                          |             |                |              |                   |               |          |
|                                  |                |         |          |                          |             |                |              |                   |               |          |
|                                  |                |         |          |                          |             |                |              |                   |               |          |
|                                  |                |         |          |                          |             |                |              |                   |               |          |

O sistema exibe as faturas restantes do lote existente, omitindo as faturas transferidas. No campo Número do Novo Lote, na área de cabeçalho, o sistema exibe o número do novo lote que contém as faturas transferidas.

# Criação Manual de Informações sobre Faturas

É possível gerar faturas manualmente sem executar o programa Geração de Faturas (R48121). Durante a geração manual de faturas, você pode:

- Criar um novo lote.
- Criar faturas a serem incluídas em um lote.
- Incluir transações do Arquivo de Trabalho de Detalhes de Faturamento (F4812) em faturas específicas de um lote.

Por exemplo, pode haver um lote que contenha faturas que já foram verificadas e revisadas. Você pode incluir manualmente outra fatura no lote sem precisar excluir e gerar o lote inteiro novamente.

### Observação

Quando informações sobre faturas são criadas manualmente, o sistema não se atém a regras de seqüência e consolidação definidas para a lógica de divisão de níveis do item de pagamento de fatura. A lógica de seqüência e consolidação é controlada de acordo com a criação manual dos itens de pagamento. Você também não pode fazer a execução automática dos programa Geração de Faturas ou Criação de Entradas do C/R (R48199) durante a criação manual de um lote de faturas. É necessário chamar esses processamentos no programa Verificação de Lotes (P48221).

### Criação manual de um lote de faturas

No menu Processamento de Faturas (G48S21), selecione Revisão do Lote.

Na tela Acesso a Lotes, selecione Criar Lotes no menu Tela.

Um lote vazio para faturas é criado dessa maneira.

### Criação de uma nova fatura em um lote

No menu Processamento de Faturas (G48S21), selecione Revisão do Lote.

- 1. Na tela Acesso a Lotes, para criar faturas de um lote específico manualmente, localize um lote, destaque-o e clique em Selecionar.
- 2. Na tela Acesso a Faturas, selecione Criar Faturas no menu Tela.
- 3. Na tela Criação Manual de Faturas, preencha os campos a seguir:
  - Cliente
  - Companhia do C/R
- 4. Preencha os campos opcionais a seguir:
  - Data Inicial Fatura
  - Data Final Fatura
  - Dt. Cont.
  - Data Fatura
  - Tipo Documento
  - Data Base daTaxa de Câmbio
- 5. Clique em OK.

A nova fatura é exibida na tela Acesso a Faturas, sem o valor bruto. Em seguida, você pode incluir transações do arquivo de trabalho de detalhes de faturamento na fatura ou liberar a retenção.

# Inclusão de Transações em uma Fatura

A tabela Arquivo de Trabalho de Resumo de Faturas (F4822) pode não conter todos os valores a cobrar inseridos durante o ciclo contábil. Para justificar isso, é necessário:

- Verificar as transações existentes que no momento não fazem parte de um lote de faturas na tabela Arquivo de Trabalho de Detalhes de Faturamento (F4812).
- Fazer a inclusão manual de transações existentes na tabela F4812.
- Fazer a inclusão manual de custos existentes no Razão de Contas (F0911) e que no momento não estejam na tabela F4812, se necessário.
- Fazer a inclusão manual de custos ou créditos ad hoc na fatura, se necessário.

É possível incluir transações do arquivo de trabalho em uma nova fatura, um item de pagamento existente em uma fatura ou um novo item de pagamento.

### Inclusão de transações do arquivo de trabalho

No menu Processamento de Faturas (G48S21), selecione Revisão do Lote.

- 1. Na tela Acesso a Lotes, preencha qualquer um dos campos da área de cabeçalho e clique em Procurar para localizar um lote.
- 2. Para verificar as faturas de um lote específico, escolha o lote e clique em Selecionar.
- 3. Na tela Acesso a Faturas, selecione a fatura a ser revisada e clique em Selecionar.
- Na tela Entrada de Faturas de Serviços, selecione o item de pagamento no qual deseja anexar as transações do arquivo de trabalho e escolha Seleção de Arquivo de Trabalho no menu Linha.

|      | 4        | ~          |                 |    |      |          |         |     |                  |              |                     |                |                   |                    |                      |
|------|----------|------------|-----------------|----|------|----------|---------|-----|------------------|--------------|---------------------|----------------|-------------------|--------------------|----------------------|
| leci | onar Gu  | ia: Fatur  | a 🗾             |    |      |          |         |     |                  |              |                     | 7              |                   |                    |                      |
| lie  | nte      |            | 150             |    |      |          |         |     | Compan           | ihia oo      | 050                 |                |                   |                    |                      |
|      |          |            |                 |    |      |          |         |     |                  |              |                     |                |                   |                    |                      |
| 1º d | o Lote d | le Faturas | 5455            |    | N° F | atura    | 3044    |     | It. Pgto         | 00           | 1                   |                |                   |                    |                      |
| Re   | nistras  | 1.10       | ~               |    |      |          |         |     |                  |              |                     |                |                   | C                  | ustomizar Grade      |
| 1.00 | g.04100  |            |                 |    |      |          |         |     |                  | 1            |                     |                |                   | -<br>-             |                      |
| 8    | C.<br>T. | Tp<br>Dc   | Data<br>Cont C. | E. | R.   | С.<br>S. | Cliente |     | № do<br>Contrato | Tipo<br>Con. | Cia. do<br>Contrato | № da<br>Alter. | Linha de<br>Fat/o | Nº Lote<br>Receita | Unid. de<br>Negócios |
|      | 1        | Т2         | 11/06/05 X      | х  |      |          |         | 150 |                  |              |                     |                |                   |                    |                      |
| 1    | 1        | Т2         | 11/06/05 X      | х  |      |          |         | 150 |                  |              |                     |                |                   |                    |                      |
| 1    | 1        | Т2         | 11/06/05 X      | х  |      |          |         | 150 |                  |              |                     |                |                   |                    |                      |
| 1    | 1        | T2         | 11/06/05 X      | х  |      |          |         | 150 |                  |              |                     |                |                   |                    |                      |
| 1    | 1        | T2         | 11/06/05 X      | х  |      |          |         | 150 |                  |              |                     |                |                   |                    |                      |
| ]    | 1        | T2         | 11/06/05 X      | х  |      |          |         | 150 |                  |              |                     |                |                   |                    |                      |
| ]    | 1        | T2         | 11/06/05 X      | х  |      |          |         | 150 |                  |              |                     |                |                   |                    |                      |
| ]    | 1        | Т2         | 11/06/05 X      | х  |      |          |         | 150 |                  |              |                     |                |                   |                    |                      |
|      | 1        | Т2         | 11/06/05 X      | х  |      |          |         | 150 |                  |              |                     |                |                   |                    |                      |
| 3    | 1        | T2         | 30/06/05        |    |      |          |         | 150 |                  |              |                     |                |                   |                    |                      |

- 5. Na tela Seleção de Transações de Detalhes de Faturamento, selecione ao menos uma transação do arquivo de trabalho.
- 6. Selecione Mesclar/Atualizar Fatura no menu Linha.

O sistema mescla as informações sobre transações do arquivo de trabalho ao item de pagamento da fatura.

### Atenção

O sistema impede a mesclagem de transações do arquivo de trabalho tributáveis e não tributáveis ao mesmo item de pagamento de fatura. Se transações do arquivo de trabalho forem mescladas a um item de pagamento de fatura, as transações precisarão ter o mesmo código de explicação do imposto e mesma alíquota/área tributária. Se você estiver usando informações tributárias da Vertex, as transações do arquivo de trabalho precisarão ter o mesmo GeoCode, código de categoria de produto e tipo de transação.

### Observação

Um valor em branco no campo Área Tributária é um código tributário válido que indica que o item de pagamento é não tributável.

- 7. Clique em Fechar para voltar à tela Entrada de Faturas de Serviços.
- 8. Para verificar as transações do arquivo de trabalho recém-mescladas ao item de pagamento, escolha o item e selecione Detalhes de Faturamento no menu Linha.

#### Inclusão de transações contábeis existentes

No menu Processamento de Faturas (G48S21), selecione Revisão do Lote.

- 1. Na tela Acesso a Lotes, preencha qualquer um dos campos da área de cabeçalho e clique em Procurar para localizar um lote.
- 2. Para verificar as faturas de um lote específico, escolha o lote e clique em Selecionar.
- 3. Na tela Acesso a Faturas, selecione a fatura a ser revisada e clique em Selecionar.
- Na tela Entrada de Faturas de Serviços, selecione o item de pagamento no qual deseja incluir nas transações do arquivo de trabalho e, em seguida, escolha Seleção de Arquivo de Trabalho no menu Linha.
- 5. Na tela Seleção de Transações de Detalhes de Faturamento, escolha Seleção da Transação Contábil no menu Tela.

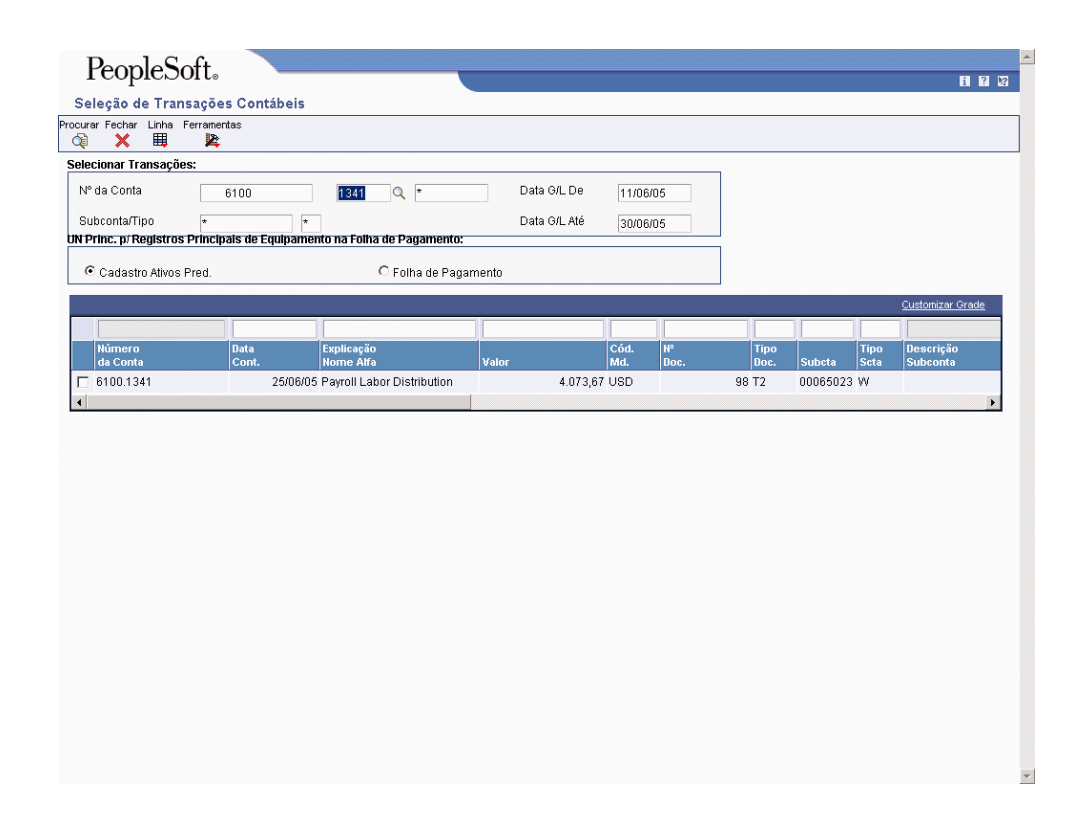

- Para limitar a lista de transações do razão de contas a serem exibidas na tela Seleção de Transações Contábeis, preencha ao menos um dos campos a seguir e clique em Procurar:
  - Nº da Conta
  - Data G/L De
  - Data G/L Até
  - Subconta/Tipo
- 7. Para especificar o modo de atualização das unidades de negócios principais para transações do arquivo de trabalho de equipamento da folha de pagamento, clique na opção Cadastro de Ativos Predeterminado ou na opção Folha de Pagamento.
- 8. Destaque a transação e escolha Selecionar no menu Linha.

O sistema cria um registro da transação contábil no Arquivo de Trabalho de Detalhes de Faturamento.

- 9. Na tela Seleção de Transações Contábeis, clique em Fechar para voltar à tela Seleção de Transações de Detalhes de Faturamento.
- 10. Caso deseje verificar as informações sobre detalhes da transação do arquivo de trabalho recém-criada, escolha a transação e clique em Selecionar.
- 11. Na tela Seleção de Transações de Detalhes de Faturamento, clique em Procurar e, em seguida, selecione ao menos uma transação do arquivo de trabalho.
- 12. Selecione Mesclar/Atualizar Fatura no menu Linha.

O sistema mescla as informações sobre transações do arquivo de trabalho ao item de pagamento da fatura.

### Atenção

O sistema impede a mesclagem de transações do arquivo de trabalho tributáveis e não tributáveis ao mesmo item de pagamento de fatura. Se transações do arquivo de trabalho forem mescladas a um item de pagamento de fatura, as transações precisarão ter o mesmo código de explicação do imposto e mesma alíquota/área tributária. Se você estiver usando informações tributárias da Vertex, as transações do arquivo de trabalho precisarão ter o mesmo GeoCode, código de categoria de produto e tipo de transação.

### Observação

Um valor em branco no campo Área Tributária corresponde a um código tributário válido que indica que o item de pagamento é não tributável.

- 13. Clique em Fechar para voltar à tela Entrada de Faturas de Serviços.
- 14. Para verificar as transações do arquivo de trabalho recém-mescladas ao item de pagamento, escolha o item e selecione Detalhes de Faturamento no menu Linha.

### Inclusão de transações *ad hoc* do arquivo de trabalho em uma fatura

É possível incluir transações em uma fatura conforme a necessidade. Por exemplo, pode ser que você deseje incluir uma transação do arquivo de trabalho em uma fatura referente a serviços que não estão representados no Razão de Contas (F0911).

#### Atenção

Se você incluir transações diretamente no arquivo de trabalho, processar a transação original a cobrar nos ciclos contábeis normais e, em seguida, executar o programa Geração do Arquivo de Trabalho (R48120), o sistema criará uma cópia da transação.

No menu Processamento de Faturas (G48S21), selecione Revisão do Lote.

- 1. Na tela Acesso a Lotes, preencha qualquer um dos campos da área de cabeçalho e clique em Procurar para localizar um lote.
- 2. Para verificar as faturas de um lote específico, escolha o lote e clique em Selecionar.
- 3. Na tela Acesso a Faturas, selecione a fatura a ser revisada e clique em Selecionar.
- Na tela Entrada de Faturas de Serviços, selecione o item de pagamento no qual deseja incluir as transações do arquivo de trabalho e selecione Detalhes de Faturamento no menu Linha.
- 5. Na tela Revisão de Detalhes de Faturas, clique em Incluir.

- 6. Na tela Entrada do Arquivo de Trabalho, preencha os campos a seguir:
  - Dt. Cont.
  - Nº da Conta
- 7. Preencha os campos opcionais a seguir para a nova transação do arquivo de trabalho:
  - Tipo Subconta
  - Cód. Elig.
  - Cód. de Moeda
  - Opção Re-extensão
- 8. Digite valores apropriados nos campos a seguir:
  - Taxas/Unid.
  - Valor do Custo
  - % Desconto

## Observação

O sistema exibe campos de faturas, campos de receitas ou ambos, dependendo da definição da opção Controle de Geração do Diário na tela Constantes de Faturamento de Serviços (W48091A).

- 9. Digite valores de fatura apropriados nos campos a seguir, se necessário:
  - Lim./Sub.Tx.Fat.
  - % Acréscimo
  - Valor Acréscimo
  - Valor Faturável
  - Fatura Total
- 10. Digite valores de receita apropriados nos campos a seguir, se necessário:
  - Lim./Subst.Tx.Rec.
  - % Acréscimo Rec.
  - Val. Acrésc. Rec.
  - Valor da Receita

- 11. Preencha os seguintes campos opcionais que definam em maior detalhamento a transação *ad hoc* do arquivo de trabalho:
  - Un. Neg. Int.
  - Tipo Serv.
  - Empr./Forn.
  - Nív.Func.
  - Explicação
  - Obs.
- 12. Clique em OK.

Quando você clica em OK, o sistema cria a transação do arquivo de trabalho e a mescla ao item de pagamento da fatura.

- 13. Na tela Revisão de Detalhes de Faturas, clique em Fechar.
- 14. Para verificar as transações do arquivo de trabalho recém-mescladas ao item de pagamento da fatura na tela Entrada de Faturas de Serviços, escolha o item e selecione Detalhes de Faturamento no menu Linha.

### Consulte também

Configuração de Constantes de Faturamento, no manual Faturamento de Serviços, para obter informações sobre a definição do controle de geração do diário na tela Constantes do Faturamento de Serviços.

# Criação de Avisos de Crédito

Quando for efetuada uma cobrança em excesso a um cliente e você desejar que a conta do cliente reflita essa correção, crie um aviso de crédito. Normalmente, designa-se um tipo de documento RM a um aviso de crédito. A criação manual de avisos de crédito requer as mesmas etapas da criação manual de faturas.

O sistema cria automaticamente um aviso de crédito quando uma transação negativa é processada no Razão de Contas (F0911).

É possível adicionar o aviso de crédito a um lote existente ou a uma nova capa de lote. Também é possível incluir transações do arquivo de trabalho existentes ou inserir transações *ad hoc* do arquivo de trabalho em um aviso de crédito. As transações do arquivo de trabalho precisam ter valores negativos para corrigir o saldo da conta do cliente.

### Criação de avisos de crédito

No menu Processamento de Faturas (G48S21), selecione Revisão do Lote.

- 1. Na tela Acesso a Lotes, preencha qualquer um dos campos da área de capa e clique em Procurar para localizar um lote.
- 2. Para criar avisos de crédito para um lote específico, escolha o lote e clique em Selecionar.

- 3. Na tela Acesso a Faturas, selecione Criar Faturas no menu Tela.
- 4. Na tela Criação Manual de Faturas, preencha os campos a seguir:
  - Cliente
  - Companhia do C/R
  - Tipo Documento

### Observação

Insira RM como o tipo de documento. Esse valor identifica essa transação como um aviso de crédito no Razão do Contas a Receber.

- 5. Preencha os campos opcionais a seguir:
  - Data Inicial Fatura
  - Data Final Fatura
  - Dt. Cont.
  - Data Fatura
  - Data Base daTaxa de Câmbio
- 6. Clique em OK.

O novo aviso de crédito é exibido na tela Acesso a Faturas, sem o valor bruto. Em seguida, você pode incluir transações do arquivo de trabalho existentes ou transações *ad hoc* do arquivo de trabalho. Processe essas transações do arquivo de trabalho com valores negativos.

### Consulte também

Inclusão de Transações em uma Fatura, no manual Faturamento de Serviços, para obter informações adicionais sobre transações do arquivo de trabalho e transações ad hoc.

# Criação de Lançamentos de Faturas Preliminares

Você conclui o processo de faturamento criando os lançamentos. Primeiramente, para criar lançamentos de faturas preliminares, execute o programa Geração de Lançamentos (R48131). Quando você cria os lançamentos preliminares, o sistema produz o relatório Registro de Edição do Diário (R48300). Você deve verificar cuidadosamente esse relatório para certificar-se de não criar lançamentos de faturas finais que resultem em registros desbalanceados no Razão de Contas (F0911).

O sistema cria lançamentos de faturas de teste para um lote de faturas selecionado e, em seguida, consolida os lançamentos. Quando o programa Criação de Entradas do C/R (R48199) é executado, o sistema usa os lançamentos consolidados para criar as transações de lançamentos de faturas na tabela F0911.

O sistema usa os servidores funcionais do C/R e do Razão Geral para validar os lançamentos consolidados. As transações de resumo de fatura são temporariamente incluídas nos lançamentos consolidados da tabela F48S911 para assegurar o balanceamento dos lançamentos contábeis.

### Atenção

O programa Geração de Lançamentos é um programa em lote. O lote de faturas é processado como uma unidade. Quando o sistema detecta um ou mais erros, o lote de faturas recebe o status de erro. É necessário corrigir a situação de erro e reexecutar o programa Geração de Lançamentos. Você pode executar o programa Geração de Lançamentos quantas vezes forem necessárias até que todos os erros tenham sido corrigidos.

Quando lançamentos para faturas são criados, o sistema executa as seguintes ações:

- Atualiza a tabela Controle de Lote de Faturamento de Serviços (F48011). O campo Atividade Atual está definido como 3, o que indica que a geração de lançamentos está em andamento.
- Limpa os lançamentos da tabela Arquivo de Trabalho do Diário de Detalhes de Faturamento (F48S910) e da tabela Arquivo de Trabalho de Consolidação do Diário (F48S911) para esse lote de faturas, inclusive quaisquer transações de receitas criadas anteriormente. Essa etapa permite reexecutar o programa Geração de Lançamentos quantas vezes forem necessárias sem excluir um lote.
- Usa o número de lote da fatura para selecionar dados. As transações da tabela Arquivo de Trabalho de Detalhes de Faturamento (F4812) são processadas de acordo com as AAIs para faturamento para criar lançamentos de detalhes na tabela F48S910.
- Consolida os lançamentos na tabela F48S910 e os armazena na tabela F48S911.
   Esses lançamentos são usados para criar registros na tabela F0911 quando o programa Criação de Entradas do C/R é executado.
- Atualiza a tabela F48S911 com informações sobre faturas do Arquivo de Trabalho de Resumo de Faturas (F4822). Esses lançamentos são temporários e permanecem na tabela F48S911 apenas o tempo suficiente para serem editados e até a impressão de lançamentos contábeis balanceados no Registro de Edição do Diário. Os lançamentos da tabela F4822 são usados para criar lançamentos na tabela Razão de Clientes (F03B11) quando o programa Criação de Entradas do C/R é executado.
- Cria um lote contábil associado para armazenar lançamentos gerais de eventuais realocação de receitas ou custos que possam estar associados a lançamentos de faturas.
- Edita os lançamentos contábeis armazenados no Arquivo de Trabalho Diário Compactado, usando as versões interativas das funções principais de negócios do C/R e do Razão Geral.
- Imprime o Registro de Edição do Diário para verificar os lançamentos contábeis desse lote.

### Observação

Se você estiver adotando numeração de faturas preliminar e final, o sistema usará os tipos de documento preliminar e os números de fatura preliminar para criar lançamentos de faturas preliminares. Os tipos de documento preliminar e os números de faturas preliminares são listados no Registro de Edição do Diário.

- Exclui os lançamentos temporários de faturas da tabela F48S911.
- Atualiza a tabela F48011 com o valor e número de documentos. O status do lote também é atualizado e a atividade atual é definida como 0 para permitir processamentos adicionais para esse lote.
- Imprime um relatório que lista quaisquer erros ocorridos durante o processamento.

### Consulte também

- Acesso a AAIs para Faturamento, no manual Faturamento de Serviços, para obter informações sobre o processamento de transações do arquivo de trabalho de acordo com as AAIs de faturamento para criar lançamentos de detalhes.
- Geração de Lançamentos Contábeis Preliminares, no manual Faturamento de Serviços, para obter informações sobre a criação de lançamentos durante o reconhecimento de receitas.

## Criação de lançamentos de faturas preliminares

Execute uma das ações a seguir:

No menu Processamento de Faturas (G48S21), selecione Revisão do Lote.

No menu Processamento da Fatura (G5221), selecione Verificação de Lote.

- 1. Na tela Acesso a Lotes, preencha qualquer um dos campos da área de cabeçalho e clique em Procurar para localizar um lote.
- 2. Para criar lançamentos de faturas preliminares para um lote específico, destaque o lote e, em seguida, selecione Geração de Lançamentos, no menu Linha.

Se as constantes de faturamento tiverem sido configuradas para exibir automaticamente a Janela Substituição de Data, especifique a data contábil de substituição e a data da fatura a ser atribuída às faturas e aos lançamentos de faturas.

3. Clique em OK.

# Opções de Processamento: Geração de Lançamentos (R48131)

## Valor Predeterminado

Essa opção de processamento permite especificar a origem da descrição atribuída ao lançamento.

- 1. Descrição do diário
  - Em branco = Usar descrição do cadastro de contas
  - 1 = Usar descrição da tabela de AAI
  - 2 = Usar descrição do valor da subconta

Utilize esta opção de processamento para especificar a descrição atribuída a um lançamento. Os valores válidos são:

Em branco Utilizar a descrição do Cadastro de Contas

- 1 Utilizar a descrição da tabela de AAIs
- 2 Utilizar a descrição associada ao valor de subconta

### Versões

Essas opções de processamento permitem especificar as versões de vários aplicativos que são chamados pelo programa Geração de Lançamentos (R48131).

```
1. Registro da Edição do Diário (R48300)
Em branco = XJDE0001
```

Utilize esta opção de processamento para identificar a versão do Relatório de Erros de Lançamento para o processamento batch do diário. Se você deixar esta opção em branco, o sistema utilizará a versão XJDE0001.

2. Versão Geração do Diário Contábil (R48132) Em branco = XJDE0001

Utilize esta opção de processamento para identificar a versão do Geração do Diário de Receitas para o processamento batch do diário geral. Se você deixar esta opção em branco, o sistema utilizará a versão XJDE0001.

# Revisão de Datas de Substituição

O sistema permite gerar faturas independentemente da criação de lançamentos finais. Atribua a data da fatura e a data contábil no momento da geração das faturas. Você pode revisar a data contábil, a data da fatura ou ambas antes da criação de lançamentos finais.

Essa função é usada quando o tempo decorrido entre as atribuições de datas originais durante a geração de faturas e a criação de lançamentos finais possa causar uma representação incorreta das informações de vencimento no razão do Contas a Receber.

### Observação

Você pode revisar datas de substituição somente para lotes de faturas, não para lotes de receitas.

Uma constante de faturamento é usada para especificar quando o sistema deve exibir a Janela Substituição de Data no momento em que o programa Geração de Lançamentos é executado (R48131). É possível definir a constante para que o sistema execute uma das ações abaixo:

- Sempre apresente a janela.
- Apresente a janela somente quando a opção Substituição de Data estiver selecionada.
- Nunca mostre a janela.

A data exibida na Janela Substituição de Data é sempre a data atual do sistema.

### Revisão de datas de substituição

Execute uma das ações a seguir:

No menu Processamento de Faturas (G48S21), selecione Revisão do Lote.

No menu Processamento da Fatura (G5221), selecione Verificação de Lote.

- 1. Na tela Acesso a Lotes, preencha qualquer um dos campos da área de cabeçalho e clique em Procurar para localizar um lote.
- 2. Para revisar a data da fatura ou a data contábil originalmente atribuída às faturas de um lote, destaque-o e, em seguida, selecione Substituição de Data no menu Linha.
- 3. Preencha os campos a seguir e clique em OK:
  - Substit. de Data Fatura/Voucher
  - Substituição de Data G/L

# Verificação de Lançamentos de Faturas Preliminares

Depois que o sistema cria registros contábeis e do C/R preliminares, você pode verificar o status do lote para determinar se os lançamentos foram gerados com erros. Para verificar as informações do diário do razão geral antes de criar os registros finais contábeis e do C/R, você pode consultar o relatório Registro de Edição do Diário (R48300). Esse relatório exibe lançamentos resumidos por data contábil, tipo de documento, unidade de negócios, conta objeto, conta detalhe e subconta.

Você também pode executar o relatório Registro de Edição do Diário para imprimir cópias adicionais do registro do diário depois de criar os registros contábeis preliminares.

Ao encontrar erros nos relatórios, nem sempre você precisará excluir o lote e gerar as faturas novamente. Depois de identificar os erros, você pode corrigi-los e executar novamente o programa Geração de Lançamentos (R48131). Erros comuns são:

- Datas incorretas ou contas inválidas relacionadas ao razão geral
- Chaves principais ou secundárias incorretas ou contas inválidas relativas às regras definidas nas AAIs para faturamento.

## Verificação de lançamentos de faturas preliminares

Execute uma das ações a seguir:

No menu Processamento de Faturas (G48S21), selecione Revisão do Lote.

No menu Processamento da Fatura (G5221), selecione Verificação de Lote.

- 1. Na tela Acesso a Lotes, preencha qualquer um dos campos da área de cabeçalho e clique em Procurar para localizar um lote.
- Para imprimir o Registro de Edição do Diário das faturas de um lote específico, destaque o lote e, em seguida, selecione Relatório de Erros de Lançamentos, no menu Linha.

# Opções de Processamento: Registro de Edição do Diário (R48300)

### Versões

Essas opções de processamento permitem especificar as versões das principais funções de negócios a serem usadas.

1. Função Principal de Negócios do C/R (P03B0011)

Utilize esta opção de processamento para identificar a versão do programa Funções Principais de Negócios do Contas a Receber para o processamento de contas a receber. Se você deixar esta opção em branco, o sistema utilizará a versão ZJDE0001.

2. Função Principal de Negócios do Razão Geral (P0900049)

Utilize esta opção de processamento para identificar a versão do programa Funções Principais de Negócios do Razão Geral para o processamento do razão geral. Se você deixar esta opção em branco, o sistema utilizará a versão ZJDE0001.

3. Função Principal de Negócios do C/P (P0400047)

Utilize esta opção de processamento para identificar a versão do programa Funções Principais de Negócios do Contas a Pagar para o processamento do contas a pagar. Se você deixar esta opção em branco, o sistema utilizará a versão ZJDE0001.

# Criação de Lançamentos de Faturas Finais

O sistema cria lançamentos de faturas finais quando o programa Criação de Entradas do C/R (R48199) é executado para processar as informações de faturas e transferi-las do sistema Faturamento de Serviços para os sistemas Contas a Receber e Contabilidade Geral. O sistema cria as transações da tabela Razão de Clientes (F03B11) e da tabela Razão de Contas (F0911) no Arquivo de Trabalho de Resumo de Faturas (F4822) e no Arquivo de Trabalho de Consolidação do Diário (F48S911), respectivamente. O sistema de faturamento usa o servidor funcional do C/R e do Razão Geral para validar todas as informações contábeis.

### Atenção

1. O aplicativo Criação de Entradas do C/R é um programa em lote. O lote de faturas é processado como uma unidade. Se for detectado ao menos um erro, os sistemas Contas a Receber e Contabilidade Geral deixam de criar faturas, e o sistema de faturamento atribui um status de erro ao lote de faturas. Será necessário corrigir as situações de erro e, em seguida, reexecutar o programa Criação de Entradas do C/R. A depender do erro, você poderá precisar executar novamente o programa Geração de Lançamentos (R48131) antes de reexecutar o programa Criação de Entradas do C/R. Você pode executar o programa Criação de Entradas do C/R. Você pode executar o programa Criação de Entradas do C/R. Você pode executar o programa Criação de Entradas do C/R. Socê pode executar o programa Criação de Entradas do C/R. Você pode executar o programa Criação de Entradas do C/R. Nocê pode executar o programa Criação de Entradas do C/R. Nocê pode executar o pro

2. O programa Criação de Entradas do C/R grava as informações sobre faturas nos sistemas C/R e Razão Geral. É necessário executar o programa Contabilização de Faturas (R09801) para contabilizar as transações, gerar contrapartidas automáticas e atualizar os códigos de contabilização e o status do lote. Para contabilizar as transações automaticamente, especifique uma versão do programa Contabilização de Faturas nas opções de processamento do programa Criação de Entradas do C/R, ou contabilize as transações manualmente.

É possível contabilizar lotes de faturas, lotes contábeis, ou ambos. Para isso, especifique uma versão do programa Contabilização de Faturas e um status para cada tipo de lote nas opções de processamento do programa Criação de Entradas do C/R.

Durante o processamento do programa Criação de Entradas do C/R, o sistema executa o programa Geração de Lançamentos se o lote contiver erros ou se os lançamentos preliminares não tiverem sido criados.

Se não forem detectados erros, o sistema executará as seguintes ações:

- Criação de um registro na tabela Registros de Controle de Lotes (F0011) do sistema Contabilidade Geral, usando o número de lote atribuído no sistema de faturamento. O valor do lote e o número de documentos também são transferidos para o novo registro na tabela F0011.
- Gravação de transações na tabela F0911 usando lançamentos da tabela F48S911.
- Gravação das transações na tabela F03B11 usando lançamentos da tabela F4822.

### Observação

Se você estiver adotando uma numeração de faturas preliminar e final, o sistema atribuirá os tipos de documento final e os números de fatura final às faturas e lançamentos na tabela F0911 e na tabela F03B11.

- Exclusivamente no caso do Faturamento de Contratos, atualização de registros de receitas na tabela Resumo de Receitas de Contrato (F5280) por meio do Arquivo de Trabalho de Resumo de Receitas de Contrato (F5280W).
- Gravação de registros na tabela Histórico do Arquivo de Trabalho de Faturamento (F4812H) usando as transações do Arquivo de Trabalho de Detalhes de Faturamento (F4812) para esse lote de faturas.
- Exclusão de transações da tabela F4812 para esse lote de faturas.
- Atualização da tabela F4822 para indicar que a fatura foi transferida para o sistema Contas a Receber.
- Gravação de informações sobre faturas na tabela Acesso a Resumo de Faturas (F48520) se a opção Controle de Acesso a Resumo de Faturas estiver ativada nas constantes de faturamento.
- Gravação de transações na tabela Histórico de Transações de Empregados (F0618) por meio do Arquivo de Trabalho de Reclassificação da Folha de Pagamento (F48S0618) se a opção Controle de Reclassificação do Diário estiver ativada nas constantes de faturamento e se uma reclassificação da folha de pagamento tiver sido detectada durante a geração de lançamentos de faturas.

### Observação

O aplicativo Criação de Entradas do C/R é compatível com a contabilidade de horas em multimoedas.

- Uso de lançamentos do Arquivo de Trabalho de Detalhes de Faturamento (F48S910) para gravar um registro na tabela Vínculo Contábil (F48S912).
- Exclusão das transações desse lote de faturas na tabela F48S910.
- Exclusão das transações desse lote de faturas no Arquivo de Trabalho de Consolidação do Diário (F48S911).
- Exclusão das transações desse lote de faturas na tabela F48S0618.
- Exclusivamente no caso do Faturamento de Contratos, exclusão das informações de detalhes de receitas desse lote de faturas no Arquivo de Trabalho de Resumo de Receitas de Contrato (F5280W).
- Exclusão desse lote de faturas da tabela Controle de Lote de Faturamento de Serviços (F48011).

Se forem detectados erros, o sistema excluirá o registro criado na tabela Registros de Controle de Lotes (F0011) e atribuirá um status de erro ao registro da capa de lote na tabela F48011.

 Geração de um relatório incluindo somente cabeçalhos. Os erros não são impressos no relatório. Consulte o relatório Registro de Edição do Diário (R48300) ou o Centro de Trabalho para obter informações detalhadas.

### Consulte também

 Criação de Lançamentos de Faturas Preliminares, no manual Faturamento de Serviços, para obter informações sobre o programa Geração de Lançamentos (R48131).

## Criação de lançamentos de faturas finais

Execute uma das ações a seguir:

No menu Processamento de Faturas (G48S21), selecione Revisão do Lote.

No menu Processamento da Fatura (G5221), selecione Verificação de Lote.

- 1. Na tela Acesso a Lotes, preencha qualquer um dos campos da área de cabeçalho e clique em Procurar para localizar um lote.
- 2. Para criar lançamentos de faturas finais para um lote específico, destaque o lote e, em seguida, selecione Criar (C/R), no menu Linha.

Se as constantes de faturamento tiverem sido configuradas para exibir automaticamente a Janela Substituição de Data, então especifique a data contábil de substituição e a data da fatura a ser atribuída às faturas e aos lançamentos de faturas.

3. Clique em OK.

# Opções de Processamento: Criação de Entradas do C/R (R48199)

### Valores Predeterminados

Essas opções de processamento permitem especificar o status de pagamento e a data de vencimento de registros de retenção.

1. Status de retenção do pagamento

Em branco = Usar H para suspender a retenção

Utilize esta opção de processamento para atribuir um status de pagamento aos registros de retenção. Os valores válidos são armazenados na tabela de UDCs 00/PS. Deixe esta opção de processamento em branco para usar o status H (Aprovação Suspensa/Pendente) para suspender a retenção.

2. Data de Vencimento da Retenção

Em branco = Usar o último dia do ano.

Utilize esta opção de processamento para atribuir uma data de vencimento aos registros de retenção. Deixe esta opção de processamento em branco para utilizar a última data do século para obter a data de vencimento. O século é identificado como o valor permitido no item de dados Ano de Corte do Século (DCYR).

## Versões

Essas opções de processamento permitem especificar as versões de aplicativos que são chamadas pelo programa Criação de Entradas do C/R (R48199).

```
1. Versão Geração do Diário de Fatura (R48131)
Em branco = XJDE0001
```

Utilize esta opção de processamento para identificar a versão do programa Geração do Diário (R48131) para o processamento em lote do diário. Se você deixar esta opção de processamento em branco, o sistema utilizará a versão XJDE0001.

2. Versão de Faturas Consolidadas em Lote do C/R (R03B671) Em branco = XJDE0007

Utilize esta opção de processamento para identificar a versão do programa Criação de Notas Promissórias em Lote do Contas a Receber (R03B671) para o processamento de pré-pagamentos. Se você deixar esta opção de processamento em branco, o sistema utilizará a versão XJDE0001.

3. Versão do Registro de Edição do Diário (R48300)

Em branco = XJDE0001

Utilize esta opção de processamento para identificar a versão do programa Registro de Edição do Diário (R48300) a ser executada. Se você deixar esta opção de processamento em branco, o sistema utilizará a versão XJDE0001.

4. Versão de Contabilização Automática - Lote de Faturas (R09801)

Em branco = Não fazer a contabilização automática

Use esta opção de processamento para especificar a versão do programa Relatório de Contabilização de Transações (R09801) a ser usada para a contabilização automática do lote contábil. Se você deixar esta opção de processamento em branco, o lote da fatura não será contabilizado automáticamente no razão geral. Você pode fazer a contabilização depois, usando o programa Relatório de Contabilização de Transações (R09801).

5. Versão de Contabilização Automática - Lote (R09801)

Em branco = Não fazer a contabilização automática

Use esta opção de processamento para especificar a versão do programa Relatório de Contabilização de Transações (R09801) a ser usada para a contabilização automática do lote contábil. Se você deixar esta opção de processamento em branco, o lote não será contabilizado automaticamente no razão geral. Você pode fazer a contabilização depois, usando o programa Relatório de Contabilização de Transações (R09801).

### Aprovação de Lotes

Essas opções de processamento permitem substituir a definição Aprovação de Entrada pela Gerência, nas Constantes do Contas a Receber e nas Constantes da Contabilidade Geral, para que o programa Criação de Entradas do C/R (R48199) possa aprovar e contabilizar lançamentos do C/R automaticamente.

1. Aprovação de Faturas em Lote

Em branco = Valor pedeterminado de constantes do C/R

1 = Aprovado

Use esta opção de processamento para especificar o status de lote a ser aplicado aos lotes de fatura a serem criados por meio deste processamento em lotes. Os valores válidos são:

Em branco = Definir o status do lote de acordo com a constante do Contas a Receber

1 = Definir o status do lote como aprovado, sem considerar a constante do Contas a Receber

2. Aprovação de Lote Contábil

Em branco = Valor predeterminado da constante contábil 1 = Aprovado

Use esta opção de processamento para especificar o status de lote a ser aplicado a todos os lotes criados por meio deste processamento em lotes. Os valores válidos são:

Em branco = Definir o status do lote de acordo com a constante da Contabilidade Geral

1 = Definir o status do lote como aprovado, sem considerar a constante da Contabilidade Geral

# Contabilização de Lotes de Faturas e Lotes Contábeis Associados

Depois de criar os lançamentos de faturas finais, para executar o processamento de faturamento geral, verifique, aprove e contabilize os lançamentos de faturas finais na tabela Razão de Contas (F0911).

O sistema executa as tarefas a seguir durante o processo de contabilização:

- Seleção dos dados para contabilização.
- Validação de informações e processamento de erros.
- Criação de contrapartidas automáticas.
- Contabilização de transações.
- Atualização dos códigos de contabilização e do status do lote.

Quando você contabiliza um lote de faturas, o sistema cria os lançamentos automáticos de contrapartida no razão geral para o Contas a Receber. O sistema normalmente debita uma conta do C/R no ativo e credita uma conta de receita.

Se o sistema criou um lote contábil associado ao criar os lançamentos de faturas finais, também será necessário contabilizar esse lote.

Quando um lote associado de lançamentos é contabilizado, o sistema cria os lançamentos de contrapartida automáticos e atualiza os registros da tabela F0911 para indicar sua contabilização.

Os programas Verificação do Diário de Faturas (P0011) e Contabilização de Faturas (R09801) são usados para consultar e contabilizar lançamentos de faturas. Esses são os mesmos programas usados no sistema Contabilidade Geral.

Para executar o programa de contabilização, selecione Contabilização de Faturas, no menu Processamento de Faturas (G48S21) ou selecione Verificação do Diário de Faturas, no mesmo menu, e, em seguida, selecione Contabilização por Lote, no menu Linha da tela Acesso a Lotes.

O método a ser selecionado depende do método de contabilização que você deseja usar. A contabilização feita por meio do programa Contabilização de Faturas permite:

- Contabilizar todos os lotes aprovados.
- Contabilizar lotes utilizando a seleção manual de dados.

Se você contabilizar no programa Verificação do Diário de Faturas, será possível:

- Contabilizar com seleção automática de dados.
- Contabilizar com seleção automática de dados e um subsistema.

Esses recursos são oferecidos apenas pelo programa Verificação do Diário de Faturas.

### Consulte também

- O Processo de Contabilização Financeira, no manual Contas a Receber, para obter informações adicionais.
- Processamento de Lançamentos, no manual Contabilidade Geral, para obter informações adicionais sobre a verificação e contabilização de lançamentos.

# Impressão de Faturas

O programa Impressão de Faturas (R48504) é usado para imprimir faturas do cliente. Use o programa para imprimir faturas preliminares ou finais. O momento de impressão dessas faturas determina o status preliminar ou final. As faturas impressas antes da execução do programa Criação de Entradas do C/R (R48199) são consideradas faturas preliminares. As faturas impressas após a execução do programa Criação de Entradas do C/R (R48199) são consideradas do C/R (R48199) são consideradas faturas finais.

A impressão de faturas preliminares permite ao gerente de projeto ou de conta verificar a exatidão das informações das faturas antes de seu envio ao cliente. As informações de faturas preliminares são obtidas no Arquivo de Trabalho de Detalhes de Faturamento (F4812). Se forem detectados erros, você poderá fazer correções na fatura, normalmente sem precisar excluir o lote de faturas inteiro.

Faturas finais são impressas para o envio a um cliente em razão do fornecimento de mercadorias ou serviços. A impressão de faturas finais obtém informações de faturas na tabela Histórico do Arquivo de Trabalho de Faturamento (F4812H). Também é possível usar esse processo para reimprimir faturas, conforme a necessidade.

A J.D. Edwards recomenda a impressão das faturas finais após a criação dos lançamentos do C/R e da contabilização do lote de faturas no razão geral. A impressão de faturas após o processamento das informações do C/R assegura a correspondência entre as informações contidas na fatura e as informações da fatura exibidas no Razão do C/R.

### Atenção

Se você imprimir faturas finais antes de criar os lançamentos do C/R e contabilizar o lote de faturas no razão geral, você poderá modificar inadvertidamente as informações de faturas após sua impressão e envio ao cliente.

É possível usar os processamentos a seguir para imprimir faturas de clientes:

Automático As faturas de clientes são impressas à medida que são geradas. Esse método é usado para imprimir faturas de um lote durante a geração das faturas.

Manual As faturas podem ser impressas após a geração. Esse método permite:

- Imprimir faturas de qualquer lote existente.
- Reimprimir lotes que contêm faturas revisadas.
- Imprimir faturas que tenham concluído o processamento de faturamento e possuem transações do arguivo de trabalho no histórico.

# Impressão Automática de Faturas

Execute uma das ações a seguir:

No menu Processamento de Faturas (G48S21), selecione Geração de Fatura.

No menu Processamento da Fatura (G5221), selecione Geração de Faturas.

As faturas podem ser impressas durante a geração. Por exemplo, pode ser que você deseje imprimir faturas preliminares para que sejam verificadas por gerentes de projeto. Todas as faturas do lote são impressas de acordo com a versão do programa Impressão de Faturas (R48504) especificada nas opções de processamento.

### Instruções Preliminares

- Gere as transações do arquivo de trabalho. Consulte *Geração do Arquivo de Trabalho*, no manual *Faturamento de Serviços*.
- Defina as informações de retenção e contrapartida contábil. Consulte Definição de Regras de Retenção e Contrapartida Contábil, no manual Faturamento de Serviços.
- Defina a seqüência e consolidação das informações de fatura. Consulte Definição de Regras de Seqüência e Resumo, no manual Faturamento de Serviços.
- Defina versões de faturas caso deseje imprimir faturas durante a geração do arquivo de trabalho. Consulte Configuração da Tabela de Referência Cruzada de Versões de Impressão de Faturas, no manual Faturamento de Serviços.
- Preencha a opção de processamento Versão de Impressão de Faturas (R48504) do programa Geração de Faturas (R48121). Consulte Opções de Processamento de Geração de Faturas (R48121), no manual Faturamento de Serviços.

# Impressão Manual de Faturas

Após a geração de lotes de faturas, você pode imprimi-las. É possível usar os métodos a seguir para determinar a versão a ser usada para a impressão das faturas:

- Opções de processamento do programa Impressão de Faturas (R48504).
- O campo Versão de Formato de Faturas, na tela Entrada de Faturas de Serviços.
- Os campos Tipo de Chave e Chave da Tabela, na tabela Referência Cruzada de Versões de Impressão de Faturas (F48S58).

No caso do programa Impressão de Faturas, você pode preencher a opção de processamento Nome do Formato da Fatura ou todas as três opções de processamento abaixo:

- UBE da Versão da Fatura.
- Versão da Fatura.
- Seleção de Detalhes do Arquivo de Trabalho de Faturas.

Se você preencher alguma das combinações de opções de processamento, o sistema utilizará os valores especificados nas opções de processamento para buscar o formato e código de formato da tabela F48S58.

Se você não preencher nenhuma das combinações de opções de processamento, o sistema utilizará o valor do campo Código de Formato de Faturas, da tela Entrada de Faturas de Serviços para buscar o formato e código de formato da tabela F48S58.

Se você não preencher nenhuma das combinações de opções de processamento e deixar o campo Código de Formato de Faturas em branco, o sistema utilizará o tipo de chave e combinação de chave da tabela definidos por meio do programa Referência Cruzada de Versões de Impressão de Faturas (P48S58). O sistema usa a seguinte hierarquia de campos do Arquivo de Trabalho de Resumo de Faturas (F4822) para pesquisar versões:

- Número da ordem de serviço
- Classe da ordem de serviço.
- Nº do contrato.
- Nº do contrato pai.
- Cliente
- Serviço ou unidade de negócios.
- Classe do Serviço.
- Número da companhia

É possível imprimir faturas selecionadas, em vez de um lote inteiro. Para isso, use a seleção de dados da versão do programa Impressão de Faturas especificada durante o processamento da impressão. Por exemplo, é possível limitar a seleção da impressão a uma unidade de negócios ou número de fatura.

O exemplo a seguir mostra uma fatura impressa com a versão XJDE0002 do programa Impressão de Faturas com Campos Inteligentes (R48507):

|                               |                               | Nº Fatu<br>3045     | а                    |                       | N° do Chente<br>150                                                      |                           |
|-------------------------------|-------------------------------|---------------------|----------------------|-----------------------|--------------------------------------------------------------------------|---------------------------|
| 2200 West 14th Sheet          |                               | Data Fa             | tura                 |                       | Nº Pedido Compras                                                        |                           |
| Derwer, CO 80237              |                               | 6/30/2005           | i                    |                       |                                                                          |                           |
| Cond.<br>Net 30 Days          |                               | Nº da O<br>00065041 | 8                    |                       |                                                                          |                           |
| Dt. Venc                      |                               | Rf. Env.            |                      |                       | Faturar p/:                                                              |                           |
| 1/30/2006                     |                               | 10000 Es            | st.Gateway Bivd.     |                       | 10000 East Gataway Blvd.                                                 |                           |
| Consultas a:<br>(303) 55-6050 |                               | Denver, C           | 0 80207              |                       | Denver, CO 80207                                                         |                           |
| Oterenseda                    | Medala                        | ND-de               | Denne                |                       | Tables                                                                   | Malar                     |
| Exploração                    | Produto                       | N°00<br>Itern       | Unitário             | Unidades              | oteor                                                                    | Tributävel                |
| Regular                       |                               |                     | 31.25                | 48.00                 | 0.00                                                                     | 2800.0                    |
| Sast of Money                 |                               |                     | 31.25                | 0.00                  | 0.00                                                                     | 56.P                      |
| Pringa                        |                               |                     | 31.25                | 0.00                  | 0.00                                                                     | 1232.0                    |
| Overhead                      |                               |                     | 31.25                | 0.00                  | 0.00                                                                     | 3225.6                    |
| Overtime 1.5                  |                               |                     | 46.88                | 2.00                  | 0.00                                                                     | 140.0                     |
| Cost of Money                 |                               |                     | 46.88                | 0.00                  | 0.00                                                                     | 2.8                       |
| -<br>Fringa                   |                               |                     | 46.88                | 0.00                  | 0.00                                                                     | 61.6                      |
| Overhead                      |                               |                     | 46.88                | 0.00                  | 0.00                                                                     | 161.2                     |
| Regular                       |                               |                     | 15.00                | 40.00                 | 0.00                                                                     | 4800.0                    |
| Cost of Money                 |                               |                     | 15.00                | 0.00                  | 0.00                                                                     | 96.0                      |
| Fringe                        |                               |                     | 15.00                | 0.00                  | 0.00                                                                     | 2112.0                    |
| Overhead                      |                               |                     | 15.00                | 0.00                  | 0.00                                                                     | 55 29.6                   |
|                               |                               |                     |                      |                       |                                                                          |                           |
|                               |                               |                     |                      |                       | Val Total Tributável<br>Val. Tot.dos Component<br>Monos Val. Prö-pagamen | 20216.8<br>49907.5<br>0.0 |
|                               |                               |                     | dia daunkus este est |                       | Valor Total Fatura                                                       | 70124.4                   |
| Nº Fabura                     | Para<br>Ni de Badido de Comer | i senegurar o cra   | NE do Cliente        | im remesse no envelop | e meiuso.                                                                | Valor Total Estura        |
| 3045                          |                               |                     | 150                  |                       | 7/20/2005                                                                | 70124.4                   |
| Envio Pa                      |                               |                     |                      |                       |                                                                          |                           |

### Instruções Preliminares

- Gere as transações do arquivo de trabalho. Consulte Geração do Arquivo de Trabalho, no manual Faturamento de Serviços.
- Defina versões de faturas. Consulte Configuração da Tabela de Referência Cruzada de Versões de Impressão de Faturas, no manual Faturamento de Serviços.

### Atribuição de uma substituição de versão para impressão de faturas

No menu Processamento de Faturas (G48S21), selecione Revisão do Lote.

- 1. Na tela Acesso a Lotes, preencha qualquer um dos campos da área de cabeçalho e clique em Procurar para localizar um lote.
- 2. Para verificar as faturas de um lote específico, escolha o lote e clique em Selecionar.
- 3. Na tela Acesso a Faturas, selecione a fatura a ser revisada e clique em Selecionar.
- 4. Na tela Entrada de Faturas de Serviços, preencha o campo a seguir para definir uma versão da impressão de faturas:
  - Versão Formato Fatura
- 5. Clique em OK.

### Descrição dos Campos

| Descrição             | Glossário                                                                                                    |
|-----------------------|----------------------------------------------------------------------------------------------------|
| Versão Formato Fatura | Um código que identifica uma série de formatos e determina o formato geral da fatura.                                                                                         |
|                       | ESPECÍFICO DA TELA<br>Um código que identifica o layout da fatura que você deseja substituir<br>em<br>relação a um outro layout definido anteriormente para a fatura ou lote. |

### Impressão de um lote de faturas

Execute uma das ações a seguir:

No menu Processamento de Faturas (G48S21), selecione Revisão do Lote.

No menu Processamento da Fatura (G5221), selecione Verificação de Lote.

- 1. Na tela Acesso a Lotes, preencha qualquer um dos campos da área de cabeçalho e clique em Procurar para localizar um lote.
- 2. Para imprimir as faturas de um lote específico, destaque o lote e, em seguida, selecione Impressão de Faturas, no menu Linha.

# Opções de Processamento: Impressão de Faturas (R48504)

## Seleção

Essa opção de processamento permite especificar se as faturas devem ser impressas no formato preliminar ou final.

1. Tipo do formato da fatura (obrigatório)

Utilize esta opção de processamento para especificar o tipo de formato da fatura que o sistema usará para obter a versão UBE da fatura e a versão da fatura.

### Impressão

Essas opções de processamento permitem especificar o número e versão do programa Impressão de Faturas a ser usado. Você também pode substituir o nome do formato da fatura.

### Observação

As opções de processamento UBE da Versão da Fatura, Versão da Fatura e Seleção de Detalhes do Arquivo de Trabalho de Faturas são combinadas entre si para utilização. Se você preencher uma dessas opções de processamento, precisará executar todas as três. Como alternativa, você poderá preencher apenas a opção de processamento Nome do Formato da Fatura.

## 1. UBE da Versão de Fatura

Utilize esta opção de processamento para especificar uma impressão de fatura pelo UBE a ser usada no lugar da versão de fatura configurada na tabela Referência Cruzada de Impressão de Faturas (F48S58). Os valores válidos são:

R48506 = UBE de Impressão de Faturas

R48507 = Impressão de Faturas com Campo Inteligente

Observação: Se você especificar a impressão de faturas pelo UBE nesta opção de processamento, deve também inserir uma versão válida para o UBE na opção de processamento Versão de Fatura.

### AND

### 2. Versão de fatura

Use esta opção de processamento para especificar a versão para a impressão de faturas pelo UBE especificada na opção de processamento Versão de Fatura UBE a ser usada em vez da versão de fatura configurada na tabela Referência Cruzada de Impressão de

Faturas (P4858). Preencha esta opção somente se tiver também preenchido a opção de processamento Versão de Fatura do UBE.

Е

3. Seleção de Detalhe do Arquivo de Trabalho de Faturas

Utilize esta opção de processamento para especificar qual arquivo de trabalho ou registros do histórico do arquivo de trabalho são processados como itens de linha individuais durante a impressão de faturas. Os valores válidos são:

Em branco = Incluir os registros base, encargos e componentes

1 = Incluir somente os registros base

2 = Incluir somente os registros base e encargos

3 = Incluir somente os registros base e os componentes

ou

4. Nome do Formato da Fatura

Utilize esta opção de processamento para substituir o nome do formato da fatura configurado na tabela Referência Cruzada da Versão de Impressão de Fatura (F48S58) ou obtido na tabela Cadastro de Contratos (F5201).

### Moeda

Essa opção de processamento permite especificar a moeda a ser usada pelo sistema para exibir valores monetários nas faturas.

#### 1. Moeda

Utilize esta opção de processamento para controlar em que moeda o sistema deverá imprimir os valores monetários em uma fatura. Os valores válidos são:

Em branco = Usar a moeda da fatura para determinar em que moeda você deve imprimir os valores monetários

0 = Imprimir os valores monetários na moeda nacional

1 = Imprimir os valores monetários na moeda estrangeira

Observação: Este valor afeta somente os valores monetários impressos usando o campo inteligente Recuperação de Valores.

Após a criação dos lançamentos do C/R e do razão geral para as cobranças, o sistema transfere as transações do arquivo de trabalho com processamento de faturamento concluído para a tabela Histórico do Arquivo de Trabalho de Faturamento (F4812H). Você pode acessar faturas finais para obter acesso a essas transações.

Ao acessar faturas finais, você pode consultar as faturas conforme a necessidade. Você pode reimprimir faturas usando as transações da tabela F4812. Também é possível estornar faturas finais. Quando uma fatura final é estornada, as transações de faturamento contidas na fatura retornam para o Arquivo de Trabalho de Detalhes de Faturamento (F4812) ativo com o status de não faturadas. Em seguida, você pode processar essas transações não faturadas novamente ou alterar seu status para não cobrável.

# Verificação de Transações no Histórico de Faturamento

Quando você acessa o histórico de faturas, o sistema exibe primeiro o número da fatura. Isso é extremamente útil quando é preciso verificar as informações de faturamento de um determinado cliente. Quando a fatura associada não é estornada, você também pode verificar transações no histórico de detalhes de faturamento.

## • Verificação de transações no histórico de faturamento

|                 | P10/0 010                                                                                                    | •              |                       |                  |                                                                                                    |                                                                                                    |                                    | i ?                  |
|-----------------|----------------------------------------------------------------------------------------------------|----------------|-----------------------|------------------|----------------------------------------------------------------------------------------------------|----------------------------------------------------------------------------------------------------|------------------------------------|----------------------|
| onsult          | a ao Históric                                                                                                    | o da Fatu      | ra                    |                  |                                                                                                    |                                                                                                    |                                    |                      |
| ionar Pro       | ocurar Fechar Lin                                                                                                    | nha Ferrama    | entas                 |                  |                                                                                                    |                                                                                                    |                                    |                      |
| Subconta        | 1                                                                                                    | *              |                       | *                |                                                                                                    | ]                                                                                                    |                                    |                      |
| l⁰ da Cor       | nta                                                                                                    | *              |                       | *                | *                                                                                                    |                                                                                                    |                                    |                      |
| l⁰ do Clie      | ente                                                                                                    | *              |                       |                  |                                                                                                    |                                                                                                    |                                    |                      |
| l° do Lte       |                                                                                                    | *              |                       |                  |                                                                                                    |                                                                                                    |                                    |                      |
| l° da Fati      | ura                                                                                                    | *              |                       | *                |                                                                                                    |                                                                                                    |                                    |                      |
|                 |                                                                                                    |                |                       |                  |                                                                                                    |                                                                                                    |                                    |                      |
|                 |                                                                                                    |                |                       |                  |                                                                                                    |                                                                                                    |                                    | ustomizar Grade      |
|                 |                                                                                                    |                |                       |                  |                                                                                                    |                                                                                                    | 2                                  |                      |
|                 |                                                                                                    |                |                       |                  |                                                                                                    |                                                                                                    |                                    |                      |
| Nº da<br>Fatura | Tipo<br>Doc.                                                                                                    | Moeda<br>Estr. | Liberação<br>Retenção | Nº do<br>Cliente | Nome do<br>Cliente                                                                                                    | Valor da<br>Fatura                                                                                              | ¥alor da Fatura<br>Valor da Fatura | Valor de<br>Retenção |
| Nº da<br>Fatura | Tipo<br>Doc.<br>3035 RI                                                                                                    | Moeda<br>Estr. | Liberação<br>Retenção | Nº do<br>Cliente | Nome do<br>Cliente<br>150 Property Management Company                                                                                                    | Valor da<br>Fatura<br>9.197,68                                                                                  | Valor da Fatura<br>em Moeda Estr.  | Valor de<br>Retenção |
| Nº da<br>Fatura | Tipo<br>Doc.<br>3035 RI<br>3038 RI                                                                                                    | Moeda<br>Estr. | Liberação<br>Retenção | Nº do<br>Cliente | Nome do<br>Cliente<br>150 Property Management Company<br>150 Property Management Company                                                                                                    | Valor da<br>Fatura<br>9.197,68<br>1.914,94                                                                      | Valor da Fatura<br>em Moeda Estr.  | Valor de<br>Retenção |
| Nº da<br>Fatura | Tipo<br>Doc.<br>3035 RI<br>3038 RI<br>3039 RI                                                                                                    | Moeda<br>Estr. | Liberação<br>Retenção | Nº do<br>Cliente | Nome do<br>Cliente<br>150 Property Management Company<br>150 Property Management Company<br>3003 CSC Corporation                                                                                                    | Valor da<br>Fatura<br>9.197,66<br>1.914,94<br>6,86                                                              | Valor da Fatura<br>em Moeda Estr.  | Valor de<br>Retenção |
| Nº da<br>Fatura | Tipo<br>Doc.<br>3035 RI<br>3038 RI<br>3039 RI<br>3039 RI<br>3040 RI                                                                                                    | Moeda<br>Estr. | Liberação<br>Retenção | Nº do<br>Cliente | Nome do<br>Cliente<br>150 Property Management Company<br>150 Property Management Company<br>3003 CSC Corporation<br>4253 City Light & Power                                                                                                    | Valor da<br>Fatura<br>9.197,66<br>1.914,94<br>6,85<br>2.144,00                                                  | valor da Fatura<br>em Moeda Estr.  | Valor de<br>Retenção |
| Nº da<br>Fatura | Tipo<br>Doc.<br>3035 RI<br>3038 RI<br>3039 RI<br>3040 RI<br>3040 RI<br>3041 RI                                                                                                    | Moeda<br>Estr. | Liberação<br>Retenção | Nº do<br>Cliente | Nome do<br>Cliente<br>150 Property Management Company<br>150 Property Management Company<br>3003 CSC Corporation<br>4253 City Light & Power<br>4271 Consolidated Fuel Brokers                                                                                                    | Valor da<br>Fatura<br>9.197,66<br>1.914,94<br>6,86<br>2.144,00<br>2.144,00<br>2.36,37                           | valor da Fatura<br>em Moeda Estr.  | Valor de<br>Retenção |
| Nº da<br>Fatura | 10000000000000000000000000000000000000                                                                                                    | Moeda<br>Estr. | Liberação<br>Retenção | Nº do<br>Cliente | Nome do<br>Cliente<br>150 Property Management Company<br>150 Property Management Company<br>3003 CSC Corporation<br>4253 City Light & Power<br>4271 Consolidated Fuel Brokers<br>150 Property Management Company                                                                                                    | Valor da<br>Fatura<br>9.197,66<br>1.914,94<br>6,86<br>2.144,00<br>2.144,00<br>2.35,604,04                       | valor da Fatura<br>em Moeda Estr.  | Valor de<br>Retenção |
| Nº da<br>Fatura | 1000 Tipo<br>Doc.<br>2035 RI<br>3038 RI<br>3039 RI<br>3040 RI<br>3041 RI<br>3046 RI<br>3066 RI<br>3074 RI                                                                                                    | Moeda<br>Estr. | Liberação<br>Retenção | Nº do<br>Cliente | Inner do<br>Cliente           150 Property Management Company           150 Property Management Company           3003 CSC Corporation           4253 Cfth Light & Power           4271 Consolidated Fuel Brokers           150 Property Management Company                                                                                                    | Valor da<br>Fatura<br>9.197,66<br>1.914,94<br>6,86<br>2.144,00<br>236,37<br>5.604,04<br>17.677,68               | Valor da Fatura<br>em Moeda Estr.  | Valor de<br>Retenção |
| Nº da<br>Fatura | 1000 Tipo<br>1000 Tipo<br>1000 Tipo | Moeda<br>Estr. | Liberação<br>Retenção | Nº do<br>Cliente | Nome do           150         Property Management Company           150         Property Management Company           3003         CSC Corporation           4253         City Light & Power           4271         Consolidated Fuel Brokers           150         Property Management Company           3001         Global Enterprises           3001         Global Enterprises | Valor da<br>Fatura<br>9.197,66<br>1.914,94<br>6,86<br>2.144,00<br>236,37<br>5.604,04<br>17.677,66<br>602.229,77 | Valor da Fatura<br>em Moeda Estr.  | Valor de<br>Retenção |

No menu Processamento de Faturas (G48S21), selecione Consulta ao Histórico de Faturas.

- 1. Na tela Consulta ao Histórico da Fatura, preencha ao menos um dos campos a seguir e clique em Procurar para localizar faturas:
  - Subconta
  - Nº da Conta
  - N° do Cliente
  - N° do Lote
  - Nº da Fatura
- 2. Escolha a fatura e clique em Selecionar.

## Observação

As faturas exibidas na tela Consulta ao Histórico da Fatura com a letra R no campo Liberação da Retenção Somente não possuem histórico de valores ou de detalhes de faturamento.

3. Na tela Acesso a Histórico de Detalhes, verifique as informações.

# Impressão de Faturas do Histórico

Execute uma das ações a seguir:

No menu Processamento da Fatura (G48S21), selecione Impressão da Fatura.

No menu Processamento de Faturas (G5221), selecione Impressão de Fatura.

O sistema transfere as transações do arquivo de trabalho com processamento de faturamento concluído para a tabela Histórico do Arquivo de Trabalho de Faturamento (F4812H). Você pode obter acesso a essas transações no histórico e reimprimir faturas por meio do relatório Impressão de Faturas (R48504). Por exemplo, se uma fatura se perde na correspondência, mas se o processamento do faturamento já foi concluído, é possível buscar essa fatura no histórico para imprimi-la.

#### Atenção

O sistema não armazena uma cópia da fatura impressa. Se você alterar a versão associada à fatura, a reimpressão da fatura não será igual à impressão anterior.

### Consulte também

Verificação de Transações no Histórico de Faturamento, no manual Faturamento de Serviços, para obter informações sobre a consulta a informações de faturamento relativas a um cliente específico.

# Estorno de uma Fatura Final

Após a criação de lançamentos de faturas finais, é possível estornar faturas. Quando uma fatura é estornada, as transações do arquivo de trabalho contidas na fatura retornam para a tabela Arquivo de Trabalho de Detalhes de Faturamento (F4812) com o status de não faturada. Em seguida, você pode processar essas transações novamente ou alterar seu status para não cobrável.

### Atenção

Se você tiver aplicado recebimentos não contabilizados a uma fatura contabilizada, será necessário estornar ou reverter os recebimentos antes de estornar a fatura contabilizada. Se você tiver aplicado recebimentos contabilizados a uma fatura contabilizada, será necessário estornar os recebimentos e contabilizá-los no razão geral antes de estornar a fatura contabilizada. contabilizada.

Quando uma fatura é estornada, o sistema:

- Cria informações de crédito na tabela Razão de Clientes (F03B11).
- Cria informações de crédito na tabela Razão de Contas (F0911).
- Atualiza informações de capa de lote na tabela Registros de Controle de Lotes (F0011).
- Atualiza informações sobre faturas estornadas no Arquivo de Trabalho de Resumo de Faturas (F4822).
- Atualiza faturas estornadas na tabela Histórico do Arquivo de Trabalho de Faturamento (F4812H).
- Copia as transações do arquivo de trabalho estornadas na tabela F4812H para a tabela F4812 para fins de continuidade de processamento.

### Observação

Exclusivamente no caso do Faturamento de Contratos, se a opção Controle de Geração do Diário das constantes de faturamento estiver configurada como Faturas/Receitas com Conciliação (4), o sistema copiará para a tabela F4812 registros de receitas não relativos a horas e relativos a materiais, bem como registros de horas e materiais.

 Exclusivamente no caso do Faturamento de Serviços, redefine valores de retenção da fatura.

### Atenção

É necessário usar o processamento de estorno no sistema de faturamento se a fatura tiver sido criada nesse sistema. Se você estornar a fatura no sistema Contas a Receber, as tabelas de faturamento aplicáveis não serão atualizadas.

Quando uma fatura não contabilizada é estornada, o sistema exclui os registros do C/R e do razão geral sem criar uma trilha de auditoria das transações do C/R e do razão geral e do número da fatura.

Quando uma fatura contabilizada é estornada, o sistema cria lançamentos de ajuste do C/R e do razão geral para reverter os lançamentos originais e altera o status do lote do C/R para pendente ou aprovado. Você precisa contabilizar o número do lote desses lançamentos de ajuste exibido na janela Estorno de Faturas.

### Consulte também

Manutenção de Lotes, no manual Contabilidade Geral, para obter informações adicionais sobre a exclusão de capas de lotes.

### Estorno de uma fatura final sem retenção

No menu Processamento de Faturas (G48S21), selecione Consulta ao Histórico de Faturas.

- 1. Na tela Consulta ao Histórico da Fatura, preencha qualquer um dos campos da área de cabeçalho e clique em Procurar para localizar uma fatura.
- 2. Destaque a fatura a ser estornada e selecione Estornar, no menu Linha.

| PeopleSoft.             |          |  |  |
|-------------------------|----------|--|--|
| Estorno de Faturas      |          |  |  |
| OK Cancelar Ferramentas |          |  |  |
| Insira a Data Contábil  | 30/04/05 |  |  |
| Para o Nº da Fatura     | 3035     |  |  |
| No Lote                 | 4411     |  |  |
| Sair                    | Estornar |  |  |
| L                       |          |  |  |

- 3. Na tela Estorno de Faturas, preencha o campo opcional a seguir:
  - Insira a Data Contábil
- 4. Clique no botão Estornar.

Na tela Consulta ao Histórico da Fatura, o sistema usa a letra V para preencher o campo Estornar da fatura.

### Estorno de uma fatura final com liberação de retenção

Quando você estorna uma fatura final com liberação de retenção, precisa também estornar a fatura criada para a liberação da retenção.

No menu Processamento de Faturas (G48S21), selecione Consulta ao Histórico de Faturas.

- 1. Na tela Consulta ao Histórico da Fatura, preencha qualquer um dos campos da área de cabeçalho e clique em Procurar para localizar uma fatura.
- 2. Destaque a fatura com a retenção a ser estornada e, em seguida, selecione Estornar, no menu Linha.
- 3. Na tela Estorno de Faturas, preencha o campo opcional a seguir:
  - Insira a Data Contábil
- 4. Clique no botão Estornar.

Na tela Consulta ao Histórico da Fatura, o sistema insere a letra V no campo Estornar da fatura com retenção.

5. Destaque a fatura com liberação de retenção a ser estornada e, em seguida, selecione Estornar, no menu Linha.

Na tela Consulta ao Histórico da Fatura, o sistema exibe a letra R no campo Liberação da Retenção para a fatura com liberação de retenção.

- 6. Na tela Estorno de Faturas, preencha o campo opcional a seguir:
  - Insira a Data Contábil
- 7. Clique no botão Estornar.

Na tela Consulta ao Histórico da Fatura, o sistema insere a letra V no campo Estornar da fatura com liberação de retenção.

## Observação

As faturas exibidas na tela Consulta ao Histórico da Fatura com a letra R no campo Liberação da Retenção Somente não possuem um histórico de valores ou de detalhes de faturamento.

Se você criar somente um fatura que libere a retenção de várias faturas, e depois estornar uma delas, será necessário também estornar a fatura com liberação de retenção. Em seguida, será necessário liberar novamente a retenção das faturas que não foram estornadas.

# Processamento de Retenção

Entende-se por retenção a porcentagem do valor da fatura que a companhia recebe após a execução de um serviço. Por exemplo, você pode ter uma retenção de 10 por cento sobre as faturas para um cliente. A retenção é liberada após a conclusão do serviço, e o cliente autoriza o pagamento do valor retido da fatura.

As regras contábeis e de cálculo de retenção são definidas na tabela Retenção e Contrapartida Contábil (F48128). Quando o programa Geração de Faturas (R48121) é executado, o sistema usa essas regras para calcular a retenção e atribuir a contrapartida de retenção. Você pode verificar e revisar a retenção e a contrapartida de retenção calculadas pelo sistema na tela Entrada de Faturas do Faturamento de Serviços.

# Recálculo de Retenção

Quando você especifica um valor ou porcentagem de retenção para um valor de fatura, o sistema calcula a retenção e atualiza o item de pagamento com seu valor. Você pode precisar recalcular a retenção por algum dos motivos a seguir:

- Os valores ou porcentagens de retenção de uma fatura são alterados manualmente.
- Registros são adicionados a uma fatura.
- As regras de retenção do sistema são alteradas após a geração de faturas com retenção.

As regras que regem o cálculo de retenção são definidas na tabela Retenção e Contrapartida Contábil (F48128). O sistema aplica essas regras durante a geração de faturas para calcular o valor da retenção e atribuir uma contrapartida.

## Recálculo da retenção

No menu Processamento da Fatura (G48S21), selecione Revisão do Lote.

- 1. Na tela Acesso a Lotes, preencha qualquer um dos campos da área de cabeçalho e clique em Procurar para localizar um lote.
- 2. Para verificar as informações das faturas de um lote específico, escolha um lote e clique em Selecionar.
- 3. Na tela Acesso a Faturas, selecione uma fatura e clique em Selecionar.

| PeopleSoft.                                                                                                    |                                                 |                                                                               |                                                                                                    |                                                 |                               |                      |                        | 6 7                   |
|----------------------------------------------------------------------------------------------------|-------------------------------------------------|-------------------------------------------------------------------------------|----------------------------------------------------------------------------------------------------|-------------------------------------------------|-------------------------------|----------------------|------------------------|-----------------------|
| Entrada de Faturas de                                                                                                    | Serviços                                        |                                                                               |                                                                                                    |                                                 |                               |                      |                        |                       |
| DK Procurar Excluir Cancelar                                                                                                    | r Tela Linha                                    | Ferramentas                                                                   |                                                                                                    |                                                 |                               |                      |                        |                       |
| Nº do Lote<br>Cliente<br>Nº da Fatura<br>Data Fatura<br>Data G/L<br>Beneficiário Alternativo<br>Versão Formato Fatura<br>Companhia do                                                                                                    | 5455<br>150<br>3044<br>30/06/05<br>150<br>00050 | Com<br>Property Manag<br>RI Valor<br>Valor<br>Valor<br>Valor<br>Valor<br>Taxa | panhia<br>ement Company<br>Tributável<br>Tributável<br>Não Tributável<br>Retenção<br>Total Fatura<br>Câmb.Fat. | 00050 USD<br>Estrangeii<br>4.748,84<br>4.748,84 |                               |                      |                        |                       |
|                                                                                                    |                                                 |                                                                               |                                                                                                    |                                                 |                               |                      | <u>c</u>               | ustomizar Grade       |
| Image: Weight of the second second | 4.748,84                                        | Valor<br>Tributável                                                           | Valor<br>Imposto                                                                                               | Valor<br>Ř Tributável<br>4.7                    | Porcent.<br>Retenção<br>48,84 | Valor de<br>Retenção | Desconto<br>Disponível | Taxa/Área<br>Impostos |
| ○ ∅<br>↓                                                                                                    |                                                 |                                                                               |                                                                                                    |                                                 |                               |                      |                        | Þ                     |

- 4. Para revisar o valor da retenção, preencha um dos seguintes campos na área de detalhe da tela Entrada de Faturas do Faturamento de Serviços:
  - Porcent. Retenção
  - Valor Retenção
- 5. Para alterar a regra contábil associada aos lançamentos da retenção, preencha o campo abaixo:
  - Contrap. Retenção

## Observação

Se o campo Contrapartida da Retenção não for preenchido para conduzir o sistema a uma conta de retenção específica, será aplicada a AAI da conta do C/R no ativo.

6. Clique em OK.

# Liberação de Retenção

A retenção é liberada após a conclusão de um serviço e a autorização do cliente para o pagamento dos valores retido da fatura. Ao liberar retenção, você cria um item de pagamento manualmente para o valor retido. Você pode incluir o item de pagamento da retenção em uma fatura existente, ou pode criar uma fatura adicional. Essa fatura com liberação de retenção exibe um valor negativo que representa os valores retidos de faturamentos anteriores do cliente. Não é possível liberar valores retidos parciais.

A J.D. Edwards recomenda que seja mantida uma relação de um para um entre as suas faturas e as faturas com liberação de retenção. Se você combinar a retenção de várias faturas em uma única fatura com liberação de retenção, e se você precisar estornar uma das faturas e sua retenção, terá de estornar a liberação de retenção de todas as faturas. Em seguida, será necessário liberar novamente a retenção das faturas restantes.

Se você gerar um lote de faturas contendo faturas criadas para a liberação de retenção, o valor total do lote será reduzido de acordo com o valor total da retenção liberada.

## ► Liberação de retenção

No menu Processamento da Fatura (G48S21), selecione Revisão do Lote.

- 1. Na tela Acesso a Lotes, selecione Criar Lote no menu Tela.
- 2. Escolha o novo lote e clique em Selecionar.
- 3. Na tela Acesso a Faturas, selecione Criar Fatura no menu Tela.
- 4. Na tela Criação Manual de Faturas, preencha os campos a seguir:
  - Cliente
  - Companhia do C/R
  - Data Inicial Fatura
  - Data Final Fatura
  - Dt. Cont.
  - Data Fatura

- 5. Preencha os campos opcionais a seguir:
  - Tipo Documento
  - Data Base daTaxa de Câmbio
- 6. Clique em OK.

A nova fatura é exibida na tela Entrada de Faturas do Faturamento de Serviços, sem o valor bruto. Em seguida, você pode inserir informações para liberar a retenção.

7. Na tela Acesso a Faturas, destaque a nova fatura e selecione Liberar Retenção no menu Linha.

|             | opie           | JOILo                 |                  |                             |                    |                                   |                      | i ?                      |
|-------------|----------------|-----------------------|------------------|-----------------------------|--------------------|-----------------------------------|----------------------|--------------------------|
| ons         | Disester F     | istorico da ratu      | ira              |                             |                    |                                   |                      |                          |
| cionar<br>🖊 | Procurar P     | 🗙 🖽 🐕                 | entas            |                             |                    |                                   |                      |                          |
| Subcr       | inta           | *                     |                  | *                           |                    |                                   |                      |                          |
| l° da       | Conta          | *                     |                  | * *                         |                    |                                   |                      |                          |
| oh °l       | Cliente        | *                     |                  |                             |                    |                                   |                      |                          |
| oh %        | l te           | *                     |                  |                             |                    |                                   |                      |                          |
| ob v        | Eatura         | -                     |                  | +                           |                    |                                   |                      |                          |
| 4 00        | ratura         | -                     |                  |                             |                    |                                   |                      |                          |
|             |                |                       |                  |                             |                    |                                   | ç                    | ustomizar Grade          |
|             |                |                       |                  |                             |                    |                                   |                      |                          |
| ipo<br>oc.  | Moeda<br>Estr. | Liberação<br>Retenção | Nº do<br>Cliente | Nome do<br>Cliente          | Valor da<br>Fatura | Valor da Fatura<br>em Moeda Estr. | Valor de<br>Retenção | Valor de<br>Ret. (Estr.) |
|             |                |                       | 150              | Property Management Company | 5.604,04           |                                   | 168,12               |                          |
|             |                |                       |                  |                             |                    |                                   |                      |                          |

8. Na tela Consulta ao Histórico da Fatura, destaque a fatura com a retenção a ser liberada e selecione Liberar Retenção no menu Linha.
| PeopleSoft.                                          |                                                                              |  |
|------------------------------------------------------|------------------------------------------------------------------------------|--|
| Liberação da Retenção                                |                                                                              |  |
| OK Cancelar Ferramentas                              |                                                                              |  |
| №/Tipo/Cia da Fatura                                 | 3066 RI 00050 Moeda Estrange                                                 |  |
| Valor Total da Retenção<br>Percentual a ser Liberado | 168,12 Valor Retido Remanescente 168,12                                      |  |
|                                                      | <u>Customizar Grade</u>                                                      |  |
| Poto Retenção                                        | Retenção Valor a ser Percentual a<br>Liberada Restante Liberado ser Liberado |  |
| <ul> <li>         Ø 001      </li> </ul>             | 168,12 168,12                                                                |  |
| oZ                                                   |                                                                              |  |
| L                                                    |                                                                              |  |

- 9. Para liberar uma porcentagem da retenção da fatura inteira, preencha o campo a seguir na área de cabeçalho da tela Liberação da Retenção:
  - Percentual a ser Liberado
- 10. Para liberar a retenção de um determinado item de pagamento, preencha algum dos seguintes campos na área de detalhe:
  - Valor a ser Liberado
  - Percentual a ser Liberado
- 11. Clique em OK.

O sistema marca cada fatura com a letra I no campo Liberação da Retenção da tela Consulta ao Histórico da Fatura.

#### Consulte também

□ *Estorno de uma Fatura Final*, no manual *Faturamento de Serviços*, para obter informações adicionais sobre o estorno de faturas com retenção.

# Reconhecimento de Receitas

Reconhecimento de receitas é a regra contábil que define receita como uma entrada de ativos, não necessariamente em dinheiro, em troca de mercadorias ou serviços. Essa regra requer o reconhecimento das receitas no ato de seu recebimento, mas não antes. O reconhecimento de receitas é usado para criar lançamentos contábeis de renda sem a geração de faturas.

Em geral, o reconhecimento de faturas é usado nas situações abaixo:

- O serviço foi concluído e a renda foi recebida, mas não há ainda a necessidade de cobrança do cliente.
- Demonstrações do resultado do exercício e balanços patrimoniais devem refletir os valores ganhos para que representem de modo realista a situação financeira da companhia.
- É necessário realocar custos internos.

Para calcular receitas (reais ou acumuladas) referentes ao período atual, você precisa criar lançamentos contábeis. Os valores relativos a esses lançamentos são exibidos na demonstração do resultado do exercício e balanços patrimoniais quando o processo de reconhecimento de receitas é concluído. Você pode usar os valores de receitas reconhecidos para projeções e para verificar a lucratividade ou passivos de determinados departamentos da organização.

O gráfico abaixo ilustra as relações entre as principais tabelas de reconhecimento de receitas.

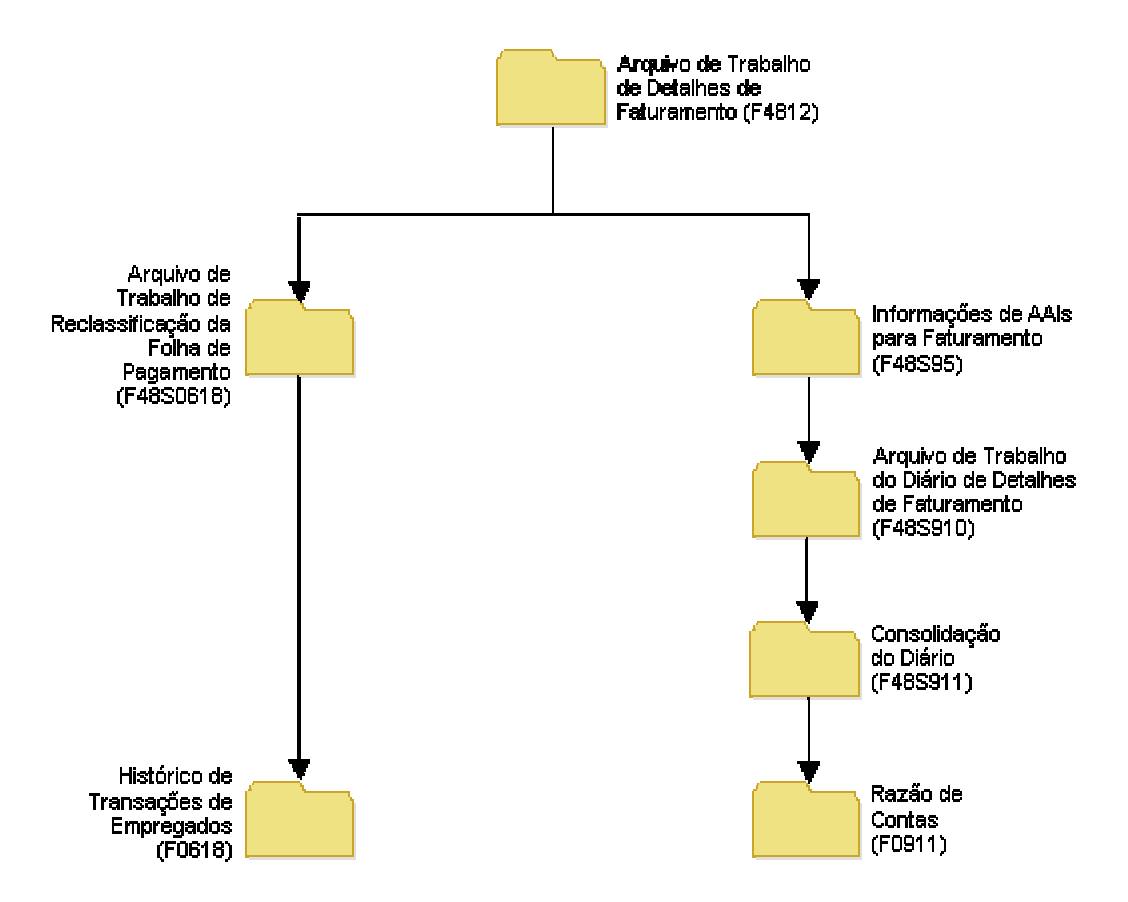

Tabelas de Reconhecimento de Receitas

# Conceitos Básicos do Reconhecimento de Receitas

Quando o reconhecimento de receitas é processado, o sistema cria lançamentos contábeis para atualizar o Razão de Contas (F0911) com receitas, custos e margens. Você também pode criar lançamentos contábeis para a reclassificação de correção, dependendo da definição da opção Reclassificação do Diário, no programa Constantes de Faturamento (P48091).

O sistema de faturamento oferece um conjunto de processamentos de lançamentos que permitem selecionar o modo mais adequado às necessidades contábeis da organização. Esses modos, que são controlados pela opção Controle de Geração do Diário no programa Constantes de Faturamento, são os seguintes:

| Processamento de<br>Faturas Somente           | Selecione esse modo se sua organização não precisar do reconhecimento de receitas de forma independente do ciclo de faturamento.                                                                                                    |
|-----------------------------------------------|----------------------------------------------------------------------------------------------------|
|                                               | O sistema grava lançamentos de faturas finais na tabela F0911 e eles são contabilizados no programa Contabilização de Transações (R09801); enquanto isso as receitas reais são creditadas.                                                                                                    |
| Processamento de<br>Receitas Somente          | Selecione esse modo se sua organização efetuar faturamentos somente entre departamentos e não precisar de atualizações de cobranças a clientes no Razão de Clientes (F03B11).                                                                                                    |
|                                               | O sistema grava lançamentos contábeis finais na tabela F03B11 e eles são contabilizados no programa Contabilização de Transações; enquanto isso a conta de receitas reais e as contas de contrapartida entre departamentos são creditadas.                                                               |
| Faturamento com<br>Receitas                   | Selecione esse modo para permitir o reconhecimento de receitas de forma independente do processamento do faturamento.                                                                                                    |
|                                               | O sistema grava lançamentos contábeis finais na tabela F03B11 e eles são contabilizados no programa Contabilização de Transações; enquanto isso as receitas reais são creditadas e as cobranças acumuladas (C/R a cobrar) são debitadas.                                                                 |
|                                               | O sistema grava os lançamentos de faturas finais na tabela F03B11 e eles são contabilizados no programa Contabilização de Transações; enquanto isso a conta de cobranças acumuladas é creditada e a conta do C/R no ativo é debitada.                                                                    |
| Faturamento com<br>Conciliação de<br>Receitas | Selecione este modo para permitir o reconhecimento de receitas acumuladas de forma independente do ciclo de faturamento, ou para acrescer o valor das receitas de forma independente do valor das faturas e eliminar a variação das cobranças acumuladas ao final do ciclo de faturamento.               |
|                                               | O sistema grava os lançamentos contábeis finais na tabela F03B11 e eles são contabilizados no programa Contabilização de Transações; enquanto isso a conta de receitas acumuladas (a cobrar) é creditada e a conta de cobranças acumuladas (a cobrar) é debitada.                                        |
|                                               | O sistema grava os lançamentos de faturas finais na tabela F03B11 e eles são contabilizados no programa Contabilização de Transações; enquanto isso a conta de receitas reais e a conta de cobranças acumuladas são creditadas e a conta de receitas acumuladas e a conta do C/R no ativo são debitadas. |

## Seleção de Versões e Modos da Geração de Lançamentos

Quando o programa Geração de Lançamentos é executado (R48132), o sistema cria lançamentos contábeis preliminares. Se uma versão do programa Criação de Lançamentos (R48198) for especificada nas opções de processamento do programa Geração de Lançamentos, o sistema também criará lançamentos finais no Razão de Contas (F0911). Se você deixar essa opção de processamento em branco, o sistema deixa de criar lançamentos finais na tabela F0911.

A execução do programa Geração de Lançamentos *sem* especificar uma versão do programa Criação de Lançamentos é considerada uma execução em modo teste, pois o sistema não cria os lançamentos na tabela F0911. De modo semelhante, a execução do programa Geração de Lançamentos com uma versão do programa Criação de Lançamentos especificada nas opções de processamento é considerada uma execução em modo final.

Execute o programa Geração de Lançamentos em modo teste para verificar eventuais erros contábeis antes de gravar os lançamentos finais na tabela F0911. Execute o programa Geração de Lançamentos em modo final se você não precisar verificar os lançamentos contábeis.

#### Observação

Se o sistema detectar quaisquer erros durante a execução do programa em modo final, atribuirá um status de erro ao lote e deixa de criar os lançamentos finais na tabela F0911.

## Uso de Versões Interativas na Geração de Lançamentos

O programa Geração de Lançamentos (R48132) chama o programa Registro de Edição do Diário (R48300). O programa Registro de Edição do Diário efetua todas as validações e atualizações em lançamentos no sistema de faturamento. Especifique qual versão do programa Registro de Edição do Diário deve ser usada nas opções de processamento do programa Geração de Lançamentos.

Quando você executa o programa Geração de Lançamentos para processar lançamentos, o sistema utiliza as versões da função principal de negócios de lançamentos especificadas nas opções de processamento do programa Registro de Edição do Diário. Se as opções de processamento do programa Registro de Edição do Diário forem deixadas em branco, o sistema usará as versões ZJDE0001 das funções principais de negócios.

Para verificar as opções de processamento da função principal de negócios de lançamentos, selecione a opção Versão Interativa, no menu Ferramentas de Administração do Sistema (GH9011), e revise o aplicativo interativo Opções de Processamento da MBF de Entrada de Lançamentos (P0900049).

## Tipos de Lançamentos

O sistema de faturamento processa os dois tipos de lançamentos abaixo:

- Lançamentos preliminares, que são lançamentos para fins de verificação armazenados nas seguintes tabelas:
  - Arquivo de Trabalho do Diário de Detalhes de Faturamento (F48S910).
  - Arquivo de Trabalho de Consolidação do Diário (F48S911).
  - Arquivo de Trabalho de Reclassificação da Folha de Pagamento (F48S0618).
- Lançamentos finais, que são registros que o sistema de faturamento grava no Razão de Contas (F0911). É necessário executar o programa Contabilização de Transações (R09801) para contabilizar esses lançamentos.

## Tipos de Documento do Reconhecimento de Receitas

À medida que o processamento do reconhecimento de receitas é executado, o sistema pode criar os seguintes tipos de lançamentos contábeis. É possível usar esses tipos de documentos para identificar a origem de lançamentos.

| EU – Entrada de<br>Lançamentos<br>Contábeis                    | Lançamento criado pelo sistema quando o programa Geração de Lançamentos (R48132) é executado.                                               |
|----------------------------------------------------------------|----------------------------------------------------------------------------------------------------|
| AJ – Ajuste de Entrada<br>de Lançamentos<br>Contábeis          | Lançamento de ajuste criado pelo sistema quando o programa Geração de<br>Lançamentos é executado com lançamentos processados anteriormente. |
| BA - Ajuste de<br>Faturamento                                  | Lançamento de reclassificação para uma transação proveniente da Contabilidade Geral.                                                        |
| T2 - Alocação de horas<br>de trabalho da folha de<br>pagamento | Lançamento de reclassificação proveniente das horas de trabalho da folha de<br>pagamento.                                                   |
| T4 - Alocação de<br>faturamento de mão-<br>de-obra             | Lançamento de reclassificação proveniente do faturamento de mão-de-obra.                                                                    |
| T5 - Alocação de<br>equipamentos                               | Lançamento de reclassificação proveniente do faturamento de equipamentos no sistema Folha de Pagamento.                                     |

## Reclassificação do Diário

É possível reclassificar ou alterar as informações de contas de uma transação do arquivo de trabalho dependendo da definição ou não das constantes de faturamento para permitir a reclassificação do diário e da definição das opções de processamento do programa Revisão do Arquivo de Trabalho (P4812).

A reclassificação do diário está disponível no sistema de faturamento, a fim de permitir a transferência do lançamento de custos original para outra conta e criar automaticamente os lançamentos de correção no Razão de Contas (F0911).

Quando constantes de faturamento são configuradas de modo a permitir a reclassificação do diário, o sistema cria os lançamentos de correção na tabela F0911 durante a criação do diário.

Por exemplo, suponhamos que um empregado atribua horas a duas ordens de serviço diferentes durante um período de pagamento. Ao apontar horas para o período de pagamento, o empregado comete um erro. Depois que o departamento de contabilidade processa as transações da folha de pagamento, você verifica os custos e descobre o erro de entrada de dados cometido pelo empregado.

Para corrigi-lo, você altera os números das ordens de serviço nas transações do arquivo de trabalho no Arquivo de Trabalho de Detalhes de Faturamento (F4812). Com a reclassificação do diário, o sistema cria os lançamentos de correção juntamente com os lançamentos preliminares de receitas e custeio quando o programa Geração do Diário (R48132) é executado. O sistema cria os lançamentos de ajuste na tabela F0911 para reverter a conta original e atualizar a nova conta.

É possível identificar os lançamentos de correção pelo tipo de documento (AJ). O sistema também usa o mesmo tipo de pagamento (código PDBA) da transação do arquivo de trabalho para a reclassificação do diário, como 101 para pagamento normal, a menos que a substituição do código PDBA seja usada nas constantes de faturamento.

Se você estiver corrigindo uma transação do arquivo de trabalho proveniente do sistema Folha de Pagamento, além de criar lançamentos de ajuste no Razão de Contas, o sistema criará um lançamento de ajuste na tabela Histórico de Transações de Empregados (F0618) quando você executar o programa Criação de Lançamentos (R48198). Esses lançamentos de correção preliminares serão armazenados no Arquivo de Trabalho de Reclassificação da Folha de Pagamento (F48S0618) até a conclusão do programa Criação de Lançamentos.

## Processamento em Lote Contábil Associado

É possível executar o processamento do reconhecimento de receitas e do faturamento separadamente ou em conjunto, como um processamento combinado. Quando os processamentos são combinados, o sistema atribui um lote contábil associado ao lote de faturas para conter os lançamentos contábeis associados aos lançamentos de faturas.

Durante a execução do programa Criação de Entradas do C/R (R48199), o sistema grava o lote contábil associado no Razão de Contas (F0911) e grava os lançamentos de faturas no Razão de Clientes (F03B11) e no Razão de Contas (F0911).

## Conciliação de Receitas

Você pode gerenciar o processamento do reconhecimento de receitas e do faturamento com ou sem a conciliação de receitas. A conciliação de receitas é usada para assegurar a inexistência de variações entre os valores do reconhecimento de receitas e do faturamento. Pode haver variações entre os valores do reconhecimento de receitas e do faturamento nas seguintes situações:

- O reconhecimento de receitas e a geração de faturas ocorre em momentos diferentes.
- Os valores das receitas e do faturamento são acrescidos de forma independente.

## Conciliação de Falta de Sincronia

Se o reconhecimento de receitas e a geração de faturas não ocorre ao mesmo tempo, a falta de sincronia cria uma variação nas contas a receber acumuladas.

Por exemplo, suponhamos que você planeje criar uma fatura para um projeto somente depois que o cliente aprovar e aceitar o projeto concluído. O projeto leva três meses para ser concluído, e o reconhecimento de receitas do projeto ocorre todo mês. Por causa da diferença entre o momento do reconhecimento de receitas (mensal) e da geração de faturas (após a conclusão) do projeto, há um saldo não conciliado nas contas a receber acumuladas.

Depois de três meses, quando o projeto é faturado:

- As contas do C/R no ativo e os valores totais de receitas do projeto são os mesmos.
- A variação líquida das contas a receber acumuladas (a cobrar) equivale a zero.

No caso de falta de sincronia, ao longo do tempo todas as variações das contas a receber acumuladas são conciliadas e correspondem a zero.

## Conciliação de Acréscimo Independente de Receitas e Faturas

Se você aplicar as mesmas regras de acréscimo às receitas e ao faturamento, em geral não ocorrerão variações entre os valores do reconhecimento de receitas e do faturamento. Contudo, se você acrescer valores de receitas e faturas separadamente, poderá ocorrer uma variação permanente entre os valores do reconhecimento de receitas e do faturamento.

Para que não haja variação de saldos durante o acréscimo separado de valores de receitas e faturas, você pode usar a conciliação de receitas para assegurar o seguinte:

- Ausência de variações entre os valores do reconhecimento de receitas e do faturamento.
- Saldos de contas a receber acumuladas e receitas acumuladas iguais a zero.

Por exemplo, suponhamos que a companhia renegocie uma taxa horária para o aluguel de equipamentos. Embora a nova taxa seja 75,00 USD por hora, a companhia continua a cobrar 70,00 USD por hora até a conclusão das negociações.

Para duas horas de uso de equipamentos, o valor cobrado é de 140,00 USD. Se as receitas forem reconhecidas com a nova taxa, o valor das receitas será de 150,00 USD. Sem a conciliação, permanece uma variação de 10,00 USD nas contas a receber acumuladas (a cobrar).

Sem a conciliação de receitas, o sistema cria débitos e créditos, para os seguintes lançamentos, respectivamente:

| Reconhecimento de<br>receitas | 150,00 USD de contas a receber acumuladas e receitas acumuladas.    |
|-------------------------------|---------------------------------------------------------------------|
| Faturamento                   | 140,00 USD de contas a receber reais e contas a receber acumuladas. |

Com a conciliação de receitas, o sistema acompanha, reverte e concilia valores de receitas reconhecidos e reais. No exemplo anterior, o sistema criaria débitos e créditos para os seguintes lançamentos, respectivamente:

| Reconhecimento de receitas | 140,00 USD de receitas acumuladas e contas a receber.                                                                |
|----------------------------|----------------------------------------------------------------------------------------------------|
| Conciliação de receitas    | 140,00 USD de receitas e contas a receber acumuladas.<br>150,00 USD de contas a receber acumuladas e receitas reais. |
| Faturamento                | 150,00 USD de contas a receber reais e contas a receber acumuladas.                                                  |

## Reversão de Receitas

Em algumas situações, você pode precisar reverter um lançamento de receita. Por exemplo, pode ser que você tenha reconhecido receitas no momento em que a transação deveria ser restrita a custos.

Se a opção Controle de Geração do Diário das constantes de faturamento for definida como Faturas/Receitas sem Conciliação e se uma transação do arquivo de trabalho tiver o código de elegibilidade 0 (disponível para o processamento de faturas e receitas), será possível reverter o lançamento de receitas original.

Para reverter o lançamento de receitas original, execute as seguintes etapas:

- 1. No programa Revisão do Arquivo de Trabalho (P4812), altere o código de elegibilidade da transação de 0 (disponível para o processamento de faturas e receitas) para 4 (custos somente).
- Para processar os lançamentos contábeis em modo teste ou final, execute o programa Geração de Lançamentos (R48132) para criar um novo lote de receitas que contenha a transação do arquivo de trabalho alterada.

O sistema cria documentos do tipo AJ (ajuste de faturamento) que revertem os lançamentos criados anteriormente para a transação. É possível verificar esses lançamentos no relatório Registro de Edição do Diário (R48300).

## Exemplo: Lançamentos de Receitas Reversíveis

O exemplo a seguir demonstra os lançamentos originais e os lançamentos de ajuste.

Seguem os lançamentos originais (tipo de documento EU):

| EU | Receita                           | 2.222,00- |
|----|-----------------------------------|-----------|
| EU | Contas a Receber Não<br>Faturadas | 2.222,00  |
| EU | Serviço em Andamento              | 2.222,00- |
| EU | Custo de Mercadorias<br>Vendidas  | 2.222,00  |

Os registros a seguir são os lançamentos reversíveis criados pelo sistema após a alteração do código de elegibilidade no arquivo de trabalho (tipo de documento AJ):

| AJ | Receita                           | 2.222,00  |
|----|-----------------------------------|-----------|
| AJ | Contas a Receber Não<br>Faturadas | 2.222,00- |
| AJ | Serviço em Andamento              | 2.222,00  |
| AJ | Custo de Mercadorias<br>Vendidas  | 2.222,00– |
| EU | Serviço em Andamento              | 2.222.00- |
| EU | Custo de Mercadorias<br>Vendidas  | 2.222,00  |

#### Atenção

Os lançamentos anteriores são criados quando as AAIs de custos 4841 (Serviço em Andamento – Crédito) e 4842 (Custo de Mercadorias Vendidas – Débito) são configuradas na primeira execução do programa Geração de Lançamentos (R48132). Se as AAIs de custeio forem configuradas após o processamento da transação do arquivo de trabalho no Razão Geral pela primeira vez, os lançamentos de correção AJ ainda serão criados para as contas 4841 e 4842, muito embora não haja lançamentos originais EU paras as contas 4841 e 4842.

# Geração de Lançamentos Contábeis Preliminares

No menu Reconhecimento de Receita (G48S22), selecione Geração de Lançamentos.

Quando você executa o programa Geração de Lançamentos (R48132) para criar registros, o sistema executa as seguintes ações:

- Utiliza seleção de dados e opções de processamento para selecionar transações do arquivo de trabalho para fins de processamento.
- Se a opção Controle de Reclassificação do Diário estiver ativada nas constantes de faturamento, use o registro original da tabela Detalhes de Benefícios/Acúmulos (F0619) e informações do Arquivo de Trabalho de Detalhes de Faturamento (F4812) e do Histórico do Arquivo de Trabalho de Faturamento (F4812H) para criar registros de reclassificação de lançamentos no Arquivo de Trabalho de Reclassificação da Folha de Pagamento (F48S0618).

#### Observação

O programa Geração de Lançamentos (R48132) é compatível com a contabilidade de horas em multimoedas.

- Processa essas transações do arquivo de trabalho de acordo com as AAIs para faturamento com o intuito de obter regras contábeis.
- Usa as regras contábeis das AAIs para faturamento a fim de criar lançamentos de detalhes armazenados no Arquivo de Trabalho do Diário de Detalhes de Faturamento (F48S910).
- Consolida os lançamentos armazenados na tabela F48S910 e armazena os registros consolidados no Arquivo de Trabalho de Consolidação do Diário (F48S911).
- Executa o programa Registro de Edição do Diário (R48300), que também edita os lançamentos preliminares consolidados.
- Gera um relatório que lista erros ocorridos durante o processamento.

#### Observação

Também é possível excluir um lote de lançamentos preliminares e executar novamente o programa Geração de Lançamentos quantas vezes for necessário.

#### Consulte também

Configuração de Constantes de Faturamento, no manual Faturamento de Serviços, para obter informações sobre as opções Controle de Reclassificação do Diário.

#### Instruções Preliminares

- Defina AAIs para faturamento. Consulte Acesso a AAIs para Faturamento, no manual Faturamento de Serviços.
- Especifique as versões apropriadas das funções principais de negócios para o processamento contábil nas opções de processamento do programa Registro de Edição do Diário (R48300). Consulte Uso de Versões Interativas na Geração de Lançamentos, no manual Faturamento de Serviços.

## Opções de Processamento: Geração de Lançamentos (R48132)

#### Valor Predeterminado

Essas opções de processamento permitem especificar a data contábil da geração de lançamentos de receitas e a descrição a ser atribuída ao lançamento.

1. Data contábil

Em branco = Usar data contábil da transação fonte

Utilize esta opção de processamento para especificar a data contábil para a geração do diário de receita. Esta data é atribuída durante a geração da do diário de receita e é usada na sua contabilização dos lançamentos nos arquivos do razão geral. Se esta opção de processamento for deixada em branco, o sistema utilizará a data contábil da transação original. Esta data é validada com base no período fiscal atual identificado nas constantes da companhia.

#### 2. Descrição do diário

Em branco = Usar a descrição do Cadastro de Contas

- 1 = Usar a descrição da tabela AAI de Faturamento
- 2 = Usar a descrição associada ao valor da subconta

Utilize esta opção de processamento para especificar a descrição a ser atribuída a um lançamento. Os valores válidos são:

1 = Usar a descrição da tabela de AAIs

2 = Usar a descrição associada ao valor da subconta

Em branco = Usar a descrição da tabela Cadastro de Contas (F0901)

#### Seleção

Essa opção de processamento permite especificar a data final a ser usada na seleção de transações de detalhes de faturamento para a geração de lançamentos de receitas.

1. Data de corte

Em branco = Usar a data do sistema

Utilize esta opção de processamento para especificar a data de corte para a seleção de transações de detalhe de faturamento para a geração do diário de receita. O sistema seleciona as transações de detalhes de faturamento quando a Data Base da Tabela é anterior ou igual a esta data de corte. Se você deixar esta opção em branco, será usada a data do sistema.

#### Versões

Essa opção de processamento permite especificar as versões do programa Registro de Edição do Diário (R48300) a serem usadas.

1. Versão Registro de Edição do Diário (R48300) Em branco = XJDE0001

Utilize esta opção de processamento para identificar a versão do relatório Registro de Edição de Diário (R48300) para o processamento do diário. Se você deixar esta opção de processamento em branco, o sistema utilizará a versão XJDE0001.

#### Processamento

Essa opção de processamento possibilita especificar se lançamentos devem ser gerados.

Versão Criação de Entradas do Razão Geral (R48198)

Utilize esta opção de processamento para especificar se o sistema deve gerar lançamentos no modo final. Insira a versão do relatório Criação de Lançamentos (R48198) a ser executada. Se você deixar este campo em branco, o programa Criação de Lançamentos não será executado.

# Acesso a Lotes Contábeis

O programa Verificação de Lotes (P48221) é usado para acessar todos os lotes do sistema de faturamento. Selecione o lote de transações para prepará-lo para a continuidade do processamento. Há opções de processamento que permitem configurar versões predeterminadas do processamento em lote.

#### Observação

Se um lote for excluído, o sistema deixa de manter uma trilha de auditoria do número do lote, que é proveniente do ambiente Fundamentos (sistema 00).

Para manter a integridade do processamento do lote no sistema de faturamento, a atividade atual do registro de capa de lote é atualizada durante o processamento ativo do lote. Por exemplo, quando você seleciona um lote e executa o programa Registro de Edição do Diário (R48300), o sistema atualiza a atividade atual para indicar que o lote está sendo processado ativamente. Isso impede que outros usuários tenham acesso a esse lote até o término do processamento do programa Registro de Edição do Diário, momento em que o sistema redefine a atividade atual com o valor 0. Em seguida, o lote fica disponível para processamento.

Nas situações a seguir, será necessário redefinir a atividade atual manualmente:

- Falha na conclusão de um processamento em lote, caso em que o sistema não redefine a atividade atual.
- Um lote é selecionado para processamento e, em seguida, o processamento é cancelado na tela Destino de Saída do Relatório.

Você pode acessar a tela Revisão de Capas de Lotes no menu Linha da tela Acesso a Lotes para revisar a atividade atual de um lote. Por exemplo, pode ser preciso executar essa ação quando o programa Geração de Lançamentos (R48132) não for executado normalmente devido a uma queda de energia. Nesse caso, o status da atividade atual impede o acesso ao lote para a continuidade do processamento.

#### Consulte também

Revisão de Informações de Capa de Lote, no manual Faturamento de Serviços, para obter informações adicionais sobre a redefinição da atividade atual de um registro de capa de lote.

## Verificação de Lançamentos Contábeis Preliminares

Quando o programa Registro de Edição do Diário (R48300) é executado, o sistema imprime um relatório que pode ser usado para verificar os lançamentos preliminares consolidados. Também é possível usar esse relatório para verificar lançamentos contábeis. O programa Centro de Trabalho do Empregado (P012501) é usado para verificar eventuais mensagens de erro exibidas no relatório.

#### Verificação de lançamentos contábeis preliminares

Execute uma das ações a seguir:

No menu Reconhecimento de Receita (G48S22), selecione Verificação de Lote.

No menu Reconhecimento de Receita (G5222), selecione Verificação de Lote.

- 1. Na tela Acesso a Lotes, preencha qualquer um dos campos da área de cabeçalho e clique em Procurar para localizar um lote.
- Para executar o programa Registro de Edição do Diário (R48300) com um lote específico, destaque o lote e selecione Relatório de Erros de Lançamento, no menu Linha.

#### Consulte também

Opções de Processamento de Registro de Edição do Diário (R48300), no manual Faturamento de Serviços.

## Revisão de Lançamentos Contábeis Preliminares

Devido à complexidade e ao volume dos lançamentos preliminares de um lote, não é possível revisar lançamentos de detalhes preliminares. Entretanto, é possível corrigir erros e redefinir o status de um lote. Para adquirir conceitos básicos sobre a correção de lotes que contêm erros, é necessário compreender os tipos de erros detectados pelo sistema.

Quando um lote de lançamentos preliminares é criado, o sistema valida esses registros. Quaisquer erros que ocorram se enquadram nos dois tipos a seguir:

- Erros de configuração da Contabilidade Geral.
- Erros de configuração do sistema de faturamento.

#### Erros de Configuração da Contabilidade Geral

Esses erros são causados por informações de configuração incorretas no sistema Contabilidade Geral. Você pode corrigir esses erros manualmente sem excluir os lançamentos preliminares. Você pode fazer as correções necessárias no sistema Contabilidade Geral e reexecutar o relatório Registro de Edição do Diário (R48300). O sistema edita os lançamentos preliminares novamente e, se não detectar erros, atualiza o status do lote para indicar sua ausência. Em seguida, você pode criar lançamentos finais.

#### Erros de Configuração do Sistema de Faturamento

Os erros de configuração do sistema de faturamento são causados por informações de configuração incorretas no sistema de faturamento. Esses erros exigem a exclusão do lote de lançamentos preliminares e as correções para a configuração das informações no sistema de faturamento. É necessário executar o programa Geração de Lançamentos (R48132) para criar os lançamentos preliminares.

#### Observação

Toda vez que o programa Geração de Lançamentos é executado, um novo número de lote é atribuído. Quando nenhum erro é detectado, o status do lote indica isso e você pode dar continuidade ao processamento dos lançamentos finais.

## Criação de Lançamentos Contábeis Finais

Para executar o processamento do reconhecimento de receitas no sistema de faturamento, crie lançamentos finais no Razão de Contas (F0911). O sistema usa o programa Criação de Lançamentos (R48198) para criar esses lançamentos finais. Após a criação dos lançamentos contábeis finais, será necessário contabilizar esses registros no programa Contabilização de Transações (R09801). Para contabilizar os registros automaticamente, especifique uma versão do programa Contabilização de Transações de processamento do programa Criação de Lançamentos, ou você pode contabilizar os registros manualmente.

Quando lançamentos contábeis finais são criados, o sistema executa as seguintes ações:

- Usa informações da tabela Controle de Lote de Faturamento de Serviços (F48011) para criar um registro de capa de lote na tabela Registros de Controle de Lotes (F0011) do sistema Contabilidade Geral.
- Usa lançamentos do Arquivo de Trabalho de Consolidação do Diário (F48S911) para gravar os lançamentos finais na tabela F0911.
- Usa lançamentos do Arquivo de Trabalho de Detalhes de Faturamento (F48S910) para gravar na tabela Vínculo Contábil (F48S912).
- Atualiza o status de lançamento das transações do arquivo de trabalho relacionadas para indicar que foram processadas para lançamentos contábeis.
- Transfere as transações do Arquivo de Trabalho de Detalhes de Faturamento (F4812) para a tabela Histórico do Arquivo de Trabalho de Faturamento (F4812H) se o código de elegibilidade for 2 (receitas/custeio somente) ou 4 (custeio somente).
- Grava transações na tabela Histórico de Transações de Empregados (F0618) por meio do Arquivo de Trabalho de Reclassificação da Folha de Pagamento (F48S0618) se a opção Controle de Reclassificação do Diário estiver ativada nas constantes do Faturamento de Serviços e se uma reclassificação da folha de pagamento tiver sido detectada durante a geração de lançamentos.

#### Observação

O aplicativo Criação de Lançamentos (R48198) é compatível com a contabilidade de horas em multimoedas.

- Exclui as transações das tabelas F48S910, F48S911 e F48S0618.
- Exclui o registro de capa de lote da tabela F48011.
- Gera um relatório incluindo somente cabeçalhos. Os erros não são exibidos no relatório. Consulte o relatório Registro de Edição do Diário (R48300) ou o programa Centro de Trabalho do Empregado (P012501) para obter informações detalhadas.

#### Criação de lançamentos contábeis finais

Execute uma das ações a seguir:

No menu Reconhecimento de Receita (G48S22), selecione Verificação de Lote.

No menu Reconhecimento de Receita (G5222), selecione Verificação de Lote.

1. Na tela Acesso a Lotes, preencha qualquer um dos campos da área de cabeçalho e clique em Procurar para localizar um lote. 2. Para criar lançamentos finais para um lote específico, destaque o lote e, em seguida, selecione Criação de Lançamento, no menu Linha.

## Opções de Processamento: Criação de Lançamentos (R48198)

#### Versões

Essas opções de processamento permitem especificar as versões de aplicativos que são chamados pelo programa Criação de Lançamentos (R48198).

1. Versão Registro da Edição do Diário (R48300) Em branco = XJDE0001

Utilize esta opção de processamento para identificar a versão do Relatório de Erros de Lançamento (R48300) para o processamento do diário. Se você deixar esta opção em branco, o sistema utilizará a versão XJDE0001.

2. Versão da Contabilização Automática (R09801)

Em branco = Não fazer a contabilização automática

Use esta opção de processamento para especificar a versão do programa Relatório de Contabilização de Transações (R09801) a ser usada para a contabilização automática do lote contábil. Se você deixar esta opção de processamento em branco, o lote não será contabilizado automaticamente no razão geral. Você pode fazer a contabilização depois, usando o programa Relatório de Contabilização de Transações (R09801).

#### Aprovação de Lotes

Essa opção de processamento permite substituir a definição Aprovação de Entrada pela Gerência, nas Constantes da Contabilidade Geral, para que o programa Criação de Lançamentos (R48198) possa aprovar e contabilizar lançamentos automaticamente.

1. Aprovação do Lote

1 = Definir os lotes como aprovados.

Use esta opção de processamento para especificar o status de lote a ser aplicado a todos os lotes criados por meio deste processamento em lotes. Os valores válidos são:

Em branco = Definir o status do lote de acordo com a constante da Contabilidade Geral

1 = Definir o status do lote como aprovado, sem considerar a constante da Contabilidade Geral

## Contabilização de Lotes Contábeis

Selecione uma das ações a seguir:

No menu Reconhecimento de Receitas (G48S22), selecione Contabilização de Transações.

No menu Reconhecimento de Receitas (G5222), selecione Contabilização de Transações.

Depois de criar os lançamentos finais, para executar o processamento do reconhecimento de receitas geral, verifique, aprove e contabilize os lançamentos finais na tabela Razão de Contas (F0911).

Quando um lote de lançamentos é contabilizado, o sistema cria os lançamentos de contrapartida automáticos e atualiza os registros da tabela F0911 como contabilizados.

Os programas de verificação e contabilização de transações são os mesmos usados no sistema Contabilidade Geral.

Você pode selecionar qualquer um dos métodos a seguir para executar o programa Contabilização de Transações (R09801):

- Selecione Contabilização de Transações diretamente no menu Reconhecimento de Receitas.
- Selecione Verificação de Transações no menu Reconhecimento de Receitas e, em seguida, escolha Contabilização por Lote, no menu Linha da tela Acesso a Lotes. Esse método permite verificar o lote antes de sua contabilização.

A ação a ser selecionada depende do método de contabilização que você deseja usar. Se você contabilizar na opção do menu Contabilização de Transações, será possível:

- Contabilizar todos os lotes aprovados.
- Contabilizar lotes utilizando a seleção manual de dados.

A contabilização no programa Verificação de Transações permite as seguintes ações:

- Contabilização com o uso de seleção automática de dados.
- Contabilização com o uso de seleção automática de dados e um subsistema.

Esses recursos são oferecidos apenas pelo programa Verificação de Transações.

#### Consulte também

□ Acesso a Lançamentos Básicos, no manual Contabilidade Geral, para obter informações adicionais sobre a verificação e contabilização de lançamentos.

# Processamento de Vouchers para o Faturamento de Serviços

Quando o sistema Gerenciamento de Serviços inicialmente cria transações do arquivo de trabalho no Arquivo de Trabalho de Detalhe de Faturamento (F4812), estas são transações indistintas e genéricas. Embora elas contenham as informações-chave necessárias para a criação de vouchers, não foram classificadas nem receberam um número de voucher específico.

O sistema Faturamento de Serviços permite a criação automática de vouchers no sistema Gerenciamento de Serviços. Ao executar o programa Geração de Vouchers (R48122) no menu Processamento de Voucher - Apenas para o Gerenciamento de Assistência e Garantia, você está criando vouchers automaticamente.

Depois que o sistema Gerenciamento de Serviços cria as transações do arquivo de trabalho que contêm as informações para a criação de vouchers, a próxima etapa é a sua geração.

O gráfico abaixo ilustra as relações entre as principais tabelas de processamento de vouchers.

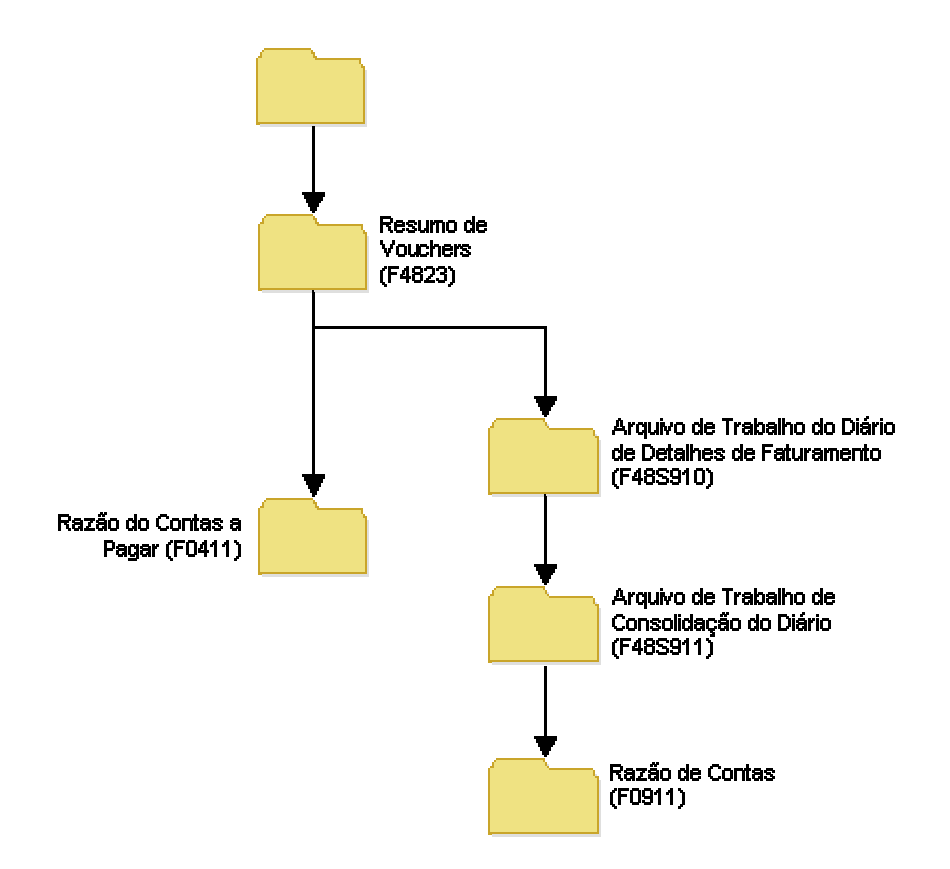

#### Tabelas de Processamento de Vouchers

Um típico processamento de vouchers do sistema Faturamento de Serviços consiste nas etapas a seguir:

- Geração de vouchers.
- Geração de lançamentos de vouchers.
- Geração de lançamentos finais.
- Contabilização de vouchers.

## Geração Automática de Vouchers

*No menu Processamento de Voucher - Apenas para o Gerenciamento de Assistência e Garantia (G48S23), selecione Geração de Vouchers.* 

Quando o programa Geração de Vouchers (R48122) é executado no menu Processamento de Vouchers – Apenas para o Gerenciamento de Assistência e Garantia, o sistema automaticamente consolida as transações selecionadas na tabela Arquivo de Trabalho de Detalhes de Faturamento (F4812) e grava os registros consolidados na tabela Resumo de Vouchers (F4823). Quando o programa Criação de Entradas do C/P (R48197) é executado, o sistema usa os lançamentos da tabela Resumo de Vouchers para criar transações no Razão do Contas a Pagar (F0411).

Durante a geração de vouchers, o sistema executa as seguintes ações:

- Cria um registro na tabela Controle de Lote de Faturamento de Serviços (F48011). O campo Atividade Atual é definido como 1 para indicar que a geração de vouchers está em andamento.
- Usa opções de processamento e critérios de seleção de dados para destacar transações da tabela F4812 a fim de consolidá-las e gravá-las na tabela F4823. As transações do arquivo de trabalho são atualizadas com as informações dos vouchers (número de lote, número de voucher, item de pagamento, tipo de documento e data do voucher) para indicar que essas transações foram incluídas em um voucher.
- Atualiza a tabela Controle de Lote de Faturamento de Serviços (F48011) com o valor monetário e o número dos documentos do lote quando a geração de vouchers é concluída. O campo Atividade Atual do lote é redefinido como 0 para permitir a execução de processamentos adicionais nesse lote.
- Gera um relatório que lista os vouchers criados.

#### Uso de Versões Interativas na Geração de Vouchers

O programa Geração de Lançamentos (R48131) chama o programa Registro de Edição do Diário (R48300). O programa Registro de Edição do Diário efetua todas as validações e atualizações em lançamentos no sistema Faturamento de Serviços. Especifique qual versão do programa Registro de Edição do Diário deve ser usada nas opções de processamento do programa Geração de Lançamentos.

Quando você executa o programa Geração de Lançamentos para processar os lançamentos contábeis, o sistema utiliza as versões das funções principais de negócios de entrada de vouchers e de lançamentos especificadas nas opções de processamento do programa Registro de Edição do Diário. Se as opções de processamento do programa Registro de Edição do Diário forem deixadas em branco, o sistema usará as versões ZJDE0001 das funções principais de negócios. Para verificar as opções de processamento das funções principais de negócios de entrada de vouchers e de lançamentos, selecione a opção Versão Interativa no menu Ferramentas de Administração do Sistema (GH9011) e revise os aplicativos interativos a seguir:

- Opções de Processamento da MBF de Entrada de Vouchers (P0400047).
- Opções de Processamento da MBF de Entrada de Lançamentos (P0900049).

#### Instruções Preliminares

- Defina as constantes de faturamento. Consulte Configuração de Constantes de Faturamento, no manual Faturamento de Serviços.
- Gere as transações do arquivo de trabalho no Gerenciamento de Serviços. Consulte Geração do Arquivo de Trabalho de Vouchers, no manual Gerenciamento de Serviços.

## Opções de Processamento: Geração de Vouchers (R48122)

#### Processamento

Essas opções de processamento permitem especificar diversas datas, bem como a companhia a ser usada para a seleção de dados e o processamento.

1. Data inicial da fatura (obrigatória)

Utilize esta opção de processamento para especificar a Data Inicial do Pagamento. O sistema exige esta data e a utiliza na seleção de dados.

2. Data final da fatura (obrigatória)

Utilize esta opção de processamento para especificar a Data Final do Pagamento. O sistema exige esta data e a utiliza na seleção de dados.

3. Data contábil

Utilize esta opção de processamento para especificar a data contábil a ser usada neste aplicativo.

4. Data do voucher

Utilize esta opção de processamento para especificar a data de voucher a ser usada neste aplicativo.

5. Companhia

Use esta opção de processamento para especificar a companhia a ser usada neste aplicativo.

#### Moeda

Essa opção de processamento permite indicar a data a ser usada como a base para as transações de taxa de câmbio.

1. Data base da taxa de câmbio

(Apenas processamento de moeda)

Utilize esta opção de processamento para indicar que data será usada como base para as transações de taxa de câmbio. Esta opção de processamento é usada somente no processamento de moedas. Os valores válidos são:

1 = Usar a data do voucher

2 = Usar a data contábil do voucher

## Acesso a Lotes de Vouchers

O programa Verificação de Lotes (P48221) é usado para acessar todos os lotes do sistema Faturamento de Serviços. Lote é um grupo de transações que o sistema processa e balanceia como uma unidade. Ao selecionar o programa Geração de Vouchers no menu Processamento de Vouchers, o sistema cria um lote de vouchers. As informações sobre lotes são armazenadas na tabela Controle de Lote de Faturamento de Serviços (F48011).

Selecione um lote de transações para prepará-lo para a continuidade do processamento. Por exemplo, se você imprime vouchers para serem avaliados por gerentes de projeto, pode verificar o lote e fazer correções.

O sistema usa o indicador da atividade em uso para controlar os processamentos de um determinado lote. O sistema atualiza a atividade atual durante o processamento ativo do lote. Por exemplo, quando você seleciona um lote e executa o programa Registro de Edição do Diário (R48300), o sistema atualiza a atividade atual para indicar que o lote está sendo processado ativamente. Essa configuração impede que outros usuários tenham acesso a esse lote até o término do processamento do programa Registro de Edição do Diário, momento em que o sistema redefine atividade atual com o valor 0. Em seguida, o lote fica disponível para processamento.

Nas situações a seguir, será necessário redefinir a atividade atual manualmente:

- Falha na conclusão de um processamento em lote, caso em que o sistema não redefine a atividade atual.
- Um lote é selecionado para processamento e, em seguida, o processamento é cancelado na tela Destino de Saída do Relatório.

Você pode acessar a tela Revisão de Capas de Lotes no menu Linha da tela Acesso a Lotes para revisar a atividade atual de um lote. Por exemplo, você pode precisar executar essa ação quando o programa Geração de Lançamentos (R48132) não for executado normalmente devido a uma queda de energia. Nesse caso, o status da atividade atual impede o acesso ao lote para a continuidade do processamento.

#### Observação

Quando um lote é excluído, o sistema deixa de manter uma trilha de auditoria do número do lote, que é proveniente do programa Revisão de Próximos Números (P0002) no ambiente Fundamentos (sistema 00).

## Verificação de Informações de Vouchers

Quando vouchers são gerados, o sistema cria um lote de transações de vouchers. O sistema também atualiza a transação do arquivo de trabalho com as seguintes informações:

- Número do lote
- Número do voucher.
- Número do Item de pagamento.
- Data do voucher.

Você pode verificar as informações de vouchers nos seguintes níveis:

- Informações sobre lote, inclusive a descrição de status do lote e a atividade atual.
- Vouchers de um lote selecionado.
- Itens de pagamento de um voucher selecionado.
- Transações do arquivo de trabalho relativas a um item de pagamento selecionado.

#### Verificação de vouchers

No menu Processamento de Vouchers – Apenas para o Gerenciamento de Assistência e Garantia (G48S23), selecione Revisão do Lote.

- 1. Na tela Acesso a Lotes, preencha qualquer um dos campos da área de cabeçalho e clique em Procurar para localizar um lote.
- 2. Para verificar os vouchers de um lote específico, escolha o lote e clique em Selecionar.

| People               | eSoft₀           |      |                |             |          |          |                |       |              |                            |                |
|----------------------|------------------|------|----------------|-------------|----------|----------|----------------|-------|--------------|----------------------------|----------------|
| Acesso a Vo          | uchers           |      |                |             |          |          |                |       |              |                            |                |
| elecionar Procurar   | Excluir Fechar   | Tela | Linha<br>III   | Ferramentas |          |          |                |       |              |                            |                |
| Nº do Lote           | 5970             |      |                |             |          |          |                |       |              |                            |                |
| Data do Lote         | 02/04/02         |      |                |             |          |          |                |       |              |                            |                |
|                      |                  |      |                |             |          |          |                |       |              | <u>Cu</u>                  | stomizar Grade |
|                      |                  |      |                |             |          |          |                |       |              |                            |                |
| Número do<br>Voucher | Nº do<br>Cliente |      | Nome<br>Client | e do        | Di<br>Gi | ta<br>L  | Valor<br>Bruto |       | Mda.<br>Base | Valor Moeda<br>Estrangeira | Mda<br>Estr.   |
|                      | 3149             | 434  | 7 S&J C        | ontracting  |          | 30/06/05 |                | 51,90 | USD          |                            | USD            |
|                      |                  |      | Total          |             |          |          |                | 51.90 |              |                            |                |

3. Na tela Acesso a Vouchers, verifique os seguintes campos:

- Número do Voucher
- N° do Cliente
- Data Cont.
- Valor Bruto
- 4. Para verificar os detalhes de um voucher específico, escolha um voucher para revisão ou verificação e clique em Selecionar.

| PeopleSoft.                 |                            |                        |                         |                        |               |               |                 | i ? K |
|-----------------------------|----------------------------|------------------------|-------------------------|------------------------|---------------|---------------|-----------------|-------|
| Verificação de Voucher      | de Faturamento do Se       | erviço                 |                         |                        |               |               |                 |       |
| K Procurar Excluir Cancelar | Linha Ferramentas<br>III 🖹 |                        |                         |                        |               |               |                 |       |
| Nº do Lote                  | 5970                       | Companhia              | 00200                   | USD                    |               |               |                 |       |
| Fornecedor                  | 4347 S&J Contr             | acting                 | 📕 Moeda Es              |                        |               |               |                 |       |
| Número do Voucher           | 3149 PV                    |                        |                         |                        |               |               |                 |       |
| Data do Voucher             | 11/07/05                   | Valor Tributável       | 50,00                   |                        |               |               |                 |       |
| Data G/L                    | 30/06/05                   | Valor Tributável       | 1,90                    |                        |               |               |                 |       |
| Beneficiário Alternativo    | 4347                       | Valor Não Tributável   |                         |                        |               |               |                 |       |
| Taxa Câmbio - Voucher       |                            | Valor Total do Voucher | 51,90                   |                        |               |               |                 |       |
|                             |                            |                        |                         |                        |               | <u>Cı</u>     | istomizar Grade |       |
| Item Valor<br>Poto Bruto    | Valor<br>Tributável        | Valor do<br>Imposto    | Área/Taxa<br>de Imposto | Cód. Expl.<br>Impostos | Data<br>Venc. | Cond.<br>Pato | Contr.<br>G/L   |       |
| ✓ Ø 001                     | 51,90                      | 50,00 1,9              | 0 CO                    | s                      | 10/08/05      |               |                 |       |
|                             |                            |                        |                         |                        |               |               |                 |       |
|                             |                            |                        |                         |                        |               |               |                 | -     |

- 5. Na tela Verificação de Voucher de Faturamento do Serviço, verifique os seguintes campos:
  - Item Pgto
  - Valor Bruto
  - VI. Tributável
  - Valor Tributável
  - Valor Não Tribut.
- 6. Para verificar as transações do arquivo de trabalho de um determinado item de pagamento, escolha o item de pagamento e selecione Detalhe de Faturamento, no menu Linha.

| PeopleSoft.                     |                          |                             |                     |                            |                         |                      | Ē                    | ? 2 |
|---------------------------------|--------------------------|-----------------------------|---------------------|----------------------------|-------------------------|----------------------|----------------------|-----|
| Voucher Detail Revision         | 15                       |                             |                     |                            |                         |                      |                      |     |
| Selecionar Procurar Fechar Tela | Linha Ferramentas<br>🖽 🎉 |                             |                     |                            |                         |                      |                      |     |
| Selecionar Guia: Fatura         |                          |                             |                     |                            |                         |                      |                      |     |
| Cliente                         | 4347                     |                             | Companhia           | 00200                      |                         |                      |                      |     |
| N° do Lote de Faturas           | 5970 Nº da Fatura        | 3149                        | lt. Pgto            | 001                        |                         |                      |                      |     |
|                                 |                          |                             |                     |                            |                         |                      |                      |     |
|                                 |                          |                             |                     |                            | -                       |                      | <u>Customizar Gr</u> | ade |
|                                 |                          |                             |                     |                            |                         |                      |                      |     |
| C. Tp Data<br>T. Dc Cont        | R. Fornec.               | Nº do Tipo<br>Contrato Con. | Cia. do<br>Contrato | Nº da Linh<br>Alter. Fat/o | a de Nº Lote<br>Receita | Unid. de<br>Negócios | Cta<br>Obj.          | Det |
| □ E SV 02/0                     | D4/02 4347               |                             |                     |                            |                         |                      | S30                  | Þ   |

7. Na tela Revisão de Detalhes de Vouchers, verifique as transações do arquivo de trabalho.

## Tarefas Relacionadas

| Revisão do Status do Lote ou Atividade Atual de<br>um Lote de Vouchers | Quando o programa de geração não é concluído<br>normalmente devido a uma queda de energia, você<br>pode precisar revisar o status do lote ou a atividade<br>atual de um lote de vouchers. Nesse caso, o status<br>da atividade atual impede o acesso ao lote para a<br>continuidade do processamento. O status de<br>atividade atual 0 possibilita o acesso ao lote de<br>vouchers para novo processamento.<br>Para revisar o status do lote ou a atividade atual de<br>um lote de vouchers, selecione Capa de Lote, no |
|------------------------------------------------------------------------|----------------------------------------------------------------------------------------------------|
|                                                                        | menu Linha da tela Acesso a Lotes, e, em seguida,<br>preencha os campos Status do Lote e Atividade<br>Atual na tela Revisão de Capas de Lotes.                                                                                                    |

## Exclusão de Informações de Vouchers

Ao verificar informações sobre vouchers, você pode precisar reduzir ou excluir informações de vouchers. É possível excluir informações sobre vouchers em quatro níveis: lote, voucher, item de pagamento e transação do arquivo de trabalho. Por exemplo, você pode precisar excluir o lote de vouchers inteiro se um tipo de documento errado tiver sido atribuído durante a geração dos vouchers. Ou você pode precisar excluir uma transação do arquivo de trabalho de um determinado item de pagamento de voucher.

Quando um lote de vouchers é excluído, o sistema executa as seguintes ações:

- Exclui o registro da tabela Controle de Lote de Faturamento de Serviços (F48011).
- Exclui as transações referentes ao lote de vouchers da tabela Resumo de Vouchers (F4823).
- Exclui informações referentes ao lote de vouchers do Arquivo de Trabalho de Detalhes de Faturamento (F4812).
- Exclui o lote de vouchers do Arquivo de Trabalho do Diário de Detalhes de Faturamento (F48S910) e do Arquivo de Trabalho de Consolidação do Diário (F48S911) se tiverem sido criados lançamentos de vouchers preliminares.

Quando um voucher de um lote de vouchers é excluído, o sistema executa as seguintes ações:

- Reduz o valor total do lote armazenado no registro da tabela F48011 de acordo com o valor total do voucher.
- Exclui da tabela F4823 as transações relativas ao voucher.
- Exclui da tabela F4812 as informações das transações relativas ao voucher.
- Redefine o status do lote se tiverem sido criados lançamentos de vouchers . O status do lote faz com que o sistema reexecute lançamentos de vouchers.
- Exclui o lote se o último voucher do lote for excluído.

Quando um item de pagamento de um voucher é excluído, o sistema executa as seguintes ações:

- Reduz o valor total do lote armazenado no registro do lote de acordo com o valor total do item de pagamento do voucher.
- Exclui da tabela F4823 as transações relativas ao item de pagamento.
- Exclui da tabela F4812 as informações de voucher das transações relativas ao item de pagamento.
- Redefine o status do lote se tiverem sido criados lançamentos de vouchers . O status do lote faz com que o sistema reexecute lançamentos de vouchers.

# Exclusão de uma Transação do Arquivo de Trabalho de um Item de Pagamento de Voucher

Quando você exclui transações do arquivo de trabalho anexadas a um item de pagamento de voucher, o sistema:

- Reduz o valor total do lote armazenado no registro do lote de acordo com o valor total das transações do arquivo de trabalho.
- Reduz o valor do voucher armazenado na transação na tabela Resumo de Faturas (F4823) para o item de pagamento de acordo com o valor total das transações do arquivo de trabalho.
- Exclui informações de vouchers de transações do Arquivo de Trabalho de Detalhes de Faturamento (F4812).
- Redefine o status do lote se lançamentos de vouchers tiverem sido criados. O status do lote faz com que o sistema reexecute lançamentos de vouchers.

# Exclusão de uma transação do arquivo de trabalho de um item de pagamento de voucher

No menu Processamento de Vouchers – Apenas para o Gerenciamento de Assistência e Garantia (G48S23), selecione Revisão do Lote.

- 1. Na tela Acesso a Lotes, preencha qualquer um dos campos da área de cabeçalho e clique em Procurar para localizar um lote.
- 2. Escolha o lote e clique em Selecionar.
- 3. Na tela Acesso a Vouchers, destaque um voucher e clique em Selecionar.
- 4. Para excluir uma transação do arquivo de trabalho de um determinado item de pagamento na tela Verificação de Voucher de Faturamento do Serviço, escolha o item de pagamento e selecione Detalhes de Faturamento no menu Linha.
- 5. Na tela Revisão de Detalhes de Vouchers, destaque a transação do arquivo de trabalho e selecione a opção Excluir do Voucher, no menu Linha.

## Geração de Lançamentos de Vouchers Preliminares

Você conclui o processamento de vouchers criando os lançamentos. Primeiro crie lançamentos de vouchers preliminares. Quando você cria os lançamentos, o sistema gera o relatório Registro de Edição do Diário (R48300). Você deve verificar cuidadosamente esse relatório para certificar-se de não criar lançamentos de vouchers finais que resultem em registros desbalanceados no Razão de Contas (F0911).

O sistema cria lançamentos de vouchers de teste para um lote de vouchers selecionado. As transações do arquivo de trabalho aplicam as informações contábeis atribuídas pelo sistema quando o programa Geração do Arquivo de Trabalho de Contratos de Serviços (R1732) é executado para criar lançamentos de detalhes no Arquivo de Trabalho do Diário de Detalhes de Faturamento (F48S910). Em seguida, esses lançamentos de detalhes são consolidados no Arquivo de Trabalho de Consolidação do Diário (F48S911). Quando o programa Criação de Entradas do C/P (R48197) é executado, o sistema usa os lançamentos consolidados para criar as transações de lançamentos de vouchers na tabela F0911.

O sistema usa os servidores funcionais do C/P e do Razão Geral para validar os lançamentos consolidados. As transações de consolidação de voucher são temporariamente incluídas nos lançamentos consolidados na tabela F48S911 para assegurar o balanceamento dos lançamentos contábeis.

#### Observação

As transações criadas pelo programa Geração do Arquivo de Trabalho de Contratos de Serviços para o processamento de vouchers não aplicam as AAIs de Faturamento para obter regras contábeis. As regras contábeis são atribuídas no programa Geração do Arquivo de Trabalho de Contratos de Serviços.

O aplicativo Geração de Lançamentos (R48131) é um programa em lote. O lote de vouchers é processado como uma unidade. Se o sistema detectar um ou mais erros, o lote de vouchers receberá o status de erro. Será necessário corrigir a situação de erro e reexecutar o programa Geração de Lançamentos. Você pode executar o programa Geração de Lançamentos quantas vezes forem necessárias para corrigir todos os erros.

Quando você executa o programa Geração de Lançamentos, o sistema executa as seguintes ações:

- Atualiza o lote definindo o campo Atividade Atual com o valor 3, indicando que a geração de lançamentos está em andamento.
- Exclui das tabelas F48S910 e F48S911 os lançamentos do lote de vouchers. Essa etapa permite executar o programa Geração de Lançamentos quantas vezes forem necessárias sem excluir um lote.
- Usa o número de lote do voucher para selecionar dados. As informações contábeis atribuídas às transações durante a execução do programa Geração do Arquivo de Trabalho de Contratos de Serviços é usada para criar lançamentos de detalhes na tabela F48S910.
- Consolida as transações da tabela F48S910 e grava os registros consolidados na tabela F48S911. Esses lançamentos são usados para criar registros na tabela F0911 quando o programa Criação de Entradas do C/P é executado.
- Atualiza a tabela F48S911 com informações da tabela Resumo de Faturas (F4823). Esses lançamentos são temporários e permanecem na tabela F48S911 apenas o tempo suficiente para serem editados e até a impressão de lançamentos contábeis balanceados no relatório Registro de Edição do Diário. Quando o programa Criação de Entradas do C/P é executado, o sistema usa os lançamentos da tabela F4823 para criar registros no Razão do Contas a Pagar (F0411).
- Edita os lançamentos contábeis armazenados na tabela F48S911, usando as versões interativas das funções principais de negócios do C/P e do Razão Geral.
- Imprime o Registro de Edição do Diário para permitir a verificação dos lançamentos contábeis desse lote.
- Exclui da tabela F48S911 os lançamentos temporários de vouchers.
- Atualiza o lote com o valor e número de documentos. O status do lote também é atualizado e a atividade atual é definida como 0 para permitir processamentos adicionais para esse lote.

#### • Geração de lançamentos de vouchers preliminares

No menu Processamento de Vouchers – Apenas para o Gerenciamento de Assistência e Garantia (G48S23), selecione Revisão do Lote.

- 1. Na tela Acesso a Lotes, localize um lote.
- 2. Para gerar lançamentos preliminares para um lote específico, destaque o lote e selecione Geração de Lançamentos, no menu Linha.

## Verificação de Lançamentos de Vouchers Preliminares

Quando o sistema cria registros contábeis e do C/P preliminares, você pode verificar o status do lote para determinar se os lançamentos foram gerados com erros. Para verificar as informações do diário do razão geral antes de criar os registros contábeis e do C/P finais, você pode consultar o relatório Registro de Edição do Diário (R48300). Esse relatório exibe lançamentos consolidados por data contábil, tipo de documento, unidade de negócios, conta objeto, conta detalhe e subconta.

Você também pode executar o relatório Registro de Edição do Diário para imprimir cópias adicionais do registro do diário depois de criar lançamentos de vouchers preliminares.

Se você encontrar erros nos relatórios, nem sempre precisará excluir o lote e gerar os vouchers novamente. Depois de identificar os erros, você pode corrigi-los e executar novamente o programa Geração de Lançamentos (R48131). Erros comuns são:

- Datas incorretas ou contas inválidas relacionadas ao razão geral.
- Contas inválidas relacionadas às regras definidas nas instruções para contabilização automática.

#### Verificação de lançamentos de vouchers preliminares

No menu Processamento de Voucher – Apenas para o Gerenciamento de Assistência e Garantia (G48S23), selecione Revisão do Lote.

- 1. Na tela Acesso a Lotes, preencha qualquer um dos campos da área de cabeçalho e clique em Procurar para localizar um lote.
- 2. Para imprimir o Registro de Edição do Diário dos vouchers de um lote específico, destaque o lote e selecione Relatório de Erros de Lançamentos, no menu Linha.

#### Consulte também

• Opções de Processamento de Registro de Edição do Diário (R48300), no manual Faturamento de Serviços.

## Geração de Lançamentos de Vouchers Finais

O sistema cria lançamentos de vouchers finais quando o programa Criação de Entradas do C/P (R48197) é executado para transferir as informações de vouchers do sistema Faturamento de Serviços para os sistemas Contas a Pagar e Contabilidade Geral. O sistema atualiza transações da tabela Resumo de Faturas (F4823) e da tabela Consolidação do Diário (F48S911), respectivamente, na tabela Contas a Pagar (F0411) e na tabela Razão de Contas (F0911). O sistema de faturamento usa o servidor funcional do C/P e do Razão Geral para validar todas as informações contábeis.

O aplicativo Criação de Entradas do C/P é um programa em lote. O lote de vouchers é processado como uma unidade. Se o sistema detectar um ou mais erros, deixará de transferir vouchers para os sistemas C/P e Razão Geral e o lote de vouchers receberá o status de erro. É necessário corrigir as situações de erro e, em seguida, re-executar o programa Criação de Entradas do C/P. Você pode executar o programa Criação de Entradas do C/P quantas vezes forem necessárias para corrigir todos os erros e transferir as informações de vouchers para os sistemas Contas a Pagar e Contabilidade Geral.

#### Observação

O programa Criação de Entradas do C/P grava as informações sobre vouchers nos sistemas Contas a Pagar e Contabilidade Geral. É necessário executar o programa Contabilização de Vouchers (R09801) para contabilizar as transações, gerar contrapartidas automáticas e atualizar os códigos de contabilização e o status do lote.

Quando o programa Criação de Entradas do C/P é executado, o sistema executa o programa Geração de Lançamentos (R48131) se o lote contiver erros ou se os lançamentos preliminares não tiverem sido criados.

Se não forem detectados erros, o sistema executará as seguintes ações:

- Criação de um lote na tabela Registros de Controle de Lotes (F0011) do sistema Contabilidade Geral, usando o mesmo número de lote atribuído no sistema Faturamento de Serviços. O valor do lote e o número de documentos também são transferidos para o novo lote financeiro.
- Gravação das transações na tabela F0911, usando lançamentos da tabela F48S911.
- Gravação das transações na tabela F0411, usando lançamentos da tabela F4823.
- Atualização da tabela Histórico do Arquivo de Trabalho de Faturamento (F4812H) com transações da tabela F4812 relativas a esse lote de vouchers.
- Exclusão das transações da tabela F4812 relativas a esse lote de vouchers.
- Atualização da tabela F4823 para indicar que o voucher foi transferido para o sistema Contas a Pagar.
- Exclusão de registros do Arquivo de Trabalho do Diário de Detalhes de Faturamento (F48S910) relativos a esse lote de vouchers.
- Exclusão de registros da tabela F48S911 relativos a esse lote de vouchers.
- Exclusão do registro da tabela Controle de Lote de Faturamento de Serviços (F48011) relativo a esse lote de vouchers.
- Geração de um relatório incluindo somente cabeçalhos.

Se forem detectados erros, o sistema executará as seguintes ações:

- Exclusão do lote da tabela F0011 e atribuição de um status de erro ao registro da tabela F48011.
- Nenhuma nova alteração nas tabelas do sistema Faturamento de Serviços.
- Geração de um relatório incluindo somente cabeçalhos. Os erros não são exibidos no relatório. Consulte o relatório Registro de Edição do Diário (R48300) ou o programa Centro de Trabalho do Empregado (P012501) para obter informações detalhadas sobre erros.

#### • Geração de lançamentos de vouchers finais

No menu Processamento de Vouchers – Apenas para o Gerenciamento de Assistência e Garantia (G48S23), selecione Revisão do Lote.

- 1. Na tela Acesso a Lotes, preencha qualquer um dos campos da área de cabeçalho e clique em Procurar para localizar um lote.
- 2. Para gerar lançamentos de vouchers finais para um lote específico, destaque o lote e, em seguida, selecione Criar Contas a Pagar, no menu Linha.

## Opções de Processamento: Criação de Entradas do C/P (R48197)

#### Versões

Essas opções de processamento permitem especificar as versões do programa Geração de Lançamentos (R48131) e do relatório Registro de Edição do Diário (R48300) a serem usadas.

1. Versão da Geração do Diário (R48131)

Em branco = XJDE0001

Utilize esta opção de processamento para determinar a versão do relatório Geração de Diário a ser submetida.

2. Versão do Registro de Validação do Diário (R48300)

Em branco = XJDE0001

Utilize esta opção de processamento para identificar a versão do programa Registro de Edição do Diário (R48300) a ser executada. Se você deixar esta opção de processamento em branco, o sistema utilizará a versão XJDE0001.

# Contabilização de Lotes de Vouchers

No menu Processamento de Vouchers – Apenas para o Gerenciamento de Assistência e Garantia (G48S23), selecione Contabilização de Vouchers.

Depois de criar os lançamentos de vouchers finais, para executar o processamento de faturamento geral, verifique, aprove e contabilize os lançamentos de vouchers finais na tabela Razão de Contas (F0911).

Quando um lote de vouchers é contabilizado, o sistema executa as seguintes ações:

- Seleção dos dados para contabilização.
- Validação de informações e processamento de erros.
- Criação dos lançamentos automáticos de contrapartida no razão geral para o sistema Contas a Pagar.
- Contabilização de transações.
- Atualização dos códigos de contabilização e do status do lote.

Os programas de verificação e contabilização de transações são os mesmos usados no sistema Contabilidade Geral.

Você pode selecionar qualquer um dos métodos a seguir para executar o programa Contabilização de Vouchers:

- Selecione Contabilização de Vouchers para iniciar a contabilização diretamente no menu Processamento de Vouchers - Apenas para o Gerenciamento de Assistência e Garantia.
- Selecione Verificação do Diário de Vouchers no menu Processamento de Vouchers

   Apenas para o Gerenciamento de Assistência e Garantia e, em seguida, escolha Contabilização por Lote, no menu Linha da tela Acesso a Lotes. Esse método permite verificar o lote antes de sua contabilização.

A ação a ser selecionada depende do método de contabilização que você deseja usar. A contabilização feita no programa Contabilização de Vouchers permite:

- Contabilizar todos os lotes aprovados.
- Contabilizar lotes utilizando a seleção manual de dados.

A contabilização no programa Verificação do Diário de Vouchers permite:

- Contabilização com o uso de seleção automática de dados.
- Contabilização com o uso de seleção automática de dados e um subsistema.

Esses recursos são oferecidos apenas pelo programa Verificação do Diário de Vouchers.

#### Consulte também

O Processo de Contabilização Financeira, no manual Contas a Pagar, para obter informações adicionais sobre a verificação e contabilização de vouchers.

# Configuração do Sistema

Antes de poder usar o sistema de faturamento, você precisa definir as constantes e regras a serem usadas durante o processamento de faturamentos. As informações definidas nas constantes e regras do sistema especificam:

- O uso de datas (como datas de serviços e impostos, datas contábeis e diversas datas de vigência) em combinação com AAIs para faturamento, regras de acréscimo e regras de derivação tributária para o processamento de transações de origem.
- O uso de AAIs para faturamento com o intuito de criar lançamentos.
- O processamento de transações a cobrar dos sistemas Folha de Pagamento e Contabilidade de Horas da J.D. Edwards.

## Recursos da Configuração

O sistema Faturamento de Serviços inclui os seguintes recursos de configuração:

| Constantes de<br>Faturamento                      | Determinam o processamento global de:<br>Custos a cobrar<br>Informações de clientes.<br>Datas<br>Faturas.<br>Lançamentos.<br>Acréscimo predeterminado.                                                                                                    |
|---------------------------------------------------|----------------------------------------------------------------------------------------------------|
| Regras de Acréscimo                               | Definem o cálculo do valor adicionado a custos para compensar despesas indiretas e lucros.                                                                                                    |
| AAIs para<br>Faturamento                          | Definem as regras contábeis usadas no processamento de transações de faturamento, reconhecimento de receitas e realocações.                                                                                                    |
| Regras de<br>Componentes                          | Definem um acréscimo adicional baseado em valores e unidades.<br>As regras de acréscimo e AAIs para faturamento também usam<br>essas informações para definir um acréscimo adicional.                                                                        |
| Regras de Retenção<br>e Contrapartida<br>Contábil | Identificam as informações a seguir:<br>Contas para as quais o sistema cria os lançamentos de<br>contrapartida durante a contabilização de informações do C/R.<br>A porcentagem de pagamento da fatura que a companhia recebe<br>após a execução do serviço. |
| Regras de Derivação<br>Tributária                 | Definem as informações a seguir:<br>As transações originais sujeitas a impostos.<br>A alíguota ou área geográfica com alíguotas comuns.                                                                                                    |

Instruções para Contabilização Automática (AAIs) Definem informações contábeis e relacionamentos do razão geral.

Códigos Definidos pelo Usuário

Definem códigos customizados para o sistema, como códigos de componentes e motivos de ajuste.

# Configuração de Constantes de Faturamento

As constantes de faturamento representam as decisões da companhia sobre o processamento de transações originais e cobranças relacionadas. As constantes determinam o processamento das seguintes informações:

- Custos a cobrar
- Informações de clientes.
- Datas
- Faturas.
- Lançamentos
- Porcentagem de acréscimo predeterminado.
- Transações em multimoedas.
- Numeração de faturas preliminares e finais.
- Reconhecimento de receitas em transações de horas e materiais (Faturamento de Contratos somente).

Após a configuração das constantes, é recomendável não alterá-las. As constantes são armazenadas na tabela Constante do Sistema de Faturamento (F48091).

## Considerações sobre Valores Independentes de Receitas e Faturas

Quando os valores de faturas e receitas são acrescidos de modo independente, as opções de controle de geração do diário para o reconhecimento de receitas, com ou sem conciliação, afetam o saldo de variação mantido nas contas a receber acumuladas e nas receitas acumuladas. (As opções de controle de geração do diário aparecem na guia Controles do Diário, na tela Constantes de Faturamento.)

A opção Valores Independentes de Receitas/Faturas, na tela Constantes do Faturamento de Serviços, especifica se os valores de acréscimo calculados pelo sistema paras as transações do arquivo de trabalho precisam aplicar as mesmas regras a valores de faturas e receitas. Se essa opção for configurada de modo a permitir a aplicação de diferentes regras de acréscimo aos valores de faturas e receitas, o processamento de faturas e o reconhecimento de receitas *sem* conciliação criará uma variação permanente entre os valores das contas a receber acumuladas e os valores das contas a receber reais. Os valores de faturas e receitas são sempre diferentes.

Se a opção Valores Independentes de Receitas/Faturas for configurada de modo a permitir a aplicação de diferentes regras de acréscimo aos valores de faturas e receitas, o processamento de faturas e o reconhecimento de receitas *com* conciliação obrigará as contas acumuladas a conciliar, mas permitirá diferenças entre os valores de faturas e receitas.

Os resultados abaixo ocorrem com base nas relações entre as constantes do sistema e o processamento do reconhecimento de receitas:

| Constantes do Sistema                   |                                                 | Resultados do Reconhecimento de Receitas |                 |                                   |
|-----------------------------------------|-------------------------------------------------|------------------------------------------|-----------------|-----------------------------------|
| Controle de<br>Geração do<br>Diário     | Valores<br>Independentes de<br>Receitas/Faturas | Valor de receita                         | Valor da Fatura | Contas a<br>Receber<br>Acumuladas |
| Faturas/Receita<br>s sem<br>Conciliação | Desativada                                      | Igual                                    | Igual           | Sem Variação                      |
| Faturas/Receita<br>s sem<br>Conciliação | Ativada                                         | Diferente                                | Diferente       | Variação                          |
| Faturas/Receita<br>s com<br>Conciliação | Desativada                                      | Igual                                    | Igual           | Sem Variação                      |
| Faturas/Receita<br>s com<br>Conciliação | Ativada                                         | Diferente                                | Diferente       | Sem Variação                      |

#### Observação

Quando a opção Valores Independentes de Receitas/Faturas está desativada, o valor da fatura é sempre igual ao valor da receita. Quando a opção Valores Independentes de Receitas/Faturas está ativada, o valor da fatura e o valor da receita podem ser diferentes.

#### Instruções Preliminares

 Certifique-se de que o tipo de documento predeterminado para faturas esteja configurado nas listas de UDCs 00/DT (Tipo de Documento – Todos os Documentos) e 00/DI (Tipo de Documento – Faturas Somente).

#### • Configuração das constantes de faturamento

Execute uma das ações a seguir:

No menu Configuração do Sistema (G48S40), selecione Constantes de Faturamento.

No menu Configuração do Sistema (G5240), selecione Constantes de Faturamento.

| PeopleSoft.                                                                                                    | E 12 1 |
|----------------------------------------------------------------------------------------------------|--------|
| onstantes do Faturamento de Serviços                                                                                                |        |
| Cancelar Ferramentas                                                                                                    |        |
| ntroles de Geração de Arquivo de Trabalho Processamento de Data, Controles de Fatura Controles de Lançamento Controles de Acréscimo |        |
| 🗹 Encargo da Fatura                                                                                                    |        |
| 🗖 Fatura Não Contak                                                                                                    |        |
| Controle de Receita do Contrato                                                                                                    |        |
| Moeda                                                                                                    |        |
| Modo Moeda C Nacional 📀 Estrangeira                                                                                                 |        |
| Data da Taxa Câmbio Base 1 Último Dia do Mês Anterior                                                                               |        |
|                                                                                                    |        |

- 1. Na tela Constantes do Faturamento de Serviços, selecione a guia Controles de Geração do Arquivo de Trabalho e clique em uma das opções a seguir:
  - Encargo da Fatura
  - Fatura Não Contabilizada
- 2. Para reconhecer receitas para linhas de faturamento de contratos não relativos a horas e relativos a materiais, clique na opção a seguir:
  - Controle de Receita do Contrato

Essa opção é usada somente no Faturamento de Contratos.

- 3. Clique em uma das opções de Moeda.
- 4. Preencha o campo a seguir:
  - Data da Taxa Câmbio Base
- 5. Selecione a guia Processamento de Datas e clique em uma opção de cada uma das áreas abaixo:
  - Data de Vigência Base
  - Data de Vigência de Mão-de-obra Base
  - Data de Serviço/Imposto Base
- 6. Selecione a guia Controles de Faturamento e clique em uma opção de cada uma das áreas abaixo:
  - N° do cliente Base
  - Substituição da Data da Fatura
- 7. Para criar e manter a tabela Acesso a Resumo de Faturas (F48520), clique na opção Controle de Acesso a Resumo de Faturas.
- 8. Para usar uma numeração de faturas preliminares e finais, clique na opção Controle da Numeração de Faturas e preencha os seguintes campos:
  - Tipo de Documento de Fatura Predet.
- 9. Selecione a guia Controles de Lançamento e clique em uma opção do controle de geração do diário.
- 10. Para ativar a reclassificação do diário, clique na opção Controle de Reclassificação do Diário.
- 11. Exclusivamente no caso do Faturamento de Contratos, para ativar o processamento do valor limite, clique na opção Controle de Máximo.
- 12. Preencha o campo a seguir:
  - Subst. Cód. PDBA
- 13. Selecione a guia Controles de Acréscimo e preencha o seguinte campo:
  - % Predeterminada do Acréscimo

#### Observação

O acréscimo é restrito a transações de horas e materiais.

- 14. Para acrescer valores de faturas e receitas independentes, clique na opção a seguir.
  - Valores de Receita e Fatura Independentes
- 15. Clique em OK.

#### Consulte também

 Configuração da Numeração de Faturas Preliminares e Finais, no manual Faturamento de Serviços, para obter informações adicionais sobre a opção Controle da Numeração de Faturas.

| Descrição                | Glossário                                                                                                    |
|--------------------------|----------------------------------------------------------------------------------------------------|
| Encargo da Fatura        | Encargo é qualquer custo que uma companhia assume como<br>conseqüência direta do emprego de mão-de-obra (por exemplo,<br>impostos pagos pela empresa, seguro e benefícios adicionais). Os<br>encargos podem também incluir verbas para pequenas ferramentas,<br>bens de consumo ou outros custos indiretos alocados ou contabilizados<br>em função dos custos de mão-de-obra direta. |
|                          | A constante Fatura de Encargos controla se o sistema inclui os<br>encargos durante a geração do arquivo de trabalho para os sistemas<br>Faturamento de Contratos e Faturamento de Serviços. Se você incluir<br>os encargos, considere o seguinte:                                                                                                    |
|                          | <ul> <li>O sistema processa todos os encargos associados a transações de<br/>folha de pagamento a faturar.</li> </ul>                                                                                                    |
|                          | - A conta de encargos deve ser uma conta a faturar.                                                                                                    |
|                          | Os valores válidos são:                                                                                                    |
|                          | 0 = O sistema não inclui os encargos<br>1 = O sistema inclui os encargos                                                                                                    |
| Fatura Não Contabilizada | Uma constante que controla se o sistema inclui transações faturáveis<br>não contabilizadas da tabela Razão de Contas durante a geração do<br>arquivo de trabalho para os sistemas Faturamento de Serviços e<br>Faturamento de Contrato. Os valores válidos são:                                                                                                    |
|                          | 0 = Apenas transações faturáveis não contabilizadas no Razão de<br>Contas são processadas                                                                                                    |
|                          | 1 = As entradas não contabilizadas e contabilizadas no Razão de<br>Contas são processadas                                                                                                    |
|                          | Observação: Como as transações faturáveis não contabilizadas estão<br>sujeitas a alterações ou exclusões, você não as inclui durante a geração<br>de arquivo de trabalho. Entretanto, se existe pouco tempo entre a<br>entrada de custos e a cobrança da fatura, você pode considerar útil<br>gerar arquivo de trabalho para transações não contabilizadas.                          |

# Descrição dos Campos

| Controle de Receita do<br>Contrato | <ul> <li>Uma opção que determina se o sistema gera transações de detalhe do faturamento para reconhecer receita das linhas de faturamento do contrato não relacionadas a tempo e material antes do processo de faturamento. Ative esta opção para gerar as transações de detalhe de faturamento para reconhecer a receita das linhas de faturamento do contrato não relacionadas a tempo e material.</li> <li>Observação: Quando você opta por gerar transações de detalhe de faturamento para reconhecer a receita das linhas de faturamento não relacionadas a tempo e material.</li> <li>Observação: Quando você opta por gerar transações de detalhe de faturamento para reconhecer a receita das linhas de faturamento não relacionadas a tempo e material, o sistema:</li> <li>Gera valores de receita para as linhas de quantia total e de faturamento de preço unitário no momento da geração do arquivo de trabalho.</li> <li>Gera valores de receita para as linhas de cobrança de taxa durante a geração da receita.</li> </ul> |
|------------------------------------|----------------------------------------------------------------------------------------------------|
| Data da Taxa Câmbio Base           | Constante que controla a data que o sistema utiliza para obter a taxa de câmbio. Os valores válidos são:                                                                                                    |
|                                    | 1 = Usar o último dia do mês anterior. O sistema determina esta data<br>com base nos padrões de data da companhia.                                                                                                    |
|                                    | 2 = Usar a data da transação de custo faturável (origem). O sistema<br>determina esta data com base no valor das constantes de faturamento<br>de Data de Vigência Base e Data de Vigência de Mão-de-Obra Base.                                                                                                    |
|                                    | 3 = Usar a data do sistema. (Você só deve usar este valor se operar em uma economia hiperinflacionária.)                                                                                                    |
|                                    | Observação: O módulo Faturamento de Serviços pode reconhecer duas taxas de câmbio: a primeira durante o processo de geração do arquivo de trabalho, quando cria a transação detalhe de faturamento, e a segunda durante o processo de geração de faturas. Esta constante controla o processo de geração do arquivo de trabalho. Você pode substituir esta constante durante a geração de faturas.                                                                                                    |
| Data de Vigência Base              | Um código que determina se o sistema usa a data contábil ou a data do serviço/imposto de uma transação de origem faturável (custo) como base para comparação com as datas de vigência das tabelas. Os valores válidos são:                                                                                                    |
|                                    | 1 = Data contábil                                                                                                    |
|                                    | 2 = Data de serviço/imposto                                                                                                    |
|                                    | Observação: Durante o processo de faturamento, os sistemas de<br>Faturamento de Serviços e Faturamento de Contratos utilizam tabelas,<br>como as tabelas Taxa/Acréscimo de Faturamento (F48096) e Derivação<br>de Contas (F48126). Uma faixa de datas pode controlar quando as<br>informações das tabelas são válidas.                                                                                                    |

| Data Vigênc. M-Obra Base | Um código que especifica a data que o sistema usa como a base de<br>comparação com as datas de vigência para as tabelas. A data deve ser<br>de uma transação original faturável que tenha se iniciado no sistema<br>Folha de Pagamento. Os valores válidos são:                                                        |
|--------------------------|----------------------------------------------------------------------------------------------------|
|                          | 1 = Data contábil                                                                                                    |
|                          | 2 = Data de serviço/imposto                                                                                                    |
|                          | 3 = Data do serviço                                                                                                    |
|                          | 4 = Data final do período de pagamento                                                                                                    |
|                          | Se o processo de faturamento não envolve a folha de pagamento, o sistema ignora este código.                                                                                                    |
|                          | Observação: Durante o processo de faturamento, os sistemas de<br>Faturamento de Serviços e Faturamento de Contratos utilizam tabelas,<br>como as tabelas Taxa/Acréscimo de Faturamento (F48096) e Derivação<br>de Contas (F48126). Uma faixa de datas pode controlar quando as<br>informações das tabelas são válidas. |
| Data Serviço/Imp. Base   | Uma constante que determina se o sistema usa a data contábil ou a data da fatura de uma transação do C/R como data do serviço/imposto. Os valores válidos são:                                                                                                    |
|                          | 0 = Data contábil                                                                                                    |
|                          | 1 = Data da fatura                                                                                                    |
| Nº do Cliente Base       | Todas as transações do arquivo de trabalho devem incluir um número<br>de cliente<br>para faturar as transações. Deve-se identificar um número de cliente<br>nos jobs<br>individuais ou ordens de serviço.                                                                                                    |
|                          | Para Faturamento de Serviço apenas, uma constante que determina                                                                                                    |
|                          | cliente o sistema recupera para uma transação de detalhe de<br>faturamento. Os                                                                                                    |
|                          | <ul> <li>Valores Validos sao:</li> <li>0 O número do cadastro do proprietário do Cadastro de Jobs<br/>(F0006).</li> </ul>                                                                                                    |
|                          | <ol> <li>O número de cliente do Arquivo de Ordem de Serviço (F4801). Se<br/>o número<br/>de cliente está em branco, o sistema recupera o número de</li> </ol>                                                                                                    |
|                          | cadastro do<br>proprietário do Cadastro de Jobs.<br>Se você configurar este campo para 0 e não especificar um número de<br>cliente                                                                                                    |
|                          | para o job, o sistema cria uma fatura sem o número de cliente.                                                                                                    |
|                          | O número de cadastro geral na tela Unidade de Negócios Única não é o número de cliente.                                                                                                    |

| Substituição Data Fatura | Uma constante que determina se poderá substituir a data da fatura e a<br>data G/L<br>quando usar os programas de Geração do Diário de Fatura e de<br>Criação de C/R e<br>G/L. Os valores válidos são:                                              |
|--------------------------|----------------------------------------------------------------------------------------------------|
|                          | <ul> <li>0 Não poderá ter acesso a janela de Substituição da Data.</li> <li>1 A janela de Substituição da Data é opcional.</li> <li>2 O sistema exibirá automaticamente a janela de Substituição da Data.</li> </ul>                               |
|                          | ESPECÍFICO DA TELA<br>Uma constante que determina se você pode substituir a data de fatura e<br>a data contábil quando usa os programas Geração de Diário de Faturas<br>e Criação do Razão Geral e de Contas a Receber. Os valores válidos<br>são: |
|                          | 0 = Não é permitido acessar a janela Substituição de Datas                                                                                                    |
|                          | 1 = A janela Substituição de Datas é opcional                                                                                                    |
|                          | 2 = O sistema exibe automaticamente a janela Substituição de Datas                                                                                                    |

| Controle de Acesso ao               | Uma constante que determina se o sistema construirá e manterá a                                                                                                    |
|-------------------------------------|----------------------------------------------------------------------------------------------------|
| Resumo da Fatura                    | Acesso ao Resumo de Faturas (F48520). Esse tabela contém valores<br>de                                                                                                    |
|                                     | faturamento acumulados e que são resumidos por Data G/L,<br>Empregado/Fornecedor,                                                                                                    |
|                                     | Número da Conta de Custo e Item de Pagamento do Proprietário do<br>Contrato.                                                                                                    |
|                                     | decidir manter esse arquivo, este requererá mais espaço no disco.<br>Pode-se                                                                                                    |
|                                     | a informação resumida de faturamento para diversos propósitos de relatório,                                                                                                    |
|                                     | incluindo a exibição de valores faturados até hoje em suas faturas do<br>Faturamento de Serviços/Contrato.<br>Branco Não constrói ou mantém o arquivo.                                                                                                    |
|                                     | 1 Constrói e mantém o arquivo.                                                                                                    |
|                                     | O sistema armazena os valores faturados até hoje na tabela Resumo                                                                                                    |
|                                     | Fatura (F4822) por Item de Pagamento do Proprietário. A tabela Acesso de                                                                                                    |
|                                     | Resumo da Fatura (F48520) armazena os valores faturados-até-hoje                                                                                                    |
|                                     | detalhadamente que a tabela Resumo de Fatura (F4822).                                                                                                    |
|                                     | ESPECÍFICO DA TELA                                                                                                    |
|                                     | Uma constante que determina se o sistema cria e mantém a tabela<br>Acesso a Resumo de Faturas (F48520). Esta tabela contém valores de<br>faturamento cumulativo resumidos por Data Contábil,<br>Empregado/Fornecedor, Número de Conta de Custos e Item de<br>Pagamento do Titular do Contrato. Se você optar por fazer a<br>manutenção desta tabela, será necessário utilizar espaço adicional em<br>disco. Você pode utilizar as informações de faturamento resumidas para<br>gerar vários tipos de relatório; por exemplo, para exibir nas faturas do<br>Faturamento de Serviços/Contratos os valores faturados até a data<br>atual. Os valores válidos são: |
|                                     | Em branco = Não criar nem manter a tabela                                                                                                    |
|                                     | 1 = Criar e manter a tabela                                                                                                    |
| Controle de Numeração de<br>Faturas | Uma opção que determina se devem ser usados os tipos de documento<br>nota promissória e final e os números das faturas. Em alguns países, é<br>obrigatório atribuir às faturas números seqüenciais e sem intervalos na<br>numeração. Se você optar por atribuir números seqüenciais às faturas,<br>terá que utilizar pelo menos dois tipos de documento. O sistema atribui<br>o primeiro tipo de documento às faturas preliminares e os tipos de<br>documento seguintes quando você cria as entradas finais para o C/R e<br>o Razão Geral.                                                                                                    |
|                                     | Os valores válidos são:                                                                                                    |
|                                     | <ul> <li>0 = Utilizar os mesmos números de fatura e tipos de documento para as<br/>notas promissórias e faturas finais.</li> </ul>                                                                                                    |
|                                     | 1 = Utilizar números de fatura e tipos de documento diferentes para as<br>notas promissórias e as faturas finais.                                                                                                    |

| Tipo de Documento de<br>Fatura Predet. | Um tipo de documento definido pelo usuário (00/DI) para a entrada de<br>faturas. Os tipos de documentos configurados para a entrada de faturas<br>devem começar com a letra R (a receber). O valor predeterminado é RI,<br>RR ou RM. Os tipos de documentos reservados foram definidos para<br>vouchers, faturas, recebimentos e registros de horas. Os tipos de<br>documentos reservados são:<br>P_ = Documentos de Contas a Pagar<br>R_ = Documentos de Contas a Receber<br>T_ = Documentos de Folha de Pagamento<br>I_ = Documentos de Estoque<br>O_ = Documentos de Processamento de Ordens de Serviço |
|----------------------------------------|----------------------------------------------------------------------------------------------------|
|                                        | Observação: Para a entrada de faturas, se você estiver usando o tipo de documento DI, precisará configurar também o tipo de documento DT nos códigos definidos pelo usuário.                                                                                                    |
| Controle Geração de Lanç.              | A constante do Indicador de Controle de Criação é usada para<br>controlar:                                                                                                    |
|                                        | <ul> <li>* o valor inicial do Código de Elegibilidade (ELGC) no arquivo de<br/>Trabalho de Faturamento do Serviço (F4812).</li> <li>* o processo de Criação do Diário de Fatura (J48131): e,</li> <li>* A edição do Tipo de Tabela (TBTY) quando for digitada a<br/>Informação de<br/>Derivação da Conta.</li> <li>Os códigos válidos são:</li> </ul>                                                                                                    |
|                                        | <ol> <li>Somente o processo de Faturamento.</li> <li>Somente o processo de Reconhecimento da Receita.</li> <li>Reconhecimento da Receita e processo de Faturamento, sem<br/>requerer a<br/>Reconciliação da Receita (Tabela Tipo 2).</li> <li>Reconhecimento da Receita e processo de Faturamento,<br/>requerendo<br/>Reconciliação da Receita (Tabela Tipo 2).</li> </ol>                                                                                                    |
| Controle Reclassificação<br>Diário     | Uma constante que controla se o sistema executa a reclassificação do<br>diário como uma função interna do processo de geração do diário. Os<br>valores válidos são:                                                                                                    |
|                                        | 0 = Não executar a reclassificação do diário                                                                                                    |
|                                        | 1 = Executar a reclassificação do diário                                                                                                    |
|                                        | Observação: A Reclassificação do Diário ocorre dentro de Faturamento de Serviços/Contratos para permitir a reclassificação do lançamento de custos original para outra conta e criar automaticamente lançamentos de correção no Razão de Contas (F0911). Se você estiver corrigindo uma entrada de faturamento originada na Folha de Pagamento, o sistema criará uma entrada de ajuste no arquivo Histórico de Transações da Folha de Pagamento.                                                                                                    |
| Controle de Máximo                     | Uma opção que especifica se o processamento Valor Limite (NTE, Not-<br>To-Exceed) deve ser usado para Faturamento de Contratos. Ative esta<br>opção para executar o processamento NTE                                                                                                    |

| Subst. Cód. PDBA                             | Um código que substitui o tipo de pagamento da transação de folha de pagamento original. Durante a reclassificação do diário, o sistema utiliza este código para criar um registro de ajuste do histórico da folha de pagamento. Um valor de branco indica que o código PDBA do registro da folha de pagamento original será usado para criar o registro de ajuste do histórico da folha de pagamento. Observação: Os tipos de pagamento são numerados de 1 a 999.                                                                                                    |
|----------------------------------------------|----------------------------------------------------------------------------------------------------|
| % Predeterminada do<br>Acréscimo             | A porcentagem que você usa para calcular o acréscimo do valor da receita refletido no faturamento de serviços profissionais, como as taxas de projetistas, engenheiros e consultores. Esta taxa percentual não afeta o pagamento do empregado. Esta taxa percentual é configurada na tabela Acréscimo/Taxa de Faturamento (no World, tabela Custo Mais Acréscimo) usando a geração tipo 1 para especificar uma tabela para taxas percentuais de acréscimo de receita/fatura.<br>Digite as porcentagens como números inteiros. Por exemplo, 50,275% deve ser inserido como 50,275 |
| Valores de Receita e Fatura<br>Independentes | Uma opção que especifica se é permitido incluir acréscimos nos valores de fatura e receita de forma independente nas transações de detalhe de faturamento. Caso você selecione esta opção, você poderá manipular e processar valores de fatura sem afetar os valores de receita relacionados e vice-versa. Caso você não selecione esta opção, o sistema assegura que os valores de fatura e receita nas transações de detalhes de faturamento são sempre iguais.                                                                                                    |
|                                              | <ul> <li> ESPECÍFICO DA TELA<br/>Para uso futuro. Uma constante que determina se é permitido aumentar os<br/>valores de fatura e receita de forma independente nas transações de<br/>detalhe de<br/>faturamento. Os valores válidos são:</li> <li>0 O sistema assegura a igualdade dos valores de fatura e receita<br/>nas<br/>transações de detalhes de faturamento.</li> <li>1 Você pode manipular e processar valores de fatura sem afetar os<br/>valores de receita relacionados e vice-versa.</li> </ul>                                                                    |

# Definição das Regras de Acréscimo e de Taxas de Faturamento

Antes de gerar ou revisar uma transação do arquivo de trabalho, é necessário definir regras de acréscimo nas tabelas de taxa de faturamento e de acréscimo. Entende-se por taxa de faturamento a taxa multiplicada pelo número de unidades processadas para calcular o valor cobrado do cliente em razão de mercadorias e serviços fornecidos. O acréscimo é definido como uma porcentagem ou um valor adicionado a custos relativos a despesas indiretas e lucros.

Valores de acréscimo são calculados quando você gera ou revisa transações do arquivo de trabalho baseadas nas regras de taxa de faturamento e acréscimo definidas durante a configuração do sistema de faturamento.

Para definir regras de taxa de faturamento e de acréscimo, especifique valores-chave principais e secundários. O sistema combina esses valores para identificar as regras de taxa de faturamento e acréscimo específicas que se aplicam a determinadas transações de origem.

Quando transações do arquivo de trabalho são geradas ou revisadas, o sistema acresce custos da seguinte forma:

- Acessa as regras de taxa de faturamento e acréscimo.
- Localiza e seleciona regras que correspondam aos valores de transações de origem específicas em relação à chave principal.
- Dá continuidade à pesquisa, limitando a seleção de regras com base no valor de transações de origem relativas à chave secundária.
- Calcula o valor de acréscimo de transações específicas com base nas regras de cálculo de acréscimo aplicáveis.
- Atualiza as transações do arquivo de trabalho com o valor de acréscimo aplicável.

O sistema armazena informações de acréscimo na tabela Acréscimo/Taxa de Faturamento (F48096).

Quando você gera ou revisa transações do arquivo de trabalho, o sistema faz a correspondência entre valores de chaves das regras de acréscimo e os mesmos valores nas transações do arquivo de trabalho. O sistema utiliza a regra mais específica que consegue localizar para calcular o acréscimo da transação do arquivo de trabalho.

Normalmente, são definidas regras de acréscimo aplicáveis à maioria das transações do arquivo de trabalho processadas no sistema de faturamento. Você também pode definir regras de acréscimo adicionais para transações do arquivo de trabalho que constituam exceções. Por exemplo, você pode definir regras que especifiquem regras de acréscimo alternativas aplicáveis a um determinado cliente ou ordem de serviço.

Caso não deseje acrescer uma transação de origem, o sistema a processa com custos. Para incluir uma transação de origem com custos no Arquivo de Trabalho de Detalhes de Faturamento (F4812), é necessário incluir o seguinte para as regras de taxa de faturamento e acréscimo:

- Uma faixa de contas contendo a conta associada à transação.
- Campos em branco para os cálculos de acréscimo.

Se esses elementos não forem incluídos, o sistema aplicará uma regra de acréscimo predeterminada ou a porcentagem predeterminada das constantes do sistema para acrescer a transação.

Regras predeterminadas de taxa de faturamento e acréscimo são usadas para calcular os valores de acréscimo das transações que não correspondam aos valores de chaves de regras específicas à taxa de faturamento e acréscimo. Você pode definir os dois tipos seguintes de regras predeterminadas de taxa de faturamento e acréscimo:

- Chave principal.
- Chave secundária.

No caso de uma regra de acréscimo predeterminada de chave principal, especifique 9 como o tipo de chave e \*ALL como a chave da tabela. No caso de uma regra de acréscimo predeterminada de chave secundária, deixe a faixa de contas em branco e especifique um cálculo de acréscimo.

Se você não especificar cálculos de acréscimo para a chave secundária, o sistema processará as transações com custos. Se a transação não corresponder aos valores-chave principal e secundário para quaisquer das regras de acréscimo definidas, o sistema usará a porcentagem de acréscimo predeterminada definida no programa Constantes de Faturamento (P48091).

As regras de taxa de faturamento e acréscimo valem para as datas especificadas durante sua configuração. Você não pode alterar as datas de vigência. Contudo, é possível criar novas regras de taxa de faturamento e acréscimo com base em regras existentes. Para isso, copie-as e especifique novas datas de vigência.

O sistema acessa tabelas de taxa de faturamento e acréscimo quando os relatórios Geração do Arquivo de Trabalho (R48120) e Recálculo do Arquivo de Trabalho (R481202) são executados para aplicar informações de acréscimo a transações do arquivo de trabalho.

## Consulte também

Pesquisas de Regras de Acréscimo/Taxas de Faturamento, no manual Faturamento de Serviços, para obter informações adicionais sobre a correspondência entre valores de chaves nas regras de acréscimo e os mesmos valores nas transações do arquivo de trabalho.

# Chaves Principais das Tabelas de Taxa de Faturamento e Acréscimo

É necessário especificar uma chave principal para cada tabela de taxa de faturamento e acréscimo. A chave principal contém as seguintes informações:

## Tipo de Geração

A chave de tipo de geração especifica se a regra de acréscimo deve se aplicar ao cálculo do valor da fatura, dos valores de receitas ou de valores de componentes. Dependendo de como as constantes do sistema de faturamento são definidas, pode ser que você deseje que diferentes regras de acréscimo se apliquem a diferentes valores.

## Tipos de Geração das Tabelas de Taxa de Faturamento e Acréscimo

O tipo de geração de uma tabela de taxa de faturamento e acréscimo é usado para determinar a aplicação dos acréscimos à transação do arquivo de trabalho. Os tipos de geração incluem os elementos a seguir:

| Tipo de geração 1 | Valores de faturas, receitas e componentes. Uma tabela de taxa de faturamento e acréscimo é configurada com esse tipo de geração quando os valores de fatura e receita são calculados do mesmo modo.                                                                                                    |
|-------------------|----------------------------------------------------------------------------------------------------|
| Tipo de geração 2 | Valores de receitas e componentes. Uma tabela de taxa de faturamento e acréscimo é configurada com esse tipo de geração quando é necessário calcular o valor da receita de modo diferente do valor da fatura. As regras de acréscimo para o valor da fatura são configuradas de acordo com o tipo de geração 1 e as regras de acréscimo para o valor da receita, de acordo com o tipo de geração 2. Se não for encontrada uma tabela de acréscimo do tipo de geração 2, os cálculos do tipo de geração 1 serão utilizados para o valor da receita. Para que uma tabela de taxa de faturamento e acréscimo do tipo de geração 2 seja válida, a opção Valores Independentes de Receitas/Faturas do programa Constantes de Faturamento (P48091) precisa estar definida com o valor 1. |
| Tipo de geração 3 | Valores de componentes. Uma tabela de taxa de faturamento e acréscimo<br>é configurada com um tipo de geração 3 quando é necessário criar<br>componentes.                                                                                                    |
| Tipo de geração P | Taxa de cobrança de terceiros. Uma tabela de taxa de faturamento e<br>acréscimo deve ser configurada com tipo de geração P quando for<br>necessário processar a contabilidade de horas em multimoedas.                                                                                                    |

## Tipo de Chave

O tipo de chave define o tipo de valor da chave principal para a tabela de acréscimo. O sistema reconhece nove valores de código fixo.

## Chave da Tabela

A chave da tabela define o valor da chave principal com base no tipo de chave.

## Tipos de Chave e Chaves de Tabelas

Os tipos de chave a seguir são usados em combinação com a chave da tabela para definir uma tabela de acréscimo:

- 1 Ordem de Serviço
- Classe da Ordem de Serviço (código de categoria 07 do Cadastro de Ordens de Serviço)
- 3 Número do Contrato
- 4 Nº do Contrato Pai
- 5 Número do Cliente
- 6 Número da Unidade de Negócios
- 7 Classe da Unidade de Negócios [código de categoria 11 do Cadastro de Unidades de Negócios (F0006)].
- 8 Número da Companhia
- 9 Valor predeterminado.

Por exemplo, se você precisar definir regras de acréscimo por ordem de serviço, use um tipo de chave 1 com a chave da tabela da ordem de serviço específica. Se houver três ordens de serviço que necessitem de regras de acréscimo diferentes, será necessário configurar três regras diferentes.

#### Código de Moeda

A chave de código da moeda determina os dígitos decimais da moeda do valor de acréscimo definido na tabela de taxa de faturamento e acréscimo.

#### Datas de Vigência

A chave das datas de vigência especifica o período de vigência da tabela de acréscimo. O sistema compara a data-base da tabela da transação do arquivo de trabalho a esses datas quando pesquisa a tabela taxa de faturamento e acréscimo.

#### Uso do Código da Moeda em Pesquisas

O código da moeda da tabela de taxa de faturamento e acréscimo identifica a moeda dos valores de taxa de faturamento e acréscimo que compõem as regras de acréscimo da tabela.

O sistema armazena a moeda nacional, a moeda estrangeira e a moeda em cada transação do arquivo de trabalho. A moeda nacional representa a moeda da companhia. A moeda estrangeira representa a moeda do cliente. A moeda indica qual moeda é usada para acessar a tabela de taxa de faturamento e acréscimo correta.

Por exemplo, uma transação do arquivo de trabalho com dólares americanos (USD) como a moeda nacional e francos franceses (FRF) como a moeda estrangeira, com F como a moeda, pesquisa uma tabela de taxa de faturamento e acréscimo configurada para francos franceses (FRF). Todos os cálculos de acréscimo são feitos em francos franceses e utilizam a taxa de câmbio para calcular os dólares americanos.

A tabela a seguir exibe a transação do arquivo de trabalho antes da aplicação de acréscimos:

| Unidade de<br>Negócios (USD) | Moe.<br>Nac. | Moe.<br>Estr. | Moeda | Taxa de<br>Câmbio | Custo<br>em Moe.<br>Nac. | Unid<br>ades | Custo<br>em Moe.<br>Estr. | Fat. em<br>Moe. Nac. | Fat. em<br>Moe. Estr. |
|------------------------------|--------------|---------------|-------|-------------------|--------------------------|--------------|---------------------------|----------------------|-----------------------|
| 501                          | USD          | FRF           | F     | 5.68              | 50.00                    | 10           | 284.00                    | 0.00                 | 0.00                  |

A tabela a seguir representa a tabela de taxa de faturamento e acréscimo:

| Unidade de Negócios<br>(USD) | Código da<br>Moeda | Taxa de Substituição | % Acréscimo | Valor do<br>Acréscimo |
|------------------------------|--------------------|----------------------|-------------|-----------------------|
| 501                          | FRF                | 284.00               | 10          | 142.00                |

A tabela a seguir exibe a transação do arquivo de trabalho após a aplicação de acréscimos:

| Unidade de<br>Negócios (USD) | Moe.<br>Nac. | Moe.<br>Estr. | Moeda | Taxa de<br>Câmbio | Custo<br>em Moe.<br>Nac. | Unid<br>ades | Custo<br>em Moe.<br>Estr. | Fat. em<br>Moe. Nac. | Fat. em<br>Moe. Estr. |
|------------------------------|--------------|---------------|-------|-------------------|--------------------------|--------------|---------------------------|----------------------|-----------------------|
| 501                          | USD          | FRF           | F     | 5.68              | 50.00                    | 10           | 284.00                    | 575.00               | 3266.00               |

# Chaves Secundárias das Tabelas de Taxa de Faturamento e Acréscimo

É necessário especificar uma chave secundária para cada regra de acréscimo da tabela de taxa de faturamento e acréscimo. A chave secundária contém as seguintes informações:

## Faixa de Contas

A chave de faixa de contas especifica a faixa de contas objeto e contas detalhe usadas para a aplicação de regras de acréscimo. A conta objeto e a conta detalhe da transação do arquivo de trabalho precisam estar dentro da faixa especificada para a aplicação dessa regra de acréscimo. Quando os campos de conta detalhe ficam em branco, todas as contas detalhe são incluídas na faixa de contas.

## Informações sobre Folha de Pagamento

A chave de informações sobre a folha de pagamento especifica os dados usados para a aplicação de regras de acréscimo. Para aplicar essa regra de acréscimo, precisa haver correspondência entre as informações sobre a folha de pagamento da transação do arquivo de trabalho. Entre as informações da folha de pagamento, estão tipo de serviço, etapa do serviço, grupo de custos, unidade de negócios principal, empregado e tipo de pagamento.

#### Informações de Equipamento

A chave de informações sobre equipamentos especifica os dados usados para a aplicação de regras de acréscimo. Para aplicar essa regra de acréscimo, precisa haver correspondência entre as informações sobre equipamentos da transação do arquivo de trabalho. Entre as informações sobre equipamentos, estão número do equipamento, grupo de taxas e código de taxas.

É possível especificar uma combinação de informações sobre folha de pagamento *ou* equipamentos. As informações sobre folha de pagamento e equipamentos são mutuamente excludentes.

# Cálculo de Acréscimos

Você pode associar três cálculos de acréscimo a uma chave secundária. Para acrescer transações do arquivo de trabalho, o sistema aplica os seguintes cálculos a uma chave secundária na ordem mostrada.

## Cálculo de Substituição de Taxas

Essa substituição de taxas é multiplicada pelo número de unidades da transação do arquivo de trabalho para calcular o valor da fatura ou da receita. Esse cálculo *não* é efetuado se o número de unidades for igual a zero.

## Cálculo de Porcentagem de Acréscimos

Essa porcentagem é multiplicada pelo valor do custo da transação do arquivo de trabalho para calcular o valor da fatura ou da receita.

#### Cálculo de Acréscimo de Valores

Esse valor é somado ao valor do custo da transação do arquivo de trabalho para calcular o valor da fatura ou da receita.

## Acréscimo Composto

O acréscimo composto é resultado da definição de mais de um cálculo de acréscimo em uma chave secundária.

Por exemplo, uma transação do arquivo de trabalho com 10 unidades pode usar uma chave secundária com os seguintes cálculos de acréscimo:

- Substituição de taxa de 50 USD por unidade.
- Porcentagem de acréscimo de 10 por cento.
- Acréscimo de valor de 25 USD.

O sistema calcula o acréscimo composto como descrito a seguir:

- 10 unidades X 50 USD = 500 USD.
- (500 USD X 10 por cento) + 500 USD = 550 USD.
- 550 USD + 25 USD = 575 USD.

Com a mesma regra de acréscimo composto, uma transação do arquivo de trabalho com zero unidades, mas com custo de 200 USD, seria calculada da seguinte forma:

- Sem cálculo de taxa, visto que as unidades são iguais a zero.
- 200 USD X 10 por cento + 200 USD = 220 USD.
- 220 USD + 25 USD = 245 USD.

## Informações sobre Componentes

O sistema processa as informações sobre componentes como um acréscimo adicional das transações do arquivo de trabalho. Como parte da configuração do sistema, defina regras de componentes em uma tabela de componentes. Em seguida, atribua a tabela de componentes a uma regra de acréscimo em uma tabela de taxa de faturamento e acréscimo.

O sistema cria transações avulsas do arquivo de trabalho de componentes para cada regra de componente definida em uma tabela de componentes.

#### Instruções Preliminares

- Verifique as seguintes definições de constantes de faturamento:
  - Valores Independentes de Receitas/Faturas. Essa opção determina se é possível acrescer os valores da fatura e da receita de modo separado.
  - Modo de Moeda. Essa opção determina se a moeda nacional ou estrangeira de uma transação do arquivo de trabalho deve ser usada para pesquisar a Tabela Acréscimo/Taxa de Faturamento (F48096).
  - Data Base de Vigência. Essas opções identificam a data dos lançamentos de custos a cobrar de fora da folha de pagamento que deve ser usada para pesquisar a Tabela Acréscimo/Taxa de Faturamento.
  - Data de Vigência da Mão-de-obra. Essas opções identificam a data dos lançamentos de custos a cobrar baseados na folha de pagamento que deve ser usada para pesquisar a Tabela Acréscimo/Taxa de Faturamento.

Consulte Configuração de Constantes de Faturamento no manual Faturamento de Serviços.

- Determine os valores-chave principal e secundário usados para definir tabelas de acréscimos. Esses valores são editados para fins de validação durante a criação ou atualização da Tabela Acréscimo/Taxa de Faturamento.
- Defina as taxas de faturamento e cálculos de acréscimo a serem aplicados a transações do arquivo de trabalho.
- Determine regras de componentes usadas no cálculo de transações do arquivo de trabalho de componentes. Consulte Definição de Regras de Componentes no manual Faturamento de Serviços.

#### Definição de regras de taxa de faturamento e acréscimo

Execute uma das ações a seguir:

*No menu Informações da Tabela (G48S41), selecione Tabela de Acréscimo/Taxa de Faturamento.* 

No menu Informações da Tabela (G5241), selecione Tabela Taxa de Faturamento/Acréscimo.

1. Na tela Acesso a Tabela Acréscimo/Taxa de Faturamento, clique em Incluir.

| J         | pieno                        | ΊL⊙                    | _                           |                               |                                 |                                        |               |                                  |                                 |               |             |                | i ?                                         |
|-----------|------------------------------|------------------------|-----------------------------|-------------------------------|---------------------------------|----------------------------------------|---------------|----------------------------------|---------------------------------|---------------|-------------|----------------|---------------------------------------------|
| evisão    | de Acrés                     | cimo/Ta                | uxa de Fa                   | aturame                       | nto                             |                                        |               |                                  |                                 |               |             |                |                                             |
| Procura   | ar Excluir Ci                | ancelar T<br>X [       | ela Linha                   | Ferramer<br>R                 | ntas                            |                                        |               |                                  |                                 |               |             |                |                                             |
| lipo de G | eração                       | P                      | Recha                       | arge Rate                     |                                 |                                        | Data de Iníci | 01/01/05                         |                                 |               |             |                |                                             |
| lipo de C | have                         | 6                      | Joboi                       | r Business                    | s Unit                          |                                        | Data Final    | 31/12/05                         |                                 |               |             |                |                                             |
| Chave da  | Tahela                       | -                      |                             |                               |                                 |                                        |               |                                  |                                 |               |             |                |                                             |
|           |                              | 77                     |                             | Ca                            | anadian C                       | ompany                                 |               |                                  |                                 |               |             |                |                                             |
| )ódiao d: | a Moeda                      | CAD 77                 | Canad                       | Ca<br>dian Dolla              | anadian C<br>vr                 | ompany                                 |               |                                  |                                 |               |             |                |                                             |
| Código d  | a Moeda                      | CAD                    | Canac                       | dian Dolla                    | anadian C<br>r                  | company                                |               |                                  |                                 |               |             |                |                                             |
| Código d  | a Moeda                      | CAD                    | ] Canad                     | dian Dolla                    | anadian C<br>V                  | company                                |               |                                  |                                 |               |             |                | Customizar Grade                            |
| Código d  | a Moeda<br>C.Obj.<br>Inicial | CAD<br>C.Obj.<br>Final | Detalhe<br>Inicial          | Ca<br>dian Dolla<br>De<br>Fir | anadian C<br>r<br>stalhe<br>nal | company<br>Substituição<br>Tx. Acrésc. | Lte.          | Porc. de<br>Acréscimo            | Valor de<br>Acréscimo           | Tipo<br>Serv. | Et.<br>Ser. | Grup.<br>Cust. | Customizar Grade<br>Unid. Neg.<br>Principal |
| Código d  | a Moeda<br>C.Obj.<br>Inicial | C.Obj.<br>Final        | Canad<br>Detalhe<br>Inicial | Ca<br>dian Dolla<br>De<br>Fir | anadian C<br>r<br>stalhe<br>nal | Substituição<br>Tx. Acrésc.<br>250,00  | Lte           | Porc. de<br>Acréscimo<br>100,000 | Valor de<br>Acréscimo<br>350,00 | Tipo<br>Serv. | Et.<br>Ser. | Grup.<br>Cust. | Customizar Grade<br>Unid. Neg.<br>Principal |
| Código d  | a Moeda<br>C.Obj.<br>Inicial | C.Obj.<br>Final        | Canac<br>Detalhe<br>Inicial | Ca<br>dian Dolla<br>De<br>Fir | anadian C<br>r<br>talhe<br>nal  | Substituição<br>Tx. Acrésc.            | Lte.          | Porc. de<br>Acréscimo            | Valor de<br>Acréscimo<br>350,00 | Tipo<br>Serv. | Et.<br>Ser. | Grup.<br>Cust. | Customizar Grade<br>Unid. Neg.<br>Principal |

- 2. Para identificar a chave principal de uma tabela de taxa de faturamento e acréscimo na tela Revisão de Acréscimo/Taxa de Faturamento, preencha os campos a seguir.
  - Tipo de Geração
  - Tp.Chave
  - Ch. Tab.
  - Cód. de Moeda
  - Data de Início
  - Data Final
- 3. Para especificar a faixa de contas de cada regra de acréscimo, preencha os campos abaixo:
  - C.Obj. Inicial
  - C.Obj. Final
  - Detalhe Inicial
  - Detalhe Final

Se as faixas de contas forem deixadas em branco, o sistema aplicará a regra de acréscimo a todas as faixas contidas na chave principal.

- 4. Para definir cálculos de acréscimo para cada regra, preencha os campos abaixo:
  - Substituição Tx. Acrésc.
  - Lte.
  - Porc. de Acréscimo
  - Valor de Acréscimo
- 5. Para definir uma regra de acréscimo específica à folha de pagamento, preencha qualquer um dos campos abaixo:
  - Tipo Serv.
  - Nível Func.
  - Grup. Cust.
  - Unid. Neg. Principal
  - N° do Empreg.
  - Tipo Pgto
- 6. Para definir uma regra de acréscimo específica aos equipamentos, preencha qualquer um dos campos abaixo:
  - N° do Equip.
  - Código Taxa
  - Grupo Taxa

As informações sobre folha de pagamento e equipamentos são mutuamente excludentes.

- 7. Para associar cálculos de componentes a essa regra de acréscimo, preencha os campos abaixo:
  - Tab. Custo Componentes
  - Tabela Comp. Fat./Receita
- 8. Preencha o campo opcional a seguir para substituir as descrições das transações de origem relacionadas:
  - Descrição Substituição
- 9. Clique em OK.

#### • Cópia de regras de taxa de faturamento e acréscimo

Execute uma das ações a seguir:

No menu Informações da Tabela (G48S41), selecione Tabela de Acréscimo/Taxa de Faturamento.

No menu Informações da Tabela (G5241), selecione Tabela Taxa de Faturamento/Acréscimo.

- 1. Na tela Acesso a Tabela Acréscimo/Taxa de Faturamento, preencha os campos abaixo para limitar a pesquisa e clique em Procurar:
  - Tipo Chave
  - Chave Tabela
- 2. Selecione as regras a serem copiadas e clique em Copiar.

O sistema exibe uma cópia das regras selecionadas.

| PeopleS                          | oft。            |                            |                    | _                           |                         |            |                       |                       |               |             |                | 1 2                     |   |
|----------------------------------|-----------------|----------------------------|--------------------|-----------------------------|-------------------------|------------|-----------------------|-----------------------|---------------|-------------|----------------|-------------------------|---|
| Revisão de Acré                  | scimo/Tax       | ka de Fatura               | amento             |                             |                         |            |                       |                       |               |             |                |                         |   |
| OK Procurar Excluir              | Cancelar Te     | la Linha Fer<br>] 🏢        | ramentas<br>🙀      |                             |                         |            |                       |                       |               |             |                |                         |   |
| Tipo de Geração<br>Tipo de Chave | 6               | C Recharge I<br>Job or Bus | Rate<br>iness Unit |                             | Data de Ir<br>Data Fina | nício<br>I | 01/01/05<br>31/12/05  |                       |               |             |                |                         |   |
| Código da Moeda                  | CAD             | Canadian I                 | Dollar             | Jumpany                     |                         |            |                       |                       |               |             |                |                         |   |
|                                  |                 |                            |                    |                             |                         |            |                       |                       |               |             |                | Customizar Grade        |   |
| C.Obj.<br>Inicial                | C.Obj.<br>Final | Detalhe<br>Inicial         | Detalhe<br>Final   | Substituição<br>Tx. Acrésc. |                         | te.        | Porc. de<br>Acréscimo | Valor de<br>Acréscimo | Tipo<br>Serv. | Et.<br>Ser. | Grup.<br>Cust. | Unid. Neg.<br>Principal |   |
| 🔽 🗹 1341                         | 1341            |                            |                    | 250,00                      |                         |            | 100,000               | 350,00                |               |             |                |                         |   |
|                                  |                 |                            |                    |                             |                         |            |                       |                       |               |             |                |                         |   |
| •                                |                 |                            |                    |                             |                         |            |                       |                       |               |             |                |                         | > |
|                                  |                 |                            |                    |                             |                         |            |                       |                       |               |             |                |                         |   |
|                                  |                 |                            |                    |                             |                         |            |                       |                       |               |             |                |                         |   |
|                                  |                 |                            |                    |                             |                         |            |                       |                       |               |             |                |                         |   |
|                                  |                 |                            |                    |                             |                         |            |                       |                       |               |             |                |                         |   |
|                                  |                 |                            |                    |                             |                         |            |                       |                       |               |             |                |                         |   |
|                                  |                 |                            |                    |                             |                         |            |                       |                       |               |             |                |                         |   |
|                                  |                 |                            |                    |                             |                         |            |                       |                       |               |             |                |                         |   |

- 3. Na tela Revisão de Acréscimo/Taxa de Faturamento, especifique as novas datas de vigência das regras nos campos a seguir:
  - Data de Início
  - Data Final
- 4. Altere as informações dos campos a seguir, se necessário:
  - Tipo de Chave.
  - Chave da Tabela.
  - Código de Moeda.
- 5. Clique em OK.

| Descrição       | Glossário                                                                                                    |
|-----------------|----------------------------------------------------------------------------------------------------|
| Tipo de Geração | Código que determina os tipos de lote e as regras de acréscimo para<br>faturas, receita e valores de componentes. O sistema atribui o tipo de<br>lote quando o lote é criado. Dependendo de como você define as<br>constantes de faturamento, diferentes regras de acréscimo podem se<br>aplicar a diferentes valores. Os valores válidos são:                                                                                                    |
|                 | 1 = Aplicar a regra de acréscimo aos valores de componentes, fatura e receita. Se as constantes de faturamento especificam que os valores de fatura e receita são sempre iguais, a regra de acréscimo se aplica aos valores de componentes, de receita e de fatura. Se as constantes de faturamento especificam que os valores de fatura e receita podem ser diferentes, a regra de acréscimo ainda se aplica aos valores de componentes, de receita e de fatura se não existir uma regra do Tipo 2. |
|                 | <ul> <li>2 = Aplicar a regra de acréscimo aos valores de componentes e receita.</li> <li>Se as constantes de faturamento especificam que os valores de fatura e receita podem ser diferentes, a regra de acréscimo se aplica somente aos valores dos componentes e receita.</li> </ul>                                                                                                    |
|                 | 3 = Aplicar a regra de acréscimo somente aos valores de componentes.<br>Esta regra não depende das definições das constantes de faturamento.                                                                                                    |

# Descrição dos Campos

| Tp.Chave | Código que o sistema utiliza em combinação com a chave da tabela<br>para localizar e editar as transações originais e de arquivo de trabalho<br>nas várias tabelas e códigos definidos pelo usuário nos sistemas<br>Faturamento de Serviços e Faturamento de Contrato.<br>Códigos de tipo de chave válidos e as tabelas relacionadas ou códigos<br>definidos pelo usuário são:                                                                                                    |  |  |  |  |  |  |
|----------|----------------------------------------------------------------------------------------------------|--|--|--|--|--|--|
|          | <ol> <li>Número da ordem de serviço - Cadastro de Ordens de Serviço<br/>(F4801)</li> <li>Classe da ordem de serviço - Códigos Definidos pelo Usuário<br/>(00/W7)</li> <li>Número do contrato - Cadastro de Contratos (F5201)</li> <li>Número do contrato pai - Cadastro de Contratos (F5201)</li> <li>Cliente - Cadastro Geral (F0101)</li> <li>Unidade de serviço ou de negócios - Cadastro de Unidades de<br/>Negócios (F0006)</li> <li>Classe do serviço - Códigos Definidos pelo Usuário (00/11)</li> <li>Companhia - Constantes de Companhia (F0010)</li> <li>Valor predeterminado</li> </ol>     |  |  |  |  |  |  |
|          | <ul> <li>Quando você selecionar um tipo de chave, utilize as seguintes diretrizes:</li> <li>o Você não pode utilizar os tipos de chave para o número do contrato (3) ou número do contrato pai (4) com as tabelas Derivação Tributária, Contrapartida Contábil e Retenção.</li> <li>o Você não pode utilizar o tipo de chave para a companhia (8) com as tabelas Contrapartida Contábil e Retenção.</li> <li>o Você pode utilizar o tipo de chave predeterminado (9) apenas com as tabelas Derivação de Conta e Taxa de Faturamento/Acréscimo (para World, tabelas Custos Mais Acréscimos).</li> </ul> |  |  |  |  |  |  |
|          | ESPECÍFICO DA TELA<br>Um código que o sistema usa em combinação com a chave da tabela<br>para localizar e editar transações de origem e de detalhe de aturamento<br>com base nas várias tabelas dos sistemas Faturamento de Serviços e<br>Faturamento de Contratos.                                                                                                    |  |  |  |  |  |  |
|          | Os códigos de tipo de chave válidos e as tabelas relacionadas são:<br>1 Número de ordem de serviço - Cadastro de Ordens de Serviço<br>(F4801)<br>2 Classe de ordem de serviço - Código Definido pelo Usuário<br>(00/W7)<br>5 Cliente - Cadastro Geral (F0101)<br>6 Unidade de serviços ou negócios - Cadastro de Unidades de<br>Negócios (F0006)<br>7 Classe de serviço - Código Definido pelo Usuário (00/11)<br>8 Companhia - Constantes de Companhia (F0010)<br>9 Valor predeterminado                                                                                                    |  |  |  |  |  |  |
|          | Quando você selecionar um tipo de chave, utilize as seguintes orientações:                                                                                                    |  |  |  |  |  |  |
|          | <ul> <li>o Você não pode utilizar os tipos de chave para número de contrato<br/>(3) ou para número de contrato pai (4) com as tabelas Derivação<br/>de Impostos e Contrapartida Contábil e Retenção.</li> <li>o Você não pode utilizar o tipo de chave para companhia (8) com<br/>as tabelas Contrapartida Contábil e Retenção.</li> <li>o Você pode utilizar o tipo de chave predeterminado (9) somente<br/>com as tabelas Derivação de Contas e Taxa/Aumento de Faturamento<br/>(no World, as tabelas Custo Mais Aumento).</li> </ul>                                                                |  |  |  |  |  |  |

| Ch. Tab.       | Um valor que o sistema usa em combinação com o tipo de chave para<br>localizar e editar transações de arquivo de trabalho com base nas várias<br>tabelas dos sistemas Faturamento de Serviços e Faturamento de<br>Contratos. O valor inserido no campo Tipo de Chave determina os<br>valores válidos do campo Chave da Tabela. Por exemplo, se especificar<br>o tipo de chave para o número da ordem de serviço (1), você precisará<br>inserir um número de ordem de serviço válido do Cadastro de Ordens<br>de Serviço (F4801) no campo Chave de Tabela. O tipo de chave<br>especificado também controlará a janela de pesquisa que você acessa<br>do campo Chave da Tabela, ao usar o botão de pesquisa. Por<br>exemplo, quando selecionar o tipo de chave 1, você pode usar o botão<br>de pesquisa do campo Chave da Tabela para acessar a janela<br>Pesquisa sobre Ordens de Serviço. Com o tipo de chave 2, você<br>acessará a janela Códigos Definidos pelo Usuário da classe de ordens<br>de serviço. |
|----------------|----------------------------------------------------------------------------------------------------|
| Cód. de Moeda  | O código de moeda base. O sistema usa o código de moeda da companhia da unidade de negócios.                                                                                                    |
| Data de Início | Data em que um cadastro, transação, tabela ou item se torna ativo ou a<br>data a partir da qual as transações devem ser exibidas. A forma pela<br>qual<br>o sistema utiliza este campo depende do programa. Por exemplo, a<br>data<br>inserida neste campo pode indicar quando uma alteração de endereço<br>se<br>torna efetiva ou pode ser a data de vigência de um arrendamento, a<br>data em<br>que um custo ou um preço se torna efetivo, a data de vigência de uma<br>moeda, data de vigência de uma taxa tributária e assim por diante.                                                                                                    |
| Data Final     | A data na qual o item, a transação ou a tabela se tornam inativos, ou a<br>data até que você deseja exibir as informações. Este campo é utilizado<br>de<br>forma genérica. Pode ser a data de vigência do arrendamento, da<br>moeda, da<br>taxa tributária ou o que for apropriado.                                                                                                    |
| C.Obj. Inicial | A parte de uma conta do razão geral referente à divisão do Código de<br>Custo em subcategorias (por exemplo, mão-de-obra, material e<br>equipamento). Por exemplo, você pode usar um código de custo para<br>dividir a mão-de-obra em horas normais, horas de mão-de-obra<br>especializada e mão-de-obra adicional.<br>Observação: Se você estiver utilizando um plano de contas flexível e a<br>conta objeto estiver definida com 6 dígitos, a J.D. Edwards recomenda<br>que todos os 6 dígitos sejam utilizados. Por exemplo, inserir o valor<br>000456 não é o mesmo que inserir o valor 456, porque o sistema insere<br>três espaços para preencher um objeto de 6 dígitos.                                                                                                    |
| C.Obj. Final   | Valor que identifica a conta objeto final em uma faixa de contas.                                                                                                    |

| Detalhe Inicial          | Uma subdivisão de uma conta objeto. As contas detalhe contém registros detalhados da atividade contábil de uma conta objeto.                                                                                                    |
|--------------------------|----------------------------------------------------------------------------------------------------|
|                          |                                                                                                    |
| Detaine Final            | Numero que especifica a conta detalhe final em uma faixa de contas. O sistema usa as contas nesta faixa para determinar a base da alocação. Somente são incluídos valores contabilizados na faixa de contas.                                                                                                    |
| Substituição Tx. Acrésc. | Uma taxa que o sistema usa para calcular o acréscimo da receita para o faturamento de serviços profissionais, como as taxas de projetistas, engenheiros ou consultores. Esta taxa não afeta o pagamento do empregado. Você pode usar a taxa de acréscimo como uma taxa de substituição ou uma taxa máxima.                                                                                                    |
|                          | O cálculo de uma taxa de substituição para o acréscimo total da receita<br>é:                                                                                                    |
|                          | (Taxa de Substituição * Unidade) * (1 + % Acréscimo) + Valor do<br>Acréscimo                                                                                                    |
|                          | Quando você especifica uma taxa máxima ou limite, o sistema compara<br>a taxa de substituição com a taxa da transação de custo. Neste<br>momento o sistema usa a taxa mais baixa como a taxa de substituição.                                                                                                    |
|                          | Você define a taxa unitária máxima ou de substituição usando o programa Tabela de Taxa de Faturamento/Acréscimo (P48096).                                                                                                    |
|                          | Nos módulos Faturamento de Serviços e Faturamento de Contratos você pode determinar o acréscimo da receita usando uma taxa diferente daquela usada pela fatura. A opção Valores de Receita/Fatura Independentes na tabela Constantes do Sistema de Faturamento (F48091) controla esta função. Utilize o tipo de geração 2 para especificar uma taxa de acréscimo da receita e use o tipo de geração 1 para determinar a taxa de acréscimo da fatura. |
|                          | Utilize o tipo de geração 1 para determinar as taxas de acréscimo de receita e fatura somente quando os valores de Receita/Fatura Independentes estejam definidos como diferentes nas Constantes de Faturamento.                                                                                                    |
|                          | ESPECÍFICO DA TELA<br>Insira uma taxa de acréscimo para substituir uma taxa existente. Por<br>exemplo, se você deseja que a taxa padrão de consultoria seja mais<br>alta que a taxa horária normal, você pode inserir a taxa de consultoria<br>neste campo.                                                                                                    |
|                          | Você pode usar também a Taxa de Substituição para indicar uma taxa máxima ao usar esta informação em conjunto com o campo Limite.                                                                                                    |

| Lte.               | Esse indicador mostra se o valor associado representa a taxa de<br>substituição<br>ou o limite da taxa.                                                                                                    |
|--------------------|----------------------------------------------------------------------------------------------------|
|                    | Em Branco - Taxa de Substituição                                                                                                    |
|                    | 1 - Limite da Taxa. Se a taxa de custo for menor que a taxa<br>limite, a taxa de custo será usada; se a taxa de custo for<br>maior que a taxa limite, a taxa limite será usada.                                                                                                    |
| Porc. de Acréscimo | A porcentagem que você usa para calcular o acréscimo do valor da receita refletido no faturamento de serviços profissionais, como as taxas de projetistas, engenheiros e consultores. Esta taxa percentual não afeta o pagamento do empregado. Esta taxa percentual é configurada na tabela Acréscimo/Taxa de Faturamento (no World, tabela Custo Mais Acréscimo) usando a geração tipo 1 para especificar uma tabela para taxas percentuais de acréscimo de receita/fatura. |
|                    | Digite as porcentagens como números inteiros. Por exemplo, 50,275% deve ser inserido como 50,275.                                                                                                    |
|                    | ESPECÍFICO DA TELA<br>O campo permite que se inclua uma porcentagem de remarcação para<br>o valor de<br>reconhecimento da receita.                                                                                                    |
|                    | No sistema Faturamento de Serviço, pode-se configurar uma Tabela de<br>Remarcação/Taxa de Faturamento de Criação Tipo "2" (para World,<br>Tabela de                                                                                                    |
|                    | Remarcação de Custo Plus) que permite a inserção e manutenção de<br>valores de                                                                                                    |
|                    | fatura para transações de custo únicas que são diferentes dos valores<br>usados                                                                                                    |
|                    | no reconhecimento da receita. Nas tabelas Criação Tipo "2", este<br>campo permite                                                                                                    |
|                    | que você aplique uma taxa de remarcação (para +) que seja específica do valor                                                                                                    |
|                    | de reconhecimento da receita para a entrada da tabela.                                                                                                    |
| Valor de Acréscimo | Número que identifica o valor que o sistema soma ao saldo da conta associada. Insira créditos com um sinal de subtração (-)antes ou depois do valor.                                                                                                    |
| Tipo Serv.         | Um código definido pelo usuário (07/G) que define os serviços na                                                                                                    |
|                    | Pode-se associar as informações de pagamento e benefício com o tipo                                                                                                    |
|                    | e aplicar as informações aos funcionários que estão ligados àquele tipo<br>de<br>serviço.                                                                                                    |
| Nível Func.        | Um código definido pelo usuário (07/GS) para designar um determinado<br>nível em<br>um determinado tipo de função. O sistema utiliza este código<br>com o tipo de função para determinar taxas de pagamento por serviço<br>na<br>tabela Taxas de Pagamento.                                                                                                    |
|                    | J. J. J. J. J. J. J. J. J. J. J. J. J. J                                                                                                    |

| Grup. Cust.          | Código de categoria 12 associado à tabela Cadastro de Unidades de<br>Negócios (F0006). Este é um código definido pelo usuário (sistema 00,<br>tipo 12) para uso no mapeamento de contas flexíveis e na impressão,<br>em relatórios, de informações selecionadas.                                                                                                    |
|----------------------|----------------------------------------------------------------------------------------------------|
| Unid. Neg. Principal | Número da unidade de negócios na qual o empregado geralmente trabalha.                                                                                                    |
| Nº do Empreg.        | Um número que identifica um registro do cadastro geral, como um<br>empregado, candidato, participante, cliente, fornecedor, locatário ou<br>local.                                                                                                    |
| Tipo Pgto            | Um código para definir o tipo de pagamento, deduções, benefícios ou acúmulos.                                                                                                    |
|                      | Os tipos de pagamento são numerados de 1 a 999. As deduções e<br>benefícios são<br>numerados de 1000 até 9999.                                                                                                    |
| Nº do Equip.         | Um número exclusivo de oito dígitos que identifica um ativo.                                                                                                    |
| Código Taxa          | Um código definido pelo usuário (00/RC) que indica uma taxa de faturamento, como DY para diário, MO para mensal e WK para semanal. Você pode configurar várias taxas de faturamento para um equipamento. Se este campo for deixado em branco, o sistema procurará uma taxa de faturamento válida na ordem a seguir:                                                                                                    |
|                      | <ol> <li>Cadastro do Razão de Contas (F0901). Esta tabela contém as<br/>informações de taxa mais detalhadas. Você pode atribuir várias taxas a<br/>um serviço. Por exemplo, você pode definir taxas separadas para<br/>equipamentos com condições de trabalho diferentes.</li> <li>Cadastro de Unidades de Negócios ou de Serviços (F0006). Esta<br/>tabela contém informações de taxa menos detalhadas que o Cadastro<br/>do Razão de Contas. Você só pode definir uma única taxa para um<br/>serviço com base nesta tabela.</li> <li>Regras de Aluguel (F1302). Esta tabela contém as informações<br/>código de taxa menos detalhadas. O sistema pesquisa nesta tabela de<br/>acordo com os critérios que você estabeleceu quando configurou a<br/>tabela.</li> </ol> |
|                      | ESPECÍFICO DA TELA<br>O código permite que se apliquem taxas de faturamento múltiplas por<br>item de<br>equipamento. Por exemplo, você pode querer configurar um aumento<br>de preço para<br>a manutenção de um veículo que seja diferente do aumento de preço<br>de gasolina                                                                                                    |
| Grupo Taxa           | Código definido pelo usuário (12/CO) que agrupa itens semelhantes<br>para faturamento. Se você for um cliente do gerenciamento de<br>equipamentos e utilizar o faturamento de equipamentos, será<br>necessário usar este código de categoria para fins do grupo de taxas<br>somente.                                                                                                    |

| Tab. Custo Componentes    | Código que identifica a tabela de taxas de custo do componente a ser usada                                                                          |
|---------------------------|----------------------------------------------------------------------------------------------------|
|                           | nesta entrada da Tabela Acréscimo/Taxa de Faturamento (no World, entrada                                                                            |
|                           | da Tabela Custos mais Acréscimos). A tabela de componentes identifica os                                                                            |
|                           | componentes e suas regras de cálculo. Estes valores de componentes<br>são                                                                           |
|                           | aplicados como despesas gerais indiretas ao custo original. Configure as                                                                            |
|                           | tabelas de componentes na tela Definição da Tabela de Componentes.                                                                                  |
| Tabela Comp. Fat./Receita | Código que identifica a tabela de fatura/receita do componente a ser                                                                                |
|                           | nesta entrada da Tabela Acréscimo/Taxa de Faturamento (no World,<br>entrada                                                                         |
|                           | da Tabela Custos mais Acréscimos). A tabela de componentes identifica<br>os                                                                         |
|                           | componentes e suas regras de cálculo. Estes valores de componentes são                                                                              |
|                           | reconhecidos como fatura/receita além dos acréscimos de fatura/receita.                                                                             |
|                           | O tipo de geração da tabela Acréscimo/Taxa de Faturamento em<br>conjunto com                                                                        |
|                           | o valor definido no indicador Faturamento Independente na tabela<br>Constantes de Faturamento determinam se esta é uma tabela de<br>componentes     |
|                           | para valores de fatura ou de receita, ou ambos. Configure as tabelas de componentes na tela Definição da Tabela de Componente.                      |
| Descrição Substituição    | Um nome ou observação que descreve o objetivo de utilizar uma conta<br>ou fornece quaisquer informações que o usuário precisa sobre a<br>transação. |
|                           | ESPECÍFICO DA TELA<br>Uma descrição, observação, nome ou endereço que se deseja aplicar<br>para a<br>transação de detalhe faturável.                |

# Opções de Processamento: Tabela Acréscimo/Taxa de Faturamento (P48096)

## Segurança

As opções de processamento de tipo de chave definem os tipos de chave da tabela a que o usuário terá acesso. As opções de processamento de tipo de geração de tabela definem os tipos de geração da tabela a que o usuário terá acesso.

- 1. Tipo chave 1 (Número da Ordem de Serviço) Em branco = Permitir acesso
  - 1 = Não permitir acesso

Utilize esta opção de processamento para determinar se o usuário terá permissão para acessar os tipos de chave do número da ordem de serviço neste aplicativo. Os valores válidos são:

Em branco Permitir acesso

- 1 Não permitir acesso
- 2. Tipo chave 2 (Classe da Ordem de Serviço) Em branco = Permitir acesso
  - 1 = Não permitir acesso

Utilize esta opção de processamento para determinar se o usuário terá permissão para acessar os tipos de chave da classe da ordem de serviço neste aplicativo. Os valores válidos são:

Em branco Permitir acesso 1 Não permitir acesso

3. Tipo chave 3 (Número do Contrato)
 Em branco = Permitir acesso
 1 = Não permitir acesso

Utilize esta opção de processamento para determinar se o usuário terá permissão para acessar os tipos de chave do número do contrato neste aplicativo. Os valores válidos são:

Em branco Permitir acesso

- 1 Não permitir acesso
- 4. Tipo chave 4 (Número do Contrato Pai)

Em branco = Permitir acesso

1 = Não permitir acesso

Utilize esta opção de processamento para indicar se o usuário terá permissão para acessar os tipos de chave do número do contrato pai neste aplicativo.

Os valores válidos são:

Em branco Permitir acesso

- 1 Não perimitir acesso
- 5. Tipo chave 5 (Número do Cliente)
  - Em branco = Permitir acesso
  - 1 = Não permitir acesso

Utilize esta opção de processamento para determinar se o usuário terá permissão para acessar os tipos de chave do número do cliente neste aplicativo. Os valores válidos são:

Em branco Permitir acesso

- 1 Não permitir acesso
- 6. Tipo chave 6 (Unidade de Negócios/Serviço)
  - Em branco = Permitir acesso
  - 1 = Não permitir acesso

Utilize esta opção de processamento para determinar se o usuário terá permissão para acessar os tipos de chave da unidade de negócios/serviço neste aplicativo. Os valores válidos são:

Em branco Permitir acesso 1 Não permitir acesso

7. Tipo chave 7 (Classe do Serviço)
Em branco = Permitir acesso
1 = Não permitir acesso

Utilize esta opção de processamento para determinar se o usuário terá permissão para acessar os tipos de chave da classe do serviço neste aplicativo. Os valores válidos são:

Em branco Permitir acesso 1 Não permitir acesso

8. Tipo chave 8 (Companhia)
Em branco = Permitir acesso
1 = Não permitir acesso

Utilize esta opção de processamento para determinar se o usuário terá permissão para acessar os tipos de chave do número da companhia neste aplicativo. Os valores válidos são:

Em branco Permitir acesso 1 Não permitir acesso

- 9. Tipo chave 9 (Tabela Predeterminada para Tabela de Aumento de Preço) Em branco = Permitir acesso
  - 1 = Não permitir acesso

permissão para acessar os tipos predeterminados de chave da tabela de acréscimo neste aplicativo. Os valores válidos são:

Em branco Permitir acesso 1 Não permitir acesso

10. Tipo 1 de Geração de Tabela (Acréscimo de fatura, receita e componentes)
 Em branco = Permitir acesso
 1 = Não permitir acesso

Utilize esta opção de processamento para determinar se o usuário terá permissão para acessar o tipo de geração da tabela Acréscimo de Componentes, Receita e Fatura neste aplicativo. Os valores válidos são:

Em branco Permitir acesso 1 Não permitir acesso

11. Tipo 2 de Geração de Tabela (Substituição de acréscimo e receita)
 Em branco = Permitir acesso
 1 = Não permitir acesso

Utilize esta opção de processamento para determinar se o usuário terá permissão para acessar o tipo de geração da tabela Substituição do Acréscimo da Receita neste aplicativo. Os valores válidos são:

Em branco Permitir acesso 1 Não permitir acesso

12. Tipo 3 de Geração de Tabela (Substituição de acréscimo de componente)
 Em branco = Permitir acesso
 1 = Não permitir acesso

Utilize esta opção de processamento para determinar se o usuário terá permissão para acessar o tipo de geração da tabela Substituição do Acréscimo do Componente neste aplicativo. Os valores válidos são:

Em branco Permitir acesso

1 Não permitir acesso

# Impressão da Lista da Tabela Acréscimo/Taxa de Faturamento

Execute uma das ações a seguir:

No menu Informações da Tabela (G48S41), selecione Lista da Tabela Acréscimo/Taxa de Faturamento.

No menu Informações da Tabela (G5241), selecione Lista da Tabela Acréscimo/Taxa de Faturamento.

O relatório Lista da Tabela Acréscimo/Taxa de Faturamento (R48096B) gera uma relação das regras de acréscimo da Tabela Acréscimo/Taxa de Faturamento (F48096), agrupados por tipo de chave e chave de tabela. As informações do relatório Lista da Tabela Acréscimo/Taxa de Faturamento são as mesmas exibidas na tela Revisão de Acréscimo/Taxa de Faturamento.

| R48096B                                                                                                    |                                                                          |                                                                                                    |                                       |                                                                                             |                                                                                                  | J.D.<br>List. Ta                 | Edwards & Company<br>b. Taxas Fatur/Acrésc. |                                 |                                |                   |                                                                                                    | 7/30/2003 17:00:04<br>Pág. 1    |
|----------------------------------------------------------------------------------------------------|--------------------------------------------------------------------------|----------------------------------------------------------------------------------------------------|---------------------------------------|---------------------------------------------------------------------------------------------|--------------------------------------------------------------------------------------------------|----------------------------------|---------------------------------------------|---------------------------------|--------------------------------|-------------------|----------------------------------------------------------------------------------------------------|---------------------------------|
| Tp.Chave 2<br>Chv Tab C01<br>Data Inicio Vig.                                                                                                    | Classe da ordem de s<br>Segura<br>1/1/2005                               | erviço<br>ança de Confluênci<br>Dt. Final Vigência                                                                      | a                                     | 12/31/2008                                                                                  | Tp Geração<br>Cód. de Moeda                                                                      | 1 Processa<br>USD                | mento da Fatura                             |                                 |                                |                   |                                                                                                    |                                 |
| Obj.         ALS           T341         1342           1341         1342           1341         1342           1341         1342           1341         1342           1341         1342           1341         1342           1341         1342           1345         1360           1365         1365           1366         1370           8110         8112           8121         8999 | Detahe<br>De Aié                                                         | Sny<br><u>Tipo</u> <u>Etp.</u><br>50PE<br>50PM<br>50SU<br>61                                                            | Pio<br>Etp.                           | Regr<br><u>Subs Taxa</u><br>100.00<br>120.00<br>50.00<br>50.00<br>100.00<br>125.00<br>50.00 | as Rea;.<br><u>C</u><br><u>7</u><br><u>%</u><br><u>175.000</u><br><u>10.000</u><br><u>10.000</u> | Vakr<br>50.00                    | Unt. Negócios Gr.                           | Empreg.<br><u>N<sup>6</sup></u> | Eq. <u>c</u>                   | Tx <u>Gd</u>      | Correnente<br>Cet RF<br>Tab Tab<br>LABOR LABOR<br>LABOR LABOR<br>LABOR LABOR<br>LABOR LABOR<br>LABOR LABOR<br>LABOR LABOR<br>LABOR LABOR<br>LABOR LABOR<br>LABOR LABOR<br>LABOR LABOR | Subst<br>Descrição              |
| Tp.Chave 2<br>Chr.Tab PEF<br>Data Inicio Vig.<br>0bj.<br><u>De 8415 8117</u><br>8115 8117<br>8115 8117<br>8115 8117<br>8115 8117                                                                                                    | Classe da ordem de s<br>R Guarda<br>1/1/2005<br>Detalhe<br><u>De Alá</u> | erviça<br>a do Perimetro<br>DL Final Vigência<br>Siv<br><u>Tipo</u> <u>Etp.</u><br>50PE<br>50PM<br>50PM<br>50PM<br>50PU | Plo<br>Etp.<br>1<br>100<br>110<br>100 | 12/31/2008<br><u>Subs.Taxa</u><br>11.00<br>16.31<br>10.13<br>21.75<br>15.19<br>20.35        | Tp Geração<br>Cöd. de Moeda<br>as Reaj.<br><u>C</u> <u>%</u>                                     | 1 Processa<br>USD<br><u>Vakr</u> | Int Cst<br>Un. Negócios Gr.                 | Empreg.<br>N <sup>e</sup>       | Eq.<br>N <sup>y</sup> <u>c</u> | Tx<br><u>G</u> Cd | Componente<br>Cat. R/F<br><u>Tab.</u> <u>Tab.</u>                                                                                                    | Subst.<br>Descrição             |
| 8115 8117<br>8175 8175<br>8400 8400<br>8635 8635                                                                                                    |                                                                          | 50SU                                                                                                    | 110                                   | 20.25                                                                                       | 10.000                                                                                           |                                  |                                             |                                 |                                |                   |                                                                                                    |                                 |
| Tp.Chave 2<br>Chv Tab SCF<br>Data Inicio Vig.                                                                                                    | Classe da ordem de s<br>R Guarda<br>1/1/2005                             | erviço<br>a de Passagem<br>Dt. Final Vigência                                                                           | a                                     | 12/31/2008                                                                                  | Tp Geração<br>Cód. de Moeda                                                                      | 1 Processa                       | mento da Fatura                             |                                 |                                |                   |                                                                                                    |                                 |
| Obj.<br><u>De Até</u><br>8115 8117<br>8115 8117                                                                                                    | Detahe<br><u>De Alé</u>                                                  | Srv<br><u>Tipo</u> <u>Etp.</u><br>61<br>61                                                                              | Pto<br>Etp.<br>1<br>100               | Regra<br>Subs.Taxa<br>9.75<br>14.63                                                         | as Reaj.<br><u>C %</u>                                                                           | <u>Vakor</u>                     | Int. Cst.<br>Un. Negócios Gr                | Empreg.<br><u>Nº</u>            | Eg.<br>N <sup>9</sup> <u>G</u> | <u>5 Cd</u>       | Componente<br>Cst. R/F<br>Tab. Tab.<br>UNIONDUESUNIONDUI<br>UNIONDUESUNIONDUI                                                                                                    | Subst.<br>Descrição<br>ES<br>ES |

# Impressão do Relatório Lista da Tabela Acréscimo/Taxa de Faturamento a Vencer

Execute uma das ações a seguir:

No menu Informações da Tabela (G48S41), selecione Tabela de Acréscimo/Taxa de Faturamento a Vencer.

No menu Informações da Tabela (G5241), selecione Tabela de Acréscimo/Taxa de Faturamento a Vencer.

O relatório Tabela Acréscimo/Taxa de Faturamento a Vencer (R48S496) gera uma lista de todas as tabelas de acréscimo e taxa de faturamento cuja data final se situe entre as datas especificas nas opções de processamento do relatório Tabela Acréscimo/Taxa de Faturamento a Vencer. O relatório lista as seguintes informações para cada tabela de vencimento:

- Tipo de geração
- Tipo de chave.
- Chave da tabela.
- Código de moeda.
- Data inicial
- Data final

O relatório Tabela Acréscimo/Taxa de Faturamento a Vencer obtém informações da tabela Acréscimo/Taxa de Faturamento (F48096).

# Opções de Processamento: Tabela Acréscimo/Taxa de Faturamento a Vencer (R48S496)

#### Seleção

Essas opções de processamento permitem especificar o período de validade da Tabela Acréscimo/Taxa de Faturamento (F48096).

1. Data Inicial de Vencimento

Em branco = Não usar nenhuma data inicial

Use esta opção de processamento para especificar a data inicial do período durante o qual vence a tabela Acréscimo/ Taxa de Faturamento (F48096).

2. Data Final de Vencimento

Em branco = Usar a data do sistema

Use esta opção de processamento para especificar a data final do período durante o qual vence a tabela Acréscimo/ Taxa de Faturamento (F48096).

# Definição de Regras de Componentes

Os componentes são um tipo de acréscimo calculado pelo sistema com base em valores e unidades. Por exemplo, o faturamento de mão-de-obra pode incluir um componente para compensar parcialmente o custo da contração de um empréstimo. As regras de componentes funcionam juntamente com as regras de acréscimo. Após a configuração de uma regra de componentes, é necessário associá-la a uma regra de acréscimo para que o sistema automaticamente calcule o componente. Como alternativa, você pode criar uma transação de componente manualmente, aplicando a regra de componente diretamente à transação.

Quando há o acúmulo de custos, o sistema calcula o valor do componente usando as regras de componentes definidas para a criação de transações de componentes. As transações de componentes são sempre associadas a uma transação pai do arquivo de trabalho. Os dois tipos de transação recebem o mesmo número de identificação do controle de faturamento e um número de vínculo de componente que associa cada cálculo de componente à respectiva transação do arquivo de trabalho.

As regras de componentes são definidas com as seguintes informações:

- Um código que identifica um conjunto de regras de cálculo de componentes.
- Uma faixa de datas de vigência.
- Uma ou mais regras de cálculo baseadas em valor, taxa unitária ou ambos.

## Componentes Compostos

Você pode fazer uma referência cruzada de regras de cálculo de componentes para definir componentes compostos. Por exemplo, é possível fazer uma referência cruzada de uma taxa de componente de valor 2 com uma taxa de componente de 40 por cento. O sistema calcula o valor do componente para um custo de 1000 como descrito a seguir:

- 1000 X 2 por cento = 20.
- 1000 X 40 por cento = 400.
- 400 X 2 por cento = 8.

O custo total mais os valores de componentes são calculados da seguinte forma:

• 1000 + 20 + 400 + 8 = 1428

Você pode incluir regras de cálculo de componentes em uma referência cruzada, mas não pode usá-las como base das informações de referência cruzada.

# Exemplo: Componente Calculado com Base Bruta

O valor da fatura total do componente é calculado sobre o valor total faturado extraído do registro-base.

| Valor do custo           | 100,00 |
|--------------------------|--------|
| Taxa do Componente       | 10,00% |
| Alíquota/Área Tributária | 3,8%   |

|                         | Valor Tributável da<br>Fatura (ITXA) | Imposto da Fatura<br>(ITAM) | Valor Total Faturado<br>(ITOL) |
|-------------------------|--------------------------------------|-----------------------------|--------------------------------|
| Registro-Base           | 100,00                               | 3,80                        | 103,80                         |
| Componente              | 10,00                                | ,38                         | 10,38                          |
| Valor da Fatura com Com | 114,18                               |                             |                                |

# Exemplo: Componente Calculado com Base Líquida

O valor da fatura total do componente é calculado sobre o valor tributável da fatura extraído do registro-base.

| Valor do custo           | 100,00 |
|--------------------------|--------|
| Taxa do Componente       | 10,00% |
| Alíquota/Área Tributária | 3,8%   |

|                         | Valor Tributável da<br>Fatura (ITXA) | Imposto da Fatura<br>(ITAM) | Valor Total Faturado<br>(ITOL) |
|-------------------------|--------------------------------------|-----------------------------|--------------------------------|
| Registro-Base           | 100,00                               | 3,80                        | 103,80                         |
| Componente              | 9,63                                 | ,37                         | 10,00                          |
| Valor da Fatura com Com | ponente                              |                             | 113,80                         |

## Consulte também

- Verificação de Transações de Componentes, no manual Faturamento de Serviços, para obter informações adicionais sobre componentes e transações do arquivo de trabalho.
- Inclusão de Regras de Componentes em Regras de Acréscimo Existentes, no manual Faturamento de Serviços, para obter informações sobre a associação de uma regra de componente a uma regra de acréscimo.

#### Instruções Preliminares

Configure os códigos de componentes (tabela de UDCs 48/CM) com os códigos a serem usados para identificar regras de cálculo específicas na tela Revisão da Tabela de Componentes. Consulte Conceitos Básicos de Códigos Definidos pelo Usuário, no manual Faturamento de Serviços.

#### Configuração de regras de cálculo de componentes

Execute uma das ações a seguir:

No menu Informações da Tabela (G48S41), selecione Tabela do Componente.

No menu Informações da Tabela (G5241), selecione Tabela do Componente.

1. Na tela Acesso a Tabelas de Componentes, clique em Incluir.

| Peo                | opl     | eSe         | oft.                    |                        |              |                       |                   | B 10 13 |
|--------------------|---------|-------------|-------------------------|------------------------|--------------|-----------------------|-------------------|---------|
| Revisã             | o da    | Tabe        | ela de Compo            | nentes                 |              |                       |                   |         |
| OK Exclu           | uir Cai | ncelar<br>X | Linha Ferramenta        | as                     |              |                       |                   |         |
| Tabela             | do Co   | mpone       | ente G&AADDO            | NS Da                  | ta Inicial   | 01/01/05              |                   |         |
| Descriç            | ão      |             | G&A with A              | dditional Burden Da    | ta Final     | 31/12/06              |                   |         |
| Código             | da Mo   | oeda        | USD                     | U.S. Dollar            |              |                       |                   |         |
|                    |         |             |                         |                        |              |                       | Customizar Grade  |         |
|                    | 🕅 🖁     | kef.<br>Cr. | Código do<br>Componente | Descrição              | Taxa<br>Base | Taxa do<br>Componente | Número<br>de Seq. |         |
| • 🗹                |         |             | COM                     | Custo do Dinheiro      | 1            | 15,00000              |                   | ×       |
| $\circ \mathbb{Z}$ |         |             | FEE                     | Таха                   | 1            |                       | 20,00000          |         |
| οZ                 |         |             | FRG                     | Benefício              | U            |                       | 0,07              |         |
| οZ                 | Х       | :           | G&A                     | Geral e Administrativo | 1            |                       | 10,00000          |         |
| οZ                 |         |             |                         |                        |              |                       |                   |         |
|                    |         |             |                         |                        |              |                       |                   |         |

- 2. Na tela Revisão da Tabela de Componentes, preencha os campos a seguir para especificar um conjunto de regras de cálculo de componentes:
  - Tabela do Componente
  - Descrição
  - Cód. de Moeda
  - Data Inicial
  - Data Final

- 3. Para definir uma ou mais regras de cálculo de componentes, preencha os campos abaixo:
  - Código do Componente
  - Taxa Base
  - Taxa do Componente
- 4. Clique em OK.

# Descrição dos Campos

| Descrição            | Glossário                                                                                       |
|----------------------|-------------------------------------------------------------------------------------------------|
| Tabela do Componente | As tabelas de componentes permite que defina encargos provisórios, os<br>quais                  |
|                      | são anexados ao nível de transação. Poderá basear os cálculos de componentes                    |
|                      | no custo, fatura (incluindo os impostos), e/ou valores de receita da transação                  |
|                      | de detalhe de faturamento base.                                                                 |
|                      | Por exemplo, os componentes baseados no valor do custo permitirá que inclua                     |
|                      | gastos adicionais nos custos contraídos pela organização. Os<br>componentes                     |
|                      | baseados no valor da fatura permitirá que inclua encargos, além do valor de                     |
|                      | acréscimo no faturamento.                                                                       |
|                      | Controlará o valor base para esse cálculo na área de detalhe da tabela de                       |
|                      | Custo Mais Aumento. Quando digitar o nome da tabela de<br>componentes no campo                  |
|                      | da Tabela de Custo, o sistema baseará todos os cálculos no valor de<br>custo. Da                |
|                      | mesma forma, quando digitar o nome da tabela de componentes no<br>campo de Fatura               |
|                      | /Tabela de Receita, o sistema baseará todos os cálculos nos valores de<br>fatura                |
|                      | e/ou receita, dependendo do tipo de geração da tabela de Custo Mais<br>Aumento e                |
|                      | do indicador de Controle de Geração do Diário, configurado nas<br>constantes do<br>sistema.     |
| Descrição            | Um nome ou comentário definido pelo usuário.                                                    |
| Cód. de Moeda        | O código de moeda base. O sistema usa o código de moeda da<br>companhia da unidade de negócios. |

| Taxa Base          | <ul> <li>Um código que determina se o cálculo dos componentes está baseado na(s) unidade(s) ou valor(es) da transação de detalhe de faturamento base. Os valores válidos são:</li> <li>1 = Base do valor bruto O número no campo Taxa de Componente é considerado como uma porcentagem. O sistema calcula o valor de componente multiplicando a porcentagem da taxa de componente pelo custo, fatura total ou valor de receita da transação de detalhe de faturamento base.</li> <li>2 = Base unitária O número no campo Taxa de Componente é considerado como valor de taxa fixa. O sistema calcula o valor do componente multiplicando o valor da taxa fixa do componente pelo número de unidades da transação de detalhe de faturamento base.</li> <li>3 = Base do valor líquido O número no campo Taxa de Componente é considerado como uma porcentagem. O sistema calcula o valor do componente multiplicando a porcentagem. O sistema calcula o valor do componente multiplicando a porcentagem de taxa de componente é considerado como uma porcentagem. O sistema calcula o valor do componente multiplicando a porcentagem de taxa de componente pelo número de unidades da transação de detalhe de faturamento base.</li> </ul> |
|--------------------|----------------------------------------------------------------------------------------------------|
| Taxa do Componente | A taxa que deveria ser aplicada quando na criação de registros de<br>componentes<br>individuais. Esse campo pode ser tanto em porcentagem ou um valor<br>fixo<br>dependendo do valor digitado no campo de "Base da Taxa do<br>Componente" (UORC).<br>Se a base da taxa do componente for baseada nas unidades, então a<br>taxa do<br>componente será um valor fixo o qual será multiplicado pelo número de<br>unidades<br>do registro de base (F4812).<br>Se a base da taxa do componente for baseada em valor, então a taxa<br>do<br>componente será uma porcentagem que será multiplicada pelo custo,<br>fatura ou<br>valor da receita, do registro de base (F4812).                                                                                                    |

#### Configuração de componentes compostos

Execute uma das ações a seguir:

No menu Informações da Tabela (G48S41), selecione Tabela do Componente.

No menu Informações da Tabela (G5241), selecione Tabela do Componente.

- 1. Para localizar um conjunto de regras de componente na tela Acesso a Tabelas de Componentes, clique em Procurar.
- 2. Escolha uma regra de cálculo de componentes específica e clique em Selecionar.
- 3. Na tela Revisão da Tabela de Componentes, escolha um componente e selecione Referência Cruzada no menu Linha.

| Rev. da Ref. Cruz. do Cód. do Componente                                                                                                    | PeopleSoft.                   |                  |
|----------------------------------------------------------------------------------------------------|-------------------------------|------------------|
| Canceler Linha Ferranentas                                                                                                    | Rev. da Ref. Cruz. do Cód     | I. do Componente |
| X Hi K         Componente       Descrição         Com Cost of Noney       Image: Componente         Z FEE       Fee         Z FEF       Fee         Z FEF       Fee         Z FEF       Fee         Z FEF       Fee         Z FEF       Fee         Z FEF       Fee         Z FEF       Fee                                                                                                    | OK Cancelar Linha Ferramentas |                  |
| Quatomizar Grade         Código do Componente       Descrição         O       Coda of Money       Image: Coda of Money         Image: Coda of Money       Image: Coda of Money       Image: Coda of Money         Image: Coda of Money       Image: Coda of Money       Image: Coda of Money         Image: Coda of Money       Image: Coda of Money       Image: Coda of Money         Image: Coda of Money       Image: Coda of Money       Image: Coda of Money         Image: Coda of Money       Image: Coda of Money       Image: Coda of Money         Image: Coda of Money       Image: Coda of Money       Image: Coda of Money         Image: Coda of Money       Image: Coda of Money       Image: Coda of Money         Image: Coda of Money       Image: Coda of Money       Image: Coda of Money         Image: Coda of Money       Image: Coda of Money       Image: Coda of Money         Image: Coda of Money       Image: Coda of Money       Image: Coda of Money         Image: Coda of Money       Image: Coda of Money       Image: Coda of Money         Image: Coda of Money       Image: Coda of Money       Image: Coda of Money         Image: Coda of Money       Image: Coda of Money       Image: Coda of Money         Image: Coda of Money       Image: Coda of Money       Image: Coda of Money         Imag                                                                                                    |                               |                  |
| Componente     Descrição       COM     Cast of Money       C     FEE       FEE     Fee       C     FRG       Fringe                                                                                                    |                               | Customizar Grade |
| Componente       Costante         Com       Costante         FEE       Fee         FRG       Fringe                                                                                                    | Código do                     | Bearrisão        |
| Image: Constraint of the second second se | © ✓ COM                       | Cost of Money    |
| C Z FRG Fringe                                                                                                    | O Z FEE                       | Fee              |
|                                                                                                    | O 🖉 🖌 FRG                     | Fringe           |
|                                                                                                    |                               | <i>w</i>         |
|                                                                                                    |                               |                  |
|                                                                                                    |                               |                  |
|                                                                                                    |                               |                  |
|                                                                                                    |                               |                  |
|                                                                                                    |                               |                  |
|                                                                                                    |                               |                  |
|                                                                                                    |                               |                  |
|                                                                                                    |                               |                  |
|                                                                                                    |                               |                  |
|                                                                                                    |                               |                  |
|                                                                                                    |                               |                  |
|                                                                                                    |                               |                  |
|                                                                                                    |                               |                  |
|                                                                                                    |                               |                  |
|                                                                                                    |                               |                  |
|                                                                                                    |                               |                  |
|                                                                                                    |                               |                  |
|                                                                                                    |                               |                  |
|                                                                                                    |                               |                  |
|                                                                                                    |                               |                  |
|                                                                                                    |                               |                  |
|                                                                                                    |                               |                  |
|                                                                                                    |                               |                  |
|                                                                                                    |                               |                  |
|                                                                                                    |                               |                  |
|                                                                                                    |                               |                  |
|                                                                                                    |                               |                  |
|                                                                                                    |                               |                  |
|                                                                                                    |                               |                  |
|                                                                                                    |                               |                  |
|                                                                                                    |                               |                  |
|                                                                                                    |                               |                  |
|                                                                                                    |                               |                  |

4. Na tela Revisão de Referência Cruzada do Código de Componente, selecione cada regra de cálculo de componente a ser incluída na referência cruzada e, em seguida, selecione Inclusão de Referência Cruzada, no menu Linha.

Você pode incluir nas informações de referência cruzada somente regras de cálculo de componentes definidas anteriormente.

O sistema marca as regras de cálculo de componentes que contêm informações de referência cruzada com um X na coluna Referência de X, na tela Revisão da Tabela de Componentes.

# Impressão da Lista da Tabela de Componentes

Execute uma das ações a seguir:

No menu Informações da Tabela (G48S41), selecione Lista da Tabela de Componentes.

No menu Informações da Tabela (G5241), selecione Lista da Tabela de Componentes.

O relatório Lista da Tabela de Componentes (R4860) relaciona as datas de vigência e o código da moeda de cada tabela de componentes que obedece aos critérios de seleção de dados. O relatório também lista as seguintes informações sobre cada componente na tabela de componentes selecionada:

- Código do componente.
- Descrição do componente.
- Taxa do componente.
- Base da taxa.
- Referência cruzada do componente.

As informações listadas no relatório são as mesmas contidas na tela Revisão da Tabela de Componentes.

O relatório Lista da Tabela de Componentes obtém informações das seguintes tabelas:

- Cadastro de Tabelas de Componentes (F4860).
- Detalhes de Tabelas de Componentes (F4861).
- Referência Cruzada de Componentes (F4862).

| R4860                                                 |                                                                                             | J.D. Ectward<br>Tabela Componente<br>Cru                               | s & Company<br>s - Edição Referência<br>zada | 7/31/2003 8:18:31<br>Pág. 1 |
|-------------------------------------------------------|---------------------------------------------------------------------------------------------|------------------------------------------------------------------------|----------------------------------------------|-----------------------------|
| Tabela do Compo<br>Data Inicio Vig.<br>Cód. de Moeda  | 2.5% FEE G & A 2.5% Fee<br>1/1/2005 Data Final Vig.<br>USD                                  | 12/31/2006                                                             |                                              |                             |
| Componente<br>Cód.<br>OVH                             | Componente<br>Descrição<br>Despesas Indiretas                                               | Componente Taxa<br>Taxa Base<br>2.50 1                                 | Componentie<br>Ref.Cruz                      |                             |
| Tabela do Compo<br>Data Inicio Vig.<br>Cód. de Moeda  | G&AADDONS G&A with Additiona<br>1/1/2005 Data Final Vig.<br>USD                             | al Burden<br>12/31/2006                                                |                                              |                             |
| Componente<br>Cód<br>COM<br>FEE<br>FRG<br>G&A         | Componente<br>Descrição<br>Custo do Dinheiro<br>Taxa<br>Beneficio<br>Geral e Administrativo | Componente Taxa<br>Taxa Base<br>15.00 1<br>20.00 1<br>.07 U<br>10.00 1 | Componente<br>Ref.Cniz.                      |                             |
| Tabela do Compo<br>Data Inicio Vig.<br>Cócl. de Moeda | LABOR Labor Markup Com<br>1/1/2005 Data Final Vig.<br>USD                                   | iponents<br>12/31/2006                                                 | FRG                                          |                             |
| Componente<br><u>Cód.</u><br>COM<br>FRG<br>OVH        | Componente<br>Descrição_<br>Custo do Dinheiro<br>Beneficio<br>Despesas Indiretas            | Componente Taxa<br>Taxa Base<br>2.00 1<br>44.00 1<br>80.00 1           | Componente<br>Ref.Cruz.<br>FRG               |                             |
| Tabela do Compo<br>Data Início Vig.<br>Cód. de Moeda  | OHCOM OHCOM<br>1/1/2005 Data Final Vig.<br>USD                                              | 12/31/2006                                                             |                                              |                             |
| Componente<br>Cód.<br>OHCOM                           | Componente<br>Descrição<br>OH COM                                                           | Componente Taxa<br><u>Taxa Base</u><br>50.00 1                         | Componente<br>Ref.Cruz.                      |                             |

# Inclusão de Regras de Componentes em Regras de Acréscimos Existentes

O sistema processa as informações sobre componentes como um acréscimo dos valores contidos nas transações de origem. Como parte da configuração do sistema, defina regras de componentes. Em seguida, atribua regras de componentes às regras das tabelas de taxa de faturamento e acréscimo.

Caso deseje que o sistema crie transações do arquivo de trabalho separadas para valores de custos e valores de acréscimos, você poderá atribuir uma regra de componentes a uma regra de acréscimos.

| Tipo de Geração | Tabela de Componentes         | Base de Cálculo de<br>Componentes                                                                                                    |
|-----------------|-------------------------------|----------------------------------------------------------------------------------------------------|
| 1 (Faturamento) | Custo                         | O valor do custo.                                                                                                    |
| 2 (Receitas)    | Custo                         | O valor do custo. Se os tipos de<br>geração 1 e 2 tiverem<br>informações de tabelas de custos,<br>serão usadas as informações do<br>tipo 2.          |
| 1 (Faturamento) | Fatura/Receita                | O valor da fatura.                                                                                                    |
| 2 (Receitas)    | Fatura/Receita                | O valor de receita.                                                                                                    |
| 3 (Componente)  | Custo<br>ou<br>Fatura/Receita | A tabela predeterminada para<br>todas as informações sobre<br>componentes quando não há<br>informações para as tabelas de<br>tipo de geração 1 ou 2. |

O sistema calcula os valores dos componentes conforme demonstra a tabela a seguir:

### Instruções Preliminares

- Defina regras de componentes. Consulte Definição de Regras de Componentes no manual Faturamento de Serviços.
- Inclusão de regras de componentes em regras de acréscimo existentes

Execute uma das ações a seguir:

No menu Informações da Tabela (G48S41), selecione Tabela de Acréscimo/Taxa de Faturamento.

No menu Informações da Tabela (G5241), selecione Tabela Taxa de Faturamento/Acréscimo.

- 1. Na tela Acesso a Tabela Acréscimo/Taxa de Faturamento, preencha um dos campos abaixo e clique em Procurar para localizar uma regra de acréscimo existente:
  - Tp.Chave
  - Ch. Tab.
- 2. Destaque a regra de acréscimo na qual deseja incluir regras de componentes e clique em Selecionar.
- 3. Na tela Revisão de Acréscimo/Taxa de Faturamento, preencha os campos a seguir para incluir a regra de componente:
  - Tab. Custo Componentes
  - Tabela Comp. Fat./Receita
- 4. Clique em OK.

### Tarefas Relacionadas

É possível atribuir uma regra de componentes a uma regra de acréscimo existente com um tipo de geração 1 ou 2. Para isso, localize a regra de acréscimo na tela Revisão de Acréscimo/Taxa de Faturamento. Você pode especificar uma regra de componentes para uma ou mais linhas da tela usando o campo Tabela de Componentes de Custo, o campo Tabela de Componentes de Faturas/Receitas, ou usando ambos.

### Consulte também

Definição de Regras de Acréscimo e Taxa de Faturamento, no manual Faturamento de Serviços, para obter informações sobre a configuração de regras na Tabela Acréscimo/Taxa de Faturamento (F48096).

| Descrição              | Glossário                                                                   |
|------------------------|-----------------------------------------------------------------------------|
| Tab. Custo Componentes | Código que identifica a tabela de taxas de custo do componente a ser usada  |
|                        | nesta entrada da Tabela Acréscimo/Taxa de Faturamento (no World, entrada    |
|                        | da Tabela Custos mais Acréscimos). A tabela de componentes identifica os    |
|                        | componentes e suas regras de cálculo. Estes valores de componentes<br>são   |
|                        | aplicados como despesas gerais indiretas ao custo original. Configure<br>as |
|                        | tabelas de componentes na tela Definição da Tabela de Componentes.          |

#### Descrição dos Campos

| Tabela Comp. Fat./Receita | Código que identifica a tabela de fatura/receita do componente a ser<br>usada<br>nesta entrada da Tabela Acréscimo/Taxa de Faturamento (no World,<br>entrada<br>da Tabela Custos mais Acréscimos). A tabela de componentes identifica<br>os<br>componentes e suas regras de cálculo. Estes valores de componentes<br>são<br>reconhecidos como fatura/receita além dos acréscimos de<br>fatura/receita. |
|---------------------------|----------------------------------------------------------------------------------------------------|
|                           | O tipo de geração da tabela Acréscimo/Taxa de Faturamento em<br>conjunto com<br>o valor definido no indicador Faturamento Independente na tabela<br>Constantes de Faturamento determinam se esta é uma tabela de<br>componentes<br>para valores de fatura ou de receita, ou ambos. Configure as tabelas de<br>componentes na tela Definição da Tabela de Componente.                                   |

# Configuração das Instruções para Contabilização Automática

É necessário configurar a AAI RC (classe de contas a receber) para definir as regras de interação entre os sistemas Faturamento de Serviços e Contas a Receber. O sistema Faturamento de Serviços utiliza a AAI RC (classe de contas a receber) para determinar a conta do razão geral referente ao componente de débito de um lançamento de contas a receber e de retenção.

O sistema armazena as informações das AAIs na tabela Cadastro de Instruções para Contabilização Automática (F0012).

É preciso estar totalmente familiarizado com as AAIs antes de alterá-las.

O sistema Faturamento de Serviços utiliza as seguintes AAIs:

- RC Classe de contas a receber
- **RCxxxx** Contas a receber, em que *xxxx* representa a contrapartida contábil configurada no registro do Cadastro de Clientes ou na tabela Retenção e Contrapartida Contábil (F48128).
- **RTxxxx** Imposto sobre vendas acumuladas ou imposto sobre valor agregado (IVA), em que *xxxx* representa a contrapartida contábil configurada no registro do Cadastro de Clientes ou na tabela Retenção e Contrapartida Contábil.
- RCRETN Contas a receber de retenção

### Consulte também

- Utilização de AAIs, no manual Contas a Receber, para obter informações sobre a configuração de AAIs.
- □ *AAIs para Contas a Receber*, no manual *Contas a Receber*, para obter informações sobre a classe de contas a receber e outras AAIs afins.

# Definição de Regras de Seqüência e Consolidação

Quando um lote de faturas é gerado a partir das transações do Arquivo de Trabalho de Detalhes de Faturamento (F4812), o sistema automaticamente cria uma nova fatura para cada cliente. É possível ampliar a definição de como o sistema deve ordenar e consolidar as informações sobre transações exibidas nas faturas. Para isso, defina regras de seqüência e consolidação.

As regras de seqüência e consolidação definidas indicam divisões dentro de lotes de faturas gerados e em cada fatura contida em um lote. Essas divisões são definidas nos seguintes níveis:

| Em branco                         | O sistema agrupa as transações sem forçar uma quebra de nível.                                                                                                    |
|-----------------------------------|----------------------------------------------------------------------------------------------------|
| Nível de fatura (I)               | Quando a regra de seqüência e consolidação definida é alterada no nível da fatura, o sistema cria uma nova fatura com um número exclusivo.                                                                                                    |
| Nível de item de<br>pagamento (P) | Quando a regra de seqüência e consolidação definida é alterada no nível do item de pagamento, o sistema cria uma nova linha de detalhes de faturamento para a fatura. O sistema atribui um número exclusivo de item de pagamento à nova linha de detalhes de faturamento. |

O sistema usa a chave de seqüência e consolidação definida para executar as seguintes ações:

- Atribuição de números de fatura.
- Consolidação de transações por fatura e item de pagamento.
- Controle da exibição das transações na tabela Razão de Clientes (F03B11) durante a criação de entradas do C/R e de lançamentos.
- Atualização da transação do arquivo de trabalho com as informações de chave aplicáveis, como números de fatura e item de pagamento.

Por exemplo, é possível definir uma chave de seqüência e consolidação com unidades de negócios (serviços) no nível da fatura e com subcontas (ordens de serviço) no nível do item de pagamento. Durante a geração de faturas, o sistema utiliza chave para executar as seguintes tarefas:

- Criação de um novo número de fatura quando a unidade de negócios é alterada.
- Criação de um novo número de item de pagamento quando a subconta (ordem de serviço) é alterada em relação a uma unidade de negócios.

Você pode agrupar transações do arquivo de trabalho referentes ao lote de faturas pelo número da unidade de negócios de origem. Para isso, organize a seqüência das informações sobre faturamento pela unidade de negócios de origem primeiro e deixe o campo Código de Consolidação em branco. Em seguida, use o número da subconta para sequenciar e consolidar faturas específicas de um lote. Por fim, use a conta objeto para sequenciar e consolidar os itens de pagamento com as faturas.

Somente um número de cliente por fatura é permitido. Se o número do cliente for alterado, o sistema criará uma nova fatura, independentemente de como a chave de seqüência e consolidação foi configurada.

### Definição de uma chave de seqüência e consolidação

No menu Configuração do Sistema (G48S40), selecione a opção Seqüência/Resumo de Faturas.

1. Na tela Acesso a Tabela de Seqüência/Resumo de Faturas, clique em Incluir.

| Р    | eoj      | pleSo              | ft.              |                         |                               |                  |          |  |  |  | ľ | i ? |
|------|----------|--------------------|------------------|-------------------------|-------------------------------|------------------|----------|--|--|--|---|-----|
| Tabe | ela d    | e Resum            | o e Seqi         | üência da F             | atura                         |                  |          |  |  |  |   |     |
| ок е | xcluir   | Cancelar F         | erramentas<br>🎉  |                         |                               |                  |          |  |  |  |   |     |
| Cha  | ve de    | Resumo             | S00 <sup>-</sup> |                         |                               | <br>1            |          |  |  |  |   |     |
| Desi | crição   | )                  | John             | MarkOrderiObi           | ectéccount                    |                  |          |  |  |  |   |     |
|      |          |                    | 2007             | ventordenobj            | serve outre                   | <br>]            | _        |  |  |  |   |     |
|      |          |                    |                  |                         |                               | Customizar Grade | <u>e</u> |  |  |  |   |     |
|      | <b>X</b> | Nível da<br>Quebra | Cód.<br>Res.     | ltem Dados<br>Seq./Res. | Descrição do<br>Item de Dados |                  |          |  |  |  |   |     |
| ☑ 🗸  | 1        | 1,00               |                  | MCU                     | CostCenter                    |                  |          |  |  |  |   |     |
|      | )        | 2,00               | 1                | SBL                     | Subledger                     |                  |          |  |  |  |   |     |
|      | ]        | 3,00               | P                | OBJ                     | ObjectAccount                 |                  |          |  |  |  |   |     |
|      | ]        |                    |                  |                         |                               |                  |          |  |  |  |   |     |
|      |          |                    |                  |                         |                               |                  |          |  |  |  |   |     |
|      |          |                    |                  |                         |                               |                  |          |  |  |  |   |     |

- 2. Na tela Tabela de Resumo e Seqüência da Fatura, preencha os campos a seguir:
  - Chave de Resumo
  - Descrição
- 3. Preencha os campos abaixo para cada item de dados a ser incluído na chave:
  - Nível da Quebra
  - Cód. Res.
  - Item Dados Seq./Res.

Cada regra de consolidação precisa incluir um código de consolidação I, para o controle da criação de novas faturas, e um código de consolidação P, para o controle da criação de itens de pagamento de faturas.

Você pode usar quantos itens de dados desejar para sequenciar informações sobre detalhes de faturamento. Os números digitados no campo Nível de Quebra determinam o agrupamento de informações sobre faturamento nas faturas de um lote.

4. Clique em OK.

# Definição de Regras de Retenção e Contrapartida Contábil

Antes de gerar ou revisar transações do arquivo de trabalho, você pode definir regras de cálculo de contrapartida contábil e retenção. O sistema armazena essas informações na tabela Retenção e Contrapartida Contábil (F48128).

A tabela F48128 tem as seguintes finalidades no sistema Faturamento de Serviços:

- Definir substituições para contrapartidas contábeis e condições de pagamento.
- Definir informações sobre retenção.
- Definir a substituição da moeda.

### Uso da Tabela Retenção e Contrapartida Contábil

Quando faturas são geradas, o sistema usa os itens de dados consolidados que foram especificados na chave de seqüência e consolidação para localizar as informações sobre contrapartida contábil, retenção e condições de pagamento na tabela Retenção e Contrapartida Contábil (F48128). Os itens de dados consolidados são aqueles usados para consolidar faturas no nível do item de pagamento ou da fatura. Se você não usar a tabela F48128 para configurar as informações, a contrapartida contábil e as condições de pagamento serão aplicadas às informações do Cadastro de Clientes, e o cálculo da retenção deixa de ser efetuado.

Durante a geração de faturas, o sistema atribui valores aos seguintes campos de cada transação:

- Condições de Pagamento
- Contrapartida Contábil.
- Porcentagem de Retenção.
- Contrapartida Contábil de Retenção.
- Indicador de Controle de Retenção.

O sistema determina os valores corretos para esses campos com base nas chaves de seqüência e consolidação definidas para o lote de faturas nas informações especificadas nas regras de contrapartida contábil. Por exemplo, se o campo Resumo de Nível de Fatura for definido por subconta (ordem de serviço), você poderá definir regras na tabela F48128 com o tipo de chave válido da subconta (ordem de serviço) ou classe de ordem de serviço para localizar a regra correta.

As chaves de seqüência e consolidação não são usadas na geração manual de faturas. Quando faturas são criadas manualmente, o sistema usa somente as informações sobre contrapartida contábil configuradas com um tipo de chave de cliente e uma chave de tabela do número de cliente específico.

A tabela F48128 é configurada por meio de vários tipos de chave e chaves de tabela. O sistema usa os valores dessas chaves para associar contrapartidas e condições de pagamento a transações de detalhes de faturamento com os mesmos valores.

O sistema sempre gera faturas por cliente. Se a chave de seqüência e consolidação não incluir o número do cliente como um item de dados consolidado, o sistema ainda usa somente as regras de contrapartida contábil configuradas com um tipo de chave de cliente e uma chave de tabela de um número de cliente específico.

## Tipo de Chave/Chave de Tabela

Os tipos de chave a seguir são usados com a chave da tabela para refinar a definição de um registro da tabela Retenção e Contrapartida Contábil (F48128):

- 1 Ordem de Serviço
- 2 Classe da Ordem de Serviço
- 5 Número do Cliente
- 6 Número da Unidade de Negócios
- 7 Classe da Unidade de Negócios

Por exemplo, quando você precisar definir regras contábeis por número de ordem de serviço, use o tipo de chave 1 com uma chave da tabela da ordem de serviço específica. Quando houver três ordens de serviço que precisem de diferentes regras contábeis, será necessário configurar três regras diferentes, cada um com o valor 1 como o tipo de chave e a ordem de serviço específica coma a chave da tabela.

## Chaves Principais da Tabela de Retenção e Contrapartida Contábil

É necessário especificar uma chave principal para cada regra de retenção e contrapartida contábil definida. A tabela a seguir apresenta o tipo de chave e chave de tabela dessa chave principal:

Tipo de<br/>ChaveDefine o tipo de valor de chave principal para os registros da tabela de retenção e contrapartida<br/>contábil. O sistema reconhece cinco valores de código fixo.

Chave Define em maior detalhamento os valores da chave principal com base no tipo de chave. da Tabela

## Substituições de Contrapartidas Contábeis e Condições de Pagamento

As informações sobre contrapartida contábil e condições de pagamento são especificadas para substituir a contrapartida contábil e condições de pagamento configurados para o cliente no Cadastro de Clientes (F0301). A tabela abaixo contém as substituições de contrapartidas contábeis e condições de pagamento:

**Contraparti da Contábil** Identifica a conta alvo da criação de lançamentos de contrapartida quando o programa Criação de Entradas do C/R é executado (R48199). Se não houver lançamentos, o sistema usa a contrapartida contábil definida para o cliente na tabela F0301.

CondiçõesIdentifica as condições de pagamento usadas para determinar datas de vencimento e<br/>descontos quando faturas são geradas durante a execução do programa Criação de Entradas<br/>do C/R. Se não houver lançamentos, o sistema usará as condições de pagamento definidas<br/>para o cliente na tabela F0301.

### Informações sobre Retenção

Entende-se por retenção a porcentagem do item de pagamento da fatura que a companhia recebe após a execução do serviço. Quando o programa Criação de Entradas do C/R é executado, o sistema gera um lançamento contábil independente para o valor da retenção.

Os seguintes campos da tela Revisão da Tabela de Retenção e Contrapartida Contábil estão associados a retenção:

Porcentagem Especifica a porcentagem do valor da fatura a ser retida até a conclusão do serviço. Se de Retencão não for especificada uma porcentagem, não haverá cálculo de valor de retenção. Contrapartida Especifica a conta alvo da criação de lançamentos de contrapartida quando o valor da Contábil de retenção é processado no programa Criação de Entradas do C/R. Retencão Indicador de Especifica se o valor da retenção deve ser armazenado no sistema Contas a Receber ou Controle de no sistema Contabilidade Geral, além de definir o cálculo do imposto. É possível calcular o Retencão imposto sobre o valor tributável total ou subtrair o imposto sobre o valor de retenção do valor de imposto total e adiar o imposto sobre o valor da retenção até a sua liberação.

### Substituição de Moeda

Essa opção define como os valores serão calculados e armazenados no sistema de faturamento. Esse modo é uma definição global das constantes de faturamento e, como ocorre com todas as constantes, a J.D. Edwards recomenda que não seja alterada após sua configuração.

Para os cálculos, o modo Moeda Nacional indica a conversão do valor em moeda nacional para moeda estrangeira; o modo Moeda Estrangeira indica a conversão de valores em moeda estrangeira para moeda nacional.

O programa Tabela de Retenção e Contrapartida Contábil (P48128) é usado para substituir a configuração da moeda global nas constantes de faturamento. Se a moeda das constantes de faturamento for definida como moeda estrangeira, mas se um determinado serviço precisar ser gerenciado na moeda nacional, você poderá configurar uma tabela de contrapartida contábil e retenção para esse serviço em moeda nacional.

### Instruções Preliminares

- Defina as condições de pagamento e AAIs do C/R para a contrapartida contábil.
- Defina as AAIs para a contrapartida contábil de retenção.
- Determine os valores de chave principal usados para definir as regras de retenção e contrapartida contábil.

#### **Definição das regras de retenção e contrapartida contábil**

No menu Informações da Tabela (G48S41), selecione Tabela Retenção e Contrapartida Contábil.

1. Na tela Acesso a Tabela de Retenção e Contrapartida Contábil, clique em Incluir.

| PeopleSoft:<br>levisão da Tabela de | Retenção e Cont | rapartida Contábil          |  |
|-------------------------------------|-----------------|-----------------------------|--|
| Cancelar Tela Ferram                | entas           |                             |  |
| Tp.Chave                            | 1               | Work order                  |  |
| Chave da Tabela                     | 65010           | Security - Perimeter Guards |  |
| Cond. Pgto - C/R                    | Q               |                             |  |
| Contrapartida Contábil              |                 |                             |  |
| Porc. de Retenção                   | 3,00            |                             |  |
| Contr. G/L de Retenção              | RETN            |                             |  |
| nd.Contr. de Retenção               |                 |                             |  |
| dodo de Moeda                       | Nacional        | ○ Estrangeira               |  |

- 2. Preencha os campos a seguir na tela Revisão da Tabela de Retenção e Contrapartida Contábil:
  - Tp.Chave
  - Ch. Tab.

- 3. Preencha os campos abaixo caso deseje substituir as informações sobre o cliente do Cadastro Geral ou as informações do Cadastro de Clientes:
  - Cond. Pgto C/R
  - Contrap.
- 4. Preencha o campo a seguir para especificar a taxa de retenção para a tabela:
  - Porc. de Retenção
- Preencha o campo a seguir para especificar a conta para a criação de lançamentos de contrapartida de retenção quando o programa Criação de Entradas do C/R for executado (R48199):
  - Contr. G/L de Retenção
- 6. Selecione uma das opções a seguir para substituir a moeda definida nas constantes de faturamento:
  - Estrangeira
  - Nacional
- 7. Clique em OK.

| Descrição | Glossário                                                                                                    |
|-----------|----------------------------------------------------------------------------------------------------|
| Tp.Chave  | Código que o sistema utiliza em combinação com a chave da tabela<br>para<br>localizar e editar as transações originais e de arquivo de trabalho nas<br>várias tabelas e códigos definidos pelo usuário nos sistemas<br>Faturamento<br>de Serviços e Faturamento de Contrato.                                                                                                    |
|           | Códigos de tipo de chave válidos e as tabelas relacionadas ou códigos definidos pelo usuário são:                                                                                                    |
|           | <ol> <li>Número da ordem de serviço - Cadastro de Ordens de Serviço<br/>(F4801)</li> <li>Classe da ordem de serviço - Códigos Definidos pelo Usuário<br/>(00/W7)</li> <li>Número do contrato - Cadastro de Contratos (F5201)</li> </ol>                                                                                                    |
|           | <ul> <li>4 Número do contrato pai - Cadastro de Contratos (F5201)</li> <li>5 Cliente - Cadastro Geral (F0101)</li> <li>6 Unidade de serviço ou de negócios - Cadastro de Unidades de<br/>Negócios (F0006)</li> <li>7 Classe do serviço - Códigos Definidos pelo Usuário (00/11)</li> <li>8 Companhia - Constantes de Companhia (F0010)</li> <li>9 Valor predeterminado</li> </ul> |
|           | Quando você selecionar um tipo de chave, utilize as seguintes diretrizes:                                                                                                    |
|           | <ul> <li>Você não pode utilizar os tipos de chave para o número do<br/>contrato (3) ou número do contrato pai (4) com as tabelas<br/>Derivação Tributária, Contrapartida Contábil e Retenção.</li> </ul>                                                                                                    |
|           | <ul> <li>Você não pode utilizar o tipo de chave para a companhia (8) con<br/>as tabelas Contrapartida Contábil e Retenção.</li> </ul>                                                                                                    |
|           | o Você pode utilizar o tipo de chave predeterminado (9) apenas<br>com                                                                                                    |
|           | as tabelas Derivação de Conta e Taxa de Faturamento/Acréscimo<br>(para World, tabelas Custos Mais Acréscimos).                                                                                                    |
|           |                                                                                                    |

## Descrição dos Campos

| Ch. Tab.         | Um valor que o sistema usa em combinação com o tipo de chave para<br>localizar e editar transações de arquivo de trabalho com base nas várias<br>tabelas dos sistemas Faturamento de Serviços e Faturamento de<br>Contratos. O valor inserido no campo Tipo de Chave determina os<br>valores válidos do campo Chave da Tabela. Por exemplo, se especificar<br>o tipo de chave para o número da ordem de serviço (1), você precisará<br>inserir um número de ordem de serviço válido do Cadastro de Ordens<br>de Serviço (F4801) no campo Chave de Tabela. O tipo de chave<br>especificado também controlará a janela de pesquisa que você acessa<br>do campo Chave da Tabela, ao usar o botão de pesquisa. Por<br>exemplo, quando selecionar o tipo de chave 1, você pode usar o botão<br>de pesquisa do campo Chave da Tabela para acessar a janela<br>Pesquisa sobre Ordens de Serviço. Com o tipo de chave 2, você<br>acessará a janela Códigos Definidos pelo Usuário da classe de ordens<br>de serviço. |
|------------------|----------------------------------------------------------------------------------------------------|
| Cond. Pgto - C/R | Código que indica a condição de pagamento predeterminada para um cliente ou fornecedor. As condições de pagamento determinam a data de vencimento, o valor de descontos e a data de vencimento do desconto que o sistema atribui quando você cria uma fatura ou voucher. As condições de pagamento são definidas no programa Revisão de Condições de Pagamento (P0014). Use um código em branco para a condição de pagamento que você utiliza com maior freqüência. Por exemplo:                                                                                                    |
|                  | Em branco = Valor líquido em 15 dias<br>1 = 1% de desconto para pagamento em 10 dias, valor líquido em 30<br>2 = 2% de desconto para pagamento em 10 dias, valor líquido em 30<br>D = Vencimento no recebimento<br>N = Valor líquido em 30 dias<br>P = Vencimento no dia 25 de cada mês                                                                                                    |
| Contrap.         | Código que o sistema concatena aos itens RC (Contas a Receber) e PC (Contas a Pagar) de AAI para localizar a conta de provisão, que é usada como contrapartida quando as faturas e os vouchers são contabilizados. Você pode atribuir até quatro caracteres alfanuméricos para representar a contrapartida contábil. Você precisa configurar o item de AAI correspondente a ser usado pelo sistema, caso contrário, o sistema irá ignorar a contrapartida contábil.                                                                                                    |
|                  | Se você definir um valor predeterminado no campo Classe Contábil do<br>cliente ou do fornecedor, o sistema usará este valor durante a entrada<br>de transações, a menos que você o substitua.                                                                                                    |
|                  | Observação: Não use o código 9999, que está reservado para o<br>programa de contabilização e indica que o sistema não deve criar<br>contrapartidas.                                                                                                    |

| Porc. de Retenção      | Taxa de retenção para o item de pagamento da fatura. A taxa será uma<br>porcentagem representada por um número inteiro. Por exemplo, digite<br>uma<br>taxa de retenção de 10,5% como sendo 10,5. Não digite uma<br>porcentagem<br>de retenção maior do que 99.99% ou inferior a zero. |
|------------------------|----------------------------------------------------------------------------------------------------|
| Contr. G/L de Retenção | Um código que determina as contas de contrapartida para a retenção,<br>por exemplo, RETN ou 1225. Você configura o código como uma<br>instrução para contabilização automática.                                                                                                    |
|                        | Observação: Não use o código 9999, que está reservado para o<br>programa de contabilização e indica que o sistema não deve criar<br>contrapartidas.                                                                                                    |
| Ind.Contr. de Retenção | Uma opção que determina se o valor de retenção é armazenado no<br>sistema Contas a Receber ou Contabilidade Geral e se o imposto é<br>calculado sobre o valot total, incluindo a retenção, ou em cada valor,<br>quando faturado. Os valores válidos são:                              |
|                        | Em branco = A retenção é armazenada no sistema Contas a Receber e<br>o imposto é calculado pelo valor total tributável                                                                                                    |
|                        | 1 = A retenção é armazenada no sistema Contas a Receber e o imposto<br>sobre o valor da retenção é calculado e depois subtraído do valor total<br>tributável. Este imposto sobre o valor de retenção é diferido até que a<br>retensão seja liberada.                                  |
|                        | 2 = A retenção é armazenada no sistema Contabilidade Geral e o<br>imposto é calculado pelo valor total tributável                                                                                                    |
|                        | 3 = A retenção é armazenada no sistema Contabilidade Geral e o<br>imposto sobre o valor da retenção é calculado e depois subtraído do<br>valor total tributável. Este imposto sobre o valor de retenção é diferido<br>até que a retensão seja liberada.                               |
| Nacional               | Caixa de seleção que especifica se os valores são exibidos em moeda nacional ou estrangeira.                                                                                                    |
| Estrangeira            | Caixa de seleção que especifica se os valores são exibidos em moeda nacional ou estrangeira.                                                                                                    |

## Impressão da Lista da Tabela de Retenção e Contrapartida Contábil

No menu Informações da Tabela (G48S41), selecione Lista da Tabela Retenção e Contrapartida Contábil.

O relatório Lista da Tabela Retenção e Contrapartida Contábil (R48128) gera uma relação de todas as regras de retenção e contrapartida contábil que atendem os critérios de seleção de dados. As informações do relatório são idênticas às informações exibidas na tela Acesso a Tabela de Retenção e Contrapartida Contábil.

O relatório Lista da Tabela Retenção e Contrapartida Contábil obtém informações da tabela Retenção e Contrapartida Contábil (F48128).

## Definição de Regras de Derivação Tributária

Defina regras de derivação tributária para especificar as informações fiscais a serem aplicadas a transações do arquivo de trabalho. Se você não configurar regras de derivação tributária, o sistema utilizará os dados fiscais especificados nas informações do cadastro de serviços. Se não foram especificadas informações tributárias no cadastro de serviços, o sistema usará as informações do cadastro de ordens de serviço ou do cadastro de clientes.

Para configurar regras de derivação tributária, é necessário especificar as informações de chave a seguir:

- Tipo de chave e chave de tabela
- Faixa da data de vigência
- Faixas das contas objeto e detalhe

Quando você acumula custos ou revisa transações do arquivo de trabalho, o sistema aplica as regras tributárias apropriadas a cada transação com base nas informações de chave especificadas para a regra.

### Instruções Preliminares

Configure as alíquotas e os códigos de explicação de imposto. Consulte Configuração de Informações Tributárias, no Guia de Referência Tributária, para obter informações adicionais sobre a definição de alíquotas e códigos de explicação de imposto.

### Definição de regras de derivação tributária

No menu Informações da Tabela (G48S41), selecione Tabela de Derivação de Imposto.

1. Na tela Acesso a Tabela de Derivação Tributária, clique em Incluir.

| PeopleSoft.                              | Ţ                   |                  |                         |                        |                        |     |
|------------------------------------------|---------------------|------------------|-------------------------|------------------------|------------------------|-----|
| Revisão da Derivação Tributária          |                     |                  |                         |                        |                        |     |
| OK Procurar Excluir Cancelar Ferramentas |                     |                  |                         |                        |                        |     |
| Tipo Chave 1 Work order                  |                     |                  |                         |                        |                        |     |
| Chave Tabela 65017                       | Security Services   |                  |                         |                        |                        |     |
| Data de Início 01/01/05                  | Data Final 31/12/06 |                  |                         |                        |                        |     |
|                                          |                     |                  |                         |                        | <u>Customizar Gra</u>  | ade |
| Conta Obj. Conta Obj.<br>Inicial Final   | Detalhe<br>Inicial  | Detalhe<br>Final | Taxa/Área<br>Tributária | Cód. Expl.<br>Impostos | ld. Chave<br>Exclusiva |     |
| 🗹 🗹 🚺 🔍 1343                             |                     |                  | CO                      | V                      | :                      | 3 🖌 |
| D 🖉 8121 8999                            |                     |                  | со                      | V                      |                        | 2   |
|                                          |                     |                  |                         |                        |                        |     |

- 2. Na tela Revisão de Derivação Tributária, preencha os campos a seguir:
  - Tp.Chave
  - Ch. Tab.
  - Data de Início
  - Data Final
- 3. Preencha os campos a seguir para especificar a faixa de contas para a regra:
  - Conta Obj. Inicial
  - Conta Obj. Final
  - Detalhe Inicial
  - Detalhe Final
- 4. Preencha os campos a seguir para especificar informações sobre impostos para a regra:
  - Taxa/Área Tributária

#### Observação

Você pode especificar uma alíquota e área tributária ou inserir um dos seguintes valores:

- \*CC Usa a alíquota e área tributária, e o código de explicação de imposto, da unidade de negócios.
- \*WO Usa a alíquota e área tributária, e o código de explicação de imposto, da ordem de serviço.
- Cód. Expl. Impostos
- 5. Clique em OK.

### Descrição dos Campos

| Descrição            | Glossário                                                                                                    |
|----------------------|----------------------------------------------------------------------------------------------------|
| Taxa/Área Tributária | Um código que identifica uma área tributária ou geográfica que possui<br>alíquotas e órgãos arrecadadores comuns. O sistema valida o código<br>inserido fazendo a comparação com a tabela Áreas Tributárias (F4008).<br>O sistema usa a alíquota/área tributária juntamente com o código de<br>explicação e as regras tributárias para calcular os valores de imposto e<br>distribuição contábil quando você cria uma fatura ou voucher.       |
| Cód. Expl. Impostos  | Um código fixo definido pelo usuário (00/EX) que controla o algoritmo<br>usado pelo sistema para calcular os valores de distribuição tributária e<br>contábil. O sistema usa o código de explicação tributária juntamente<br>com a alíquota/área tributária e as regras tributárias para determinar<br>como o imposto é calculado. Cada item de pagamento da transação<br>pode ser definido com um código de explicação de impostos diferente. |

## Impressão da Lista da Tabela de Derivação Tributária

No menu Informações da Tabela (G48S41), selecione Lista Tabela de Derivação Tributária.

O relatório Lista da Tabela de Derivação Tributária (R48127) contém informações sobre as regras de derivação tributária que obedecem aos critérios de seleção de dados. O relatório inclui as mesmas informações exibidas na tela Revisão de Derivação Tributária.

A tela Lista da Tabela de Derivação Tributária obtém informações da tabela Derivação Tributária.

| R48127                                                |                                                                             | J.D. Edwar<br>Listagem<br>Der Nogå                     | ds & Company<br>da Tabala de<br>o de Imposto | 7/31/2003 8:14/41<br>Pág. 1 |
|-------------------------------------------------------|-----------------------------------------------------------------------------|--------------------------------------------------------|----------------------------------------------|-----------------------------|
| Tp.Chave 1 Oro<br>Ch. Tab. 650<br>Data Inicio Vig.    | lam de Serviço<br>17 Security Services<br>17//2005 Data Final Vig.          | 12/31/2006                                             |                                              |                             |
| De <sup>Obj</sup><br>1341 1343<br>8121 8960           | De Detalhe Atà                                                              | TYReg.<br>00 V<br>00 V                                 | IX no.                                       |                             |
| Tp.Chave 2 Cla<br>Ch.Tab. PER<br>Data Inicio Vig.     | sse da ordem de serviço<br>Guarda do Perlmetro<br>1 /1/2005 Data Final Vig. | 12/31/2006                                             |                                              |                             |
| De<br>1341 Até<br>1341 1343<br>4000 4200<br>8121 8999 | De Detalhe Atá                                                              | <u>Imp</u><br><u>ТХЯнад</u> <u>Exp</u><br>со s<br>со s | Tx<br>Bruto                                  |                             |
|                                                       |                                                                             |                                                        |                                              |                             |
|                                                       |                                                                             |                                                        |                                              |                             |
|                                                       |                                                                             |                                                        |                                              |                             |
|                                                       |                                                                             |                                                        |                                              |                             |
|                                                       |                                                                             |                                                        |                                              |                             |
|                                                       |                                                                             |                                                        |                                              |                             |
|                                                       |                                                                             |                                                        |                                              |                             |
|                                                       |                                                                             |                                                        |                                              |                             |
|                                                       |                                                                             |                                                        |                                              |                             |

## Acesso a AAIs para Faturamento

Antes de gerar lancamentos contábeis em modo teste ou final, é necessário configurar as regras contábeis nas instruções para contabilização automática (AAIs). Essas AAIs para faturamento são os vínculos entre as funcões contábeis diárias, o plano de contas e os relatórios financeiros. O sistema usa as AAIs de faturamento para determinar como devem ser distribuídos os lançamentos automáticos. Por exemplo, no sistema de faturamento, as AAIs para faturamento identificam a entrada da transação quando um cliente é faturado em razão do fornecimento de mercadorias ou servicos.

Cada AAI para faturamento está associada a uma determinada conta contábil, que é constituída por uma unidade de negócios, uma conta objeto e, opcionalmente, uma conta detalhe, uma subconta e um tipo de subconta.

Caso seja necessário arrecadar impostos sobre faturas de clientes, você deverá usar as AAIs de faturamento para distribuir os valores de impostos às contas corretas do razão geral.

As AAIs para faturamento são armazenadas na tabela AAIs para Faturamento (F48S95).

### Chaves Principais das AAIs para Faturamento

AAI nara

É necessário especificar uma chave principal para cada tabela de AAI para faturamento. A chave principal contém as seguintes informações:

| AAI para<br>Faturamento | Corresponde ao tipo de lançamento contábil criado. Por exemplo, a AAI 4811 (Conta<br>de Receitas Reais) informa ao sistema em qual conta do razão geral devem ser<br>creditadas as receitas durante o processamento de faturas ou o reconhecimento de<br>receitas. |  |  |  |  |  |  |  |  |
|-------------------------|----------------------------------------------------------------------------------------------------|--|--|--|--|--|--|--|--|
| Tipo de Chave           | Define o tipo de valor da chave principal para as AAIs de faturamento. O sistema reconhece os seguintes valores de código fixo:                                                                                                    |  |  |  |  |  |  |  |  |
|                         | Ordens de serviço.                                                                                                    |  |  |  |  |  |  |  |  |
|                         | Classe da ordem de serviço.                                                                                                    |  |  |  |  |  |  |  |  |
|                         | • Nº do contrato.                                                                                                    |  |  |  |  |  |  |  |  |
|                         | <ul> <li>Nº do contrato pai.</li> </ul>                                                                                                    |  |  |  |  |  |  |  |  |
|                         | Cliente                                                                                                    |  |  |  |  |  |  |  |  |
|                         | Serviço ou unidade de negócios.                                                                                                    |  |  |  |  |  |  |  |  |
|                         | Classe do Serviço.                                                                                                    |  |  |  |  |  |  |  |  |
|                         | Companhia                                                                                                    |  |  |  |  |  |  |  |  |
|                         | Valor predeterminado.                                                                                                    |  |  |  |  |  |  |  |  |
| Chave da Tabela         | Define o valor da chave principal, com base no tipo de chave, a ser usado para<br>assegurar que as informações das transações de detalhes de faturamento constem<br>das diversas tabelas do sistema de faturamento.                                                |  |  |  |  |  |  |  |  |
| Datas de Vigência       | Especifica a vigência da tabela de AAIs para faturamento. Ao pesquisar as AAIs para faturamento, o sistema compara a data-base da tabela da transação do arquivo de trabalho com essas datas.                                                                      |  |  |  |  |  |  |  |  |

## Conta de Receitas Reais (4811) - Obrigatório

A AAI de faturamento de número 4811 para a conta de receitas é obrigatória. Essa AAI para faturamento define a conta de receitas reais que o sistema atribui ao diário.

Essa AAI de faturamento é usada para creditar receitas a uma conta de receitas. Quando a opção Controle da Geração do Diário do programa Constantes de Faturamento (P48091) é definida com o valor 1 (faturamento somente) ou 4 (faturamento e reconhecimento de receitas com conciliação), as receitas são creditadas a essa conta quando o programa Criação de Entradas do C/R for executado (R48199). Quando a Constante da Geração do Diário é definida com o valor 2 (receitas somente) ou 3 (faturamento e reconhecimento de receitas), essa conta recebe um crédito quando o programa Criação de Lançamentos é executado (R48198).

## Conta de Imposto a Recolher (4815)

A AAI de faturamento de número 4815 para a conta de imposto a recolher é opcional. Essa AAI para faturamento define a conta de imposto a ser recolhido que o sistema atribui ao lançamento contábil. O valor do imposto proveniente da transação do arquivo de trabalho é creditado a essa conta. Se essa AAI para faturamento não for configurada, o valor do imposto será creditado à conta de receita configurada para a AAI de faturamento 4811 (Receitas Reais).

Essa AAI para faturamento é usada para distribuir o imposto sobre vendas ou imposto PST de forma independente das receitas, quando lançamentos de faturas são gerados. As AAIs do C/R são utilizadas para distribuir impostos sobre valor agregado ou o Imposto sobre Serviços e Mercadorias (Canadá). O sistema não permite regras de realocação com essa AAI para faturamento.

## Contas a Receber Tributáveis (4822 e 4823)

As AAIs para faturamento de número 4822 e 4823 para as contas a receber tributáveis são opcionais. Essas AAIs para faturamento são usadas com a finalidade de criar lançamentos contábeis para o valor tributável da fatura da transação do arquivo de trabalho.

A AAI de número 4822 define a conta a receber tributável a ser creditada durante a criação de lançamentos de faturas, e a AAI de número 4823 determina a conta a receber tributável a ser debitada durante a criação de lançamentos de faturas.

O sistema debita e credita essas contas quando lançamentos de faturas são gerados. Essas AAIs para faturamento são opcionais, mas se você configurar a AAI para faturamento de número 4822, também precisará configurar a AAI para faturamento de saldo de número 4823.

## Conta de Receitas Acumuladas (4831)

A AAI para faturamento de número 4831 da conta de receitas acumuladas (a cobrar) é obrigatória quando a opção Controle de Geração do Diário do programa Constantes de Faturamento (P48091) é definida com o valor 4 (faturamento e reconhecimento de receitas com conciliação). Do contrário, essa AAI para faturamento deixa de ser usada.

Essa AAI de faturamento é usada, durante o reconhecimento de receitas, para creditá-las a uma conta de receitas acumuladas. Em seguida, durante o processamento de faturas, o valor da receita é debitado dessa conta e o valor tributável da fatura é creditado à AAI para faturamento de número 4811 – Receitas Reais. O sistema não permite regras de realocação com essa AAI para faturamento.

## Conta a Receber Acumulada (4832)

A AAI para faturamento de número 4832 da conta a receber acumulada (a cobrar) é obrigatória quando a opção Controle de Geração do Diário, do programa Constantes de Faturamento (P48091), é definida com o valor 2 (receitas somente), 3 (faturamento com reconhecimento de receitas) ou 4 (faturamento e reconhecimento de receitas com conciliação). Do contrário, essa AAI para faturamento deixa de ser usada.

Essa AAI de faturamento é usada para debitar receitas de uma conta a receber acumulada (a cobrar), durante o reconhecimento de receitas. Quando a opção Controle da Geração do Diário é definida como 3 ou 4, o valor da receita é creditado dessa conta durante a geração de lançamentos de faturas. O sistema não permite regras de realocação com essa AAI para faturamento.

## Conta de Trabalho em Andamento (4841) e Contas de Custo de Mercadorias Vendidas (4842)

A AAI para faturamento de número 4841 do trabalho em andamento (WIP) é obrigatória para o processamento de transações somente de custos (código de elegibilidade 4). Do contrário, ela é opcional. Essa AAI para faturamento define a conta de trabalho em andamento que o sistema atribui ao lançamento contábil. O valor do custo proveniente da transação do arquivo de trabalho é creditado à conta. Quando uma conta de trabalho em andamento é especificada, torna-se necessário configurar a AAI para faturamento de número 4842 (Custo de Mercadorias Vendidas) para instruir o sistema a criar lançamentos contábeis balanceados. Essa AAI de faturamento é usada para reduzir custos da conta de trabalho em andamento.

A AAI para faturamento de número 4842, referente ao custo de mercadorias vendidas, é obrigatória quando você configura regras base para a AAI para faturamento de número 4841 (Trabalho em Andamento). Um lançamento na AAI para faturamento de número 4842 é obrigatório para instruir o sistema a criar lançamentos contábeis balanceados. Essa AAI para faturamento é usada para debitar (aumentar) o custo da conta de custo de mercadorias vendidas.

## Contas de Margem de Receitas (4871 e 4872)

As AAIs para faturamento de número 4871 e 4872, referentes às contas de margem de receitas, são opcionais. Essas AAIs para faturamento são usadas com a finalidade de criar lançamentos contábeis para o valor da margem de receitas. Para calcular o valor da margem de receitas, o sistema subtrai o valor do custo do valor das receitas da transação do arquivo de trabalho.

A AAI de número 4871 define a conta de margem de receitas a ser creditada durante a geração de lançamentos contábeis, e a AAI de número 4872 determina a conta de margem de receitas a ser debitada durante a geração de lançamentos contábeis.

O sistema debita e credita essas contas quando os lançamentos contábeis são gerados. Essas AAIs para faturamento são opcionais, mas se você definir a AAI para faturamento de número 4871, também precisará configurar a AAI para faturamento de saldo de número 4872.

## Contas de Margem de Faturas (4873 e 4874)

As AAIs para faturamento de número 4873 e 4874 referentes às contas de margem de faturas são opcionais. Essas AAIs para faturamento são usadas para criar lançamentos contábeis para o valor da margem de faturas. Para calcular o valor da margem de faturas, o sistema subtrai o valor do custo do valor total das faturas da transação do arquivo de trabalho.

A AAI de número 4873 define a conta de margem de faturas a ser creditada durante a geração de lançamentos contábeis, e a AAI de número 4874 determina a conta de margem de faturas a ser debitada durante a geração de lançamentos contábeis.

O sistema debita e credita essas contas quando lançamentos de faturas são gerados. Essas AAIs para faturamento são opcionais, mas se você definir a AAI para faturamento de número 4873, também precisará configurar a AAI para faturamento de número 4874 de saldo.

## Tipo de Chave e Chave da Tabela das AAIs para Faturamento

Os tipos de chave a seguir são usados em combinação com a chave da tabela para definir com maior detalhamento uma tabela de AAIs para faturamento:

- 1 Ordem de Serviço
- 2 Classe da Ordem de Serviço
- 3 Número do Contrato
- 4 Nº do Contrato Pai
- 5 Número do Cliente
- 6 Número da Unidade de Negócios
- 7 Classe da Unidade de Negócios
- 8 Número da Companhia
- 9 Valor predeterminado.

Por exemplo, quando você precisar definir regras contábeis por ordem de serviço, use o tipo de chave 1 com uma chave da tabela da ordem de serviço específica. Quando houver três ordens de serviço que precisem de diferentes regras contábeis, será necessário configurar três regras base contábeis diferentes, cada uma com o valor 1 como o tipo de chave e uma ordem de serviço específica como a chave da tabela.

### Chaves Secundárias das AAIs para Faturamento

É necessário especificar ao menos uma chave secundária para cada tabela de AAI para faturamento. A chave secundária deverá conter as seguintes informações:

**Faixa de contas** Especifica a faixa de contas objeto e contas detalhe para a atribuição de regras contábeis. A conta objeto e a conta detalhe da transação do arquivo de trabalho precisam estar dentro da faixa especificada para a aplicação dessa regra contábil. Se a faixa de contas objeto for deixada em branco, todas as contas objeto serão elegíveis para essa regra. Se a faixa de contas detalhe for deixada em branco, todas as contas detalhe serão elegíveis para essa regra.

Recomenda-se a seleção de contas não cobráveis, a fim de evitar que o sistema de faturamento processe as transações resultantes novamente.

Subconta e tipo de subconta subconta e o tipo de subconta da transação do arquivo de trabalho precisam corresponder a esses lançamentos para que essa regra contábil seja usada. Se a subconta e o tipo de subconta forem deixados em branco, todas as subcontas e os tipos serão elegíveis para essa regra. Se você inserir uma subconta, será necessário especificar um tipo de subconta. Do mesmo modo, se você inserir um tipo de subconta, será necessário especificar uma subconta.

#### Observação

Quando essa regra contábil é definida para o tipo de chave 1, a ordem de serviço atribuída como o valor de chave da tabela será apresentada como o valor predeterminado à subconta com o tipo W.

**Contrapartida contábil** Especifica a contrapartida contábil para a atribuição de regras contábeis. Se a contrapartida contábil objeto for deixada em branco, todas as contrapartidas contábeis serão elegíveis para essa regra. A contrapartida contábil da transação do arquivo de trabalho é comparada a esse valor, à exceção da AAI de número 4815 (Imposto a Recolher), para a qual o sistema usa a contrapartida contábil dos órgãos arrecadadores configurados na tabela de alíquota/área tributária.

#### Observação

A contrapartida contábil é usada para transações do Faturamento de Serviços somente.

Código do componente Identifica o código de componente para a atribuição de regras contábeis. Esse campo fica em branco para permitir que transações do arquivo de trabalho de base e de componentes usem essa regra contábil. Esse campo é atualizado com um código de componente válido para atribuir regras contábeis a transações do arquivo de trabalho de componentes que sejam diferentes das regras contábeis configuradas para as transações de base. Quando não é encontrada uma transação do arquivo de trabalho de componentes com correspondência exata, o sistema usa a regra contábil configurada para a transação do arquivo de trabalho de base.

Por exemplo, se uma transação do arquivo de trabalho de base possuir três transações de componentes – OVH (despesas indiretas), GA (geral e administrativo) e FEE (taxas) – e se você deseja que as receitas de OVH atribuídas a uma regra contábil sejam diferentes das receitas das transações de base ou das outras transações de componentes, terá de configurar duas regras contábeis: uma regra contábil com a OVH especificada no campo Código do Componente para processar as receitas de OVH e outra regra contábil com um código de componente em branco para processar as transações de base, GA e FEE.

## Processamento de AAIs para a Geração de Lançamentos e de Faturas

O processamento da geração de lançamentos é diferente da geração de faturas. As tabelas abaixo mostram o processamento de diferentes AAIs para a geração de faturas e lançamentos no que se refere à configuração da opção Controle da Geração do Diário, do programa Constantes de Faturamento (P48091), e à atribuição do código de elegibilidade da transação do arquivo de trabalho. Os valores de débito e crédito representam amostras de valores monetários para cada lançamento contábil, com base nos seguintes valores armazenados na transação do arquivo de trabalho não tributável:

| Valor do custo (WDAA)     | 750,00 USD   |
|---------------------------|--------------|
| Valor de receita (WDBTOL) | 1.000,00 USD |
| Valor Tributável (WDITXA) | 1.000,00 USD |
| Valor de Imposto (WDITAM) | 0,00 USD     |
| Valor da Fatura (WDITOL)  | 1.000,00 USD |

| Geração de Lançamentos                                                                        |                                           |                                   |                                  |                      |               |                        |  |  |  |
|-----------------------------------------------------------------------------------------------|-------------------------------------------|-----------------------------------|----------------------------------|----------------------|---------------|------------------------|--|--|--|
| Constante de<br>Geração de<br>Lançamentos                                                     | Código de<br>Elegibilidade                | Número<br>da<br>Tabela<br>de AAls | Conta do<br>Razão<br>Geral       | Obtenção<br>do Valor | Uso           | Valor do<br>Lançamento |  |  |  |
| Esses lançamento                                                                              | os são processados                        | como um lo                        | te contábil as                   | sociado ao lot       | e de faturas. |                        |  |  |  |
| Faturas Somente<br>Faturas/Receitas<br>sem Conciliação<br>Faturas/Receitas<br>com Conciliação | 1 (Disponível<br>Somente para<br>Faturas) | 4822                              | Conta a<br>Receber<br>Tributável | WDITXA               | Opcional      | 1.000,00 cr            |  |  |  |
|                                                                                               | 1                                         | 4823                              | Conta a<br>Receber<br>Tributável | WDITXA               | Opcional      | 1.000,00 dr            |  |  |  |
|                                                                                               | 1                                         | 4841                              | Trabalho<br>em<br>Andamento      | WDAA                 | Opcional      | 750,00 cr              |  |  |  |
|                                                                                               | 1                                         | 4842                              | Custo de<br>Mercadorias          | WDAA                 | Opcional      | 750,00 dr              |  |  |  |
|                                                                                               | 1                                         | 4873                              | Margem da<br>Fatura              | WDITOL -<br>WDAA     | Opcional      | 250,00 cr              |  |  |  |

| 1 | 4874 | Margem da<br>Fatura | WDITOL -<br>WDAA | Opcional | 250,00 dr |
|---|------|---------------------|------------------|----------|-----------|
|   |      |                     |                  |          |           |

| Geração de Lançamentos                                                                         |                                            |                                   |                                   |                      |             |                        |  |  |
|------------------------------------------------------------------------------------------------|--------------------------------------------|-----------------------------------|-----------------------------------|----------------------|-------------|------------------------|--|--|
| Constante de<br>Geração de<br>Lançamentos                                                      | Código de<br>Elegibilidade                 | Número<br>da<br>Tabela<br>de AAIs | Conta do<br>Razão<br>Geral        | Obtenção<br>do Valor | Uso         | Valor do<br>Lançamento |  |  |
| Receitas Somente<br>Faturas/Receitas<br>sem Conciliação<br>Faturas/Receitas<br>com Conciliação | 2 (Disponível<br>Somente para<br>Receitas) | 4811                              | Receitas<br>Reais                 | WDBTOL               | Obrigatório | 1.000,00 cr            |  |  |
|                                                                                                | 2                                          | 4832                              | Contas a<br>Receber<br>Acumuladas | WDBTOL               | Obrigatório | 1.000,00 dr            |  |  |
|                                                                                                | 2                                          | 4841                              | Trabalho<br>em<br>Andamento       | WDAA                 | Opcional    | 750,00 cr              |  |  |
|                                                                                                | 2                                          | 4842                              | Custo de<br>Mercadorias           | WDAA                 | Opcional    | 750,00 dr              |  |  |
|                                                                                                | 2                                          | 4871                              | Margem da<br>Receita              | WDBTOL -<br>WDAA     | Opcional    | 250,00 cr              |  |  |
|                                                                                                | 2                                          | 4872                              | Margem da<br>Receita              | WDBTOL -<br>WDAA     | Opcional    | 250,00 dr              |  |  |
|                                                                                                |                                            |                                   |                                   |                      |             |                        |  |  |
| Faturas/Receitas<br>sem Conciliação                                                            | 0 (Disponível<br>para<br>Faturas/Receitas) | 4811                              | Receitas<br>Reais                 | WDBTOL               | Obrigatório | 1.000,00 cr            |  |  |
|                                                                                                | 0                                          | 4822                              | Conta a<br>Receber<br>Tributável  | WDITXA               | Opcional    | 1.000,00 cr            |  |  |
|                                                                                                | 0                                          | 4823                              | Conta a<br>Receber<br>Tributável  | WDITXA               | Opcional    | 1.000,00 dr            |  |  |

| 0 | 4832 | Contas a<br>Receber<br>Acumuladas   | WDBTOL           | Obrigatório | 1.000,00 dr |
|---|------|-------------------------------------|------------------|-------------|-------------|
| 0 | 4841 | Trabalho<br>em<br>Andamento         | WDAA             | Opcional    | 750,00 cr   |
| 0 | 4842 | Custo de<br>Mercadorias<br>Vendidas | WDAA             | Opcional    | 750,00 dr   |
| 0 | 4871 | Margem da<br>Receita                | WDBTOL -<br>WDAA | Opcional    | 250,00 cr   |
| 0 | 4872 | Margem da<br>Receita                | WDBTOL -<br>WDAA | Opcional    | 250,00 dr   |
| 0 | 4873 | Margem da<br>Fatura                 | WDITOL -<br>WDAA | Opcional    | 250,00 cr   |
| 0 | 4874 | Margem da<br>Fatura                 | WDITOL -<br>WDAA | Opcional    | 250,00 dr   |

| Geração de Lançamentos                    |                                            |                                   |                                   |                      |             |                        |  |  |  |
|-------------------------------------------|--------------------------------------------|-----------------------------------|-----------------------------------|----------------------|-------------|------------------------|--|--|--|
| Constante de<br>Geração de<br>Lançamentos | Código de<br>Elegibilidade                 | Número<br>da<br>Tabela<br>de AAIs | Conta do<br>Razão<br>Geral        | Obtenção<br>do Valor | Uso         | Valor do<br>Lançamento |  |  |  |
| Faturas/Receitas<br>com Conciliação       | 0 (Disponível<br>para<br>Faturas/Receitas) | 4822                              | Conta a<br>Receber<br>Tributável  | WDITXA               | Opcional    | 1.000,00 cr            |  |  |  |
|                                           | 0                                          | 4823                              | Conta a<br>Receber<br>Tributável  | WDITXA               | Opcional    | 1.000,00 dr            |  |  |  |
|                                           | 0                                          | 4831                              | Receita<br>Acumulada              | WDBTOL               | Obrigatório | 1.000,00 cr            |  |  |  |
|                                           | 0                                          | 4832                              | Contas a<br>Receber<br>Acumuladas | WDBTOL               | Obrigatório | 1.000,00 dr            |  |  |  |
|                                           | 0                                          | 4841                              | Trabalho<br>em<br>Andamento       | WDAA                 | Opcional    | 750,00 cr              |  |  |  |

| 0 | 4842 | Custo de<br>Mercadorias<br>Vendidas | WDAA             | Opcional | 750,00 dr |
|---|------|-------------------------------------|------------------|----------|-----------|
| 0 | 4871 | Margem da<br>Receita                | WDBTOL -<br>WDAA | Opcional | 250,00 cr |
| 0 | 4872 | Margem da<br>Receita                | WDBTOL -<br>WDAA | Opcional | 250,00 dr |
| 0 | 4873 | Margem da<br>Fatura                 | WDITOL -<br>WDAA | Opcional | 250,00 cr |
| 0 | 4874 | Margem da<br>Fatura                 | WDITOL -<br>WDAA | Opcional | 250,00 dr |

| Geração de Lanç                                                                                                    | Geração de Lançamentos                   |                                   |                                     |                      |               |                        |  |  |  |
|----------------------------------------------------------------------------------------------------|------------------------------------------|-----------------------------------|-------------------------------------|----------------------|---------------|------------------------|--|--|--|
| Constante de<br>Geração de<br>Lançamentos                                                                            | Código de<br>Elegibilidade               | Número<br>da<br>Tabela<br>de AAIs | Conta do<br>Razão<br>Geral          | Obtenção<br>do Valor | Uso           | Valor do<br>Lançamento |  |  |  |
| Transações de o                                                                                                    | custeio                                  |                                   |                                     |                      |               |                        |  |  |  |
| Faturas Somente<br>Receitas<br>Somente<br>Faturas/Receitas<br>sem Conciliação<br>Faturas/Receitas<br>com Conciliação | 4 (Disponível<br>Somente para<br>Custos) | 4841                              | Trabalho<br>em<br>Andamento         | WDAA                 | Opcional      | 750,00 cr              |  |  |  |
|                                                                                                    | 4                                        | 4842                              | Custo de<br>Mercadorias<br>Vendidas | WDAA                 | Opcional      | 750,00 dr              |  |  |  |
| Código de Elegibi                                                                                                    | lidade 5 (Disponível                     | para o C/P                        | Somente) – S                        | em a Criação         | de Lançamento | os atualmente          |  |  |  |

| Geração de Faturas                        |                                           |                                   |                            |                      |     |                        |  |  |  |  |
|-------------------------------------------|-------------------------------------------|-----------------------------------|----------------------------|----------------------|-----|------------------------|--|--|--|--|
| Constante de<br>Geração de<br>Lançamentos | Código de<br>Elegibilidade                | Número<br>da<br>Tabela<br>de AAls | Conta do<br>Razão<br>Geral | Obtenção<br>do Valor | Uso | Valor do<br>Lançamento |  |  |  |  |
|                                           |                                           |                                   |                            |                      |     |                        |  |  |  |  |
| Receitas Somente                          | Receitas Somente Sem a Geração de Faturas |                                   |                            |                      |     |                        |  |  |  |  |

| Faturas Somente<br>Faturas/Receitas<br>sem Conciliação<br>Faturas/Receitas<br>com Conciliação | 1 (Disponível<br>Somente para<br>Faturas)  | 4811        | Receitas<br>Reais                 | WDITOL | Obrigatório | 1.000,00 cr |
|-----------------------------------------------------------------------------------------------|--------------------------------------------|-------------|-----------------------------------|--------|-------------|-------------|
|                                                                                               | 1                                          | 4815        | Impostos                          | WDITAM | Opcional    | 0,00 cr     |
|                                                                                               | 1                                          | RC +<br>GLC | Contas<br>Comerciais<br>do C/R    | W4THPD | Obrigatório | 1.000,00 dr |
|                                                                                               |                                            |             |                                   |        |             |             |
| Faturas/Receitas<br>sem Conciliação                                                           | 0 (Disponível<br>para<br>Faturas/Receitas) | 4832        | Contas a<br>Receber<br>Acumuladas | WDITOL | Obrigatório | 1.000,00 cr |
|                                                                                               | 0                                          | 4815        | Impostos                          | WDITAM | Opcional    | 0,00 cr     |
|                                                                                               | 0                                          | RC +<br>GLC | Contas<br>Comerciais<br>do C/R    | W4THPD | Obrigatório | 1.000,00 dr |
|                                                                                               |                                            |             |                                   |        |             |             |
| Faturas/Receitas<br>com Conciliação                                                           | 0 (Disponível<br>para<br>Faturas/Receitas) | 4831        | Receita<br>Acumulada              | WDITOL | Obrigatório | 1.000,00 dr |
|                                                                                               | 0                                          | 4832        | Contas a<br>Receber<br>Acumuladas | WDITOL | Obrigatório | 1.000,00 cr |
|                                                                                               | 0                                          | RC +<br>GLC | Contas<br>Comerciais<br>do C/R    | W4THPD | Obrigatório | 1.000,00 dr |
|                                                                                               | 0                                          | 4811        | Receitas<br>Reais                 | WDBTOL | Obrigatório | 1.000,00 cr |
|                                                                                               | 0                                          | 4815        | Impostos                          | WDITAM | Opcional    | 0,00 cr     |
|                                                                                               | 0                                          | 4831        | Receita<br>Acumulada              | WDBTOL | Obrigatório | 1.000,00 cr |

| 0 | 4822 | Conta a<br>Receber<br>Tributável  | WDITXA           | Opcional    | 1.000,00 cr |
|---|------|-----------------------------------|------------------|-------------|-------------|
| 0 | 4823 | Conta a<br>Receber<br>Tributável  | WDITXA           | Opcional    | 1.000,00 dr |
| 0 | 4873 | Margem da<br>Fatura               | WDITOL -<br>WDAA | Opcional    | 250,00 cr   |
| 0 | 4874 | Margem da<br>Fatura               | WDITOL -<br>WDAA | Opcional    | 250,00 dr   |
| 0 | 4832 | Contas a<br>Receber<br>Acumuladas | WDBTOL           | Obrigatório | 1.000,00 dr |

## Definição de uma Regra Base

As regras base especificam quais contas devem ser usadas durante a criação de lançamentos contábeis para o processamento do faturamento, custeio e receitas. O sistema usa regras base para criar lançamentos contábeis de 100 por cento dos valores das transações do arquivo de trabalho de base e de componentes. A base percentual para as regras base precisa ser definida como 100 por cento.

### Instruções Preliminares

- Verifique a definição das constantes de faturamento relativa ao controle da geração do diário. Consulte Configuração de Constantes de Faturamento, no manual Faturamento de Serviços.
- Determine os valores da chave principal e da chave secundária usados para definir regras de AAIs para faturamento. O sistema valida esses valores quando as regras de AAIs para faturamento são incluídas ou atualizadas. Consulte Acesso a AAIs para Faturamento, no manual Faturamento de Serviços.

### Definição de uma regra base

Execute uma das ações a seguir:

No menu Informações da Tabela (G48S41), selecione AAI de Faturamento.

No menu Informações da Tabela (G5241), selecione AAI de Faturamento.

- 1. Na tela Acesso a AAIs, escolha o número de uma AAI e clique em Selecionar.
- 2. Na tela Acesso a AAIs de Faturamento, clique em Incluir.

| PeopleS            | Soft.           |               |                           |                  |                 |               |                 |                         |                       | 61                       | 7 3      |
|--------------------|-----------------|---------------|---------------------------|------------------|-----------------|---------------|-----------------|-------------------------|-----------------------|--------------------------|----------|
| Revisão da Re      | gra Base        | da AAI        |                           |                  |                 |               |                 |                         |                       |                          |          |
| OK Procurar Exclui | r Cancelar      | Tela Li       | inha Ferramentas<br>III 🖹 |                  |                 |               |                 |                         |                       |                          |          |
| Nº Tabela de AAI   | 4811            |               | Actual Revenue            | - Credit         |                 |               |                 |                         |                       |                          |          |
| Tp.Chave           | 3               |               | Contract numbe            | r                | Data de Entrada | 01/01/        | 05              |                         |                       |                          |          |
| Ch. Tab.           | 535             | 0             | Wet and Wily W            | ilderness Ride   | Data Fim da     | 31/12/        | 06              |                         |                       |                          |          |
|                    |                 |               |                           |                  |                 |               |                 |                         |                       | <u>Customizar Grad</u>   | e        |
| Ref.               | C.O.<br>Inicial | C.O.<br>Final | Detalhe<br>Inicial        | Detalhe<br>Final | Subcta          | Tipo<br>Subc. | Contr.<br>Cont. | Código do<br>Componente | Unid. Neg.<br>Result. | Conta Obj.<br>Resultante | D:<br>R: |
|                    | 8400 0          | 8499          |                           |                  |                 |               |                 |                         | *SRC                  | 1380                     | 9        |
|                    |                 |               |                           |                  |                 |               |                 |                         |                       |                          |          |
| 4                  |                 |               |                           |                  |                 |               |                 |                         |                       |                          | <b>F</b> |

3. Na tela Revisão da Regra Base da AAI, preencha os campos a seguir:

- Tp.Chave
- Ch. Tab.
- Data de Entrada Vigor
- Data Fim da Vigência
- 4. Preencha os campos opcionais a seguir:
  - C.O. Inicial
  - C.O. Final
  - Detalhe Inicial
  - Detalhe Final
  - Subcta
  - Tipo Subc.
  - Contr. Cont.
  - Código do Componente

- 5. Para especificar a conta para a criação de lançamentos contábeis, preencha os campos abaixo:
  - Unid. Neg. Result.

Você pode especificar uma unidade de negócios ou usar um dos seguintes valores:

- Em branco. A unidade de negócios da conta de receita predeterminada das informações principais do cliente.
- \*SRC. A unidade de negócios da transação original.
- \*WO. A unidade de negócios de débito das informações principais da ordem de serviço.
- \*HOME. A unidade de negócios principal da transação original. Se não existir uma unidade de negócios principal, o sistema usará a unidade de negócios da transação original
- \*PROJ. O número do projeto das informações principais do serviço.
- \*CO. O número da companhia da transação original.
- \*HOST. A unidade de negócios host da transação do arquivo de trabalho.
- \*EHMCU. A unidade de negócios responsável das informações principais do equipamento.
- Conta Obj. Resultante

Você pode especificar uma conta objeto ou usar um dos seguintes métodos:

Use um asterisco (\*) como curinga de posição em uma definição relacionada à transação original. Por exemplo, a conta objeto da transação original é 3106. Se você definir a conta objeto da transação resultante como 4\*\*\*, a conta objeto resultante será 4106.

Execute um dos valores a seguir:

- Em branco. A conta objeto da conta de receita predeterminada das informações principais do cliente.
- \*SRC. A conta objeto da transação original.
- Detalhe Resultante

Você pode especificar a conta detalhe ou usar um dos seguintes valores:

- Em branco. A conta detalhe da conta de receita predeterminada das informações principais do cliente.
- \*BLANK. A conta detalhe fica em branco nas transações resultantes.
- \*SRC. A conta detalhe da transação do arquivo de trabalho.
- \*WO. O código de custo (conta detalhe) das informações principais da ordem de serviço.
- Subconta Resultante

Você pode especificar uma subconta e um tipo de subconta ou utilizar um dos seguintes valores:

- \*SRC. Usar a subconta e o tipo de subconta da transação do arquivo de trabalho
- \*WO. Usar o número da ordem de serviço e o tipo de subconta W.
- \*CUST. Usar o número de cadastro do cliente e o tipo de subconta A.
- \*CC. Usar a unidade de negócios da transação do arquivo de trabalho e o tipo de subconta C
- \*EMP. Usar o número de cadastro do empregado ou fornecedor da transação do arquivo de trabalho e o tipo de subconta A
- \*AUTH. Utilizar o número do cadastro da autoridade tributária e o tipo de subconta A. A autoridade tributária está associada à área/taxa tributária atribuída à transação do arquivo de trabalho.
- Tipo Subc. Resultante

#### Observação

Recomenda-se a especificação de contas não cobráveis nos campos de contas resultantes, a fim de evitar que as transações resultantes sejam reprocessadas pelo sistema de faturamento.

- 6. Para incluir uma descrição no lançamento contábil, preencha o campo a seguir:
  - Descrição
- 7. Para atualizar o número de identificação do empregado relativo ao lançamento contábil, preencha o seguinte:
  - Ind. Contr. Empregado
- 8. Para atualizar as unidades relativas ao lançamento contábil, preencha o seguinte:
  - Ind. do Ctr.Unid.
- 9. Para atualizar o equipamento relativo ao lançamento contábil, preencha o seguinte:
  - Ind.do Ctr. Equip.
- 10. Clique em OK.

| Descrição | Glossário                                                                                                    |  |  |  |  |
|-----------|----------------------------------------------------------------------------------------------------|--|--|--|--|
| Tp.Chave  | Código que o sistema utiliza em combinação com a chave da tabela<br>para                                                                                                    |  |  |  |  |
|           | localizar e editar as transações originais e de arquivo de trabalho nas várias tabelas e códigos definidos pelo usuário nos sistemas                                                                                                    |  |  |  |  |
|           | de Serviços e Faturamento de Contrato.                                                                                                    |  |  |  |  |
|           | Códigos de tipo de chave válidos e as tabelas relacionadas ou códigos definidos pelo usuário são:                                                                                                    |  |  |  |  |
|           | 1 Número da ordem de serviço - Cadastro de Ordens de Serviço<br>(F4801)                                                                                                    |  |  |  |  |
|           | <ol> <li>Classe da ordem de serviço - Codigos Definidos pelo Usuario<br/>(00/W7)</li> <li>Número do contrato - Cadastro de Contratos (F5201)</li> <li>Número do contrato acional contratos de Contratos (F5201)</li> </ol>                                                                                                    |  |  |  |  |
|           | <ul> <li>5 Cliente - Cadastro Geral (F0101)</li> <li>6 Unidade de serviço ou de negócios - Cadastro de Unidades de</li> </ul>                                                                                                    |  |  |  |  |
|           | <ul> <li>Negocios (F0006)</li> <li>Classe do serviço - Códigos Definidos pelo Usuário (00/11)</li> <li>Companhia - Constantes de Companhia (F0010)</li> <li>Valor predeterminado</li> </ul>                                                                                                    |  |  |  |  |
|           | Quando você selecionar um tipo de chave, utilize as seguintes diretrizes:                                                                                                    |  |  |  |  |
|           | <ul> <li>Você não pode utilizar os tipos de chave para o número do<br/>contrato (3) ou número do contrato pai (4) com as tabelas<br/>Derivação Tributária, Contrapartida Contábil e Retenção.</li> </ul>                                                                                                    |  |  |  |  |
|           | <ul> <li>Você não pode utilizar o tipo de chave para a companhia (8) com<br/>as tabelas Contrapartida Contábil e Retenção.</li> </ul>                                                                                                    |  |  |  |  |
|           | o Você pode utilizar o tipo de chave predeterminado (9) apenas<br>com                                                                                                    |  |  |  |  |
|           | as tabelas Derivação de Conta e Taxa de Faturamento/Acréscimo (para World, tabelas Custos Mais Acréscimos).                                                                                                    |  |  |  |  |
| Ch. Tab.  | Um valor que o sistema usa em combinação com o tipo de chave para localizar e editar transações de arquivo de trabalho com base nas várias tabelas dos sistemas Faturamento de Serviços e Faturamento de Contratos. O valor inserido no campo Tipo de Chave determina os valores válidos do campo Chave da Tabela. Por exemplo, se especificar o tipo de chave para o número da ordem de serviço (1), você precisará inserir um número de ordem de serviço válido do Cadastro de Ordens de Serviço (F4801) no campo Chave de Tabela. O tipo de chave especificado também controlará a janela de pesquisa que você acessa do campo Chave da Tabela, ao usar o botão de pesquisa. Por exemplo, quando selecionar o tipo de chave 1, você pode usar o botão de pesquisa do campo Chave da Tabela para acessar a janela Pesquisa sobre Ordens de Serviço. Com o tipo de chave 2, você |  |  |  |  |

## Descrição dos Campos

| Data de Entrada Vigor | Data em que um cadastro, transação, tabela ou item se torna ativo ou a<br>data a partir da qual as transações devem ser exibidas. A forma pela<br>qual                                                                                                    |
|-----------------------|----------------------------------------------------------------------------------------------------|
|                       | o sistema utiliza este campo depende do programa. Por exemplo, a data                                                                                                    |
|                       | inserida neste campo pode indicar quando uma alteração de endereço se                                                                                                    |
|                       | torna efetiva ou pode ser a data de vigência de um arrendamento, a data em                                                                                                    |
|                       | que um custo ou um preço se torna efetivo, a data de vigência de uma<br>moeda, data de vigência de uma taxa tributária e assim por diante.                                                                                                    |
| Data Fim da Vigência  | A data na qual o item, a transação ou a tabela se tornam inativos, ou a data até que você deseja exibir as informações. Este campo é utilizado de                                                                                                    |
|                       | forma genérica. Pode ser a data de vigência do arrendamento, da<br>moeda, da<br>taxa tributéria ou o quo for apropriado                                                                                                    |
|                       |                                                                                                    |
| C.O. Inicial          | A parte de uma conta do razão geral referente à divisão do Código de<br>Custo em subcategorias (por exemplo, mão-de-obra, material e<br>equipamento). Por exemplo, você pode usar um código de custo para<br>dividir a mão-de-obra em horas normais, horas de mão-de-obra<br>especializada e mão-de-obra adicional.                          |
|                       | Observação: Se você estiver utilizando um plano de contas flexível e a conta objeto estiver definida com 6 dígitos, a J.D. Edwards recomenda que todos os 6 dígitos sejam utilizados. Por exemplo, inserir o valor 000456 não é o mesmo que inserir o valor 456, porque o sistema insere três espaços para preencher um objeto de 6 dígitos. |
| C.O. Final            | Valor que identifica a conta objeto final em uma faixa de contas.                                                                                                    |
| Detalhe Inicial       | Uma subdivisão de uma conta objeto. As contas detalhe contém registros detalhados da atividade contábil de uma conta objeto.                                                                                                    |
| Detalhe Final         | Número que especifica a conta detalhe final em uma faixa de contas. O sistema usa as contas nesta faixa para determinar a base da alocação. Somente são incluídos valores contabilizados na faixa de contas.                                                                                                    |
| Subcta                | Um código que identifica uma conta auxiliar, detalhada dentro de uma conta do razão geral. Uma subconta pode ser um número de item de equipamento ou um número do cadastro geral. Se você inserir uma subconta, será necessário também especificar o seu tipo.                                                                               |
| Tipo Subc.            | Um código definido pelo usuário (00/ST) que é utilizado no campo<br>Subconta para identificar o tipo e a edição da subconta. Na tela Códigos<br>Definidos pelo Usuário, a segunda linha da descrição controla como o<br>sistema edita a subconta. Isto pode ser um código fixo ou definido pelo<br>usuário. Os valores válidos são:          |
|                       | A = Campo alfanumérico. Não editar.                                                                                                    |
|                       | N = Campo numérico. Alinhado a direita e com zeros iniciais.                                                                                                    |
|                       | C = Campo alfanumérico. Alinhado a direita e com brancos iniciais.                                                                                                    |
|                       |                                                                                                    |

| Contr. Cont.         | Código que o sistema concatena aos itens RC (Contas a Receber) e PC<br>(Contas a Pagar) de AAI para localizar a conta de provisão, que é<br>usada como contrapartida quando as faturas e os vouchers são<br>contabilizados. Você pode atribuir até quatro caracteres alfanuméricos<br>para representar a contrapartida contábil. Você precisa configurar o item<br>de AAI correspondente a ser usado pelo sistema, caso contrário, o<br>sistema irá ignorar a contrapartida contábil.<br>Se você definir um valor predeterminado no campo Classe Contábil do |  |  |  |  |  |
|----------------------|----------------------------------------------------------------------------------------------------|--|--|--|--|--|
|                      | cliente ou do fornecedor, o sistema usará este valor durante a entrada de transações, a menos que você o substitua.                                                                                                    |  |  |  |  |  |
|                      | Observação: Não use o código 9999, que está reservado para o<br>programa de contabilização e indica que o sistema não deve criar<br>contrapartidas.                                                                                                    |  |  |  |  |  |
| Código do Componente | Um código de componente identifica um encargo provisório que será<br>considerado<br>no nível de transação.                                                                                                    |  |  |  |  |  |
| Unid. Neg. Result.   | Este campo determina a unidade de negócios das transações<br>resultantes.<br>Você pode especificar uma unidade de negócios ou usar um dos<br>seguintes<br>valores:                                                                                                    |  |  |  |  |  |
|                      | Em branco Unidade de negócios da conta de receita predeterminada<br>das<br>informações principais do cliente                                                                                                    |  |  |  |  |  |
|                      | *SRC Unidade de negócios da transação original                                                                                                    |  |  |  |  |  |
|                      | *WO Unidade de negócios para cobrança das informações<br>principais<br>da ordem de serviço                                                                                                    |  |  |  |  |  |
|                      | *HOME Unidade de negócios principal da transação original. Se<br>não existir uma unidade de negócios principal, o sistema<br>usará a unidade de negócios da transação original                                                                                                    |  |  |  |  |  |
|                      | *PROJ Número do projeto das informações principais do serviço                                                                                                    |  |  |  |  |  |
|                      | *SR Número da companhia da transação original                                                                                                    |  |  |  |  |  |
|                      | *HOST Unidade de negócios host da transação do arquivo de trabalho                                                                                                    |  |  |  |  |  |
|                      | *EHMCU Unidade de negócios responsável das informações<br>principais do<br>equipamento                                                                                                    |  |  |  |  |  |
| Conta Obj. Resultante | Esse campo determina a conta objeto para as transações resultantes.                                                                                                    |
|-----------------------|----------------------------------------------------------------------------------------------------|
|                       | usar um dos seguintes métodos:                                                                                                    |
|                       | o Especifique uma conta objeto.                                                                                                    |
|                       | o Use um asterísco (*) como um curinga de posição em uma                                                                                                    |
|                       | relacione com a transação fonte. Por exemplo, o objeto da transação                                                                                                    |
|                       | fonte será 3106. Se definir a conta objeto para a transação resultante                                                                                                    |
|                       | como sendo 4***, a conta objeto resultante será 4106.                                                                                                    |
|                       | o Use um dos seguintes valores:                                                                                                    |
|                       | branco - A conta objeto da conta de receita default na informação<br>do<br>mestre, para o cliente.                                                                                                 |
|                       | *SRC - A conta objeto da transação fonte.                                                                                                    |
| Detalhe Resultante    | Este campo determina o detalhe das transações resultantes. Você pode especificar o detalhe ou usar um dos seguintes valores:                                                                       |
|                       | Em branco Detalhe da conta de receita predeterminada das<br>informações<br>principais do cliente                                                                                                   |
|                       | *BLANK Detalhe está em branco nas transações resultantes                                                                                                    |
|                       | *SRC Detalhe da transação de arquivo de trabalho                                                                                                    |
|                       | *WO Código de custo (detalhe) das informações principais da<br>ordem de<br>serviço                                                                                                    |
| Subconta Resultante   | Um código que indica a subconta e o tipo de subconta de uma<br>transação. Você pode especificar uma subconta e um tipo de subconta<br>ou utilizar um dos seguintes valores:                        |
|                       | *SRC = Usar a subconta e o tipo de subconta da transação do arquivo<br>de trabalho                                                                                                    |
|                       | *WO = Usar o número da ordem de serviço e o tipo de subconta W                                                                                                    |
|                       | *CUST = Usar o número de cadastro do cliente e o tipo de subconta A                                                                                                    |
|                       | *CC = Usar a unidade de negócios da transação do arquivo de trabalho<br>e o tipo de subconta C                                                                                                    |
|                       | *EMP = Usar o número de cadastro do empregado ou fornecedor da<br>transação do arquivo de trabalho e o tipo de subconta A                                                                          |
|                       | *AUTH = Utilizar o número do cadastro da autoridade tributária e o tipo de subconta A. A autoridade tributária está associada à área/taxa tributária atribuída à transação do arquivo de trabalho. |

| Tipo Subc. Resultante | Um código definido pelo usuário (00/ST) que é usado com o campo<br>Subconta<br>para identificar o tipo de subconta e como o sistema desempenha a<br>edição da<br>subconta. Na tela Códigos Definidos pelo Usuário, a segunda linha de<br>descrição<br>determina como o sistema desempenha a edição. Este campo é fixo ou<br>definido<br>pelo usuário. Por exemplo:<br>A Campo alfanumérico, não editar<br>N Campo numérico, justificar margem direita e preencher com zero<br>C Campo alfanumérico, justificar margem direita e deixar em<br>branco |
|-----------------------|----------------------------------------------------------------------------------------------------|
| Descrição             | Um nome ou comentário definido pelo usuário.                                                                                                    |
| Ind. Contr. Empregado | Utilize este campo para controlar a atualização do número do<br>empregado no<br>lançamento contábil.<br>Os valores válidos são:<br>Em branco Não atualizar o número do empregado no lançamento<br>contábil<br>1 Atualizar o número do empregado no lançamento contábil                                                                                                    |
| Ind. do Ctr.Unid.     | Utilize este campo para controlar se o sistema registrará as unidades no<br>lançamento contábil. Os valores válidos são:<br>Em branco Não registrar unidades no lançamento contábil<br>1 Registrar unidades no lançamento contábil                                                                                                    |
| Ind.do Ctr. Equip.    | Utilize este campo para controlar a atualização do número do<br>equipamento<br>no lançamento contábil. Os valores válidos são:<br>Em branco Não atualizar o número do equipamento no lançamento<br>contábil<br>1 Usar o número do equipamento utilizado para atualizar o<br>número do ativo no lançamento contábil<br>2 Usar o número do equipamento mantido para atualizar o<br>número<br>do ativo no lançamento contábil                                                                                                    |

# Opções de Processamento: AAIs para Faturamento (P48S95)

### Valor Predeterminado

Essa opção de processamento permite especificar o primeiro número da tabela de AAIs que é exibido quando a tela é aberta.

1. Número da tabela de AAI

Use esta opção de processamento para especificar o número da tabela AAIs para o qual você quer passar.

### Segurança

Essas opções de processamento definem os tipos de chave da tabela a que o usuário terá acesso.

1. Tipo Chave 1 - Ordem de Serviço

Em branco = Permitir acesso às regras base de AAIs de ordens de serviço 1 = Não permitir acesso às regras base de AAIs de ordens de serviço

Utilize esta opção de processamento para impedir ou permitir o acesso à configuração das regras básicas de AAI através do número do contrato. Os valores válidos são:

Em branco Permitir o acesso às regras básicas de AAI

- 1 Impedir o acesso às regras básicas de AAI
- 2. Tipo Chave 2 Classe da Ordem de Serviço

Em branco = Permitir acesso às regras base de AAIs de classe de ordens de serviço 1 = Não permitir acesso às regras base de AAIs de classe de ordens de serviço

Utilize esta opção de processamento para impedir ou permitir o acesso à configuração das regras básicas de AAI através da classe da ordem de serviço. Os valores válidos são:

Em branco Permitir o acesso às regras básicas de AAI

1 Impedir o acesso às regras básicas de AAI

3. Tipo Chave 3 - Número de Contrato

Em branco = Permitir acesso às regras base de AAIs de número de contrato 1 = Não permitir acesso às regras base de AAIs de número de contrato

Utilize esta opção de processamento para impedir ou permitir o acesso à configuração das regras básicas de AAI através do número do contrato. Os valores válidos são:

Em branco Permitir o acesso às regras básicas de AAI

1 Impedir o acesso às regras básicas de AAI

4. Tipo Chave 4 - Número de Contrato Pai

Em branco = Permitir acesso às regras base de AAIs de número de contrato pai 1 = Não permitir acesso às regras base de AAIs de número de contrato pai Utilize esta opção de processamento para impedir ou permitir o acesso à configuração das regras básicas de AAI através do número do contrato pai. Os valores válidos são:

Em branco Permitir o acesso às regras básicas de AAI

1 Impedir o acesso às regras básicas de AAI

5. Tipo Chave 5 - Número de Cliente

Em branco = Permitir acesso às regras base de AAIs de número de cliente 1 = Não permitir acesso às regras base de AAIs de número de cliente

Utilize esta opção de processamento para impedir ou permitir o acesso à configuração das regras básicas de AAI através do número do cliente. Os valores válidos são:

Em branco Permitir o acesso às regras básicas de AAI 1 Impedir o acesso às regras básicas de AAI

6. Tipo Chave 6 - Número do Serviço

Em branco = Permitir acesso às regras base de AAIs de número do serviço 1 = Não permitir acesso às regras base de AAIs de número do serviço

Utilize esta opção de processamento para impedir ou permitir o acesso à configuração das regras básicas de AAI através do número da unidade de negócios (serviço). Os valores válidos são:

Em branco Permitir o acesso às regras básicas de AAI

- 1 Impedir o acesso às regras básicas de AAI
- 7. Tipo Chave 7 Classe do Serviço

Em branco = Permitir acesso às regras base de AAIs de classe do serviço 1 = Não permitir acesso às regras base de AAIs de classe do serviço

Utilize esta opção de processamento para impedir ou permitir o acesso à configuração das regras básicas de AAI através da classe da unidade de negócios (serviço). Os valores válidos são:

Em branco Permitir o acesso às regras básicas de AAI 1 Impedir o acesso às regras básicas de AAI

### 8. Tipo Chave 8 - Número da Companhia

Em branco = Permitir acesso às regras base de AAIs de número da companhia 1 = Não permitir acesso às regras base de AAIs de número da companhia

Utilize esta opção de processamento para impedir ou permitir o acesso à configuração das regras básicas de AAI através do número da companhia. Os valores válidos são:

Em branco Permitir o acesso às regras básicas de AAI

1 Impedir o acesso às regras básicas de AAI

9. Tipo Chave 9 - Valores Predeterminados

Em branco = Permitir acesso às regras base predeterminadas de AAIs 1 = Não permitir acesso às regras base predeterminadas de AAIs

Utilize esta opção de processamento para impedir ou permitir o acesso à configuração das regras básicas de AAI para processamento predeterminado. Os valores válidos são:

Em branco Permitir o acesso às regras básicas de AAI 1 Impedir o acesso às regras básicas de AAI

# Definição de Regras de Realocação

As regras de realocação são usadas para transferir valores de uma conta para outra. Elas consistem em dois ou mais lançamentos de contrapartida que precisam ficar balanceados. Por exemplo, o primeiro lançamento de contrapartida pode representar uma redução para o lançamento contábil configurado na regra base. O segundo lançamento pode representar o aumento para a nova conta. O total da porcentagem para inclusão nas regras de realocação precisa ter 0 como valor líquido. Não é necessário especificar uma porcentagem negativa para as regras de realocação de crédito.

Você pode definir regras de realocação em qualquer regra base para qualquer AAI, à exceção da 4831, Receitas Acumuladas (a cobrar), e da 4832, Contas a Receber Acumuladas (a cobrar). As regras de realocação não são permitidas para essas AAIs porque estas podem ser creditadas *ou* debitadas, dependendo da definição do controle de geração do diário, nas constantes de faturamento. Portanto, a opção de crédito ou débito das regras de realocação induziria a erro.

A J.D. Edwards recomenda o uso da AAI 4811, Receitas Reais, ou da AAI 4822, Contas a Receber Tributáveis, para a atribuição de regras de realocação para lançamentos de receitas ou de distribuição de contas a receber tributáveis.

### Definição de regras de realocação

Execute uma das ações a seguir:

No menu Informações da Tabela (G48S41), selecione AAI de Faturamento.

No menu Informações da Tabela (G5241), selecione AAI de Faturamento.

- 1. Na tela Acesso a AAIs, escolha o número de uma AAI e clique em Selecionar.
- 2. Na tela Acesso a AAIs de Faturamento, escolha uma tabela de AAIs e clique em Selecionar.

| PeopleSoft.                       |                                       |                   |                         |                         |                       | 8                        | 7 13      |
|-----------------------------------|---------------------------------------|-------------------|-------------------------|-------------------------|-----------------------|--------------------------|-----------|
| Revisão da Regra Base da A        | AI                                    |                   |                         |                         |                       |                          |           |
| OK Procurar Excluir Cancelar Tela | Linha Ferramentas<br>III 🖹            |                   |                         |                         |                       |                          |           |
| Nº Tabela de AAI 4811             | Actual Revenue - Credit               |                   |                         |                         |                       |                          |           |
| Tp.Chave 3                        | Contract number                       | Data de Entrada 🛛 | 01/01/05                |                         |                       |                          |           |
| Ch. Tab. 5350                     | Wet and Wily Wilderness Ride          | Data Fim da       | 31/12/06                |                         |                       |                          |           |
|                                   |                                       |                   |                         |                         |                       |                          |           |
|                                   |                                       |                   |                         |                         |                       | <u>Customizar Grad</u>   | <u>le</u> |
| Ref. C.O. C.O.                    | . Detalhe Detalhe<br>al Inicial Final | Subcta St         | po Contr.<br>Ibc. Cont. | Código do<br>Componente | Unid. Neg.<br>Result. | Conta Obj.<br>Resultante | Di<br>Ri  |
| 🔽 🗹 🛛 🕅 🔍 84                      | 99                                    |                   |                         |                         | *SRC                  | 1380                     | 9         |
|                                   |                                       |                   |                         |                         |                       |                          |           |
| 4                                 |                                       |                   |                         |                         |                       |                          | •         |
|                                   |                                       |                   |                         |                         |                       |                          |           |

3. Na tela Revisão da Regra Base da AAI, escolha uma regra base e selecione Regras de Realocação no menu Linha.

#### Observação

O sistema exibe um X no campo R da tela Revisão de Regras Base de AAIs quando há realocações para uma regra base.

| Al de Faturament                                                                                                    | o - Revisão das F              | Regras de Rea            | llocação de AAI       | I                      |         |           |                        |              |
|----------------------------------------------------------------------------------------------------|--------------------------------|--------------------------|-----------------------|------------------------|---------|-----------|------------------------|--------------|
| K Procurar Excluir Car                                                                                                    | ncelar Linha Ferramer<br>🗙 🗒 🎉 | ntas                     |                       |                        |         |           |                        |              |
| ormações da Tabela                                                                                                    |                                |                          |                       |                        |         | _         |                        |              |
| ° Tabela de AAl 481                                                                                                    | 11                             | Actual Revenue -         | Credit                |                        |         |           |                        |              |
| o. Chave 3                                                                                                    |                                | Contract number          | . Da                  | ata Inicial 01/        | 01/05   |           |                        |              |
| h. Tab.                                                                                                    | 5350                           | Wet and Wilv Wile        | demess Ride Da        | ata Final 31           | 12/06   |           |                        |              |
| ormações de Regra Ba                                                                                                    | ase                            |                          |                       | 017                    | 12/00   |           |                        |              |
| onta Obi Inicial/Einal                                                                                                    | 0.100                          | Detalhe Inir             | sial/Einal            |                        |         |           |                        |              |
| onta obj. Inicialir mar                                                                                                    | 8400 8499                      | O subs Off               |                       |                        |         |           |                        |              |
| ubconta/ i ipo                                                                                                    |                                | Contr. G/L               | Cod. C                | componente             |         |           |                        |              |
|                                                                                                    |                                |                          |                       |                        |         |           | Cust                   | omizar Grade |
|                                                                                                    |                                |                          |                       |                        | Time de |           | Ind Contr              | Ind Ctr      |
| Tipo de<br>Razão                                                                                                    | Unid. de Neg.<br>Resultante    | Conta Obj.<br>Resultante | Detalhe<br>Resultante | Subconta<br>Resultante | Subcta  | Descrição | NºEmorea.              | Unid.        |
|                                                                                                    | Unid. de Neg.<br>Resultante    | Conta Obj.<br>Resultante | Detalhe<br>Resultante | Subconta<br>Resultante | Subcta  | Descrição | N°Empreg.              | Unid.        |
| Tipo de<br>Razão                                                                                                    | Unid. de Neg.<br>Resultante    | Conta Obj.<br>Resultante | Detalhe<br>Resultante | Subconta<br>Resultante | Subcta  | Descrição | NºEmpreg.              | Unid.        |
| Image: Tipo de Razão       Image: Tipo de Razão                                                                                                    | Unid. de Neg.<br>Resultante    | Conta Obj.<br>Resultante | Detalhe<br>Resultante | Subconta<br>Resultante | Subcta  | Descrição | N*Empreg.              | Unid.        |
| Image: Constraint of the second second se | Unid. de Neg.<br>Resultante    | Conta Obj.<br>Resultante | Detaihe<br>Resultante | Subconta<br>Resultante | Subcta  | Descrição | Nª Contr.<br>NºEmpreg. | Unid.        |
| Tipo de<br>Razão                                                                                                    | Unid. de Reg.<br>Resultante    | Conta Obj.<br>Resultante | Detaihe<br>Resultante | Subconta<br>Resultante | Subcta  | Descrição | N <sup>2</sup> Empreg. | Unid.        |
| Tipo de<br>Razão                                                                                                    | Unid. de Reg.<br>Resultante    | Conta Obj.<br>Resultante | Detalhe<br>Resultante | Subconta<br>Resultante | Subcta  | Descrição | Ha const<br>HEmpreg.   | Unid.        |
| 7 P                                                                                                    | Unid. de Neg.<br>Resultante    | Conta Obj.<br>Resultante | Detalhe<br>Resultante | Subconta<br>Resultante | Subcta  | Descrição | MEEnpreg.              | Unid.        |
| Impose       Impose       Impose                                                                                                    | Unid. de Neg.<br>Resultante    | Conta Obj.<br>Resultante | Detaihe<br>Resultante | Subconta<br>Resultante | Subcta  | Descrição | WEinpreg.              | Unid.        |
| 7 I Razão                                                                                                    | Unid, de Neg.<br>Resultante    | Conta Obj.<br>Resultante | Detaile<br>Resultante | Subconta<br>Resultante | Subcta  | Descrição | WEmpreg.               | Unid.        |
| Ripo de Rizio ✓ ✓ ✓ ✓ ✓ ✓ ✓ ✓ ✓ ✓ ✓ ✓ ✓ ✓ ✓ ✓ ✓ ✓ ✓                                                                                                    | Unid, de Neg.<br>Resultante    | Conta Obj.<br>Resultante | Detaile<br>Resultante | Subcorta<br>Resultante | Subcta  | Descrição | WEmpreg.               |              |
| Image: Constraint of the second second s  | Unid, de Neg.<br>Resultante    | Conta Obj.<br>Resultante | Detaile<br>Resultante | Subconta<br>Resultante | Subeta  | Descrição | WEmpreg.               | Unid.        |
| Image: Constraint of the second second s  | Unid, de Neg.<br>Resultante    | Conta Obj.<br>Resultante | Detaihe<br>Resultante | Subcorta<br>Resultante | Subeta  | Descrição | WEmpreg.               | Unid.        |
| Impose       Razio                                                                                                    | Unid, de Neg.<br>Resultante    | Conta Obj.<br>Resultante | Detaile<br>Resultante | Subcorta<br>Resultante |         | Descrição | WEmpreg.               | Unid.        |
| Image: Type degree       Image: Type degree       Image: Type degree                                                                                                    | Unid, de Neg.<br>Resultante    | Conta Obj.<br>Resultante | Detaihe<br>Resultante | Subcorta<br>Resultante |         | Descrição | WEmpreg.               | Unid.        |
| <ul> <li>Ripo de Razio</li> <li>Razio</li> <li>Razio</li> </ul>                                                                                                    | Unid, de Neg.<br>Resultante    | Conta Obj.<br>Resultante | Detaile<br>Resultante | Subcorta<br>Resultante |         | Descrição | WEnpreg.               | Unid.        |

- 4. Para especificar a conta para a criação de lançamentos contábeis, preencha algum dos campos abaixo na tela Revisão das Regras de Realocação de AAI:
  - Tipo de Razão
  - Unid. de Neg. Resultante

Você pode especificar uma unidade de negócios ou usar um dos seguintes valores:

- Em branco. A unidade de negócios da conta de receita predeterminada das informações principais do cliente.
- \*SRC. A unidade de negócios da transação original.
- \*WO. A unidade de negócios de débito das informações principais da ordem de serviço.
- \*HOME. A unidade de negócios principal da transação original. Se não existir uma unidade de negócios principal, o sistema usará a unidade de negócios da transação original
- \*PROJ. O número do projeto das informações principais do serviço.
- \*CO. O número da companhia da transação original.
- \*HOST. A unidade de negócios host da transação do arquivo de trabalho.
- \*EHMCU. A unidade de negócios responsável obtida das informações principais do equipamento.
- Conta Obj. Resultante

Você pode especificar uma conta objeto ou usar um dos seguintes métodos:

Use um asterisco (\*) como curinga de posição em uma definição relacionada à transação original. Por exemplo, a conta objeto da transação original é 3106. Se você definir a conta objeto da transação resultante como 4\*\*\*, a conta objeto resultante será 4106.

Execute um dos valores a seguir:

- Em branco. A conta objeto da conta de receita predeterminada das informações principais do cliente.
- \*SRC. A conta objeto da transação original.
- Detalhe Resultante

Você pode especificar a conta detalhe ou usar um dos seguintes valores:

- Em branco. A conta detalhe da conta de receita predeterminada das informações principais do cliente.
- \*BLANK. A conta detalhe fica em branco nas transações resultantes.
- \*SRC. A conta detalhe da transação do arquivo de trabalho.
- \*WO. O código de custo (conta detalhe) das informações principais da ordem de serviço.
- Subconta Resultante

Você pode especificar uma subconta e um tipo de subconta ou utilizar um dos seguintes valores:

- \*SRC. Usar a subconta e o tipo de subconta da transação do arquivo de trabalho
- \*WO. Usar o número da ordem de serviço e o tipo de subconta W.
- \*CUST. Usar o número de cadastro do cliente e o tipo de subconta A.
- \*CC. Usar a unidade de negócios da transação do arquivo de trabalho e o tipo de subconta C
- \*EMP. Usar o número de cadastro do empregado ou fornecedor da transação do arquivo de trabalho e o tipo de subconta A
- \*AUTH. Utilizar o número do cadastro da autoridade tributária e o tipo de subconta A. A autoridade tributária está associada à área/taxa tributária atribuída à transação do arquivo de trabalho.
- Tipo de Subcta
- 5. Para incluir uma descrição no lançamento contábil, preencha o campo a seguir:
  - Descrição
- 6. Para atualizar o número de identificação do empregado relativo ao lançamento contábil, preencha o seguinte:
  - Ind. Contr. Empregado

- 7. Para atualizar as unidades relativas ao lançamento contábil, preencha o seguinte:
  - Ind. Ctr. Unid.
- 8. Para atualizar o equipamento relativo ao lançamento contábil, preencha o seguinte:
  - Ind. Ctr. Equipam.
- 9. Para especificar a porcentagem do valor a ser usado no lançamento contábil, preencha o seguinte:
  - % a Incluir
- 10. Para especificar se deve ser criado um lançamento de crédito ou de débito, preencha o seguinte:
  - Crédito/ Débito
- 11. Clique em OK.

### Observação

Os débitos e créditos das regras de realocação precisam ficar balanceados. As porcentagens das regras de realocação de crédito precisam equivaler às porcentagens das regras de realocação de débito. Não é necessário especificar porcentagens negativas; o sistema calcula o valor do lançamento contábil com base na atribuição de crédito e débito.

| Descrição     | Glossário                                                                                                    |
|---------------|----------------------------------------------------------------------------------------------------|
| Tipo de Razão | Um código definido pelo usuário (sistema 09, tipo LT) que especifica o<br>tipo de<br>razão como, por exemplo, AA (Valor Real), BA (Valor Orçamento) ou FE<br>(Campo<br>Estimado). É possível definir razões de conta, múltiplas e concorrentes,<br>dentro da contabilidade para estabelecer uma auditoria para todas as<br>transações. |
|               |                                                                                                    |

#### Descrição dos Campos

| Unid. de Neg. Resultante | Este campo determina a unidade de negócios das transações<br>resultantes.<br>Você pode especificar uma unidade de negócios ou usar um dos<br>seguintes                         |  |  |  |  |
|--------------------------|----------------------------------------------------------------------------------------------------|--|--|--|--|
|                          | valores:                                                                                                    |  |  |  |  |
|                          | Em branco Unidade de negócios da conta de receita predeterminada das                                                                                                    |  |  |  |  |
|                          | informações principais do cliente                                                                                                    |  |  |  |  |
|                          | *SRC Unidade de negócios da transação original                                                                                                    |  |  |  |  |
|                          | *WO Unidade de negócios para cobrança das informações<br>principais<br>da ordem de serviço                                                                                     |  |  |  |  |
|                          | *HOME Unidade de negócios principal da transação original. Se<br>não existir uma unidade de negócios principal, o sistema<br>usará a unidade de negócios da transação original |  |  |  |  |
|                          | *PROJ Número do projeto das informações principais do serviço                                                                                                    |  |  |  |  |
|                          | *SR Número da companhia da transação original                                                                                                    |  |  |  |  |
|                          | *HOST Unidade de negócios host da transação do arquivo de trabalho                                                                                                    |  |  |  |  |
|                          | *EHMCU Unidade de negócios responsável das informações<br>principais do<br>equipamento                                                                                         |  |  |  |  |
| Conta Obj. Resultante    | Esse campo determina a conta objeto para as transações resultantes.<br>Poderá<br>usar um dos seguintes métodos:                                                                |  |  |  |  |
|                          | o Especifique uma conta objeto.                                                                                                    |  |  |  |  |
|                          | o Use um asterísco (*) como um curinga de posição em uma definição que se                                                                                                    |  |  |  |  |
|                          | relacione com a transação fonte. Por exemplo, o objeto da transação                                                                                                    |  |  |  |  |
|                          | fonte será 3106. Se definir a conta objeto para a transação<br>resultante<br>como sendo 4***, a conta objeto resultante será 4106.                                             |  |  |  |  |
|                          | o Use um dos seguintes valores:                                                                                                    |  |  |  |  |
|                          | branco - A conta objeto da conta de receita default na informação                                                                                                    |  |  |  |  |
|                          | do<br>mestre, para o cliente.                                                                                                    |  |  |  |  |
|                          | *SRC - A conta objeto da transação fonte.                                                                                                    |  |  |  |  |

| Detalhe Resultante  | Este campo determina o detalhe das transações resultantes. Você pode especificar o detalhe ou usar um dos seguintes valores:                                                                                        |
|---------------------|----------------------------------------------------------------------------------------------------|
|                     | Em branco Detalhe da conta de receita predeterminada das<br>informações<br>principais do cliente                                                                                                    |
|                     | *BLANK Detalhe está em branco nas transações resultantes                                                                                                    |
|                     | *SRC Detalhe da transação de arquivo de trabalho                                                                                                    |
|                     | *WO Código de custo (detalhe) das informações principais da<br>ordem de<br>serviço                                                                                                    |
| Subconta Resultante | Um código que indica a subconta e o tipo de subconta de uma<br>transação. Você pode especificar uma subconta e um tipo de subconta<br>ou utilizar um dos seguintes valores:                                         |
|                     | *SRC = Usar a subconta e o tipo de subconta da transação do arquivo<br>de trabalho                                                                                                    |
|                     | *WO = Usar o número da ordem de serviço e o tipo de subconta W                                                                                                    |
|                     | *CUST = Usar o número de cadastro do cliente e o tipo de subconta A                                                                                                    |
|                     | *CC = Usar a unidade de negócios da transação do arquivo de trabalho<br>e o tipo de subconta C                                                                                                    |
|                     | *EMP = Usar o número de cadastro do empregado ou fornecedor da<br>transação do arquivo de trabalho e o tipo de subconta A                                                                                           |
|                     | *AUTH = Utilizar o número do cadastro da autoridade tributária e o tipo<br>de subconta A. A autoridade tributária está associada à área/taxa<br>tributária atribuída à transação do arquivo de trabalho.            |
| Tipo de Subcta      | Um código definido pelo usuário (00/ST) que é usado com o campo<br>Subconta                                                                                                    |
|                     | para identificar o tipo de subconta e como o sistema desempenha a<br>edição da<br>subconta. Na tala Cédiasa Definidas pala Hauéria, a assunda linha da                                                              |
|                     | descrição                                                                                                    |
|                     | determina como o sistema desempenha a edição. Este campo é fixo ou definido                                                                                                    |
|                     | pelo usuário. Por exemplo:                                                                                                    |
|                     | <ul> <li>A Campo alfanumérico, não editar</li> <li>N Campo numérico, justificar margem direita e preencher com zero</li> <li>C Campo alfanumérico, justificar margem direita e deixar em</li> <li>branco</li> </ul> |
| Descrição           | Um nome ou comentário definido pelo usuário.                                                                                                    |
|                     |                                                                                                    |

| Ind. Contr. Empregado | Utilize este campo para controlar a atualização do número do<br>empregado no<br>lançamento contábil.                                                                                                    |
|-----------------------|----------------------------------------------------------------------------------------------------|
|                       | Os valores válidos são:                                                                                                    |
|                       | Em branco Não atualizar o número do empregado no lançamento<br>contábil                                                                                                    |
|                       |                                                                                                    |
| Ind. Ctr. Unid.       | Utilize este campo para controlar se o sistema registrará as unidades no<br>lançamento contábil. Os valores válidos são:                                                                                                    |
|                       | Em branco Não registrar unidades no lançamento contábil<br>1 Registrar unidades no lançamento contábil                                                                                                    |
| Ind. Ctr. Equipam.    | Utilize este campo para controlar a atualização do número do equipamento                                                                                                    |
|                       | no lançamento contábil. Os valores válidos são:                                                                                                    |
|                       | Em branco Não atualizar o número do equipamento no lançamento<br>contábil<br>1 Usar o número do equipamento utilizado para atualizar o                                                                                                    |
|                       | número do ativo no lançamento contábil<br>2 Usar o número do equipamento mantido para atualizar o                                                                                                    |
|                       | do ativo no lançamento contábil                                                                                                    |
| % a Incluir           | Utilize este campo para especificar a porcentagem do valor da<br>transação do arquivo de trabalho a ser usada como base no lançamento<br>contábil.                                                                                                    |
|                       | Digite esta porcentagem como uma fração decimal. Por exemplo, 100% deve ser inserido como 1,000 e 45% como 4500.                                                                                                    |
|                       | Observe que as regras básicas exigem 100% neste campo. As regras de relocação exigem a porcentagem total dos créditos. Para as transações do Tipo de Geração 2, a porcentagem total dos valores de receita positivos devem ser iguais a porcentagem total dos valores de receita negativos e a porcentagem total dos valores de custo positivos devem ser iguais a porcentagem total dos valores de custo negativos. |
|                       | Digite esta porcentagem como uma fração decimal. Por exemplo, 100% deve ser inserido como 1,000 e 45% como 4500.                                                                                                    |
| Crédito/ Débito       | Este campo é usado para indicar se deve ser usada uma linha na tabela<br>de AAls para lançamentos de débito ou crédito ao se gravar<br>lançamentos.                                                                                                    |

### Consulte também

- Utilização de AAIs, no manual Contas a Receber, para obter informações sobre a configuração de AAIs.
- □ AAIs para Contas a Receber, no manual Contas a Receber, para obter informações sobre a classe de contas a receber e outras AAIs afins.

# Verificação da Lista da Tabela AAIs para Faturamento

Execute uma das ações a seguir:

No menu Informações da Tabela (G48S41), selecione a Lista da Tabela de AAIs de Faturamento.

No menu Informações da Tabela (G5241), selecione a Lista da Tabela de AAIs de Faturamento.

O relatório Lista da Tabela AAIs para Faturamento (R48S95) é usado para consultar as AAIs para faturamento configuradas nos sistemas Faturamento de Serviços e Faturamento de Contratos. O relatório contém as informações seguintes sobre cada AAI para faturamento:

- Tipo de chave.
- Chave da tabela.
- Datas de vigência.
- Contas objeto.
- Conta detalhe.
- Tipo de subconta.
- Contrapartida Contábil.
- Código do Componente.
- Número da Conta Resultante.
- Descrição da Conta Resultante.
- Tipo de razão
- Porcentagens de distribuição.
- Equipamento/Empregado/Controle da Unidade.
- Regras contábeis.
- Crédito ou débito.

# Opções de Processamento: Lista da Tabela de AAIs de Faturamento (R48S95)

Anexos Inclusão de Anexos

# Conceitos Básicos dos Códigos Definidos pelo Usuário (UDCs)

Muitos campos do sistema de faturamento aceitam somente códigos definidos pelo usuário. Quando você cria uma fatura, por exemplo, o sistema utiliza um código definido pelo usuário para atribuir o tipo de documento à fatura. O sistema não aceita valores que não estejam definidos em uma tabela de códigos definidos pelo usuário.

Para ajustar o sistema da J.D. Edwards às necessidades do seu ambiente de negócios, defina os códigos válidos para muitos dos campos dos programas.

Os códigos definidos pelo usuário são armazenados em tabelas baseadas em um sistema e tipo de código específicos. Se você usar um código que não esteja configurado na tabela relacionada a um campo, o sistema exibirá uma mensagem de erro. É possível acessar códigos definidos pelo usuário por meio de uma única tela de UDCs. Depois de selecionar uma tela de códigos definidos pelo usuário em um menu, altere os valores do campo de código do sistema e o campo de códigos definidos pelo usuário pelo usuário pelo usuário pelo usuário pelo usuário pelo usuário pelo usuário pelo usuário pelo usuário pelo usuário pelo usuário pelo usuário pelo usuário pelo usuário pelo usuário pelo usuário para acessar outra tabela de UDCs.

É aconselhável estar totalmente familiarizado com os códigos definidos pelo usuário antes de alterá-los.

### Consulte também

Códigos Definidos pelo Usuário, no manual Fundamentos, para obter informações detalhadas sobre códigos definidos pelo usuário.

### Códigos de Componentes (48/CM)

Os códigos de componentes representam os tipos de componentes criados pelo sistema quando uma transação do arquivo de trabalho é gerada ou revisada. Alguns exemplos:

COMCusto MonetárioDUESContribuições Sindicais por<br/>HoraFEETaxaFRGBenefícios AdicionaisOVHDespesas Indiretas

### Motivos de Ajuste (48/AR)

Os códigos de motivo de ajuste indicam a razão pela qual a transação do arquivo de trabalho foi revisada. Alguns exemplos:

- DP Item Questionado
- SP Divisão da Transação
- R Reativado

### Classe da Unidade de Negócios (Serviço) (00/11)

A classe da unidade de negócios é um código de categoria usado para agrupar unidades de negócios. Esse código de categoria é usado em todos os sistemas da J.D. Edwards. No sistema de faturamento, é possível usar esse código definido pelo usuário como uma chave principal durante a configuração de diversas tabelas.

Por exemplo, você pode usar esse código definido pelo usuário como a chave da Tabela Acréscimo/Taxa de Faturamento (F48096) quando as regras de acréscimo se aplicarem a todas as unidades de negócios que tenham esse código de categoria em comum. Alguns exemplos:

- 112 Sudeste
- 113 Nordeste
- 114 Noroeste
- 115 Sudoeste
- 116 Centro-norte

### Grupo de Custos (00/12)

O grupo de custos é um código de categoria usado para agrupar unidades de negócios. Esse código de categoria é usado em todos os sistemas da J.D. Edwards. É possível utilizar esse código definido pelo usuário para agrupar atividades a cobrar, como trabalho ou equipamentos, durante a aplicação de informações de acréscimo.

Por exemplo, você pode usá-lo como a chave secundária de uma tabela de acréscimo/taxa de faturamento quando as regras de acréscimo se aplicarem a todas as unidades de negócios principais que tenham esse código de categoria em comum. Alguns exemplos:

- CA Califórnia
- MI Michigan
- WV West Virginia

### Classe da Ordem de Serviço (00/W7)

A classe da ordem de serviço é um código de categoria usado para agrupar ordens de serviço. Esse código de categoria é usado em todos os sistemas da J.D. Edwards. No sistema de faturamento, é possível usar esse código definido pelo usuário como uma chave principal durante a configuração de diversas tabelas.

Por exemplo, você pode usá-lo como a chave principal de uma tabela de acréscimo/taxa de faturamento quando as regras de acréscimo se aplicarem a todas as ordens de serviço que tenham esse código de categoria em comum. Alguns exemplos:

- PER
   Segurança de Perímetro

   SCR
   Segurança de Triagem
- SUP Supervisor

# Configuração da Numeração de Faturas Preliminares e Finais

Em alguns países, as companhias têm de numerar as faturas seqüencialmente, sem deixar espaços entre os números. As faturas provenientes do sistema de faturamento podem ser excluídas antes de serem criadas no sistema Contas a Receber, o que resulta em espaços entre os números das faturas. Para evitar esses espaços, você pode configurar o sistema de faturamento para que atribua um tipo de documento preliminar e números de faturas preliminares. O sistema atribui números seqüenciais de faturas finais quando os lançamentos de faturas finais são criados no sistema Contas a Receber.

Para usar a numeração de faturas preliminares e finais, você precisa associar o tipo de documento preliminar ao tipo de documento final. Por exemplo, para usar DF como o tipo de documento preliminar e RI como o tipo de documento final, é necessário estabelecer uma relação entre esses dois tipos de documento. Esse relacionamento é configurado na tabela Documento de Faturas Preliminares e Finais (F48S001).

Para usar uma numeração de faturas preliminares e finais, também é necessário ativar a opção Controle da Numeração de Faturas do programa Constantes do Faturamento de Serviços (P48091).

### Instruções Preliminares

Configure próximos números por companhia e ano fiscal, e configure próximos números para cada tipo de documento preliminar e final que esteja em uso. Consulte Configuração de Próximos Números do Sistema no manual Contabilidade Geral.

### Configuração da numeração de faturas preliminares e finais

Execute uma das ações a seguir:

No menu Configuração do Sistema (G48S40), selecione Constantes de Faturamento.

No menu Configuração do Sistema (G5240), selecione Constantes de Faturamento.

- 1. Na tela Constantes do Faturamento de Serviços, selecione a guia Controles de Fatura e clique na opção a seguir para ativá-la:
  - Controle de Numeração de Faturas

| Constantes do Faturamento de Serviços         Concolar Ferramentas         Controles de Ceração de Arquivo de Trabalho         Processamento de Data         Controles de Ceração de Arquivo de Trabalho         Processamento de Data         Controles de Ceração de Arquivo de Trabalho         Processamento de Data         Controles de Ceração de Arquivo de Trabalho         Processamento de Data         Controles de Acrésomo         Nº do Cliente Base         O Nº do Cliente Base         O Ne do Proprietário no Serviço         © Cliente na Ordern de Serviço         Substituição Data Fatura         © Controle de Acesso ao Resumo da Fatt         Impo Doc. de Faturas         Tipo Doc. Associado         Tipo Doc. de Fatura Consolidada Predet.         Imvolce | PeopleSoft.                     |                                                                                                    | A 12 12 |
|----------------------------------------------------------------------------------------------------|---------------------------------|----------------------------------------------------------------------------------------------------|---------|
| Concolar Ferramertas         Controles de Ceração de Arquivo de Trabalho       Processamento de Data       Controles de Fatura       Controles de Acrésomo         Nº do Cliente Base       C Nº do Proprietário no Serviço       C Cliente na Ordern de Serviço       Controles de Acrésomo         Substituição Data Fatura       C Nenhuma       O Opcional       Automática         Controle de Acesso ao Resumo da Fati       Top Doc. Associado       Tipo Doc. de Fatura Consolidada Predet.       Involce                                                                                                    | Constantes do Faturam           | iento de Serviços                                                                                    |         |
| Controles de Ceração de Arquiro de Trabaño Processamento de Dela) Controles de Fatura Controles de Largamento Controles de Acréacimo          Nº do Cliente Base       Nº do Proprietário no Serviço                                                                                                    | OK Cancelar Ferramentas         |                                                                                                    |         |
| Nº do Cliente Base       C Nº do Proprietário no Serviço       Image: Cliente na Ordem de Serviço         Substituição Data Fatura       C Nenhuma       Image: Cliente na Ordem de Serviço         Controle de Acesso ao Resumo da Fatu       Image: Controle de Acesso ao Resumo da Fatu         Image: Controle de Numeração de Faturas       Tipo Doc. Associado         Tipo Doc. de Fatura Consolidada Predet.       Image: Image: Resumo de Fatura Consolidada Predet.                                                                                                    | Controles de Geração de Arquivo | de Trabalho Processamento de Data Controles de Fatura Controles de Lançamento Controles de Acréscimo |         |
| Substituição Data Fatura       Nenhuma       O Opcional       Automática         Controle de Acesso ao Resumo da Fatu       Impo Doc. Associado       Impo Doc. Associado         Tipo Doc. de Fatura Consolidada Predet.       Impo Doc. Associado       Impo Doc. de Fatura Consolidada Predet.                                                                                                    | Nº do Cliente Base              | ○ Nº do Proprietário no Serviço Iliente na Ordern de Serviço                                         |         |
| Controle de Acesso ao Resumo da Fatu Controle de Numeração de Faturas Tipo Doc. Associado Tipo Doc. de Fatura Consolidada Predet Ri Involce                                                                                                    | Substituição Data Fatura        | C Nenhuma C Opcional C Automática                                                                    |         |
| Controle de Numeração de Faturas     Tipo Doc. Associado       Tipo Doc. de Fatura Consolidada Predet     RI                                                                                                    | 🗆 Controle de Acesso ao         | ) Resumo da Fati                                                                                     |         |
| Tipo Doc. de Fatura Consolidada Predet. RI Involce                                                                                                    | 🗹 Controle de Numeraçã          | ío de Faturas Tipo Doc. Associado                                                                    |         |
|                                                                                                    | Tipo Doc. de Fatura Conso       | olidada Predet. RI Invoice                                                                           |         |
|                                                                                                    |                                 |                                                                                                    |         |
|                                                                                                    |                                 |                                                                                                    |         |

2. Clique no botão Tipo de Documento Associado.

| PeopleSoft.                        |                                    |                         |                    |                  |  |
|------------------------------------|------------------------------------|-------------------------|--------------------|------------------|--|
| Tipo de Fatura Consolidad          | a Associada e Documento Fi         | inal                    |                    |                  |  |
| DK Procurar Excluir Cancelar Ferra | mentas                             |                         |                    |                  |  |
|                                    |                                    |                         |                    | Customizar Grade |  |
|                                    |                                    |                         |                    |                  |  |
| Tipo Documento<br>Fat. Consolidada | Descrição da<br>Fatura Consolidada | Tipo Documento<br>Final | Descrição<br>Final |                  |  |
| • 🗹 🛛 🖸                            | Contr/Ser Billing                  | RI                      | Invoice            |                  |  |
| ○ Z R3                             | Draft Invoice                      | R4                      | Final Invoice      |                  |  |
| οZ                                 |                                    |                         |                    |                  |  |

- 3. Na tela Tipo de Fatura Consolidada Associada e Documento Final, preencha os campos a seguir e clique em OK:
  - Tipo Documento Fat. Consolidada
  - Tipo Documento Final
- 4. Na tela Constantes do Faturamento de Serviços, clique em OK.

# Configuração da Tabela Referência Cruzada de Versões de Impressão de Faturas

Durante a impressão de faturas, o sistema utiliza as informações definidas no programa Referência Cruzada de Versões de Impressão de Faturas (P48S58) para identificar a versão a ser usada para a impressão de cada fatura de um lote de faturas geradas. Uma versão de impressão de faturas consiste em um aplicativo, Impressão de Faturas com Campos Inteligentes (R48507), uma versão desse aplicativo e um tipo de fatura. Você pode usar um dos dois métodos a seguir para configurar informações no programa Referência Cruzada de Versões de Impressão de Faturas:

É possível atribuir combinações de tipos de chave e chaves de tabela a uma versão de impressão de faturas. O sistema faz a correspondência entre as informações atribuídas e os valores das transações de faturamento que compõem faturas específicas. Por exemplo, suponhamos que você deseje configurar uma determinada versão de impressão de faturas para um cliente específico. Você selecionaria uma combinação de tipo de chave e chave de tabela que indicasse um cliente específico e, em seguida, atribuiria essa combinação à versão de impressão de faturas.

Durante a impressão de faturas, o sistema pesquisa todas as faturas pertencentes ao cliente e as imprime usando a versão de impressão de faturas. A chave de tabela usada precisa corresponder ao tipo de chave. De acordo com o exemplo anterior, se você inserir um tipo de chave de cliente, será necessário digitar um número de cliente válido na chave da tabela.

A hierarquia abaixo é usada para a pesquisa de versões de impressão de faturas:

- Número da ordem de serviço
- Classe da ordem de serviço.
- Nº do contrato.
- Nº do contrato pai.
- Cliente
- Serviço ou unidade de negócios.
- Classe do Serviço.
- Número da companhia
- Você pode atribuir códigos de formato de faturas a uma versão de impressão de faturas. O sistema usa esses códigos para determinar a versão para a impressão de cada fatura, tomando como base os códigos de formato de faturas armazenados para cada fatura no Arquivo de Trabalho de Resumo de Faturas (F4822) ou, somente no caso do Faturamento de Contratos, no Cadastro de Contratos (F5201). Quando um código de formato é criado, o sistema aplica os valores predeterminados 9 ao campo Tipo de Chave e \*ALL ao campo Chave da Tabela. Por exemplo, você pode atribuir um código de formato de fatura (FORMAT) a uma versão de impressão de faturas especificada, XJDE0005, tipo D. Durante a impressão de faturas, todas as faturas selecionadas com o formato FORMAT armazenado nos campos de código de formato de faturas serão impressos de acordo com a versão XJDE0005, tipo D.

# O Processamento de Impressão de Faturas

Quando você imprime faturas, o sistema executa o programa Seleção de Impressão de Faturas (R48504). O programa Seleção de Impressão de Faturas chama uma versão do programa Impressão de Faturas com Campos Inteligentes (R48507) para cada fatura que é impressa. Você pode usar as versões dos programas de impressão de faturas fornecidas pelo sistema, ou pode criar versões customizadas.

É possível imprimir faturas em diversas áreas do sistema de faturamento. Para imprimir faturas diretamente, selecione a opção Impressão de Faturas, no menu Processamento de Faturas (G48S21). Você também pode imprimir faturas no programa Verificação de Lotes (P48221). No programa Verificação de Lotes, você pode imprimir um lote completo de faturas na tela Acesso a Lotes, ou você pode imprimir uma fatura específica na tela Acesso a Faturas.

# Determinação da Versão de Impressão de Faturas

Para determinar o relatório e a versão que devem ser usados com uma fatura, o programa Seleção de Impressão de Faturas (R48504) utiliza primeiro as opções de processamento UBE da Versão da Fatura, Versão da Fatura e Seleção de Detalhes do Arquivo de Trabalho de Faturas. Quando essas três opções de processamento são preenchidas, o sistema usa o programa e a versão de impressão de faturas especificados para todas as faturas selecionadas para impressão, substituindo, assim, qualquer outra configuração de tabela. Quando essas três opções de processamento deixam de ser preenchidas, o sistema usa os valores da opção Nome do Formato da Fatura para selecionar um programa e versão de impressão de faturas com base na tabela Referência Cruzada de Versões de Impressão de Faturas (F48S58).

Quando nenhuma das opções de processamento da guia Impressão é preenchida, o sistema utiliza informações específicas de cada fatura para determinar o programa e versão de impressão para a fatura. Primeiro, o sistema determina se o campo Código de Formato de Faturas (INVF) deve ser preenchido no Arquivo de Trabalho de Resumo de Faturas (F4822) para o sistema Faturamento de Serviços ou, no caso do sistema Faturamento de Contratos, no Cadastro de Contratos (F5201). Quando esse campo é preenchido, o sistema usa os código de formato desse campo para selecionar um programa e versão de impressão de faturas com base na tabela Referência Cruzada de Versões de Impressão de Faturas. Quando o campo Código de Formato de Faturas deixa de ser preenchido, o sistema usa as informações de tipo de chave de cada fatura para selecionar um programa e versão de impressão de faturas.

A tabela a seguir ilustra como o sistema determina a versão de faturas a ser usada. O sistema começa examinando o cenário explicado na primeira linha da tabela. Se esse cenário estiver correto, o sistema executará a ação correspondente. Se esse cenário não estiver correto, o sistema examinará o cenário explicado na segunda linha da tabela, e assim por diante.

### Observação

Em todos os casos, à exceção daqueles indicados, o tipo de fatura é identificado na guia Seleção das opções de processamento Seleção de Impressão de Faturas. O tipo de fatura é usado junto com o nome do formato para determinar o programa e a versão de impressão a serem usados.

| Se                                                                                                    | Então                                                                                                    |
|----------------------------------------------------------------------------------------------------|----------------------------------------------------------------------------------------------------|
| As opções de processamento UBE da Versão da<br>Fatura, Versão da Fatura e Seleção de Detalhes do<br>Arquivo de Trabalho de Faturas forem preenchidas<br>na versão Seleção de Impressão de Faturas                                            | Use as opções de processamento UBE da Versão<br>da Fatura, Versão da Fatura e Seleção de Detalhes<br>do Arquivo de Trabalho de Faturas. A opção de<br>processamento Tipo de Formato de Faturas não é<br>usada.                                                    |
| A opção de processamento Nome do Formato da<br>Fatura for preenchida na versão Seleção de<br>Impressão de Faturas                                                                                                    | Use as opções de processamento Nome do<br>Formato da Fatura e Tipo do Formato da Fatura<br>para procurar o nome do UBE, o nome da versão e<br>a seleção de detalhes do arquivo de trabalho da<br>tabela Referência Cruzada de Versões de<br>Impressão de Faturas. |
| O campo Código de Formato de Faturas foi<br>atualizado no Arquivo de Trabalho de Resumo de<br>Faturas (F4822) para o sistema Faturamento de<br>Serviços ou, no caso do sistema Faturamento de<br>Contratos, no Cadastro de Contratos (F5201) | Use as opções de processamento Nome do<br>Formato da Fatura e Tipo do Formato da Fatura<br>para procurar o nome do UBE, o nome da versão e<br>a seleção de detalhes do arquivo de trabalho da<br>tabela Referência Cruzada de Versões de<br>Impressão de Faturas. |

| Nenhuma das opções acima estiver correta | Use informações específicas do Arquivo de<br>Trabalho de Resumo de Faturas (como ordem de<br>serviço, classe de ordem de serviço e contrato), com<br>a opção de processamento Tipo do Formato da<br>Fatura para procurar o nome do UBE, nome da<br>versão e seleção de detalhes do arquivo de trabalho<br>da tabela Referência Cruzada de Versões de<br>Impressão de Faturas. |
|------------------------------------------|----------------------------------------------------------------------------------------------------|
|------------------------------------------|----------------------------------------------------------------------------------------------------|

# Opção de Processamento para Moeda

A opção de processamento Moeda é usada com o campo inteligente Valor (SFAMT). Se o campo SFAMT foi usado para obter e imprimir valores do Arquivo de Trabalho de Detalhes de Faturamento (F4812) e da tabela Histórico do Arquivo de Trabalho de Faturamento (F4812H), você poderá usar essa opção de processamento para determinar se devem ser impressos os valores em moeda nacional ou os valores em moeda estrangeira, ou se a moeda do registro deve especificar os valores a serem impressos.

### Configuração da tabela Referência Cruzada de Versões de Impressão de Faturas

Execute uma das ações a seguir:

No menu Configuração do Sistema (G48S40), selecione a opção Referência Cruzada da Versão de Impressão da Fatura.

No menu Configuração do Sistema (G5240), selecione a opção Referência Cruzada da Versão de Impressão da Fatura.

1. Na tela Acesso a Referência Cruzada da Versão de Impressão de Fatura, clique em Incluir.

| PeopleSoft                 |                                 |                      | _                             |                 |              |                    |                                 | EI             | 7 12      |
|----------------------------|---------------------------------|----------------------|-------------------------------|-----------------|--------------|--------------------|---------------------------------|----------------|-----------|
| Revisão de Referên         | cias Cruzadas da                | Versão Impressão     | o da Fatura                   |                 |              |                    |                                 |                |           |
| OK Excluir Cancelar Ferrar | nentas<br>È                     |                      |                               |                 |              |                    |                                 |                |           |
| Nome UBE                   | R48507                          | Invoice Print with S | mart Field                    |                 |              |                    |                                 |                |           |
| Tp. da Fatura              | D                               | Draft Version        |                               |                 |              |                    |                                 |                |           |
| Nome da Versão             | XJDE0002                        | Generic Sample In    | voice #1                      |                 |              |                    |                                 |                |           |
| Seleção Det. Arq. Trabalh  | 0 🛛 🔍                           | Include Base & Bu    | rden Only                     |                 |              |                    |                                 |                |           |
|                            |                                 |                      |                               |                 |              |                    |                                 | Customizar Gra | <u>de</u> |
| Cód.Form.<br>Fatura        | Descrição do<br>Cód. do Formato | Tipo<br>Chave        | Descrição do<br>Tipo de Chave | Chave<br>Tabela | Tipo<br>Con. | Cia do<br>Contrato | Descrição da<br>Chave da Tabela |                |           |
|                            |                                 | 9                    | Default                       | *ALL            |              |                    | Default Table                   |                |           |
|                            |                                 |                      |                               |                 |              |                    |                                 |                |           |

- 2. Na tela Revisão de Referências Cruzadas da Versão de Impressão da Fatura, preencha os seguintes campos:
  - Nome UBE
  - Tp. da Fatura
  - Nome da Versão
  - Seleção Det. Arq. Trabalho
- 3. Para instruir o sistema a procurar essa versão de impressão de faturas pela combinação de tipo de chave e chave da tabela, preencha os campos a seguir:
  - Tipo Chave
  - Chave Tabela
  - Tipo Con.
  - Cia do Contrato

O sistema preenche os campos Descrição do Tipo de Chave e Descrição da Chave da Tabela.

O código de formato de faturas e a descrição do código de formato não são usados quando uma combinação de tipo de chave e chave da tabela é especificada.

O tipo de contrato e a companhia do contrato somente são usados com o tipo de chave 3 (Número do contrato) e o tipo de chave 4 (Número do contrato pai).

- 4. Para instruir o sistema a procurar a versão de impressão de faturas por código de formato de faturas, preencha os campos a seguir:
  - Cód.Form. Fatura
  - Descrição do Cód. do Formato

O sistema preenche os campos Tipo de Chave, Descrição do Tipo de Chave e Descrição da Chave da Tabela.

### Observação

O uso da combinação tipo de chave e chave da tabela ou o uso dos códigos de formato de faturas podem fazer com que o sistema selecione a mesma versão para imprimir uma fatura específica.

5. Clique em OK.

# Configuração de Formatos de Faturas

Após a geração das faturas, você pode usar versões de impressão customizadas para faturas de clientes.

No sistema de faturamento, os formatos de faturas são versões criadas com o Auxiliar de Design de Relatórios. O programa Referência Cruzada de Versões de Impressão de Faturas (P48S58) permite especificar o formato de fatura a ser usado para a impressão da fatura de um cliente.

Uma companhia pode precisar imprimir uma série de formatos de faturas, inclusive formatos diferentes dos modelos que acompanham o software da J.D. Edwards. Por exemplo, uma companhia pode precisar de diferentes formatos pelos seguintes motivos:

- Pode ser que os clientes desejem a impressão de informações sobre faturas em determinadas áreas de um documento.
- A companhia pode exigir diferentes formatos de fatura para distribuição interna e externa.
- A companhia pode desejar diferentes formatos de fatura para diferentes tipos de faturamento.

### Modelos de Formatos de Faturas

Um modelo de formato de fatura é a versão base que contém todos os campos e características especiais que podem ser usados para customizar faturas. Para customizar um formato de fatura, copie uma versão existente de um modelo e, em seguida, modifique-a. O sistema de faturamento vem com o modelo Impressão de Faturas com Campos Inteligentes (R48507). Esse modelo e as versões a ele associadas utilizam campos inteligentes, que são variáveis que podem ser inseridas em um formato de fatura com o Auxiliar de Design de Relatórios. Os campos inteligentes são semelhantes a campos de visões lógicas, com as respectivas constantes ou cálculos. Quando são criados em um formato, os campos inteligentes solicitam uma entrada. Durante a impressão de faturas, o sistema utiliza as alterações, com uma certa lógica de programação, para obter e imprimir informações definidas pelo usuário nas faturas.

Para alterar o aspecto de uma fatura, oculte, exiba e mova os campos de faturas normais usando o Auxiliar de Design de Relatórios. Não é necessário o conhecimento aprofundado do Auxiliar de Design de Relatórios nem de regras de eventos.

As versões padrão do programa Impressão de Faturas com Campos Inteligentes vão de XJDE0001 até XJDE0009. A versão XJDE0001 é o modelo. Embora a impressão de faturas com campos inteligentes permita a inclusão de diferentes campos na fatura, não é possível incluir todos os campos que podem ser impressos em uma fatura. O modelo do programa Impressão de Faturas com Campos Inteligentes não contém campos e permite a customização do formato da fatura. Ela tem uma seção de cabeçalho em branco, uma seção de detalhes de coluna em branco e uma seção de rodapé em branco.

Se nenhuma versão existente do programa Impressão de Faturas com Campos Inteligentes se assemelhar à fatura desejada, você poderá criar uma cópia de XJDE0001 e customizá-la. A seção de detalhes de XJDE0001 exibe todos os registros do arquivo de trabalho de faturamento selecionados. Se o formato de fatura desejado exigir que registros de detalhes sejam consolidados ou separados, você poderá precisar incluir seções condicionais que são acessadas em quebras de nível definidas pelo usuário.

### Instruções Preliminares

Configuração da tabela Referência Cruzada de Versões de Impressão de Faturas (P48S58). Consulte Configuração da Tabela de Referência Cruzada de Versões de Impressão de Faturas, no manual Faturamento de Serviços.

## Modificação do Modelo de Formato de Faturas com Campos Inteligentes

Você pode criar a versão de impressão de faturas desejada e incluir campos de visão lógica, constantes e campos inteligentes.

### Atenção

A J.D. Edwards desaconselha alterações em quaisquer versões ou modelos que acompanham o software da J.D. Edwards. Em vez disso, copie uma das versões padrão e, em seguida, faça as alterações na nova versão.

Você pode criar uma nova versão do programa Revisão do Formato de Faturas com Campos Inteligentes (R48507) que não se baseie em uma versão existente. Por exemplo, você pode criar uma nova versão porque as versões padrão não atendem às suas necessidades de faturamento. Para criar versões customizadas, primeiro copie uma versão XJDE. Desse modo, as versões originais são mantidas intactas, sendo usadas apenas como modelos. Você pode selecionar qualquer versão para cópia na lista abaixo:

- XJDE0001 Impressão de Faturas com Campos Inteligentes (Modelo em branco).
- XJDE0002 Amostra de Fatura Genérica n° 1.
- XJDE0003 AIA Versão de Texto Sintético.
- XJDE0004 AIA Versão em Colunas.
- XJDE0005 Versão do Contrato Por Item de Pagamento em Pedido de Alteração.
- XJDE0006 Fatura de Ordem de Serviço Uma Linha por Ordem de Serviço.

- XJDE0007 Conta Por Conta Objeto, Conta Detalhe.
- XJDE0008 Por Item de Pagamento.
- XJDE0009 Versão de Faturamento do Andamento.

Quando você copia uma versão de impressão de faturas, como especificações de relatórios base, os registros da especificação relativos à versão ficam restritos à sua estação de trabalho. Para que a versão esteja disponível para outros usuários, seu check-in deve ser feito no servidor. Ao fazer o check-in de uma versão, o sistema copia os registros de especificação da versão para o data source de objetos centrais (servidor) de acordo com o path code do ambiente atual.

# Campos Inteligentes de Impressão de Faturas

Existem mais de 80 campos inteligentes que podem ser inseridos em uma fatura durante sua fase de design. Esses campos inteligentes são nomeados com um prefixo S, seguido pelo número da tabela, pelo caractere indicador de tipo de dados, como A (Alfa), C (Caractere), D (Data) ou N (Numérico). Por exemplo, o campo inteligente usado para obter e imprimir informações numéricas da tabela Cadastro de Unidades de Negócios (F0006) é chamado de SF0006N. A maioria dos campos inteligentes é usada para obter informações armazenadas em diversas tabelas e que podem ser incluídas na fatura. Para cada tabela que contém informações relativas a faturas, há campos inteligentes que podem ser usados para:

- Obter e imprimir informações em formato alfabético.
- Obter informações de caractere único.
- Obter informações sobre datas.
- Obter informações numéricas.
- Imprimir valores do Arquivo de Trabalho de Detalhes de Faturamento (F4812) e da tabela Histórico do Arquivo de Trabalho de Faturamento (F4812H).
- Imprimir blocos de texto.
- Calcular e imprimir valores baseados em outros campos.
- Imprimir valores acumulados armazenados em locais de memória definidos pelo usuário.

Os campos inteligentes a seguir, que podem ser usados para a obtenção de informações sobre tabelas, estão disponíveis durante a fase de design de faturas:

| Tabela | Nome da Tabela                      | Campo<br>Inteligente<br>Alfa | Campo<br>Inteligente de<br>Caractere | Campo<br>Inteligente<br>Numérico | Campo<br>Inteligente<br>de Datas |
|--------|-------------------------------------|------------------------------|--------------------------------------|----------------------------------|----------------------------------|
| F0006  | Cadastro de Unidades de<br>Negócios | SF0006A                      | SF0006C                              | SF0006N                          | SF0006D                          |
| F0014  | Condições de Pagamento              | SF0014A                      | SF0014A                              | SF0014N                          | SF0014D                          |
| F0101  | Cadastro Geral                      | SF0101A                      | SF0101C                              | SF0101N                          | SF0101D                          |
| F0111  | Cadastro Geral - Quem é Quem        | SF0111A                      | SF0111C                              | SF0111N                          | SF0111D                          |

| Tabela | Nome da Tabela                                         | Campo<br>Inteligente<br>Alfa | Campo<br>Inteligente de<br>Caractere | Campo<br>Inteligente<br>Numérico | Campo<br>Inteligente<br>de Datas |
|--------|--------------------------------------------------------|------------------------------|--------------------------------------|----------------------------------|----------------------------------|
| F0115  | Cadastro Geral – Números de<br>Telefone de Contatos    | SF0115A                      | SF0115C                              | SF0115N                          | SF0115D                          |
| F0116  | Endereços por Data                                     | SF0116A                      | SF0116C                              | SF0116N                          | SF0116D                          |
| F03012 | Cadastro de Clientes por Ramo<br>de Negócios           | SF03012A                     | SF03012C                             | SF03012N                         | SF03012D                         |
| F0401  | Cadastro de Fornecedores                               | SF0401A                      | SF0401C                              | SF0401N                          | SF0401D                          |
| F00692 | Códigos de Dados Adicionais<br>de Unidades de Negócios | SF0692A                      | SF0692C                              | SF0692N                          | SF0692D                          |
| F0901  | Cadastro de Contas                                     | SF0901A                      | SF0901C                              | SF0901N                          | SF0901D                          |
| F1201  | Cadastro de Ativos                                     | SF1201A                      | SF1201C                              | SF1201N                          | SF1201D                          |
| F1721  | Detalhes de Contratos                                  | SF1721A                      | SF1721C                              | SF1721N                          | SF1721D                          |
| F4801  | Cadastro de Ordens de Serviço                          | SF4801A                      | SF4801C                              | SF4801N                          | SF4801D                          |
| F4812  | Arquivo de Trabalho de<br>Detalhes de Faturamento      | SF4812A                      | SF4812C                              | SF4812N                          | SF4812D                          |
| F4822  | Arquivo de Trabalho de Resumo<br>de Faturas            | SF4822A                      | SF4822C                              | SF4822N                          | SF4822D                          |
| F48520 | Acesso a Resumo de Faturas                             |                              |                                      | SF48520N                         |                                  |
| F5201  | Cadastro de Contratos                                  | SF5201A                      | SF5201C                              | SF5201N                          | SF5201D                          |
| F5202  | Detalhe de Linha de<br>Faturamento de Contratos        | SF5202A                      | SF5202C                              | SF5202N                          | SF5202D                          |
| F5216  | Faturamento do<br>Andamento/Marco                      | SF5216A                      | SF5216C                              | SF5216N                          | SF5216D                          |
| F4201  | Cabeçalhos de Pedidos de<br>Vendas                     |                              |                                      | SF4201N                          |                                  |
| F00693 | Texto de Dados Adicionais de<br>Unidades de Negócios   | SF0693A                      |                                      |                                  |                                  |
| F4802  | Instruções de Ordens de<br>Serviço                     | SF4802A                      |                                      |                                  |                                  |

| Tabela | Nome da Tabela                       | Campo<br>Inteligente<br>Alfa    | Campo<br>Inteligente de<br>Caractere | Campo<br>Inteligente<br>Numérico | Campo<br>Inteligente<br>de Datas |
|--------|--------------------------------------|---------------------------------|--------------------------------------|----------------------------------|----------------------------------|
| F00165 | Armazenamento de Objetos de<br>Mídia | SFABTXT<br>SFCNTTXT<br>SFINVTXT |                                      |                                  |                                  |
| F0005  | Códigos Definidos pelo Usuário       | SF0005A                         |                                      |                                  |                                  |

Campos inteligentes especiais que fornecem informações não armazenadas em tabelas são:

| Campo<br>Inteligente | Campo<br>Inteligente -<br>Nome | Função                                                                                                    |
|----------------------|--------------------------------|----------------------------------------------------------------------------------------------------|
| SFAMT                | Valor                          | Esse campo inteligente é usado para imprimir valores das tabelas F4812 e<br>F4812H. O campo permite incluir ou excluir valores de encargos e componentes.<br>O campo também funciona com a opção de processamento Moeda, do programa<br>Impressão de Faturas (R48504) para permitir a impressão variável de valores em<br>moeda estrangeira ou moeda nacional. |
| SFADD                | Calcular -<br>Somar            | Esse campo inteligente é usado para somar diversos campos e imprimir o total.                                                                                                    |
| SFSUB                | Calcular -<br>Subtrair         | Esse campo inteligente é usado para subtrair diversos campos e imprimir a diferença.                                                                                                    |
| SFMUL                | Calcular -<br>Multiplicar      | Esse campo inteligente é usado para multiplicar diversos campos e imprimir o produto.                                                                                                    |
| SFDIV                | Calcular -<br>Dividir          | Esse campo inteligente é usado para dividir diversos campos e imprimir o<br>quociente.                                                                                                    |
| SFTOTAL              | Total do<br>Registro           | Esse campo inteligente é usado para imprimir os valores acumulados no campo<br>e para inicializar o <i>registro</i> (um local de memória variável que pode ser usado<br>pelo designer da fatura para armazenar e acumular o valor do campo<br>inteligente), se você desejar.                                                                                   |
| SFCALC               | Cálculo do<br>Registro         | Esse campo inteligente é usado para efetuar cálculos por meio de valores múltiplos do registro e, em seguida, imprimir o resultado.                                                                                                    |

### Inclusão de campos inteligentes em um modelo de formato de faturas

Execute uma das ações a seguir:

No menu Configuração do Sistema (G48S40), selecione a opção Revisão do Formato de Faturas com Campos Inteligentes.

No menu Configuração do Sistema (G5240), selecione a opção Revisão do Formato da Fatura com Campos Inteligentes.

- 1. Na tela Acesso a Versões de Aplicativos em Lote Versões Disponíveis, selecione uma versão e clique em Copiar.
- 2. Na tela Cópia de Versões, preencha os campos a seguir e clique em OK:
  - Nova Versão
  - Segurança
  - Título da Versão
- 3. Na tela Design de Versões de Aplicativos em Lote, selecione a guia Ferramentas e clique no botão Design de Relatórios.

O Auxiliar de Design de Relatórios se abre, o que permite fazer alterações e inclusões na versão da fatura.

Para cada seção, é necessário substituir especificações de versão para modificar o layout de regras de evento, da seleção de dados ou de seqüências.

- 4. Para substituir especificações de versões, clique com o botão direito do mouse em uma seção e selecione Override Version Specifications.
- Na tela Group Section, clique nas opções dos itens a serem alterados e clique em OK.
- 6. No Auxiliar de Design de Relatórios, localize a seção em que deseja incluir o campo inteligente e selecione Smart Field no menu Insert.
- 7. Na tela Create New Smart Field, selecione o campo a ser incluído e clique no botão Avançar.

Essa lista mostra os campos inteligentes disponíveis para a impressão de faturas.

- 8. Na tela Smart Field Name, é possível alterar o nome predeterminado do nome variável do campo inteligente para referência futura.
- 9. Clique no botão Avançar.

Com base no campo inteligente selecionado, o sistema faz perguntas que ajudam a definir as informações obtidas e exibidas por esse campo inteligente.

10. Digite uma resposta para cada pergunta e, em seguida, clique no botão Avançar.

### Observação

No caso de descrições de campos de tabelas, especifique o valor literal usando caixa alta do início ao fim. A validação não ocorre para os dados inseridos nas descrições de campos de tabelas. Antes de clicar em Avançar, verifique a exatidão das informações inseridas.

Depois que você responder a todas as perguntas, o campo inteligente será exibido ao lado do local em que você clicou por último.

- 11. Se o campo inteligente não for posicionado corretamente, arraste e coloque o campo na área apropriada da seção.
- Ao terminar as modificações, salve as alterações e saia do Auxiliar de Design de Relatórios.
- 13. Na tela Design de Versões de Aplicativos em Lote, clique em Cancelar.

### Check-in de uma nova versão de impressão de faturas

#### Execute uma das ações a seguir:

No menu Configuração do Sistema (G48S40), selecione a opção Revisão do Formato da Fatura com Campos Inteligentes.

No menu Configuração do Sistema (G5240), selecione a opção Revisão do Formato de Faturas com Campos Inteligentes.

- 1. Na tela Acesso a Versões de Aplicativos em Lote Versões Disponíveis, selecione a versão recém-modificada e clique em Selecionar.
- 2. Na tela Solicitação de Versão, selecione Avançado no menu Tela.
- Na tela Solicitação Avançada de Versões, clique na opção Submeter só especificações da versão.
- 4. Clique em OK.
- 5. Na tela Solicitação de Versão, clique em Submeter.
- 6. Na tela Acesso a Versões de Aplicativos em Lote Versões Disponíveis, selecione Jobs Submetidos, no menu Tela.
- 7. Na tela Pesquisa de Jobs Submetidos, clique em Procurar até que o job apresente o status D (concluído) e, em seguida, clique em Fechar.
- 8. Na tela Acesso a Versões de Aplicativos em Lote Versões Disponíveis, escolha a nova versão e, em seguida, selecione Avançada, no menu Linha.
- Para fazer o check-in da nova versão no servidor, na tela Operações Avançadas, escolha a nova versão e, em seguida, selecione Fazer o Check-In da Versão, no menu Linha.

### Consulte também

- Cópia de uma Versão de Aplicativo em Lote, no manual Fundamentos, para obter informações sobre a cópia de uma versão existente a fim de permitir a customização da nova versão.
- Check-Out ou Check-In de uma Versão de Aplicativo em Lote, no manual Fundamentos, para obter informações sobre o check-out de uma versão a fim de modificá-la no Auxiliar de Design de Relatórios.

- □ Apagamento do Registro de Check-Out de uma Versão, no manual Fundamentos, se você tiver feito o check-out de uma versão mas não pretende fazer alterações nela.
- Design de Faturas, no manual Faturamento de Serviços, para obter informações sobre o uso, colocação e nomeação de campos inteligentes.
- Definição de Colunas de Cálculo, no manual Geração de Relatórios Empresariais, para obter informações sobre a criação de cálculos com dois ou mais campos inteligentes.
- Modificação da Aparência de Objetos de Relatórios, no manual Geração de Relatórios Empresariais, para obter informações sobre a alteração do aspecto ou comportamento de um objeto de relatórios.
- Acesso a Regras de Eventos, no manual Geração de Relatórios Empresariais, para obter informações sobre a entrada de lógica customizada para processamento.
- Campos Inteligentes, no manual Faturamento de Serviços, para obter informações adicionais sobre os campos inteligentes relativos à impressão de faturas e sobre seus parâmetros.

# Configuração de Multimoedas

A compreensão de multimoedas é imprescindível para o estabelecimento de uma rede global de clientes. O conceito apresentado aqui ajudará na compreensão de como o sistema de faturamento processa transações em multimoedas.

### Consulte também

 Visão Geral de Multimoedas para obter informações detalhadas sobre a configuração de multimoedas do sistema.

### Moedas

No sistema de faturamento, é necessário selecionar uma moeda estrangeira ou nacional. A moeda define como os valores serão calculados e armazenados no sistema de faturamento. Esse modo é uma definição global das constantes e, como ocorre com todas as constantes, a J.D. Edwards recomenda que não seja alterada após sua configuração. A configuração global pode ser substituída na tabela Retenção e Contrapartida Contábil (F48128), no caso do sistema Faturamento de Serviços, ou no Cadastro de Contratos (F5201), no caso do Faturamento de Contratos. Se a constante for definida como moeda estrangeira, mas se um determinado serviço precisar ser gerenciado na moeda nacional, você poderá configurar uma tabela de contrapartida contábil e retenção para esse serviço em moeda nacional.

# Valores Fixos e Variáveis

Quando a opção Conversão de Multimoedas da tela Constantes da Contabilidade Geral apresenta um valor Y ou Z e uma transação possui duas moedas, os valores são calculados e armazenados nas duas moedas no sistema de faturamento. Os campos de valores em moeda nacional exibem valores na moeda da companhia proprietária do serviço, e os campos de valores em moeda estrangeira sempre exibem valores na moeda do cliente, a menos que essas definições sejam substituídas no Cadastro de Contratos (F5201) (Faturamento de Contratos somente). Uma dessas moedas precisa ser definida como fixa, com base na moeda especificada nas constantes de faturamento. A moeda fixa se torna a moeda de controle das transações do arquivo de trabalho, além de ser mantida pelo sistema. Apesar dos valores fixos, variações na moeda podem afetar os valores variáveis.

## Moedas para Faturamento

Para o faturamento, a companhia precisa decidir a moeda a ser usada para o gerenciamento de relações de cobrança com os clientes. Por exemplo, suponhamos que a companhia esteja nos EUA e use o dólar americano (USD) como moeda nacional. O representante de vendas fecha um novo projeto no Canadá, onde o cliente deseja receber todas as faturas em dólares canadenses (CAD). A despeito da variação das taxas de câmbio, o cliente combinou taxas para os serviços em dólares canadenses. Nesse exemplo em particular, é provável que o sistema de faturamento seja baseado em moeda estrangeira (valores em moeda estrangeira são fixos). Do mesmo modo, se você negociar a maioria das transações em dólares americanos, sem levar em consideração as moedas dos clientes, você provavelmente deverá ajustar o sistema de faturamento para usar a moeda nacional (valores em moeda nacional fixos).

# Transações em Multimoedas

Em um ambiente multimoedas, as transações podem ser criadas em várias moedas diferentes. Independentemente da moeda do lançamento original, o programa Geração do Arquivo de Trabalho (R48120) e o programa Seleção de Transações Contábeis (P48124) obtêm o valor do custo no razão AA (Valor Real) da tabela Razão de Contas (F0911) e coloca esse valor no campo de custos em moeda nacional do arquivo de trabalho.

Por outro lado, os lançamentos da folha de pagamento da J.D. Edwards são obtidos da tabela Histórico de Transações de Empregados (F0618). O empregado é pago na moeda da unidade de negócios principal. Essa moeda é comparada às moedas do serviço ou ordem de serviço objeto do faturamento e à moeda do cliente.

Por exemplo, se a moeda do serviço for o dólar americano (USD), a moeda do cliente for o franco francês (FRF) e a moeda da unidade de negócios principal for o dólar americano, o valor do custo (USD) da tabela F0618 será usado como o valor do custo em moeda nacional e o valor em moeda estrangeira será convertido. De modo semelhante, se a unidade de negócios principal for expressa em francos franceses, o valor do custo (FRF) da tabela F0618 será usado como o valor do custo (FRF) da tabela F0618 será usado como o valor do custo em moeda estrangeira e o valor em moeda nacional será convertido. Se a moeda da unidade de negócios principal for equivalente a francos belgas (BEF), o custo será primeiramente convertido para dólares americanos, para em seguida ser usado como o valor do custo em moeda nacional, e o valor em moeda estrangeira será convertido.

Após a atualização do valor do custo no Arquivo de Trabalho de Detalhes de Faturamento (F4812), o valor do custo variável será calculado com base na tabela de taxas de câmbio relativa à data base especificada nas constantes de faturamento. Em seguida, o programa obtém as informações sobre acréscimo para o registro na moeda fixa, conforme a definição das constantes de faturamento. As informações sobre acréscimo para o sobre acréscimo para a moeda fixa. A junção do valor do custo fixo com o valor do acréscimo passa a ser o valor tributável da transação. O valor tributável variável é calculado usando a taxa de câmbio do valor tributável fixo. Em seguida, as alíquotas de imposto e taxas de desconto são calculadas de forma independente para cada uma das moedas.

Pressupondo-se um lançamento de fora da folha de pagamento, as equações a seguir descrevem o cálculo de valores em moeda nacional e estrangeira. (Os cálculos não necessariamente são efetuados na ordem exata em que são exibidos).

### Cálculos em Moeda Nacional

As seguintes equações mostram como o sistema calcula diversos valores em moeda nacional:

- Valor do Custo em Moeda Nacional + Valor do Acréscimo = Valor Tributável em Moeda Nacional.
- Valor Tributável em Moeda Nacional x Alíquota = Valor do Imposto em Moeda Nacional.
- Valor Tributável em Moeda Nacional + Valor do Imposto em Moeda Nacional = Valor Total da Fatura em Moeda Nacional.
- Valor Tributável em Moeda Nacional x Taxa de Desconto = Valor do Desconto em Moeda Nacional.
- Valor do Custo em Moeda Nacional x Taxa Câmbio = Valor do Custo em Moeda Estrangeira.
- Valor Tributável em Moeda Nacional x Taxa Câmbio = Valor Tributável em Moeda Estrangeira.
- Valor Tributável em Moeda Estrangeira x Alíquota = Valor do Imposto em Moeda Estrangeira.
- Valor Tributável em Moeda Estrangeira + Valor do Imposto em Moeda Estrangeira = Valor Total da Fatura em Moeda Estrangeira.
- Valor Tributável em Moeda Estrangeira x Taxa de Desconto = Valor do Desconto em Moeda Estrangeira.

### Cálculos em Moeda Estrangeira

As seguintes equações mostram como o sistema calcula diversos valores em moeda estrangeira:

- Valor do Custo em Moeda Nacional x Taxa Câmbio = Valor do Custo em Moeda Estrangeira.
- Valor do Custo em Moeda Estrangeira + Valor do Acréscimo = Valor Tributável em Moeda Estrangeira.
- Valor Tributável em Moeda Estrangeira x Alíquota = Valor do Imposto em Moeda Estrangeira.
- Valor Tributável em Moeda Estrangeira + Valor do Imposto em Moeda Estrangeira = Valor Total da Fatura em Moeda Estrangeira.

- Valor Tributável em Moeda Estrangeira x Taxa de Desconto = Valor do Desconto em Moeda Estrangeira.
- Valor Tributável em Moeda Estrangeira x Taxa de Câmbio = Valor Tributável em Moeda Nacional.
- Valor Tributável em Moeda Nacional x Alíquota = Valor do Imposto em Moeda Nacional.
- Valor Tributável em Moeda Nacional + Valor do Imposto em Moeda Nacional = Valor Total da Fatura em Moeda Nacional.
- Valor Tributável em Moeda Nacional x Taxa de Desconto = Valor do Desconto em Moeda Nacional.

### Cálculos de Valores de Faturas (Moeda Nacional)

As seguintes equações mostram como o sistema calcula valores de faturas em moeda nacional. Todos os campos são do Arquivo de Trabalho de Detalhes de Faturamento (F4812).

- Custo (AA) + Valor do Acréscimo (ADCI) = Valor Tributável (ITXA).
- Valor Tributável (ITXA) x Alíquota = Valor do Imposto (ITAM).
- Valor Tributável (ITXA) + Alíquota (ITAM) = Valor Total (ITOL).
- Custo (AA) x Taxa Câmbio = Valor em Moeda Estrangeira (AA2).
- Valor Tributável (ITXA) x Taxa de Câmbio = Valor Tributável em Moeda Estrangeira (CITA).
- Valor Tributável em Moeda Estrangeira (CITA) x Alíquota = Valor do Imposto em Moeda Estrangeira (CITX).
- Valor Tributável em Moeda Estrangeira (CITA) + Valor do Imposto em Moeda Estrangeira (CITX) = Valor Total em Moeda Estrangeira (CITL).
- Valor Tributável (ITXA) x Taxa de Desconto = Valor do Desconto (IDSC).
- Valor Tributável em Moeda Estrangeira (CITA) x Taxa de Desconto = Valor do Desconto em Moeda Estrangeira (CIDS).
- Custo (AA) / Unidades = Preço Unitário (PRIC).
- Valor em Moeda Estrangeira (AA2) / Unidades = Preço Unitário em Moeda Estrangeira (PRIF).

### Observação

Essas equações se baseiam na premissa de que a unidade de negócios principal da transação da folha de pagamento possui a mesma moeda do serviço.

### Cálculos de Valores de Faturas (Moeda Estrangeira)

As seguintes equações mostram como o sistema calcula valores de faturas em moeda estrangeira. Todos os campos são do Arquivo de Trabalho de Detalhes de Faturamento (F4812).

- Custo (AA) x Taxa de Câmbio = Valor em Moeda Estrangeira (AA2).
- Valor em Moeda Estrangeira (AA2) + Valor do Acréscimo (ADCI) = Valor Tributável em Moeda Estrangeira (CITA).

- Valor Tributável em Moeda Estrangeira (CITA) x Taxa de Câmbio = Valor Tributável (ITXA).
- Valor Tributável (ITXA) x Alíquota = Valor do Imposto (ITAM).
- Valor Tributável (ITXA) + Alíquota (ITAM) = Valor Total (ITOL).
- Valor Tributável em Moeda Estrangeira (CITA) x Alíquota = Valor do Imposto em Moeda Estrangeira (CITX).
- Valor Tributável em Moeda Estrangeira (CITA) + Valor do Imposto em Moeda Estrangeira (CITA) = Valor Total em Moeda Estrangeira (CITL).
- Valor Tributável (ITXA) x Taxa de Desconto = Valor do Desconto (IDSC).
- Valor Tributável em Moeda Estrangeira (CITA) x Taxa de Desconto = Valor do Desconto em Moeda Estrangeira (CIDS).
- Custo (AA) / Unidades = Preço Unitário (PRIC).
- Valor em Moeda Estrangeira (AA2) / Unidades = Preço Unitário em Moeda Estrangeira (PRIF).

## Configuração de Constantes de Multimoedas

| Cancelar Ferramentas            |                       |                                |                           |                            |   |
|---------------------------------|-----------------------|--------------------------------|---------------------------|----------------------------|---|
| X 😫                             |                       |                                |                           |                            |   |
| itroles de Geração de Arquivo ( | le Trabalho Processar | nento de Data Controles de Fat | ura Controles de Lancamer | nto Controles de Acréscimo |   |
| 🗹 Encargo da Fatura             |                       |                                |                           |                            | - |
| 🗆 Fatura Não Contat             |                       |                                |                           |                            |   |
| 🗹 Controle de Receita do Cor    | itrato                |                                |                           |                            |   |
| Moeda                           |                       |                                |                           |                            |   |
| Modo Moeda                      | O Nacional            | Estrangeira                    |                           |                            |   |
| Data da Taxa Câmbio Base        | 1 Último Dia          | do Mês Anterior                |                           |                            |   |
|                                 |                       |                                |                           |                            |   |
|                                 |                       |                                |                           |                            |   |
|                                 |                       |                                |                           |                            |   |
|                                 |                       |                                |                           |                            |   |

Na tela Constantes do Faturamento de Serviços (W48091A), certifique-se de que os dois controles abaixo tenham sido definidos corretamente:

• Data Base da Taxa de Câmbio.

Essa data determina a taxa de câmbio aplicada aos registros do arquivo de trabalho quando os programas Geração do Arquivo de Trabalho (R48120) e Recálculo do Arquivo de Trabalho (R481202) são executados.

• Estrangeira

Essa opção determina qual moeda será fixa durante o processamento do faturamento. Quando essa opção é ativada, a moeda do cliente se torna a moeda fixa, e a moeda da unidade de negócios ou companhia é considerada a moeda variável. Nesse caso, o sistema calcula os acréscimos na moeda do cliente e redefine o valor em moeda nacional com base nos valores em moeda estrangeira calculados.

Quando essa opção é desativada, a moeda nacional, ou moeda da companhia, é fixa para o processamento do faturamento. Nesse caso, o sistema calcula os acréscimos na moeda da companhia e redefine o valor em moeda estrangeira com base nos valores em moeda nacional calculados. Esse campo também determina a moeda fornecida ao programa Revisão do Arquivo de Trabalho (P4812).

## Configuração de Tabelas de Taxa de Faturamento e Acréscimo para Multimoedas

| Pe       | eople            | Soft.                                                                                                    |                  |                                                                               |                                   |                                                                                                    |                          |                                                          |                                                          |
|----------|------------------|----------------------------------------------------------------------------------------------------|------------------|-------------------------------------------------------------------------------|-----------------------------------|----------------------------------------------------------------------------------------------------|--------------------------|----------------------------------------------------------|----------------------------------------------------------|
| Acor     | 50 p Ta          | hela Acréscime/Tava /                                                                                      | do Estur         | amonto                                                                        |                                   |                                                                                                    |                          |                                                          |                                                          |
| lecionar | Procurar         | Incluir Copiar Excluir Fecha                                                                               | ar Relatório     | Linha Ferramentas                                                             |                                   |                                                                                                    |                          |                                                          |                                                          |
| Tp.C     | have             | *                                                                                                    |                  |                                                                               |                                   |                                                                                                    |                          |                                                          |                                                          |
| Ch.      | Tab.             | *                                                                                                    |                  |                                                                               |                                   |                                                                                                    |                          |                                                          |                                                          |
| Re       | gistros 1        | - 10 🔽                                                                                                    |                  |                                                                               |                                   |                                                                                                    |                          | <u>Cust</u>                                              | tomizar Grade                                            |
|          |                  |                                                                                                    |                  |                                                                               |                                   |                                                                                                    |                          |                                                          |                                                          |
| 6        | Ger.             | Descrição<br>Tipo Geração                                                                                  | Tipo<br>Chav.    | Descrição<br>Tipo de Chave                                                    | Chave da<br>Tabela                | Descrição<br>Chave Tabela                                                                                        | Cód.<br>Md.              | Data<br>Início                                           | Data<br>Final                                            |
|          | 1                | Inv/Rev/Comp Amounts                                                                                       | 2                | Work order class                                                              | C01                               | Segurança de Confluên                                                                                            | USD                      | 01/01/05                                                 | 31/12/08                                                 |
|          | 1                | Inv/Rev/Comp Amounts                                                                                       | 2                | Work order class                                                              | PER                               | Guarda do Perímetro                                                                                              | USD                      | 01/01/05                                                 | 31/12/08                                                 |
|          | 1                | Inv/Rev/Comp Amounts                                                                                       | 2                | Work order class                                                              | SCR                               | Guarda de Passagem                                                                                               | USD                      | 01/01/05                                                 | 31/12/08                                                 |
|          | 1                | Inv/Rev/Comp Amounts                                                                                       | 2                | Work order class                                                              | SUP                               | Supervisor                                                                                                    | USD                      | 01/01/05                                                 | 31/12/08                                                 |
|          | 1                | Inu@oulComp Imounto                                                                                        |                  |                                                                               |                                   | 50.1 K 1                                                                                                    |                          |                                                          | 24/4 2/07                                                |
|          |                  | Inwrete Comp Amounts                                                                                       | 3                | Contract number                                                               | 3                                 | BC Highway                                                                                                    | CAD                      | 01/01/05                                                 | 31/12/05                                                 |
|          | 1                | Inv/Rev/Comp Amounts                                                                                       | 3                | Contract number<br>Contract number                                            | 3<br>5350                         | Wet and Wily Wildernes                                                                                           | USD                      | 01/01/05                                                 | 31/12/05                                                 |
|          | 1<br>1           | Inv/Rev/Comp Amounts<br>Inv/Rev/Comp Amounts                                                               | 3<br>3<br>3      | Contract number<br>Contract number<br>Contract number                         | 3<br>5350<br>5351                 | BC Highway<br>Wet and Wily Wildernes<br>Baseball Ballpark Build                                                  | USD<br>USD               | 01/01/05<br>01/01/05<br>01/01/05                         | 31/12/05<br>31/12/06<br>31/12/05                         |
|          | 1<br>1<br>1      | InwRewComp Amounts<br>InwRewComp Amounts<br>InwRewComp Amounts<br>InwRewComp Amounts                       | 3<br>3<br>5      | Contract number<br>Contract number<br>Contract number<br>Customer             | 3<br>5350<br>5351<br>150          | BC Highway<br>Wet and Wily Wildernes<br>Baseball Ballpark Build<br>Property Management C                         | USD<br>USD<br>USD        | 01/01/05<br>01/01/05<br>01/01/05<br>01/01/05             | 31/12/05<br>31/12/06<br>31/12/05<br>31/12/08             |
|          | 1<br>1<br>1<br>1 | InvRevComp Amounts<br>InvRevComp Amounts<br>InvRevComp Amounts<br>InvRevComp Amounts<br>InvRevComp Amounts | 3<br>3<br>5<br>5 | Contract number<br>Contract number<br>Contract number<br>Customer<br>Customer | 3<br>5350<br>5351<br>150<br>12386 | BC Highway<br>Wet and Wily Wildernes<br>Baseball Ballpark Build<br>Property Management C<br>Compagnie Provencale | USD<br>USD<br>USD<br>FRF | 01/01/05<br>01/01/05<br>01/01/05<br>01/01/05<br>01/01/05 | 31/12/05<br>31/12/06<br>31/12/05<br>31/12/08<br>31/12/05 |
No programa Tabela Acréscimo/Taxa de Faturamento (P48096), certifique-se de que o controle abaixo tenha sido definido corretamente:

• Código da Moeda

O código da moeda determina a exibição dos dígitos decimais na tela, além de ser usado como parte da chave quando os programas Geração do Arquivo de Trabalho (R48120) e Recálculo do Arquivo de Trabalho (R481202) são executados. O campo Código da Moeda somente é exibido quando a opção Conversão de Multimoedas da tela Constantes da Contabilidade Geral possui Y ou Z como valor.

O código da moeda é obtido nos cadastros para os seguintes tipos de chave, tomando como base as tabelas abaixo. Contudo, não é possível substituí-lo ao incluir uma nova tabela de acréscimo:

| 1 – Ordem de Serviço                 | Cadastro de Ordens de Serviço (F4801)       |
|--------------------------------------|---------------------------------------------|
| 3 – Contrato                         | Cadastro de Contratos (F5201)               |
| 4 – Contrato Pai                     | Cadastro de Contratos (F5201)               |
| 5 – Cliente                          | Cadastro de Clientes (F0301)                |
| 6 – Unidade de Negócios<br>(Serviço) | Cadastro de Unidades de Negócios<br>(F0006) |
| 8 – Companhia                        | Constantes da Companhia (F0010)             |

Quando a opção Conversão de Multimoedas da tela Constantes da Contabilidade Geral apresenta Y ou Z como valor, é necessário especificar o código da moeda dos tipos de chave a seguir:

- 2, Classe da Ordem de Serviço (WR07).
- 7, Classe do Serviço (RP11).
- 9, Valor predeterminado.

#### Exemplo: Processamento da Tabela Acréscimo e Taxa de Faturamento

A tabela de acréscimo selecionada pelo sistema quando os programas Geração do Arquivo de Trabalho (R48120) e Recálculo do Arquivo de Trabalho (R481202) são executados é determinada pela moeda configurada nos programas a seguir, e também pelos camposchave da tabela de acréscimo e taxa de faturamento:

Constantes do Faturamento de Serviços (P48091).

Tabela Retenção e Contrapartida Contábil (F48128) (para o Faturamento de Serviços).

Revisão do Cadastro de Contratos (P5201) (para o Faturamento de Contratos).

Como Moeda é um campo-chave, ele é usado pelo sistema para pesquisar uma correspondência entre a transação de custos e a tabela de acréscimo e taxa de faturamento. Esse processo é ilustrado no exemplo a seguir.

- A unidade de negócios 1234 pertence à companhia 00062, com BEF como código de moeda.
- O número do cliente 3333 é configurado com FRF como a moeda.
- O número do cliente 3333 é adequadamente associado à unidade de negócios 1234 como a proprietária.
- Uma transação foi contabilizada na conta cobrável 1234.1350.02200 com o valor de 300 francos belgas (BEF).

As duas tabelas de acréscimo e taxa de faturamento foram configuradas.

#### Tabela 1

| Tipo de Geração          | 1 - Fatura          |
|--------------------------|---------------------|
| Tipo de Chave            | 5 - Cliente         |
| Chave da Tabela          | 3333                |
| Código de Moeda          | FRF                 |
| Faixa de Datas           | 01/01/05 a 31/12/05 |
| Faixa de Contas Objeto   | 1340 a 1399         |
| Porcentagem de Acréscimo | 150                 |

#### Tabela 2

| Tipo de Geração          | 1 - Fatura          |
|--------------------------|---------------------|
| Tipo de Chave            | 6 - Serviço         |
| Chave da Tabela          | 1234                |
| Código da Moeda          | BEF                 |
| Faixa de Datas           | 01/01/05 a 31/12/05 |
| Faixa de Contas Objeto   | 1340 a 1399         |
| Porcentagem de Acréscimo | 150                 |

Quando a opção Conversão de Multimoedas da tela Constantes da Contabilidade Geral apresenta N como valor e não há a especificação de códigos de moeda, a Tabela 1 é usada como o acréscimo porque o código de moeda não faz parte da chave de pesquisa. Portanto, o tipo de chave 5 é encontrado primeiro na ordenação hierárquica das chaves principais restantes.

Quando a opção Conversão de Multimoedas da tela Constantes da Contabilidade Geral apresenta um valor Y ou Z e as constantes do sistema são definidas como Moeda Estrangeira, o programa Geração do Arquivo de Trabalho calcula o valor a cobrar da transação com base na Tabela 1, que é configurada na moeda estrangeira, ou moeda do cliente.

Quando as constantes do sistema são definidas com a moeda nacional, o programa Geração do Arquivo de Trabalho calcula o valor a cobrar da transação tomando como base a Tabela 2, que é configurada na moeda nacional, ou moeda da companhia.

No caso do Faturamento de Serviços, quando a moeda relativa à tabela não corresponde à moeda fixa definida pelas constantes do sistema, ou quando a moeda é substituída no programa Tabela de Retenção e Contrapartida Contábil, o sistema usa a porcentagem predeterminada de acréscimo configurada nas constantes.

No caso do Faturamento de Contratos, quando a moeda relativa à tabela não corresponde à moeda fixa definida nas constantes do sistema ou no programa Revisão do Cadastro de Contratos, o sistema usa a porcentagem predeterminada de acréscimo configurada nas constantes.

#### Observação

Quando a opção Conversão de Multimoedas da tela Constantes da Contabilidade Geral apresenta N como valor, o campo Código da Moeda deixa de ser exibido na tela Revisão de Acréscimo/Taxa de Faturamento. Quaisquer tabelas que você incluir terão valores em branco no campo Código da Moeda. Se você alterar a opção Conversão de Multimoedas posteriormente para um valor Y ou Z e inserir uma transação com um código de moeda válido associado a ela, o programa Geração do Arquivo de Trabalho não encontrará uma correspondência válida com uma tabela de acréscimo e taxa de faturamento com um valor em branco.

O oposto também se aplica. Se a opção Conversão de Multimoedas for Y ou Z e for alterada para N antes da entrada das transações, quando uma tabela de acréscimo e taxa de faturamento é criada com um código de moeda válido, o campo Moeda da Transação ficará em branco mas as tabelas de acréscimo não ficarão. Mais uma vez, o sistema não encontrará uma correspondência. Por esse motivo, não é recomendável alternar valores de conversão de multimoedas.

# Configuração de Componentes de Multimoedas

| 0          |                                   |                                                                                                |                          |                                              |                                              |
|------------|-----------------------------------|------------------------------------------------------------------------------------------------|--------------------------|----------------------------------------------|----------------------------------------------|
| Acess      | o a Tapelas de Con                | iponentes                                                                                      |                          |                                              |                                              |
| lecionar I | Procurar Incluir Copiar E         | ixcluir Fechar Linha Ferramentas                                                               |                          |                                              |                                              |
|            |                                   |                                                                                                |                          |                                              |                                              |
| Tabe       | la do Componente                  | Cód. de Moeda                                                                                  | *                        |                                              |                                              |
| Data       | Inicial da Vigência               | * Data Final Vig.                                                                              | *                        |                                              |                                              |
|            |                                   |                                                                                                |                          |                                              |                                              |
|            |                                   |                                                                                                |                          |                                              | Customizar Grade                             |
|            |                                   |                                                                                                |                          |                                              |                                              |
| 0          | Tabela do<br>Componente           | Descrição                                                                                      | Cód. da<br>Moeda         | Data<br>Inicial                              | Data<br>Final                                |
| ۲          | 2.5% FEE                          | G & A 2.5% Fee                                                                                 | USD                      | 01/01/05                                     | 31/12/06                                     |
| 0          | G&AADDONS                         | G&A with Additional Burden                                                                     | USD                      | 01/01/05                                     | 31/12/06                                     |
|            | LABOR                             | Lobor Marian Componente                                                                        | LIPD                     | 01/01/05                                     | 31/12/06                                     |
| 0          | DABOR                             | Labor warkup Components                                                                        | 030                      |                                              |                                              |
| 0          | OHCOM                             | OHCOM                                                                                          | USD                      | 01/01/05                                     | 31/12/06                                     |
| 0000       | OHCOM                             | OHCOM<br>Overhead & Markup                                                                     | USD<br>USD               | 01/01/05                                     | 31/12/06<br>31/12/06                         |
| 0000       | OHCOM<br>OHMU<br>OVH & COM        | OHCOM<br>Overhead & Markup<br>Overhead & Cost of Money                                         | USD<br>USD<br>USD        | 01/01/05<br>01/01/05<br>01/01/05             | 31/12/06<br>31/12/06<br>31/12/06             |
| 00000      | OHCOM<br>OHMU<br>OVH & COM<br>SUR | Cador markup components<br>OHCOM<br>Overhead & Markup<br>Overhead & Cost of Money<br>Surcharge | USD<br>USD<br>USD<br>CAD | 01/01/05<br>01/01/05<br>01/01/05<br>01/01/05 | 31/12/06<br>31/12/06<br>31/12/06<br>31/12/05 |

No programa Tabela de Componentes (P4860), o código da moeda precisa corresponder ao código da moeda da tabela de acréscimo e taxa de faturamento à qual está associado.

O código da moeda da tabela de componentes determina a exibição dos dígitos decimais nessa tela, além de ser usado como parte da chave quando os programas Geração do Arquivo de Trabalho (R48120) e Recálculo do Arquivo de Trabalho (R481202) processam essa tabela. O campo Código da Moeda somente é exibido quando a opção Conversão de Multimoedas da tela Constantes da Contabilidade Geral possui Y ou Z como valor.

# Preparação da Tabela de Retenção e Contrapartida Contábil para o Modo Multimoedas

|    | п         | 1             | C ()               |            |        |                |                   |              |           |            |                      |                  |                |          |
|----|-----------|---------------|--------------------|------------|--------|----------------|-------------------|--------------|-----------|------------|----------------------|------------------|----------------|----------|
|    | Pe        | eople         | eSoft.             |            | _      |                |                   |              |           |            |                      |                  |                |          |
|    | Acess     | so a Ta       | bela de R          | etenção    | e Co   | ntrapa         | artida Contábil   |              |           |            |                      |                  |                |          |
| Se | elecionar | Procurar      | Incluir Copi       | ar Excluir | Fechar | Linha<br>IIIIJ | Ferramentas       |              |           |            |                      |                  |                |          |
|    | Tipo C    | Chave         | Q                  |            |        |                |                   |              |           | 7          |                      |                  |                |          |
|    | Chave     | e Tabela      | *                  |            |        |                |                   |              |           |            |                      |                  |                |          |
|    |           |               |                    |            |        |                |                   |              |           |            |                      |                  | Customiz       | ar Grade |
|    |           |               |                    |            |        |                |                   |              |           |            |                      |                  |                |          |
|    | Ø         | Tipo<br>Chave | Chave da<br>Tabela |            | Des    | crição         |                   | Con.<br>Pgto | C (<br>G) | ontr.<br>L | Porcent.<br>Retenção | Contr.<br>Reten. | Indic.<br>Ret. | E/<br>N  |
|    |           | 1             | 65010              |            | Secu   | urity - Pi     | erimeter Guards   |              |           |            | 3                    | 00 RETN          |                | D        |
|    |           | 1             | 65017              |            | Secu   | urity Sei      | rvices            |              |           |            | 5                    | 00 RETN          |                | D        |
|    |           | 1             | 65023              |            | Secu   | urity Gu       | ard Supervisor    |              |           |            | 10                   | 00 RETN          |                | D        |
|    |           | 1             | 451451             |            | Con    | course         | Security Services |              |           |            | 2                    | 50 RETN          |                | F        |

No programa Tabela de Retenção e Contrapartida Contábil (P48128), certifique-se de que a opção Moeda tenha sido definida corretamente:

• Moeda.

Essa opção determina qual moeda será fixa durante o processamento do faturamento. Quando essa opção é definida como Moeda Estrangeira na tabela de contrapartida, a moeda do cliente se torna a moeda fixa, e a moeda da unidade de negócios ou companhia é considerada a moeda variável. Nesse caso, o sistema calcula os valores de faturamento na moeda do cliente e converte o valor em moeda nacional com base nos valores em moeda estrangeira calculados.

Quando essa opção é definida como Moeda Estrangeira, a moeda nacional, ou moeda da companhia, é fixa para o processamento do faturamento. O sistema calcula acréscimos na moeda da companhia e converte o valor em moeda estrangeira com base nos valores em moeda nacional calculados. Essa configuração substitui a opção definida nas constantes de faturamento.

# Preparação da Tabela Referência Cruzada de Versões de Impressão de Faturas para Multimoedas

No programa Referência Cruzada da Versão de Impressão de Faturas (P48S58), preencha o campo a seguir corretamente:

• Tipo de Fatura.

Você pode usar esse campo para substituir a moeda, do formato da fatura a ser impressa, seja ela nacional ou estrangeira. Se você não configurar uma substituição aqui, ou durante o processamento da fatura, o sistema imprimirá a fatura com base na moeda identificada nas transações de faturamento. Ao configurar novos formatos de fatura, lembre-se de que faturas podem ser necessárias em na moeda nacional e na moeda estrangeira.

#### Processamento de Multimoedas da Geração do Arquivo de Trabalho

O programa Geração do Arquivo de Trabalho (R48120) não é afetado pelo valor da opção Conversão de Multimoedas, na tela Constantes da Contabilidade Geral. Do mesmo modo, quando você escolhe a opção Seleção de Transação Contábil do programa Revisão do Arquivo de Trabalho (P4812), não precisa fazer alterações de configuração ou seleção de dados para o processamento de multimoedas. As alterações no processamento de multimoedas são determinadas pelo programa Constantes de Faturamento (P48091), pelas tabelas de acréscimo e taxa de faturamento e, no caso do Faturamento de Serviços, pelas tabelas de retenção e contrapartida contábil ou, no caso do Faturamento de Contratos, pelo programa Revisão do Cadastro de Contratos (P5201).

## Processamento de Multimoedas da Revisão do Arquivo de Trabalho

No programa Revisão do Arquivo de Trabalho (P4812), quando a opção Conversão de Multimoedas, da tela Constantes da Contabilidade Geral, possui Y ou Z como valor, tanto os valores em moeda nacional como em moeda estrangeira podem ser inspecionados na exibição inicial de detalhes, conforme demonstra o exemplo abaixo:

| Peop                  | bleSof         | ft₀          |        |                  |               |                                |                           |                               |                           |                              | ľ                 | 1 7  |
|-----------------------|----------------|--------------|--------|------------------|---------------|--------------------------------|---------------------------|-------------------------------|---------------------------|------------------------------|-------------------|------|
| Acesso a              | Arquivo c      | de Tra       | balho  |                  |               |                                |                           |                               |                           |                              |                   |      |
| lecionar Proc         | urar Incluir   | Excluir<br>Î | Fechar | Tela             | Linha<br>IIII | Ferramentas                    |                           |                               |                           |                              |                   |      |
| Selecionar (          | Guia: Geral    |              |        |                  |               |                                |                           |                               |                           |                              |                   |      |
| Cliente               |                |              |        |                  |               |                                |                           |                               |                           |                              |                   |      |
| N° do Sei             | viço           |              |        |                  |               |                                |                           |                               |                           |                              |                   |      |
| Data Inic.            | /Fin. Contáb   | a i          |        |                  |               |                                |                           |                               |                           |                              |                   |      |
| Subconta              | /Tipo          |              | *      |                  | •             | 7                              |                           |                               |                           |                              |                   |      |
| Pogietro              | e 1 10 🖪       | -            |        |                  |               |                                |                           |                               |                           | 0                            | utomizor O        | rodo |
| Negistro              | S I - IU       | ,            |        |                  |               |                                |                           |                               |                           |                              | astornizar G      | Taue |
| leceita c/<br>`omnon. | Moeda<br>Eat/o | a            | Cust   | o em<br>da Estr. |               | Custo em Md.<br>Estr. c/ Comp. | Fat. em Md.<br>Estr. Base | Fatura Moeda<br>Estr. c/Comp. | Rec. em Md.<br>Estr. Base | Rec. em Md.<br>Estr. c/Comp. | Código<br>Qualif. |      |
| 9:<br>9:              | 35,00 CAD      |              | Intoet | 10 E9(1.         |               | Loui o comp.                   | Lationad                  | Lati to comp.                 | Louibusc                  | Latitureompi                 | 0                 | 1    |
| 9                     | 35,00 CAD      |              |        |                  |               |                                |                           |                               |                           |                              | 0                 | 1    |
|                       | 19,97 USD      |              |        |                  |               |                                |                           |                               |                           |                              | 0                 | ``   |
|                       | 19,97 USD      |              |        |                  |               |                                |                           |                               |                           |                              | 0                 |      |
| 1.3                   | 38,48 CAD      |              |        |                  | 1.727,4       | 9 2.072,99                     | 1.853,60                  | 2.22                          | 4,32 1.727,49             | 2.072,99                     | 0                 | ``   |
| 1.3                   | 38,48 CAD      |              |        |                  | 1.727,4       | 9 2.072,99                     | 1.853,60                  | 2.224                         | 4,32 1.727,49             | 2.072,99                     | 0                 |      |
| 6                     | 39,24 CAD      |              |        |                  | 863,7         | 5 1.036,50                     | 926,80                    | 1.113                         | 2,16 863,75               | 1.036,50                     | 0                 | ``   |
| 1.3                   | 75,00 USD      |              |        |                  |               |                                |                           |                               |                           |                              | 0                 | `    |
| 6                     | 30,00 USD      |              |        |                  |               |                                |                           |                               |                           |                              | 0                 | `    |
| 0                     | 31,60 USD      |              |        |                  |               |                                |                           |                               |                           |                              | 0                 | `    |
| 0.                    |                |              |        |                  |               |                                |                           |                               |                           |                              |                   | 1    |

Quando a opção Conversão de Multimoedas da tela Constantes da Contabilidade Geral possui N como valor, somente os valores em moeda nacional são exibidos.

#### Observação

Quando o serviço e o cliente possuem o mesmo código de moeda, independentemente da configuração da moeda nas constantes de faturamento, a moeda é considerada nacional ao longo de todo o processamento do faturamento. Na tela Acesso a Arquivo de Trabalho, são exibidos apenas os valores em moeda nacional na área de detalhe; os valores em moeda estrangeira ficam em branco.

Quando uma transação é selecionada na tela Acesso a Arquivo de Trabalho, a tela Revisão de Serviço/Valor fornece a moeda do registro que foi atualizado, com base nas constantes de faturamento, ou a moeda de uma tabela de retenção e contrapartida contábil, no caso do Faturamento de Serviços, ou do programa Revisão do Cadastro de Contratos (P5201), no caso do Faturamento de Contratos. Em seguida, você pode ativar a opção Moeda Estrangeira para ter acesso à outra moeda (estrangeira ou nacional). Note que somente são exibidos os valores de acréscimo da moeda fixa no campo Porcentagem de Acréscimo. Os campos de valores somente podem ser alterados na moeda da transação. Os campos de custos não podem ser atualizados em nenhuma das moedas.

| PeopleSoft.                          |                                          |
|--------------------------------------|------------------------------------------|
| Revisão de Serviço/Valor             |                                          |
| OK Cancelar Tela Ferramentas         |                                          |
| Dt. Cont. 30/06/05                   | Visualização de Cálculo                  |
| Código Qualif. 0                     | Opção de Recálculo                       |
| Estrangeir:                          | Cód. Motivo Recálculo                    |
| Valores da Fatura Valores da Receita | Serviço/Cliente Contrato Adicional Moeda |
| Cód. de Moeda                        | CAD                                      |
| Taxa de Câmbio Original              |                                          |
| Taxa de Câmbio da Fatura             |                                          |
| Base da Data Taxa de Câmbio          | 1                                        |
| Data da Taxa Câmbio                  | 31/05/05                                 |
|                                      |                                          |
|                                      |                                          |
|                                      |                                          |
|                                      |                                          |
|                                      |                                          |
|                                      |                                          |
|                                      |                                          |
|                                      |                                          |
|                                      |                                          |
|                                      |                                          |

Na moeda variável, não há exibição de valores de acréscimo e não é possível fazer alteração nos campos de valores, que ficam desativados.

#### Processamento de Multimoedas da Geração de Faturas

No programa Geração de Faturas do Faturamento de Serviços (R48121) ou no programa Geração de Faturas do Faturamento de Contratos (R52121), certifique-se de que a opção de processamento a seguir tenha sido definida corretamente:

• Data Base da Taxa de Câmbio.

Essa opção de processamento especifica a pesquisa da tabela de taxas de câmbio: com base na data da fatura ou na data contábil, conforme identificado na opção. Se você optar por contabilizar todas as transações no último dia do mês, mas se as tabelas de taxa de câmbio forem alteradas diariamente, será melhor selecionar as tabelas de taxa de câmbio com base na data da fatura.

De modo semelhante, para que todas as transações de moedas sejam calculadas com base na data da contabilização, especifique a obtenção da taxa de câmbio tomando como base a data contábil. A opção de processamento Data Base da Taxa de Câmbio é obrigatória, seja o método de criação das faturas em lote ou interativo. Se uma seleção inicial não for feita, o valor predeterminado será 1 ou a data da fatura. A taxa de câmbio usada no programa Geração de Faturas é atualizada no campo Taxa de Câmbio da Fatura, na tabela Arquivo de Trabalho de Detalhes de Faturamento (F4812).

O relatório gerado pelo programa Geração de Faturas expressa o valor da fatura na moeda da companhia ou na moeda nacional.

#### Processamento de Multimoedas da Revisão de Faturas

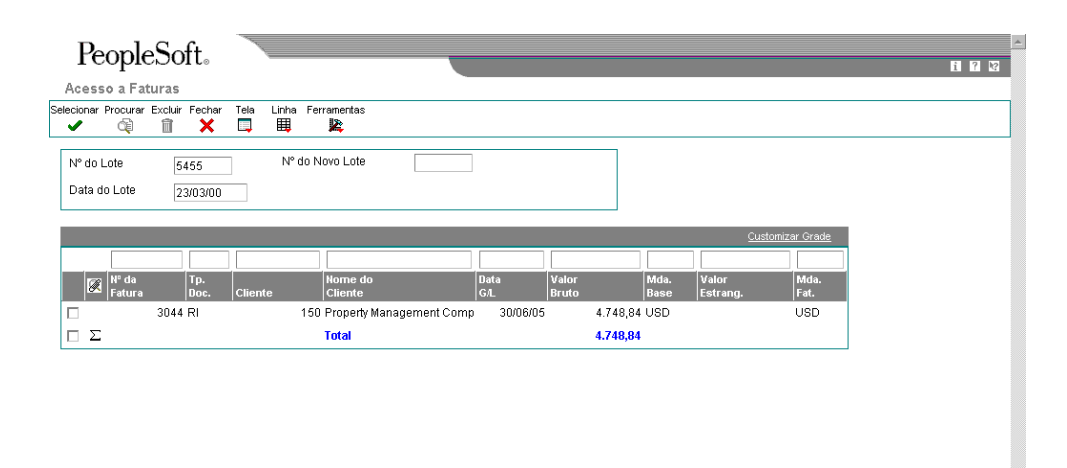

Essas informações sobre faturas são acessadas por meio do programa Verificação de Lotes (P48221). O valor total da tela Acesso a Lotes é sempre exibido na moeda nacional. Quando um lote é selecionado na tela Acesso a Lotes, a tela Acesso a Faturas é exibida. Na tela Acesso a Faturas, aparecem os dois valores nas respectivas moedas. Nenhum total é exibido na tela quando o lote contém várias faturas com diferentes moedas.

| Entrada de Faturas de Serviços                                                                                                    | PeopleSoft <sub>°</sub>     |            |                     | _             |                       |                      |                      |          | 1 7                    |
|----------------------------------------------------------------------------------------------------|-----------------------------|------------|---------------------|---------------|-----------------------|----------------------|----------------------|----------|------------------------|
| C Procurer Excluir Cancelar Tela Licha Ferramentas         Image: Concelar Tela Licha Ferramentas         Image: Concelar Tela Statura         Image: Concelar Tela Fatura         Image: Concelar Tela Fatura         Image: Concelar Tela Licha Ferramentas         Image: Concelar Tela Licha Ferramentas         Image: Concelar Tela Licha Ferramentas         Image: Concelar Tela Licha Ferramentas         Image: Concelar Tela Licha Ferramentas         Image: Concelar Tela Fatura         Im | Entrada de Faturas de S     | Serviços   |                     |               |                       |                      |                      |          |                        |
| Nº do Lote     5455     Companhia     00050     USD       Cliente     150     Property/Management Company     Estrangeli       Nº da Fatura     3044     RI     Valor Tributável       Jata Fatura     3006005     Valor Tributável       Jata GUL     3006005     Valor Retenção       Jerenéticiário Alternativo     150     Valor Retenção       Jompanhia do     00050     Taxa Câmb. Fat                                                                                                    | K Procurar Excluir Cancelar | Tela Linha | Ferramentas         |               |                       |                      |                      |          |                        |
| Cilente       150       Property Management Company       Estrangeli         Nº da Fatura       3044       RI       Valor Tributável         Data GL       30068/05       Valor Tributável                                                                                                    | N° do Lote                  | 5455       | Compa               | nhia          | 00050 USD             |                      |                      |          |                        |
| A* da Fatura       30.44       RI       Valor Tributável         Data Fatura       30.06/05       Valor Tributável         Data GIL       30.06/05       Valor Tributável         Jana GIL       30.06/05       Valor Tributável         Jana GIL       30.06/05       Valor Retenção         Valor Total Fatura       4.748,84         Companhia do       00050       Taxa Câmb. Fat         Valor       Valor       Valor         Valor       Valor       Valor         Valor       Valor       Nator         Valor       Valor       Retenção         Imposto       Ř Tributável       Imposto         M Tributável       4.748,84       Imposto                                                                                                    | Cliente                     | 150        | Property Manager    | nent Company  | Estrangeii            |                      |                      |          |                        |
| Data Fatura     30/06/05     Valor Tributável       Data G/L     30/06/05     Valor Não Tributável       Jeneficiário Alternativo     150     Valor Retenção       Versão Formato Fatura     Valor Total Fatura     4.748,84       Companhia do     00050     Taxa Câmb. Fat.         Valor     Valor     Valor       Imposto     Ři Tributável     Retenção       Imposto     Ři Tributável     Impostos       Valor     Valor     Valor       Valor     4.748,84     Valor                                                                                                    | √° da Fatura                | 3044       | RI Valor Tr         | ibutável      |                       |                      |                      |          |                        |
| bala GIL 30/06/05 Valor Não Tributável 4,748,84<br>Baneficiário Alternativo 1150 Valor Retenção<br>Valor Total Fatura 4,748,84<br>Companhia do 00050 Taxa Câmb. Fat.                                                                                                    | Data Fatura                 | 30/06/05   | Valor Tr            | ibutável      |                       |                      |                      |          |                        |
| erenficiário Alternativo 1150 Valor Retenção<br>eresão Formato Fatura Valor Total Fatura 4.748,84<br>companhia do 00050 Taxa Câmb. Fat<br>Customizar Creade<br>Customizar Creade                                                                                                    | Data G/L                    | 30/06/05   | Valor N             | ão Tributável | 4.748,84              |                      |                      |          |                        |
| Valor Total Fatura Valor Total Fatura 4.748,84<br>companhia do 00050 Taxa Câmb. Fat.<br>Valor Valor Valor Valor Porcent. Valor de Desconto Insponível Imposto<br>Valor A.748,84 Desconto Insponível Imposto                                                                                                    | eneficiário Alternativo     | 150        | Valor R             | etenção       |                       |                      |                      |          |                        |
| Importantia do     00050     Taxa Câmb. Fat.       Customizar Grade       Valor     Valor     Valor       Imposto     Ñ Tributável       Imposto     Nator       Valor     Valor       Imposto     Nator       Imposto     A 748,84                                                                                                    | ′ersão Formato Fatura       |            | Valor To            | otal Fatura   | 4.748,84              |                      |                      |          |                        |
| Calor     Valor     Valor     Valor     Valor     Porcent.     Valor     Besconto     TaxaÁrea       Imposto     Imposto     Ř Tributável     Retenção     Retenção     Besconto     Impostos       Imposto     Imposto     Valor     4.748,84     Impostos     Impostos                                                                                                    | companhia do                | 00050      | Taxa Cá             | imb.Fat.      |                       |                      |                      |          |                        |
| Item     Valor     Valor     Valor     Valor     Porcent.     Valor de     Desconto     Taxu/rea       Imposto     M     Tributável     Imposto     M     Tributável     Retenção     Retenção     Disponível     Imposto       Imposto     Imposto     4.748,84     4.748,84     Imposto     Imposto     Imposto                                                                                                    |                             |            |                     |               |                       |                      |                      | C        | <u>ustomizar Grade</u> |
|                                                                                                    | Reference Service           |            | Valor<br>Tributável | Valor         | Valor<br>Ň Tributável | Porcent.<br>Retenção | Valor de<br>Retenção | Desconto | Taxa/Área              |
|                                                                                                    | • 🗹 🛛 🚺                     | 4.748,84   |                     |               | 4.748,84              |                      |                      |          |                        |
|                                                                                                    |                             |            |                     |               |                       |                      |                      |          |                        |
|                                                                                                    | 1                           |            |                     |               |                       |                      |                      |          | •                      |

Quando uma fatura é selecionada na tela Acesso a Faturas, a tela Entrada de Faturas do Faturamento de Serviços é exibida. Na tela Entrada de Faturas do Faturamento de Serviços, a moeda predeterminada é a moeda atual. Você pode ativar a opção Moeda Estrangeira para ter acesso à outra moeda. Você também pode exibir a taxa de câmbio usada nos valores a cobrar, no cálculo de faturas.

| -                                                            |                         | i ? K |
|--------------------------------------------------------------|-------------------------|-------|
| Revisão de Serviço/Valor                                     |                         |       |
|                                                              |                         |       |
| Dt. Cont. 30/06/05                                           | Visualização de Cálculo |       |
| Código Qualif. 1                                             |                         |       |
| Estrangein:                                                  |                         |       |
| /alores da Fatura Valores da Receita Serviço/Cliente Contrat | o Adicional Moeda       |       |
| Cód. de Moeda USD                                            |                         |       |
| Taxa de Câmbio Original                                      |                         |       |
| Taxa de Câmbio da Fatura                                     |                         |       |
| Date da Taxa Câmbia                                          |                         |       |
| Data da Taxa Cambio 31/05/05                                 |                         |       |
|                                                              |                         |       |
|                                                              |                         |       |
|                                                              |                         |       |
|                                                              |                         |       |
|                                                              |                         |       |
|                                                              |                         |       |
|                                                              |                         |       |
|                                                              |                         |       |
|                                                              |                         |       |
|                                                              |                         |       |
|                                                              |                         |       |
|                                                              |                         |       |
|                                                              |                         |       |

Selecione Detalhes de Faturamento, no menu Linha da tela Entrada de Faturas do Faturamento de Serviços, para acessar a tela Revisão de Detalhes de Faturas, que exibe os detalhes de faturamento das transações incluídas na fatura. Quando uma transação é selecionada na tela Revisão de Detalhes de Faturas, a tela Revisão de Serviço/Valor é exibida. Na tela Revisão de Serviço/Valor, verifigue os campos abaixo na guia Moeda:

• Taxa de Câmbio Original.

Essa taxa é usada quando você executa o programa Geração do Arquivo de Trabalho (R48120) ou o programa Recálculo do Arquivo de Trabalho (R481202), se necessário.

• Taxa de Câmbio da Fatura.

O sistema usa essa taxa para gerar faturas.

- Data Base da Taxa de Câmbio.
- Data da Taxa de Câmbio.

O sistema atualiza esses campos quando o programa Geração do Arquivo de Trabalho ou o programa Recálculo do Arquivo de Trabalho é executado; eles identificam a base do campo Taxa de Câmbio Original. Quando o programa Geração de Faturas (R48121) é executado, os valores variáveis dos registros a serem incluídos na fatura primeiro são copiados nos campos de valores históricos. Em seguida, os valores variáveis são recalculados com a nova taxa de câmbio que foi especificada quando o programa Geração de Faturas foi executado. O sistema depois exibe esses valores variáveis na tela Acesso a Faturas. Quando você acessa uma fatura para auditar cada uma das transações, são exibidos os valores recalculados baseados na taxa de câmbio da fatura. Os valores originais são armazenados em campos de valores históricos do arquivo de trabalho para que, no caso de exclusão de alguma fatura, os valores variáveis atuais possam ser atualizados a partir dos valores copiados nos campos de valores históricos.

É possível alterar somente os valores ou o acréscimo na moeda em que a transação foi criada. Quando a opção Moeda Estrangeira é ativada para acessar a moeda variável, os campos de valores são desativados.

#### Processamento de Multimoedas da Impressão de Faturas

Você pode usar as opções de processamento do programa Impressão de Faturas (R48504) para substituir os valores a serem incluídos na fatura, tomando como base a seleção de dados da versão do programa Impressão de Faturas.

#### Processamento de Multimoedas da Geração de Lançamentos de Faturas

Os relatórios gerados (inclusive o Registro de Faturas) durante a execução do programa Geração de Faturas (R48121) são impressos com valores em moeda nacional, independentemente da moeda.

# Processamento de Multimoedas da Criação de Entradas Contábeis e do C/R

Para esse processamento, você recebe os mesmos relatórios que recebeu durante a execução do programa Geração de Faturas (R48121). Esses relatórios são criados na moeda nacional, seja qual for a moeda configurada para o processamento.

Quando você acessa o lote no programa Verificação do Diário de Faturas (P0011), os valores brutos na moeda nacional e o valor monetário expressam a moeda estrangeira da fatura.

## Processamento de Multimoedas da Contabilização de Transações

Quando as transações são contabilizadas, os valores em moeda nacional são contabilizados no razão de valores reais, e os valores em moeda estrangeira são criados e, em seguida, contabilizados no razão de moedas estrangeiras. Os dois livros-razão precisam ficar balanceados para que o lote seja contabilizado.

#### Processamento de Multimoedas do Estorno de Faturas

Após a criação da fatura, esta pode ser estornada se não houver registros de pagamento associados a ela. Quando a fatura é estornada, as transações correspondentes do Arquivo de Trabalho de Detalhes de Faturamento (F4812) são obtidas no histórico com os valores calculados de acordo com a taxa de câmbio da moeda do último recálculo, ou da geração do arquivo de trabalho original; o que tiver ocorrido por último.

# Contabilidade do Ciclo de Faturamento

A contabilidade do ciclo de faturamento é determinada pelas regras de AAIs para faturamento. As regras são usadas pelo sistema para:

- Identificar e processar transações do arquivo de trabalho.
- Encaminhar o valor dos lançamentos resultantes para contas específicas.

Você pode definir lançamentos contábeis pelas regras abaixo:

- Regras base, usadas para especificar as contas a serem utilizadas durante a criação de lançamentos para o processamento do faturamento e do reconhecimento de receitas. O sistema aplica as regras base na criação dos lançamentos para o total dos valores base e de componentes.
- *Regras de realocação*, que são usadas para transferir valores de uma conta para outra. Uma regra de realocação consiste em dois ou mais lançamentos de contrapartida que precisam ficar balanceados. O primeiro lançamento de contrapartida representa a redução na conta base. O segundo lançamento representa o aumento na nova conta.

O campo Controle de Geração do Diário das constantes do sistema Faturamento de Contratos determina os tipos de regra de AAIs para faturamento definidas para os seguintes processamentos:

- Cobrança (Faturamento) somente. A conciliação de receitas não é aplicável.
- Reconhecimento de receitas somente. A conciliação de receitas não é aplicável.
- Reconhecimento de receitas e faturamento, inclusive os tipos a seguir:
  - Sem conciliação da conta a receber acumulada para a receita faturada e as contas a receber. A conta a receber acumulada não equivale a zero. Variações na conta a receber acumulada *são* permitidas.
  - Com conciliação dos valores de receitas acumuladas e contas a receber acumuladas para os valores da receita faturada e de contas a receber. Os valores de receita e contas a receber acumuladas precisam corresponder a zero após a geração da fatura. Variações acumuladas não são permitidas.

# **Regras Base**

Há três tipos de AAIs de faturamento para a criação de lançamentos de faturas e de reconhecimento de receitas. O tipo de processamento de lançamentos selecionado nas constantes do sistema determina se o uso de um determinado tipo de tabela deve ser restringido. Cada tipo aplicável precisa conter uma regra base que defina como o sistema deve criar lançamentos.

A tabela a seguir demonstra a relação entre o campo Controle de Geração do Diário, nas constantes do sistema, e o número da tabela de AAIs para faturamento.

| Processamento                                                             | Definição do Controle de<br>Geração do Diário | Número da tabela<br>Informações de AAIs para<br>Faturamento                                                                                |
|---------------------------------------------------------------------------|-----------------------------------------------|----------------------------------------------------------------------------------------------------|
| Faturas somente                                                           | 1                                             | 4811, Receitas Reais –<br>Crédito                                                                                                    |
| Reconhecimento de receitas<br>somente                                     | 2                                             | <ul> <li>4832, Contas a<br/>Receber Acumuladas</li> <li>4811, Receitas Reais –<br/>Crédito</li> </ul>                                      |
| Faturas e reconhecimento de receitas <i>sem</i> a conciliação de receitas | 3                                             | <ul> <li>4832, Contas a<br/>Receber Acumuladas</li> <li>4811, Receitas Reais –<br/>Crédito</li> </ul>                                      |
| Faturas e reconhecimento de receitas <i>com</i> a conciliação de receitas | 4                                             | <ul> <li>4831, Receita<br/>Acumulada</li> <li>4832, Contas a<br/>Receber Acumuladas</li> <li>4811, Receitas Reais –<br/>Crédito</li> </ul> |

#### Observação

O sistema aplica a AAI RC nas contas a receber quando faturas são geradas. A AAI RC não se aplica se você estiver processando *somente* o reconhecimento de receitas.

A seguinte tabela mostra como o sistema aplica as regras base para criar os lançamentos contábeis. O valor base é derivado do processamento de faturamento ou de reconhecimento de receitas.

| Controle de<br>Geração do<br>Diário | Número da<br>Tabela                     | Processament<br>o              | Entrada de<br>Débito/Crédito | Lançamentos<br>Criados pelo<br>Sistema |  |
|-------------------------------------|-----------------------------------------|--------------------------------|------------------------------|----------------------------------------|--|
| 1<br>Faturas                        | 4811, Receitas<br>Reais –<br>Crédito    | Fatura                         | Entrada de<br>Crédito        | Receitas<br>Reais                      |  |
|                                     | AAI RC                                  | Fatura                         | Entrada de<br>Débito         | Contas a<br>Receber                    |  |
| 2<br>Reconhecimento<br>de Receitas  | 4832, Contas a<br>Receber<br>Acumuladas | Reconheciment<br>o de Receitas | Entrada de<br>Crédito        | Receitas<br>Reais                      |  |
|                                     | 4811, Receitas<br>Reais –<br>Crédito    | Reconheciment<br>o de Receitas | Entrada de<br>Débito         | Contas a<br>Receber<br>Acumuladas      |  |

| 3<br>Faturas/Reconheci<br>mento de Receitas<br>sem Conciliação | 4832, Contas a<br>Receber<br>Acumuladas | Reconheciment<br>o de Receitas | Entrada de<br>Crédito | Receitas<br>Reais                 |
|----------------------------------------------------------------|-----------------------------------------|--------------------------------|-----------------------|-----------------------------------|
|                                                                | 4811, Receitas<br>Reais –<br>Crédito    | Reconheciment<br>o de Receitas | Entrada de<br>Débito  | Contas a<br>Receber<br>Acumuladas |
|                                                                | 4811, Receitas<br>Reais –<br>Crédito    | Fatura                         | Entrada de<br>Crédito | Contas a<br>Receber<br>Acumuladas |
|                                                                | AAI RC                                  | Fatura                         | Entrada de<br>Débito  | Contas a<br>Receber               |
| 4<br>Faturas/Reconheci<br>mento de Receitas<br>com Conciliação | 4832, Contas a<br>Receber<br>Acumuladas | Reconheciment<br>o de Receitas | Entrada de<br>Crédito | Receita<br>Acumulada              |
|                                                                | 4811, Receitas<br>Reais –<br>Crédito    | Reconheciment<br>o de Receitas | Entrada de<br>Débito  | Contas a<br>Receber<br>Acumuladas |
|                                                                | 4811, Receitas<br>Reais –<br>Crédito    | Fatura                         | Entrada de<br>Crédito | Receitas<br>Reais                 |
|                                                                | 4831, Receita<br>Acumulada              | Fatura                         | Entrada de<br>Débito  | Receita<br>Acumulada              |
|                                                                | 4832, Contas a<br>Receber<br>Acumuladas | Fatura                         | Entrada de<br>Crédito | Contas a<br>Receber<br>Acumuladas |
|                                                                | AAI RC                                  | Fatura                         | Entrada de<br>Débito  | Contas a<br>Receber               |

#### Exemplo: Faturamento Somente

Quando você processa apenas o faturamento:

- O controle de geração do diário equivale a 1 (faturamento somente).
- O reconhecimento de receitas não se aplica.
- O sistema calcula o mesmo valor para as receitas reais e as contas a receber.
- O sistema calcula simultaneamente os valores para as receitas e as contas a receber.
- A AAI RC designa a conta a receber.

Por exemplo, se o custo de uma transação do arquivo de trabalho for 100,00 e o acréscimo for 15 por cento, os valores da fatura e das contas a receber serão de 115,00. O sistema cria o lançamento a seguir:

| Contas a receber | 115.00 |          |
|------------------|--------|----------|
| Receitas reais   |        | (115.00) |

A contabilização da conta T no razão geral é:

| Contas a Receber |         | Receitas Reais |         |
|------------------|---------|----------------|---------|
| Débito           | Crédito | Débito         | Crédito |
| 115              |         |                | 115     |

A AAI RC encaminha o sistema para a conta a receber. A tabela de AAIs para faturamento de número 4811 encaminha o sistema para as regras base da conta de receitas reais.

## Exemplo: Reconhecimento de Receitas Somente

Quando você processa apenas o reconhecimento de receitas:

- O controle de geração do diário equivale a 2 (reconhecimento de receitas somente).
- O faturamento não se aplica.
- O sistema calcula o mesmo valor para receitas reais e contas a receber acumuladas.
- O sistema calcula simultaneamente os valores para receitas e contas a receber acumuladas.
- A AAI RC não se aplica porque não há faturas.

Por exemplo, se o custo de uma transação do arquivo de trabalho for 100,00 e o acréscimo for 25 por cento, os valores das contas a receber acumuladas e das receitas reais serão de 125,00. O sistema cria o lançamento a seguir:

| Contas a receber acumuladas | 125,00 |  |
|-----------------------------|--------|--|
|                             |        |  |

Receitas reais

(125,00)

A contabilização da conta T no razão geral é:

| Contas a Receber Acumuladas |         | Receitas Reais |         |
|-----------------------------|---------|----------------|---------|
| Débito                      | Crédito | Débito         | Crédito |
| 125                         |         |                | 125     |

O sistema utiliza os dois números de tabelas diferentes a seguir para criar os lançamentos:

- A tabela de AAIs para faturamento de número 4811 encaminha o sistema para as regras base da conta de receitas reais.
- A tabela de AAIs para faturamento de número 4832 encaminha o sistema para as regras base das contas a receber acumuladas.

## Exemplo: Reconhecimento de Receitas e Faturamento sem Conciliação

Às vezes, a companhia pode julgar vantajoso permitir uma variação entre as faturas e as receitas reconhecidas. Por exemplo, se a companhia realiza o reconhecimento de receitas mensalmente, mas se gera as faturas somente após a conclusão do serviço, as contas de receitas, contas a receber e faturas deverão:

- Conter variações antes da criação do lançamento da fatura.
- Se conciliar com o passar do tempo quando todos os lançamentos de faturas do projeto concluído são gerados e contabilizados no razão de contas.

Quando se processa o reconhecimento de receitas e se gera faturas sem conciliação:

- O controle de geração do diário equivale a 3 (reconhecimento de receitas e faturamento, sem a necessidade da conciliação de receitas).
- O faturamento não se aplica quando o reconhecimento de receitas é processado.
- O sistema calcula o mesmo valor para as receitas reais e as contas a receber acumuladas.
- O sistema calcula os valores para as receitas e as contas a receber acumuladas simultaneamente.

Quando o serviço é concluído e as faturas são processadas, o sistema:

- Calcula o mesmo valor para as contas a receber acumuladas e para as contas a receber.
- Calcula os valores das contas a receber acumuladas e das contas a receber simultaneamente.
- Usa a AAI RC para designar a conta a receber.

Por exemplo, suponhamos que sua companhia tenha dado início a um projeto no dia 15 de junho e finalizado-o 90 dias depois. O custo total do projeto foi de 1.000,00. Toda semana, a companhia gera as transações do arquivo de trabalho com 15 por cento de acréscimo sobre o custo. A companhia processa o reconhecimento de receitas ao final de cada mês, a partir de junho. A fatura é processada no dia 25 de setembro.

O sistema cria os lançamentos a seguir para os custos do projeto:

| 30/06/05 | Custo do projeto | 350,00 |          |
|----------|------------------|--------|----------|
|          | Contas a pagar   |        | (350,00) |
| 31/07/05 | Custo do projeto | 500,00 |          |
|          | Contas a pagar   |        | (500,00) |
| 30/09/05 | Custo do projeto | 150,00 |          |
|          | Contas a pagar   |        | (150,00) |

As contabilizações e saldos da conta T no razão geral são:

| CUSTOS DO PROJETO |        |         |          |
|-------------------|--------|---------|----------|
| Data              | Débito | Crédito | Saldo    |
| 30/06/05          | 350,00 |         | 350,00   |
| 31/07/05          | 500,00 |         | 850,00   |
| 31/08/05          |        |         | 850,00   |
| 30/09/05          | 150,00 |         | 1.000,00 |

O sistema utiliza os dois tipos de tabelas diferentes a seguir para chegar até as regras base dos lançamentos:

- A tabela de AAIs para faturamento de número 4811, que encaminha o sistema para as regras base de receitas reais.
- A tabela de AAIs para faturamento de número 4832, que encaminha o sistema para as regras base das contas a receber acumuladas.

# Reconhecimento de Receitas de Junho

No dia 30 de junho, sua companhia processa o reconhecimento de receitas. O arquivo de trabalho contém uma nova transação no valor de 402,50. O sistema utiliza o seguinte cálculo para a transação do arquivo de trabalho:

- Custo de 350,00 x acréscimo de 15 por cento = 52,50.
- Custo de 350,00 + 52,50 = 402,50.

O sistema cria o lançamento a seguir para o reconhecimento de receitas:

| 30/06/05 | Contas a receber<br>acumuladas | 402,50 |          |
|----------|--------------------------------|--------|----------|
|          | Receitas reais                 |        | (402,50) |

As contabilizações e saldos da conta T no razão geral para o mês de junho são:

| CONTAS A RECEBER ACUMULADAS |        |  |        |
|-----------------------------|--------|--|--------|
| Data Débito Crédito Saldo   |        |  |        |
| 30/06/05                    | 402,50 |  | 402,50 |

A tabela de AAIs para faturamento de número 4832 encaminha o sistema para as regras base das contas a receber acumuladas. Ela cria um lançamento de débito para o valor do reconhecimento de receitas.

| RECEITAS REAIS |        |         |          |
|----------------|--------|---------|----------|
| Data           | Débito | Crédito | Saldo    |
| 30/06/05       |        | 402,50  | (402,50) |

A tabela de AAIs para faturamento de número 4811 encaminha o sistema para as regras base de receitas reais. Ela cria um lançamento de crédito para o valor do reconhecimento de receitas.

## Reconhecimento de Receitas de Julho

No dia 31 de julho, sua companhia processa o reconhecimento de receitas. O arquivo de trabalho contém uma nova transação no valor de 575,00. O sistema utiliza o seguinte cálculo para a transação do arquivo de trabalho:

- Custo de 500,00 x acréscimo de 15 por cento = 75,00.
- Custo de 500,00 + 75,00 = 575,00.

O sistema cria o lançamento a seguir para o reconhecimento de receitas:

| 31/07/05 | Contas a receber<br>acumuladas | 575,00 |          |
|----------|--------------------------------|--------|----------|
|          | Receitas reais                 |        | (575,00) |

As contabilizações e saldos da conta T no razão geral para o mês de julho são:

| CONTAS A RECEBER ACUMULADAS |        |         |        |
|-----------------------------|--------|---------|--------|
| Data                        | Débito | Crédito | Saldo  |
| 30/06/05                    | 402,50 |         | 402,50 |
| 31/07/05                    | 575,00 |         | 977,50 |

A tabela de AAIs para faturamento de número 4811 encaminha o sistema para as regras base das contas a receber acumuladas. Ela cria um lançamento de débito para o valor do reconhecimento de receitas.

| RECEITAS REAIS |        |         |          |
|----------------|--------|---------|----------|
| Data           | Débito | Crédito | Saldo    |
| 30/06/05       |        | 402,50  | (402,50) |
| 31/07/05       |        | 575,00  | (977,50) |

A tabela de AAIs para faturamento de número 4832 encaminha o sistema para as regras base de receitas reais. Ela cria um lançamento de crédito para o valor do reconhecimento de receitas.

# Reconhecimento de Receitas de Agosto

Em agosto, sua companhia não arca com novos custos do projeto. Não há novas transações do arquivo de trabalho para o projeto. Os saldos no razão geral para agosto são:

| CONTAS A RECEBER ACUMULADAS |        |         |        |
|-----------------------------|--------|---------|--------|
| Data                        | Débito | Crédito | Saldo  |
| 30/06/05                    | 402,50 |         | 402,50 |
| 31/07/05                    | 575,00 |         | 977,50 |
| 31/08/05                    |        |         | 977,50 |

| RECEITAS REAIS |        |         |          |
|----------------|--------|---------|----------|
| Data           | Débito | Crédito | Saldo    |
| 30/06/05       |        | 402,50  | (402,50) |
| 31/07/05       |        | 575,00  | (977,50) |
| 31/08/05       |        |         | (977,50) |

## Faturamento de setembro

No dia 25 de setembro, sua companhia processa a fatura. O arquivo de trabalho contém uma nova transação no valor de 172,50. O sistema utiliza o seguinte cálculo para a transação do arquivo de trabalho:

- Custo de 150,00 x acréscimo de 15 por cento = 22,50.
- Custo de 150,00 + 22,50 = 172,50.

O sistema cria o lançamento a seguir para a fatura:

| 25/09/05 | Contas a receber | 1.150,00 |            |
|----------|------------------|----------|------------|
|          | Receitas reais   |          | (1.150,00) |

As transações do arquivo de trabalho referentes a junho, julho e setembro ainda não foram faturadas. O sistema inclui os valores de faturas dos três meses para criar o valor de fatura de 1.150,00.

As contabilizações e saldos da conta T no razão geral para os lançamentos no mês de setembro são:

| CONTAS A RECEBER ACUMULADAS |        |          |          |
|-----------------------------|--------|----------|----------|
| Data                        | Débito | Crédito  | Saldo    |
| 30/06/05                    | 402,50 |          | 402,50   |
| 31/07/05                    | 575,00 |          | 977,50   |
| 31/08/05                    |        |          | 977,50   |
| 25/09/05                    |        | 1.150,00 | (172,50) |

O sistema usa a tabela de AAIs para faturamento de número 4832 a fim de determinar as regras base das contas a receber acumuladas. Ao criar o lançamento, o sistema credita o valor da fatura nas contas a receber acumuladas. As contas a receber acumuladas contêm um saldo não conciliado de 172,50.

| CONTAS A RECEBER |          |         |          |
|------------------|----------|---------|----------|
| Data             | Débito   | Crédito | Saldo    |
| 30/06/05         |          |         | 0        |
| 31/07/05         |          |         | 0        |
| 31/08/05         |          |         | 0        |
| 25/09/05         | 1.150,00 |         | 1.150,00 |

O Contas a Receber contém o valor faturado real. O sistema aplica a AAI RC para criar o lançamento do Contas a Receber.

## Ajustes no Reconhecimento de Receitas de Setembro

Durante a geração dos lançamentos de faturas, o sistema também gera lançamentos de ajuste para o reconhecimento de receitas. Ele utiliza as transações do arquivo de trabalho do lote de faturas para determinar se precisa criar ajustes para os lançamentos anteriores do reconhecimento de receitas. Os ajustes podem ocorrer por diversos motivos:

- As transações do arquivo de trabalho faturadas relativas ao lote atual não foram incluídas em um diário de receitas anterior.
- As informações da transação do arquivo de trabalho, como conta objeto, valor do custo ou código de elegibilidade, se alteraram desde que foram incluídas em um lote de receitas.

A fatura foi processada antes do fim do mês. As receitas não foram calculadas para a transação do arquivo de trabalho no valor de 172,50 que foi incluída no valor da fatura. O sistema criou o lançamento de ajuste a seguir para o reconhecimento de receitas:

| 25/09/05 | Contas a receber<br>acumuladas | 172,50 |          |
|----------|--------------------------------|--------|----------|
|          | Receitas reais                 |        | (172,50) |

Após a contabilização do ajuste, o valor das receitas reais equivale ao valor das contas a receber, e a variação das contas a receber acumuladas se corrige automaticamente. As contabilizações e saldos da conta T no razão geral para o mês de setembro são:

| RECEITAS REAIS |        |         |            |
|----------------|--------|---------|------------|
| Data           | Débito | Crédito | Saldo      |
| 30/06/05       |        | 402,50  | (402,50)   |
| 31/07/05       |        | 575,00  | (977,50)   |
| 31/08/05       |        |         | (977,50)   |
| 25/09/05       |        | 172,50  | (1.150,00) |

A tabela de AAIs para faturamento de número 4811 encaminha o sistema para as regras base de receitas reais. Ela cria um lançamento de crédito para o valor do reconhecimento de receitas.

| CONTAS A RECEBER ACUMULADAS |        |          |          |
|-----------------------------|--------|----------|----------|
| Data                        | Débito | Crédito  | Saldo    |
| 30/06/05                    | 402,50 |          | 402,50   |
| 31/07/05                    | 575,00 |          | 977,50   |
| 31/08/05                    |        |          | 977,50   |
| 25/09/05                    |        | 1.150,00 | (172,50) |
| 25/09/05                    | 172,50 |          | 0        |

A tabela de AAIs para faturamento de número 4832 encaminha o sistema para as regras base das contas a receber acumuladas. Ela cria um lançamento de débito para o valor do reconhecimento de receitas.

#### Observação

Em geral, a companhia processa vários lotes de faturas ao longo de cada mês. Dependendo da política da companhia, o reconhecimento de receitas pode ser processado mais de uma vez no mês. O processamento do reconhecimento de receitas e das faturas sempre ocorre em momentos diferentes. Portanto, as contas a receber acumuladas conteriam um valor de variação e não equivaleriam a zero a cada mês.

## Exemplo: Reconhecimento de Receitas e Faturamento com Conciliação

Muitas companhias não desejam ter uma variação entre os valores de faturamento e reconhecimento de receitas. Nesse caso, os valores de receitas e contas a receber são estimativas acumuladas. Os valores de receitas reais e contas a receber sempre correspondem aos valores faturados. Quando a companhia processa faturas, todas as estimativas são conciliadas.

Por exemplo, se a companhia realiza o reconhecimento de receitas mensalmente, mas se gera as faturas somente após a conclusão do serviço, os valores de estimativas de receitas e contas a receber são conciliados quando os valores de receitas reais e contas a receber da fatura forem processados.

Quando as faturas são processadas com conciliação de receitas, o controle de geração do diário equivale a 4 (reconhecimento de receitas e faturamento, com a necessidade da conciliação de receitas).

Quando você processa o reconhecimento de receitas:

- O faturamento não se aplica nos casos em que o reconhecimento de receitas é processado ao final de cada mês.
- O sistema calcula o mesmo valor para as receitas acumuladas e as contas a receber acumuladas.
- O sistema calcula simultaneamente os valores para as receitas acumuladas e as contas a receber acumuladas.
- O sistema utiliza os dois tipos de tabelas diferentes a seguir para a tabela de AAIs de faturamento para criar os lançamentos:
  - A tabela de AAIs para faturamento de número 4811 encaminha o sistema para as regras base de receitas reais.
  - A tabela de AAIs para faturamento de número 4832 encaminha o sistema para as regras base das contas a receber acumuladas.

Quando o serviço é concluído posteriormente, e as faturas são processadas:

- O sistema calcula o mesmo valor para as contas a receber acumuladas e para as contas a receber.
- O sistema calcula os valores das contas a receber acumuladas e das contas a receber simultaneamente.
- A AAI RC designa a conta do C/R.

• O sistema usa as regras de AAIs de faturamento e as AAIs para criar os lançamentos. A tabela de AAIs para faturamento de número 4832 encaminha o sistema para as regras base das contas a receber acumuladas e a AAI RC para as informações de contas a receber.

O sistema também executa as ações a seguir:

- Processamento dos lançamentos de conciliação de receitas.
- Conciliação dos valores de receitas e contas a receber acumuladas.
- Criação dos valores de renda reais.
- Uso dos três tipos de tabelas diferentes a seguir para as regras da tabela de AAIs de faturamento para criar lançamentos:
  - 4811 para conciliar os valores reais de receitas.
  - 4831 para creditar o valor de receitas acumuladas.
  - 4832 para conciliar os valores de contas a receber acumuladas.

Por exemplo, suponhamos que sua companhia tenha dado início a um projeto no dia 15 de junho e o tenha finalizado 30 dias depois. O custo total do projeto foi de 1.000,00. Toda semana, a companhia gera as transações do arquivo de trabalho com 15 por cento de acréscimo sobre o custo. A companhia processa o reconhecimento de receitas ao final de cada mês, a partir de junho. A fatura é processada no dia 25 de julho.

O sistema cria os lançamentos a seguir para os custos do projeto:

| 25/06/05 | Custo do projeto | 350,00 |          |
|----------|------------------|--------|----------|
|          | Contas a pagar   |        | (350,00) |
| 25/07/05 | Custo do projeto | 650,00 |          |
|          | Contas a pagar   |        | (650,00) |

As contabilizações e saldos da conta T no razão geral são:

| CUSTOS DO PROJETO |        |         |          |
|-------------------|--------|---------|----------|
| Data              | Débito | Crédito | Saldo    |
| 25/06/05          | 350,00 |         | 350,00   |
| 25/07/05          | 650,00 |         | 1,000,00 |

## Reconhecimento de Receitas de Junho

No dia 30 de junho, sua companhia processa o reconhecimento de receitas. O arquivo de trabalho contém uma nova transação no valor de 402,50. O sistema utiliza o seguinte cálculo para a transação do arquivo de trabalho:

- Custo de 350,00 x acréscimo de 15 por cento = 52,50.
- Custo de 350,00 + 52,50 = 402,50.

O sistema cria o lançamento a seguir para o reconhecimento de receitas das receitas acumuladas e das contas a receber acumuladas:

| 30/06/05 | Contas a receber<br>acumuladas | 402,50 |          |
|----------|--------------------------------|--------|----------|
|          | Receitas reais                 |        | (402,50) |

As contabilizações e saldos da conta T no razão geral para o mês de junho são:

| CONTAS A RECEBER ACUMULADAS |        |  |        |
|-----------------------------|--------|--|--------|
| Data Débito Crédito Saldo   |        |  |        |
| 30/06/05                    | 402,50 |  | 402,50 |

A tabela de AAIs para faturamento de número 4832 encaminha o sistema para as regras base das contas a receber acumuladas. Ela cria um lançamento de débito para o valor do reconhecimento de receitas.

| RECEITA ACUMULADA         |  |        |          |  |
|---------------------------|--|--------|----------|--|
| Data Débito Crédito Saldo |  |        |          |  |
| 30/06/05                  |  | 402,50 | (402,50) |  |

A tabela de AAIs para faturamento de número 4811 encaminha o sistema para as regras base das receitas acumuladas. Ela cria um lançamento de crédito para o valor do reconhecimento de receitas.

## Faturamento Combinado de Junho e Julho

No dia 25 de julho, sua companhia processa a fatura. O arquivo de trabalho contém uma nova transação no valor de 747,50. O sistema utiliza o seguinte cálculo para a transação do arquivo de trabalho:

- Custo de 650,00 x acréscimo de 15 por cento = 97,50.
- Custo de 650,00 + 97,50 = 747,50.

Para criar o seguinte lançamento para as transações do arquivo de trabalho de junho e julho, o sistema soma os valores 402,50 e 747,50 aplicáveis à fatura:

| 25/07/05 | Contas a receber               | 1.150,00 |            |
|----------|--------------------------------|----------|------------|
|          | Contas a receber<br>acumuladas |          | (1.150,00) |

As contabilizações e saldos da conta T no razão geral para o mês de julho são:

| CONTAS A RECEBER ACUMULADAS |        |          |          |
|-----------------------------|--------|----------|----------|
| Data                        | Débito | Crédito  | Saldo    |
| 30/06/05                    | 402,50 |          | 402,50   |
| 25/07/05                    |        | 1.150,00 | (747,50) |

A tabela de AAIs para faturamento de número 4832 encaminha o sistema para as regras base das contas a receber acumuladas. Ela cria um lançamento de crédito para o *valor da fatura*.

| CONTAS A RECEBER |          |         |          |
|------------------|----------|---------|----------|
| Data             | Débito   | Crédito | Saldo    |
| 30/06/05         |          |         | 0        |
| 25/07/05         | 1,150.00 |         | 1,150.00 |

A AAI RC encaminha o sistema para a conta a receber. Ela usa o *valor da fatura* para criar o débito do lançamento.

## Reconhecimento de Receitas de Julho

As contas a receber acumuladas e as receitas acumuladas não foram calculadas para a transação do arquivo de trabalho no valor de 747,50 que foi incluída no valor da fatura. O sistema cria o lançamento a seguir para a conciliação dos valores de reconhecimento de receitas:

| 25/07/05 | Contas a receber<br>acumuladas | 747,50 |          |
|----------|--------------------------------|--------|----------|
|          | Receita acumulada              |        | (747,50) |

As contabilizações da conta e os saldos no razão geral para os lançamentos são:

| CONTAS A RECEBER ACUMULADAS |        |          |          |
|-----------------------------|--------|----------|----------|
| Data                        | Débito | Crédito  | Saldo    |
| 30/06/05                    | 402,50 |          | 402,50   |
| 25/07/05                    |        | 1.150,00 | (747,50) |
| 25/07/05                    | 747,50 |          | 0        |

A tabela de AAIs para faturamento de número 4832 encaminha o sistema para as regras base das contas a receber acumuladas. Ela cria um lançamento de débito para o *valor do reconhecimento de receitas*.

| RECEITA ACUMULADA |        |         |            |
|-------------------|--------|---------|------------|
| Data              | Débito | Crédito | Saldo      |
| 30/06/05          |        | 402,50  | (402,50)   |
| 25/07/05          |        | 747,50  | (1.150,00) |

A tabela de AAIs para faturamento de número 4831 encaminha o sistema para as regras base de receitas acumuladas. Ela cria um lançamento de crédito para o *valor do reconhecimento de receitas*.

## Conciliação dos Valores de Receitas de Julho

Durante o processamento de faturas, o sistema usa contas a receber acumuladas como a conta de compensação dos valores de reconhecimento de receitas e faturamento durante a conciliação de receitas.

O sistema cria os lançamentos a seguir para a conciliação dos valores de reconhecimento de receitas:

| 25/07/05 | Receita acumulada              | 1.150,00 |            |
|----------|--------------------------------|----------|------------|
|          | Contas a receber<br>acumuladas |          | (1.150,00) |

As contabilizações da conta e os saldos no razão geral para os lançamentos são:

| RECEITA ACUMULADA |          |         |            |
|-------------------|----------|---------|------------|
| Data              | Débito   | Crédito | Saldo      |
| 30/06/05          |          | 402,50  | (402,50)   |
| 25/07/05          |          | 747,50  | (1.150,00) |
| 25/07/05          | 1.150,00 |         | 0          |

A tabela de AAIs para faturamento de número 4831 encaminha o sistema para as regras base de receitas acumuladas. Ela cria um lançamento de débito para o *valor do reconhecimento de receitas*.

| RECEITA  |        |          |            |
|----------|--------|----------|------------|
| Data     | Débito | Crédito  | Saldo      |
| 25/07/05 |        | 1.150,00 | (1.150,00) |

A tabela de AAIs para faturamento de número 4811 encaminha o sistema para as regras base de receitas reais. Ela cria um lançamento de crédito para o valor da fatura.

Após a contabilização de todos os lançamentos, as contas acumuladas são conciliadas. Somente as receitas e as contas a receber reais contêm saldos das transações do arquivo de trabalho faturadas.

# Regras de Realocação

Para determinar a necessidade de regras de realocação, as companhias podem analisar os lançamentos contábeis necessários quando contabilizam as transações processadas pelo sistema Faturamento de Serviços ou Faturamento de Contratos.

#### **Exemplo: Faturamento Somente**

Uma companhia cria uma fatura no valor de 1.200,00. O custo unitário original é de 10,00 para 100 unidades. O custo unitário é registrado na conta Trabalho em Andamento. Após o faturamento das unidades, os custos são transferidos da conta Trabalho em Andamento para a conta Custo de Mercadorias Vendidas. Cada unidade é vendida por 12,00.

Os lançamentos são:

| 30/06/05 | Trabalho em Andamento            | 1.000,00 |            |
|----------|----------------------------------|----------|------------|
|          | Contas a Pagar                   |          | (1.000,00) |
| 31/07/05 | Contas a Receber                 | 1.200,00 |            |
|          | Receitas de Vendas               |          | (1.200,00) |
| 31/07/05 | Custo de Mercadorias<br>Vendidas | 1.000,00 |            |
|          | Trabalho em Andamento            |          | (1.000,00) |

A tabela de AAIs para faturamento de número 4811 primeiro encaminha a fatura no valor de 1.200,00 para a conta Receitas de Vendas. O sistema aplica as AAIs para criar a parte relativa ao Contas a Receber do lançamento. Em seguida, a tabela de AAIs para faturamento de número 4841 subtrai o valor dos custos da conta Trabalho em Andamento e a tabela de AAIs para faturamento de número 4842 acrescenta o valor dos custos à conta Custo de Mercadorias Vendidas.

As contabilizações e saldos da conta no razão geral para o mês de junho são:

| TRABALHO EM ANDAMENTO     |          |  |          |
|---------------------------|----------|--|----------|
| Data Débito Crédito Saldo |          |  |          |
| 30/06/05                  | 1.000,00 |  | 1.000,00 |

| CONTAS A PAGAR            |  |          |            |
|---------------------------|--|----------|------------|
| Data Débito Crédito Saldo |  |          |            |
| 30/06/05                  |  | 1.000,00 | (1.000,00) |

As contabilizações e saldos da conta no razão geral para o mês de julho são:

| CONTAS A RECEBER           |  |  |  |
|----------------------------|--|--|--|
| Data Débito Crédito Saldo  |  |  |  |
| 31/07/05 1.200,00 1.200,00 |  |  |  |

| RECEITAS DE VENDAS |        |          |            |
|--------------------|--------|----------|------------|
| Data               | Débito | Crédito  | Saldo      |
| 31/07/05           |        | 1.200,00 | (1.200,00) |

| TRABALHO EM ANDAMENTO |          |          |          |
|-----------------------|----------|----------|----------|
| Data                  | Débito   | Crédito  | Saldo    |
| 30/06/05              | 1.000,00 |          | 1.000,00 |
| 31/07/05              |          | 1.000,00 | 0        |

| CUSTO DE MERCADORIAS VENDIDAS |          |  |          |
|-------------------------------|----------|--|----------|
| Data Débito Crédito Saldo     |          |  |          |
| 31/07/05                      | 1.000,00 |  | 1.000,00 |

#### Observação

No exemplo, a constante do sistema de geração de faturas é definida como 1 porque a companhia está criando apenas faturas, sem o reconhecimento de receitas. A tabela de AAIs para faturamento de número 4811 é a única tabela necessária para a criação de receitas. Os lançamentos de realocação são criados a partir das tabelas de AAIs para faturamento de número 4841 e 4842.

#### Regras de Tabelas de AAIs para Faturamento

Segue abaixo a configuração das regras de tabelas de AAIs de faturamento para faturamento somente:

| Número da Tabela<br>de AAIs | Conta do Razão<br>Geral                      | Entrada de<br>Débito/Crédito | Uso         |
|-----------------------------|----------------------------------------------|------------------------------|-------------|
| 4811                        | Receitas Reais –<br>Crédito                  | WDUTAM                       | Obrigatório |
| RC + Classe<br>Contábil     | Contas Comerciais<br>do C/R                  | WDITOL                       | Obrigatório |
| 4841                        | Serviço em<br>Andamento – Crédito            | WDAA                         | Opcional    |
| 4842                        | Custo de<br>Mercadorias<br>Vendidas – Débito | WDAA                         | Opcional    |

#### Observação

A AAI RC encaminha o sistema para as informações de conta que estejam associadas ao débito do Contas a Receber.

#### Exemplo: Reconhecimento de Receitas Somente

Uma companhia reconhece receitas no valor de 1.200,00. O custo unitário original é de 10,00 para 100 unidades. O custo unitário é registrado na conta Trabalho em Andamento. Após o reconhecimento das receitas relativas às unidades, os custos são transferidos da conta Trabalho em Andamento para a conta Custo de Mercadorias Vendidas. As receitas de cada unidade são reconhecidas como 12,00 por unidade. O acréscimo é de 200,00.

#### Os lançamentos são:

| 30/06/05 | Trabalho em Andamento            | 1.000,00 |            |
|----------|----------------------------------|----------|------------|
|          | Contas a Pagar                   |          | (1.000,00) |
| 31/07/05 | Contas a Receber<br>Acumuladas   | 1.200,00 |            |
|          | Receita                          |          | (1.200,00) |
| 31/07/05 | Custo de Mercadorias<br>Vendidas | 1.000,00 |            |
|          | Trabalho em Andamento            |          | (1.000,00) |

A tabela de AAIs para faturamento de número 4811 primeiro encaminha a fatura no valor de 1.200,00 para a conta Receitas de Vendas. A tabela de AAIs para faturamento de número 4832, Contas a Receber Acumuladas, encaminha o valor de 1.200,00 para a conta a receber acumulada. Em seguida, a tabela de AAIs para faturamento de número 4841 subtrai o valor dos custos da conta Trabalho em Andamento e a tabela de AAIs para faturamento de número 4842 acrescenta o valor dos custos às contas Custo de Mercadorias Vendidas.

As contabilizações e saldos da conta no razão geral para o mês de junho são:

| TRABALHO EM ANDAMENTO |          |         |          |
|-----------------------|----------|---------|----------|
| Data                  | Débito   | Crédito | Saldo    |
| 30/06/05              | 1.000,00 |         | 1.000,00 |

| CONTAS A PAGAR            |  |         |            |
|---------------------------|--|---------|------------|
| Data Débito Crédito Saldo |  |         |            |
| 30/06/05                  |  | 1.00,00 | (1.000,00) |

As contabilizações e saldos da conta no razão geral para o mês de julho são:

| CONTAS A RECEBER ACUMULADAS |          |  |          |
|-----------------------------|----------|--|----------|
| Data Débito Crédito Saldo   |          |  |          |
| 31/07/05                    | 1.200,00 |  | 1.200,00 |

| RECEITA  |        |          |            |
|----------|--------|----------|------------|
| Data     | Débito | Crédito  | Saldo      |
| 31/07/05 |        | 1.200,00 | (1.200,00) |

| TRABALHO EM ANDAMENTO |          |          |          |
|-----------------------|----------|----------|----------|
| Data                  | Débito   | Crédito  | Saldo    |
| 30/06/05              | 1.000,00 |          | 1.000,00 |
| 31/07/05              |          | 1.000,00 | 0        |

| CUSTO DE MERCADORIAS VENDIDAS |          |         |          |
|-------------------------------|----------|---------|----------|
| Data                          | Débito   | Crédito | Saldo    |
| 31/07/05                      | 1.000,00 |         | 1.000,00 |

# Regras de Tabelas de AAIs para Faturamento

Segue abaixo a configuração das regras de tabelas de AAIs de faturamento para reconhecimento de receitas somente:

| Número da Tabela<br>de AAls | Conta do Razão<br>Geral                      | Entrada de<br>Débito/Crédito | Uso         |
|-----------------------------|----------------------------------------------|------------------------------|-------------|
| 4811                        | Receitas Reais –<br>Crédito                  | WDBTOL                       | Obrigatório |
| 4832                        | Contas a Receber<br>Acumuladas               | WDBTOL                       | Obrigatório |
| 4841                        | Serviço em<br>Andamento – Crédito            | WDAA                         | Opcional    |
| 4842                        | Custo de<br>Mercadorias<br>Vendidas - Débito | WDAA                         | Opcional    |

#### Exemplo: Reconhecimento de Receitas e Faturamento sem Conciliação

Uma companhia reconhece receitas no valor de 1.200,00 ao longo de dois meses. Durante o segundo mês, a companhia processa uma fatura no valor de 1.200,00. O custo unitário original é de 10,00 para 100 unidades. O custo unitário é registrado na conta Trabalho em Andamento. Após o reconhecimento das receitas relativas às unidades, os custos são transferidos da conta Trabalho em Andamento para a conta Custo de Mercadorias Vendidas. As receitas de cada unidade são reconhecidas como 12,00 por unidade. O acréscimo para junho equivale a 120,00 e, para julho, a 80,00.

Os lançamentos são:

| 30/06/05 | Trabalho em Andamento            | 600,00   |            |
|----------|----------------------------------|----------|------------|
|          | Contas a Pagar                   |          | (600,00)   |
| 30/06/05 | Contas a Receber<br>Acumuladas   | 720,00   |            |
|          | Receita                          |          | (720,00)   |
| 30/06/05 | Custo de Mercadorias<br>Vendidas | 600,00   |            |
|          | Trabalho em Andamento            |          | (600,00)   |
| 31/07/05 | Trabalho em Andamento            | 400,00   |            |
|          | Contas a Pagar                   |          | (400,00)   |
| 31/07/05 | Contas a Receber                 | 1.200,00 |            |
|          | Contas a Receber<br>Acumuladas   |          | (1.200,00) |
| 31/07/05 | Contas a Receber<br>Acumuladas   | 480,00   |            |
|          | Receita                          |          | (480,00)   |
| 31/07/05 | Custo de Mercadorias<br>Vendidas | 400,00   |            |
|          | Trabalho em Andamento            |          | (400.00)   |

Durante o processamento das receitas de junho, a tabela de AAIs para faturamento de número 4811, Receitas Reais, primeiro encaminha as receitas no valor de 720,00 para a conta de receitas. A tabela de AAIs para faturamento de número 4832, Contas a Receber Acumuladas, encaminha o valor de 720,00 para a conta a receber acumulada.

Durante o faturamento com reconhecimento de receitas de julho, o sistema utiliza a AAI RC para debitar da conta a receber o valor da fatura. Em seguida, o sistema utiliza a tabela de AAIs para faturamento de número 4832, Contas a Receber Acumuladas, para criar um crédito no valor de 1.200,00.

O sistema também determina se as transações do arquivo de trabalho que compõem a fatura de 1.200,00 necessitam de ajustes de receitas. Nesse exemplo, uma transação do arquivo de trabalho no valor de 480,00 não foi incluída no lote de receitas antes da criação da fatura. O sistema cria dois lançamentos adicionais de ajustes de receitas aplicáveis à transação do arquivo de trabalho.

O sistema usa a tabela de AAIs para faturamento de número 4811, Receitas Reais, para ajustar o valor de 480,00 e para criar um crédito para a conta de receitas. Em seguida, o sistema usa a tabela de AAIs para faturamento de número 4832, Contas a Receber Acumuladas, para ajustar as contas a receber ao valor de 480,00 e para criar um débito para a conta a receber acumulada.

#### Observação

Nesse exemplo, a conta a receber acumulada foi conciliada a zero porque o reconhecimento de receitas e o faturamento se deram em momentos diferentes. Normalmente, haveria uma variação na conta todo mês porque o sistema não cria lançamentos para conciliar o saldo acumulado.

Finalmente, a tabela de AAIs para faturamento de número 4841 subtrai a conta de custos da conta Trabalho em Andamento todo mês, e a tabela de AAIs para faturamento de número 4842 soma o valor dos custos à conta Custo de Mercadorias Vendidas todo mês.

As contabilizações e saldos da conta no razão geral para o mês de junho são:

| TRABALHO EM ANDAMENTO |        |         |        |
|-----------------------|--------|---------|--------|
| Data                  | Débito | Crédito | Saldo  |
| 30/06/05              | 600,00 |         | 600,00 |

| CONTAS A PAGAR            |  |        |          |
|---------------------------|--|--------|----------|
| Data Débito Crédito Saldo |  |        |          |
| 30/06/05                  |  | 600,00 | (600,00) |

| CONTAS A RECEBER ACUMULADAS |        |  |        |
|-----------------------------|--------|--|--------|
| Data Débito Crédito Saldo   |        |  |        |
| 30/06/05                    | 720,00 |  | 720,00 |

| RECEITA  |        |         |          |
|----------|--------|---------|----------|
| Data     | Débito | Crédito | Saldo    |
| 30/06/05 |        | 720,00  | (720,00) |

| TRABALHO EM ANDAMENTO |        |         |        |
|-----------------------|--------|---------|--------|
| Data                  | Débito | Crédito | Saldo  |
| 30/06/05              | 600,00 |         | 600,00 |
| 30/06/05              |        | 600,00  | 0      |

| CUSTO DE MERCADORIAS VENDIDAS |                      |  |        |  |
|-------------------------------|----------------------|--|--------|--|
| Data                          | Débito Crédito Saldo |  |        |  |
| 30/06/05                      | 600,00               |  | 600,00 |  |

As contabilizações e saldos da conta no razão geral para o mês de julho são:

| TRABALHO EM ANDAMENTO     |        |  |        |
|---------------------------|--------|--|--------|
| Data Débito Crédito Saldo |        |  |        |
| 31/07/05                  | 400,00 |  | 400,00 |

| CONTAS A PAGAR |        |         |            |
|----------------|--------|---------|------------|
| Data           | Débito | Crédito | Saldo      |
| 30/06/05       |        | 600,00  | (600,00)   |
| 31/07/05       |        | 400,00  | (1.000,00) |

| CONTAS A RECEBER ACUMULADAS |        |          |          |
|-----------------------------|--------|----------|----------|
| Data                        | Débito | Crédito  | Saldo    |
| 30/06/05                    | 720,00 |          | 720,00   |
| 31/07/05                    |        | 1.200,00 | (480,00) |

| CONTAS A RECEBER |          |         |          |  |  |
|------------------|----------|---------|----------|--|--|
| Data             | Débito   | Crédito | Saldo    |  |  |
| 30/06/05         |          |         |          |  |  |
| 31/07/05         | 1.200,00 |         | 1.200,00 |  |  |

| RECEITA  |        |         |            |  |
|----------|--------|---------|------------|--|
| Data     | Débito | Crédito | Saldo      |  |
| 30/06/05 |        | 720,00  | (720,00)   |  |
| 31/07/05 |        | 480,00  | (1.200,00) |  |

| CONTAS A RECEBER ACUMULADAS |        |          |          |  |
|-----------------------------|--------|----------|----------|--|
| Data                        | Débito | Crédito  | Saldo    |  |
| 30/06/05                    | 720,00 |          | 720,00   |  |
| 31/07/05                    |        | 1.200,00 | (480,00) |  |
| 31/07/05                    | 480,00 |          | 0        |  |

| TRABALHO EM ANDAMENTO |        |         |        |  |
|-----------------------|--------|---------|--------|--|
| Data                  | Débito | Crédito | Saldo  |  |
| 31/07/05              | 400,00 |         | 400,00 |  |
| 31/07/05              |        | 400,00  | 0      |  |
| CUSTO DE MERCADORIAS VENDIDAS |        |         |          |
|-------------------------------|--------|---------|----------|
| Data                          | Débito | Crédito | Saldo    |
| 30/06/05                      | 600,00 |         | 600,00   |
| 31/07/05                      | 400,00 |         | 1.000,00 |

### Regras de Tabelas de AAIs para Faturamento

Segue abaixo a configuração das regras de tabelas de AAIs de faturamento para reconhecimento de receitas e faturamento sem conciliação:

| Número da Tabela<br>de AAIs | Conta do Razão<br>Geral                      | Entrada de<br>Débito/Crédito | Uso         |
|-----------------------------|----------------------------------------------|------------------------------|-------------|
| 4811                        | Receitas Reais –<br>Crédito                  | WDBTOL                       | Obrigatório |
| 4832                        | Contas a Receber<br>Acumuladas               | WDBTOL / WDITOL              | Obrigatório |
| 4841                        | Serviço em<br>Andamento – Crédito            | WDAA                         | Opcional    |
| 4842                        | Custo de<br>Mercadorias<br>Vendidas - Débito | WDAA                         | Opcional    |

#### Observação

A AAI RC encaminha o sistema para a conta a receber. Ela usa o *valor da fatura* para criar o débito do lançamento.

### Exemplo: Reconhecimento de Receitas e Faturamento com Conciliação

Uma companhia reconhece receitas no valor de 1.200,00 ao longo de dois meses. Durante o segundo mês, a companhia processa uma fatura no valor de 1.200,00. O custo unitário original é de 10,00 para 100 unidades. O custo unitário é registrado na conta Trabalho em Andamento. Após o reconhecimento das receitas relativas às unidades, os custos são transferidos da conta Trabalho em Andamento para a conta Custo de Mercadorias Vendidas. As receitas de cada unidade são reconhecidas como 12,00 por unidade. O acréscimo para junho equivale a 120,00 e, para julho, a 80,00.

### Os lançamentos de junho são:

| 30/06/05 | Trabalho em Andamento            | 600,00 |          |
|----------|----------------------------------|--------|----------|
|          | Contas a Pagar                   |        | (600,00) |
| 30/06/05 | Contas a Receber<br>Acumuladas   | 720,00 |          |
|          | Receita                          |        | (720,00) |
| 30/06/05 | Custo de Mercadorias<br>Vendidas | 600,00 |          |
|          | Trabalho em Andamento            |        | (600,00) |

As contabilizações e saldos da conta no razão geral para o mês de junho (reconhecimento de receitas) são:

| TRABALHO EM ANDAMENTO     |  |  |  |  |
|---------------------------|--|--|--|--|
| Data Débito Crédito Saldo |  |  |  |  |
| 30/06/05 600,00 600,00    |  |  |  |  |

| CONTAS A PAGAR |        |         |          |
|----------------|--------|---------|----------|
| Data           | Débito | Crédito | Saldo    |
| 30/06/05       |        | 600,00  | (600,00) |

| CONTAS A RECEBER ACUMULADAS |  |  |  |
|-----------------------------|--|--|--|
| Data Débito Crédito Saldo   |  |  |  |
| 30/06/05 720,00 720,00      |  |  |  |

| RECEITA ACUMULADA |        |         |          |
|-------------------|--------|---------|----------|
| Data              | Débito | Crédito | Saldo    |
| 30/06/05          |        | 720,00  | (720,00) |

| TRABALHO EM ANDAMENTO |        |         |        |
|-----------------------|--------|---------|--------|
| Data                  | Débito | Crédito | Saldo  |
| 30/06/05              | 600,00 |         | 600,00 |
| 30/06/05              |        | 600,00  | 0      |

| CUSTO DE MERCADORIAS VENDIDAS |        |  |        |
|-------------------------------|--------|--|--------|
| Data Débito Crédito Saldo     |        |  |        |
| 30/06/05                      | 600,00 |  | 600,00 |

Em junho, a tabela de AAIs para faturamento de número 4811, Receitas Reais, primeiro encaminha as receitas no valor de 720,00 para a conta de receitas. A tabela de AAIs para faturamento de número 4831, Contas a Receber Acumuladas, encaminha o valor de 720,00 para a conta a receber acumulada.

Os lançamentos de junho são:

| 31/07/05 | Contas a Receber<br>Acumuladas   | 480,00   |            |
|----------|----------------------------------|----------|------------|
|          | Receita Acumulada                |          | (480,00)   |
| 31/07/05 | Custo de Mercadorias<br>Vendidas | 400,00   |            |
|          | Trabalho em Andamento            |          | (400,00)   |
| 31/07/05 | Contas a Receber                 | 1.200,00 |            |
|          | Contas a Receber<br>Acumuladas   |          | (1,200,00) |
| 31/07/05 | Receita Acumulada                | 1.200,00 |            |
|          | Receita                          |          | (1.200,00) |

As contabilizações e saldos da conta no razão geral para o mês de julho (faturamento e reconhecimento de receitas) são:

| TRABALHO EM ANDAMENTO |        |          |          |
|-----------------------|--------|----------|----------|
| Data                  | Débito | Crédito  | Saldo    |
| 30/06/05              | 600,00 |          | 600,00   |
| 31/07/05              | 400,00 |          | 1,000,00 |
| 31/07/05              |        | (400,00) | 600,00   |
| 31/07/05              |        | (600,00) | 0        |

| CUSTO DE MERCADORIAS VENDIDAS |        |         |          |
|-------------------------------|--------|---------|----------|
| Data                          | Débito | Crédito | Saldo    |
| 30/06/05                      | 600,00 |         | 600,00   |
| 31/07/05                      | 400,00 |         | 1.000,00 |

| CONTAS A PAGAR |        |         |            |  |
|----------------|--------|---------|------------|--|
| Data           | Débito | Crédito | Saldo      |  |
| 30/06/05       |        | 600,00  | (600,00)   |  |
| 31/07/05       |        | 400,00  | (1.000,00) |  |

| RECEITA ACUMULADA |          |         |            |  |  |
|-------------------|----------|---------|------------|--|--|
| Data              | Débito   | Crédito | Saldo      |  |  |
| 30/06/05          |          | 720,00  | (720,00)   |  |  |
| 31/07/05          |          | 480,00  | (1,200,00) |  |  |
| 31/07/05          | 1.200,00 |         | 0          |  |  |

| CONTAS A RECEBER ACUMULADAS |        |          |          |  |
|-----------------------------|--------|----------|----------|--|
| Data                        | Débito | Crédito  | Saldo    |  |
| 30/06/05                    | 720,00 |          | 720,00   |  |
| 31/07/05                    | 480,00 |          | 1,200,00 |  |
| 31/07/05                    | · ·    | 1.200,00 | 0        |  |

| CONTAS A RECEBER |                      |  |          |  |  |
|------------------|----------------------|--|----------|--|--|
| Data             | Débito Crédito Saldo |  |          |  |  |
| 30/06/05         |                      |  |          |  |  |
| 31/07/05         | 1.200,00             |  | 1.200,00 |  |  |

| RECEITA  |        |          |            |  |  |
|----------|--------|----------|------------|--|--|
| Data     | Débito | Crédito  | Saldo      |  |  |
| 30/06/05 |        |          |            |  |  |
| 31/07/05 |        | 1.200,00 | (1.200,00) |  |  |

# Regras de Tabelas de AAIs para Faturamento

Segue abaixo a configuração das regras de tabelas de AAIs de faturamento para reconhecimento de receitas e faturamento com conciliação:

| Número da Tabela<br>de AAIs | Conta do Razão<br>Geral                      | Entrada de<br>Débito/Crédito | Uso         |  |
|-----------------------------|----------------------------------------------|------------------------------|-------------|--|
| 4811                        | Receitas Reais –<br>Crédito                  | WDBTOL                       | Obrigatório |  |
| 4831                        | Receita Acumulada                            | WDBTOL / WDITOL              | Obrigatório |  |
| 4832                        | Contas a Receber<br>Acumuladas               | WDBTOL / WDITOL              | Obrigatório |  |
| 4841                        | Serviço em WDAA<br>Andamento – Crédito       |                              | Opcional    |  |
| 4842                        | Custo de<br>Mercadorias<br>Vendidas - Débito | WDAA                         | Opcional    |  |

#### Observação

A AAI RC encaminha o sistema para a conta a receber. Ela usa o *valor da fatura* para criar o débito do lançamento.

# Pesquisa de Regras de Acréscimo/Taxas de Faturamento

O acréscimo é um valor adicionado a custos relativos a despesas indiretas e lucros. Valores de acréscimo são calculados quando você gera ou revisa transações do arquivo de trabalho baseadas nas regras de acréscimo definidas durante a configuração do sistema de faturamento.

Para definir regras de acréscimo, especifique valores da chave principal e secundária. O sistema combina esses valores para identificar as regras de acréscimo específicas que se aplicam a determinadas transações de origem. Para identificar as regras de acréscimo corretas, o sistema:

- Acessa as regras de acréscimo.
- Pesquisa informações sobre a chave principal que correspondam a valores especificados em determinadas transações originais.
- Refina a pesquisa, fazendo a correspondência entre informações sobre a chave secundária e valores especificados em transações originais.
- Calcula o valor de acréscimo de transações específicas com base nas regras de cálculo de acréscimo aplicáveis.
- Atualiza a transação do arquivo de trabalho com o valor de acréscimo aplicável.

O sistema utiliza a regra mais específica que consegue localizar para calcular o acréscimo da transação.

# Valores da Chave Principal

O sistema faz a correspondência entre as informações sobre a chave principal definidas para uma tabela de acréscimo e as informações de transações do arquivo de trabalho a cobrar.

| Nível de Pesquisa | Tipo de<br>Chave | Critérios de Pesquisa          | Tabela Usada para a<br>Validação            |  |
|-------------------|------------------|--------------------------------|---------------------------------------------|--|
| Primeiro          | 1                | Ordens de Serviço              | Cadastro de Ordens de<br>Serviço (F4801)    |  |
| Segundo           | 2                | Classes da Ordem de<br>Serviço | Código Definido pelo Usuário<br>(00/W7)     |  |
| Terceiro          | 3                | Números de Contratos           | Cadastro de Contratos<br>(F5201)            |  |
| Quarto            | 4                | Números de Contratos Pai       | Cadastro de Contratos<br>(F5201)            |  |
| Quinto            | 5                | Números de Clientes            | Cadastro Geral (F0101)                      |  |
| Sexto             | 6                | Serviço/Unidade de<br>Negócios | Cadastro de Unidades de<br>Negócios (F0006) |  |

O tabela a seguir relaciona as pesquisas que podem ser usadas com uma chave principal.

| Sétimo | 7 | Classes de Serviços                | Código Definido pelo Usuário<br>(00/11) |
|--------|---|------------------------------------|-----------------------------------------|
| Oitavo | 8 | Companhia                          | Constantes da Companhia<br>(F0010)      |
| Nono   | 9 | Valor Predeterminado do<br>Sistema | Sem Validação                           |

O sistema usa o tipo de chave 9 quando não encontra uma correspondência nos níveis anteriores. O sistema aplica as transações elegíveis restantes a tabelas com esse tipo de chave. Quando não encontra uma correspondência para o tipo de chave 9, o sistema usa a porcentagem de acréscimo predeterminada especificada nas constantes do sistema.

# Valores da Chave Secundária

### Transações da Folha de Pagamento

Para identificar transações da folha de pagamento, o sistema usa a codificação dos tipos de documento T2, T4 e T5. Após identificar um documento T2, T4 ou T5, o sistema realiza duas pesquisas sobre valores relacionados da chave secundária.

### Pesquisa de Primeiro Nível

No primeiro nível da primeira pesquisa, o sistema procura uma correspondência com transações que contenham o número de identificação do empregado, o nível funcional, o tipo de função e o tipo de pagamento.

| Nível de<br>Pesquisa | Critérios de<br>Pesquisa<br>Empregado (AN8) | Nível Funcional<br>(JBST) | Tipo de Serviço<br>(JBCD) | Tipo de<br>Pagamento<br>(PDBA) |
|----------------------|---------------------------------------------|---------------------------|---------------------------|--------------------------------|
| Primeiro             | х                                           | х                         | х                         | х                              |
| Segundo              | х                                           | х                         | х                         |                                |
| Terceiro             | х                                           | х                         |                           | х                              |
| Quarto               | х                                           | х                         |                           |                                |
| Quinto               | х                                           |                           | х                         | х                              |
| Sexto                | х                                           |                           | х                         |                                |
| Sétimo               | x                                           |                           |                           | x                              |
| Oitavo               | х                                           |                           |                           |                                |

Note que essas pesquisas vão desde as chaves mais específicas até as mais genéricas.

### Pesquisa de Segundo Nível

Quando o sistema não encontra um registro da tabela de acréscimo durante a pesquisa do primeiro nível, a pesquisa prossegue. Nessa segunda pesquisa de transações da folha de pagamento, o sistema usa o nível funcional, o tipo de função, o tipo de pagamento, a unidade de negócios principal e o grupo de custos.

#### Observação

O número de identificação do empregado, a unidade de negócios principal e o grupo de custos são mutuamente excludentes e não são usados na segunda pesquisa.

| Nível de Pesquisa | Critérios de<br>Pesquisa<br>Nível Funcional<br>(JBST) | Tipo de<br>Serviço<br>(JBCD) | Tipo de<br>Pagamento<br>(PDBA) | UN Principal<br>(HMCU) | Grupo de<br>Custos<br>(RP12) |
|-------------------|-------------------------------------------------------|------------------------------|--------------------------------|------------------------|------------------------------|
| Primeiro          | х                                                     | х                            | х                              | х                      |                              |
| Segundo           | x                                                     | x                            | x                              |                        | x                            |
| Terceiro          | x                                                     | x                            | х                              |                        |                              |
| Quarto            | x                                                     | x                            |                                | x                      |                              |
| Quinto            | x                                                     | x                            |                                |                        | x                            |
| Sexto             | x                                                     | x                            |                                |                        |                              |
| Sétimo            | x                                                     |                              | x                              | x                      |                              |
| Oitavo            | x                                                     |                              | x                              |                        | x                            |
| Nono              | x                                                     |                              | x                              |                        |                              |
| Décimo            | x                                                     |                              |                                | x                      |                              |
| Décimo Primeiro   | x                                                     |                              |                                |                        | x                            |
| Décimo Segundo    | x                                                     |                              |                                |                        |                              |
| Décimo Terceiro   |                                                       | x                            | x                              | x                      |                              |
| Décimo Quarto     |                                                       | x                            | x                              |                        | x                            |
| Décimo Quinto     |                                                       | x                            | x                              |                        |                              |
| Décimo Sexto      |                                                       | x                            |                                | x                      |                              |

| Nível de Pesquisa    | Critérios de<br>Pesquisa<br>Nível Funcional<br>(JBST) | Tipo de<br>Serviço<br>(JBCD) | Tipo de<br>Pagamento<br>(PDBA) | UN Principal<br>(HMCU) | Grupo de<br>Custos<br>(RP12) |
|----------------------|-------------------------------------------------------|------------------------------|--------------------------------|------------------------|------------------------------|
| Décimo Sétimo        |                                                       | x                            |                                |                        | x                            |
| Décimo Oitavo        |                                                       | ×                            |                                |                        |                              |
| Décimo Nono          |                                                       |                              |                                | х                      |                              |
| Vigésimo             |                                                       |                              | х                              |                        | x                            |
| Vigésimo<br>Primeiro |                                                       |                              | х                              |                        |                              |
| Vigésimo<br>Segundo  |                                                       |                              | x                              | х                      |                              |
| Vigésimo Terceiro    |                                                       |                              |                                |                        | x                            |
| Vigésimo Quarto      |                                                       |                              |                                |                        |                              |

### Transações de Fora da Folha de Pagamento

Para identificar transações de equipamentos, de fora da folha de pagamento, o sistema usa o código de tipo de documento TE. Os critérios de pesquisa a seguir são aplicados a transações com o tipo de documento TE.

#### Observação

Número do equipamento, unidade de negócios principal e grupo de custos são mutuamente excludentes.

| Nível de Pesquisa | Critérios de<br>Pesquisa<br>Equipamento<br>(NUMB) | Grupo de<br>Taxas (ACL0) | Código de<br>Taxa (ERC) | UN Principal<br>(HMCU) | Grupo de<br>Custos<br>(RP12) |
|-------------------|---------------------------------------------------|--------------------------|-------------------------|------------------------|------------------------------|
| Primeiro          | х                                                 |                          | х                       |                        |                              |
| Segundo           | x                                                 |                          |                         |                        |                              |
| Terceiro          |                                                   | x                        | x                       | x                      |                              |
| Quarto            |                                                   | x                        | Х                       |                        | x                            |
| Quinto            |                                                   | х                        | X                       |                        |                              |

| Nível de Pesquisa | Critérios de<br>Pesquisa<br>Equipamento<br>(NUMB) | Grupo de<br>Taxas (ACL0) | Código de<br>Taxa (ERC) | UN Principal<br>(HMCU) | Grupo de<br>Custos<br>(RP12) |
|-------------------|---------------------------------------------------|--------------------------|-------------------------|------------------------|------------------------------|
| Sexto             |                                                   | x                        |                         | x                      |                              |
| Sétimo            |                                                   | x                        |                         |                        | х                            |
| Oitavo            |                                                   | х                        |                         |                        |                              |
| Nono              |                                                   |                          | x                       | x                      |                              |
| Décimo            |                                                   |                          | x                       |                        | х                            |
| Décimo Primeiro   |                                                   |                          | х                       |                        |                              |
| Décimo Segundo    |                                                   |                          |                         | x                      |                              |
| Décimo Terceiro   |                                                   |                          |                         |                        | x                            |
| Décimo Quarto     |                                                   |                          |                         |                        |                              |

## Demais Transações

Para as transações elegíveis restantes (as transações que não se enquadram nos tipos de documento T2, T4, T5 e TE), o sistema realiza a seguinte pesquisa de valores da chave secundária.

#### Observação

Número de identificação do empregado, unidade de negócios principal e grupo de custos não são mutuamente excludentes nessa pesquisa.

| Nível de<br>Pesquisa | Critérios de<br>Pesquisa<br>Empregado<br>(AN8) | Nível Funcional<br>(JBST) | UN Principal<br>(HMCU) | Grupo de Custos<br>(RP12) |
|----------------------|------------------------------------------------|---------------------------|------------------------|---------------------------|
| Primeiro             | x                                              | x                         | x                      |                           |
| Segundo              | x                                              | x                         |                        | x                         |
| Terceiro             | x                                              | x                         |                        |                           |
| Quarto               | x                                              |                           | x                      |                           |
| Quinto               | x                                              |                           |                        | x                         |

| Nível de<br>Pesquisa | Critérios de<br>Pesquisa<br>Empregado<br>(AN8) | Nível Funcional<br>(JBST) | UN Principal<br>(HMCU) | Grupo de Custos<br>(RP12) |
|----------------------|------------------------------------------------|---------------------------|------------------------|---------------------------|
| Sexto                | x                                              |                           |                        |                           |
| Sétimo               |                                                | x                         | х                      |                           |
| Oitavo               |                                                | x                         |                        | x                         |
| Nono                 |                                                | x                         |                        |                           |
| Décimo               |                                                |                           | x                      |                           |
| Décimo Primeiro      |                                                |                           |                        | x                         |
| Décimo Segundo       |                                                | _                         |                        |                           |

# Pesquisa de Contas Objeto e Detalhe

Ao procurar uma correspondência entre os valores da chave secundária e as transações em cobrança, o sistema pesquisa uma equivalência das informações sobre contas objeto e detalhe entre a regra de tabela de acréscimo e a transação a cobrar.

| Nível de Pesquisa | Critérios de Pesquisa<br>OBJ<br>(Conta Objeto) | SUB<br>(Conta Detalhe) |
|-------------------|------------------------------------------------|------------------------|
| Primeiro          | x                                              | x                      |
| Segundo           | x                                              |                        |
| Terceiro          |                                                | x                      |
| Quarto            |                                                |                        |

# Transações da Folha de Pagamento T2 com Informações sobre Equipamentos

Se uma regra de tabela de acréscimo contiver informações sobre um grupo de taxas (ACL0), o número do equipamento (EQCG) ou o código de taxas (ERC), a transação da folha de pagamento T2 com informações sobre equipamentos deverá corresponder às informações sobre equipamentos da regra da tabela de acréscimo. Se não houver equivalência entre as informações, o sistema continuará a procurar a regra correta. Os três exemplos a seguir ilustram essa pesquisa:

- A regra da tabela de acréscimo especifica 180 como o número do equipamento, e a transação da folha de pagamento T2 apresenta 100 como o número do equipamento. O sistema continua a procurar outra regra porque os números dos equipamentos não são os mesmos.
- A tabela de acréscimo especifica 180 como o número do equipamento, e a transação da folha de pagamento T2 não possui um número de equipamento. O sistema continua a procurar outra regra porque os números dos equipamentos não são os mesmos.
- A regra de acréscimo não especifica um número de equipamento, e a transação da folha de pagamento T2 apresenta 100 como o número do equipamento. Quando a regra não especifica um número de equipamento, ela é aplicada a todas as transações da folha de pagamento T2, independentemente de conterem um número de equipamento ou não. O sistema interrompe a pesquisa e aplica a regra.

# Design de Faturas

Este anexo contém informações importantes com as quais você deve se familiarizar antes da fase de design ou de modificação de faturas do sistema de faturamento. Em termos específicos, este anexo trata do uso, colocação e nomeação de campos inteligentes, além de fornecer informações importantes sobre a formatação do tamanho de seção e do tamanho da fonte.

Embora seja possível inserir campos de visão lógica do Arquivo de Trabalho de Detalhes de Faturamento (F4812) diretamente nas seções de cabeçalho e detalhes, ou seja, sem usar os campos inteligentes SF4812\* da seção de rodapé, na prática, é necessário usá-los. Para simplificar a fase de design de faturas, utilize campos inteligentes e não use os de visão lógica.

A J.D. Edwards recomenda a alteração do nome da variável para um nome mais específico quando um campo inteligente for inserido. O nome da variável predeterminada é o nome do campo inteligente conforme definição do dicionário de dados. Se o nome não for alterado, poderá haver confusões no futuro, sobretudo se o mesmo campo inteligente for usado para vários campos de faturas. Além disso, se o mesmo campo for colocado em várias seções, como a seção de cabeçalho, rodapé ou detalhes, poderá ser recomendável incluir uma referência à seção no nome da variável.

O nome da variável selecionado se torna o texto associado que é incluído na variável. Assim, para que o texto seja exibido na fatura com a variável, você deve dar a ela o mesmo nome do texto a ser exibido. Se desejar que o texto seja exibido, mas se não desejar se referir à variável pelo mesmo nome, você pode modificar o texto associado posteriormente. Para isso, altere o nome contido nas propriedades do texto. Para que os textos associados não sejam exibidos com a variável, você pode dissociar e excluir o texto depois de ter colocado o campo inteligente na fatura. Essa solução não é recomendável porque o sistema não permite alterar os parâmetros do campo inteligente quando o texto associado é excluído. Para exibir um campo inteligente sem texto associado, a J.D. Edwards recomenda que o nome do texto associado seja alterado para um campo em branco de um caractere.

Inicialmente, todos os campos inteligentes alfabéticos são inseridos como campos de 40 caracteres. Para alterar a extensão posteriormente, mude-a nas propriedades do campo inteligente. Inicialmente, todos os campos inteligentes numéricos são inseridos como campos de 15 dígitos e 2 casas decimais. No caso de todos os campos numéricos não relativos a moeda, você pode alterar as definições de extensão e casas decimais posteriormente. Para isso, mude a extensão de exibição e casas decimais de exibição das propriedades do campo inteligente. Os campos numéricos de moeda não precisam de modificações; o sistema os inclui nas propriedades de moeda apropriadas.

Ao modificar tamanhos de seção ou tamanhos da fonte de linhas de detalhe, você pode precisar modificar as três variáveis a seguir na seção Initialize da seção Invoice Header.

```
// Set the number of detail lines that can print on a page that DOES NOT
have the
// Total Section print
VA rpt_MaxDetailLines_MATH01 = "45"
// Set the number of detail lines that can print on a page that DOES have
the
// Total Section print
VA rpt_MaxDetLinesWithTots_MATH01 = "25"
// Set the number of lines (detail and blank lines) that are between the
Detail
// Heading and the Total Section
VA rpt LinesBeforeTotals MATH01 = "30"
```

Para testar as modificações de contagem de linhas, ative a linha de atribuição que define a visibilidade da variável BlankLine. Conforme ilustrado na seção de código abaixo, a linha de atribuição desativada fica situada na Do Section da seção Blank Line:

# **Campos Inteligentes**

A tabela abaixo mostra os campos inteligentes que podem ser inseridos em uma fatura durante a fase de seu design. A tabela também contém as solicitações de parâmetro que devem ser respondidas pelo designer das faturas quando inserir esses campos inteligentes.

| Campo Inteligente                                                                            | Tabela de Origem                                               | Parâmetros | Explicação                                                                                                    |
|----------------------------------------------------------------------------------------------|----------------------------------------------------------------|------------|----------------------------------------------------------------------------------------------------|
| SF0006x<br>- onde x equivale a A (alfabético),<br>C (caractere), D (data) ou N<br>(numérico) | Cadastro de Unidades<br>de Negócios (F0006)                    | 1          | R01PCC. Utilize este<br>parâmetro para obter<br>informações da tabela<br>Cadastro de Unidades de<br>Negócios (F0006).                     |
| SF0014x<br>(onde x equivale a A, C, D ou N)                                                  | Condições de<br>Pagamento (F0014)                              | 1          | R01PPT. Utilize este<br>parâmetro para obter<br>informações da tabela<br>Condições de Pagamento<br>(F0014).                               |
| SF0101x<br>(onde x equivale a A, C, D ou N)                                                  | Cadastro Geral (F0101)                                         | 1          | R01PAB. Utilize este<br>parâmetro para recuperar<br>informações do Cadastro<br>Geral (F0101).                                             |
| SF0111x<br>(onde x equivale a A, C, D ou N)                                                  | Cadastro Geral – Quem<br>é Quem (F0111)                        | 1          | R01PWW. Utilize este<br>parâmetro para recuperar<br>informações do Cadastro<br>Geral - Quem é Quem<br>(F0111).                            |
| SF0115x<br>(onde x equivale a A, C, D ou N)                                                  | Cadastro Geral -<br>Números de Telefone de<br>Contatos (F0115) | 1          | R01PPN. Utilize este<br>parâmetro para obter<br>informações da tabela<br>Cadastro Geral - Números de<br>Telefone para Contato<br>(F0115). |
|                                                                                              |                                                                | 5          | R22P. Utilize este parâmetro<br>para especificar como o<br>sistema deve exibir o número<br>do telefone para faturamento.                  |
| SF0116x<br>(onde x equivale a A, C, D ou N)                                                  | Endereços por Data<br>(F0116)                                  | 1          | R01PAD. Utilize este<br>parâmetro para obter<br>informações da tabela<br>Endereços por Data (F0116).                                      |

| Campo Inteligente                            | Tabela de Origem                                                   | Parâmetros             | Explicação                                                                                                    |
|----------------------------------------------|--------------------------------------------------------------------|------------------------|----------------------------------------------------------------------------------------------------|
|                                              |                                                                    | 5                      | R23P. Utilize este parâmetro<br>para especificar se o sistema<br>deve substituir o item de<br>dados inserido anteriormente<br>e exibir um formato<br>especificado do endereço<br>completo.                                           |
| SF03012x<br>(onde x equivale a A, C, D ou N) | Cadastro de Clientes<br>por Ramo de Negócios<br>(F03012)           | 1                      | R01PCM. Utilize este<br>parâmetro para obter<br>informações da tabela<br>Cadastro de Clientes por<br>Ramo de Negócios (F03012).                                                                                                    |
| SF0401x<br>(onde x equivale a A, C, D ou N)  | Cadastro de<br>Fornecedores (F0401)                                | 1                      | R01PSP. Utilize este<br>parâmetro para obter<br>informações da tabela<br>Cadastro de Fornecedores<br>(F0401).                                                                                                    |
| SF0692x<br>(onde x equivale a A, C, D ou N)  | Códigos de Dados<br>Adicionais de Unidades<br>de Negócios (F00692) | 1                      | R01PSC. Utilize este<br>parâmetro para obter<br>informações da tabela<br>Códigos de Dados Adicionais<br>de Unidades de Negócios<br>(F00692).                                                                                         |
|                                              |                                                                    | 5 (SF0692N<br>Somente) | R25P. Utilize este parâmetro<br>para identificar um registro<br>para armazenar informações<br>de códigos de recuperação.                                                                                                    |
| SF0901x<br>(onde x equivale a A, C, D ou N)  | Cadastro de Contas<br>(F0901)                                      | 1                      | R01PAM. Utilize este<br>parâmetro para obter<br>informações da tabela<br>Cadastro Geral (F0901).                                                                                                    |
| SF0693A                                      | Texto de Dados<br>Adicionais de Unidades<br>de Negócios (F00693)   | 1                      | R05P. Utilize este parâmetro<br>para especificar se o sistema<br>deve imprimir informações da<br>unidade de negócios<br>associadas ao serviço,<br>unidade de negócios principal<br>ou projeto registrado no<br>cadastro de serviços. |
|                                              |                                                                    | 2                      | R26P. Utilize este parâmetro<br>para especificar o tipo de dado<br>associado à primeira coluna<br>dos itens de dados adicionais<br>a ser obtida.                                                                                     |

| Campo Inteligente                           | Tabela de Origem                                    | Parâmetros | Explicação                                                                                                    |
|---------------------------------------------|-----------------------------------------------------|------------|----------------------------------------------------------------------------------------------------|
|                                             |                                                     | 3          | R18P. Utilize este parâmetro<br>para especificar o valor<br>associado à primeira coluna<br>dos itens de dados adicionais<br>a ser obtida.                                                                          |
|                                             |                                                     | 4          | R27P. Utilize este parâmetro<br>para especificar o número<br>relacionado à posição no<br>texto que será o caractere<br>inicial a ser impresso nessa<br>linha da fatura. Esse<br>parâmetro é associado ao<br>R28P.  |
|                                             |                                                     | 5          | R28P. Utilize este parâmetro<br>para determinar a impressão<br>de texto na fatura. Esse<br>parâmetro é associado ao<br>R27P.                                                                                       |
| SF1201x<br>(onde x equivale a A, C, D ou N) | Cadastro de Ativos<br>(F1201)                       | 1          | R01PEQ. Utilize este<br>parâmetro para obter<br>informações da tabela<br>Cadastro de Ativos (F1201).                                                                                                    |
| SF1721x<br>(onde x equivale a A, C, D ou N) | Detalhes de Contratos<br>(F1721)                    | 1          | R01PCD. Utilize este<br>parâmetro para obter<br>informações da tabela<br>Detalhes de Contratos<br>(F1721).                                                                                                    |
| SF4201N                                     | Tabela Transações de<br>Pré-Pagamentos<br>(F004201) | 1          | R29P. Utilize este parâmetro<br>para especificar se o sistema<br>deve imprimir o valor do pré-<br>pagamento referente ao<br>contrato de serviços CSMS de<br>um número de linha específico<br>ou da fatura inteira. |
|                                             |                                                     | 2          | R25P. Utilize este parâmetro<br>para especificar um registro<br>para armazenar informações<br>de códigos de recuperação.                                                                                           |
| SF4801x<br>(onde x equivale a A, C, D ou N) | Cadastro de Ordens de<br>Serviço (F4801)            | 1          | R01PWO. Utilize este<br>parâmetro para obter<br>informações da tabela<br>Cadastro de Ordens de<br>Serviço (F4801).                                                                                                 |

| Campo Inteligente                           | Tabela de Origem                                                                                                    | Parâmetros | Explicação                                                                                                    |
|---------------------------------------------|----------------------------------------------------------------------------------------------------|------------|----------------------------------------------------------------------------------------------------|
| SF4802A                                     | Instruções de Ordens de<br>Serviço (F4802)                                                                                     | 1          | R06P. Utilize este parâmetro<br>para associar uma descrição<br>de ordem de serviço a um tipo<br>de registro de ordem de<br>serviço.                                                                                                    |
|                                             |                                                                                                    | 2          | R27P. Utilize este parâmetro<br>para especificar o número<br>relacionado à posição no<br>texto que será o caractere<br>inicial a ser impresso nessa<br>linha da fatura. Esse<br>parâmetro é associado ao<br>R28P.                                                                                                    |
|                                             |                                                                                                    | 3          | R28P. Utilize este parâmetro<br>para determinar a impressão<br>de texto na fatura. Esse<br>parâmetro é associado ao<br>R27P.                                                                                                    |
| SF4812x<br>(onde x equivale a A, C, D ou N) | Arquivo de Trabalho de<br>Detalhes de<br>Faturamento (F4812)<br>Histórico do Arquivo de<br>Trabalho de<br>Faturamento (F4812H) | 1          | R01PBD. Utilize este<br>parâmetro para obter<br>informações do Arquivo de<br>Trabalho de Detalhes de<br>Faturamento (F4812).                                                                                                    |
| SF4822x<br>(onde x equivale a A, C, D ou N) | Arquivo de Trabalho de<br>Resumo de Faturas<br>(F4822)                                                                         | 1          | R01PIS. Utilize este parâmetro<br>para obter informações do<br>Arquivo de Trabalho de<br>Resumo de Faturas (F4822).                                                                                                    |
| SF48520N                                    | Acesso a Resumo de<br>Faturas (F48520)                                                                                         | 1          | R01PSA. Utilize este<br>parâmetro para obter<br>informações da tabela Acesso<br>ao Resumo de Faturas<br>(F48520).                                                                                                    |
|                                             |                                                                                                    | 2          | R12P. Utilize este parâmetro<br>para especificar se o valor<br>total faturado até o momento<br>deve ser consolidado. Se você<br>especificar que o valor deve<br>ser consolidado, você também<br>poderá especificar se deve ser<br>por número de contrato,<br>pedido de alteração ou item de<br>pagamento de proprietário. |

| Campo Inteligente                           | Tabela de Origem                                                                                                    | Parâmetros | Explicação                                                                                                    |
|---------------------------------------------|----------------------------------------------------------------------------------------------------|------------|----------------------------------------------------------------------------------------------------|
|                                             |                                                                                                    | 3          | R13P. Utilize este parâmetro<br>para especificar o nível de<br>consolidação do valor total<br>faturado até o momento, por<br>número de conta.                                               |
|                                             |                                                                                                    | 4          | R14P. Utilize este parâmetro<br>para especificar se o número<br>do empregador ou fornecedor<br>deve ser incluído nos critérios<br>de consolidação do valor total<br>faturado até o momento. |
|                                             |                                                                                                    | 5          | R16P. Utilize este parâmetro<br>para determinar a impressão<br>de valores associados a<br>códigos de componente<br>específicos.                                                             |
|                                             |                                                                                                    | 6          | R25P. Utilize este parâmetro<br>para identificar um registro a<br>fim de armazenar informações<br>de códigos de recuperação.                                                                |
| SF5201x<br>(onde x equivale a A, C, D ou N) | Cadastro de Contratos<br>(F5201)                                                                                                    | 1          | R01PCBM. Utilize este<br>parâmetro para obter<br>informações da tabela<br>Cadastro de Contratos<br>(F5201).                                                                                 |
| SF5202x<br>(onde x equivale a A, C, D ou N) | Detalhe de Linha de<br>Faturamento de<br>Contratos (F5202)                                                                                     | 1          | R01PCBD. Utilize este<br>parâmetro para obter<br>informações da tabela Detalhe<br>de Linha do Faturamento de<br>Contratos (F5202).                                                          |
| SF5216x<br>(onde x equivale a A, C, D ou N) | Faturamento do<br>Andamento/Marco<br>(F5216)<br>Detalhes de Referência<br>Cruzada da Linha de<br>Faturamento do<br>Andamento/Marco<br>(F52161) | 1          | R01PMP. Utilize este<br>parâmetro para obter<br>informações da tabela<br>Faturamento do<br>Andamento/Marco (F5216).                                                                         |

| Campo Inteligente | Tabela de Origem                                 | Parâmetros | Explicação                                                                                                    |
|-------------------|--------------------------------------------------|------------|----------------------------------------------------------------------------------------------------|
| SFAMT             | Sem tabela de origem                             | 1          | R04P. Utilize este parâmetro<br>para especificar a inclusão de<br>diversos valores na fatura,<br>como o preço unitário, o total<br>de receitas, o valor tributável e<br>o desconto disponível.                                            |
| Valores           |                                                  | 2          | R08P. Se os valores a serem<br>impressos representarem uma<br>consolidação de linhas de<br>detalhe, utilize este parâmetro<br>para especificar se o<br>componente de encargos ou<br>de mão-de-obra contido no<br>total deve ser impresso. |
|                   |                                                  | 3          | R16P. Utilize este parâmetro<br>para determinar a impressão<br>de valores associados a<br>códigos de componente<br>específicos.                                                                                                    |
|                   |                                                  | 4          | R25P. Utilize este parâmetro a<br>fim de especificar um registro<br>para armazenar informações<br>de códigos de recuperação.                                                                                                    |
| SFABTXT           | Armazenamento de<br>Objetos de Mídia<br>(F00165) | 1          | R02P. Utilize este parâmetro<br>para especificar o número do<br>cadastro geral a ser usado<br>para obter informações do<br>Cadastro Geral.                                                                                                |
|                   |                                                  | 2          | R03P. Utilize este parâmetro<br>para especificar se o sistema<br>deve usar um número<br>alternativo do cadastro geral.<br>Se permitir um número<br>alternativo, você pode<br>especificá-lo.                                               |
|                   |                                                  | 3          | R27P. Utilize este parâmetro<br>para especificar o número<br>relacionado à posição no<br>texto que terá o caractere<br>inicial a ser impresso nessa<br>linha da fatura. Esse<br>parâmetro é associado ao<br>R28P.                         |

| Campo Inteligente | Tabela de Origem                                 | Parâmetros | Explicação                                                                                                    |
|-------------------|--------------------------------------------------|------------|----------------------------------------------------------------------------------------------------|
|                   |                                                  | 4          | R28P. Utilize este parâmetro<br>para determinar a impressão<br>de texto na fatura. Esse<br>parâmetro é associado ao<br>R27P.                                                                                      |
| SFCNTTXT          | Armazenamento de<br>Objetos de Mídia<br>(F00165) | 1          | R30P. Utilize este parâmetro<br>para especificar o nível do<br>texto a ser impresso. (Este<br>parâmetro somente é usado<br>no Faturamento de Contratos.)                                                          |
|                   |                                                  | 2          | R27P. Utilize este parâmetro<br>para especificar o número<br>relacionado à posição no<br>texto que terá o caractere<br>inicial a ser impresso nessa<br>linha da fatura. Esse<br>parâmetro é associado ao<br>R28P. |
|                   |                                                  | 3          | R28P. Utilize este parâmetro<br>para determinar a impressão<br>de texto na fatura. Esse<br>parâmetro é associado ao<br>R27P.                                                                                      |
| SFINVTXT          | Armazenamento de<br>Objetos de Mídia<br>(F00165) | 1          | R15P. Utilize este parâmetro<br>para especificar o nível que<br>será impresso do texto de um<br>lote de faturas.                                                                                                  |
|                   |                                                  | 2          | R27P. Utilize este parâmetro<br>para especificar o número<br>relacionado à posição no<br>texto que terá o caractere<br>inicial a ser impresso nessa<br>linha da fatura. Esse<br>parâmetro é associado ao<br>R28P. |
|                   |                                                  | 3          | R28P. Utilize este parâmetro<br>para determinar a impressão<br>de texto na fatura. Esse<br>parâmetro é associado ao<br>R27P.                                                                                      |
| SFADD             | Sem tabela de origem                             | 1–4        | R24P. Utilize este parâmetro<br>para especificar as variáveis<br>de relatório definidas<br>anteriormente.                                                                                                    |

| Campo Inteligente                  | Tabela de Origem                          | Parâmetros | Explicação                                                                                                    |
|------------------------------------|-------------------------------------------|------------|----------------------------------------------------------------------------------------------------|
| SFSUB                              |                                           |            |                                                                                                    |
| SFMUL                              |                                           |            |                                                                                                    |
| SFDIV                              |                                           |            |                                                                                                    |
| Somar/Subtrair/Multiplicar/Dividir |                                           |            |                                                                                                    |
| Cálculos                           |                                           |            |                                                                                                    |
| SFTOTAL                            | Sem tabela de origem                      | 1          | R10P. Utilize este parâmetro<br>para especificar qual dos 99<br>registros (valores totais<br>acumulados) o sistema deve<br>imprimir.                                                        |
| Total do Registro                  |                                           | 2          | R11P. Utilize este parâmetro<br>para determinar se o sistema<br>deve limpar o registro<br>selecionado para que<br>equivalha a zero.                                                         |
|                                    |                                           | 3          | R25P. Utilize este parâmetro<br>para identificar um registro<br>para armazenar informações<br>de códigos de recuperação.                                                                    |
| SF005A                             | Códigos Definidos pelo<br>Usuário (F0005) | 1          | R31P. Utilize este parâmetro<br>com o parâmetro associado à<br>solicitação do tipo de tabela de<br>UDCs para especificar a<br>tabela de códigos definidos<br>pelo usuário de destino.       |
|                                    |                                           | 2          | R32P. Utilize este parâmetro<br>com o parâmetro associado à<br>solicitação do código do<br>produto de UDCs para<br>especificar a tabela de códigos<br>definidos pelo usuário de<br>destino. |

| Campo Inteligente   | Tabela de Origem     | Parâmetros | Explicação                                                                                                    |
|---------------------|----------------------|------------|----------------------------------------------------------------------------------------------------|
|                     |                      | 3          | R33P. Utilize este parâmetro<br>para selecionar uma variável<br>de relatório definida<br>previamente através de uma<br>lista suspensa. A variável do<br>relatório selecionado deve<br>conter um valor válido<br>associado a uma tabela de<br>UDCs. |
|                     |                      | 4          | R35P. Utilize este parâmetro<br>para especificar o dicionário<br>de dados a ser usado para<br>gerar a tabela de UDCs de<br>destino através do código do<br>produto e tipo de registro da<br>tabela de UDCs.                                        |
| SFCALC              | Sem tabela de origem | 1          | R34P. Utilize este parâmetro<br>para especificar a equação<br>usada para calcular e exibir<br>um valor pela realização de<br>operações sobre valores<br>armazenados em vários<br>registros.                                                        |
| Cálculo do Registro |                      | 2          | R25P. Utilize este parâmetro a<br>fim de identificar um registro<br>para armazenar informações<br>de códigos de recuperação.                                                                                                    |

# O Processamento da Contabilidade de Horas em Multimoedas

O processamento da contabilidade de horas em multimoedas compreende a configuração do sistema, o apontamento de horas e a geração do arquivo de trabalho.

# Considerações para Configuração de Opções da Companhia no Gerenciamento de Pessoal

Para ativar a contabilidade de horas em multimoedas, é necessário preencher os campos a seguir da Companhia 00000 no programa Opções da Companhia (P05001C):

- Ativação da Funcionalidade Multimoedas. Digite Y nesse campo.
- Integração Contábil. Digite T (Contabilidade de Horas) nesse campo.

Essas configurações asseguram a atualização da tabela Histórico de Transações de Empregados (F0618).

#### Consulte também

 Configuração de Opções da Companhia no manual Fundamentos de Gerenciamento de Pessoal.

#### Considerações para a Configuração de Constantes da Contabilidade Geral

Para ativar a contabilidade de horas em multimoedas, é necessário preencher os campos a seguir no programa Constantes da Contabilidade Geral (P0000):

- Conversão de Multimoedas. Digite Y (usando o multiplicador da conta de multimoedas) ou Z (usando o divisor da conta de multimoedas).
- Permitir Transações de Multimoedas entre Empresas. Ative essa opção.
- Ajustes entre Companhias. Digite 2 (Criação flexível entre companhias sem centro de distribuição).

#### Consulte também

Configuração das Constantes da Contabilidade Geral no manual Contabilidade Geral

#### Considerações para a Configuração de Taxas de Câmbio

É necessário configurar taxas de câmbio entre a moeda-base da sua companhia e as moedas dos clientes e fornecedores.

#### Consulte também

Taxas de câmbio no manual Multimoedas

# Considerações para a Configuração da Lista de UDCs 48/MT (Tipo de Geração de Acréscimo)

É necessário criar um tipo de geração definido pelo usuário para obter taxas de faturamento da folha de pagamento no programa Tabela Acréscimo/Taxa de Faturamento (P48096). Para isso, inclua um valor de taxa de cobrança de terceiros da folha de pagamento (P) na lista de UDCs 48/MT.

Inclua o seguinte valor na lista de UDCs 48/MT:

| Código       | Р                                                         |
|--------------|-----------------------------------------------------------|
| Descrição 01 | Taxa de Cobrança de<br>Terceiros da Folha de<br>Pagamento |
| Código Fixo  | Ν                                                         |

#### Consulte também

□ Alteração de um Código Definido pelo Usuário no manual Fundamentos.

# Considerações para a Configuração das Opções de Processamento da MBF de Apontamento de Horas

Na guia Cobrança de Terceiros das opções de processamento, especifique uma versão do programa Opções de Processamento da MBF de Apontamento de Horas (P050002A) como se segue:

- Ativação da Funcionalidade Multimoedas. Digite 1 para ativar a funcionalidade multimoedas.
- Moeda da unidade de negócios do valor base. Digite 1 para especificar a moeda da unidade de negócios de cobrança de terceiros ou digite 0 para usar a moeda da unidade de negócios principal da tabela Informações do Cadastro de Empregados (F060116).

Essa opção de processamento permite determinar se a taxa de faturamento ou a taxa de faturamento em moeda estrangeira deve ser considerada a taxa base e, portanto, se permite determinar a taxa a ser convertida. Dependendo da seleção feita, certos campos de multimoedas do registro de horas serão ativados. Quando o valor 1 for selecionado e a moeda da unidade de negócios de cobrança de terceiros for fixa, o único campo de registro de horas de multimoedas ativado será o campo Taxa de Faturamento em Moeda Estrangeira. Se essa opção for deixada em branco (valor predeterminado), a moeda da unidade de negócios principal do empregado será considerada a moeda fixa, e o único campo de registro de horas de multimoedas ativado será o campo será considerada a moeda fixa, e o único campo de registro de horas de multimoedas ativado será o campo Taxa de Faturamento.

Por exemplo, suponhamos que a taxa de faturamento de um empregado americano que trabalhe em uma companhia canadense possa ser expressa em dólares americanos ou canadenses. Se a taxa de faturamento for expressa em dólares americanos, ela será convertida para dólares canadenses, a fim de determinar a taxa de faturamento em moeda estrangeira. Nesse cenário, é recomendável que a moeda da unidade de negócios da opção de processamento Valor-Base seja configurada como 0, que a moeda da unidade de negócios principal seja obtida da tabela Informações do Cadastro de Empregados como moeda fixa ou a moeda-base. Se a taxa de faturamento em moeda estrangeira for expressa em dólares canadenses, essa taxa será convertida para dólares canadenses a fim de determinar a taxa de faturamento. Nesse cenário, é recomendável que a moeda da unidade de negócios da opção de processamento Valor-Base seja configurada como 1, para que a moeda da unidade de negócios de cobrança de terceiros seja usada como moeda fixa ou moeda-base.

• Se a unidade de negócios principal do empregado for 9, que fica sob a Companhia 00001 em USD, a tabela Acréscimo/Taxa de Faturamento deverá ser definida como dólares americanos.

- Se a unidade de negócios de cobrança for 77 (despesas com mão-de-obra) em uma companhia que usa a moeda canadense, a tabela Acréscimo/Taxa de Faturamento deverá ser definida com dólares canadenses.
- Use a tabela Acréscimo/Taxa de Faturamento para procurar as taxas. Digite 1 para usar a tabela Acréscimo/Taxa de Faturamento (F48096) para obter taxas.
- Tipo de Geração da Pesquisa de Taxas. Digite P (taxa de cobrança de terceiros).
- Ação Taxa de Acréscimo de Faturamento Não Encontrada. Digite 1 para usar a taxa de custo do empregado.
- Versão da Tabela Acréscimo/Taxa de Faturamento (P48096). Digite ZJDE0001.
- Forçar a Criação Dinâmica de Contas (opcional). Digite 1 para usar a criação dinâmica de contas.

O processo de criação dinâmica de contas produz uma conta válida quando você insere um registro de contas que inclua um número de conta inativa no sistema. No entanto, o número da conta deve constar da unidade de negócios modelo. A criação dinâmica de contas não cria registros na tabela Acréscimo/Taxa de Faturamento.

#### Consulte também

Utilização de Verões Interativas, no manual Contas a Receber, para obter informações sobre a configuração de opções de processamento.

# Considerações para a Configuração de uma Tabela de Acréscimos e Taxas de Faturamento

Você pode usar um dos seguintes métodos para estabelecer as taxas de faturamento em tabelas de acréscimo e de taxa de faturamento:

- Substituição de Taxas.
- Acréscimo de Custo.

Para criar uma substituição de taxa de faturamento, especifique uma taxa que seja maior do que a taxa normal do empregado. Para definir o acréscimo de custo, insira um valor percentual para que o sistema o acrescente à taxa normal.

- Preencha as informações a seguir no cabeçalho:
  - Tipo de Geração. Digite P (taxa de cobrança de terceiros).
  - Tipo de Chave. Digite 6 (função ou unidade de negócios) ou qualquer outro tipo de chave válida.
  - Chave da Tabela. Digite a unidade de negócios de cobrança de terceiros ou qualquer outra chave de tabela válida.
  - Data Inicial.
  - Data Final.
- Preencha as informações a seguir na área de detalhes:
  - Conta objeto inicial e conta objeto final.
  - Valor de acréscimo, porcentagem de acréscimo ou substituição da taxa de acréscimo, de acordo com as necessidades dos negócios.

#### Observação

Embora seja possível acessar o programa Tabela de Componentes (P4860) no programa Tabela Acréscimo/Taxa de Faturamento (P48096), a contabilidade de horas em multimoedas não utiliza esse programa.

#### Consulte também

 Definição de Regras de Acréscimo e Taxas de Faturamento no manual Faturamento de Serviços.

#### Considerações para a Configuração de Informações da Folha de Pagamento do Empregado

Configura as seguintes informações sobre a folha de pagamento do empregado para cada empregado selecionado:

 Preencha o campo Tipo de Registro. Digite 2 (processamento da folha de pagamento e da cobrança de terceiros) ou 3 (processamento da cobrança de terceiros somente).

#### Observação

A definição dessa opção no registro do empregado é opcional. Em vez disso, você pode inserir 2 para a folha de pagamento e o processamento da cobrança de terceiros ou 3 para o processamento da cobrança de terceiros no campo Tipo de Registro durante a entrada do registro de horas.

Inclua uma taxa de distribuição ou certifique-se de que exista uma taxa no registro.

#### Consulte também

Entrada de Informações sobre a Folha de Pagamento do Empregado no manual Fundamentos de Gerenciamento de Pessoal.

#### Considerações para a Entrada de Registros de Horas em Multimoedas

- Nas opções de processamento do programa Apontamento de Horas por Indivíduo (P051121) ou Apontamento de Horas Rápido (P051121), insira a versão configurada para o programa Opções de Processamento da MBF de Apontamento de Horas (P050002A), na opção de processamento Versão de Apontamento de Horas da guia Apontamento de Horas.
- Na tela Apontamento de Horas por Indivíduo ou Revisão do Apontamento de Horas Rápido, preencha os campos obrigatórios abaixo:
  - Data
  - Lote.
- Para preencher um registro de horas de cobrança de terceiros, complete os campos a seguir:
  - Número do Empregado.
  - Pgto.
  - Horas.
  - Número da Conta

Se houver dúvidas quanto ao número da conta, selecione Tabela de Acréscimo no menu Tela, digite P na coluna Tipo de Geração da linha QBE e clique em Procurar para localizar contas configuradas para os registros de cobrança de terceiros.

- Data do Trabalho.
- Tipo de Registro.

Se você especificou 2 como o tipo de registro do empregado, não é necessário alterar o campo Tipo de Registro no registro de horas. Se você não especificou o tipo de registro 2, substitua o tipo de registro no registro de horas por 2 (processamento da folha de pagamento e da cobrança de terceiros). Somente os tipos de registro 2 e 3 podem ser usados com transações de cobrança de terceiros.

- Verifique os campos a seguir na área de detalhe:
  - Taxa de Faturamento em Moeda Estrangeira.

O sistema gera a taxa de faturamento a partir das informações de taxas da tabela Acréscimo/Taxa de Faturamento, com base nas definições das opções de processamento do programa Opções de Processamento da MBF de Apontamento de Horas (P050002A) e nas moedas da unidade de negócios principal do registro do cadastro de empregados e da unidade de negócios da cobrança.

Moeda Base.

A moeda base é a moeda da unidade de negócios principal do empregado.

• Código da Moeda.

A moeda de transação é a moeda do serviço que está sendo cobrado.

• Taxa de Faturamento.

O sistema gera a taxa de faturamento a partir das informações de taxas da tabela Acréscimo/Taxa de Faturamento, com base nas definições das opções de processamento do programa Opções de Processamento da MBF de Apontamento de Horas e nas moedas da unidade de negócios principal do registro do cadastro de empregados e da unidade de negócios da cobrança.

#### Observação

Se a taxa de cobrança ou de faturamento estiver incorreta, verifique as datas de vigência da conta na tabela de acréscimo e taxa de faturamento. Se a data no registro de horas não estiver dentro do período de vigência, o sistema usará a taxa predeterminada do registro do Cadastro de Empregados.

 Verifique a taxa de faturamento. No exemplo a seguir, é feita uma conversão de CAD (dólar canadense) para USD (dólar americano). A opção Conversão de Multimoedas das Constantes da Companhia está definida para usar o divisor de 0,666666667. O cálculo é 250,00 / 0,66666667 = 375,00.

| Taxa de FaturamentoTaxa de Faturamentoem Moeda Estrangeira |         | Código da Moeda Base | Código da Moeda de<br>Cobrança de Terceiros |  |
|------------------------------------------------------------|---------|----------------------|---------------------------------------------|--|
| 375.000                                                    | 250.000 | USD                  | СА                                          |  |

Os campos a seguir são exibidos apenas quando o recurso de contabilidade de horas em multimoedas está ativado:

- Taxa de Faturamento.
- Taxa de Faturamento em Moeda Estrangeira.
- Código da Moeda Base.
- Código da Moeda de Cobrança de Terceiros.
- Observe o número do lote.
- O sistema cria entradas na tabela Detalhes de Transações de Empregados (F06116) quando você clica em OK.

#### Consulte também

□ Entrada de Registros de Horas de Empregados no manual Contabilidade de Horas.

#### Considerações para a Geração de Diários de Registros de Horas

No menu Contabilidade de Cartão de Ponto/Atualização Histórico (G05BT11), selecione Geração de Diários de Cartão de Ponto.

Execute as etapas a seguir:

- 1. Verifique a data contábil das opções de processamento.
- Especifique o número do lote de registros de horas para a seleção de dados na opção Número do Lote (F06116).
- 3. Verifique o relatório e observe o número do lote contábil.

#### Considerações para a Aprovação e Contabilização do Lote

A contabilização do lote atualiza a tabela Histórico de Transações de Empregados (F0618) e o Razão de Contas (F0911), além de limpar a tabela Detalhes de Transações de Empregados (F06116).

#### Consulte também

 Contabilização de Lançamentos da Folha de Pagamento ou da Contabilidade de Horas no manual Contabilidade de Horas.

# Considerações para a Geração de Transações do Arquivo de Trabalho de Registros de Horas

Especifique o número do lote contábil para a seleção de dados na opção Número do Lote (F06116).

#### Consulte também

Geração do Arquivo de Trabalho no manual Faturamento de Serviços.

#### Considerações para a Verificação de Transações do Arquivo de Trabalho

Pesquise por data contábil, companhia, cliente ou tipo de documento. O Arquivo de Trabalho de Detalhes de Faturamento (F4812) é atualizado como se segue:

| ltem de<br>Dados | Descrição                                                                                                    |
|------------------|----------------------------------------------------------------------------------------------------|
| AA               | O custo de serviço das transações na moeda estrangeira.                                                                                |
| U                | O número de unidades especificado no apontamento de horas.                                                                             |
| PRIC             | A taxa unitária. Ela deve corresponder à taxa<br>configurada na tabela de tipo P para a geração de<br>acréscimo e taxa de faturamento. |
| CRCD             | O código de moeda do serviço.                                                                                                    |
| CRCF             | O código de moeda do cliente.                                                                                                    |
| CRCE             | O código da moeda da unidade de negócios principal do empregado.                                                                       |
| AA2              | O custo de serviço das transações na moeda do cliente.                                                                                 |
| PRIF             | O preço unitário na moeda do cliente.                                                                                                  |
| BRT e BRTI       | As taxas de acréscimo na moeda.                                                                                                    |

O cálculo dos valores de faturas e receitas é semelhante ao cálculo de qualquer outro tipo de transação em multimoedas.

#### Observação

Apenas uma transação T4 é criada, muito embora duas linhas sejam exibidas no lançamento do Razão de Contas (F0911).

#### Consulte também

 Verificação de Transações do Arquivo de Trabalho no manual Faturamento de Serviços.

# Exemplo: Entrada de Registros de Horas em Multimoedas

#### Configuração

Informações do Empregado

Taxa horária (PHRT, pagamento por hora na tela Remuneração do empregado) = 25,00.

Taxa de distribuição (PBRT, na tela Folha de Pagamento do empregado) = 45,00.

Unidade de negócios principal = 9, associada à Companhia 00001, moeda dos EUA (USD).

Taxas de Câmbio

Para a moeda canadense (CAD), do USD.

| Datas    | Multiplicador | Divisor   |
|----------|---------------|-----------|
| 01/01/05 | 2,0           | 0,50      |
| 01/02/05 | 1,50          | 0,6666667 |
| 01/03/05 | 1,50          | 0,6666667 |

#### Para USD de CAD

| Datas    | Multiplicador | Divisor   |
|----------|---------------|-----------|
| 01/04/05 | 1,50          | 0,6666667 |
| 01/05/05 | 1,50          | 0,6666667 |
| 01/06/05 | 1,1764706     | 0,85      |

Constantes da Contabilidade Geral

Conversão de Multimoedas = Y (multiplicar)

Valor em Moeda Estrangeira x Taxa de câmbio = Valor em Moeda Nacional

Valor em Moeda Nacional/Taxa de câmbio = Valor em Moeda Estrangeira

Conta de Distribuição de Mão-de-Obra

Unidade de negócios, CAD (moeda canadense)

#### Observação

A unidade de negócios 77 pertence à companhia 00077, que está configurada no programa Nomes e Números de Companhias (P0010) para usar o código de moeda CAD.

#### Casos de Teste

Os casos de teste a seguir se baseiam na unidade de negócios principal do empregado (USD).

Opções de Processamento da MBF de Apontamento de Horas (P050002A), guia Cobrança de Terceiros, opção de processamento 2 (Moeda da unidade de negócios para o valor base) = 0 (unidade de negócios principal do empregado).

| Tabela de Acréscimo | e Taxa de | Faturamento |
|---------------------|-----------|-------------|
|---------------------|-----------|-------------|

| Tipo de<br>Geração | Tipo de Chave | Chave da<br>Tabela | Código da<br>Moeda | Data Inicial | Data Final | Taxa de<br>Substituição | % Acréscimo | Valor do<br>Acréscimo |
|--------------------|---------------|--------------------|--------------------|--------------|------------|-------------------------|-------------|-----------------------|
| Р                  | 6             | 9                  | USD                | 01/01/05     | 31/01/05   | 250,00                  |             |                       |
| Р                  | 6             | 9                  | USD                | 01/02/05     | 28/02/05   |                         | 150,00      |                       |
| Р                  | 6             | 9                  | USD                | 01/03/05     | 31/03/05   |                         |             | 100,00                |

#### Entrada de Registro de Horas com Taxa de Substituição

| Data     | Pgto | Horas | Número da<br>Conta | Taxa de<br>Faturamento<br>em Moeda<br>Estrangeira | Moeda Base | Código da<br>Moeda | Taxa de<br>Faturamento | Unidade de<br>Negócios<br>Principal |
|----------|------|-------|--------------------|---------------------------------------------------|------------|--------------------|------------------------|-------------------------------------|
| 01/01/05 | 1    | 1     | 77,1341            | 500,00                                            | USD        | CAD                | 250,00                 | 9                                   |

Taxa de faturamento = Substituição de taxa de acréscimo da tabela Acréscimo/Taxa de Faturamento.

Taxa de faturamento em moeda estrangeira = Taxa de faturamento em moeda nacional x Multiplicador da taxa de câmbio (de USD para CAD).

250,00 x 2,0 = 500,00

#### Observação

#### Entrada de Registro de Horas com Porcentagem

| Data     | Pgto | Horas | Número da<br>Conta | Taxa de<br>Faturamento<br>em Moeda<br>Estrangeira | Moeda Base | Código da<br>Moeda | Taxa de<br>Faturamento | Unidade de<br>Negócios<br>Principal |
|----------|------|-------|--------------------|---------------------------------------------------|------------|--------------------|------------------------|-------------------------------------|
| 01/02/05 | 1    | 1     | 77,1341            | 93,75                                             | USD        | CAD                | 62,50                  | 9                                   |

Taxa de faturamento = Taxa horária (PHRT) + Acréscimo.

25 + 150% de Acréscimo = 62,50

Taxa de faturamento em moeda estrangeira = Taxa de faturamento em moeda nacional x Multiplicador da taxa de câmbio (de USD para CAD).

62,50 x 1,50 = 93,75

#### Observação

O valor do multiplicador da taxa de câmbio se altera quando a data contábil possui uma taxa de câmbio diferente da data do trabalho.

#### Entrada de Registro de Horas com Valor

| Data     | Pgto | Horas | Número da<br>Conta | Taxa de<br>Faturamento<br>em Moeda<br>Estrangeira | Moeda Base | Código da<br>Moeda | Taxa de<br>Faturamento | Unidade de<br>Negócios<br>Principal |
|----------|------|-------|--------------------|---------------------------------------------------|------------|--------------------|------------------------|-------------------------------------|
| 01/03/05 | 1    | 1     | 77,1341            | 187,50                                            | USD        | CAD                | 125,00                 | 9                                   |

Taxa de faturamento = Taxa horária (PHRT) + Valor do acréscimo.

Taxa de faturamento em moeda estrangeira = Taxa de faturamento em moeda nacional x Multiplicador da taxa de câmbio (de USD para CAD).

125,00 x 1,50 = 187,50

#### Observação

Os casos de teste a seguir usam como base uma unidade de negócios de cobrança de terceiros.

Opções de Processamento da MBF de Apontamento de Horas (P050002A), guia Cobrança de terceiros, opção de processamento 2 (Moeda da unidade de negócios para o valor base) = 1 (unidade de negócios de cobrança de terceiros).

| Tipo de<br>Geração | Tipo de<br>Chave | Chave da<br>Tabela | Código da<br>Moeda | Data Inicial | Data Final | Taxa de<br>Substituição | % Acréscimo | Valor do<br>Acréscimo |
|--------------------|------------------|--------------------|--------------------|--------------|------------|-------------------------|-------------|-----------------------|
| Р                  | 6                | 77                 | CAD                | 01/04/05     | 31/04/05   | 250,00                  |             |                       |
| Р                  | 6                | 77                 | CAD                | 01/05/05     | 28/05/05   |                         | 150,00      |                       |
| Р                  | 6                | 77                 | CAD                | 01/06/05     | 31/06/05   |                         |             | 100,00                |

#### Tabela Acréscimo/Taxa de Faturamento

#### Entrada de Registro de Horas com Taxa de Substituição

| Data     | Pgto | Horas | Número da<br>Conta | Taxa de<br>Faturamento<br>em Moeda<br>Estrangeira | Moeda Base | Código da<br>Moeda | Taxa de<br>Faturamento | Unidade de<br>Negócios<br>Principal |
|----------|------|-------|--------------------|---------------------------------------------------|------------|--------------------|------------------------|-------------------------------------|
| 01/04/05 | 1    | 1     | 77,1341            | 250,00                                            | USD        | CAD                | 375,00                 | 9                                   |

A taxa de faturamento em moeda estrangeira é fixa, e a taxa de faturamento é calculada com base na definição das Opções de Processamento da MBF de Apontamento de Horas (P050002A).

Taxa de faturamento = Taxa de faturamento em moeda estrangeira x Multiplicador da taxa de câmbio (de CAD para USD).

250,00 x 1,50 = 375,00

#### Observação

#### Entrada de Registro de Horas com Porcentagem

| Data     | Pgto | Horas | Número da<br>Conta | Taxa de<br>Faturamento<br>em Moeda<br>Estrangeira | Moeda Base | Código da<br>Moeda | Taxa de<br>Faturamento | Unidade de<br>Negócios<br>Principal |
|----------|------|-------|--------------------|---------------------------------------------------|------------|--------------------|------------------------|-------------------------------------|
| 01/05/05 | 1    | 1     | 77,1341            | 62,50                                             | USD        | CAD                | 93,75                  | 9                                   |

Taxa de faturamento em moeda estrangeira = Taxa horária (PHRT) + Acréscimo.

25 + 150% de Acréscimo = 62,50

Taxa de faturamento = Taxa de faturamento em moeda estrangeira x Multiplicador da taxa de câmbio (de CAD para USD).

62,50 x 1,50 = 93,75

#### Observação

O valor do multiplicador da taxa de câmbio se altera quando a data contábil possui uma taxa de câmbio diferente da data do trabalho.

#### Entrada de Registro de Horas com Valor

| Data     | Pgto | Horas | Número da<br>Conta | Taxa de<br>Faturamento<br>em Moeda<br>Estrangeira | Moeda Base | Código da<br>Moeda | Taxa de<br>Faturamento | Unidade de<br>Negócios<br>Principal |
|----------|------|-------|--------------------|---------------------------------------------------|------------|--------------------|------------------------|-------------------------------------|
| 01/06/05 | 1    | 1     | 77,1341            | 125,00                                            | USD        | CAD                | 147,059                | 9                                   |

Taxa de faturamento em moeda estrangeira = Taxa horária (PHRT) + Valor do acréscimo.

25 + 10 = 125,00

Taxa de faturamento = Taxa de faturamento em moeda estrangeira x Multiplicador da taxa de câmbio (de CAD para USD).

125,00 x 1,1764706 = 147,06

#### Observação
## Derivação de Campo para o Arquivo de Trabalho de Detalhes de Faturamento (F4812)

A tabela a seguir mostra a origem das informações para cada campo do Arquivo de Trabalho de Detalhes de Faturamento (F4812). No caso de muitos campos, a origem depende em determinadas condições e outras informações de obtenção.

Use a seguinte lista de identificações e nomes de tabelas para identificar as origens especificadas na tabela abaixo:

| F0005   | Códigos Definidos pelo Usuário                    |
|---------|---------------------------------------------------|
| F0006   | Cadastro de Unidades de Negócios                  |
| F0014   | Condições de Pagamento                            |
| F0101   | Cadastro Geral                                    |
| F0411   | Razão do Contas a Pagar                           |
| F06116  | Detalhes de Transações de Empregados              |
| F0618   | Histórico de Transações do Empregado              |
| F0724   | Distribuição de Encargos                          |
| F069116 | Constantes de Transações da Folha de<br>Pagamento |
| F0901   | Cadastro de Contas                                |
| F0911   | Razão de Contas                                   |
| F1201   | Cadastro de Ativos                                |
| F4111   | Razão de Itens                                    |
| F4311   | Detalhes de Pedidos de Compras                    |
| F4801   | Cadastro de Ordens de Serviço                     |
| F48091  | Constantes do Sistema de Faturamento              |
| F48096  | Tabela Acréscimo/Taxa de Faturamento              |
| F4812   | Arquivo de Trabalho de Detalhes de<br>Faturamento |

-----

| F48127 | Informações de Derivação Tributária                                      |
|--------|--------------------------------------------------------------------------|
| F5201  | Cadastro de Contratos                                                    |
| F5202  | Detalhe de Linha de Faturamento de Contratos                             |
| F5212  | T e M, Contas de Preço Unitário e<br>Referência Cruzada de Quantia Total |

| ltem de Dados da tabela<br>F4812               | Condições e Informações de<br>Obtenção                                                                                    | ltem de Dados/Tabela de Origem                             |
|------------------------------------------------|----------------------------------------------------------------------------------------------------|------------------------------------------------------------|
| WDAA (Valor)                                   | Valor predeterminado.                                                                                                    | GLAA/F0911                                                 |
|                                                | O campo GLDCT (Tipo de<br>Documento) do registro da tabela<br>F0911 contém o T2.                                          | YTGPA (Pagamento Bruto)/F0618 ou<br>F06116                 |
|                                                | O campo GLDCT do registro da<br>tabela F0911 contém o T2. A<br>transação está associada a uma<br>conciliação de encargos. | J#BDA (Valor do Encargo)/F06116                            |
|                                                | O campo GLDCT do registro da<br>tabela F0911 contém o T4.                                                                 | YTRCPY (Valor da Cobrança de<br>Terceiros)/F0618 ou F06116 |
|                                                | O campo GLDCT da tabela<br>F0911 contém o T5.                                                                             | YTEQGR (Valor Bruto do<br>Equipamento)/F0618 ou F06116     |
| WDAA2 (Valor do Custo<br>em Moeda Estrangeira) |                                                                                                    | Calculado                                                  |
| WDACL0 (Grupo de<br>Taxas)                     | O campo GLASID (Número de<br>Série) do registro da tabela<br>F0911 não está em branco.                                    | FAACL0/F1201                                               |
| WDADCI (Valor de<br>Acréscimo de Fatura)       | O campo WQGTYP (Tipo de<br>Geração) do registro da tabela<br>F48096 contém o valor 1.                                     | WQAA (Valor)/F48096                                        |
| WDADCR (Acréscimo da<br>Receita)               | O campo WQGTYP (Tipo de<br>Geração) do registro da tabela<br>F48096 contém o valor 2.                                     | WQAA (Valor)/F48096                                        |
| WDAGS (Vencimento<br>Suspenso)                 |                                                                                                    | Não utilizado                                              |

| ltem de Dados da tabela<br>F4812                                | Condições e Informações de<br>Obtenção                                                                | ltem de Dados/Tabela de Origem                                                       |
|-----------------------------------------------------------------|----------------------------------------------------------------------------------------------------|--------------------------------------------------------------------------------------|
| WDAID (Identificação da<br>Conta)                               | Valor predeterminado.                                                                                 | GLAID/F0911                                                                          |
| WDAID5 (Identificação da<br>Conta)                              | CSMS                                                                                                  | G6MCU, G6OBJ e G6SUB (Unidade de<br>Negócios, Conta Objeto e Conta<br>Detalhe)/F5202 |
|                                                                 | O campo G6ACCO (Indicador de<br>Substituição de Conta) do registro<br>da tabela F5202 está em branco. |                                                                                      |
| WDAID6 (Identificação da<br>Conta)                              |                                                                                                    | Não utilizado                                                                        |
| WDAN8 (Número do<br>Cadastro)                                   | Valor predeterminado.                                                                                 | GLAN8/F0911                                                                          |
|                                                                 | O campo GLDCT (Tipo de<br>Documento) do registro da tabela<br>F0911 contém o T2, T4 ou T5.            | YTAN8/F0618 ou F06116                                                                |
| WDAN8O (Número do<br>Cadastro do Cliente/da<br>Conta a Receber) | Valor predeterminado.                                                                                 | MCAN80 para a unidade de negócios<br>relacionada/F0006                               |
|                                                                 | O campo GLMCU (Unidade de<br>Negócios) do registro da tabela<br>F0911.                                |                                                                                      |
|                                                                 | O campo GLSBL (Subconta) do<br>registro da tabela F0911 não está<br>em branco.                        | WAAN8 (Número do Cadastro) para a<br>subconta relacionada/F4801                      |
|                                                                 | O campo GLDCT (Tipo de<br>Subconta) do registro da tabela<br>F0911 contém W.                          |                                                                                      |
|                                                                 | O campo WZCNBS (Base do<br>Número do Cliente) do registro da<br>tabela F48091 contém o valor 1.       |                                                                                      |
|                                                                 | Faturamento de Contratos                                                                              | G4AN80/F5201                                                                         |
| WDAREX (Isenção da<br>Regra de Faturamento<br>após Pagamento)   | Faturamento de Contratos                                                                              | WDAREX/F4812                                                                         |

| ltem de Dados da tabela<br>F4812                        | Condições e Informações de<br>Obtenção                                                | ltem de Dados/Tabela de Origem                                                  |
|---------------------------------------------------------|---------------------------------------------------------------------------------------|---------------------------------------------------------------------------------|
| WDBCI (Identificação do<br>Controle de Faturamento)     |                                                                                       | Atribuição automática com o recurso<br>Próximos Números (sistema 48, índice 02) |
| WDBDPN (Encargo<br>Pendente)                            |                                                                                       | Atribuição automática                                                           |
| WDBLKK (Bloco de Chave<br>de<br>Composição)             |                                                                                       | Não utilizado                                                                   |
| WDBRT (Taxa da Receita)                                 | O campo WQGTYP (Tipo de<br>Geração) do registro da tabela<br>F48096 contém o valor 2. | WQBRT (Taxa de Faturamento)/F48096                                              |
| WDBRTI (Taxa de Fatura)                                 | O campo WQGTYP do registro<br>da tabela F48096 contém o valor<br>1.                   | WQBRT/F48096                                                                    |
| WDBTOL (Valor Faturado<br>Total)                        |                                                                                       | Cálculo automático                                                              |
| WDCAP (Teto ou Taxa de<br>Substituição)                 | O campo WQGTYP (Tipo de<br>Geração) do registro da tabela<br>F48096 contém o valor 2. | WQCAP/F48096                                                                    |
| WDCAP1 (Teto ou Taxa<br>de Substituição)                | O campo WQGTYP (Tipo de<br>Geração) do registro da tabela<br>F48096 contém o valor 1. | WQCAP/F48096                                                                    |
| WDCBLC (Alteração de<br>Bloco de Codificação)           |                                                                                       | Atribuição automática                                                           |
| WDCCOD (Código do<br>Componente)                        |                                                                                       | AFCCOD/F4860                                                                    |
| WDCCR (Tabela de Taxas<br>de Custo de<br>Componentes)   | O campo WQCCR do registro da<br>tabela F48096 não está em<br>branco.                  | WQCCR/F48096                                                                    |
| WDCIDS (Desconto da<br>Fatura em Moeda<br>Estrangeira)  |                                                                                       | Calculado                                                                       |
| WDCCR (Tabela de Taxas<br>de Faturas de<br>Componentes) | O campo WQCINR do registro da<br>tabela F48096 não está em<br>branco.                 | WQCINR/F48096                                                                   |

| ltem de Dados da tabela<br>F4812                                 | Condições e Informações de<br>Obtenção                                                | ltem de Dados/Tabela de Origem                   |
|------------------------------------------------------------------|---------------------------------------------------------------------------------------|--------------------------------------------------|
| WDCITA (Valor Tributável<br>da Fatura em Moeda<br>Estrangeira)   |                                                                                       | Calculado                                        |
| WDCITL (Valor da Fatura<br>em Moeda Estrangeira)                 |                                                                                       | Calculado                                        |
| WDCITX (Imposto sobre a<br>Fatura em Moeda<br>Estrangeira)       |                                                                                       | Calculado                                        |
| WDCLNK (Vínculo do<br>Componente)                                | Componentes associados                                                                | Atribuição automática                            |
| WDCO (Companhia)                                                 |                                                                                       | GLCO/F0911                                       |
| WDCOCH (Número do<br>Pedido de Alteração do<br>Contrato)         | Faturamento de Contratos                                                              | G6COCH/F5202                                     |
| WDCRCD (Código da<br>Moeda)                                      | O campo GLCO (Companhia) do<br>registro da tabela F0911.                              | CCCRCO relacionado à companhia/F0010             |
| WDCRCE (Código da<br>Moeda)                                      |                                                                                       | Não utilizado                                    |
| WDCRCF (Código da<br>Moeda)                                      |                                                                                       | CRDC/F0301 CRCF/F5202 da Moeda do<br>Faturamento |
| WDCRR (Taxa de<br>Câmbio)                                        |                                                                                       | Atribuição automática                            |
| WDCRRD (Taxa de<br>Câmbio - Divisor)                             |                                                                                       | Atribuição automática                            |
| WDCRRM (Moeda F)                                                 |                                                                                       | Atribuição automática/CRRM/F5202                 |
| WDCRVR (Taxa da<br>Receita do Componente)                        | O campo WQGTYP (Tipo de<br>Geração) do registro da tabela<br>F48096 contém o valor 2. | WQCRVR/F48096                                    |
| WDCTRY (Dígitos Iniciais<br>do Ano)                              |                                                                                       | GLCTRY/F0911                                     |
| WDDAGO (Data da<br>Substituição do Cálculo do<br>Vencimento - B) |                                                                                       | WDDAGO                                           |

| ltem de Dados da tabela<br>F4812     | Condições e Informações de<br>Obtenção                                                    | ltem de Dados/Tabela de Origem                                     |
|--------------------------------------|-------------------------------------------------------------------------------------------|--------------------------------------------------------------------|
| WDDC (Descrição<br>Compactada)       | O campo YTAN8 (Número do<br>Cadastro) do registro da tabela<br>F0911 ou da tabela F06116. | ABDC/F0101                                                         |
| WDDCP (Porcentagem de<br>Desconto)   | WDAN80                                                                                    | PMDCP/F0014                                                        |
|                                      | O campo (Número Cadastro do<br>Cliente/Conta a Receber) do<br>registro da tabela F4812.   |                                                                    |
|                                      | O campo ABATR (Conta a<br>Receber Y/N) da tabela F0101<br>contém N.                       |                                                                    |
| WDDCT (Tipo de<br>Documento)         |                                                                                           | GLDCT/F0911                                                        |
| WDDCT1 (Tipo de<br>Documento)        | Faturamento de Contratos                                                                  | Opção de processamento do programa<br>Geração de Faturas (R52121). |
|                                      | Faturamento de Serviços                                                                   | Opção de processamento do programa<br>Geração de Faturas (R48121). |
| WDDCTO (Tipo de<br>Pedido)           | Faturamento de Contratos                                                                  | G6DCTO/F5202                                                       |
| WDDEJ (Data Inserida)                |                                                                                           | Atribuição automática                                              |
| WDDGJ (Data Contábil)                | Faturamento de Contratos                                                                  | Opção de processamento do programa<br>Geração de Faturas (R52121). |
|                                      | Faturamento de Serviços                                                                   | Opção de processamento do programa<br>Geração de Faturas (R48121). |
| WDDGL (Data Contábil)                |                                                                                           | GLDGJ (Data Contábil)/F0911                                        |
| WDDI (Data da Fatura)                | O campo GLICUT (Tipo de Lote)<br>do registro da tabela F0911<br>contém W.                 | RPDGJ (Data Contábil)/F0411                                        |
| WDDOC (Número do<br>Documento)       |                                                                                           | GLDOC/F0911                                                        |
| WDDOCM (Número do<br>Item/Pagamento) |                                                                                           | Não utilizado                                                      |

| ltem de Dados da tabela<br>F4812    | Condições e Informações de<br>Obtenção                                                                                                    | ltem de Dados/Tabela de Origem                                                  |
|-------------------------------------|----------------------------------------------------------------------------------------------------|---------------------------------------------------------------------------------|
| WDDOCO (Número do<br>Pedido)        | Faturamento de Contratos                                                                                                    | G6DOCO/F5202                                                                    |
| WDDOCZ (Número do<br>Pedido)        |                                                                                                    | Atribuição automática com o recurso<br>Próximos Números (sistema 03, índice 01) |
| WDDSVJ (Data do<br>Serviço/Imposto) | Valor predeterminado.                                                                                                    | GLDSVJ/F0911                                                                    |
|                                     | O campo GLICUT contém V.                                                                                                    | RPDSVJ/F0411                                                                    |
|                                     | Os campos GLDSVJ e RPDSVJ<br>ficam em branco.                                                                                                    | ILTRDJ (Data do Pedido)/F4111                                                   |
| WDDWNL (Indicador de<br>Download)   |                                                                                                    | Atribuição automática.                                                          |
| WDELGC (Código de<br>Elegibilidade) | Valor predeterminado.                                                                                                    | GMBILL (Faturável - Y/N)/F0901                                                  |
|                                     | Os campos GLMCU, GLOBJ e<br>GLSUB (Unidade de Negócios,<br>Conta Objeto e Conta Detalhe) do<br>registro da tabela F0911.                                                                  |                                                                                 |
|                                     | Encargos.                                                                                                    | GMBILL/F0901                                                                    |
|                                     | Os campos J#MCU, J#OBJ e<br>J#SUB (Unidade de Negócios,<br>Conta Objeto e Conta Detalhe) do<br>registro da tabela F0624.                                                                  |                                                                                 |
|                                     | O campo WZPRRR (Controle de<br>Geração do Diário) do registro da<br>tabela F48091 contém o valor 3<br>ou 4. O campo GMBILL do<br>registro da tabela F0901 contém<br>o valor 1, 2, 3 ou 4. | GMBILL/F0901                                                                    |
|                                     | O campo WZPRRR contém o valor 3 ou 4.                                                                                                    | GMBILL/F0901                                                                    |
|                                     | O campo WZPRRR do registro da<br>tabela F48091 não contém o<br>valor 3 nem 4.                                                                                                    | WZPRRR/F48091                                                                   |

| ltem de Dados da tabela<br>F4812                          | Condições e Informações de<br>Obtenção                                                    | ltem de Dados/Tabela de Origem       |
|-----------------------------------------------------------|-------------------------------------------------------------------------------------------|--------------------------------------|
| WDEQCG (Equipamento<br>Utilizado)                         | O campo GLDCT (Tipo de<br>Documento) do registro da tabela<br>F0911 contém o TE.          | GLASID (Número de Série)/F0911       |
|                                                           | O campo GLDCT contém T5.                                                                  | YTEQCG/F0618 ou F06116               |
|                                                           | O campo GLDCT não contém TE,<br>T2, T4 nem T5.                                            | Em branco                            |
| WDEQWO (Equipamento<br>Mantido)                           | O campo GLDCT contém TE.                                                                  | Em branco                            |
|                                                           | O campo GLDCT contém T5.                                                                  | YTEQWO/F0618 ou F06116               |
|                                                           | O campo GLDCT não contém TE,<br>T2, T4 nem T5.                                            | GLASID (Número de Série)/F0911       |
| WDERC (Código de Taxa<br>de Utilização do<br>Equipamento) | O campo GLDCT contém TE.                                                                  | GLALTY (Tipo de Identificação)/F0911 |
|                                                           | O campo GLDCT contém T5.                                                                  | YTERC/F0618 ou F06116                |
|                                                           | O campo GLDCT não contém TE,<br>T2, T4 nem T5.                                            | Em branco                            |
| WDEXA (Explicação -<br>Nome A)                            | Valor predeterminado.                                                                     | GLEXA/F0911                          |
|                                                           | O campo GLDCT contém T2, T4<br>ou T5.                                                     | ABALPH (Nome Alfa)/F0101             |
|                                                           | O campo YTAN8 (Número do<br>Cadastro) do registro da tabela<br>F0911 ou da tabela F06116. |                                      |
| WDEXR<br>(Explicação - Observação)                        | O campo WQEXR do registro da<br>tabela F48096 está em branco.                             | GLEXR/F0911                          |
|                                                           | O campo GLDCT não contém T2,<br>T4 nem T5.                                                |                                      |
|                                                           | O campo WQEXR do registro da<br>tabela F48096 está em branco.                             | YTEXR/F0618 ou F06116                |
|                                                           | O campo GLDCT contém T2, T4<br>ou T5.                                                     |                                      |

| ltem de Dados da tabela<br>F4812                | Condições e Informações de<br>Obtenção                                                         | ltem de Dados/Tabela de Origem                                         |
|-------------------------------------------------|------------------------------------------------------------------------------------------------|------------------------------------------------------------------------|
|                                                 | O campo WQEXR do registro da<br>tabela F48096 não está em<br>branco.                           | WQEXR/F48096                                                           |
|                                                 | Encargos. Das condições a<br>seguir, a que o sistema encontra<br>primeiro determina a origem:  |                                                                        |
|                                                 | A) O campo J#FRTY (Tipo de<br>Benefício Adicional) do registro<br>da tabela F0624 contém o FB. | DRDL01 (Descrição) relacionado ao tipo de<br>benefício adicional/F0005 |
|                                                 | B) O campo J#PTAX (Tipo de<br>Imposto) do registro da tabela<br>F0624 não está em branco.      | DRDL01 relacionado ao tipo de<br>imposto/F0005                         |
|                                                 | C) O campo J#PDBA (Código<br>PDBA) do registro da tabela<br>F0624 é superior a zero.           | YCDL01/F069116                                                         |
|                                                 | O campo YCDL01 do registro da<br>tabela F069116 não está em<br>branco.                         | YCEXA (Explicação - Nome A)/F069116                                    |
|                                                 | O campo YCDL01 do registro da tabela F069116 está em branco.                                   |                                                                        |
| WDEXR1 (Código de<br>Explicação do Imposto)     | Faturamento de Contratos                                                                       | G6EXR1/F5202 ou opção de processamento                                 |
|                                                 | Faturamento de Serviços                                                                        | WOEXR1/F48127                                                          |
| WDFRTN (Retenção em<br>Moeda Estrangeira)       |                                                                                                | Calculado                                                              |
| WDFTOL (Total Faturado<br>em Moeda Estrangeira) |                                                                                                | Calculado                                                              |
| WDFY (Ano Fiscal)                               |                                                                                                | GLFY/F0911                                                             |
| WDGLC (Contrapartida<br>Contábil)               |                                                                                                | F48127/F5202                                                           |

| ltem de Dados da tabela<br>F4812          | Condições e Informações de<br>Obtenção                                                       | ltem de Dados/Tabela de Origem                                                                                                    |
|-------------------------------------------|----------------------------------------------------------------------------------------------|----------------------------------------------------------------------------------------------------|
| WDHBTL (Valor de                          |                                                                                              | Calculado                                                                                                    |
| Receita - Histórico)                      |                                                                                              | Quando os códigos de faturamento e<br>moeda-base são diferentes e a taxa de<br>câmbio do arquivo de trabalho e a taxa<br>de câmbio da fatura são diferentes, o<br>sistema preenche os campos HBTL,<br>HITL, HITX e HTAM com os valores do<br>arquivo de trabalho antes de calcular a<br>fatura com a nova taxa de câmbio. |
| WDHITL (Valor                             |                                                                                              | Calculado                                                                                                    |
| Faturado Total – Valor<br>Histórico)      |                                                                                              | Quando os códigos de faturamento e<br>moeda-base são diferentes e a taxa de<br>câmbio do arquivo de trabalho e a taxa<br>de câmbio da fatura não coincidem, o<br>sistema preenche os campos HBTL,<br>HITL, HITX e HTAM com os valores do<br>arquivo de trabalho antes de calcular a<br>fatura com a nova taxa de câmbio.  |
| WDHITX (Valor                             |                                                                                              | Calculado                                                                                                    |
| Valor Histórico)                          |                                                                                              | Quando os códigos de faturamento e<br>moeda-base são diferentes e a taxa de<br>câmbio do arquivo de trabalho e a taxa<br>de câmbio da fatura são diferentes, o<br>sistema preenche os campos HBTL,<br>HITL, HITX e HTAM com os valores do<br>arquivo de trabalho antes de calcular a<br>fatura com a nova taxa de câmbio. |
| WDHLD (Código de<br>Suspensão)            |                                                                                              | Atribuído pelo Usuário                                                                                                    |
| WDHMCU (Unidade de<br>Negócios Principal) | Valor predeterminado.                                                                        | GLHMCU/F0911                                                                                                    |
|                                           | O campo GLHMCU está em<br>branco.                                                            | FAMCU (Unidade de Negócios) relacionado<br>ao número de série/F1201                                                                                                    |
|                                           | O campo GLDCT (Tipo de<br>Documento) do registro da tabela<br>F0911 não contém T2, T4 ou T5. |                                                                                                    |
|                                           | O campo GLMCU está em<br>branco.                                                             |                                                                                                    |
|                                           | O campo GLASID (Número de<br>Série) do registro da tabela<br>F0911.                          |                                                                                                    |

| ltem de Dados da tabela<br>F4812         | Condições e Informações de<br>Obtenção        | ltem de Dados/Tabela de Origem                                                                                                    |
|------------------------------------------|-----------------------------------------------|----------------------------------------------------------------------------------------------------|
|                                          | O campo GLHMCU está em<br>branco.             | RPMCU/F0411                                                                                                    |
|                                          | O campo GLICUT contém V ou<br>W.              |                                                                                                    |
|                                          | Os campos GLDOC, GLDCT e<br>GLKCO.            |                                                                                                    |
|                                          | O campo GLHMCU está em<br>branco.             | MCMCUS (Número do Projeto)/F0006                                                                                                    |
|                                          | O campo GLICUT contém G.                      |                                                                                                    |
|                                          | O campo GLMCU do registro da<br>tabela F0911. |                                                                                                    |
|                                          | O campo GLDCT contém T2, T4<br>ou T5.         | YTHMCU/F0618 ou F06116                                                                                                    |
| WDHTAM (Informações                      |                                               | Calculado                                                                                                    |
| Históricas de Impostos)                  |                                               | Quando os códigos de faturamento e<br>moeda-base são diferentes e a taxa de<br>câmbio do arquivo de trabalho e a taxa<br>de câmbio da fatura são diferentes, o<br>sistema preenche os campos HBTL,<br>HITL, HITX e HTAM com os valores do<br>arquivo de trabalho antes de calcular a<br>fatura com a nova taxa de câmbio. |
| WDICU (Número do Lote)                   |                                               | Atribuição automática com o recurso<br>Próximos Números (sistema 00, índice 01)                                                                                                    |
| WDICUA (Número do Lote<br>Ativo)         |                                               | Atribuição automática com o recurso<br>Próximos Números (sistema 00, índice 01)                                                                                                    |
| WDICUJ<br>(Número de Lote da<br>Receita) |                                               | Atribuição automática com o recurso<br>Próximos Números (sistema 00, índice 01)                                                                                                    |
| WDIDSC (Valor de<br>Desconto da Fatura)  |                                               | Cálculo automático.                                                                                                    |
| WDIJST (Status do Diário<br>de Faturas)  |                                               | Cálculo automático.                                                                                                    |
| WDITAM (Imposto sobre a<br>Fatura)       |                                               | Cálculo automático.                                                                                                    |

| ltem de Dados da tabela<br>F4812                 | Condições e Informações de<br>Obtenção                                                       | ltem de Dados/Tabela de Origem                                  |
|--------------------------------------------------|----------------------------------------------------------------------------------------------|-----------------------------------------------------------------|
| WDITOL (Valor Faturado<br>Total)                 |                                                                                              | Cálculo automático.                                             |
| WDITXA (Valor Tributário<br>da Fatura)           |                                                                                              | Cálculo automático.                                             |
| WDIVD (Data da Fatura)                           |                                                                                              | Cálculo automático.                                             |
| WDJBCD (Tipo de<br>Serviço)                      | O campo GLDCT (Tipo de<br>Documento) do registro da tabela<br>F0911 não contém T2, T4 ou T5. | GLJBCD/F0911                                                    |
|                                                  | O campo GLDCT contém T2, T4<br>ou T5.                                                        | YTJBCD/F0618 ou F06116                                          |
| WDJBST (Nível Funcional)                         | O campo GLDCT não contém T2,<br>T4 nem T5.                                                   | GLJST/F0911                                                     |
|                                                  | O campo GLDCT não contém T2,<br>T4 nem T5.                                                   | YTJBST/F0618 ou F06116                                          |
| WDJELN (Número de<br>Linha do Lançamento)        |                                                                                              | GLJELN/F0911                                                    |
| WDJMCU (Unidade de<br>Negócios Host)             | Valor predeterminado.                                                                        | MCMCUS (Número do Projeto)/F0006                                |
|                                                  | Faturamento de Contratos.                                                                    |                                                                 |
|                                                  | O campo GLDCT (Tipo de<br>Documento) do registro da tabela<br>F0911 contém o T2, T4 e T5.    |                                                                 |
|                                                  | O campo G4JMCU do registro da<br>tabela F5201 relativo ao contrato<br>não está em branco.    | G4JMCU/F5201                                                    |
|                                                  | Não há contrato.                                                                             | MCMCUS/F0006                                                    |
| WDJOBN (Identificação da<br>Estação de Trabalho) |                                                                                              | Nome do serviço da estrutura de dados do<br>status do programa. |
| WDJRSP (Código de<br>Status do Diário)           |                                                                                              | Atribuição automática                                           |
| WDJRST (Código de<br>Status do Diário)           |                                                                                              | Atribuição automática                                           |

| ltem de Dados da tabela<br>F4812                          | Condições e Informações de<br>Obtenção                                                                  | ltem de Dados/Tabela de Origem |
|-----------------------------------------------------------|----------------------------------------------------------------------------------------------------|--------------------------------|
| WDJTAX (Imposto<br>Lançado)                               | O campo WDEXR1 (Código de<br>Explicação de Imposto) do<br>registro da tabela F4812 contém<br>C, E ou V. | Atribuição automática          |
|                                                           | O campo WDEXR1 não contém<br>C, E nem V.                                                                | Atribuição automática          |
| WDJTXF (Imposto<br>Lançado)                               |                                                                                                    | Não utilizado                  |
| WDKCO (Companhia do<br>Documento)                         |                                                                                                    | GLKCO/F0911                    |
| WDKCOI (Companhia do<br>Documento)                        | Faturamento de Contratos                                                                                | G6KCOO/F5202                   |
|                                                           | Faturamento de Serviços                                                                                 | Documento da Fatura GLCO/F0911 |
| WDKCOO (Companhia do<br>Documento do Número do<br>Pedido) | Faturamento de Contratos                                                                                | G6KCOO/F5202                   |
|                                                           | Faturamento de Serviços                                                                                 | GLCO/F0911                     |
| WDLNID (Número de<br>Linha)                               | Faturamento de Contratos                                                                                | G6LNID/F5202                   |
| WDLSPM (Pagamento<br>Efetuado)                            | Receita reconhecida                                                                                     | Atribuição automática          |
| WDLSSQ (Última<br>Seqüência)                              | Execução de Faturas.                                                                                    | Atribuição automática          |
| WDLT (Tipo de Razão)                                      |                                                                                                    | GLLT/F0911/"AA" (Não H&M - CB) |
| WDMCU (Unidade de<br>Negócios)                            | Valor predeterminado.                                                                                   | GLMCU/F0911                    |
|                                                           | Encargos                                                                                                | J#MCU/F0724                    |
| WDOBJ (Conta Objeto)                                      | Valor predeterminado.                                                                                   | GLOBJ/F0911                    |
|                                                           | Encargos                                                                                                | J#OBJ/F0724                    |
| WDODCT (Tipo de<br>Documento Original)                    |                                                                                                    | GLODCT/F0911                   |

| ltem de Dados da tabela<br>F4812             | Condições e Informações de<br>Obtenção                                                    | ltem de Dados/Tabela de Origem                                |
|----------------------------------------------|-------------------------------------------------------------------------------------------|---------------------------------------------------------------|
| WDODOC (Número do<br>Documento Original)     |                                                                                           | GLODOC/F0911                                                  |
| WDOGNO (Número de<br>Linha Original)         |                                                                                           | GLLNID (Número de Linha)/F0911                                |
| WDOKCO (Documento do<br>Pedido Original)     |                                                                                           | GLOKCO/F0911                                                  |
| WDOPIM (Linha de<br>Faturamento do Contrato) | Faturamento de Contratos                                                                  | G6OPIM/F5202                                                  |
| WDOPSQ (Seqüência de<br>Operações)           |                                                                                           | GLOPSQ/F0911                                                  |
| WDOSFX (Item de<br>Pagamento Original)       |                                                                                           | GLOSFX/F0911                                                  |
| WDPCFG (Indicador de<br>Encargo)             | Valor predeterminado.                                                                     | Em branco                                                     |
|                                              | O registro do encargo está na<br>tabela F0624.                                            | Atribuição automática 1                                       |
| WDPCIM (Porcentagem)                         | O tipo de geração é 1.                                                                    | WQPERT (Porcentagem)/F48096                                   |
| WDPCKO (Companhia do<br>Documento)           |                                                                                           | GLPKCO (Companhia do Documento do<br>Pedido de Compras)/F0911 |
| WDPCTN (Número do<br>Contrato Pai)           | Faturamento de Contratos                                                                  | G4PCTN/F5201                                                  |
| WDPCTT (Tipo de<br>Contrato Pai)             | Faturamento de Contratos                                                                  | G4PCTT/F5201                                                  |
| WDPDBA (Código PDBA)                         | Valor predeterminado.                                                                     | Em branco                                                     |
|                                              | O campo GLDCT (Tipo de<br>Documento) do registro da tabela<br>F0911 contém o T2, T4 e T5. | YTPDBA/F0618 ou F06116                                        |
|                                              | Encargos                                                                                  | J#PDBA/F0724                                                  |
| WDPDCT (Documento do<br>Pedido de Compras)   |                                                                                           | GLPDCT/F0911                                                  |
| WDPERT (Porcentagem)                         | O tipo de geração é 2.                                                                    | WQPERT (Porcentagem)/F48096                                   |

| ltem de Dados da tabela<br>F4812                           | Condições e Informações de<br>Obtenção                                                     | ltem de Dados/Tabela de Origem |
|------------------------------------------------------------|--------------------------------------------------------------------------------------------|--------------------------------|
| WDPID (Programa)                                           |                                                                                            | Nome do Programa               |
| WDPKCO (Companhia do<br>Documento do Pedido de<br>Compras) |                                                                                            | GLPKCO/F0911                   |
| WDPSMQ (Número de<br>Seqüência do Pagamento)               |                                                                                            | Não utilizado.                 |
| WDPN (Número do<br>Período Contábil)                       |                                                                                            | GLPN/F0911                     |
| WDPO (Número do PC)                                        |                                                                                            | GLPO/F0911                     |
| WDPRET<br>(Porcentagem de<br>Retenção)                     | Faturamento de Serviços                                                                    | WIPRET/F48127                  |
| WDPRIC (Preço Unitário)                                    |                                                                                            | Cálculo automático             |
| WDPRSQ (Número da<br>Seqüência Pai)                        |                                                                                            | Atribuição automática          |
| WDPRTF<br>(Indicador de Impressão)                         |                                                                                            | Atribuição automática          |
| WDPRTR (Número da<br>Transação)                            | O campo GLDCT (Tipo de<br>Documento) do registro da tabela<br>F0911 contém o T2, T4 ou T5. | YTPRTR/F0618 ou F06116         |
| WDPSFX (Sufixo do<br>Pedido de Compras)                    |                                                                                            | GLPSFX/F0911                   |
| WDPTAX (Tipo de<br>Imposto)                                | Valor predeterminado.                                                                      | Em branco                      |
|                                                            | Encargos.                                                                                  | J#PTAX/F0724                   |
| WDPTFG<br>(Faturamento de<br>Participação nas<br>Despesas) |                                                                                            | Não utilizado                  |
| WDRDJ (Data de<br>Liberação)                               |                                                                                            | WDRDJ                          |
| WDRGLC (Contrapartida<br>Contábil de Retenção)             |                                                                                            | WIRGLC/F48128                  |

| ltem de Dados da tabela<br>F4812          | Condições e Informações de<br>Obtenção                                            | ltem de Dados/Tabela de Origem                                     |
|-------------------------------------------|-----------------------------------------------------------------------------------|--------------------------------------------------------------------|
| WDRP11 (Código de<br>Categoria 011)       | O campo WDMCU (Unidade de<br>Negócios) do registro da tabela<br>F4812.            | MCRP11/F0006                                                       |
| WDRP12 (Código de<br>Categoria 012)       | O campo WDHMCU (Unidade de<br>Negócios Principal) do registro da<br>tabela F4812. | MCRP12/F0006                                                       |
| WDRTNG (Retenção)                         |                                                                                   | Cálculo automático                                                 |
| WDRTPS (Anterior à<br>Retenção)           |                                                                                   | Cálculo automático                                                 |
| WDR001 (Código do Item<br>de Faturamento) |                                                                                   | Campo GMR001 para o número da conta na<br>transação original/F0901 |
| WDR002 (Código de<br>Categoria 002)       |                                                                                   | Campo GMR002 para o número da conta na<br>transação original/F0901 |
| WDR003 (Local)                            |                                                                                   | Campo GMR003 para o número da conta na<br>transação original/F0901 |
| WDSBAR (Código de<br>Motivo)              | Lista de UDCs 48/AR – Códigos<br>de motivo de recálculo e valor<br>máximo         | WDSBAR                                                             |
| WDSBL (Subconta)                          | Faturamento de Serviços                                                           | GLSBL/F0911                                                        |
|                                           | Faturamento de Contratos                                                          | G6SBL/F5202                                                        |
| WDSBLT (Tipo de<br>Subconta)              | Faturamento de Serviços                                                           | GLSBLT/F0911                                                       |
|                                           | Faturamento de Contratos                                                          | G6SBLT/F5202                                                       |
| WDSBL5 (Subconta)                         | Faturamento de Contratos                                                          | G6SBL/F5202                                                        |
| WDSBL6 (Subconta)                         |                                                                                   | Não utilizado                                                      |
| WDSBSK (Chave de<br>Consolidação)         |                                                                                   | Atribuição automática                                              |

| ltem de Dados da tabela<br>F4812           | Condições e Informações de<br>Obtenção                                                                                                    | ltem de Dados/Tabela de Origem         |
|--------------------------------------------|----------------------------------------------------------------------------------------------------|----------------------------------------|
| WDSBSQ (Número da<br>Seqüência)            |                                                                                                    | Atribuição automática                  |
| WDSBT5 (Tipo de<br>Subconta)               | Faturamento de Contratos                                                                                                    | G6SBLT/F5202                           |
| WDSBT6 (Tipo de<br>Subconta)               |                                                                                                    | Não utilizado                          |
| WDSCSQ (Número da<br>Seqüência Secundária) |                                                                                                    | Atribuição automática                  |
| WDSFX (Item de<br>Pagamento)               |                                                                                                    | Atribuição automática                  |
| WDCLNK (Vínculo de<br>Divisão)             |                                                                                                    | Atribuição automática                  |
| WDSUB (Conta Detalhe)                      | Valor predeterminado.                                                                                                    | GLSUB/F0911                            |
|                                            | Encargos                                                                                                    | J#SUB/F0724                            |
| WDTBDT (Data da Tabela<br>Básica)          | O campo WZCNBS (Data – Base<br>de Vigência) do registro da tabela<br>F48091 contém o valor 1.                                                           | GLDGL (Data Contábil)/F0911            |
|                                            | O campo WZEBAS contém o valor 2.                                                                                                    | GLDSVJ (Data do Serviço/Imposto)/F0911 |
| WDTCLS (Classificação)                     | Componentes (encargos<br>provisórios)                                                                                                    | 0                                      |
|                                            | O campo GLDCT (Tipo de<br>Documento) do registro da tabela<br>F0911 contém T2 ou T4.                                                                    | 1                                      |
|                                            | Encargos                                                                                                    | 2                                      |
|                                            | O campo GLDCT contém TE.                                                                                                    | 3                                      |
|                                            | O campo GLDCT não contém T2,<br>T4 nem T5.                                                                                                    |                                        |
|                                            | A) Há registros correlatos nas<br>tabelas F0911 e F1202. Os dois<br>registros possuem o mesmo<br>número de série (GLASID e<br>FAASID, respectivamente). | 3                                      |

| ltem de Dados da tabela<br>F4812 | Condições e Informações de<br>Obtenção                                                                                                    | ltem de Dados/Tabela de Origem |
|----------------------------------|----------------------------------------------------------------------------------------------------|--------------------------------|
|                                  | B) O campo GLICUT (Tipo de<br>Lote) do registro da tabela F0911<br>contém N.                                                               | 4                              |
|                                  | Os campos GLD0C, GLDCT,<br>GLKCO e GLDGL (Número do<br>Documento, Tipo, Companhia e<br>Data Contábil) dos registros da<br>tabela F0911.    |                                |
|                                  | C) O campo GLICUT contém V<br>ou W. Os campos GLD0C,<br>GLDCT e GLKCO do registro da<br>tabela F0911.                                      | 5                              |
|                                  | D) O campo GLICUT contém G.<br>Há um registro correlato na tabela<br>F0006.                                                                | 6                              |
|                                  | Nenhuma das condições<br>anteriores foi satisfeita, e o<br>campo GLPO (Número do PC) do<br>registro da tabela F0911 não está<br>em branco. | O valor é 5.                   |
|                                  | CSMS                                                                                                    |                                |
|                                  | C – Contratos de Serviços                                                                                                    |                                |
|                                  | D – Pedidos de Serviços                                                                                                    |                                |
|                                  | E – Reivindicações                                                                                                    |                                |
|                                  | F – Chamadas                                                                                                    |                                |
| WDTOG (Tributável ou<br>Bruto)   | Faturamento de Contratos                                                                                                    | O valor é 1.                   |
|                                  | O registro da tabela F4812<br>contém códigos de alíquota/área<br>tributária e explicação de<br>imposto.                                    |                                |
|                                  | Faturamento de Serviços                                                                                                    | O valor é 1.                   |
|                                  | O registro da tabela F48127<br>contém códigos de alíquota/área<br>tributária e explicação de<br>imposto.                                   |                                |

| ltem de Dados da tabela<br>F4812        | Condições e Informações de<br>Obtenção                                                                   | ltem de Dados/Tabela de Origem                          |
|-----------------------------------------|----------------------------------------------------------------------------------------------------|---------------------------------------------------------|
|                                         | Nenhuma das condições<br>anteriores existe.                                                              | Em branco                                               |
| WDTX (Tributável de<br>Compra)          | Faturamento de Contratos                                                                                 | O valor é Y.                                            |
|                                         | O registro da tabela F4812<br>contém códigos de alíquota/área<br>tributária e explicação de<br>imposto.  |                                                         |
|                                         | Faturamento de Serviços                                                                                  | O valor é Y.                                            |
|                                         | O registro da tabela F48127<br>contém códigos de alíquota/área<br>tributária e explicação de<br>imposto. |                                                         |
|                                         | Nenhuma das condições<br>anteriores existe.                                                              | O valor é N.                                            |
| WDTXA1 (Alíquotas/Áreas<br>Tributárias) | Faturamento de Contratos                                                                                 | G6TXA1/F5202                                            |
|                                         | Faturamento de Serviços                                                                                  | WOTXA1/F48127                                           |
| WDTYKY (Tipo de Chave)                  |                                                                                                    | Não utilizado                                           |
| WDU (Unidades)                          | Valor predeterminado.                                                                                    | GLU/F0911                                               |
|                                         | O campo GLDCT (Tipo de<br>Documento) do registro da tabela<br>F0911 contém T2 ou T4.                     | YTPHRW (Horas Trabalhadas)/F0618 ou<br>F06116           |
|                                         | O campo GLDCT contém T5.                                                                                 | YTEQHR (Horas de Uso de<br>Equipamento)/F0618 ou F06116 |
| WDUM (Unidade de<br>Medida)             | Valor predeterminado.                                                                                    | GLUM/F0911                                              |
|                                         | O campo GLDCT contém T2, T4<br>ou T5.                                                                    | HR                                                      |
| WDUPMJ (Data de<br>Atualização)         |                                                                                                    | Atribuição automática                                   |
| WDUPMT (Hora da Última<br>Atualização)  |                                                                                                    | Atribuição automática                                   |

| ltem de Dados da tabela<br>F4812             | Condições e Informações de<br>Obtenção                                                               | ltem de Dados/Tabela de Origem                                         |
|----------------------------------------------|----------------------------------------------------------------------------------------------------|------------------------------------------------------------------------|
| WDUSER (Identificação<br>do usuário)         |                                                                                                    | Atribuição automática                                                  |
| WDINV (Número da<br>Fatura)                  |                                                                                                    | GLVINV/F0911                                                           |
| WDVOID (Estorno - V)                         |                                                                                                    | Atribuição automática                                                  |
| WDWR01 (Fase)                                |                                                                                                    | GLWR01/F0911                                                           |
| WDWR07 (Tipo de<br>Serviço)                  | O campo GLSBL (Subconta) do<br>registro da tabela F0911 está em<br>branco.<br>O campo GLDCT (Tipo de | WAWR07/F4801                                                           |
|                                              | Subconta) contém W.                                                                                  |                                                                        |
| WDVGCSF (GeoCode de<br>Referência de Origem) |                                                                                                    | GeoCode de MCU (Em branco)                                             |
|                                              |                                                                                                    | GeoCode de AN8 de MCU (Em branco)                                      |
|                                              |                                                                                                    | GeoCode de Número do Cadastro Geral de<br>Companhia de MCU (Em branco) |
| WDVGCOA (GeoCode de<br>Aceitação de Pedido)  |                                                                                                    | Valor do VGCSF                                                         |
| WDVVTY (Transação do<br>Tipo Vertex)         | Faturamento de Serviços                                                                              | VVTY/F48127                                                            |
|                                              | Faturamento de Contratos                                                                             | VVTY/F5202                                                             |
| WDVVTC (Categoria de<br>Produto Vertex)      | Faturamento de Serviços                                                                              | VVTC/F48127                                                            |
|                                              | Faturamento de Contratos                                                                             | VVTC/F5202                                                             |
| WDVINV (Número da<br>Fatura do Fornecedor)   | Quando PV é o tipo de<br>documento                                                                   | GLVINV/F0911                                                           |
| WDIDGJ (Data Contábil<br>da Fatura)          | Data contábil da fatura atribuída<br>na criação da fatura.                                           |                                                                        |
| WDITM (Número Curto do<br>Item)              |                                                                                                    | Não Utilizado                                                          |

| ltem de Dados da tabela<br>F4812                             | Condições e Informações de<br>Obtenção                                       | ltem de Dados/Tabela de Origem                       |
|--------------------------------------------------------------|------------------------------------------------------------------------------|------------------------------------------------------|
| WDPAID (Custo/Preço<br>Total)                                |                                                                              | Não Utilizado                                        |
| WDFEA (Preço Total em<br>Moeda Estrangeira)                  |                                                                              | Não Utilizado                                        |
| WDERDB (Data Base da<br>Taxa de Câmbio)                      | Quando a Moeda está Ativada                                                  | WZERDB/F48091                                        |
| WDERDT (Data – Taxa de<br>Câmbio)                            | Quando a Moeda está Ativada                                                  | Atribuição baseada na Data Base da Taxa<br>de Câmbio |
| WDSUBA (Conta Detalhe<br>Alternativa)                        | Obtida no Cadastro de Contas<br>por meio de MCU, OBJ, SUB.                   | GMSUBA/F0901                                         |
| WDBCTK (Chave de<br>Controle de Lote)                        |                                                                              | Não Utilizado                                        |
| WDPARS (Número da OS<br>Pai)                                 | Obtido no Cadastro de Ordens de<br>Serviço quando a Subconta é<br>Preenchida | WAPARS/F4801                                         |
| WDPRGR (Grupo de<br>Preços de Itens)                         |                                                                              | Não Utilizado                                        |
| WDCPGP (Grupo de<br>Preços do Cliente)                       |                                                                              | Não Utilizado                                        |
| WDBBF (Indicador de<br>Base de Faturamento)                  | Valor predeterminado 1 do DD                                                 | Não Utilizado                                        |
| WDMKRP Porcentagem<br>de Taxa)                               |                                                                              | Não Utilizado                                        |
| WDFBAS (Taxa Base de<br>Fatura)                              |                                                                              | Não Utilizado                                        |
| WDTKM1 (Tipo de Chave<br>- Tipo de Tabela de<br>Acréscimo 1) | Da tabela de acréscimo usada                                                 | WQTYKY/F48096                                        |
| WDTKM2 (Tipo de Chave<br>- Tipo de Tabela de<br>Acréscimo 2) | Da tabela de acréscimo usada                                                 | WQTYKY/F48096                                        |
| WDTKM3 (Tipo de Chave<br>- Tipo de Tabela de<br>Acréscimo 3) | Da tabela de acréscimo usada                                                 | WQTYKY/F48096                                        |

| ltem de Dados da tabela<br>F4812                                | Condições e Informações de<br>Obtenção                                 | ltem de Dados/Tabela de Origem |
|-----------------------------------------------------------------|------------------------------------------------------------------------|--------------------------------|
| WDTKA1 (Tipo de Chave -<br>Tabela de Derivação de<br>Conta 1)   |                                                                        | Não Utilizado                  |
| WDTKA2 (Tipo de Chave -<br>Tabela de Derivação de<br>Conta 2)   |                                                                        | Não Utilizado                  |
| WDTKA3 (Tipo de Chave -<br>Tabela de Derivação de<br>Conta 3)   |                                                                        | Não Utilizado                  |
| WDTKG1 (Tipo de Chave<br>- Tabela de Contrapartida<br>Contábil) | Da tabela de contrapartida<br>contábil usada                           | WITYKY/F48128                  |
| WDTKT1 (Tipo de Chave -<br>Tabela de Derivação<br>Tributária)   | Da tabela de derivação tributária<br>usada                             | WOTYKY/F48127                  |
| WDPRIF (Preço Unitário -<br>Moeda Estrangeira)                  | Quando a Moeda está ativada e<br>os Códigos de Moeda são<br>diferentes | Calculado                      |
| WDNCTL<br>(Indicador de Controle de<br>Valor Máximo)            |                                                                        | Não Utilizado                  |

### Upgrade do WorldSoftware para o J.D. Edwards 5

A J.D. Edwards oferece um caminho para o upgrade do sistema de faturamento, do WorldSoftware A7.3 ou A8.1 para o J.D. Edwards 5.

O upgrade do WorldSoftware para o J.D. Edwards 5 requer a conversão de tabelas de faturamento usando a ferramenta Conversão de Tabelas. A J.D. Edwards fornece os programas de conversão de tabelas para a execução dessa tarefa.

Na maioria dos casos, os dados podem ser copiados diretamente das tabelas do WorldSoftware para as tabelas do J.D. Edwards 5, com as seguintes exceções:

### Campos de Data

Os programas de conversão de tabelas convertem todas as datas armazenadas nas tabelas do WorldSoftware do formato juliano no jdedate, antes de sua gravação nas tabelas do J.D. Edwards 5.

### Campos de Dados Numéricos

No WorldSoftware, todos os dados numéricos são armazenados sem casas decimais. Por exemplo, o número 12,34 é armazenado como 1234. Esse mesmo número é armazenado como 12,34 no J.D. Edwards 5. Os programas de conversão de tabelas usam os seguintes cenários para gerenciar o número de casas decimais dos campos de dados numéricos:

|                                                                      | A7.3                                                                                                    | A8.1                                                                                                    |
|----------------------------------------------------------------------|----------------------------------------------------------------------------------------------------|----------------------------------------------------------------------------------------------------|
| Classe de Dados <><br>MOEDA<br>Decimais de Exibição = 0              | A conversão não é necessária.<br>Copiar dados do WorldSoftware<br>para o J.D. Edwards 5 sem<br>alterações. | A conversão não é necessária. Copiar<br>dados do WorldSoftware para o J.D.<br>Edwards 5 sem alterações.                                                                                                    |
| Classe de Dados <><br>MOEDA<br>Decimais de Exibição > 0              | Converter dados do<br>WorldSoftware usando os<br>decimais de exibição do<br>Dicionário de Dados.           | Converter dados do WorldSoftware<br>usando os decimais de exibição do<br>Dicionário de Dados.                                                                                                    |
| Classe de Dados =<br>MOEDA<br>Moeda do WorldSoftware<br>- DESATIVADA | Converter dados do<br>WorldSoftware usando os<br>decimais de exibição do<br>Dicionário de Dados.           | Converter dados do WorldSoftware<br>usando os decimais de exibição do<br>Dicionário de Dados.                                                                                                    |
| Classe de Dados =<br>MOEDA<br>Moeda do WorldSoftware<br>- ATIVADA    | Converter dados do<br>WorldSoftware usando os<br>decimais de exibição do<br>Dicionário de Dados.           | Converter dados do WorldSoftware<br>usando os decimais de exibição dos<br>códigos de moeda. Os valores em<br>moeda nacional usam o código de<br>moeda CRCD e os valores em moeda<br>estrangeira usam o código de moeda<br>CRCF. |

### Campos Não Convertidos

Algumas tabelas do J.D. Edwards 5 contêm mais campos do que as tabelas correspondentes do WorldSoftware. Por exemplo, como o Vertex não está disponível para o WorldSoftware, algumas tabelas do J.D. Edwards 5 contêm campos para informações sobre Vertex que não aparecem nas tabelas do WorldSoftware. Nessa situação, os programas de conversão de tabelas deixam em branco esses campos das tabelas do J.D. Edwards 5.

Outras exceções de campos são indicadas para cada um dos programas de conversão de tabelas.

### Consulte também

Configuração de uma Conversão de Tabelas e Execução de uma Conversão de Tabelas, no manual Conversão de Tabelas, para obter informações sobre a configuração e uso de programas de conversão de tabelas.

### Instruções Preliminares

Configure o ambiente do WorldSoftware como um ambiente válido do J.D. Edwards 5 e mapeie os ambientes de entrada e saída de cada programa de conversão de tabelas. Consulte Conversão de Dados, no manual Conversão de Tabelas.

# Programas de Conversão de Tabelas de Faturamento de Serviços da Versão A7.3

A J.D. Edwards oferece os seguintes programas para a conversão das tabelas do sistema Faturamento de Serviços do WorldSoftware A7.3 para o J.D. Edwards 5.

### Conversão da Tabela F4805 do A7.3 para o J.D. Edwards 5

No menu Conversão do World A7.3 para J.D. Edwards 5 (G48S321), selecione Conversão do F4805 do World A7.3 para J.D. Edwards 5.

Programa de conversão: R894805

Tabela convertida: Cabeçalhos de Seqüência/Consolidação de Faturas (F4805)

Número de colunas do WorldSoftware: 7

|   | Descrição dos Campos      | Item de<br>Dados<br>do A7.3 | Item de Dados<br>do J.D. Edwards<br>5 | Lógica de Conversão                          |
|---|---------------------------|-----------------------------|---------------------------------------|----------------------------------------------|
| 1 | Chave de Consolidação     | SBSK                        | SBSK                                  | Copiar para o J.D. Edwards 5 sem alterações. |
| 2 | Descrição                 | DESC                        | DESC                                  | Copiar para o J.D. Edwards 5 sem alterações. |
| 3 | Identificação do Programa | PID                         | PID                                   | Copiar para o J.D. Edwards 5 sem alterações. |

| 4 | Identificação da Estação de<br>Trabalho | JOBN | JOBN | Copiar para o J.D. Edwards 5 sem alterações.                                            |
|---|-----------------------------------------|------|------|-----------------------------------------------------------------------------------------|
| 5 | Identificação do Usuário                | USER | USER | Copiar para o J.D. Edwards 5 sem alterações.                                            |
| 6 | Data deAtualização                      | UPMJ | UPMJ | Converter a data usando B9100001 –<br>Converter uma data juliana no formato<br>jdedate. |
| 7 | Hora da Última Atualização              | UPMT | UPMT | Copiar para o J.D. Edwards 5 sem alterações.                                            |

### Conversão da Tabela F48051 do A7.3 para o J.D. Edwards 5

No menu Conversão do World A7.3 para J.D. Edwards 5 (G48S321), selecione Conversão do F48051 do World A7.3 para J.D. Edwards 5.

Programa de conversão: R8948051

Tabela convertida: Detalhes de Seqüência/Consolidação de Faturas (F48051)

Número de colunas do WorldSoftware: 10

|   | Descrição dos Campos                                | Item de<br>Dados<br>do A7.3 | Item de Dados<br>do J.D. Edwards<br>5 | Lógica de Conversão                                                                                                    |
|---|-----------------------------------------------------|-----------------------------|---------------------------------------|----------------------------------------------------------------------------------------------------|
| 1 | Chave de Consolidação –<br>Faturamento de Serviços  | SBSK                        | SBSK                                  | Copiar para o J.D. Edwards 5 sem alterações.                                                                                                    |
| 2 | Item de Dados                                       | DTAI                        | DTAI                                  | Copiar para o J.D. Edwards 5 sem alterações.                                                                                                    |
| 3 | Tamanho do Item de Dados                            | DTAS                        | DTAS                                  | Copiar para o J.D. Edwards 5 sem alterações.                                                                                                    |
| 4 | Número de Linha – Geral                             | LIN                         | LIN                                   | Obter decimais de exibição do<br>Dicionário de Dados. Multiplicar o<br>valor do WorldSoftware pelo fator de<br>conversão antes da gravação na<br>tabela do J.D. Edwards 5. |
| 5 | Código de Consolidação –<br>Faturamento de Serviços | SBSC                        | SBSC                                  | Copiar para o J.D. Edwards 5 sem alterações.                                                                                                    |
| 6 | Identificação do Usuário                            | USER                        | USER                                  | Copiar para o J.D. Edwards 5 sem alterações.                                                                                                    |
| 7 | Identificação do Programa                           | PID                         | PID                                   | Copiar para o J.D. Edwards 5 sem alterações.                                                                                                    |

| 8  | Identificação da Estação de<br>Trabalho | JOBN | JOBN | Copiar para o J.D. Edwards 5 sem alterações.                                            |
|----|-----------------------------------------|------|------|-----------------------------------------------------------------------------------------|
| 9  | Data de Atualização                     | UPMJ | UPMJ | Converter a data usando B9100001 –<br>Converter uma data juliana no formato<br>jdedate. |
| 10 | Hora da Última Atualização              | UPMT | UPMT | Copiar para o J.D. Edwards 5 sem alterações.                                            |

### Conversão da Tabela F48091 do A7.3 para o J.D. Edwards 5

No menu Conversão do World A7.3 para J.D. Edwards 5 (G48S321), selecione Conversão do F48091 do World A7.3 para J.D. Edwards 5.

Programa de conversão: R8948091

Tabela convertida: Constantes do Sistema de Faturamento (F48091)

Número de colunas do WorldSoftware: 27

|   | Descrição dos Campos                                    | Item de<br>Dados<br>do A7.3 | Item de Dados<br>do J.D. Edwards<br>5 | Lógica de Conversão                                                                                                    |
|---|---------------------------------------------------------|-----------------------------|---------------------------------------|----------------------------------------------------------------------------------------------------|
| 1 | Indicador de Controle 3                                 | BCT3                        | ВСТ3                                  | Atualizar a tabela do J.D. Edwards 5<br>com o valor 1.                                                                                                    |
| 2 | Faturar Indicador de<br>Encargo                         | BBDR                        | BBDR                                  | Copiar para o J.D. Edwards 5 sem alterações.                                                                                                    |
| 3 | Data – Base de Vigência                                 | EBAS                        | EBAS                                  | Copiar para o J.D. Edwards 5 sem alterações.                                                                                                    |
| 4 | Data – Base de Vigência de<br>Trabalho                  | LBAS                        | LBAS                                  | Copiar para o J.D. Edwards 5 sem alterações.                                                                                                    |
| 5 | Base do Número do Cliente                               | CNBS                        | CNBS                                  | Copiar para o J.D. Edwards 5 sem alterações.                                                                                                    |
| 6 | Porcentagem – Acréscimo<br>da Receita                   | PERT                        | PERT                                  | Obter decimais de exibição do<br>Dicionário de Dados. Multiplicar o<br>valor do WorldSoftware pelo fator de<br>conversão antes da gravação na<br>tabela do J.D. Edwards 5. |
| 7 | Indicador de Fatura<br>Independente                     | INDI                        | INDI                                  | Copiar para o J.D. Edwards 5 sem alterações.                                                                                                    |
| 8 | Faturar Indicador de<br>Lançamento Não<br>Contabilizado | BUNP                        | BUNP                                  | Copiar para o J.D. Edwards 5 sem alterações.                                                                                                    |

| 9  | Controle de Geração do<br>Diário                       | PRRR | PRRR | Copiar para o J.D. Edwards 5 sem alterações.       |
|----|--------------------------------------------------------|------|------|----------------------------------------------------|
| 10 | Controle do Acesso a<br>Resumo de Faturas              | ISAC | ISAC | Copiar para o J.D. Edwards 5 sem alterações.       |
| 11 | Indicador de Receita de<br>Contratos                   | CNTM | CNTM | Copiar para o J.D. Edwards 5 sem alterações.       |
| 12 | Controle de Substituição da<br>Data da Fatura          | INDO | INDO | Copiar para o J.D. Edwards 5 sem alterações.       |
| 13 | Controle de Reclassificação<br>do Diário               | JRNL | JRNL | Copiar para o J.D. Edwards 5 sem alterações.       |
| 14 | Substituição do Código<br>PDBA                         | PDBO | PDBO | Copiar para o J.D. Edwards 5 sem alterações.       |
| 15 | Controle da Numeração de<br>Faturas                    | ICTL | ICTL | Copiar para o J.D. Edwards 5 sem alterações.       |
| 16 | Data - Base de Data de<br>Serviços                     | DSVB | DSVB | Copiar para o J.D. Edwards 5 sem alterações.       |
| 17 | Tipo de Documento –<br>Faturas Somente                 | DCTI | DCTI | Copiar para o J.D. Edwards 5 sem alterações.       |
| 18 | Data - Data Base da Taxa<br>de Câmbio                  | ERDB | ERDB | Copiar para o J.D. Edwards 5 sem alterações.       |
| 19 | Indicador de Controle da<br>Geração de Lotes Múltiplos | MBGC | MBGC | Copiar para o J.D. Edwards 5 sem alterações.       |
| 20 | Item de Dados                                          | DTAI | DTAI | Copiar para o J.D. Edwards 5 sem alterações.       |
| 21 | Moeda - Entrada de Moeda<br>Estrangeira ou Nacional    |      | CRRM | Coluna não preenchida na tabela do J.D. Edwards 5. |
| 22 | Indicador de Processamento<br>de Valor Máximo          | BCT1 | BCT1 | Copiar para o J.D. Edwards 5 sem alterações.       |
| 23 | Indicador de Controle 2                                | BCT2 | BCT2 | Copiar para o J.D. Edwards 5 sem alterações.       |
| 24 | Identificação do Programa                              | PID  | PID  | Copiar para o J.D. Edwards 5 sem alterações.       |
| 25 | Identificação da Estação de<br>Trabalho                | JOBN | JOBN | Copiar para o J.D. Edwards 5 sem alterações.       |
| 26 | Identificação do Usuário                               | USER | USER | Copiar para o J.D. Edwards 5 sem alterações.       |

| 27 | Data de Atualização        | UPMJ | UPMJ | Converter a data usando B9100001 –<br>Converter uma data juliana no formato<br>jdedate. |
|----|----------------------------|------|------|-----------------------------------------------------------------------------------------|
| 28 | Hora da Última Atualização | UPMT | UPMT | Copiar para o J.D. Edwards 5 sem alterações.                                            |

### Conversão da Tabela F48096 do A7.3 para o J.D. Edwards 5

No menu Conversão do World A7.3 para J.D. Edwards 5 (G48S321), selecione Conversão do F48096 do World A7.3 para J.D. Edwards 5.

Programa de conversão: R8948096

Tabela convertida: Acréscimo/Taxa de Faturamento (F48096)

Número de colunas do WorldSoftware: 33

|    | Descrição dos Campos                 | Item de<br>Dados<br>do A7.3 | Item de Dados<br>do J.D. Edwards<br>5 | Lógica de Conversão                                                                     |
|----|--------------------------------------|-----------------------------|---------------------------------------|-----------------------------------------------------------------------------------------|
| 1  | Chave da Tabela                      | TKEY                        | ТКЕҮ                                  | Copiar para o J.D. Edwards 5 sem alterações.                                            |
| 2  | Tipo de Chave                        | ТҮКҮ                        | ТҮКҮ                                  | Copiar para o J.D. Edwards 5 sem alterações.                                            |
| 3  | Data - Início da Vigência            | EFTB                        | EFTB                                  | Converter a data usando B9100001 –<br>Converter uma data juliana no formato<br>jdedate. |
| 4  | Data - Fim da Vigência               | EFTE                        | EFTE                                  | Converter a data usando B9100001 –<br>Converter uma data juliana no formato<br>jdedate. |
| 5  | Conta Objeto                         | OBJ                         | OBJ                                   | Copiar para o J.D. Edwards 5 sem alterações.                                            |
| 6  | Conta Objeto Final                   | OBJT                        | OBJT                                  | Copiar para o J.D. Edwards 5 sem alterações.                                            |
| 7  | Conta detalhe                        | SUB                         | SUB                                   | Copiar para o J.D. Edwards 5 sem alterações.                                            |
| 8  | Conta Detalhe Final                  | SUBT                        | SUBT                                  | Copiar para o J.D. Edwards 5 sem alterações.                                            |
| 9  | Código de Tipo Funcional<br>(Ofício) | JBCD                        | JBCD                                  | Copiar para o J.D. Edwards 5 sem alterações.                                            |
| 10 | Tipo de Geração                      | GTYP                        | GTYP                                  | Copiar para o J.D. Edwards 5 sem alterações.                                            |

| 11 | Nível Funcional                                  | JBST | JBST | Copiar para o J.D. Edwards 5 sem alterações.                                                                                                    |
|----|--------------------------------------------------|------|------|----------------------------------------------------------------------------------------------------|
| 12 | Código de DBA                                    | PDBA | PDBA | Copiar para o J.D. Edwards 5 sem alterações.                                                                                                    |
| 13 | Taxa – Taxa de Substituição<br>de Receitas       | BRT  | BRT  | Obter decimais de exibição do<br>Dicionário de Dados. Multiplicar o<br>valor do WorldSoftware pelo fator de<br>conversão antes da gravação na<br>tabela do J.D. Edwards 5. |
| 14 | Teto ou Taxa de<br>Substituição                  | CAP  | САР  | Copiar para o J.D. Edwards 5 sem alterações.                                                                                                    |
| 15 | Porcentagem – Acréscimo<br>da Receita            | PERT | PERT | Obter decimais de exibição do<br>Dicionário de Dados. Multiplicar o<br>valor do WorldSoftware pelo fator de<br>conversão antes da gravação na<br>tabela do J.D. Edwards 5. |
| 16 | Valor                                            | AA   | AA   | Obter decimais de exibição do<br>Dicionário de Dados. Multiplicar o<br>valor do WorldSoftware pelo fator de<br>conversão antes da gravação na<br>tabela do J.D. Edwards 5. |
| 17 | Unidade de Negócios<br>Principal                 | HMCU | НМСИ | Copiar para o J.D. Edwards 5 sem alterações.                                                                                                    |
| 18 | Código de Categoria –<br>Unidade de Negócios 12  | RP12 | RP12 | Copiar para o J.D. Edwards 5 sem alterações.                                                                                                    |
| 19 | Número do Cadastro                               | AN8  | AN8  | Copiar para o J.D. Edwards 5 sem alterações.                                                                                                    |
| 20 | Número de Item do Ativo                          | NUMB | NUMB | Copiar para o J.D. Edwards 5 sem alterações.                                                                                                    |
| 21 | Código de Categoria – F/A<br>10 (Grupo de Taxas) | ACL0 | ACL0 | Copiar para o J.D. Edwards 5 sem alterações.                                                                                                    |
| 22 | Grupo de Preços de Itens                         |      | PRGR | A coluna não está preenchida na<br>tabela do J.D. Edwards 5.                                                                                                    |
| 23 | Grupo de Preços do Cliente                       |      | CPGP | Coluna não preenchida na tabela do J.D. Edwards 5.                                                                                                    |
| 24 | Indicador de Base de<br>Faturamento              |      | BBF  | Coluna não preenchida na tabela do J.D. Edwards 5.                                                                                                    |
| 25 | Código da taxa de utilização do equipamento      | ERC  | ERC  | Copiar para o J.D. Edwards 5 sem alterações.                                                                                                    |

| 26 | Tabela de Taxas de Custo<br>de Componentes    | CCR  | CCR  | Copiar para o J.D. Edwards 5 sem alterações.                                                                 |
|----|-----------------------------------------------|------|------|----------------------------------------------------------------------------------------------------|
| 27 | Tabela de Taxas de<br>Receitas de Componentes | CRVR | CRVR | Copiar para o J.D. Edwards 5 sem alterações.                                                                 |
| 28 | Nome – Explicação de<br>Observação            | EXR  | EXR  | Copiar para o J.D. Edwards 5 sem alterações.                                                                 |
| 29 | Código da Moeda - Inicial                     | CRCD | CRCD | Copiar para o J.D. Edwards 5 sem alterações.                                                                 |
| 30 | Indicador de Controle 1                       | CTF1 | CTF1 | Copiar para o J.D. Edwards 5 sem alterações.                                                                 |
| 31 | Indicador de Controle 2                       | CTF2 | CTF2 | Copiar para o J.D. Edwards 5 sem alterações.                                                                 |
| 32 | Identificação de Chave<br>Exclusiva (Interna) |      | UKID | Carregar com o próximo número da<br>tabela Chave Exclusiva – Próxima<br>Chave Exclusiva Disponível (F00022). |
| 33 | Identificação do Programa                     | PID  | PID  | Copiar para o J.D. Edwards 5 sem alterações.                                                                 |
| 34 | Identificação da Estação de<br>Trabalho       | JOBN | JOBN | Copiar para o J.D. Edwards 5 sem alterações.                                                                 |
| 35 | Identificação do Usuário                      | USER | USER | Copiar para o J.D. Edwards 5 sem alterações.                                                                 |
| 36 | Data de Atualização                           | UPMJ | UPMJ | Converter a data usando B9100001 –<br>Converter uma data juliana no formato<br>jdedate.                      |
| 37 | Hora da Última Atualização                    | UPMT | UPMT | Copiar para o J.D. Edwards 5 sem alterações.                                                                 |

### Conversão da Tabela F4812 do A7.3 para o J.D. Edwards 5

No menu Conversão do World A7.3 para J.D. Edwards 5 (G48S321), selecione Conversão do F4812 do World A7.3 para J.D. Edwards 5.

Programa de conversão: R894812

Tabela convertida: Arquivo de Trabalho de Detalhes de Faturamento (F4812)

Número de colunas do WorldSoftware: 168

|    | Descrição dos Campos                             | Item de<br>Dados<br>do A7.3 | ltem de Dados<br>do J.D.<br>Edwards 5 | Lógica de Conversão                                                                                                    |
|----|--------------------------------------------------|-----------------------------|---------------------------------------|----------------------------------------------------------------------------------------------------|
| 1  | Tipo de Documento                                | DCT                         | DCT                                   | Copiar para o J.D. Edwards 5 sem alterações.                                                                                                    |
| 2  | Documento (Voucher,<br>Fatura etc.)              | DOC                         | DOC                                   | Copiar para o J.D. Edwards 5 sem alterações.                                                                                                    |
| 3  | Companhia do Documento                           | ксо                         | ксо                                   | Copiar para o J.D. Edwards 5 sem alterações.                                                                                                    |
| 4  | Data – Para Razão Geral e<br>Voucher             | DGL                         | DGL                                   | Converter a data usando B9100001 –<br>Converter uma data juliana no formato<br>jdedate.                                                                                    |
| 5  | Número da Linha do<br>Lançamento                 | JELN                        | JELN                                  | Copiar para o J.D. Edwards 5 sem alterações.                                                                                                    |
| 6  | Identificação da conta                           | AID                         | AID                                   | Copiar para o J.D. Edwards 5 sem alterações.                                                                                                    |
| 7  | Unidade de Negócios                              | MCU                         | MCU                                   | Copiar para o J.D. Edwards 5 sem alterações.                                                                                                    |
| 8  | Código de Categoria –<br>Unidade de Negócios 11  | RP11                        | RP11                                  | Copiar para o J.D. Edwards 5 sem alterações.                                                                                                    |
| 9  | Conta Objeto                                     | OBJ                         | OBJ                                   | Copiar para o J.D. Edwards 5 sem alterações.                                                                                                    |
| 10 | Conta detalhe                                    | SUB                         | SUB                                   | Copiar para o J.D. Edwards 5 sem alterações.                                                                                                    |
| 11 | Subconta – Razão Geral                           | SBL                         | SBL                                   | Copiar para o J.D. Edwards 5 sem alterações.                                                                                                    |
| 12 | Tipo de Subconta                                 | SBLT                        | SBLT                                  | Copiar para o J.D. Edwards 5 sem alterações.                                                                                                    |
| 13 | Número da Seqüência –<br>Operações               | OPSQ                        | OPSQ                                  | Obter decimais de exibição do<br>Dicionário de Dados. Multiplicar o valor<br>do WorldSoftware pelo fator de<br>conversão antes da gravação na tabela<br>do J.D. Edwards 5. |
| 14 | Categorias - Ordem de<br>Serviço 01              | WR01                        | WR01                                  | Copiar para o J.D. Edwards 5 sem alterações.                                                                                                    |
| 15 | Consultoria da J.D.<br>Edwards – Tipo de Serviço | WR07                        | WR07                                  | Copiar para o J.D. Edwards 5 sem alterações.                                                                                                    |

| 16 | Tipo de Razão                                 | TR   | TR   | Copiar para o J.D. Edwards 5 sem alterações.                                                                                                    |
|----|-----------------------------------------------|------|------|----------------------------------------------------------------------------------------------------|
| 17 | Dígitos Iniciais do Ano                       | CTRY | CTRY | Copiar para o J.D. Edwards 5 sem alterações.                                                                                                    |
| 18 | Ano Fiscal                                    | AF   | AF   | Copiar para o J.D. Edwards 5 sem alterações.                                                                                                    |
| 19 | Número do Período -<br>Razão Geral            | PN   | PN   | Copiar para o J.D. Edwards 5 sem alterações.                                                                                                    |
| 20 | Companhia                                     | со   | СО   | Copiar para o J.D. Edwards 5 sem alterações.                                                                                                    |
| 21 | Tipo de Documento –<br>Original               | ODCT | ODCT | Copiar para o J.D. Edwards 5 sem alterações.                                                                                                    |
| 22 | Item de Pagamento do<br>Documento - Original  | OSFX | OSFX | Copiar para o J.D. Edwards 5 sem alterações.                                                                                                    |
| 23 | Documento - Original                          | ODOC | ODOC | Copiar para o J.D. Edwards 5 sem alterações.                                                                                                    |
| 24 | Companhia do Documento<br>(Pedido Original)   | оксо | ОКСО | Copiar para o J.D. Edwards 5 sem alterações.                                                                                                    |
| 25 | Pedido de Compras                             | PO   | PO   | Copiar para o J.D. Edwards 5 sem alterações.                                                                                                    |
| 26 | Tipo de Documento -<br>Pedido de Compras      | PDCT | PDCT | Copiar para o J.D. Edwards 5 sem alterações.                                                                                                    |
| 27 | Companhia do Documento<br>(Pedido de Compras) | РКСО | РКСО | Copiar para o J.D. Edwards 5 sem alterações.                                                                                                    |
| 28 | Sufixo do Pedido de<br>Compras                | PSFX | PSFX | Copiar para o J.D. Edwards 5 sem alterações.                                                                                                    |
| 29 | Número da Linha Original                      | OGNO | OGNO | Obter decimais de exibição do<br>Dicionário de Dados. Multiplicar o valor<br>do WorldSoftware pelo fator de<br>conversão antes da gravação na tabela<br>do J.D. Edwards 5. |
| 30 | Código de Categoria –<br>Razão Geral 1        | R001 | R001 | Copiar para o J.D. Edwards 5 sem alterações.                                                                                                    |
| 31 | Código de Categoria –<br>Razão Geral 2        | R002 | R002 | Copiar para o J.D. Edwards 5 sem alterações.                                                                                                    |
| 32 | Código de Categoria –<br>Razão Geral 3        | R003 | R003 | Copiar para o J.D. Edwards 5 sem alterações.                                                                                                    |

| 33 | Nº da Transação - Folha de<br>Pagamento          | PRTR | PRTR | Copiar para o J.D. Edwards 5 sem alterações.                                            |
|----|--------------------------------------------------|------|------|-----------------------------------------------------------------------------------------|
| 34 | Código de Tipo Funcional<br>(Ofício)             | JBCD | JBCD | Copiar para o J.D. Edwards 5 sem alterações.                                            |
| 35 | Nível Funcional                                  | JBST | JBST | Copiar para o J.D. Edwards 5 sem alterações.                                            |
| 36 | Código de DBA                                    | PDBA | PDBA | Copiar para o J.D. Edwards 5 sem alterações.                                            |
| 37 | Tipo de Imposto                                  | PTAX | ΡΤΑΧ | Copiar para o J.D. Edwards 5 sem alterações.                                            |
| 38 | Equipamento Utilizado                            | EQCG | EQCG | Copiar para o J.D. Edwards 5 sem alterações.                                            |
| 39 | Equipamento Mantido                              | EQWO | EQWO | Copiar para o J.D. Edwards 5 sem alterações.                                            |
| 40 | Código de Categoria – F/A<br>10 (Grupo de Taxas) | ACLO | ACLO | Copiar para o J.D. Edwards 5 sem alterações.                                            |
| 41 | Código da taxa de<br>utilização do equipamento   | ERC  | ERC  | Copiar para o J.D. Edwards 5 sem alterações.                                            |
| 42 | Número do Cadastro                               | AN8  | AN8  | Copiar para o J.D. Edwards 5 sem alterações.                                            |
| 43 | Descrição Compactada                             | DC   | DC   | Copiar para o J.D. Edwards 5 sem alterações.                                            |
| 44 | Unidade de Negócios<br>Principal                 | HMCU | HMCU | Copiar para o J.D. Edwards 5 sem alterações.                                            |
| 45 | Unidade de Negócios Host                         | JMCU | JMCU | Copiar para o J.D. Edwards 5 sem alterações.                                            |
| 46 | Código de Categoria –<br>Unidade de Negócios 12  | RP12 | RP12 | Copiar para o J.D. Edwards 5 sem alterações.                                            |
| 47 | Data – Serviço/Imposto                           | DSVJ | DSVJ | Converter a data usando B9100001 –<br>Converter uma data juliana no formato<br>jdedate. |
| 48 | Data - Substituição do<br>Cálculo do Vencimento  | DAGO | DAGO | Converter a data usando B9100001 –<br>Converter uma data juliana no formato<br>jdedate. |
| 49 | Vencimento Suspenso                              | AGS  | AGS  | Copiar para o J.D. Edwards 5 sem alterações.                                            |

| 50 | Nome – Explicação Alfa                                | EXA  | EXA  | Copiar para o J.D. Edwards 5 sem alterações.                                                                                                    |
|----|-------------------------------------------------------|------|------|----------------------------------------------------------------------------------------------------|
| 51 | Nome – Explicação de<br>Observação                    | EXR  | EXR  | Copiar para o J.D. Edwards 5 sem alterações.                                                                                                    |
| 52 | Indicador de Encargo                                  | PCFG | PCFG | Copiar para o J.D. Edwards 5 sem alterações.                                                                                                    |
| 53 | Preço Unitário por Primário                           | PRIC | PRIC | Obter decimais de exibição do<br>Dicionário de Dados. Multiplicar o valor<br>do WorldSoftware pelo fator de<br>conversão antes da gravação na tabela<br>do J.D. Edwards 5. |
| 54 | Unidades                                              | U    | U    | Obter decimais de exibição do<br>Dicionário de Dados. Multiplicar o valor<br>do WorldSoftware pelo fator de<br>conversão antes da gravação na tabela<br>do J.D. Edwards 5. |
| 55 | Unidade de Medida                                     | UM   | UM   | Copiar para o J.D. Edwards 5 sem alterações.                                                                                                    |
| 56 | Valor                                                 | AA   | AA   | Obter decimais de exibição do<br>Dicionário de Dados. Multiplicar o valor<br>do WorldSoftware pelo fator de<br>conversão antes da gravação na tabela<br>do J.D. Edwards 5. |
| 57 | Documento –<br>Correspondência<br>(Pagamento ou Item) | DOCM | DOCM | Copiar para o J.D. Edwards 5 sem alterações.                                                                                                    |
| 58 | Documento (Nº do Pedido,<br>Fatura, etc.)             | DOCO | DOCO | Copiar para o J.D. Edwards 5 sem alterações.                                                                                                    |
| 59 | Tipo de Pedido                                        | DCTO | DCTO | Copiar para o J.D. Edwards 5 sem alterações.                                                                                                    |
| 60 | Companhia do Pedido<br>(Número do Pedido)             | ксоо | ксоо | Copiar para o J.D. Edwards 5 sem alterações.                                                                                                    |
| 61 | Número de Alteração do<br>Contrato                    | СОСН | СОСН | Copiar para o J.D. Edwards 5 sem alterações.                                                                                                    |
| 62 | Número de Linha                                       | LNID | LNID | Obter decimais de exibição do<br>Dicionário de Dados. Multiplicar o valor<br>do WorldSoftware pelo fator de<br>conversão antes da gravação na tabela<br>do J.D. Edwards 5. |

| 63 | Item de Pagamento do<br>Proprietário                             | OPIM | OPIM | Copiar para o J.D. Edwards 5 sem alterações.                                            |
|----|------------------------------------------------------------------|------|------|-----------------------------------------------------------------------------------------|
| 64 | Número do Contrato Pai                                           | PCTN | PCTN | Copiar para o J.D. Edwards 5 sem alterações.                                            |
| 65 | Tipo de Contrato Pai                                             | PCTT | PCTT | Copiar para o J.D. Edwards 5 sem alterações.                                            |
| 66 | Companhia do Documento<br>do Contrato Pai                        | РСКО | РСКО | Copiar para o J.D. Edwards 5 sem alterações.                                            |
| 67 | Número da Seqüência Pai                                          | PRSQ | PRSQ | Copiar para o J.D. Edwards 5 sem alterações.                                            |
| 68 | Número de Seqüência                                              | SBSQ | SBSQ | Copiar para o J.D. Edwards 5 sem alterações.                                            |
| 69 | Número da Seqüência<br>Secundária                                | SCSQ | SCSQ | Copiar para o J.D. Edwards 5 sem alterações.                                            |
| 70 | Identificação de Controle<br>de Faturamento                      | BCI  | BCI  | Copiar para o J.D. Edwards 5 sem alterações.                                            |
| 71 | Processamento Concluído                                          | LSSQ | LSSQ | Copiar para o J.D. Edwards 5 sem alterações.                                            |
| 72 | Número da Seqüência de<br>Pagamento                              | PMSQ | PMSQ | Copiar para o J.D. Edwards 5 sem alterações.                                            |
| 73 | Receita Concluída                                                | LSPM | LSPM | Copiar para o J.D. Edwards 5 sem alterações.                                            |
| 74 | Classificação da Transação                                       | TCLS | TCLS | Copiar para o J.D. Edwards 5 sem alterações.                                            |
| 75 | Código de Elegibilidade                                          | ELGC | ELGC | Copiar para o J.D. Edwards 5 sem alterações.                                            |
| 76 | Código de Status do Diário                                       | JRST | JRST | Copiar para o J.D. Edwards 5 sem alterações.                                            |
| 77 | Número do Lote – Receitas                                        | ICUJ | ICUJ | Copiar para o J.D. Edwards 5 sem alterações.                                            |
| 78 | Data – Fatura                                                    | IVD  | IVD  | Converter a data usando B9100001 –<br>Converter uma data juliana no formato<br>jdedate. |
| 79 | Código de Suspensão -<br>Transação de Faturamento<br>de Serviços | HLD  | HLD  | Copiar para o J.D. Edwards 5 sem alterações.                                            |

| 80 | Data – Liberação (data<br>juliana)                         | RDJ  | RDJ  | Converter a data usando B9100001 –<br>Converter uma data juliana no formato<br>jdedate.                                                                                    |
|----|------------------------------------------------------------|------|------|----------------------------------------------------------------------------------------------------|
| 81 | Estorno (V)                                                | VOID | VOID | Copiar para o J.D. Edwards 5 sem alterações.                                                                                                    |
| 82 | Número do Lote Ativo                                       | ICUA | ICUA | Copiar para o J.D. Edwards 5 sem alterações.                                                                                                    |
| 83 | Código de Status do Diário-<br>Anterior                    | JRSP | JRSP | Copiar para o J.D. Edwards 5 sem alterações.                                                                                                    |
| 84 | Encargo Pendente                                           | BDPN | BDPN | Copiar para o J.D. Edwards 5 sem alterações.                                                                                                    |
| 85 | Vínculo de Divisão                                         | SLNK | SLNK | Copiar para o J.D. Edwards 5 sem alterações.                                                                                                    |
| 86 | Vínculo do Componente                                      | CLNK | CLNK | Copiar para o J.D. Edwards 5 sem alterações.                                                                                                    |
| 87 | Código do Componente                                       | CCOD | CCOD | Copiar para o J.D. Edwards 5 sem alterações.                                                                                                    |
| 88 | Tabela de Taxas de Custo<br>de Componentes                 | CCR  | CCR  | Copiar para o J.D. Edwards 5 sem alterações.                                                                                                    |
| 89 | Tabela de Taxas de<br>Faturas de Componentes               | CINR | CINR | Copiar para o J.D. Edwards 5 sem alterações.                                                                                                    |
| 90 | Tabela de Taxas de<br>Receitas de Componentes              | CRVR | CRVR | Copiar para o J.D. Edwards 5 sem alterações.                                                                                                    |
| 91 | Código de Motivo de Ajuste                                 | SBAR | SBAR | Copiar para o J.D. Edwards 5 sem alterações.                                                                                                    |
| 92 | Data – Tabela Base (data<br>juliana)                       | TBDT | TBDT | Converter a data usando B9100001 –<br>Converter uma data juliana no formato<br>jdedate.                                                                                    |
| 93 | Teto ou Taxa de<br>Substituição                            | CAP  | CAP  | Copiar para o J.D. Edwards 5 sem alterações.                                                                                                    |
| 94 | Taxa – Acréscimo de Taxa<br>de Substituição de<br>Receitas | BRT  | BRT  | Obter decimais de exibição do<br>Dicionário de Dados. Multiplicar o valor<br>do WorldSoftware pelo fator de<br>conversão antes da gravação na tabela<br>do J.D. Edwards 5. |
| 95  | Porcentagem – Acréscimo<br>de Receita                  | PERT | PERT | Obter decimais de exibição do<br>Dicionário de Dados. Multiplicar o valor<br>do WorldSoftware pelo fator de<br>conversão antes da gravação na tabela<br>do J.D. Edwards 5. |
|-----|--------------------------------------------------------|------|------|----------------------------------------------------------------------------------------------------|
| 96  | Valor – Acréscimo de<br>Receita                        | ADCR | ADCR | Obter decimais de exibição do<br>Dicionário de Dados. Multiplicar o valor<br>do WorldSoftware pelo fator de<br>conversão antes da gravação na tabela<br>do J.D. Edwards 5. |
| 97  | Teto ou Taxa de<br>Substituição - Fatura               | CAPI | CAPI | Copiar para o J.D. Edwards 5 sem alterações.                                                                                                    |
| 98  | Taxa – Acréscimo de Taxa<br>de Substituição de Faturas | BRTI | BRTI | Obter decimais de exibição do<br>Dicionário de Dados. Multiplicar o valor<br>do WorldSoftware pelo fator de<br>conversão antes da gravação na tabela<br>do J.D. Edwards 5. |
| 99  | Porcentagem – Acréscimo<br>de Fatura                   | PCIM | PCIM | Obter decimais de exibição do<br>Dicionário de Dados. Multiplicar o valor<br>do WorldSoftware pelo fator de<br>conversão antes da gravação na tabela<br>do J.D. Edwards 5. |
| 100 | Valor – Acréscimo de<br>Fatura                         | ADCI | ADCI | Obter decimais de exibição do<br>Dicionário de Dados. Multiplicar o valor<br>do WorldSoftware pelo fator de<br>conversão antes da gravação na tabela<br>do J.D. Edwards 5. |
| 101 | Tributável de Compra (Y/N)                             | ТХ   | ТХ   | Copiar para o J.D. Edwards 5 sem alterações.                                                                                                    |
| 102 | Tributável ou Bruto                                    | TOG  | TOG  | Copiar para o J.D. Edwards 5 sem alterações.                                                                                                    |
| 103 | Código de Explicação de<br>Imposto 1                   | EXR1 | EXR1 | Copiar para o J.D. Edwards 5 sem alterações.                                                                                                    |
| 104 | Alíquota/Área Tributária                               | TXA1 | TXA1 | Copiar para o J.D. Edwards 5 sem alterações.                                                                                                    |
| 105 | Porcentagem de Desconto<br>- Condições de Pagamento    | DCP  | DCP  | Copiar para o J.D. Edwards 5 sem alterações.                                                                                                    |
| 106 | Valor - Imposto Lançado                                | JTAX | JTAX | Obter decimais de exibição do<br>Dicionário de Dados. Multiplicar o valor<br>do WorldSoftware pelo fator de<br>conversão antes da gravação na tabela<br>do J.D. Edwards 5. |

| 107 | Valor - Imposto Lançado<br>em Moeda Estrangeira           | JTXF | JTXF | Copiar para o J.D. Edwards 5 sem alterações.                                                                                                    |
|-----|-----------------------------------------------------------|------|------|----------------------------------------------------------------------------------------------------|
| 108 | Valor - Receitas                                          | BTOL | BTOL | Obter decimais de exibição do<br>Dicionário de Dados. Multiplicar o valor<br>do WorldSoftware pelo fator de<br>conversão antes da gravação na tabela<br>do J.D. Edwards 5. |
| 109 | Código da Moeda Inicial                                   | CRCD | CRCD | Copiar para o J.D. Edwards 5 sem alterações.                                                                                                    |
| 110 | Taxa de Conversão da<br>Moeda - Taxa à Vista              | CRR  | CRR  | Copiar para o J.D. Edwards 5 sem alterações.                                                                                                    |
| 111 | Moeda - Moeda<br>Estrangeira ou Nacional                  | CRRM | CRRM | Copiar para o J.D. Edwards 5 sem alterações.                                                                                                    |
| 112 | Valor - Total Faturado em<br>Moeda Estrangeira            | FTOL | FTOL | Copiar para o J.D. Edwards 5 sem alterações.                                                                                                    |
| 113 | Valor - Fatura                                            | ITOL | ITOL | Obter decimais de exibição do<br>Dicionário de Dados. Multiplicar o valor<br>do WorldSoftware pelo fator de<br>conversão antes da gravação na tabela<br>do J.D. Edwards 5. |
| 114 | Valor da Fatura - Tributável                              | ITXA | ΙΤΧΑ | Obter decimais de exibição do<br>Dicionário de Dados. Multiplicar o valor<br>do WorldSoftware pelo fator de<br>conversão antes da gravação na tabela<br>do J.D. Edwards 5. |
| 115 | Valor – Imposto sobre a<br>Fatura                         | ITAM | ITAM | Obter decimais de exibição do<br>Dicionário de Dados. Multiplicar o valor<br>do WorldSoftware pelo fator de<br>conversão antes da gravação na tabela<br>do J.D. Edwards 5. |
| 116 | Valor - Desconto<br>Disponível para a Fatura              | IDSC | IDSC | Obter decimais de exibição do<br>Dicionário de Dados. Multiplicar o valor<br>do WorldSoftware pelo fator de<br>conversão antes da gravação na tabela<br>do J.D. Edwards 5. |
| 117 | Valor Faturado em Moeda<br>Estrangeira                    | CITL | CITL | Copiar para o J.D. Edwards 5 sem alterações.                                                                                                    |
| 118 | Valor Tributável da Fatura<br>em Moeda Estrangeira        | CITA | CITA | Copiar para o J.D. Edwards 5 sem alterações.                                                                                                    |
| 119 | Valor – Imposto sobre a<br>Fatura em Moeda<br>Estrangeira | CITX | CITX | Copiar para o J.D. Edwards 5 sem alterações.                                                                                                    |

| 120 | Valor – Desconto da Fatura<br>Disponível em Moeda<br>Estrangeira | CIDS | CIDS | Copiar para o J.D. Edwards 5 sem alterações.                                            |
|-----|------------------------------------------------------------------|------|------|-----------------------------------------------------------------------------------------|
| 121 | Código de Status do Diário<br>de Faturas                         | IJST | IJST | Copiar para o J.D. Edwards 5 sem alterações.                                            |
| 122 | Indicador de Impressão                                           | PRTF | PRTF | Copiar para o J.D. Edwards 5 sem alterações.                                            |
| 123 | Número do Lote                                                   | ICU  | ICU  | Copiar para o J.D. Edwards 5 sem alterações.                                            |
| 124 | Número do Cadastro - C/R<br>de Serviços                          | AN8O | AN8O | Copiar para o J.D. Edwards 5 sem alterações.                                            |
| 125 | Número da Fatura do<br>Fornecedor                                | VINV | VINV | Copiar para o J.D. Edwards 5 sem alterações.                                            |
| 126 | Data - Fatura                                                    | DI   | DI   | Converter a data usando B9100001 –<br>Converter uma data juliana no formato<br>jdedate. |
| 127 | Documento (Nº do Pedido,<br>Fatura, etc.)                        | DOCZ | DOCZ | Copiar para o J.D. Edwards 5 sem alterações.                                            |
| 128 | Tipo de Documento –<br>Faturas Somente                           | DCTI | DCTI | Copiar para o J.D. Edwards 5 sem alterações.                                            |
| 129 | Companhia do Documento<br>(Fatura)                               | ксоі | ксоі | Copiar para o J.D. Edwards 5 sem alterações.                                            |
| 130 | Item de Pagamento do<br>Documento                                | SFX  | SFX  | Copiar para o J.D. Edwards 5 sem alterações.                                            |
| 131 | Chave de Consolidação –<br>Faturamento de Serviços               | SBSK | SBSK | Copiar para o J.D. Edwards 5 sem alterações.                                            |
| 132 | Bloco de Chave Composto                                          | BLKK | BLKK | Copiar para o J.D. Edwards 5 sem alterações.                                            |
| 133 | Identificação da Conta                                           | AID5 | AID5 | Copiar para o J.D. Edwards 5 sem alterações.                                            |
| 134 | Subconta                                                         | SBL5 | SBL5 | Copiar para o J.D. Edwards 5 sem alterações.                                            |
| 135 | Tipo de Subconta                                                 | SBL5 | SBL5 | Copiar para o J.D. Edwards 5 sem alterações.                                            |
| 136 | Identificação da Conta                                           | AID6 | AID6 | Copiar para o J.D. Edwards 5 sem alterações.                                            |

| 137 | Subconta                                             | SBL6 | SBL6 | Copiar para o J.D. Edwards 5 sem alterações.                                                                                                    |
|-----|------------------------------------------------------|------|------|----------------------------------------------------------------------------------------------------|
| 138 | Tipo de Subconta                                     | SBL6 | SBL6 | Copiar para o J.D. Edwards 5 sem alterações.                                                                                                    |
| 139 | Substituir Regra de<br>Faturamento após<br>Pagamento | AREX | AREX | Copiar para o J.D. Edwards 5 sem alterações.                                                                                                    |
| 140 | Contrapartida Contábil                               | GLC  | GLC  | Copiar para o J.D. Edwards 5 sem alterações.                                                                                                    |
| 141 | Contrapartida Contábil de<br>Retenção                | RGLC | RGLC | Copiar para o J.D. Edwards 5 sem alterações.                                                                                                    |
| 142 | Porcentagem de Retenção                              | PRET | PRET | Obter decimais de exibição do<br>Dicionário de Dados. Multiplicar o valor<br>do WorldSoftware pelo fator de<br>conversão antes da gravação na tabela<br>do J.D. Edwards 5. |
| 143 | Retenção                                             | RTNG | RTNG | Obter decimais de exibição do<br>Dicionário de Dados. Multiplicar o valor<br>do WorldSoftware pelo fator de<br>conversão antes da gravação na tabela<br>do J.D. Edwards 5. |
| 144 | Retenção – Anterior –<br>Material Armazenado         | RTPS | RTPS | Obter decimais de exibição do<br>Dicionário de Dados. Multiplicar o valor<br>do WorldSoftware pelo fator de<br>conversão antes da gravação na tabela<br>do J.D. Edwards 5. |
| 145 | Retenção em Moeda<br>Estrangeira                     | FRTN | FRTN | Copiar para o J.D. Edwards 5 sem alterações.                                                                                                    |
| 146 | Indicador de Download –<br>Faturamento de Serviços   | DWNL | DWNL | Copiar para o J.D. Edwards 5 sem alterações.                                                                                                    |
| 147 | Alteração de Bloco de<br>Codificação                 | CBLC | CBLC | Copiar para o J.D. Edwards 5 sem alterações.                                                                                                    |
| 148 | Data de Entrada da<br>Transação                      | DEJ  | DEJ  | Converter a data usando B9100001 –<br>Converter uma data juliana no formato<br>jdedate.                                                                                    |
| 149 | Taxa de Conversão da<br>Moeda - Divisor              | CRRD | CRRD | Copiar para o J.D. Edwards 5 sem alterações.                                                                                                    |
| 150 | Código da Moeda - Fonte                              | CRCE | CRCE | Copiar para o J.D. Edwards 5 sem alterações.                                                                                                    |

| 151 | Código da Moeda - Origem                                    | CRCF | CRCF | Copiar para o J.D. Edwards 5 sem alterações.                                                                                                    |
|-----|-------------------------------------------------------------|------|------|----------------------------------------------------------------------------------------------------|
| 152 | Valor                                                       | AA2  | AA2  | Copiar para o J.D. Edwards 5 sem alterações.                                                                                                    |
| 153 | Tipo de Chave                                               | ТҮКҮ | ТҮКҮ | Copiar para o J.D. Edwards 5 sem alterações.                                                                                                    |
| 154 | Data – Para Razão Geral e<br>Voucher – Data Juliana         | DGJ  | DGJ  | Converter a data usando B9100001 –<br>Converter uma data juliana no formato<br>jdedate.                                                                                    |
| 155 | Data – Data do Diário de<br>Faturas (Data Juliana)          | IDGJ | IDGJ | Converter a data usando B9100001 –<br>Converter uma data juliana no formato<br>jdedate.                                                                                    |
| 156 | Indicador de Faturamento<br>de Participação nas<br>Despesas | PTFG | PTFG | Copiar para o J.D. Edwards 5 sem alterações.                                                                                                    |
|     | Indicador de Base de<br>Redefinição                         | RSBF |      | Não copiar para o J.D. Edwards 5.                                                                                                    |
| 157 | Número Curto do Item                                        | ITM  | ITM  | Copiar para o J.D. Edwards 5 sem alterações.                                                                                                    |
| 158 | Valor - Custo/Preço Total                                   | PAID | PAID | Obter decimais de exibição do<br>Dicionário de Dados. Multiplicar o valor<br>do WorldSoftware pelo fator de<br>conversão antes da gravação na tabela<br>do J.D. Edwards 5. |
| 159 | Valor - Preço Total em<br>Moeda Estrangeira                 | FEA  | FEA  | Obter decimais de exibição do<br>Dicionário de Dados. Multiplicar o valor<br>do WorldSoftware pelo fator de<br>conversão antes da gravação na tabela<br>do J.D. Edwards 5. |
| 160 | Data - Data Base da Taxa<br>de Câmbio                       | ERDB | ERDB | Copiar para o J.D. Edwards 5 sem alterações.                                                                                                    |
| 161 | Data - Taxa de Câmbio                                       |      | ERDT | A coluna não está preenchida na tabela<br>do J.D. Edwards 5.                                                                                                    |
| 162 | Subconta - Alternativa                                      | SUB  | SUB  | Copiar para o J.D. Edwards 5 sem alterações.                                                                                                    |
| 163 | Chave de Controle de Lote                                   | ВСТК | ВСТК | Copiar para o J.D. Edwards 5 sem alterações.                                                                                                    |
| 164 | Número – Número da OS<br>Pai                                |      | PARS | A coluna não está preenchida na tabela do J.D. Edwards 5.                                                                                                    |

| 165 | Grupo de Preços de Itens                            | PRGR | A coluna não está preenchida na tabela do J.D. Edwards 5. |
|-----|-----------------------------------------------------|------|-----------------------------------------------------------|
| 166 | Grupo de Preços do Cliente                          | CPGP | A coluna não está preenchida na tabela do J.D. Edwards 5. |
| 167 | Indicador de Base de<br>Faturamento                 | BBF  | A coluna não está preenchida na tabela do J.D. Edwards 5. |
| 168 | Porcentagem de Taxa                                 | MKRP | A coluna não está preenchida na tabela do J.D. Edwards 5. |
| 169 | Taxa Base sobre a Fatura                            | FBAS | A coluna não está preenchida na tabela do J.D. Edwards 5. |
| 170 | Taxa Base sobre a Receita                           | RFBS | A coluna não está preenchida na tabela do J.D. Edwards 5. |
| 171 | Tipo de Chave - Tipo de<br>Tabela de Acréscimo 1    | TKM1 | A coluna não está preenchida na tabela do J.D. Edwards 5. |
| 172 | Tipo de Chave - Tipo de<br>Tabela de Acréscimo 2    | TKM2 | A coluna não está preenchida na tabela do J.D. Edwards 5. |
| 173 | Tipo de Chave - Tipo de<br>Tabela de Acréscimo 3    | ТКМЗ | A coluna não está preenchida na tabela do J.D. Edwards 5. |
| 174 | Tipo de Chave - Tabela de<br>Derivação de Conta 1   | TKA1 | A coluna não está preenchida na tabela do J.D. Edwards 5. |
| 175 | Tipo de Chave - Tabela de<br>Derivação de Conta 2   | TKA2 | A coluna não está preenchida na tabela do J.D. Edwards 5. |
| 176 | Tipo de Chave - Tabela de<br>Derivação de Conta 3   | ТКАЗ | A coluna não está preenchida na tabela do J.D. Edwards 5. |
| 177 | Tipo de Chave - Tabela de<br>Contrapartida Contábil | TKG1 | A coluna não está preenchida na tabela do J.D. Edwards 5. |
| 178 | Tipo de Chave - Tabela de<br>Derivação Tributária   | TKT1 | A coluna não está preenchida na tabela do J.D. Edwards 5. |
| 179 | Valor – Receitas Históricas                         | HBTL | A coluna não está preenchida na tabela do J.D. Edwards 5. |
| 180 | Valor – Faturas Históricas                          | HITL | A coluna não está preenchida na tabela do J.D. Edwards 5. |
| 181 | Valor – Faturas Tributáveis<br>– Históricas         | HITX | A coluna não está preenchida na tabela do J.D. Edwards 5. |
| 182 | Valor – Imposto sobre<br>Faturas – Históricas       | НТАМ | A coluna não está preenchida na tabela do J.D. Edwards 5. |

| 183 | Preço Unitário por Primário<br>– Moeda Estrangeira |      | PRIF  | A coluna não está preenchida na tabela do J.D. Edwards 5.                               |
|-----|----------------------------------------------------|------|-------|-----------------------------------------------------------------------------------------|
| 184 | Indicador de Controle de<br>Valor Máximo           |      | NCTL  | A coluna não está preenchida na tabela do J.D. Edwards 5.                               |
| 185 | Identificação do Usuário                           | USER | USER  | Copiar para o J.D. Edwards 5 sem alterações.                                            |
| 186 | Identificação da Estação de<br>Trabalho            | JOBN | JOBN  | Copiar para o J.D. Edwards 5 sem alterações.                                            |
| 187 | Identificação do Programa                          | PID  | PID   | Copiar para o J.D. Edwards 5 sem<br>alterações.                                         |
| 188 | Data de Atualização                                | UPMJ | UPMJ  | Converter a data usando B9100001 –<br>Converter uma data juliana no formato<br>jdedate. |
| 189 | Hora da Última Atualização                         | UPMT | UPMT  | Copiar para o J.D. Edwards 5 sem alterações.                                            |
| 190 | GeoCode de Referência de<br>Origem                 |      | VGCSF | A coluna não está preenchida na tabela do J.D. Edwards 5.                               |
| 191 | GeoCode de Aceitação de<br>Pedido                  |      | VGCOA | A coluna não está preenchida na tabela<br>do J.D. Edwards 5.                            |
| 192 | Transação do Tipo Vertex                           |      | VVTY  | A coluna não está preenchida na tabela<br>do J.D. Edwards 5.                            |
| 193 | Categoria de Produto<br>Vertex                     |      | VVTC  | A coluna não está preenchida na tabela do J.D. Edwards 5.                               |

## Conversão da Tabela F4812H do A7.3 para o J.D. Edwards 5

No menu Conversão do World A7.3 para J.D. Edwards 5 (G48S321), selecione Conversão do F48012H do World A7.3 para J.D. Edwards 5.

Programa de conversão: R894812H

Tabela convertida: Histórico do Arquivo de Trabalho de Faturamento (F4812H)

Número de colunas do WorldSoftware: 168

|   | Descrição dos Campos | Item de<br>Dados<br>do A7.3 | Item de Dados<br>do J.D. Edwards<br>5 | Lógica de Conversão                          |
|---|----------------------|-----------------------------|---------------------------------------|----------------------------------------------|
| 1 | Tipo de Documento    | DCT                         | DCT                                   | Copiar para o J.D. Edwards 5 sem alterações. |

| 2  | Documento (Voucher,<br>Fatura, etc.)             | DOC  | DOC  | Copiar para o J.D. Edwards 5 sem alterações.                                                                                                    |
|----|--------------------------------------------------|------|------|----------------------------------------------------------------------------------------------------|
| 3  | Companhia do Documento                           | ксо  | ксо  | Copiar para o J.D. Edwards 5 sem alterações.                                                                                                    |
| 4  | Data – Para Razão Geral e<br>Voucher             | DGL  | DGL  | Converter a data usando B9100001 –<br>Converter uma data juliana no formato<br>jdedate.                                                                                    |
| 5  | Número da Linha do<br>Lançamento                 | JELN | JELN | Copiar para o J.D. Edwards 5 sem alterações.                                                                                                    |
| 6  | Identificação da conta                           | AID  | AID  | Copiar para o J.D. Edwards 5 sem alterações.                                                                                                    |
| 7  | Unidade de Negócios                              | МСИ  | MCU  | Copiar para o J.D. Edwards 5 sem alterações.                                                                                                    |
| 8  | Código de Categoria –<br>Unidade de Negócios 11  | RP11 | RP11 | Copiar para o J.D. Edwards 5 sem alterações.                                                                                                    |
| 9  | Conta Objeto                                     | OBJ  | OBJ  | Copiar para o J.D. Edwards 5 sem alterações.                                                                                                    |
| 10 | Conta detalhe                                    | SUB  | SUB  | Copiar para o J.D. Edwards 5 sem alterações.                                                                                                    |
| 11 | Subconta – Razão Geral                           | SBL  | SBL  | Copiar para o J.D. Edwards 5 sem alterações.                                                                                                    |
| 12 | Tipo de Subconta                                 | SBLT | SBLT | Copiar para o J.D. Edwards 5 sem alterações.                                                                                                    |
| 13 | Número da Seqüência –<br>Operações               | OPSQ | OPSQ | Obter decimais de exibição do<br>Dicionário de Dados. Multiplicar o valor<br>do WorldSoftware pelo fator de<br>conversão antes da gravação na<br>tabela do J.D. Edwards 5. |
| 14 | Categorias - Ordem de<br>Serviço 01              | WR01 | WR01 | Copiar para o J.D. Edwards 5 sem alterações.                                                                                                    |
| 15 | Consultoria da J.D.<br>Edwards – Tipo de Serviço | WR07 | WR07 | Copiar para o J.D. Edwards 5 sem alterações.                                                                                                    |
| 16 | Tipo de Razão                                    | TR   | TR   | Copiar para o J.D. Edwards 5 sem alterações.                                                                                                    |
| 17 | Dígitos Iniciais do Ano                          | CTRY | CTRY | Copiar para o J.D. Edwards 5 sem alterações.                                                                                                    |

| 18 | Ano Fiscal                                    | AF   | AF   | Copiar para o J.D. Edwards 5 sem alterações.                                                                                                    |
|----|-----------------------------------------------|------|------|----------------------------------------------------------------------------------------------------|
| 19 | Número do Período -<br>Razão Geral            | PN   | PN   | Copiar para o J.D. Edwards 5 sem alterações.                                                                                                    |
| 20 | Companhia                                     | со   | СО   | Copiar para o J.D. Edwards 5 sem alterações.                                                                                                    |
| 21 | Tipo de Documento –<br>Original               | ODCT | ODCT | Copiar para o J.D. Edwards 5 sem alterações.                                                                                                    |
| 22 | Item de Pagamento do<br>Documento - Original  | OSFX | OSFX | Copiar para o J.D. Edwards 5 sem alterações.                                                                                                    |
| 23 | Documento - Original                          | ODOC | ODOC | Copiar para o J.D. Edwards 5 sem alterações.                                                                                                    |
| 24 | Companhia do Documento<br>(Pedido Original)   | оксо | ОКСО | Copiar para o J.D. Edwards 5 sem alterações.                                                                                                    |
| 25 | Pedido de Compras                             | PO   | PO   | Copiar para o J.D. Edwards 5 sem alterações.                                                                                                    |
| 26 | Tipo de Documento -<br>Pedido de Compras      | PDCT | PDCT | Copiar para o J.D. Edwards 5 sem alterações.                                                                                                    |
| 27 | Companhia do Documento<br>(Pedido de Compras) | РКСО | РКСО | Copiar para o J.D. Edwards 5 sem alterações.                                                                                                    |
| 28 | Sufixo do Pedido de<br>Compras                | PSFX | PSFX | Copiar para o J.D. Edwards 5 sem alterações.                                                                                                    |
| 29 | Número da Linha Original                      | OGNO | OGNO | Obter decimais de exibição do<br>Dicionário de Dados. Multiplicar o valor<br>do WorldSoftware pelo fator de<br>conversão antes da gravação na<br>tabela do J.D. Edwards 5. |
| 30 | Código de Categoria –<br>Razão Geral 1        | R001 | R001 | Copiar para o J.D. Edwards 5 sem alterações.                                                                                                    |
| 31 | Código de Categoria –<br>Razão Geral 2        | R002 | R002 | Copiar para o J.D. Edwards 5 sem alterações.                                                                                                    |
| 32 | Código de Categoria –<br>Razão Geral 3        | R003 | R003 | Copiar para o J.D. Edwards 5 sem alterações.                                                                                                    |
| 33 | Nº da Transação - Folha de<br>Pagamento       | PRTR | PRTR | Copiar para o J.D. Edwards 5 sem alterações.                                                                                                    |
| 34 | Código de Tipo Funcional<br>(Ofício)          | JBCD | JBCD | Copiar para o J.D. Edwards 5 sem alterações.                                                                                                    |

| 35 | Nível Funcional                                  | JBST | JBST | Copiar para o J.D. Edwards 5 sem alterações.                                            |
|----|--------------------------------------------------|------|------|-----------------------------------------------------------------------------------------|
| 36 | Código de DBA                                    | PDBA | PDBA | Copiar para o J.D. Edwards 5 sem alterações.                                            |
| 37 | Tipo de Imposto                                  | PTAX | ΡΤΑΧ | Copiar para o J.D. Edwards 5 sem alterações.                                            |
| 38 | Equipamento Utilizado                            | EQCG | EQCG | Copiar para o J.D. Edwards 5 sem alterações.                                            |
| 39 | Equipamento Mantido                              | EQWO | EQWO | Copiar para o J.D. Edwards 5 sem alterações.                                            |
| 40 | Código de Categoria – F/A<br>10 (Grupo de Taxas) | ACLO | ACLO | Copiar para o J.D. Edwards 5 sem alterações.                                            |
| 41 | Código da taxa de<br>utilização do equipamento   | ERC  | ERC  | Copiar para o J.D. Edwards 5 sem alterações.                                            |
| 42 | Número do Cadastro                               | AN8  | AN8  | Copiar para o J.D. Edwards 5 sem alterações.                                            |
| 43 | Descrição Compactada                             | DC   | DC   | Copiar para o J.D. Edwards 5 sem alterações.                                            |
| 44 | Unidade de Negócios<br>Principal                 | HMCU | HMCU | Copiar para o J.D. Edwards 5 sem alterações.                                            |
| 45 | Unidade de Negócios Host                         | JMCU | JMCU | Copiar para o J.D. Edwards 5 sem alterações.                                            |
| 46 | Código de Categoria –<br>Unidade de Negócios 12  | RP12 | RP12 | Copiar para o J.D. Edwards 5 sem alterações.                                            |
| 47 | Data - Serviço/Imposto                           | DSVJ | DSVJ | Converter a data usando B9100001 –<br>Converter uma data juliana no formato<br>jdedate. |
| 48 | Data - Substituição do<br>Cálculo do Vencimento  | DAGO | DAGO | Converter a data usando B9100001 –<br>Converter uma data juliana no formato<br>jdedate. |
| 49 | Vencimento Suspenso                              | AGS  | AGS  | Copiar para o J.D. Edwards 5 sem alterações.                                            |
| 50 | Nome – Explicação Alfa                           | EXA  | EXA  | Copiar para o J.D. Edwards 5 sem alterações.                                            |
| 51 | Nome – Explicação de<br>Observação               | EXR  | EXR  | Copiar para o J.D. Edwards 5 sem alterações.                                            |

| 52 | Indicador de Encargo                                  | PCFG | PCFG | Copiar para o J.D. Edwards 5 sem alterações.                                                                                                    |
|----|-------------------------------------------------------|------|------|----------------------------------------------------------------------------------------------------|
| 53 | Preço Unitário por Primário                           | PRIC | PRIC | Obter decimais de exibição do<br>Dicionário de Dados. Multiplicar o valor<br>do WorldSoftware pelo fator de<br>conversão antes da gravação na<br>tabela do J.D. Edwards 5. |
| 54 | Unidades                                              | U    | U    | Obter decimais de exibição do<br>Dicionário de Dados. Multiplicar o valor<br>do WorldSoftware pelo fator de<br>conversão antes da gravação na<br>tabela do J.D. Edwards 5. |
| 55 | Unidade de Medida                                     | UM   | UM   | Copiar para o J.D. Edwards 5 sem alterações.                                                                                                    |
| 56 | Valor                                                 | AA   | AA   | Obter decimais de exibição do<br>Dicionário de Dados. Multiplicar o valor<br>do WorldSoftware pelo fator de<br>conversão antes da gravação na<br>tabela do J.D. Edwards 5. |
| 57 | Documento –<br>Correspondência<br>(Pagamento ou Item) | DOCM | DOCM | Copiar para o J.D. Edwards 5 sem alterações.                                                                                                    |
| 58 | Documento (Nº do Pedido,<br>Fatura, etc.)             | DOCO | DOCO | Copiar para o J.D. Edwards 5 sem alterações.                                                                                                    |
| 59 | Tipo de Pedido                                        | DCTO | DCTO | Copiar para o J.D. Edwards 5 sem alterações.                                                                                                    |
| 60 | Companhia do Pedido<br>(Número do Pedido)             | ксоо | ксоо | Copiar para o J.D. Edwards 5 sem alterações.                                                                                                    |
| 61 | Número de Alteração do<br>Contrato                    | СОСН | СОСН | Copiar para o J.D. Edwards 5 sem alterações.                                                                                                    |
| 62 | Número de Linha                                       | LNID | LNID | Obter decimais de exibição do<br>Dicionário de Dados. Multiplicar o valor<br>do WorldSoftware pelo fator de<br>conversão antes da gravação na<br>tabela do J.D. Edwards 5. |
| 63 | Item de Pagamento do<br>Proprietário                  | OPIM | OPIM | Copiar para o J.D. Edwards 5 sem alterações.                                                                                                    |
| 64 | Número do Contrato Pai                                | PCTN | PCTN | Copiar para o J.D. Edwards 5 sem alterações.                                                                                                    |

| 65 | Tipo de Contrato Pai                                             | PCTT | PCTT | Copiar para o J.D. Edwards 5 sem alterações.                                            |
|----|------------------------------------------------------------------|------|------|-----------------------------------------------------------------------------------------|
| 66 | Companhia do Documento<br>do Contrato Pai                        | РСКО | РСКО | Copiar para o J.D. Edwards 5 sem alterações.                                            |
| 67 | Número da Seqüência Pai                                          | PRSQ | PRSQ | Copiar para o J.D. Edwards 5 sem alterações.                                            |
| 68 | Número de Seqüência                                              | SBSQ | SBSQ | Copiar para o J.D. Edwards 5 sem alterações.                                            |
| 69 | Número da Seqüência<br>Secundária                                | SCSQ | SCSQ | Copiar para o J.D. Edwards 5 sem alterações.                                            |
| 70 | Identificação de Controle<br>de Faturamento                      | BCI  | BCI  | Copiar para o J.D. Edwards 5 sem alterações.                                            |
| 71 | Processamento Concluído                                          | LSSQ | LSSQ | Copiar para o J.D. Edwards 5 sem alterações.                                            |
| 72 | Número da Seqüência de<br>Pagamento                              | PMSQ | PMSQ | Copiar para o J.D. Edwards 5 sem alterações.                                            |
| 73 | Receita Concluída                                                | LSPM | LSPM | Copiar para o J.D. Edwards 5 sem alterações.                                            |
| 74 | Classificação da Transação                                       | TCLS | TCLS | Copiar para o J.D. Edwards 5 sem alterações.                                            |
| 75 | Código de Elegibilidade                                          | ELGC | ELGC | Copiar para o J.D. Edwards 5 sem alterações.                                            |
| 76 | Código de Status do Diário                                       | JRST | JRST | Copiar para o J.D. Edwards 5 sem alterações.                                            |
| 77 | Número do Lote – Receitas                                        | ICUJ | ICUJ | Copiar para o J.D. Edwards 5 sem alterações.                                            |
| 78 | Data - Fatura                                                    | IVD  | IVD  | Converter a data usando B9100001 –<br>Converter uma data juliana no formato<br>jdedate. |
| 79 | Código de Suspensão -<br>Transação de Faturamento<br>de Serviços | HLD  | HLD  | Copiar para o J.D. Edwards 5 sem alterações.                                            |
| 80 | Data – Liberação (data<br>juliana)                               | RDJ  | RDJ  | Converter a data usando B9100001 –<br>Converter uma data juliana no formato<br>jdedate. |
| 81 | Estorno (V)                                                      | VOID | VOID | Copiar para o J.D. Edwards 5 sem alterações.                                            |

| 82 | Número do Lote Ativo                                       | ICUA | ICUA | Copiar para o J.D. Edwards 5 sem alterações.                                                                                                    |
|----|------------------------------------------------------------|------|------|----------------------------------------------------------------------------------------------------|
| 83 | Código de Status do Diário-<br>Anterior                    | JRSP | JRSP | Copiar para o J.D. Edwards 5 sem alterações.                                                                                                    |
| 84 | Encargo Pendente                                           | BDPN | BDPN | Copiar para o J.D. Edwards 5 sem alterações.                                                                                                    |
| 85 | Vínculo de Divisão                                         | SLNK | SLNK | Copiar para o J.D. Edwards 5 sem alterações.                                                                                                    |
| 86 | Vínculo do Componente                                      | CLNK | CLNK | Copiar para o J.D. Edwards 5 sem alterações.                                                                                                    |
| 87 | Código do Componente                                       | CCOD | CCOD | Copiar para o J.D. Edwards 5 sem alterações.                                                                                                    |
| 88 | Tabela de Taxas de Custo<br>de Componentes                 | CCR  | CCR  | Copiar para o J.D. Edwards 5 sem alterações.                                                                                                    |
| 89 | Tabela de Taxas de Fatura<br>de Componentes                | CINR | CINR | Copiar para o J.D. Edwards 5 sem alterações.                                                                                                    |
| 90 | Tabela de Taxas de<br>Receita de Componentes               | CRVR | CRVR | Copiar para o J.D. Edwards 5 sem alterações.                                                                                                    |
| 91 | Código de Motivo de Ajuste                                 | SBAR | SBAR | Copiar para o J.D. Edwards 5 sem alterações.                                                                                                    |
| 92 | Data – Tabela Base (data<br>juliana)                       | TBDT | TBDT | Converter a data usando B9100001 –<br>Converter uma data juliana no formato<br>jdedate.                                                                                    |
| 93 | Teto ou Taxa de<br>Substituição                            | CAP  | САР  | Copiar para o J.D. Edwards 5 sem alterações.                                                                                                    |
| 94 | Taxa – Acréscimo de Taxa<br>de Substituição de<br>Receitas | BRT  | BRT  | Obter decimais de exibição do<br>Dicionário de Dados. Multiplicar o valor<br>do WorldSoftware pelo fator de<br>conversão antes da gravação na<br>tabela do J.D. Edwards 5. |
| 95 | Porcentagem – Acréscimo<br>de Receita                      | PERT | PERT | Obter decimais de exibição do<br>Dicionário de Dados. Multiplicar o valor<br>do WorldSoftware pelo fator de<br>conversão antes da gravação na<br>tabela do J.D. Edwards 5. |

| 96  | Valor – Acréscimo de<br>Receita                        | ADCR | ADCR | Obter decimais de exibição do<br>Dicionário de Dados. Multiplicar o valor<br>do WorldSoftware pelo fator de<br>conversão antes da gravação na<br>tabela do J.D. Edwards 5. |
|-----|--------------------------------------------------------|------|------|----------------------------------------------------------------------------------------------------|
| 97  | Teto ou Taxa de<br>Substituição - Fatura               | CAPI | CAPI | Copiar para o J.D. Edwards 5 sem alterações.                                                                                                    |
| 98  | Taxa – Acréscimo de Taxa<br>de Substituição de Faturas | BRTI | BRTI | Obter decimais de exibição do<br>Dicionário de Dados. Multiplicar o valor<br>do WorldSoftware pelo fator de<br>conversão antes da gravação na<br>tabela do J.D. Edwards 5. |
| 99  | Porcentagem – Acréscimo<br>de Fatura                   | PCIM | PCIM | Obter decimais de exibição do<br>Dicionário de Dados. Multiplicar o valor<br>do WorldSoftware pelo fator de<br>conversão antes da gravação na<br>tabela do J.D. Edwards 5. |
| 100 | Valor – Acréscimo de<br>Fatura                         | ADCI | ADCI | Obter decimais de exibição do<br>Dicionário de Dados. Multiplicar o valor<br>do WorldSoftware pelo fator de<br>conversão antes da gravação na<br>tabela do J.D. Edwards 5. |
| 101 | Tributável de Compra (Y/N)                             | тх   | тх   | Copiar para o J.D. Edwards 5 sem alterações.                                                                                                    |
| 102 | Tributável ou Bruto                                    | TOG  | TOG  | Copiar para o J.D. Edwards 5 sem alterações.                                                                                                    |
| 103 | Código de Explicação de<br>Imposto 1                   | EXR1 | EXR1 | Copiar para o J.D. Edwards 5 sem alterações.                                                                                                    |
| 104 | Alíquota/Área Tributária                               | TXA1 | TXA1 | Copiar para o J.D. Edwards 5 sem alterações.                                                                                                    |
| 105 | Porcentagem de Desconto<br>- Condições de Pagamento    | DCP  | DCP  | Obter decimais de exibição do<br>Dicionário de Dados. Multiplicar o valor<br>do WorldSoftware pelo fator de<br>conversão antes da gravação na<br>tabela do J.D. Edwards 5. |
| 106 | Valor - Imposto Lançado                                | JTAX | JTAX | Obter decimais de exibição do<br>Dicionário de Dados. Multiplicar o valor<br>do WorldSoftware pelo fator de<br>conversão antes da gravação na<br>tabela do J.D. Edwards 5. |
| 107 | Valor - Imposto Lançado<br>em Moeda Estrangeira        | JTXF | JTXF | Copiar para o J.D. Edwards 5 sem alterações.                                                                                                    |

| 108 | Valor - Receitas                                          | BTOL | BTOL | Obter decimais de exibição do<br>Dicionário de Dados. Multiplicar o valor<br>do WorldSoftware pelo fator de<br>conversão antes da gravação na<br>tabela do J.D. Edwards 5. |
|-----|-----------------------------------------------------------|------|------|----------------------------------------------------------------------------------------------------|
| 109 | Código da Moeda Inicial                                   | CRCD | CRCD | Copiar para o J.D. Edwards 5 sem alterações.                                                                                                    |
| 110 | Taxa de Conversão da<br>Moeda - Taxa à Vista              | CRR  | CRR  | Copiar para o J.D. Edwards 5 sem alterações.                                                                                                    |
| 111 | Moeda - Moeda<br>Estrangeira ou Nacional                  | CRRM | CRRM | Copiar para o J.D. Edwards 5 sem alterações.                                                                                                    |
| 112 | Valor - Total Faturado em<br>Moeda Estrangeira            | FTOL | FTOL | Copiar para o J.D. Edwards 5 sem alterações.                                                                                                    |
| 113 | Valor - Fatura                                            | ITOL | ITOL | Obter decimais de exibição do<br>Dicionário de Dados. Multiplicar o valor<br>do WorldSoftware pelo fator de<br>conversão antes da gravação na<br>tabela do J.D. Edwards 5. |
| 114 | Valor da Fatura - Tributável                              | ITXA | ΙΤΧΑ | Obter decimais de exibição do<br>Dicionário de Dados. Multiplicar o valor<br>do WorldSoftware pelo fator de<br>conversão antes da gravação na<br>tabela do J.D. Edwards 5. |
| 115 | Valor – Imposto sobre a<br>Fatura                         | ITAM | ITAM | Obter decimais de exibição do<br>Dicionário de Dados. Multiplicar o valor<br>do WorldSoftware pelo fator de<br>conversão antes da gravação na<br>tabela do J.D. Edwards 5. |
| 116 | Valor - Desconto<br>Disponível para a Fatura              | IDSC | IDSC | Obter decimais de exibição do<br>Dicionário de Dados. Multiplicar o valor<br>do WorldSoftware pelo fator de<br>conversão antes da gravação na<br>tabela do J.D. Edwards 5. |
| 117 | Valor Faturado em Moeda<br>Estrangeira                    | CITL | CITL | Copiar para o J.D. Edwards 5 sem alterações.                                                                                                    |
| 118 | Valor Tributável da Fatura<br>em Moeda Estrangeira        | CITA | CITA | Copiar para o J.D. Edwards 5 sem alterações.                                                                                                    |
| 119 | Valor – Imposto sobre a<br>Fatura em Moeda<br>Estrangeira | CITX | CITX | Copiar para o J.D. Edwards 5 sem alterações.                                                                                                    |

| 120 | Valor – Desconto da Fatura<br>Disponível em Moeda<br>Estrangeira | CIDS | CIDS | Copiar para o J.D. Edwards 5 sem alterações.                                            |
|-----|------------------------------------------------------------------|------|------|-----------------------------------------------------------------------------------------|
| 121 | Código de Status do Diário<br>de Faturas                         | IJST | IJST | Copiar para o J.D. Edwards 5 sem alterações.                                            |
| 122 | Indicador de Impressão                                           | PRTF | PRTF | Copiar para o J.D. Edwards 5 sem alterações.                                            |
| 123 | Número do Lote                                                   | ICU  | ICU  | Copiar para o J.D. Edwards 5 sem alterações.                                            |
| 124 | Número do Cadastro - C/R<br>de Serviços                          | AN8O | AN8O | Copiar para o J.D. Edwards 5 sem alterações.                                            |
| 125 | Número da Fatura do<br>Fornecedor                                | VINV | VINV | Copiar para o J.D. Edwards 5 sem alterações.                                            |
| 126 | Data - Fatura                                                    | DI   | DI   | Converter a data usando B9100001 –<br>Converter uma data juliana no formato<br>jdedate. |
| 127 | Documento (Nº do Pedido,<br>Fatura, etc.)                        | DOCZ | DOCZ | Copiar para o J.D. Edwards 5 sem alterações.                                            |
| 128 | Tipo de Documento –<br>Faturas Somente                           | DCTI | DCTI | Copiar para o J.D. Edwards 5 sem alterações.                                            |
| 129 | Companhia do Documento<br>(Fatura)                               | ксоі | КСОІ | Copiar para o J.D. Edwards 5 sem alterações.                                            |
| 130 | Item de Pagamento do<br>Documento                                | SFX  | SFX  | Copiar para o J.D. Edwards 5 sem alterações.                                            |
| 131 | Chave de Consolidação –<br>Faturamento de Serviços               | SBSK | SBSK | Copiar para o J.D. Edwards 5 sem alterações.                                            |
| 132 | Bloco de Chave Composto                                          | BLKK | BLKK | Copiar para o J.D. Edwards 5 sem alterações.                                            |
| 133 | Identificação da Conta                                           | AID5 | AID5 | Copiar para o J.D. Edwards 5 sem alterações.                                            |
| 134 | Subconta                                                         | SBL5 | SBL5 | Copiar para o J.D. Edwards 5 sem alterações.                                            |
| 135 | Tipo de Subconta                                                 | SBL5 | SBL5 | Copiar para o J.D. Edwards 5 sem alterações.                                            |
| 136 | Identificação da Conta                                           | AID6 | AID6 | Copiar para o J.D. Edwards 5 sem alterações.                                            |

| 137 | Subconta                                             | SBL6 | SBL6 | Copiar para o J.D. Edwards 5 sem alterações.                                                                                                    |
|-----|------------------------------------------------------|------|------|----------------------------------------------------------------------------------------------------|
| 138 | Tipo de Subconta                                     | SBL6 | SBL6 | Copiar para o J.D. Edwards 5 sem alterações.                                                                                                    |
| 139 | Substituir Regra de<br>Faturamento após<br>Pagamento | AREX | AREX | Copiar para o J.D. Edwards 5 sem alterações.                                                                                                    |
| 140 | Contrapartida Contábil                               | GLC  | GLC  | Copiar para o J.D. Edwards 5 sem alterações.                                                                                                    |
| 141 | Contrapartida Contábil de<br>Retenção                | RGLC | RGLC | Copiar para o J.D. Edwards 5 sem alterações.                                                                                                    |
| 142 | Porcentagem de Retenção                              | PRET | PRET | Obter decimais de exibição do<br>Dicionário de Dados. Multiplicar o valor<br>do WorldSoftware pelo fator de<br>conversão antes da gravação na<br>tabela do J.D. Edwards 5. |
| 143 | Retenção                                             | RTNG | RTNG | Obter decimais de exibição do<br>Dicionário de Dados. Multiplicar o valor<br>do WorldSoftware pelo fator de<br>conversão antes da gravação na<br>tabela do J.D. Edwards 5. |
| 144 | Retenção – Anterior –<br>Material Armazenado         | RTPS | RTPS | Obter decimais de exibição do<br>Dicionário de Dados. Multiplicar o valor<br>do WorldSoftware pelo fator de<br>conversão antes da gravação na<br>tabela do J.D. Edwards 5. |
| 145 | Retenção em Moeda<br>Estrangeira                     | FRTN | FRTN | Copiar para o J.D. Edwards 5 sem alterações.                                                                                                    |
| 146 | Indicador de Download –<br>Faturamento de Serviços   | DWNL | DWNL | Copiar para o J.D. Edwards 5 sem alterações.                                                                                                    |
| 147 | Alteração de Bloco de<br>Codificação                 | CBLC | CBLC | Copiar para o J.D. Edwards 5 sem alterações.                                                                                                    |
| 148 | Data de Entrada da<br>Transação                      | DEJ  | DEJ  | Converter a data usando B9100001 –<br>Converter uma data juliana no formato<br>jdedate.                                                                                    |
| 149 | Taxa de Conversão da<br>Moeda - Divisor              | CRRD | CRRD | Copiar para o J.D. Edwards 5 sem alterações.                                                                                                    |
| 150 | Código da Moeda – Fonte                              | CRCE | CRCE | Copiar para o J.D. Edwards 5 sem alterações.                                                                                                    |

| 151 | Código da Moeda – Origem                                    | CRCF | CRCF | Copiar para o J.D. Edwards 5 sem alterações.                                                                                                    |
|-----|-------------------------------------------------------------|------|------|----------------------------------------------------------------------------------------------------|
| 152 | Valor                                                       | AA2  | AA2  | Copiar para o J.D. Edwards 5 sem alterações.                                                                                                    |
| 153 | Tipo de Chave                                               | ТҮКҮ | ТҮКҮ | Copiar para o J.D. Edwards 5 sem alterações.                                                                                                    |
| 154 | Data – Para Razão Geral e<br>Voucher – Data Juliana         | DGJ  | DGJ  | Converter a data usando B9100001 –<br>Converter uma data juliana no formato<br>jdedate.                                                                                    |
| 155 | Data – Data do Diário de<br>Faturas (Data Juliana)          | IDGJ | IDGJ | Converter a data usando B9100001 –<br>Converter uma data juliana no formato<br>jdedate.                                                                                    |
| 156 | Indicador de Faturamento<br>de Participação nas<br>Despesas | PTFG | PTFG | Copiar para o J.D. Edwards 5 sem alterações.                                                                                                    |
| 157 | Número Curto do Item                                        | ITM  | ITM  | Copiar para o J.D. Edwards 5 sem alterações.                                                                                                    |
| 158 | Valor - Custo/Preço Total                                   | PAID | PAID | Obter decimais de exibição do<br>Dicionário de Dados. Multiplicar o valor<br>do WorldSoftware pelo fator de<br>conversão antes da gravação na<br>tabela do J.D. Edwards 5. |
| 159 | Valor - Preço Total em<br>Moeda Estrangeira                 | FEA  | FEA  | Obter decimais de exibição do<br>Dicionário de Dados. Multiplicar o valor<br>do WorldSoftware pelo fator de<br>conversão antes da gravação na<br>tabela do J.D. Edwards 5. |
| 160 | Data - Data Base da Taxa<br>de Câmbio                       | ERDB | ERDB | Copiar para o J.D. Edwards 5 sem alterações.                                                                                                    |
| 161 | Data - Taxa de Câmbio                                       |      | ERDT | A coluna não está preenchida na<br>tabela do J.D. Edwards 5.                                                                                                    |
| 162 | Subconta - Alternativa                                      | SUB  | SUB  | Copiar para o J.D. Edwards 5 sem alterações.                                                                                                    |
| 163 | Chave de Controle de Lote                                   | ВСТК | ВСТК | Copiar para o J.D. Edwards 5 sem alterações.                                                                                                    |
| 164 | Número – Número da OS<br>Pai                                |      | PARS | A coluna não está preenchida na tabela do J.D. Edwards 5.                                                                                                    |
| 165 | Grupo de Preços de Itens                                    |      | PRGR | A coluna não está preenchida na tabela do J.D. Edwards 5.                                                                                                    |

| 166 | Grupo de Preços do Cliente                          | CPGP | A coluna não está preenchida na tabela do J.D. Edwards 5. |
|-----|-----------------------------------------------------|------|-----------------------------------------------------------|
| 167 | Indicador de Base de<br>Faturamento                 | BBF  | A coluna não está preenchida na tabela do J.D. Edwards 5. |
| 168 | Porcentagem de Taxa                                 | MKRP | A coluna não está preenchida na tabela do J.D. Edwards 5. |
| 169 | Taxa Base sobre a Fatura                            | FBAS | A coluna não está preenchida na tabela do J.D. Edwards 5. |
| 170 | Taxa Base sobre a Receita                           | RFBS | A coluna não está preenchida na tabela do J.D. Edwards 5. |
| 171 | Tipo de Chave - Tipo de<br>Tabela de Acréscimo 1    | TKM1 | A coluna não está preenchida na tabela do J.D. Edwards 5. |
| 172 | Tipo de Chave - Tipo de<br>Tabela de Acréscimo 2    | TKM2 | A coluna não está preenchida na tabela do J.D. Edwards 5. |
| 173 | Tipo de Chave - Tipo de<br>Tabela de Acréscimo 3    | ТКМЗ | A coluna não está preenchida na tabela do J.D. Edwards 5. |
| 174 | Tipo de Chave - Tabela de<br>Derivação de Conta 1   | TKA1 | A coluna não está preenchida na tabela do J.D. Edwards 5. |
| 175 | Tipo de Chave - Tabela de<br>Derivação de Conta 2   | TKA2 | A coluna não está preenchida na tabela do J.D. Edwards 5. |
| 176 | Tipo de Chave - Tabela de<br>Derivação de Conta 3   | ТКАЗ | A coluna não está preenchida na tabela do J.D. Edwards 5. |
| 177 | Tipo de Chave - Tabela de<br>Contrapartida Contábil | TKG1 | A coluna não está preenchida na tabela do J.D. Edwards 5. |
| 178 | Tipo de Chave - Tabela de<br>Derivação Tributária   | TKT1 | A coluna não está preenchida na tabela do J.D. Edwards 5. |
| 179 | Valor – Receitas Históricas                         | HBTL | A coluna não está preenchida na tabela do J.D. Edwards 5. |
| 180 | Valor – Faturas Históricas                          | HITL | A coluna não está preenchida na tabela do J.D. Edwards 5. |
| 181 | Valor – Faturas Tributáveis<br>– Históricas         | HITX | A coluna não está preenchida na tabela do J.D. Edwards 5. |
| 182 | Valor – Imposto sobre<br>Faturas – Históricas       | НТАМ | A coluna não está preenchida na tabela do J.D. Edwards 5. |
| 183 | Preço Unitário por Primário<br>– Moeda Estrangeira  | PRIF | A coluna não está preenchida na tabela do J.D. Edwards 5. |

| 184 | Indicador de Controle de<br>Valor Máximo |      | NCTL  | A coluna não está preenchida na tabela do J.D. Edwards 5.                               |
|-----|------------------------------------------|------|-------|-----------------------------------------------------------------------------------------|
| 185 | Identificação do Usuário                 | USER | USER  | Copiar para o J.D. Edwards 5 sem alterações.                                            |
| 186 | Identificação da Estação de<br>Trabalho  | JOBN | JOBN  | Copiar para o J.D. Edwards 5 sem alterações.                                            |
| 187 | Identificação do Programa                | PID  | PID   | Copiar para o J.D. Edwards 5 sem alterações.                                            |
| 188 | Data de Atualização                      | UPMJ | UPMJ  | Converter a data usando B9100001 –<br>Converter uma data juliana no formato<br>jdedate. |
| 189 | Hora da Última Atualização               | UPMT | UPMT  | Copiar para o J.D. Edwards 5 sem alterações.                                            |
| 190 | GeoCode de Referência de<br>Origem       |      | VGCSF | A coluna não está preenchida na tabela do J.D. Edwards 5.                               |
| 191 | GeoCode de Aceitação de<br>Pedido        |      | VGCOA | A coluna não está preenchida na tabela do J.D. Edwards 5.                               |
| 192 | Transação do Tipo Vertex                 |      | VVTY  | A coluna não está preenchida na tabela do J.D. Edwards 5.                               |
| 193 | Categoria de Produto<br>Vertex           |      | VVTC  | A coluna não está preenchida na tabela do J.D. Edwards 5.                               |

## Conversão da Tabela F48127 do A7.3 para o J.D. Edwards 5

No menu Conversão do World A7.3 para J.D. Edwards 5 (G48S321), selecione Conversão do F48127 do World A7.3 para o J.D. Edwards 5.

Programa de conversão: R8948127

Tabela convertida: Derivação Tributária (F48127)

Número de colunas do WorldSoftware: 17

|   | Descrição dos Campos | Item de<br>Dados<br>do A7.3 | ltem de Dados<br>do J.D.<br>Edwards 5 | Lógica de Conversão                          |
|---|----------------------|-----------------------------|---------------------------------------|----------------------------------------------|
| 1 | Tipo de Geração      | GTYP                        | GTYP                                  | Copiar para o J.D. Edwards 5 sem alterações. |
| 2 | Tipo de Chave        | ТҮКҮ                        | ТҮКҮ                                  | Copiar para o J.D. Edwards 5 sem alterações. |

| 3  | Chave da Tabela                               | TKEY | TKEY | Copiar para o J.D. Edwards 5 sem alterações.                                                                 |
|----|-----------------------------------------------|------|------|----------------------------------------------------------------------------------------------------|
| 4  | Data - Início da Vigência                     | EFTB | EFTB | Converter a data usando B9100001 –<br>Converter uma data juliana no formato<br>jdedate.                      |
| 5  | Data - Fim da Vigência                        | EFTE | EFTE | Converter a data usando B9100001 –<br>Converter uma data juliana no formato<br>jdedate.                      |
| 6  | Conta Objeto                                  | OBJ  | OBJ  | Copiar para o J.D. Edwards 5 sem alterações.                                                                 |
| 7  | Conta Objeto Final                            | OBJT | OBJT | Copiar para o J.D. Edwards 5 sem alterações.                                                                 |
| 8  | Conta detalhe                                 | SUB  | SUB  | Copiar para o J.D. Edwards 5 sem alterações.                                                                 |
| 9  | Conta Detalhe Final                           | SUBT | SUBT | Copiar para o J.D. Edwards 5 sem alterações.                                                                 |
| 10 | Alíquota/Área Tributária                      | TXA1 | TXA1 | Copiar para o J.D. Edwards 5 sem alterações.                                                                 |
| 11 | Código de Explicação de<br>Imposto 1          | EXR1 | EXR1 | Copiar para o J.D. Edwards 5 sem alterações.                                                                 |
| 12 | Tributável ou Bruto                           | TOG  | TOG  | Copiar para o J.D. Edwards 5 sem alterações.                                                                 |
| 13 | Identificação de Chave<br>Exclusiva (Interna) |      | UKID | Carregar com o próximo número da<br>tabela Chave Exclusiva – Próxima<br>Chave Exclusiva Disponível (F00022). |
| 14 | Data de Atualização                           | UPMJ | UPMJ | Converter a data usando B9100001 –<br>Converter uma data juliana no formato<br>jdedate.                      |
| 15 | Hora da Última Atualização                    | UPMT | UPMT | Copiar para o J.D. Edwards 5 sem alterações.                                                                 |
| 16 | Identificação do Programa                     | PID  | PID  | Copiar para o J.D. Edwards 5 sem alterações.                                                                 |
| 17 | Identificação da Estação de<br>Trabalho       | JOBN | JOBN | Copiar para o J.D. Edwards 5 sem alterações.                                                                 |
| 18 | Identificação do Usuário                      | USER | USER | Copiar para o J.D. Edwards 5 sem alterações.                                                                 |

| 19 | Transação do Tipo Vertex       | VVTY | A coluna não está preenchida na tabela<br>do J.D. Edwards 5. |
|----|--------------------------------|------|--------------------------------------------------------------|
| 20 | Categoria de Produto<br>Vertex | VVTC | A coluna não está preenchida na tabela<br>do J.D. Edwards 5. |

### Conversão da Tabela F48128 do A7.3 para o J.D. Edwards 5

No menu Conversão do World A7.3 para J.D. Edwards 5 (G48S321), selecione Conversão do F48128 do World A7.3 para o J.D. Edwards 5.

Programa de conversão: R8948128

Tabela convertida: Retenção e Contrapartida Contábil (F48128)

Número de colunas do WorldSoftware: 11

|   | Descrição dos Campos                  | Item de<br>Dados<br>do A7 3 | Item de Dados<br>do J.D.<br>Edwards 5 | Lógica de Conversão                                                                                                    |
|---|---------------------------------------|-----------------------------|---------------------------------------|----------------------------------------------------------------------------------------------------|
| 1 | Tipo de Chave                         | TYKY                        | ТҮКҮ                                  | Copiar para o J.D. Edwards 5 sem<br>alterações.                                                                                                    |
| 2 | Chave da Tabela                       | TKEY                        | ТКЕҮ                                  | Copiar para o J.D. Edwards 5 sem alterações.                                                                                                    |
| 3 | Condições de Pagamento -<br>C/R       | TRAR                        | TRAR                                  | Copiar para o J.D. Edwards 5 sem alterações.                                                                                                    |
| 4 | Contrapartida Contábil                | GLC                         | GLC                                   | Copiar para o J.D. Edwards 5 sem alterações.                                                                                                    |
| 5 | Porcentagem de Retenção               | PRET                        | PRET                                  | Obter decimais de exibição do Dicionário<br>de Dados. Multiplicar o valor do<br>WorldSoftware pelo fator de conversão<br>antes da gravação na tabela do J.D.<br>Edwards 5. |
| 6 | Contrapartida Contábil de<br>Retenção | RGLC                        | RGLC                                  | Copiar para o J.D. Edwards 5 sem alterações.                                                                                                    |
| 7 | Indicador de Controle de<br>Retenção  |                             | RCTL                                  | A coluna não está preenchida na tabela<br>do J.D. Edwards 5.                                                                                                    |
| 8 | Moeda (F)                             |                             | CRRM                                  | A coluna não está preenchida na tabela<br>do J.D. Edwards 5.                                                                                                    |
| 9 | Data de Atualização                   | UPMJ                        | UPMJ                                  | Converter a data usando B9100001 –<br>Converter uma data juliana no formato<br>jdedate.                                                                                    |

| 10 | Hora da Última Atualização              | UPMT | UPMT | Copiar para o J.D. Edwards 5 sem alterações. |
|----|-----------------------------------------|------|------|----------------------------------------------|
| 11 | Identificação do Usuário                | USER | USER | Copiar para o J.D. Edwards 5 sem alterações. |
| 12 | Identificação da Estação de<br>Trabalho | JOBN | JOBN | Copiar para o J.D. Edwards 5 sem alterações. |
| 13 | Identificação do Programa               | PID  | PID  | Copiar para o J.D. Edwards 5 sem alterações. |

## Conversão da Tabela F4822 do A7.3 para o J.D. Edwards 5

No menu Conversão do World A7.3 para J.D. Edwards 5 (G48S321), selecione Conversão do F4822 do World A7.3 para o J.D. Edwards 5.

Programa de conversão: R894822

Tabela convertida: Arquivo de Trabalho de Resumo de Faturas (F4822)

Número de colunas do WorldSoftware: 95

|   | Descrição dos Campos                      | Item de<br>Dados<br>do A7.3 | ltem de Dados<br>do J.D.<br>Edwards 5 | Lógica de Conversão                          |
|---|-------------------------------------------|-----------------------------|---------------------------------------|----------------------------------------------|
| 1 | Documento (Nº do Pedido,<br>Fatura, etc.) | DOCO                        | DOCO                                  | Copiar para o J.D. Edwards 5 sem alterações. |
| 2 | Tipo de Pedido                            | DCTO                        | DCTO                                  | Copiar para o J.D. Edwards 5 sem alterações. |
| 3 | Companhia do Pedido<br>(Número do Pedido) | ксоо                        | ксоо                                  | Copiar para o J.D. Edwards 5 sem alterações. |
| 4 | Número do Contrato Pai                    | PCTN                        | PCTN                                  | Copiar para o J.D. Edwards 5 sem alterações. |
| 5 | Tipo de Contrato Pai                      | PCTT                        | PCTT                                  | Copiar para o J.D. Edwards 5 sem alterações. |
| 6 | Companhia do Documento<br>do Contrato Pai | РСКО                        | РСКО                                  | Copiar para o J.D. Edwards 5 sem alterações. |
| 7 | Número do Aplicativo                      | APPL                        | APPL                                  | Copiar para o J.D. Edwards 5 sem alterações. |
| 8 | Número do Ajuste                          | ADJN                        | ADJN                                  | Copiar para o J.D. Edwards 5 sem alterações. |
| 9 | Número de Alteração do<br>Contrato        | СОСН                        | СОСН                                  | Copiar para o J.D. Edwards 5 sem alterações. |

| 10 | Número de Linha                                  | LNID | LNID | Obter decimais de exibição do Dicionário<br>de Dados. Multiplicar o valor do<br>WorldSoftware pelo fator de conversão<br>antes da gravação na tabela do J.D.<br>Edwards 5. |
|----|--------------------------------------------------|------|------|----------------------------------------------------------------------------------------------------|
| 11 | Item de Pagamento do<br>Proprietário             | OPIM | OPIM | Copiar para o J.D. Edwards 5 sem alterações.                                                                                                    |
| 12 | Tipo de Demarcação de<br>Preço – Contratos       | PRTP | PRTP | Copiar para o J.D. Edwards 5 sem alterações.                                                                                                    |
| 13 | Faturar Suspensão                                | BLSP | BLSP | Copiar para o J.D. Edwards 5 sem alterações.                                                                                                    |
| 14 | Número do Cadastro - C/R<br>de Serviços          | AN8O | AN8O | Copiar para o J.D. Edwards 5 sem alterações.                                                                                                    |
| 15 | Número do Cadastro -<br>Beneficiário Alternativo | AN8J | AN8J | Copiar para o J.D. Edwards 5 sem alterações.                                                                                                    |
| 16 | Condições de Pagamento                           | PTC  | PTC  | Copiar para o J.D. Edwards 5 sem alterações.                                                                                                    |
| 17 | Companhia                                        | со   | со   | Copiar para o J.D. Edwards 5 sem alterações.                                                                                                    |
| 18 | Unidade de Negócios                              | MCU  | MCU  | Copiar para o J.D. Edwards 5 sem alterações.                                                                                                    |
| 19 | Subconta – Razão Geral                           | SBL  | SBL  | Copiar para o J.D. Edwards 5 sem alterações.                                                                                                    |
| 20 | Tipo de Subconta                                 | SBLT | SBLT | Copiar para o J.D. Edwards 5 sem alterações.                                                                                                    |
| 21 | Contrapartida Contábil                           | GLC  | GLC  | Copiar para o J.D. Edwards 5 sem alterações.                                                                                                    |
| 22 | Data Inicial do Faturamento                      |      | BTFR | A coluna não está preenchida na tabela<br>do J.D. Edwards 5.                                                                                                    |
| 23 | Final do Faturamento                             |      | BTDT | A coluna não está preenchida na tabela do J.D. Edwards 5.                                                                                                    |
| 24 | Data – Para Razão Geral<br>(E Voucher)           | DGL  | DGL  | Converter a data usando B9100001 –<br>Converter uma data juliana no formato<br>jdedate.                                                                                    |
| 25 | Data - Vencimento do Valor<br>Líquido            | DDJ  | DDJ  | Converter a data usando B9100001 –<br>Converter uma data juliana no formato<br>jdedate.                                                                                    |

| 26 | Data - Serviço/Imposto                         | DSVJ | DSVJ | Converter a data usando B9100001 –<br>Converter uma data juliana no formato<br>jdedate.                                                                                    |
|----|------------------------------------------------|------|------|----------------------------------------------------------------------------------------------------|
| 27 | Número do Lote                                 | ICU  | ICU  | Copiar para o J.D. Edwards 5 sem alterações.                                                                                                    |
| 28 | Documento (Nº do Pedido,<br>Fatura, etc.)      | DOCZ | DOCZ | Copiar para o J.D. Edwards 5 sem alterações.                                                                                                    |
| 29 | Tipo de Documento –<br>Faturas Somente         | DCTI | DCTI | Copiar para o J.D. Edwards 5 sem alterações.                                                                                                    |
| 30 | Companhia do Documento<br>(Fatura)             | ксоі | ксоі | Copiar para o J.D. Edwards 5 sem alterações.                                                                                                    |
| 31 | Item de Pagamento do<br>Documento              | SFX  | SFX  | Copiar para o J.D. Edwards 5 sem alterações.                                                                                                    |
| 32 | Data do Aplicativo                             | APDT | APDT | Converter a data usando B9100001 –<br>Converter uma data juliana no formato<br>jdedate.                                                                                    |
| 33 | Código de Contabilização<br>do Aplicativo      | APPO | APPO | Copiar para o J.D. Edwards 5 sem alterações.                                                                                                    |
| 34 | Estorno (V)                                    | VOID | VOID | Copiar para o J.D. Edwards 5 sem alterações.                                                                                                    |
| 35 | Código de Formato de<br>Faturas                | INVF | INVF | Copiar para o J.D. Edwards 5 sem alterações.                                                                                                    |
| 36 | Tipo de Fatura                                 | INTY | INTY | Copiar para o J.D. Edwards 5 sem alterações.                                                                                                    |
| 37 | Unidades                                       | U    | U    | Obter decimais de exibição do Dicionário<br>de Dados. Multiplicar o valor do<br>WorldSoftware pelo fator de conversão<br>antes da gravação na tabela do J.D.<br>Edwards 5. |
| 38 | Unidade de Medida                              | UM   | UM   | Copiar para o J.D. Edwards 5 sem alterações.                                                                                                    |
| 39 | Valor - Preço Unitário                         | UP   | UP   | Obter decimais de exibição do Dicionário<br>de Dados. Multiplicar o valor do<br>WorldSoftware pelo fator de conversão<br>antes da gravação na tabela do J.D.<br>Edwards 5. |
| 40 | Valor - Preço Unitário em<br>Moeda Estrangeira | FUP  | FUP  | A versão A7.3 não aceita valores em<br>moeda estrangeira. Digite 0 na tabela do<br>J.D. Edwards 5.                                                                         |

| 41 | Faturamento Anterior Deste<br>Período – Unidades             | PUHP | PUHP | Obter decimais de exibição do Dicionário<br>de Dados. Multiplicar o valor do<br>WorldSoftware pelo fator de conversão<br>antes da gravação na tabela do J.D.<br>Edwards 5. |
|----|--------------------------------------------------------------|------|------|----------------------------------------------------------------------------------------------------|
| 42 | Valor                                                        | AA   | AA   | Obter decimais de exibição do Dicionário<br>de Dados. Multiplicar o valor do<br>WorldSoftware pelo fator de conversão<br>antes da gravação na tabela do J.D.<br>Edwards 5. |
| 43 | Moeda do Valor                                               | ACR  | ACR  | A versão A7.3 não aceita valores em<br>moeda estrangeira. Digite 0 na tabela do<br>J.D. Edwards 5.                                                                         |
| 44 | Este Período                                                 | THPD | THPD | Obter decimais de exibição do Dicionário<br>de Dados. Multiplicar o valor do<br>WorldSoftware pelo fator de conversão<br>antes da gravação na tabela do J.D.<br>Edwards 5. |
| 45 | Este Período – Moeda<br>Estrangeira                          | FHPD | FHPD | A versão A7.3 não aceita valores em<br>moeda estrangeira. Digite 0 na tabela do<br>J.D. Edwards 5.                                                                         |
| 46 | Este Período – Redefinição                                   | RTHP | RTHP | Obter decimais de exibição do Dicionário<br>de Dados. Multiplicar o valor do<br>WorldSoftware pelo fator de conversão<br>antes da gravação na tabela do J.D.<br>Edwards 5. |
| 47 | Faturamento Anterior Deste<br>Período                        | PTHP | PTHP | Obter decimais de exibição do Dicionário<br>de Dados. Multiplicar o valor do<br>WorldSoftware pelo fator de conversão<br>antes da gravação na tabela do J.D.<br>Edwards 5. |
| 48 | Faturamento Anterior Deste<br>Período – Moeda<br>Estrangeira | FTHP | FTHP | A versão A7.3 não aceita valores em<br>moeda estrangeira. Digite 0 na tabela do<br>J.D. Edwards 5.                                                                         |
| 49 | Alíquota/Área Tributária                                     | TXA1 | TXA1 | Copiar para o J.D. Edwards 5 sem alterações.                                                                                                    |
| 50 | Código de Explicação de<br>Imposto 1                         | EXR1 | EXR1 | Copiar para o J.D. Edwards 5 sem alterações.                                                                                                    |
| 51 | Valor do Imposto                                             | STAM | STAM | Obter decimais de exibição do Dicionário<br>de Dados. Multiplicar o valor do<br>WorldSoftware pelo fator de conversão<br>antes da gravação na tabela do J.D.<br>Edwards 5. |

| 52 | Valor do Imposto em<br>Moeda Estrangeira             | СТАМ | СТАМ | A versão A7.3 não aceita valores em<br>moeda estrangeira. Digite 0 na tabela do<br>J.D. Edwards 5.                                                                         |
|----|------------------------------------------------------|------|------|----------------------------------------------------------------------------------------------------|
| 53 | Valor – Imposto – Anterior                           | PTAM | РТАМ | A versão A7.3 não aceita valores em<br>moeda estrangeira. Digite 0 na tabela do<br>J.D. Edwards 5.                                                                         |
| 54 | Valor – Imposto – Anterior<br>– Em Moeda Estrangeira | FPTA | FPTA | Obter decimais de exibição do Dicionário<br>de Dados. Multiplicar o valor do<br>WorldSoftware pelo fator de conversão<br>antes da gravação na tabela do J.D.<br>Edwards 5. |
| 55 | Valor Tributável                                     | ATXA | ΑΤΧΑ | Obter decimais de exibição do Dicionário<br>de Dados. Multiplicar o valor do<br>WorldSoftware pelo fator de conversão<br>antes da gravação na tabela do J.D.<br>Edwards 5. |
| 56 | Valor Tributável em Moeda<br>Estrangeira             | СТХА | СТХА | A versão A7.3 não aceita valores em<br>moeda estrangeira. Digite 0 na tabela do<br>J.D. Edwards 5.                                                                         |
| 57 | Valor – Tributável –<br>Anterior                     | ΡΑΤΧ | ΡΑΤΧ | Obter decimais de exibição do Dicionário<br>de Dados. Multiplicar o valor do<br>WorldSoftware pelo fator de conversão<br>antes da gravação na tabela do J.D.<br>Edwards 5. |
| 58 | Valor – Tributável – Moeda<br>Estrangeira Anterior   | FATX | FATX | A versão A7.3 não aceita valores em<br>moeda estrangeira. Digite 0 na tabela do<br>J.D. Edwards 5.                                                                         |
| 59 | Valor Não Tributável                                 | ATXN | ATXN | Obter decimais de exibição do Dicionário<br>de Dados. Multiplicar o valor do<br>WorldSoftware pelo fator de conversão<br>antes da gravação na tabela do J.D.<br>Edwards 5. |
| 60 | Valor Não Tributável em<br>Moeda Estrangeira         | CTXN | CTXN | A versão A7.3 não aceita valores em<br>moeda estrangeira. Digite 0 na tabela do<br>J.D. Edwards 5.                                                                         |
| 61 | Liberação da Retenção<br>Somente                     | RTRE | RTRE | Copiar para o J.D. Edwards 5 sem alterações.                                                                                                    |
| 62 | Contrapartida Contábil de<br>Retenção                | RGLC | RGLC | Copiar para o J.D. Edwards 5 sem alterações.                                                                                                    |

| 63 | Porcentagem de Retenção                                               | PRET | PRET | Obter decimais de exibição do Dicionário<br>de Dados. Multiplicar o valor do<br>WorldSoftware pelo fator de conversão<br>antes da gravação na tabela do J.D.<br>Edwards 5. |
|----|-----------------------------------------------------------------------|------|------|----------------------------------------------------------------------------------------------------|
| 64 | Regra de Retenção                                                     | RTNR | RTNR | Copiar para o J.D. Edwards 5 sem alterações.                                                                                                    |
| 65 | Indicador de Controle de Retenção                                     | RCTL | RCTL | A coluna não está preenchida na tabela<br>do J.D. Edwards 5.                                                                                                    |
| 66 | Retenção                                                              | RTNG | RTNG | Obter decimais de exibição do Dicionário<br>de Dados. Multiplicar o valor do<br>WorldSoftware pelo fator de conversão<br>antes da gravação na tabela do J.D.<br>Edwards 5. |
| 67 | Retenção - Moeda<br>Estrangeira                                       | FTNG | FTNG | A versão A7.3 não aceita valores em<br>moeda estrangeira. Digite 0 na tabela do<br>J.D. Edwards 5.                                                                         |
| 68 | Retenção - Anterior                                                   | RTNP | RTNP | Obter decimais de exibição do Dicionário<br>de Dados. Multiplicar o valor do<br>WorldSoftware pelo fator de conversão<br>antes da gravação na tabela do J.D.<br>Edwards 5. |
| 69 | Retenção – Anterior –<br>Moeda Estrangeira                            | FTNP | FTNP | A versão A7.3 não aceita valores em<br>moeda estrangeira. Digite 0 na tabela do<br>J.D. Edwards 5.                                                                         |
| 70 | Imposto Diferido – Moeda<br>Nacional                                  |      | DDTR | A coluna não está preenchida na tabela<br>do J.D. Edwards 5.                                                                                                    |
| 71 | Imposto Diferido – Moeda<br>Estrangeira                               |      | FDTR | A coluna não está preenchida na tabela<br>do J.D. Edwards 5.                                                                                                    |
| 72 | Acúmulo/Diferimento<br>(Materiais Armazenados)                        | STML | STML | Obter decimais de exibição do Dicionário<br>de Dados. Multiplicar o valor do<br>WorldSoftware pelo fator de conversão<br>antes da gravação na tabela do J.D.<br>Edwards 5. |
| 73 | Acúmulo/Diferimento<br>(Materiais Armazenados) –<br>Moeda Estrangeira | FTML | FTML | A versão A7.3 não aceita valores em<br>moeda estrangeira. Digite 0 na tabela do<br>J.D. Edwards 5.                                                                         |
| 74 | Materiais Armazenados<br>Faturados Anteriores                         | PSMA | PSMA | Obter decimais de exibição do Dicionário<br>de Dados. Multiplicar o valor do<br>WorldSoftware pelo fator de conversão<br>antes da gravação na tabela do J.D.<br>Edwards 5. |

| 75 | Materiais Armazenados<br>Faturados Anteriores –<br>Moeda Estrangeira | FSMA | FSMA | A versão A7.3 não aceita valores em<br>moeda estrangeira. Digite 0 na tabela do<br>J.D. Edwards 5.                                                                         |
|----|----------------------------------------------------------------------|------|------|----------------------------------------------------------------------------------------------------|
| 76 | Regra de Retenção -<br>Material Armazenado                           | RTN1 | RTN1 | Copiar para o J.D. Edwards 5 sem alterações.                                                                                                    |
| 77 | Retenção de Materiais<br>Armazenados                                 | SMRT | SMRT | Obter decimais de exibição do Dicionário<br>de Dados. Multiplicar o valor do<br>WorldSoftware pelo fator de conversão<br>antes da gravação na tabela do J.D.<br>Edwards 5. |
| 78 | Retenção de Materiais<br>Armazenados – Moeda<br>Estrangeira          | SMRF | SMRF | A versão A7.3 não aceita valores em<br>moeda estrangeira. Digite 0 na tabela do<br>J.D. Edwards 5.                                                                         |
| 79 | Retenção de Materiais<br>Armazenados – Valor<br>Anterior             | SMRP | SMRP | Obter decimais de exibição do Dicionário<br>de Dados. Multiplicar o valor do<br>WorldSoftware pelo fator de conversão<br>antes da gravação na tabela do J.D.<br>Edwards 5. |
| 80 | Retenção de Materiais<br>Armazenados – Moeda<br>Estrangeira Anterior | SMPF | SMPF | A versão A7.3 não aceita valores em<br>moeda estrangeira. Digite 0 na tabela do<br>J.D. Edwards 5.                                                                         |
| 81 | Mão-de-Obra Total do<br>Valor                                        | TLAB | TLAB | Obter decimais de exibição do Dicionário<br>de Dados. Multiplicar o valor do<br>WorldSoftware pelo fator de conversão<br>antes da gravação na tabela do J.D.<br>Edwards 5. |
| 82 | Mão-de-Obra Total do<br>Valor em Moeda<br>Estrangeira                | FLAB | FLAB | A versão A7.3 não aceita valores em<br>moeda estrangeira. Digite 0 na tabela do<br>J.D. Edwards 5.                                                                         |
| 83 | Valor – Encargo Total                                                | TBUR | TBUR | Obter decimais de exibição do Dicionário<br>de Dados. Multiplicar o valor do<br>WorldSoftware pelo fator de conversão<br>antes da gravação na tabela do J.D.<br>Edwards 5. |
| 84 | Valor – Encargo Total em<br>Moeda Estrangeira                        | FBUR | FBUR | A versão A7.3 não aceita valores em<br>moeda estrangeira. Digite 0 na tabela do<br>J.D. Edwards 5.                                                                         |
| 85 | Desconto Disponível                                                  | ADSC | ADSC | Obter decimais de exibição do Dicionário<br>de Dados. Multiplicar o valor do<br>WorldSoftware pelo fator de conversão<br>antes da gravação na tabela do J.D.<br>Edwards 5. |

| 86  | Valor - Desconto<br>Disponível em Moeda<br>Estrangeira | CDS  | CDS   | A versão A7.3 não aceita valores em<br>moeda estrangeira. Digite 0 na tabela do<br>J.D. Edwards 5. |
|-----|--------------------------------------------------------|------|-------|----------------------------------------------------------------------------------------------------|
|     | Indicador de Base de<br>Redefinição                    | RSBF |       | Não copiar para o J.D. Edwards 5.                                                                  |
| 87  | Moeda - Moeda<br>Estrangeira ou Nacional               |      | CRRM  | Copiar para o J.D. Edwards 5 sem alterações.                                                       |
| 88  | Código da Moeda Inicial                                | CRCD | CRCD  | Copiar para o J.D. Edwards 5 sem alterações.                                                       |
| 89  | Código da Moeda – Origem                               | CRCF | CRCF  | Copiar para o J.D. Edwards 5 sem alterações.                                                       |
| 90  | Taxa de Conversão da<br>Moeda - Taxa à Vista           | CRR  | CRR   | Copiar para o J.D. Edwards 5 sem alterações.                                                       |
| 91  | Taxa de Conversão da<br>Moeda - Divisor                | CRRD | CRRD  | Copiar para o J.D. Edwards 5 sem alterações.                                                       |
| 92  | Nome - Observação                                      | RMK  | RMK   | Copiar para o J.D. Edwards 5 sem alterações.                                                       |
| 93  | Modo de Entrada – Valores                              | MIVL | MIVL  | Copiar para o J.D. Edwards 5 sem alterações.                                                       |
| 94  | Modo de Entrada – SM                                   | MISM | MISM  | Copiar para o J.D. Edwards 5 sem alterações.                                                       |
| 95  | Identificação do Programa                              | PID  | PID   | Copiar para o J.D. Edwards 5 sem alterações.                                                       |
| 96  | Identificação da Estação de<br>Trabalho                | JOBN | JOBN  | Copiar para o J.D. Edwards 5 sem alterações.                                                       |
| 97  | Identificação do Usuário                               | USER | USER  | Copiar para o J.D. Edwards 5 sem alterações.                                                       |
| 98  | Data de Atualização                                    | MUPM | MUPM  | Converter a data usando B9100001 –<br>Converter uma data juliana no formato<br>jdedate.            |
| 99  | Hora da Última Atualização                             | UPMT | UPMT  | Copiar para o J.D. Edwards 5 sem alterações.                                                       |
| 100 | GeoCode de Referência de<br>Origem                     |      | VGCSF | A coluna não está preenchida na tabela<br>do J.D. Edwards 5.                                       |
| 101 | GeoCode de Aceitação de<br>Pedido                      |      | VGCOA | A coluna não está preenchida na tabela<br>do J.D. Edwards 5.                                       |

| 102 | Transação do Tipo Vertex       | VVTY | A coluna não está preenchida na tabela<br>do J.D. Edwards 5. |
|-----|--------------------------------|------|--------------------------------------------------------------|
| 103 | Categoria de Produto<br>Vertex | VVTC | A coluna não está preenchida na tabela<br>do J.D. Edwards 5. |

### Conversão da Tabela F48221 do A7.3 para o J.D. Edwards 5

No menu Conversão do World A7.3 para J.D. Edwards 5 (G48S321), selecione Conversão do F48221 do World A7.3 para o J.D. Edwards 5.

Programa de conversão: R8948221

Tabela convertida: Referência Cruzada de Liberação de Retenção de Faturamento de Serviços (F48221)

#### Atenção

É necessário converter o Arquivo de Trabalho de Resumo de Faturas (F4822) antes de converter a tabela de Referência Cruzada de Liberação de Retenção de Faturamento de Serviços (F48221).

Número de colunas do WorldSoftware: 17

|   | Descrição dos Campos                    | Item de<br>Dados<br>do<br>A7.3 | Item de<br>Dados<br>do J.D.<br>Edwards<br>5 | Lógica de Conversão                             |
|---|-----------------------------------------|--------------------------------|---------------------------------------------|-------------------------------------------------|
| 1 | Número do Lote                          | ICU                            | ICU                                         | Copiar para o J.D. Edwards 5 sem alterações.    |
| 2 | Número do Cadastro - C/R de<br>Serviços | AN8O                           | AN8O                                        | Copiar para o J.D. Edwards 5 sem<br>alterações. |
| 3 | Documento (Nº do Pedido, Fatura, etc.)  | DOCZ                           | DOCZ                                        | Copiar para o J.D. Edwards 5 sem alterações.    |
| 4 | Companhia do Documento<br>(Fatura)      | KCOI                           | KCOI                                        | Copiar para o J.D. Edwards 5 sem alterações.    |
| 5 | Tipo de Documento – Faturas<br>Somente  | DCTI                           | DCTI                                        | Copiar para o J.D. Edwards 5 sem alterações.    |
| 6 | Item de Pagamento do<br>Documento       | SFX                            | SFX                                         | Copiar para o J.D. Edwards 5 sem alterações.    |
| 7 | Companhia do Documento                  | ксо                            | ксо                                         | Copiar para o J.D. Edwards 5 sem alterações.    |

| 8  | Documento (Voucher, Fatura,<br>etc.)                                    | DOC  | DOC  | Copiar para o J.D. Edwards 5 sem alterações.                                                                                                    |
|----|-------------------------------------------------------------------------|------|------|----------------------------------------------------------------------------------------------------|
| 9  | Tipo de Documento                                                       | DCT  | DCT  | Copiar para o J.D. Edwards 5 sem alterações.                                                                                                    |
| 10 | Item de Pagamento do<br>Documento – Correspondência<br>(Pagamento/Item) | SFXM | SFXM | Copiar para o J.D. Edwards 5 sem alterações.                                                                                                    |
| 11 | Retenção - Anterior                                                     | RTNP | RTNP | Obter decimais de exibição do Dicionário<br>de Dados. Multiplicar o valor do<br>WorldSoftware pelo fator de conversão<br>antes da gravação na tabela do J.D.<br>Edwards 5. |
| 12 | Retenção – Anterior – Moeda<br>Estrangeira                              | FTNP | FTNP | A versão A7.3 não aceita valores em<br>moeda estrangeira. Digite 0 na tabela do<br>J.D. Edwards 5.                                                                         |
| 13 | Imposto Diferido – Moeda<br>Nacional                                    |      | DDTR | A coluna não está preenchida na tabela<br>do J.D. Edwards 5.                                                                                                    |
| 14 | Imposto Diferido – Moeda<br>Estrangeira                                 |      | FDTR | A coluna não está preenchida na tabela do J.D. Edwards 5.                                                                                                    |
| 15 | Identificação do Programa                                               | PID  | PID  | Copiar para o J.D. Edwards 5 sem alterações.                                                                                                    |
| 16 | Identificação da Estação de<br>Trabalho                                 | JOBN | JOBN | Copiar para o J.D. Edwards 5 sem alterações.                                                                                                    |
| 17 | Identificação do Usuário                                                | USER | USER | Copiar para o J.D. Edwards 5 sem alterações.                                                                                                    |
| 18 | Data de Atualização                                                     | MUPM | MUPM | Converter a data usando B9100001 –<br>Converter uma data juliana no formato<br>jdedate.                                                                                    |
| 19 | Hora da Última Atualização                                              | UPMT | UPMT | Copiar para o J.D. Edwards 5 sem alterações.                                                                                                    |

# Conversão da Tabela F48520 do A7.3 para o J.D. Edwards 5

No menu Conversão do World A7.3 para J.D. Edwards 5 (G48S321), selecione Conversão do F48520 do World A7.3 para o J.D. Edwards 5.

Programa de conversão: R8948520

Tabela convertida: Acesso a Resumo de Faturas (F48520)

Número de colunas do WorldSoftware: 21

|    | Descrição dos Campos                      | Item de<br>Dados<br>do A7.3 | ltem de Dados<br>do J.D.<br>Edwards 5 | Lógica de Conversão                                                                                                    |
|----|-------------------------------------------|-----------------------------|---------------------------------------|----------------------------------------------------------------------------------------------------|
| 1  | Data – para Razão Geral e<br>Voucher      | DGL                         | DGL                                   | Converter a data usando B9100001 –<br>Converter uma data juliana no formato<br>jdedate.                                                                                    |
| 2  | Número do cadastro                        | AN8                         | AN9                                   | Copiar para o J.D. Edwards 5 sem alterações.                                                                                                    |
| 3  | Unidade de negócios                       | MCU                         | MCU                                   | Copiar para o J.D. Edwards 5 sem alterações.                                                                                                    |
| 4  | Conta objeto                              | OBJ                         | OBJ                                   | Copiar para o J.D. Edwards 5 sem alterações.                                                                                                    |
| 5  | Conta detalhe                             | SUB                         | SUB                                   | Copiar para o J.D. Edwards 5 sem alterações.                                                                                                    |
| 6  | Documento (Nº do Pedido,<br>Fatura, etc.) | DOCO                        | DOCO                                  | Copiar para o J.D. Edwards 5 sem alterações.                                                                                                    |
| 7  | Tipo do pedido                            | DCTO                        | DCTO                                  | Copiar para o J.D. Edwards 5 sem alterações.                                                                                                    |
| 8  | Companhia do Pedido                       | ксоо                        | ксоо                                  | Copiar para o J.D. Edwards 5 sem alterações.                                                                                                    |
| 9  | Número de alteração do<br>contrato        | СОСН                        | СОСН                                  | Copiar para o J.D. Edwards 5 sem alterações.                                                                                                    |
| 10 | Número da linha                           | LNID                        | LNID                                  | Obter decimais de exibição do Dicionário<br>de Dados. Multiplicar o valor do<br>WorldSoftware pelo fator de conversão<br>antes da gravação na tabela do J.D.<br>Edwards 5. |
| 11 | Código do componente                      | CCOD                        | CCOD                                  | Copiar para o J.D. Edwards 5 sem alterações.                                                                                                    |
| 12 | Código da Moeda – Inicial                 |                             | CRCD                                  | A coluna não está preenchida na tabela do J.D. Edwards 5.                                                                                                    |
| 13 | Código da Moeda – Origem                  |                             | CRCF                                  | A coluna não está preenchida na tabela do J.D. Edwards 5.                                                                                                    |
| 14 | Valor – Fatura                            | ITOL                        | ITOL                                  | Obter decimais de exibição do Dicionário<br>de Dados. Multiplicar o valor do<br>WorldSoftware pelo fator de conversão<br>antes da gravação na tabela do J.D.<br>Edwards 5. |

| 15 | Valor da Fatura –<br>Tributável                                      | ITXA | ΙΤΧΑ | Obter decimais de exibição do Dicionário<br>de Dados. Multiplicar o valor do<br>WorldSoftware pelo fator de conversão<br>antes da gravação na tabela do J.D.<br>Edwards 5. |
|----|----------------------------------------------------------------------|------|------|----------------------------------------------------------------------------------------------------|
| 16 | Valor – Imposto sobre a<br>Fatura                                    | ITAM | ITAM | Obter decimais de exibição do Dicionário<br>de Dados. Multiplicar o valor do<br>WorldSoftware pelo fator de conversão<br>antes da gravação na tabela do J.D.<br>Edwards 5. |
| 17 | Valor - Desconto<br>Disponível para a Fatura                         | IDSC | IDSC | Obter decimais de exibição do Dicionário<br>de Dados. Multiplicar o valor do<br>WorldSoftware pelo fator de conversão<br>antes da gravação na tabela do J.D.<br>Edwards 5. |
| 18 | Valor da Fatura em Moeda<br>Estrangeira                              | CITL | CITL | A versão A7.3 não aceita valores em<br>moeda estrangeira. Digite 0 na tabela do<br>J.D. Edwards 5.                                                                         |
| 19 | Valor da Fatura em Moeda<br>Estrangeira – Tributável                 | CITA | CITA | A versão A7.3 não aceita valores em<br>moeda estrangeira. Digite 0 na tabela do<br>J.D. Edwards 5.                                                                         |
| 20 | Valor – Imposto sobre a<br>Fatura em Moeda<br>Estrangeira            | CITX | CITX | A versão A7.3 não aceita valores em<br>moeda estrangeira. Digite 0 na tabela do<br>J.D. Edwards 5.                                                                         |
| 21 | Valor - Desconto<br>Disponível para a Fatura<br>em Moeda Estrangeira | CIDS | CIDS | A versão A7.3 não aceita valores em<br>moeda estrangeira. Digite 0 na tabela do<br>J.D. Edwards 5.                                                                         |
| 22 | Unidades                                                             | U    | U    | Obter decimais de exibição do Dicionário<br>de Dados. Multiplicar o valor do<br>WorldSoftware pelo fator de conversão<br>antes da gravação na tabela do J.D.<br>Edwards 5. |
| 23 | Valor                                                                | AA   | AA   | Obter decimais de exibição do Dicionário<br>de Dados. Multiplicar o valor do<br>WorldSoftware pelo fator de conversão<br>antes da gravação na tabela do J.D.<br>Edwards 5. |

## Conversão da Tabela F4860 do A7.3 para o J.D. Edwards 5

No menu Conversão do World A7.3 para J.D. Edwards 5 (G48S321), selecione Conversão do F4860 do World A7.3 para o J.D. Edwards 5.

Programa de conversão: R894860

Tabela convertida: Cadastro de Tabelas de Componentes (F4860)

## Número de colunas do WorldSoftware: 10

Número de colunas do J.D. Edwards 5: 10

|    | Descrição dos Campos                    | Item de<br>Dados<br>do<br>A7.3 | Item de<br>Dados<br>do J.D.<br>Edwards<br>5 | Lógica de Conversão                                                                     |
|----|-----------------------------------------|--------------------------------|---------------------------------------------|-----------------------------------------------------------------------------------------|
| 1  | Tabela de Componentes                   | CTBL                           | CTBL                                        | Copiar para o J.D. Edwards 5 sem alterações.                                            |
| 2  | Descrição                               | DL01                           | DL01                                        | Copiar para o J.D. Edwards 5 sem alterações.                                            |
| 3  | Data - Início da Vigência               | EFTB                           | EFTB                                        | Converter a data usando B9100001 –<br>Converter uma data juliana no formato<br>jdedate. |
| 4  | Data - Fim da Vigência                  | EFTE                           | EFTE                                        | Converter a data usando B9100001 –<br>Converter uma data juliana no formato<br>jdedate. |
| 5  | Código da Moeda - Inicial               | CRCD                           | CRCD                                        | Copiar para o J.D. Edwards 5 sem alterações.                                            |
| 6  | Identificação do Usuário                | USER                           | USER                                        | Copiar para o J.D. Edwards 5 sem alterações.                                            |
| 7  | Identificação do Programa               | PID                            | PID                                         | Copiar para o J.D. Edwards 5 sem alterações.                                            |
| 8  | Identificação da Estação de<br>Trabalho | JOBN                           | JOBN                                        | Copiar para o J.D. Edwards 5 sem alterações.                                            |
| 9  | Data de Atualização                     | UPMJ                           | UPMJ                                        | Converter a data usando B9100001 –<br>Converter uma data juliana no formato<br>jdedate. |
| 10 | Hora da Última Atualização              | UPMT                           | UPMT                                        | Copiar para o J.D. Edwards 5 sem alterações.                                            |

# Conversão da Tabela F4861 do A7.3 para o J.D. Edwards 5

No menu Conversão do World A7.3 para J.D. Edwards 5 (G48S321), selecione Conversão do F4861 do World A7.3 para o J.D. Edwards 5.

Programa de conversão: R894861

Tabela convertida: Detalhes de Tabelas de Componentes (F4861)

Número de colunas do WorldSoftware: 12

|    | Descrição dos Campos                    | Item de<br>Dados<br>do<br>A7.3 | Item de<br>Dados<br>do J.D.<br>Edwards<br>5 | Lógica de Conversão                                                                                                    |
|----|-----------------------------------------|--------------------------------|---------------------------------------------|----------------------------------------------------------------------------------------------------|
| 1  | Tabela de Componentes                   | CTBL                           | CTBL                                        | Copiar para o J.D. Edwards 5 sem alterações.                                                                                                    |
| 2  | Data - Início da Vigência               | EFTB                           | EFTB                                        | Converter a data usando B9100001 –<br>Converter uma data juliana no formato<br>jdedate.                                                                                    |
| 3  | Código do Componente                    | CCOD                           | CCOD                                        | Copiar para o J.D. Edwards 5 sem alterações.                                                                                                    |
| 4  | Número de Seqüência                     | SEQ                            | SEQ                                         | Copiar para o J.D. Edwards 5 sem alterações.                                                                                                    |
| 5  | Porcentagem da Taxa do<br>Componente    | CRTP                           | CRTP                                        | Obter decimais de exibição do Dicionário<br>de Dados. Multiplicar o valor do<br>WorldSoftware pelo fator de conversão<br>antes da gravação na tabela do J.D.<br>Edwards 5. |
| 6  | Identificação do Usuário                | USER                           | USER                                        | Copiar para o J.D. Edwards 5 sem alterações.                                                                                                    |
| 7  | Identificação do Programa               | PID                            | PID                                         | Copiar para o J.D. Edwards 5 sem alterações.                                                                                                    |
| 8  | Identificação da Estação de<br>Trabalho | JOBN                           | JOBN                                        | Copiar para o J.D. Edwards 5 sem alterações.                                                                                                    |
| 9  | Data de Atualização                     | UPMJ                           | UPMJ                                        | Converter a data usando B9100001 –<br>Converter uma data juliana no formato<br>jdedate.                                                                                    |
| 10 | Hora da Última Atualização              | UPMT                           | UPMT                                        | Copiar para o J.D. Edwards 5 sem alterações.                                                                                                    |
| 11 | Taxa Base do Componente                 | UORC                           | UORC                                        | Copiar para o J.D. Edwards 5 sem alterações.                                                                                                    |
| 12 | Código da Moeda - Inicial               | CRCD                           | CRCD                                        | Copiar para o J.D. Edwards 5 sem alterações.                                                                                                    |
| 13 | Identificação de Chave Exclusiva        |                                | UKID                                        | Para cada combinação exclusiva de<br>CTBL, CRCD e EFTB, defina UKID com<br>valor 1. Adicione 1 a UKID para registro<br>de inclusão com os mesmos valores de<br>chave.      |
#### Conversão da Tabela F4862 do A7.3 para o J.D. Edwards 5

No menu Conversão do World A7.3 para J.D. Edwards 5 (G48S321), selecione Conversão do F4862 do World A7.3 para o J.D. Edwards 5.

Programa de conversão: R894862

Tabela convertida: Referência Cruzada de Componentes (F4862)

Número de colunas do WorldSoftware: 5

Número de colunas do J.D. Edwards 5: 5

|   | Descrição dos Campos      | Item de<br>Dados<br>do<br>A7.3 | Item de<br>Dados<br>do J.D.<br>Edwards<br>5 | Lógica de Conversão                                                                     |
|---|---------------------------|--------------------------------|---------------------------------------------|-----------------------------------------------------------------------------------------|
| 1 | Componente Base           | CBSS                           | CBSS                                        | Copiar para o J.D. Edwards 5 sem alterações.                                            |
| 2 | Tabela de componentes     | CTBL                           | CTBL                                        | Copiar para o J.D. Edwards 5 sem alterações.                                            |
| 3 | Data - Início da vigência | EFTB                           | EFTB                                        | Converter a data usando B9100001 –<br>Converter uma data juliana no formato<br>jdedate. |
| 4 | Código do componente      | CCOD                           | CCOD                                        | Copiar para o J.D. Edwards 5 sem alterações.                                            |
| 5 | Código da Moeda - Inicial | CRCD                           | CRCD                                        | Copiar para o J.D. Edwards 5 sem alterações.                                            |

# Programas de Conversão de Tabelas de Faturamento de Serviços da Versão A8.1

A J.D. Edwards oferece os seguintes programas para a conversão das tabelas do sistema Faturamento de Serviços da versão A8.1 do WorldSoftware para o J.D. Edwards 5.

#### Conversão da Tabela F4805 da Versão A8.1 para o J.D. Edwards 5

No menu Conversão do World A8.1 para J.D. Edwards 5 (G48S322), selecione Conversão do F4805 do World A8.1 para o J.D. Edwards 5.

Programa de conversão: R894805B

Tabela convertida: Cabeçalhos de Seqüência/Consolidação de Faturas (F4805)

Número de colunas do WorldSoftware: 7

|   | Descrição dos Campos                    | Item de<br>Dados<br>do A8.1 | Item de Dados<br>do J.D. Edwards<br>5 | Lógica de Conversão                                                                     |
|---|-----------------------------------------|-----------------------------|---------------------------------------|-----------------------------------------------------------------------------------------|
| 1 | Chave de Consolidação                   | SBSK                        | SBSK                                  | Copiar para o J.D. Edwards 5 sem alterações.                                            |
| 2 | Descrição                               | DESC                        | DESC                                  | Copiar para o J.D. Edwards 5 sem alterações.                                            |
| 3 | Identificação do Programa               | PID                         | PID                                   | Copiar para o J.D. Edwards 5 sem alterações.                                            |
| 4 | Identificação da Estação de<br>Trabalho | JOBN                        | JOBN                                  | Copiar para o J.D. Edwards 5 sem alterações.                                            |
| 5 | Identificação do Usuário                | USER                        | USER                                  | Copiar para o J.D. Edwards 5 sem alterações.                                            |
| 6 | Data de Atualização                     | UPMJ                        | UPMJ                                  | Converter a data usando B9100001 –<br>Converter uma data juliana no formato<br>jdedate. |
| 7 | Hora da Última Atualização              | UPMT                        | UPMT                                  | Copiar para o J.D. Edwards 5 sem alterações.                                            |

## Conversão da Tabela F48051 da Versão A8.1 para o J.D. Edwards 5

No menu Conversão do World A8.1 para J.D. Edwards 5 (G48S322), selecione Conversão do F48051 – do World A8.1 para o J.D. Edwards 5.

Programa de conversão: R8948051B

Tabela convertida: Detalhes de Seqüência/Consolidação de Faturas (F48051)

Número de colunas do WorldSoftware: 10

|   | Descrição dos Campos                               | Item de<br>Dados<br>do A8.1 | Item de Dados<br>do J.D. Edwards<br>5 | Lógica de Conversão                          |
|---|----------------------------------------------------|-----------------------------|---------------------------------------|----------------------------------------------|
| 1 | Chave de Consolidação –<br>Faturamento de Serviços | SBSK                        | SBSK                                  | Copiar para o J.D. Edwards 5 sem alterações. |
| 2 | Item de Dados                                      | DTAI                        | DTAI                                  | Copiar para o J.D. Edwards 5 sem alterações. |
| 3 | Tamanho do Item de Dados                           | DTAS                        | DTAS                                  | Copiar para o J.D. Edwards 5 sem alterações. |

| 4  | Número de Linha – Geral                             | LIN  | LIN  | Obter decimais de exibição do<br>Dicionário de Dados. Multiplicar o<br>valor do WorldSoftware pelo fator de<br>conversão antes da gravação na<br>tabela do J.D. Edwards 5. |
|----|-----------------------------------------------------|------|------|----------------------------------------------------------------------------------------------------|
| 5  | Código de Consolidação –<br>Faturamento de Serviços | SBSC | SBSC | Copiar para o J.D. Edwards 5 sem alterações.                                                                                                    |
| 6  | Identificação do Usuário                            | USER | USER | Copiar para o J.D. Edwards 5 sem alterações.                                                                                                    |
| 7  | Identificação do Programa                           | PID  | PID  | Copiar para o J.D. Edwards 5 sem alterações.                                                                                                    |
| 8  | Identificação da Estação de<br>Trabalho             | JOBN | JOBN | Copiar para o J.D. Edwards 5 sem alterações.                                                                                                    |
| 9  | Data de Atualização                                 | UPMJ | UPMJ | Converter a data usando B9100001 –<br>Converter uma data juliana no formato<br>jdedate.                                                                                    |
| 10 | Hora da Última Atualização                          | UPMT | UPMT | Copiar para o J.D. Edwards 5 sem alterações.                                                                                                    |

### Conversão da Tabela F48091 da Versão A8.1 para o J.D. Edwards 5

No menu Conversão do World A8.1 para J.D. Edwards 5 (G48S322), selecione Conversão do F48091 – do World A8.1 para o J.D. Edwards 5.

Programa de conversão: R8948091B

Tabela convertida: Constantes do Sistema de Faturamento (F48091)

Número de colunas do WorldSoftware: 28

|   | Descrição dos Campos                   | ltem de<br>Dados<br>do A8.1 | Item de Dados<br>do J.D. Edwards<br>5 | Lógica de Conversão                          |
|---|----------------------------------------|-----------------------------|---------------------------------------|----------------------------------------------|
| 1 | Indicador de Controle 3                | BCT3                        | ВСТ3                                  | Copiar para o J.D. Edwards 5 sem alterações. |
| 2 | Faturar Indicador de<br>Encargo        | BBDR                        | BBDR                                  | Copiar para o J.D. Edwards 5 sem alterações. |
| 3 | Data – Base de Vigência                | EBAS                        | EBAS                                  | Copiar para o J.D. Edwards 5 sem alterações. |
| 4 | Data – Base de Vigência de<br>Trabalho | LBAS                        | LBAS                                  | Copiar para o J.D. Edwards 5 sem alterações. |

| 5  | Base do Número do Cliente                               | CNBS | CNBS | Copiar para o J.D. Edwards 5 sem alterações.                                                                                                    |
|----|---------------------------------------------------------|------|------|----------------------------------------------------------------------------------------------------|
| 6  | Porcentagem – Acréscimo<br>da Receita                   | PERT | PERT | Obter decimais de exibição do<br>Dicionário de Dados. Multiplicar o<br>valor do WorldSoftware pelo fator de<br>conversão antes da gravação na<br>tabela do J.D. Edwards 5. |
| 7  | Indicador de Fatura<br>Independente                     | INDI | INDI | Copiar para o J.D. Edwards 5 sem alterações.                                                                                                    |
| 8  | Faturar Indicador de<br>Lançamento Não<br>Contabilizado | BUNP | BUNP | Copiar para o J.D. Edwards 5 sem alterações.                                                                                                    |
| 9  | Controle de Geração do<br>Diário                        | PRRR | PRRR | Copiar para o J.D. Edwards 5 sem alterações.                                                                                                    |
| 10 | Controle do Acesso a<br>Resumo de Faturas               | ISAC | ISAC | Copiar para o J.D. Edwards 5 sem alterações.                                                                                                    |
| 11 | Indicador de Receita de<br>Contratos                    | CNTM | CNTM | Copiar para o J.D. Edwards 5 sem alterações.                                                                                                    |
| 12 | Controle de Substituição da<br>Data da Fatura           | INDO | INDO | Copiar para o J.D. Edwards 5 sem alterações.                                                                                                    |
| 13 | Controle de Reclassificação<br>do Diário                | JRNL | JRNL | Copiar para o J.D. Edwards 5 sem alterações.                                                                                                    |
| 14 | Substituição do Código<br>PDBA                          | PDBO | PDBO | Copiar para o J.D. Edwards 5 sem alterações.                                                                                                    |
| 15 | Controle da Numeração de<br>Faturas                     | ICTL | ICTL | Copiar para o J.D. Edwards 5 sem alterações.                                                                                                    |
| 16 | Data - Base de Data de<br>Serviços                      | DSVB | DSVB | Copiar para o J.D. Edwards 5 sem alterações.                                                                                                    |
| 17 | Tipo de Documento –<br>Faturas Somente                  | DCTI | DCTI | Copiar para o J.D. Edwards 5 sem alterações.                                                                                                    |
| 18 | Data - Data Base da Taxa<br>de Câmbio                   | ERDB | ERDB | Copiar para o J.D. Edwards 5 sem alterações.                                                                                                    |
| 19 | Indicador de Controle da<br>Geração de Lotes Múltiplos  | MBGC | MBGC | Copiar para o J.D. Edwards 5 sem alterações.                                                                                                    |
| 20 | Item de Dados                                           | DTAI | DTAI | Copiar para o J.D. Edwards 5 sem alterações.                                                                                                    |

| 21 | Moeda - Entrada de Moeda<br>Estrangeira ou Nacional | CRRM | CRRM | Copiar para o J.D. Edwards 5 sem alterações.                                            |
|----|-----------------------------------------------------|------|------|-----------------------------------------------------------------------------------------|
| 22 | Indicador de Processamento<br>de Valor Máximo       | BCT1 | BCT1 | Copiar para o J.D. Edwards 5 sem alterações.                                            |
| 23 | Indicador de Controle 2                             | BCT2 | BCT2 | Copiar para o J.D. Edwards 5 sem alterações.                                            |
| 24 | Identificação do Programa                           | PID  | PID  | Copiar para o J.D. Edwards 5 sem alterações.                                            |
| 25 | Identificação da Estação de<br>Trabalho             | JOBN | JOBN | Copiar para o J.D. Edwards 5 sem alterações.                                            |
| 26 | Identificação do Usuário                            | USER | USER | Copiar para o J.D. Edwards 5 sem alterações.                                            |
| 27 | Data de Atualização                                 | UPMJ | UPMJ | Converter a data usando B9100001 –<br>Converter uma data juliana no formato<br>jdedate. |
| 28 | Hora da Última Atualização                          | UPMT | UPMT | Copiar para o J.D. Edwards 5 sem alterações.                                            |

### Conversão da Tabela F48096 da Versão A8.1 para o J.D. Edwards 5

No menu Conversão do World A8.1 para J.D. Edwards 5 (G48S322), selecione Conversão do F48096 – do World A8.1 para o J.D. Edwards 5.

Programa de conversão: R8948096B9

Tabela convertida: Acréscimo/Taxa de Faturamento (F48096)

Número de colunas do WorldSoftware: 37

|   | Descrição dos Campos      | Item de<br>Dados<br>do A8.1 | Item de Dados<br>do J.D. Edwards<br>5 | Lógica de Conversão                                                                     |
|---|---------------------------|-----------------------------|---------------------------------------|-----------------------------------------------------------------------------------------|
| 1 | Chave da Tabela           | TKEY                        | ТКЕҮ                                  | Copiar para o J.D. Edwards 5 sem alterações.                                            |
| 2 | Tipo de Chave             | TYKY                        | ТҮКҮ                                  | Copiar para o J.D. Edwards 5 sem alterações.                                            |
| 3 | Data - Início da Vigência | EFTB                        | EFTB                                  | Converter a data usando B9100001 –<br>Converter uma data juliana no formato<br>jdedate. |
| 4 | Data - Fim da Vigência    | EFTE                        | EFTE                                  | Converter a data usando B9100001 –<br>Converter uma data juliana no formato<br>jdedate. |

| 5  | Conta Objeto                               | OBJ  | ОВЈ  | Copiar para o J.D. Edwards 5 sem alterações.                                                                                                    |
|----|--------------------------------------------|------|------|----------------------------------------------------------------------------------------------------|
| 6  | Conta Objeto Final                         | OBJT | OBJT | Copiar para o J.D. Edwards 5 sem alterações.                                                                                                    |
| 7  | Conta detalhe                              | SUB  | SUB  | Copiar para o J.D. Edwards 5 sem alterações.                                                                                                    |
| 8  | Conta Detalhe Final                        | SUBT | SUBT | Copiar para o J.D. Edwards 5 sem alterações.                                                                                                    |
| 9  | Código de Tipo Funcional<br>(Ofício)       | JBCD | JBCD | Copiar para o J.D. Edwards 5 sem alterações.                                                                                                    |
| 10 | Tipo de Geração                            | GTYP | GTYP | Copiar para o J.D. Edwards 5 sem alterações.                                                                                                    |
| 11 | Nível Funcional                            | JBST | JBST | Copiar para o J.D. Edwards 5 sem alterações.                                                                                                    |
| 12 | Código de DBA                              | PDBA | PDBA | Copiar para o J.D. Edwards 5 sem alterações.                                                                                                    |
| 13 | Taxa – Taxa de Substituição<br>de Receitas | BRT  | BRT  | Se a opção Moeda estiver desativada<br>na versão A8.1, use os decimais de<br>exibição do Dicionário de Dados para<br>fazer a conversão. Se a opção Moeda<br>estiver ativada na versão A8.1, use os<br>decimais de exibição do código de<br>moeda nacional armazenado em<br>CRCD para fazer a conversão. |
| 14 | Teto ou Taxa de<br>Substituição            | САР  | САР  | Copiar para o J.D. Edwards 5 sem alterações.                                                                                                    |
| 15 | Porcentagem – Acréscimo<br>da Receita      | PERT | PERT | Obter decimais de exibição do<br>Dicionário de Dados. Multiplicar o<br>valor do World pelo fator de conversão<br>antes da gravação na tabela do J.D.<br>Edwards 5.                                                                                                    |
| 16 | Valor                                      | AA   | AA   | Se a opção Moeda estiver desativada<br>na versão A8.1, use os decimais de<br>exibição do Dicionário de Dados para<br>fazer a conversão. Se a opção Moeda<br>estiver ativada na versão A8.1, use os<br>decimais de exibição do código de<br>moeda nacional armazenado em<br>CRCD para fazer a conversão. |
| 17 | Unidade de Negócios<br>Principal           | HMCU | НМСИ | Copiar para o J.D. Edwards 5 sem alterações.                                                                                                    |

| 18 | Código de Categoria –<br>Unidade de Negócios 12  | RP12 | RP12 | Copiar para o J.D. Edwards 5 sem alterações. |
|----|--------------------------------------------------|------|------|----------------------------------------------|
| 19 | Número do Cadastro                               | AN8  | AN8  | Copiar para o J.D. Edwards 5 sem alterações. |
| 20 | Número de Item do Ativo                          | NUMB | NUMB | Copiar para o J.D. Edwards 5 sem alterações. |
| 21 | Código de Categoria – F/A<br>10 (Grupo de Taxas) | ACL0 | ACL0 | Copiar para o J.D. Edwards 5 sem alterações. |
| 22 | Grupo de Preços de Itens                         | PRGR | PRGR | Copiar para o J.D. Edwards 5 sem alterações. |
| 23 | Grupo de Preços do Cliente                       | CPGP | CPGP | Copiar para o J.D. Edwards 5 sem alterações. |
| 24 | Indicador de Base de<br>Faturamento              | BBF  | BBF  | Copiar para o J.D. Edwards 5 sem alterações. |
| 25 | Código da taxa de utilização<br>do equipamento   | ERC  | ERC  | Copiar para o J.D. Edwards 5 sem alterações. |
| 26 | Tabela de Taxas de Custo<br>de Componentes       | CCR  | CCR  | Copiar para o J.D. Edwards 5 sem alterações. |
| 27 | Tabela de Taxas de<br>Receitas de Componentes    | CRVR | CRVR | Copiar para o J.D. Edwards 5 sem alterações. |
| 28 | Nome – Explicação de<br>Observação               | EXR  | EXR  | Copiar para o J.D. Edwards 5 sem alterações. |
| 29 | Código da Moeda - Inicial                        | CRCD | CRCD | Copiar para o J.D. Edwards 5 sem alterações. |
| 30 | Indicador de Controle 1                          | CTF1 | CTF1 | Copiar para o J.D. Edwards 5 sem alterações. |
| 31 | Indicador de Controle 2                          | CTF2 | CTF2 | Copiar para o J.D. Edwards 5 sem alterações. |
| 32 | Identificação de Chave<br>Exclusiva (Interna)    | UKID | UKID | Copiar para o J.D. Edwards 5 sem alterações. |
| 33 | Identificação do Programa                        | PID  | PID  | Copiar para o J.D. Edwards 5 sem alterações. |
| 34 | Identificação da Estação de<br>Trabalho          | JOBN | JOBN | Copiar para o J.D. Edwards 5 sem alterações. |
| 35 | Identificação do Usuário                         | USER | USER | Copiar para o J.D. Edwards 5 sem alterações. |

| 36 | Data de Atualização        | UPMJ | UPMJ | Converter a data usando B9100001 –<br>Converter uma data juliana no formato<br>jdedate. |
|----|----------------------------|------|------|-----------------------------------------------------------------------------------------|
| 37 | Hora da Última Atualização | UPMT | UPMT | Copiar para o J.D. Edwards 5 sem alterações.                                            |

### Conversão da Tabela F4812 da Versão A8.1 para o J.D. Edwards 5

No menu Conversão do World A8.1 para J.D. Edwards 5 (G48S322), selecione Conversão do F4812 – do World A8.1 para o J.D. Edwards 5.

Programa de conversão: R894812B

Tabela convertida: Arquivo de Trabalho de Detalhes de Faturamento (F4812)

Número de colunas do WorldSoftware: 189

|    | Descrição dos Campos                            | Item de<br>Dados<br>do A7.3 | ltem de Dados<br>do J.D.<br>Edwards 5 | Lógica de Conversão                                                                     |
|----|-------------------------------------------------|-----------------------------|---------------------------------------|-----------------------------------------------------------------------------------------|
| 1  | Tipo de Documento                               | DCT                         | DCT                                   | Copiar para o J.D. Edwards 5 sem alterações.                                            |
| 2  | Documento (Voucher,<br>Fatura etc.)             | DOC                         | DOC                                   | Copiar para o J.D. Edwards 5 sem alterações.                                            |
| 3  | Companhia do Documento                          | ксо                         | ксо                                   | Copiar para o J.D. Edwards 5 sem alterações.                                            |
| 4  | Data – Para Razão Geral e<br>Voucher            | DGL                         | DGL                                   | Converter a data usando B9100001 –<br>Converter uma data juliana no formato<br>jdedate. |
| 5  | Número da Linha do<br>Lançamento                | JELN                        | JELN                                  | Copiar para o J.D. Edwards 5 sem alterações.                                            |
| 6  | Identificação da conta                          | AID                         | AID                                   | Copiar para o J.D. Edwards 5 sem alterações.                                            |
| 7  | Unidade de Negócios                             | MCU                         | MCU                                   | Copiar para o J.D. Edwards 5 sem alterações.                                            |
| 8  | Código de Categoria –<br>Unidade de Negócios 11 | RP11                        | RP11                                  | Copiar para o J.D. Edwards 5 sem alterações.                                            |
| 9  | Conta Objeto                                    | OBJ                         | OBJ                                   | Copiar para o J.D. Edwards 5 sem alterações.                                            |
| 10 | Conta detalhe                                   | SUB                         | SUB                                   | Copiar para o J.D. Edwards 5 sem alterações.                                            |

| 11 | Subconta – Razão Geral                           | SBL  | SBL  | Copiar para o J.D. Edwards 5 sem alterações.                                                                                                    |
|----|--------------------------------------------------|------|------|----------------------------------------------------------------------------------------------------|
| 12 | Tipo de Subconta                                 | SBLT | SBLT | Copiar para o J.D. Edwards 5 sem alterações.                                                                                                    |
| 13 | Número da Seqüência –<br>Operações               | OPSQ | OPSQ | Obter decimais de exibição do<br>Dicionário de Dados. Multiplicar o valor<br>do WorldSoftware pelo fator de<br>conversão antes da gravação na tabela<br>do J.D. Edwards 5. |
| 14 | Categorias - Ordem de<br>Serviço 01              | WR01 | WR01 | Copiar para o J.D. Edwards 5 sem alterações.                                                                                                    |
| 15 | Consultoria da J.D.<br>Edwards – Tipo de Serviço | WR07 | WR07 | Copiar para o J.D. Edwards 5 sem alterações.                                                                                                    |
| 16 | Tipo de Razão                                    | TR   | TR   | Copiar para o J.D. Edwards 5 sem alterações.                                                                                                    |
| 17 | Dígitos Iniciais do Ano                          | CTRY | CTRY | Copiar para o J.D. Edwards 5 sem alterações.                                                                                                    |
| 18 | Ano Fiscal                                       | AF   | AF   | Copiar para o J.D. Edwards 5 sem alterações.                                                                                                    |
| 19 | Número do Período -<br>Razão Geral               | PN   | PN   | Copiar para o J.D. Edwards 5 sem alterações.                                                                                                    |
| 20 | Companhia                                        | СО   | со   | Copiar para o J.D. Edwards 5 sem alterações.                                                                                                    |
| 21 | Tipo de Documento -<br>Original                  | ODCT | ODCT | Copiar para o J.D. Edwards 5 sem alterações.                                                                                                    |
| 22 | Item de Pagamento do<br>Documento - Original     | OSFX | OSFX | Copiar para o J.D. Edwards 5 sem alterações.                                                                                                    |
| 23 | Documento - Original                             | ODOC | ODOC | Copiar para o J.D. Edwards 5 sem alterações.                                                                                                    |
| 24 | Companhia do Documento<br>(Pedido Original)      | оксо | оксо | Copiar para o J.D. Edwards 5 sem alterações.                                                                                                    |
| 25 | Pedido de Compras                                | PO   | PO   | Copiar para o J.D. Edwards 5 sem alterações.                                                                                                    |
| 26 | Tipo de Documento -<br>Pedido de Compras         | PDCT | PDCT | Copiar para o J.D. Edwards 5 sem alterações.                                                                                                    |
| 27 | Companhia do Documento<br>(Pedido de Compras)    | РКСО | РКСО | Copiar para o J.D. Edwards 5 sem alterações.                                                                                                    |

| 28 | Sufixo do Pedido de<br>Compras                   | PSFX | PSFX | Copiar para o J.D. Edwards 5 sem alterações.                                                                                                    |
|----|--------------------------------------------------|------|------|----------------------------------------------------------------------------------------------------|
| 29 | Número da Linha Original                         | OGNO | OGNO | Obter decimais de exibição do<br>Dicionário de Dados. Multiplicar o valor<br>do WorldSoftware pelo fator de<br>conversão antes da gravação na tabela<br>do J.D. Edwards 5. |
| 30 | Código de Categoria –<br>Razão Geral 1           | R001 | R001 | Copiar para o J.D. Edwards 5 sem alterações.                                                                                                    |
| 31 | Código de Categoria –<br>Razão Geral 2           | R002 | R002 | Copiar para o J.D. Edwards 5 sem alterações.                                                                                                    |
| 32 | Código de Categoria –<br>Razão Geral 3           | R003 | R003 | Copiar para o J.D. Edwards 5 sem alterações.                                                                                                    |
| 33 | Nº da Transação - Folha de<br>Pagamento          | PRTR | PRTR | Copiar para o J.D. Edwards 5 sem alterações.                                                                                                    |
| 34 | Código de Tipo Funcional<br>(Ofício)             | JBCD | JBCD | Copiar para o J.D. Edwards 5 sem alterações.                                                                                                    |
| 35 | Nível Funcional                                  | JBST | JBST | Copiar para o J.D. Edwards 5 sem alterações.                                                                                                    |
| 36 | Código de DBA                                    | PDBA | PDBA | Copiar para o J.D. Edwards 5 sem alterações.                                                                                                    |
| 37 | Tipo de Imposto                                  | PTAX | ΡΤΑΧ | Copiar para o J.D. Edwards 5 sem alterações.                                                                                                    |
| 38 | Equipamento Utilizado                            | EQCG | EQCG | Copiar para o J.D. Edwards 5 sem alterações.                                                                                                    |
| 39 | Equipamento Mantido                              | EQWO | EQWO | Copiar para o J.D. Edwards 5 sem alterações.                                                                                                    |
| 40 | Código de Categoria – F/A<br>10 (Grupo de Taxas) | ACLO | ACLO | Copiar para o J.D. Edwards 5 sem alterações.                                                                                                    |
| 41 | Código da taxa de<br>utilização do equipamento   | ERC  | ERC  | Copiar para o J.D. Edwards 5 sem alterações.                                                                                                    |
| 42 | Número do Cadastro                               | AN8  | AN8  | Copiar para o J.D. Edwards 5 sem alterações.                                                                                                    |
| 43 | Descrição Compactada                             | DC   | DC   | Copiar para o J.D. Edwards 5 sem alterações.                                                                                                    |
| 44 | Unidade de Negócios<br>Principal                 | HMCU | HMCU | Copiar para o J.D. Edwards 5 sem alterações.                                                                                                    |

| 45 | Unidade de Negócios Host                              | JMCU | JMCU | Copiar para o J.D. Edwards 5 sem alterações.                                                                                                    |
|----|-------------------------------------------------------|------|------|----------------------------------------------------------------------------------------------------|
| 46 | Código de Categoria –<br>Unidade de Negócios 12       | RP12 | RP12 | Copiar para o J.D. Edwards 5 sem alterações.                                                                                                    |
| 47 | Data - Serviço/Imposto                                | DSVJ | DSVJ | Converter a data usando B9100001 –<br>Converter uma data juliana no formato<br>jdedate.                                                                                    |
| 48 | Data - Substituição do<br>Cálculo do Vencimento       | DAGO | DAGO | Converter a data usando B9100001 –<br>Converter uma data juliana no formato<br>jdedate.                                                                                    |
| 49 | Vencimento Suspenso                                   | AGS  | AGS  | Copiar para o J.D. Edwards 5 sem alterações.                                                                                                    |
| 50 | Nome – Explicação Alfa                                | EXA  | EXA  | Copiar para o J.D. Edwards 5 sem alterações.                                                                                                    |
| 51 | Nome – Explicação de<br>Observação                    | EXR  | EXR  | Copiar para o J.D. Edwards 5 sem alterações.                                                                                                    |
| 52 | Indicador de Encargo                                  | PCFG | PCFG | Copiar para o J.D. Edwards 5 sem alterações.                                                                                                    |
| 53 | Preço Unitário por Primário                           | PRIC | PRIC | Obter decimais de exibição do<br>Dicionário de Dados. Multiplicar o valor<br>do WorldSoftware pelo fator de<br>conversão antes da gravação na tabela<br>do J.D. Edwards 5. |
| 54 | Unidades                                              | U    | U    | Obter decimais de exibição do<br>Dicionário de Dados. Multiplicar o valor<br>do WorldSoftware pelo fator de<br>conversão antes da gravação na tabela<br>do J.D. Edwards 5. |
| 55 | Unidade de Medida                                     | UM   | UM   | Copiar para o J.D. Edwards 5 sem alterações.                                                                                                    |
| 56 | Valor                                                 | AA   | AA   | Obter decimais de exibição do<br>Dicionário de Dados. Multiplicar o valor<br>do WorldSoftware pelo fator de<br>conversão antes da gravação na tabela<br>do J.D. Edwards 5. |
| 57 | Documento –<br>Correspondência<br>(Pagamento ou Item) | DOCM | DOCM | Copiar para o J.D. Edwards 5 sem alterações.                                                                                                    |
| 58 | Documento (Nº do Pedido,<br>Fatura, etc.)             | DOCO | DOCO | Copiar para o J.D. Edwards 5 sem alterações.                                                                                                    |

| 59 | Tipo de Pedido                              | DCTO | DCTO | Copiar para o J.D. Edwards 5 sem alterações.                                                                                                    |
|----|---------------------------------------------|------|------|----------------------------------------------------------------------------------------------------|
| 60 | Companhia do Pedido<br>(Número do Pedido)   | ксоо | ксоо | Copiar para o J.D. Edwards 5 sem alterações.                                                                                                    |
| 61 | Número de Alteração do<br>Contrato          | СОСН | СОСН | Copiar para o J.D. Edwards 5 sem alterações.                                                                                                    |
| 62 | Número de Linha                             | LNID | LNID | Obter decimais de exibição do<br>Dicionário de Dados. Multiplicar o valor<br>do WorldSoftware pelo fator de<br>conversão antes da gravação na tabela<br>do J.D. Edwards 5. |
| 63 | Item de Pagamento do<br>Proprietário        | OPIM | OPIM | Copiar para o J.D. Edwards 5 sem alterações.                                                                                                    |
| 64 | Número do Contrato Pai                      | PCTN | PCTN | Copiar para o J.D. Edwards 5 sem alterações.                                                                                                    |
| 65 | Tipo de Contrato Pai                        | PCTT | PCTT | Copiar para o J.D. Edwards 5 sem alterações.                                                                                                    |
| 66 | Companhia do Documento<br>do Contrato Pai   | РСКО | РСКО | Copiar para o J.D. Edwards 5 sem alterações.                                                                                                    |
| 67 | Número da Seqüência Pai                     | PRSQ | PRSQ | Copiar para o J.D. Edwards 5 sem alterações.                                                                                                    |
| 68 | Número de Seqüência                         | SBSQ | SBSQ | Copiar para o J.D. Edwards 5 sem alterações.                                                                                                    |
| 69 | Número da Seqüência<br>Secundária           | SCSQ | SCSQ | Copiar para o J.D. Edwards 5 sem alterações.                                                                                                    |
| 70 | Identificação de Controle<br>de Faturamento | BCI  | BCI  | Copiar para o J.D. Edwards 5 sem alterações.                                                                                                    |
| 71 | Processamento Concluído                     | LSSQ | LSSQ | Copiar para o J.D. Edwards 5 sem alterações.                                                                                                    |
| 72 | Número da Seqüência de<br>Pagamento         | PMSQ | PMSQ | Copiar para o J.D. Edwards 5 sem alterações.                                                                                                    |
| 73 | Receita Concluída                           | LSPM | LSPM | Copiar para o J.D. Edwards 5 sem alterações.                                                                                                    |
| 74 | Classificação da Transação                  | TCLS | TCLS | Copiar para o J.D. Edwards 5 sem alterações.                                                                                                    |
| 75 | Código de Elegibilidade                     | ELGC | ELGC | Copiar para o J.D. Edwards 5 sem alterações.                                                                                                    |

| 76 | Código de Status do Diário                                       | JRST | JRST | Copiar para o J.D. Edwards 5 sem alterações.                                                                                                    |
|----|------------------------------------------------------------------|------|------|----------------------------------------------------------------------------------------------------|
| 77 | Número do Lote - Receitas                                        | ICUJ | ICUJ | Copiar para o J.D. Edwards 5 sem alterações.                                                                                                    |
| 78 | Data - Fatura                                                    | IVD  | IVD  | Converter a data usando B9100001 –<br>Converter uma data juliana no formato<br>jdedate.                                                                                                |
| 79 | Código de Suspensão -<br>Transação de Faturamento<br>de Serviços | HLD  | HLD  | Copiar para o J.D. Edwards 5 sem alterações.                                                                                                    |
| 80 | Data – Liberação (data<br>juliana)                               | RDJ  | RDJ  | Converter a data usando B9100001 –<br>Converter uma data juliana no formato<br>jdedate.                                                                                                |
| 81 | Estorno (V)                                                      | VOID | VOID | Copiar para o J.D. Edwards 5 sem alterações.                                                                                                    |
| 82 | Número do Lote Ativo                                             | ICUA | ICUA | Copiar para o J.D. Edwards 5 sem alterações.                                                                                                    |
| 83 | Código de Status do Diário<br>- Anterior                         | JRSP | JRSP | Copiar para o J.D. Edwards 5 sem alterações.                                                                                                    |
| 84 | Encargo Pendente                                                 | BDPN | BDPN | Converter os seguintes valores<br>alfabéticos do WorldSoftware em<br>valores numéricos no J.D. Edwards:<br>• Y = 1.<br>• Copiar todos os valores<br>diferentes de Y sem<br>alterações. |
| 85 | Vínculo de Divisão                                               | SLNK | SLNK | Copiar para o J.D. Edwards 5 sem alterações.                                                                                                    |
| 86 | Vínculo do Componente                                            | CLNK | CLNK | Copiar para o J.D. Edwards 5 sem alterações.                                                                                                    |
| 87 | Código do Componente                                             | CCOD | CCOD | Copiar para o J.D. Edwards 5 sem alterações.                                                                                                    |
| 88 | Tabela de Taxas de Custo<br>de Componentes                       | CCR  | CCR  | Copiar para o J.D. Edwards 5 sem alterações.                                                                                                    |
| 89 | Tabela de Taxas de<br>Faturas de Componentes                     | CINR | CINR | Copiar para o J.D. Edwards 5 sem alterações.                                                                                                    |
| 90 | Tabela de Taxas de<br>Receitas de Componentes                    | CRVR | CRVR | Copiar para o J.D. Edwards 5 sem alterações.                                                                                                    |

| 91 | Código de Motivo de Ajuste                                 | SBAR | SBAR | Copiar para o J.D. Edwards 5 sem alterações.                                                                                                    |
|----|------------------------------------------------------------|------|------|----------------------------------------------------------------------------------------------------|
| 92 | Data – Tabela Base (data<br>juliana)                       | TBDT | TBDT | Converter a data usando B9100001 –<br>Converter uma data juliana no formato<br>jdedate.                                                                                                    |
| 93 | Teto ou Taxa de<br>Substituição                            | CAP  | САР  | Copiar para o J.D. Edwards 5 sem alterações.                                                                                                    |
| 94 | Taxa – Acréscimo de Taxa<br>de Substituição de<br>Receitas | BRT  | BRT  | Se a opção Moeda estiver desativada<br>na versão A8.1, use os decimais de<br>exibição do Dicionário de Dados para<br>fazer a conversão. Se a opção Moeda<br>estiver ativada, verifique a moeda para<br>determinar os decimais de exibição a<br>serem usados. |
|    |                                                            |      |      | Se a opção CRRM contiver o valor D,<br>use os decimais de exibição do código<br>de moeda nacional armazenado em<br>CRCD para fazer a conversão.                                                                                                    |
|    |                                                            |      |      | Se a opção CRRM contiver o valor F,<br>use os decimais de exibição do código<br>de moeda estrangeira armazenado em<br>CRCF para fazer a conversão.                                                                                                    |
| 95 | Porcentagem – Acréscimo<br>da Receita                      | PERT | PERT | Obter decimais de exibição do<br>Dicionário de Dados. Multiplicar o valor<br>do WorldSoftware pelo fator de<br>conversão antes da gravação na tabela<br>do J.D. Edwards 5.                                                                                   |
| 96 | Valor – Acréscimo da<br>Receita                            | ADCR | ADCR | Se a opção Moeda estiver desativada<br>na versão A8.1, use os decimais de<br>exibição do Dicionário de Dados para<br>fazer a conversão. Se a opção Moeda<br>estiver ativada, verifique a moeda para<br>determinar os decimais de exibição a<br>serem usados. |
|    |                                                            |      |      | Se a opção CRRM contiver o valor D,<br>use os decimais de exibição do código<br>de moeda nacional armazenado em<br>CRCD para fazer a conversão.                                                                                                    |
|    |                                                            |      |      | Se a opção CRRM contiver o valor F,<br>use os decimais de exibição do código<br>de moeda estrangeira armazenado em<br>CRCF para fazer a conversão.                                                                                                    |
| 97 | Teto ou Taxa de<br>Substituição - Fatura                   | CAPI | CAPI | Copiar para o J.D. Edwards 5 sem alterações.                                                                                                    |

| 98  | Taxa – Acréscimo de Taxa<br>de Substituição de Faturas | BRTI | BRTI | Se a opção Moeda estiver desativada<br>na versão A8.1, use os decimais de<br>exibição do Dicionário de Dados para<br>fazer a conversão. Se a opção Moeda<br>estiver ativada, verifique a moeda para<br>determinar os decimais de exibição a<br>serem usados.<br>Se a opção CRRM contiver o valor D,<br>use os decimais de exibição do código<br>de moeda nacional armazenado em<br>CRCD para fazer a conversão.<br>Se a opção CRRM contiver o valor F,<br>use os decimais de exibição do código<br>de moeda estrangeira armazenado em<br>CRCF para fazer a conversão. |
|-----|--------------------------------------------------------|------|------|----------------------------------------------------------------------------------------------------|
| 99  | Porcentagem – Acréscimo<br>da Fatura                   | PCIM | PCIM | Obter decimais de exibição do<br>Dicionário de Dados. Multiplicar o valor<br>do WorldSoftware pelo fator de<br>conversão antes da gravação na tabela<br>do J.D. Edwards 5.                                                                                                    |
| 100 | Valor – Acréscimo da<br>Fatura                         | ADCI | ADCI | Se a opção Moeda estiver desativada<br>na versão A8.1, use os decimais de<br>exibição do Dicionário de Dados para<br>fazer a conversão. Se a opção Moeda<br>estiver ativada, verifique a moeda para<br>determinar os decimais de exibição a<br>serem usados.<br>Se a opção CRRM contiver o valor D,                                                                                                    |
|     |                                                        |      |      | use os decimais de exibição do código<br>de moeda nacional armazenado em<br>CRCD para fazer a conversão.                                                                                                    |
|     |                                                        |      |      | Se a opção CRRM contiver o valor F,<br>use os decimais de exibição do código<br>de moeda estrangeira armazenado em<br>CRCF para fazer a conversão.                                                                                                    |
| 101 | Tributável de Compra (Y/N)                             | ТХ   | ТХ   | Copiar para o J.D. Edwards 5 sem alterações.                                                                                                    |
| 102 | Tributável ou Bruto                                    | TOG  | TOG  | Copiar para o J.D. Edwards 5 sem alterações.                                                                                                    |
| 103 | Código de Explicação de<br>Imposto 1                   | EXR1 | EXR1 | Copiar para o J.D. Edwards 5 sem alterações.                                                                                                    |
| 104 | Alíquota/Área Tributária                               | TXA1 | TXA1 | Copiar para o J.D. Edwards 5 sem alterações.                                                                                                    |
| 105 | Porcentagem de Desconto<br>- Condições de Pagamento    | DCP  | DCP  | Copiar para o J.D. Edwards 5 sem alterações.                                                                                                    |

| 106 | Valor - Imposto Lançado                         | JTAX | JTAX | Se a opção Moeda estiver desativada<br>na versão A8.1, use os decimais de<br>exibição do Dicionário de Dados para<br>fazer a conversão. Se a opção Moeda<br>estiver ativada na versão A8.1, use os<br>decimais de exibição do código de<br>moeda nacional armazenado em<br>CRCD para fazer a conversão. |
|-----|-------------------------------------------------|------|------|----------------------------------------------------------------------------------------------------|
| 107 | Valor - Imposto Lançado<br>em Moeda Estrangeira | JTXF | JTXF | Se a opção Moeda estiver desativada<br>na versão A8.1, use os decimais de<br>exibição do Dicionário de Dados para<br>fazer a conversão. Se a opção Moeda<br>estiver ativada na versão A8.1, use os<br>decimais de exibição do código de<br>moeda nacional armazenado em<br>CRCD para fazer a conversão. |
| 108 | Valor - Receitas                                | BTOL | BTOL | Se a opção Moeda estiver desativada<br>na versão A8.1, use os decimais de<br>exibição do Dicionário de Dados para<br>fazer a conversão. Se a opção Moeda<br>estiver ativada na versão A8.1, use os<br>decimais de exibição do código de<br>moeda nacional armazenado em<br>CRCD para fazer a conversão. |
| 109 | Código da Moeda Inicial                         | CRCD | CRCD | Copiar para o J.D. Edwards 5 sem alterações.                                                                                                    |
| 110 | Taxa de Conversão da<br>Moeda - Taxa à Vista    | CRR  | CRR  | Copiar para o J.D. Edwards 5 sem alterações.                                                                                                    |
| 111 | Moeda - Moeda<br>Estrangeira ou Nacional        | CRRM | CRRM | Copiar para o J.D. Edwards 5 sem alterações.                                                                                                    |
| 112 | Valor - Total Faturado em<br>Moeda Estrangeira  | FTOL | FTOL | Se a opção Moeda estiver desativada<br>na versão A8.1, use os decimais de<br>exibição do Dicionário de Dados para<br>fazer a conversão. Se a opção Moeda<br>estiver ativada na versão A8.1, use os<br>decimais de exibição do código de<br>moeda nacional armazenado em CRCF<br>para fazer a conversão. |
| 113 | Valor - Fatura                                  | ITOL | ITOL | Se a opção Moeda estiver desativada<br>na versão A8.1, use os decimais de<br>exibição do Dicionário de Dados para<br>fazer a conversão. Se a opção Moeda<br>estiver ativada na versão A8.1, use os<br>decimais de exibição do código de<br>moeda nacional armazenado em<br>CRCD para fazer a conversão. |

| 114 | Valor da Fatura - Tributável                              | ITXA | ITXA | Se a opção Moeda estiver desativada<br>na versão A8.1, use os decimais de<br>exibição do Dicionário de Dados para<br>fazer a conversão. Se a opção Moeda<br>estiver ativada na versão A8.1, use os<br>decimais de exibição do código de<br>moeda nacional armazenado em<br>CRCD para fazer a conversão. |
|-----|-----------------------------------------------------------|------|------|----------------------------------------------------------------------------------------------------|
| 115 | Valor – Imposto sobre a<br>Fatura                         | ITAM | ITAM | Se a opção Moeda estiver desativada<br>na versão A8.1, use os decimais de<br>exibição do Dicionário de Dados para<br>fazer a conversão. Se a opção Moeda<br>estiver ativada na versão A8.1, use os<br>decimais de exibição do código de<br>moeda nacional armazenado em<br>CRCD para fazer a conversão. |
| 116 | Valor - Desconto<br>Disponível para a Fatura              | IDSC | IDSC | Se a opção Moeda estiver desativada<br>na versão A8.1, use os decimais de<br>exibição do Dicionário de Dados para<br>fazer a conversão. Se a opção Moeda<br>estiver ativada na versão A8.1, use os<br>decimais de exibição do código de<br>moeda nacional armazenado em<br>CRCD para fazer a conversão. |
| 117 | Valor Faturado em Moeda<br>Estrangeira                    | CITL | CITL | Se a opção Moeda estiver desativada<br>na versão A8.1, use os decimais de<br>exibição do Dicionário de Dados para<br>fazer a conversão. Se a opção Moeda<br>estiver ativada na versão A8.1, use os<br>decimais de exibição do código de<br>moeda nacional armazenado em CRCF<br>para fazer a conversão. |
| 118 | Valor Tributável da Fatura<br>em Moeda Estrangeira        | CITA | CITA | Se a opção Moeda estiver desativada<br>na versão A8.1, use os decimais de<br>exibição do Dicionário de Dados para<br>fazer a conversão. Se a opção Moeda<br>estiver ativada na versão A8.1, use os<br>decimais de exibição do código de<br>moeda nacional armazenado em CRCF<br>para fazer a conversão. |
| 119 | Valor – Imposto sobre a<br>Fatura em Moeda<br>Estrangeira | СІТХ | CITX | Se a opção Moeda estiver desativada<br>na versão A8.1, use os decimais de<br>exibição do Dicionário de Dados para<br>fazer a conversão. Se a opção Moeda<br>estiver ativada na versão A8.1, use os<br>decimais de exibição do código de<br>moeda nacional armazenado em CRCF<br>para fazer a conversão. |

| 120 | Valor – Desconto da Fatura<br>Disponível em Moeda<br>Estrangeira | CIDS | CIDS | Se a opção Moeda estiver desativada<br>na versão A8.1, use os decimais de<br>exibição do Dicionário de Dados para<br>fazer a conversão. Se a opção Moeda<br>estiver ativada na versão A8.1, use os<br>decimais de exibição do código de<br>moeda nacional armazenado em CRCF<br>para fazer a conversão. |
|-----|------------------------------------------------------------------|------|------|----------------------------------------------------------------------------------------------------|
| 121 | Código de Status do Diário<br>de Faturas                         | IJST | IJST | Copiar para o J.D. Edwards 5 sem alterações.                                                                                                    |
| 122 | Indicador de Impressão                                           | PRTF | PRTF | Copiar para o J.D. Edwards 5 sem alterações.                                                                                                    |
| 123 | Número do Lote                                                   | ICU  | ICU  | Copiar para o J.D. Edwards 5 sem alterações.                                                                                                    |
| 124 | Número do Cadastro - C/R<br>de Serviços                          | AN8O | AN8O | Copiar para o J.D. Edwards 5 sem alterações.                                                                                                    |
| 125 | Número da Fatura do<br>Fornecedor                                | VINV | VINV | Copiar para o J.D. Edwards 5 sem alterações.                                                                                                    |
| 126 | Data - Fatura                                                    | DI   | DI   | Converter a data usando B9100001 –<br>Converter uma data juliana no formato<br>jdedate.                                                                                                    |
| 127 | Documento (Nº do Pedido,<br>Fatura, etc.)                        | DOCZ | DOCZ | Copiar para o J.D. Edwards 5 sem alterações.                                                                                                    |
| 128 | Tipo de Documento –<br>Faturas Somente                           | DCTI | DCTI | Copiar para o J.D. Edwards 5 sem alterações.                                                                                                    |
| 129 | Companhia do Documento<br>(Fatura)                               | KCOI | ксоі | Copiar para o J.D. Edwards 5 sem alterações.                                                                                                    |
| 130 | Item de Pagamento do<br>Documento                                | SFX  | SFX  | Copiar para o J.D. Edwards 5 sem alterações.                                                                                                    |
| 131 | Chave de Consolidação –<br>Faturamento de Serviços               | SBSK | SBSK | Copiar para o J.D. Edwards 5 sem alterações.                                                                                                    |
| 132 | Bloco de Chave Composto                                          | BLKK | BLKK | Copiar para o J.D. Edwards 5 sem alterações.                                                                                                    |
| 133 | Identificação da Conta                                           | AID5 | AID5 | Copiar para o J.D. Edwards 5 sem alterações.                                                                                                    |
| 134 | Subconta                                                         | SBL5 | SBL5 | Copiar para o J.D. Edwards 5 sem alterações.                                                                                                    |

| 135 | Tipo de Subconta                                     | SBT5 | SBT5 | Copiar para o J.D. Edwards 5 sem alterações.                                                                                                    |
|-----|------------------------------------------------------|------|------|----------------------------------------------------------------------------------------------------|
| 136 | Identificação da Conta                               | AID6 | AID6 | Copiar para o J.D. Edwards 5 sem alterações.                                                                                                    |
| 137 | Subconta                                             | SBL6 | SBL6 | Copiar para o J.D. Edwards 5 sem alterações.                                                                                                    |
| 138 | Tipo de Subconta                                     | SBT6 | SBT6 | Copiar para o J.D. Edwards 5 sem alterações.                                                                                                    |
| 139 | Substituir Regra de<br>Faturamento após<br>Pagamento | AREX | AREX | Copiar para o J.D. Edwards 5 sem alterações.                                                                                                    |
| 140 | Contrapartida Contábil                               | GLC  | GLC  | Copiar para o J.D. Edwards 5 sem alterações.                                                                                                    |
| 141 | Contrapartida Contábil de<br>Retenção                | RGLC | RGLC | Copiar para o J.D. Edwards 5 sem alterações.                                                                                                    |
| 142 | Porcentagem de Retenção                              | PRET | PRET | Obter decimais de exibição do<br>Dicionário de Dados. Multiplicar o valor<br>do WorldSoftware pelo fator de<br>conversão antes da gravação na tabela<br>do J.D. Edwards 5.                                                                                                    |
| 143 | Retenção                                             | RTNG | RTNG | Se a opção Moeda estiver desativada<br>na versão A8.1, use os decimais de<br>exibição do Dicionário de Dados para<br>fazer a conversão. Se a opção Moeda<br>estiver ativada na versão A8.1, use os<br>decimais de exibição do código de<br>moeda nacional armazenado em<br>CRCD para fazer a conversão. |
| 144 | Retenção – Anterior –<br>Material Armazenado         | RTPS | RTPS | Se a opção Moeda estiver desativada<br>na versão A8.1, use os decimais de<br>exibição do Dicionário de Dados para<br>fazer a conversão. Se a opção Moeda<br>estiver ativada na versão A8.1, use os<br>decimais de exibição do código de<br>moeda nacional armazenado em<br>CRCD para fazer a conversão. |
| 145 | Retenção em Moeda<br>Estrangeira                     | FRTN | FRTN | Se a opção Moeda estiver desativada<br>na versão A8.1, use os decimais de<br>exibição do Dicionário de Dados para<br>fazer a conversão. Se a opção Moeda<br>estiver ativada na versão A8.1, use os<br>decimais de exibição do código de<br>moeda nacional armazenado em<br>CRCD para fazer a conversão. |

| 146 | Indicador de Download –<br>Faturamento de Serviços          | DWNL | DWNL | Copiar para o J.D. Edwards 5 sem alterações.                                                                                                    |
|-----|-------------------------------------------------------------|------|------|----------------------------------------------------------------------------------------------------|
| 147 | Alteração de Bloco de<br>Codificação                        | CBLC | CBLC | Copiar para o J.D. Edwards 5 sem alterações.                                                                                                    |
| 148 | Data de Entrada da<br>Transação                             | DEJ  | DEJ  | Converter a data usando B9100001 –<br>Converter uma data juliana no formato<br>jdedate.                                                                                                    |
| 149 | Taxa de Conversão da<br>Moeda - Divisor                     | CRRD | CRRD | Copiar para o J.D. Edwards 5 sem alterações.                                                                                                    |
| 150 | Código da Moeda - Fonte                                     | CRCE | CRCE | Copiar para o J.D. Edwards 5 sem alterações.                                                                                                    |
| 151 | Código da Moeda - Origem                                    | CRCF | CRCF | Copiar para o J.D. Edwards 5 sem alterações.                                                                                                    |
| 152 | Valor                                                       | AA2  | AA2  | Se a opção Moeda estiver desativada<br>na versão A8.1, use os decimais de<br>exibição do Dicionário de Dados para<br>fazer a conversão. Se a opção Moeda<br>estiver ativada na versão A8.1, use os<br>decimais de exibição do código de<br>moeda nacional armazenado em<br>CRCD para fazer a conversão. |
| 153 | Tipo de Chave                                               | TYKY | ТҮКҮ | Copiar para o J.D. Edwards 5 sem alterações.                                                                                                    |
| 154 | Data – Para Razão Geral e<br>Voucher – Data Juliana         | DGJ  | DGJ  | Converter a data usando B9100001 –<br>Converter uma data juliana no formato<br>jdedate.                                                                                                    |
| 155 | Data – Data do Diário de<br>Faturas (Data Juliana)          | IDGJ | IDGJ | Converter a data usando B9100001 –<br>Converter uma data juliana no formato<br>jdedate.                                                                                                    |
| 156 | Indicador de Faturamento<br>de Participação nas<br>Despesas | PTFG | PTFG | Copiar para o J.D. Edwards 5 sem alterações.                                                                                                    |
| 157 | Número Curto do Item                                        | ITM  | ITM  | Copiar para o J.D. Edwards 5 sem alterações.                                                                                                    |
| 158 | Valor - Custo/Preço Total                                   | PAID | PAID | Se a opção Moeda estiver desativada<br>na versão A8.1, use os decimais de<br>exibição do Dicionário de Dados para<br>fazer a conversão. Se a opção Moeda<br>estiver ativada na versão A8.1, use os<br>decimais de exibição do código de<br>moeda nacional armazenado em<br>CRCD para fazer a conversão. |

| 159 | Valor - Preço Total em<br>Moeda Estrangeira      | FEA  | FEA  | Se a opção Moeda estiver desativada<br>na versão A8.1, use os decimais de<br>exibição do Dicionário de Dados para<br>fazer a conversão. Se a opção Moeda<br>estiver ativada na versão A8.1, use os<br>decimais de exibição do código de<br>moeda nacional armazenado em<br>CRCD para fazer a conversão. |
|-----|--------------------------------------------------|------|------|----------------------------------------------------------------------------------------------------|
| 160 | Data - Data Base da Taxa<br>de Câmbio            | ERDB | ERDB | Copiar para o J.D. Edwards 5 sem alterações.                                                                                                    |
| 161 | Data - Taxa de Câmbio                            | ERDT | ERDT | Converter a data usando B9100001 –<br>Converter uma data juliana no formato<br>jdedate.                                                                                                    |
| 162 | Subconta - Alternativa                           | SUB  | SUB  | Copiar para o J.D. Edwards 5 sem alterações.                                                                                                    |
| 163 | Chave de Controle de Lote                        | ВСТК | ВСТК | Copiar para o J.D. Edwards 5 sem alterações.                                                                                                    |
| 164 | Número – Número da OS<br>Pai                     | PARS | PARS | Copiar para o J.D. Edwards 5 sem alterações.                                                                                                    |
| 165 | Grupo de Preços de Itens                         | PRGR | PRGR | Copiar para o J.D. Edwards 5 sem alterações.                                                                                                    |
| 166 | Grupo de Preços do<br>Cliente                    | CPGP | CPGP | Copiar para o J.D. Edwards 5 sem alterações.                                                                                                    |
| 167 | Indicador de Base de<br>Faturamento              | BFF  | BBF  | Copiar para o J.D. Edwards 5 sem alterações.                                                                                                    |
| 168 | Porcentagem de Taxa                              | MKRP | MKRP | Obter decimais de exibição do<br>Dicionário de Dados. Multiplicar o valor<br>do WorldSoftware pelo fator de<br>conversão antes da gravação na tabela<br>do J.D. Edwards 5.                                                                                                    |
| 169 | Taxa Base sobre a Fatura                         | FBAS | FBAS | Copiar para o J.D. Edwards 5 sem alterações.                                                                                                    |
| 170 | Taxa Base sobre a Receita                        | RFBS | RFBS | Copiar para o J.D. Edwards 5 sem alterações.                                                                                                    |
| 171 | Tipo de Chave - Tipo de<br>Tabela de Acréscimo 1 | TKM1 | ТКМ1 | Copiar para o J.D. Edwards 5 sem alterações.                                                                                                    |
| 172 | Tipo de Chave - Tipo de<br>Tabela de Acréscimo 2 | TKM2 | TKM2 | Copiar para o J.D. Edwards 5 sem alterações.                                                                                                    |

| 173 | Tipo de Chave - Tipo de<br>Tabela de Acréscimo 3    | TLM3 | ТКМЗ | Copiar para o J.D. Edwards 5 sem alterações.                                                                                                    |
|-----|-----------------------------------------------------|------|------|----------------------------------------------------------------------------------------------------|
| 174 | Tipo de Chave - Tabela de<br>Derivação de Conta 1   | TKA1 | TKA1 | Copiar para o J.D. Edwards 5 sem alterações.                                                                                                    |
| 175 | Tipo de Chave - Tabela de<br>Derivação de Conta 2   | TKA2 | TKA2 | Copiar para o J.D. Edwards 5 sem alterações.                                                                                                    |
| 176 | Tipo de Chave - Tabela de<br>Derivação de Conta 3   | TKA3 | ТКАЗ | Copiar para o J.D. Edwards 5 sem alterações.                                                                                                    |
| 177 | Tipo de Chave - Tabela de<br>Contrapartida Contábil | TKG1 | TKG1 | Copiar para o J.D. Edwards 5 sem alterações.                                                                                                    |
| 178 | Tipo de Chave - Tabela de<br>Derivação Tributária   | TKT1 | ТКТ1 | Coluna não preenchida na tabela do<br>J.D. Edwards 5.                                                                                                    |
| 179 | Valor – Receitas Históricas                         | HBTL | HBTL | Se a opção Moeda estiver desativada<br>na versão A8.1, use os decimais de<br>exibição do Dicionário de Dados para<br>fazer a conversão. Se a opção Moeda<br>estiver ativada, verifique a moeda para<br>determinar os decimais de exibição a<br>serem usados. |
|     |                                                     |      |      | Se a opção CRRM contiver o valor D,<br>use os decimais de exibição do código<br>de moeda nacional armazenado em<br>CRCD para fazer a conversão.                                                                                                    |
|     |                                                     |      |      | Se a opção CRRM contiver o valor F,<br>use os decimais de exibição do código<br>de moeda estrangeira armazenado em<br>CRCF para fazer a conversão.                                                                                                    |
| 180 | Valor – Faturas Históricas                          | HITL | HITL | Se a opção Moeda estiver desativada<br>na versão A8.1, use os decimais de<br>exibição do Dicionário de Dados para<br>fazer a conversão. Se a opção Moeda<br>estiver ativada, verifique a moeda para<br>determinar os decimais de exibição a<br>serem usados. |
|     |                                                     |      |      | Se a opção CRRM contiver o valor D,<br>use os decimais de exibição do código<br>de moeda nacional armazenado em<br>CRCD para fazer a conversão.                                                                                                    |
|     |                                                     |      |      | Se a opção CRRM contiver o valor F,<br>use os decimais de exibição do código<br>de moeda estrangeira armazenado em<br>CRCF para fazer a conversão.                                                                                                    |

| 181 | Valor – Faturas Tributáveis<br>– Históricas        | нітх | НІТХ | Se a opção Moeda estiver desativada<br>na versão A8.1, use os decimais de<br>exibição do Dicionário de Dados para<br>fazer a conversão. Se a opção Moeda<br>estiver ativada, verifique a moeda para<br>determinar os decimais de exibição a<br>serem usados. |
|-----|----------------------------------------------------|------|------|----------------------------------------------------------------------------------------------------|
|     |                                                    |      |      | Se a opção CRRM contiver o valor D,<br>use os decimais de exibição do código<br>de moeda nacional armazenado em<br>CRCD para fazer a conversão.                                                                                                    |
|     |                                                    |      |      | Se a opção CRRM contiver o valor F,<br>use os decimais de exibição do código<br>de moeda estrangeira armazenado em<br>CRCF para fazer a conversão.                                                                                                    |
| 182 | Valor – Imposto sobre<br>Faturas – Históricas      | НТАМ | НТАМ | Se a opção Moeda estiver desativada<br>na versão A8.1, use os decimais de<br>exibição do Dicionário de Dados para<br>fazer a conversão. Se a opção Moeda<br>estiver ativada, verifique a moeda para<br>determinar os decimais de exibição a<br>serem usados. |
|     |                                                    |      |      | Se a opção CRRM contiver o valor D,<br>use os decimais de exibição do código<br>de moeda nacional armazenado em<br>CRCD para fazer a conversão.                                                                                                    |
|     |                                                    |      |      | Se a opção CRRM contiver o valor F,<br>use os decimais de exibição do código<br>de moeda estrangeira armazenado em<br>CRCF para fazer a conversão.                                                                                                    |
| 183 | Preço Unitário por Primário<br>– Moeda Estrangeira | PRIF | PRIF | Obter decimais de exibição do<br>Dicionário de Dados. Multiplicar o valor<br>do WorldSoftware pelo fator de<br>conversão antes da gravação na tabela<br>do J.D. Edwards 5.                                                                                   |
| 184 | Indicador de Controle de<br>Valor Máximo           | NCTL | NCTL | Copiar para o J.D. Edwards 5 sem alterações.                                                                                                    |
| 185 | Identificação do Usuário                           | USER | USER | Copiar para o J.D. Edwards 5 sem alterações.                                                                                                    |
| 186 | Identificação da Estação de<br>Trabalho            | JOBN | JOBN | Copiar para o J.D. Edwards 5 sem alterações.                                                                                                    |
| 187 | Identificação do Programa                          | PID  | PID  | Copiar para o J.D. Edwards 5 sem alterações.                                                                                                    |

| 188 | Data de Atualização                | UPMJ | UPMJ  | Converter a data usando B9100001 –<br>Converter uma data juliana no formato<br>jdedate.                    |
|-----|------------------------------------|------|-------|----------------------------------------------------------------------------------------------------|
| 189 | Hora da Última Atualização         | UPMT | UPMT  | Copiar para o J.D. Edwards 5 sem alterações.                                                               |
| 190 | GeoCode de Referência de<br>Origem |      | VGCSF | A Vertex não está disponível no<br>WorldSoftware. Insira espaços em<br>branco na tabela do J.D. Edwards 5. |
| 191 | GeoCode de Aceitação de<br>Pedido  |      | VGCOA | A Vertex não está disponível no<br>WorldSoftware. Insira espaços em<br>branco na tabela do J.D. Edwards 5. |
| 192 | Transação do Tipo Vertex           |      | VVTY  | A Vertex não está disponível no<br>WorldSoftware. Insira espaços em<br>branco na tabela do J.D. Edwards 5. |
| 193 | Categoria de Produto<br>Vertex     |      | VVTC  | A Vertex não está disponível no<br>WorldSoftware. Insira espaços em<br>branco na tabela do J.D. Edwards 5. |

## Conversão da Tabela F4812H da Versão A8.1 para o J.D. Edwards 5

No menu Conversão do World A8.1 para J.D. Edwards 5 (G48S322), selecione Conversão do F4812H do World A8.1 para o J.D. Edwards 5.

Programa de conversão: R894812HB

Tabela convertida:Histórico do Arquivo de Trabalho de Faturamento (F4812H)

Número de colunas do WorldSoftware: 189

|   | Descrição dos Campos                 | ltem de<br>dados<br>do A8.1 | ltem de Dados<br>do J.D.<br>Edwards 5 | Lógica de Conversão                                                                     |
|---|--------------------------------------|-----------------------------|---------------------------------------|-----------------------------------------------------------------------------------------|
| 1 | Tipo de Documento                    | DCT                         | DCT                                   | Copiar para o J.D. Edwards 5 sem alterações.                                            |
| 2 | Documento (Voucher,<br>Fatura, etc.) | DOC                         | DOC                                   | Copiar para o J.D. Edwards 5 sem alterações.                                            |
| 3 | Companhia do Documento               | ксо                         | ксо                                   | Copiar para o J.D. Edwards 5 sem alterações.                                            |
| 4 | Data – Razão Geral e<br>Voucher      | DGL                         | DGL                                   | Converter a data usando B9100001 –<br>Converter uma data juliana no formato<br>jdedate. |
| 5 | Número da Linha do<br>Lançamento     | JELN                        | JELN                                  | Copiar para o J.D. Edwards 5 sem alterações.                                            |

| 6  | Identificação da conta                           | AID  | AID  | Copiar para o J.D. Edwards 5 sem alterações.                                                                                                    |
|----|--------------------------------------------------|------|------|----------------------------------------------------------------------------------------------------|
| 7  | Unidade de Negócios                              | MCU  | MCU  | Copiar para o J.D. Edwards 5 sem alterações.                                                                                                    |
| 8  | Código de Categoria –<br>Unidade de Negócios 11  | RP11 | RP11 | Copiar para o J.D. Edwards 5 sem alterações.                                                                                                    |
| 9  | Conta Objeto                                     | OBJ  | OBJ  | Copiar para o J.D. Edwards 5 sem alterações.                                                                                                    |
| 10 | Conta detalhe                                    | SUB  | SUB  | Copiar para o J.D. Edwards 5 sem alterações.                                                                                                    |
| 11 | Subconta – Razão Geral                           | SBL  | SBL  | Copiar para o J.D. Edwards 5 sem alterações.                                                                                                    |
| 12 | Tipo de Subconta                                 | SBLT | SBLT | Copiar para o J.D. Edwards 5 sem alterações.                                                                                                    |
| 13 | Número da Seqüência –<br>Operações               | OPSQ | OPSQ | Obter decimais de exibição do Dicionário<br>de Dados. Multiplicar o valor do<br>WorldSoftware pelo fator de conversão<br>antes da gravação na tabela do J.D.<br>Edwards 5. |
| 14 | Categorias - Ordem de<br>Serviço 01              | WR01 | WR01 | Copiar para o J.D. Edwards 5 sem alterações.                                                                                                    |
| 15 | Consultoria da J.D.<br>Edwards – Tipo de Serviço | WR07 | WR07 | Copiar para o J.D. Edwards 5 sem alterações.                                                                                                    |
| 16 | Tipo de Razão                                    | TR   | TR   | Copiar para o J.D. Edwards 5 sem alterações.                                                                                                    |
| 17 | Dígitos Iniciais do Ano                          | CTRY | CTRY | Copiar para o J.D. Edwards 5 sem alterações.                                                                                                    |
| 18 | Ano Fiscal                                       | AF   | AF   | Copiar para o J.D. Edwards 5 sem alterações.                                                                                                    |
| 19 | Número do Período -<br>Razão Geral               | PN   | PN   | Copiar para o J.D. Edwards 5 sem alterações.                                                                                                    |
| 20 | Companhia                                        | со   | со   | Copiar para o J.D. Edwards 5 sem alterações.                                                                                                    |
| 21 | Tipo de Documento -<br>Original                  | ODCT | ODCT | Copiar para o J.D. Edwards 5 sem alterações.                                                                                                    |
| 22 | Item de Pagamento do<br>Documento - Original     | OSFX | OSFX | Copiar para o J.D. Edwards 5 sem alterações.                                                                                                    |

| 23 | Documento - Original                          | ODOC | ODOC | Copiar para o J.D. Edwards 5 sem alterações.                                                                                                    |
|----|-----------------------------------------------|------|------|----------------------------------------------------------------------------------------------------|
| 24 | Companhia do Documento<br>(Pedido Original)   | оксо | оксо | Copiar para o J.D. Edwards 5 sem alterações.                                                                                                    |
| 25 | Pedido de Compras                             | PO   | PO   | Copiar para o J.D. Edwards 5 sem alterações.                                                                                                    |
| 26 | Tipo de Documento -<br>Pedido de Compras      | PDCT | PDCT | Copiar para o J.D. Edwards 5 sem alterações.                                                                                                    |
| 27 | Companhia do Documento<br>(Pedido de Compras) | РКСО | РКСО | Copiar para o J.D. Edwards 5 sem alterações.                                                                                                    |
| 28 | Sufixo do Pedido de<br>Compras                | PSFX | PSFX | Copiar para o J.D. Edwards 5 sem alterações.                                                                                                    |
| 29 | № da Linha Original                           | OGNO | OGNO | Obter decimais de exibição do Dicionário<br>de Dados. Multiplicar o valor do<br>WorldSoftware pelo fator de conversão<br>antes da gravação na tabela do J.D.<br>Edwards 5. |
| 30 | Código de Categoria –<br>Razão Geral 1        | R001 | R001 | Copiar para o J.D. Edwards 5 sem alterações.                                                                                                    |
| 31 | Código de Categoria –<br>Razão Geral 2        | R002 | R002 | Copiar para o J.D. Edwards 5 sem alterações.                                                                                                    |
| 32 | Código de Categoria –<br>Razão Geral 3        | R003 | R003 | Copiar para o J.D. Edwards 5 sem alterações.                                                                                                    |
| 33 | Nº da Transação - Folha de<br>Pagamento       | PRTR | PRTR | Copiar para o J.D. Edwards 5 sem alterações.                                                                                                    |
| 34 | Código de Tipo Funcional<br>(Ofício)          | JBCD | JBCD | Copiar para o J.D. Edwards 5 sem alterações.                                                                                                    |
| 35 | Nível Funcional                               | JBST | JBST | Copiar para o J.D. Edwards 5 sem alterações.                                                                                                    |
| 36 | Código de DBA                                 | PDBA | PDBA | Copiar para o J.D. Edwards 5 sem alterações.                                                                                                    |
| 37 | Tipo de Imposto                               | PTAX | ΡΤΑΧ | Copiar para o J.D. Edwards 5 sem alterações.                                                                                                    |
| 38 | Equipamento Utilizado                         | EQCG | EQCG | Copiar para o J.D. Edwards 5 sem alterações.                                                                                                    |
| 39 | Equipamento Mantido                           | EQWO | EQWO | Copiar para o J.D. Edwards 5 sem alterações.                                                                                                    |

| 40 | Código de Categoria – F/A<br>10 (Grupo de Taxas) | ACLO | ACLO | Copiar para o J.D. Edwards 5 sem alterações.                                                                                                    |
|----|--------------------------------------------------|------|------|----------------------------------------------------------------------------------------------------|
| 41 | Código da taxa de<br>utilização do equipamento   | ERC  | ERC  | Copiar para o J.D. Edwards 5 sem alterações.                                                                                                    |
| 42 | Número do Cadastro                               | AN8  | AN8  | Copiar para o J.D. Edwards 5 sem alterações.                                                                                                    |
| 43 | Descrição Compactada                             | DC   | DC   | Copiar para o J.D. Edwards 5 sem alterações.                                                                                                    |
| 44 | Unidade de Negócios<br>Principal                 | HMCU | HMCU | Copiar para o J.D. Edwards 5 sem alterações.                                                                                                    |
| 45 | Unidade de Negócios Host                         | JMCU | JMCU | Copiar para o J.D. Edwards 5 sem alterações.                                                                                                    |
| 46 | Código de Categoria –<br>Unidade de Negócios 12  | RP12 | RP12 | Copiar para o J.D. Edwards 5 sem alterações.                                                                                                    |
| 47 | Data - Serviço/Imposto                           | DSVJ | DSVJ | Converter a data usando B9100001 –<br>Converter uma data juliana no formato<br>jdedate.                                                                                    |
| 48 | Data - Substituição do<br>Cálculo do Vencimento  | DAGO | DAGO | Converter a data usando B9100001 –<br>Converter uma data juliana no formato<br>jdedate.                                                                                    |
| 49 | Vencimento Suspenso                              | AGS  | AGS  | Copiar para o J.D. Edwards 5 sem alterações.                                                                                                    |
| 50 | Nome – Explicação Alfa                           | EXA  | EXA  | Copiar para o J.D. Edwards 5 sem alterações.                                                                                                    |
| 51 | Nome – Explicação de<br>Observação               | EXR  | EXR  | Copiar para o J.D. Edwards 5 sem alterações.                                                                                                    |
| 52 | Indicador de Encargo                             | PCFG | PCFG | Copiar para o J.D. Edwards 5 sem alterações.                                                                                                    |
| 53 | Preço Unitário por Primário                      | PRIC | PRIC | Obter decimais de exibição do Dicionário<br>de Dados. Multiplicar o valor do<br>WorldSoftware pelo fator de conversão<br>antes da gravação na tabela do J.D.<br>Edwards 5. |
| 54 | Unidades                                         | U    | U    | Obter decimais de exibição do Dicionário<br>de Dados. Multiplicar o valor do<br>WorldSoftware pelo fator de conversão<br>antes da gravação na tabela do J.D.<br>Edwards 5. |

| 55 | Unidade de Medida                                     | UM   | UM   | Copiar para o J.D. Edwards 5 sem alterações.                                                                                                    |
|----|-------------------------------------------------------|------|------|----------------------------------------------------------------------------------------------------|
| 56 | Valor                                                 | AA   | AA   | Se a opção Moeda estiver desativada na<br>versão A8.1, use os decimais de<br>exibição do Dicionário de Dados para<br>fazer a conversão. Se a opção Moeda<br>estiver ativada na versão A8.1, use os<br>decimais de exibição do código de<br>moeda nacional armazenado em CRCD<br>para fazer a conversão. |
| 57 | Documento –<br>Correspondência<br>(Pagamento ou Item) | DOCM | DOCM | Copiar para o J.D. Edwards 5 sem alterações.                                                                                                    |
| 58 | Documento (Nº do Pedido,<br>Fatura etc.)              | DOCO | DOCO | Copiar para o J.D. Edwards 5 sem alterações.                                                                                                    |
| 59 | Tipo de Pedido                                        | DCTO | DCTO | Copiar para o J.D. Edwards 5 sem alterações.                                                                                                    |
| 60 | Companhia do Pedido<br>(Número do Pedido)             | ксоо | ксоо | Copiar para o J.D. Edwards 5 sem alterações.                                                                                                    |
| 61 | Número de Alteração do<br>Contrato                    | СОСН | СОСН | Copiar para o J.D. Edwards 5 sem alterações.                                                                                                    |
| 62 | Número de Linha                                       | LNID | LNID | Obter decimais de exibição do Dicionário<br>de Dados. Multiplicar o valor do<br>WorldSoftware pelo fator de conversão<br>antes da gravação na tabela do J.D.<br>Edwards 5.                                                                                                    |
| 63 | Item de Pagamento do<br>Proprietário                  | OPIM | OPIM | Copiar para o J.D. Edwards 5 sem alterações.                                                                                                    |
| 64 | № do Contrato Pai                                     | PCTN | PCTN | Copiar para o J.D. Edwards 5 sem alterações.                                                                                                    |
| 65 | Tipo de Contrato Pai                                  | PCTT | PCTT | Copiar para o J.D. Edwards 5 sem alterações.                                                                                                    |
| 66 | Companhia do Documento<br>do Contrato Pai             | РСКО | РСКО | Copiar para o J.D. Edwards 5 sem alterações.                                                                                                    |
| 67 | Nº da Seqüência Pai                                   | PRSQ | PRSQ | Copiar para o J.D. Edwards 5 sem alterações.                                                                                                    |
| 68 | Número de Seqüência                                   | SBSQ | SBSQ | Copiar para o J.D. Edwards 5 sem alterações.                                                                                                    |

| 69 | Nº da Seqüência<br>Secundária                                    | SCSQ | SCSQ | Copiar para o J.D. Edwards 5 sem alterações.                                            |
|----|------------------------------------------------------------------|------|------|-----------------------------------------------------------------------------------------|
| 70 | Identificação de Controle<br>de Faturamento                      | BCI  | BCI  | Copiar para o J.D. Edwards 5 sem alterações.                                            |
| 71 | Processamento Concluído                                          | LSSQ | LSSQ | Copiar para o J.D. Edwards 5 sem alterações.                                            |
| 72 | Nº da Seqüência de<br>Pagamento                                  | PMSQ | PMSQ | Copiar para o J.D. Edwards 5 sem alterações.                                            |
| 73 | Receita Concluída                                                | LSPM | LSPM | Copiar para o J.D. Edwards 5 sem alterações.                                            |
| 74 | Classificação da Transação                                       | TCLS | TCLS | Copiar para o J.D. Edwards 5 sem alterações.                                            |
| 75 | Código de Elegibilidade                                          | ELGC | ELGC | Copiar para o J.D. Edwards 5 sem alterações.                                            |
| 76 | Código de Status do Diário                                       | JRST | JRST | Copiar para o J.D. Edwards 5 sem alterações.                                            |
| 77 | Número do Lote - Receitas                                        | ICUJ | ICUJ | Copiar para o J.D. Edwards 5 sem alterações.                                            |
| 78 | Data - Fatura                                                    | IVD  | IVD  | Converter a data usando B9100001 –<br>Converter uma data juliana no formato<br>jdedate. |
| 79 | Código de Suspensão -<br>Transação de Faturamento<br>de Serviços | HLD  | HLD  | Copiar para o J.D. Edwards 5 sem alterações.                                            |
| 80 | Data – Liberação (data<br>juliana)                               | RDJ  | RDJ  | Converter a data usando B9100001 –<br>Converter uma data juliana no formato<br>jdedate. |
| 81 | Estorno (V)                                                      | VOID | VOID | Copiar para o J.D. Edwards 5 sem alterações.                                            |
| 82 | Número do Lote Ativo                                             | ICUA | ICUA | Copiar para o J.D. Edwards 5 sem alterações.                                            |
| 83 | Código de Status do Diário<br>- Anterior                         | JRSP | JRSP | Copiar para o J.D. Edwards 5 sem alterações.                                            |

|                                                            |                                                                                                    | שטרוז                                                                                                    | <ul> <li>Converter os seguintes valores<br/>alfabéticos do WorldSoftware em valores<br/>numéricos no J.D. Edwards:</li> <li>Y = 1.</li> <li>Copiar todos os valores diferentes<br/>de Y sem alterações.</li> </ul>                                                                                                    |
|------------------------------------------------------------|----------------------------------------------------------------------------------------------------|----------------------------------------------------------------------------------------------------|----------------------------------------------------------------------------------------------------|
| Vínculo de Divisão                                         | SLNK                                                                                                    | SLNK                                                                                                    | Copiar para o J.D. Edwards 5 sem alterações.                                                                                                    |
| Vínculo do Componente                                      | CLNK                                                                                                    | CLNK                                                                                                    | Copiar para o J.D. Edwards 5 sem alterações.                                                                                                    |
| Código do Componente                                       | CCOD                                                                                                    | CCOD                                                                                                    | Copiar para o J.D. Edwards 5 sem alterações.                                                                                                    |
| Tabela de Taxas de Custo<br>de Componentes                 | CCR                                                                                                    | CCR                                                                                                    | Copiar para o J.D. Edwards 5 sem alterações.                                                                                                    |
| Tabela de Taxas de<br>Faturas de Componentes               | CINR                                                                                                    | CINR                                                                                                    | Copiar para o J.D. Edwards 5 sem alterações.                                                                                                    |
| Tabela de Taxas de<br>Receitas de Componentes              | CRVR                                                                                                    | CRVR                                                                                                    | Copiar para o J.D. Edwards 5 sem alterações.                                                                                                    |
| Código de Motivo de Ajuste                                 | SBAR                                                                                                    | SBAR                                                                                                    | Copiar para o J.D. Edwards 5 sem alterações.                                                                                                    |
| Data – Tabela Base (data<br>juliana)                       | TBDT                                                                                                    | TBDT                                                                                                    | Converter a data usando B9100001 –<br>Converter uma data juliana no formato<br>jdedate.                                                                                                    |
| Teto ou Taxa de<br>Substituição                            | CAP                                                                                                    | CAP                                                                                                    | Copiar para o J.D. Edwards 5 sem alterações.                                                                                                    |
| Taxa – Acréscimo de Taxa<br>de Substituição de<br>Receitas | BRT                                                                                                    | BRT                                                                                                    | Se a opção Moeda estiver desativada na<br>versão A8.1, use os decimais de<br>exibição do Dicionário de Dados para<br>fazer a conversão. Se a opção Moeda<br>estiver ativada na versão A8.1, verifique<br>a moeda para determinar os decimais de<br>exibição a serem usados.<br>Se a opção CRRM contiver o valor D,<br>use os decimais de exibição do código<br>de moeda nacional armazenado em                                                        |
|                                                            |                                                                                                    |                                                                                                    | CRCD para fazer a conversão.<br>Se a opção CRRM contiver o valor F,<br>use os decimais de exibição do código<br>de moeda estrangeira armazenado em                                                                                                    |
|                                                            | Vínculo de DivisãoVínculo do ComponenteCódigo do ComponenteTabela de Taxas de Custo<br>de ComponentesTabela de Taxas de<br>Faturas de ComponentesTabela de Taxas de<br>Receitas de ComponentesCódigo de Motivo de AjusteData – Tabela Base (data<br>juliana)Teto ou Taxa de<br>SubstituiçãoTaxa – Acréscimo de Taxa<br>de Substituição de<br>Receitas | Vínculo de DivisãoSLNKVínculo do ComponenteCLNKCódigo do ComponenteCCODTabela de Taxas de Custo<br>de ComponentesCCRTabela de Taxas de<br>Faturas de ComponentesCINRTabela de Taxas de<br>Receitas de ComponentesCRVRCódigo de Motivo de AjusteSBARData – Tabela Base (data<br>juliana)TBDTTeto ou Taxa de<br>SubstituiçãoCAPTaxa – Acréscimo de Taxa<br>de Substituição de<br>ReceitasBRT | Vínculo de DivisãoSLNKVínculo do ComponenteCLNKCódigo do ComponenteCCODCódigo do ComponenteCCODTabela de Taxas de Custo<br>de ComponentesCCRTabela de Taxas de<br>Faturas de ComponentesCINRCibela de Taxas de<br>Faturas de ComponentesCINRCúdigo do Motivo de AjusteSBARCódigo de Motivo de AjusteSBARData - Tabela Base (data<br>juliana)TBDTTeto ou Taxa de<br>SubstituiçãoCAPTaxa - Acréscimo de Taxa<br>de Substituição de<br>ReceitasBRTBRTBRT |

| 95 | Porcentagem – Acréscimo<br>da Receita                  | PERT | PERT | Obter decimais de exibição do Dicionário<br>de Dados. Multiplicar o valor do<br>WorldSoftware pelo fator de conversão<br>antes da gravação na tabela do J.D.<br>Edwards 5.                                                                                                  |
|----|--------------------------------------------------------|------|------|----------------------------------------------------------------------------------------------------|
| 96 | Valor – Acréscimo da<br>Receita                        | ADCR | ADCR | Se a opção Moeda estiver desativada na<br>versão A8.1, use os decimais de<br>exibição do Dicionário de Dados para<br>fazer a conversão. Se a opção Moeda<br>estiver ativada na versão A8.1, verifique<br>a moeda para determinar os decimais de<br>exibição a serem usados. |
|    |                                                        |      |      | Se a opção CRRM contiver o valor D,<br>use os decimais de exibição do código<br>de moeda nacional armazenado em<br>CRCD para fazer a conversão.                                                                                                    |
|    |                                                        |      |      | Se a opção CRRM contiver o valor F,<br>use os decimais de exibição do código<br>de moeda estrangeira armazenado em<br>CRCF para fazer a conversão.                                                                                                    |
| 97 | Teto ou Taxa de<br>Substituição - Fatura               | CAPI | CAPI | Copiar para o J.D. Edwards 5 sem alterações.                                                                                                    |
| 98 | Taxa – Acréscimo de Taxa<br>de Substituição de Faturas | BRTI | BRTI | Se a opção Moeda estiver desativada na<br>versão A8.1, use os decimais de<br>exibição do Dicionário de Dados para<br>fazer a conversão. Se a opção Moeda<br>estiver ativada na versão A8.1, verifique<br>a moeda para determinar os decimais de<br>exibição a serem usados. |
|    |                                                        |      |      | Se a opção CRRM contiver o valor D,<br>use os decimais de exibição do código<br>de moeda nacional armazenado em<br>CRCD para fazer a conversão.                                                                                                    |
|    |                                                        |      |      | Se a opção CRRM contiver o valor F,<br>use os decimais de exibição do código<br>de moeda estrangeira armazenado em<br>CRCF para fazer a conversão.                                                                                                    |
| 99 | Porcentagem – Acréscimo<br>da Fatura                   | PCIM | PCIM | Obter decimais de exibição do Dicionário<br>de Dados. Multiplicar o valor do<br>WorldSoftware pelo fator de conversão<br>antes da gravação na tabela do J.D.<br>Edwards 5.                                                                                                  |

| 100 | Valor – Acréscimo da<br>Fatura                      | ADCI | ADCI | Se a opção Moeda estiver desativada na<br>versão A8.1, use os decimais de<br>exibição do Dicionário de Dados para<br>fazer a conversão. Se a opção Moeda<br>estiver ativada na versão A8.1, verifique<br>a moeda para determinar os decimais de<br>exibição a serem usados.                             |
|-----|-----------------------------------------------------|------|------|----------------------------------------------------------------------------------------------------|
|     |                                                     |      |      | Se a opção CRRM contiver o valor D,<br>use os decimais de exibição do código<br>de moeda nacional armazenado em<br>CRCD para fazer a conversão.                                                                                                    |
|     |                                                     |      |      | Se a opção CRRM contiver o valor F,<br>use os decimais de exibição do código<br>de moeda estrangeira armazenado em<br>CRCF para fazer a conversão.                                                                                                    |
| 101 | Tributável de Compra (Y/N)                          | ТХ   | ТХ   | Copiar para o J.D. Edwards 5 sem alterações.                                                                                                    |
| 102 | Tributável ou Bruto                                 | TOG  | TOG  | Copiar para o J.D. Edwards 5 sem alterações.                                                                                                    |
| 103 | Código de Explicação de<br>Imposto 1                | EXR1 | EXR1 | Copiar para o J.D. Edwards 5 sem alterações.                                                                                                    |
| 104 | Alíquota/Área Tributária                            | TXA1 | TXA1 | Copiar para o J.D. Edwards 5 sem alterações.                                                                                                    |
| 105 | Porcentagem de Desconto<br>- Condições de Pagamento | DCP  | DCP  | Copiar para o J.D. Edwards 5 sem alterações.                                                                                                    |
| 106 | Valor - Imposto Lançado                             | JTAX | JTAX | Se a opção Moeda estiver desativada na<br>versão A8.1, use os decimais de<br>exibição do Dicionário de Dados para<br>fazer a conversão. Se a opção Moeda<br>estiver ativada na versão A8.1, use os<br>decimais de exibição do código de<br>moeda nacional armazenado em CRCD<br>para fazer a conversão. |
| 107 | Valor - Imposto Lançado<br>em Moeda Estrangeira     | JTXF | JTXF | Se a opção Moeda estiver desativada na<br>versão A8.1, use os decimais de<br>exibição do Dicionário de Dados para<br>fazer a conversão. Se a opção Moeda<br>estiver ativada na versão A8.1, use os<br>decimais de exibição do código de<br>moeda nacional armazenado em CRCF<br>para fazer a conversão. |

| 108 | Valor - Receitas                               | BTOL | BTOL | Se a opção Moeda estiver desativada na<br>versão A8.1, use os decimais de<br>exibição do Dicionário de Dados para<br>fazer a conversão. Se a opção Moeda<br>estiver ativada na versão A8.1, use os<br>decimais de exibição do código de<br>moeda nacional armazenado em CRCD<br>para fazer a conversão. |
|-----|------------------------------------------------|------|------|----------------------------------------------------------------------------------------------------|
| 109 | Código da Moeda Inicial                        | CRCD | CRCD | Copiar para o J.D. Edwards 5 sem alterações.                                                                                                    |
| 110 | Taxa de Conversão da<br>Moeda - Taxa à Vista   | CRR  | CRR  | Copiar para o J.D. Edwards 5 sem alterações.                                                                                                    |
| 111 | Moeda - Moeda<br>Estrangeira ou Nacional       | CRRM | CRRM | Copiar para o J.D. Edwards 5 sem alterações.                                                                                                    |
| 112 | Valor - Total Faturado em<br>Moeda Estrangeira | FTOL | FTOL | Se a opção Moeda estiver desativada na<br>versão A8.1, use os decimais de<br>exibição do Dicionário de Dados para<br>fazer a conversão. Se a opção Moeda<br>estiver ativada na versão A8.1, use os<br>decimais de exibição do código de<br>moeda nacional armazenado em CRCF<br>para fazer a conversão. |
| 113 | Valor - Fatura                                 | ITOL | ITOL | Se a opção Moeda estiver desativada na<br>versão A8.1, use os decimais de<br>exibição do Dicionário de Dados para<br>fazer a conversão. Se a opção Moeda<br>estiver ativada na versão A8.1, use os<br>decimais de exibição do código de<br>moeda nacional armazenado em CRCD<br>para fazer a conversão. |
| 114 | Valor da Fatura - Tributável                   | ITXA | ITXA | Se a opção Moeda estiver desativada na<br>versão A8.1, use os decimais de<br>exibição do Dicionário de Dados para<br>fazer a conversão. Se a opção Moeda<br>estiver ativada na versão A8.1, use os<br>decimais de exibição do código de<br>moeda nacional armazenado em CRCD<br>para fazer a conversão. |
| 115 | Valor – Imposto sobre a<br>Fatura              | ITAM | ITAM | Se a opção Moeda estiver desativada na<br>versão A8.1, use os decimais de<br>exibição do Dicionário de Dados para<br>fazer a conversão. Se a opção Moeda<br>estiver ativada na versão A8.1, use os<br>decimais de exibição do código de<br>moeda nacional armazenado em CRCD<br>para fazer a conversão. |

| 116 | Valor - Desconto<br>Disponível para a Fatura                     | IDSC | IDSC | Se a opção Moeda estiver desativada na<br>versão A8.1, use os decimais de<br>exibição do Dicionário de Dados para<br>fazer a conversão. Se a opção Moeda<br>estiver ativada na versão A8.1, use os<br>decimais de exibição do código de<br>moeda nacional armazenado em CRCD<br>para fazer a conversão. |
|-----|------------------------------------------------------------------|------|------|----------------------------------------------------------------------------------------------------|
| 117 | Valor Faturado em Moeda<br>Estrangeira                           | CITL | CITL | Se a opção Moeda estiver desativada na<br>versão A8.1, use os decimais de<br>exibição do Dicionário de Dados para<br>fazer a conversão. Se a opção Moeda<br>estiver ativada na versão A8.1, use os<br>decimais de exibição do código de<br>moeda nacional armazenado em CRCF<br>para fazer a conversão. |
| 118 | Valor Tributável da Fatura<br>em Moeda Estrangeira               | CITA | CITA | Se a opção Moeda estiver desativada na<br>versão A8.1, use os decimais de<br>exibição do Dicionário de Dados para<br>fazer a conversão. Se a opção Moeda<br>estiver ativada na versão A8.1, use os<br>decimais de exibição do código de<br>moeda nacional armazenado em CRCF<br>para fazer a conversão. |
| 119 | Valor – Imposto sobre a<br>Fatura em Moeda<br>Estrangeira        | СІТХ | CITX | Se a opção Moeda estiver desativada na<br>versão A8.1, use os decimais de<br>exibição do Dicionário de Dados para<br>fazer a conversão. Se a opção Moeda<br>estiver ativada na versão A8.1, use os<br>decimais de exibição do código de<br>moeda nacional armazenado em CRCF<br>para fazer a conversão. |
| 120 | Valor – Desconto da Fatura<br>Disponível em Moeda<br>Estrangeira | CIDS | CIDS | Se a opção Moeda estiver desativada na<br>versão A8.1, use os decimais de<br>exibição do Dicionário de Dados para<br>fazer a conversão. Se a opção Moeda<br>estiver ativada na versão A8.1, use os<br>decimais de exibição do código de<br>moeda nacional armazenado em CRCF<br>para fazer a conversão. |
| 121 | Código de Status do Diário<br>de Faturas                         | IJST | IJST | Copiar para o J.D. Edwards 5 sem alterações.                                                                                                    |
| 122 | Indicador de Impressão                                           | PRTF | PRTF | Copiar para o J.D. Edwards 5 sem alterações.                                                                                                    |
| 123 | Número do Lote                                                   | ICU  | ICU  | Copiar para o J.D. Edwards 5 sem alterações.                                                                                                    |

| 124 | Número do Cadastro - C/R<br>de Serviços              | AN8O | AN8O | Copiar para o J.D. Edwards 5 sem alterações.                                            |
|-----|------------------------------------------------------|------|------|-----------------------------------------------------------------------------------------|
| 125 | Número da Fatura do<br>Fornecedor                    | VINV | VINV | Copiar para o J.D. Edwards 5 sem alterações.                                            |
| 126 | Data - Fatura                                        | DI   | DI   | Converter a data usando B9100001 –<br>Converter uma data juliana no formato<br>jdedate. |
| 127 | Documento (Nº do Pedido,<br>Fatura etc.)             | DOCZ | DOCZ | Copiar para o J.D. Edwards 5 sem alterações.                                            |
| 128 | Tipo de Documento –<br>Faturas Somente               | DCTI | DCTI | Copiar para o J.D. Edwards 5 sem alterações.                                            |
| 129 | Companhia do Documento<br>(Fatura)                   | КСОІ | ксоі | Copiar para o J.D. Edwards 5 sem alterações.                                            |
| 130 | Item de Pagamento do<br>Documento                    | SFX  | SFX  | Copiar para o J.D. Edwards 5 sem alterações.                                            |
| 131 | Chave de Consolidação –<br>Faturamento de Serviços   | SBSK | SBSK | Copiar para o J.D. Edwards 5 sem alterações.                                            |
| 132 | Bloco de Chave Composto                              | BLKK | BLKK | Copiar para o J.D. Edwards 5 sem alterações.                                            |
| 133 | Identificação da Conta                               | AID5 | AID5 | Copiar para o J.D. Edwards 5 sem alterações.                                            |
| 134 | Subconta                                             | SBL5 | SBL5 | Copiar para o J.D. Edwards 5 sem alterações.                                            |
| 135 | Tipo de Subconta                                     | SBT5 | SBT5 | Copiar para o J.D. Edwards 5 sem alterações.                                            |
| 136 | Identificação da Conta                               | AID6 | AID6 | Copiar para o J.D. Edwards 5 sem alterações.                                            |
| 137 | Subconta                                             | SBL6 | SBL6 | Copiar para o J.D. Edwards 5 sem alterações.                                            |
| 138 | Tipo de Subconta                                     | SBT6 | SBT6 | Copiar para o J.D. Edwards 5 sem alterações.                                            |
| 139 | Substituir Regra de<br>Faturamento após<br>Pagamento | AREX | AREX | Copiar para o J.D. Edwards 5 sem alterações.                                            |
| 140 | Contrapartida Contábil                               | GLC  | GLC  | Copiar para o J.D. Edwards 5 sem alterações.                                            |

| 141 | Contrapartida Contábil de<br>Retenção              | RGLC | RGLC | Copiar para o J.D. Edwards 5 sem alterações.                                                                                                    |
|-----|----------------------------------------------------|------|------|----------------------------------------------------------------------------------------------------|
| 142 | Porcentagem de Retenção                            | PRET | PRET | Obter decimais de exibição do Dicionário<br>de Dados. Multiplicar o valor do<br>WorldSoftware pelo fator de conversão<br>antes da gravação na tabela do J.D.<br>Edwards 5.                                                                                                    |
| 143 | Retenção                                           | RTNG | RTNG | Se a opção Moeda estiver desativada na<br>versão A8.1, use os decimais de<br>exibição do Dicionário de Dados para<br>fazer a conversão. Se a opção Moeda<br>estiver ativada na versão A8.1, use os<br>decimais de exibição do código de<br>moeda nacional armazenado em CRCD<br>para fazer a conversão. |
| 144 | Retenção – Anterior –<br>Material Armazenado       | RTPS | RTPS | Se a opção Moeda estiver desativada na<br>versão A8.1, use os decimais de<br>exibição do Dicionário de Dados para<br>fazer a conversão. Se a opção Moeda<br>estiver ativada na versão A8.1, use os<br>decimais de exibição do código de<br>moeda nacional armazenado em CRCD<br>para fazer a conversão. |
| 145 | Retenção em Moeda<br>Estrangeira                   | FRTN | FRTN | Se a opção Moeda estiver desativada na<br>versão A8.1, use os decimais de<br>exibição do Dicionário de Dados para<br>fazer a conversão. Se a opção Moeda<br>estiver ativada na versão A8.1, use os<br>decimais de exibição do código de<br>moeda nacional armazenado em CRCF<br>para fazer a conversão. |
| 146 | Indicador de Download –<br>Faturamento de Serviços | DWNL | DWNL | Copiar para o J.D. Edwards 5 sem alterações.                                                                                                    |
| 147 | Alteração de Bloco de<br>Codificação               | CBLC | CBLC | Copiar para o J.D. Edwards 5 sem alterações.                                                                                                    |
| 148 | Data de Entrada da<br>Transação                    | DEJ  | DEJ  | Converter a data usando B9100001 –<br>Converter uma data juliana no formato<br>jdedate.                                                                                                    |
| 149 | Taxa de Conversão da<br>Moeda - Divisor            | CRRD | CRRD | Copiar para o J.D. Edwards 5 sem alterações.                                                                                                    |
| 150 | Código da Moeda - Fonte                            | CRCE | CRCE | Copiar para o J.D. Edwards 5 sem alterações.                                                                                                    |
| 151 | Código da Moeda - Origem                           | CRCF | CRCF | Copiar para o J.D. Edwards 5 sem alterações.                                                                                                    |
| 152 | Valor                                                       | AA2  | AA2  | Se a opção Moeda estiver desativada na<br>versão A8.1, use os decimais de<br>exibição do Dicionário de Dados para<br>fazer a conversão. Se a opção Moeda<br>estiver ativada na versão A8.1, use os<br>decimais de exibição do código de<br>moeda nacional armazenado em CRCF<br>para fazer a conversão. |
|-----|-------------------------------------------------------------|------|------|----------------------------------------------------------------------------------------------------|
| 153 | Tipo de Chave                                               | ТҮКҮ | ТҮКҮ | Copiar para o J.D. Edwards 5 sem alterações.                                                                                                    |
| 154 | Data – Razão Geral e<br>Voucher – Data Juliana              | DGJ  | DGJ  | Converter a data usando B9100001 –<br>Converter uma data juliana no formato<br>jdedate.                                                                                                    |
| 155 | Data – Data do Diário de<br>Faturas (Data Juliana)          | IDGJ | IDGJ | Converter a data usando B9100001 –<br>Converter uma data juliana no formato<br>jdedate.                                                                                                    |
| 156 | Indicador de Faturamento<br>de Participação nas<br>Despesas | PTFG | PTFG | Copiar para o J.D. Edwards 5 sem alterações.                                                                                                    |
| 157 | Número Curto do Item                                        | ITM  | ITM  | Copiar para o J.D. Edwards 5 sem alterações.                                                                                                    |
| 158 | Valor - Custo/Preço Total                                   | PAID | PAID | Se a opção Moeda estiver desativada na<br>versão A8.1, use os decimais de<br>exibição do Dicionário de Dados para<br>fazer a conversão. Se a opção Moeda<br>estiver ativada na versão A8.1, use os<br>decimais de exibição do código de<br>moeda nacional armazenado em CRCD<br>para fazer a conversão. |
| 159 | Valor - Preço Total em<br>Moeda Estrangeira                 | FEA  | FEA  | Se a opção Moeda estiver desativada na<br>versão A8.1, use os decimais de<br>exibição do Dicionário de Dados para<br>fazer a conversão. Se a opção Moeda<br>estiver ativada na versão A8.1, use os<br>decimais de exibição do código de<br>moeda nacional armazenado em CRCF<br>para fazer a conversão. |
| 160 | Data - Data Base da Taxa<br>de Câmbio                       | ERDB | ERDB | Copiar para o J.D. Edwards 5 sem alterações.                                                                                                    |
| 161 | Data - Taxa de Câmbio                                       | ERDT | ERDT | Converter a data usando B9100001 –<br>Converter uma data juliana no formato<br>jdedate.                                                                                                    |
| 162 | Subconta - Alternativa                                      | SUB  | SUB  | Copiar para o J.D. Edwards 5 sem alterações.                                                                                                    |

| 163 | Chave de Controle de Lote                           | ВСТК | ВСТК | Copiar para o J.D. Edwards 5 sem alterações.                                                                                                    |
|-----|-----------------------------------------------------|------|------|----------------------------------------------------------------------------------------------------|
| 164 | Número – Número da OS<br>Pai                        | PARS | PARS | Copiar para o J.D. Edwards 5 sem alterações.                                                                                                    |
| 165 | Grupo de Preços de Itens                            | PRGR | PRGR | Copiar para o J.D. Edwards 5 sem alterações.                                                                                                    |
| 166 | Grupo de Preços do Cliente                          | CPGP | CPGP | Copiar para o J.D. Edwards 5 sem alterações.                                                                                                    |
| 167 | Indicador de Base de<br>Faturamento                 | BBF  | BBF  | Copiar para o J.D. Edwards 5 sem alterações.                                                                                                    |
| 168 | Porcentagem de Taxa                                 | MKRP | MKRP | Obter decimais de exibição do Dicionário<br>de Dados. Multiplicar o valor do<br>WorldSoftware pelo fator de conversão<br>antes da gravação na tabela do J.D.<br>Edwards 5. |
| 169 | Taxa Base sobre a Fatura                            | FBAS | FBAS | Copiar para o J.D. Edwards 5 sem alterações.                                                                                                    |
| 170 | Taxa Base sobre a Receita                           | RFBS | RFBS | Copiar para o J.D. Edwards 5 sem alterações.                                                                                                    |
| 171 | Tipo de Chave - Tipo de<br>Tabela de Acréscimo 1    | TKM1 | TKM1 | Copiar para o J.D. Edwards 5 sem alterações.                                                                                                    |
| 172 | Tipo de Chave - Tipo de<br>Tabela de Acréscimo 2    | TKM2 | ТКМ2 | Copiar para o J.D. Edwards 5 sem alterações.                                                                                                    |
| 173 | Tipo de Chave - Tipo de<br>Tabela de Acréscimo 3    | ТКМ3 | ТКМЗ | Copiar para o J.D. Edwards 5 sem alterações.                                                                                                    |
| 174 | Tipo de Chave - Tabela de<br>Derivação de Conta 1   | TKA1 | TKA1 | Copiar para o J.D. Edwards 5 sem alterações.                                                                                                    |
| 175 | Tipo de Chave - Tabela de<br>Derivação de Conta 2   | TKA2 | TKA2 | Copiar para o J.D. Edwards 5 sem alterações.                                                                                                    |
| 176 | Tipo de Chave - Tabela de<br>Derivação de Conta 3   | TKA3 | ТКАЗ | Copiar para o J.D. Edwards 5 sem alterações.                                                                                                    |
| 177 | Tipo de Chave - Tabela de<br>Contrapartida Contábil | TKG1 | TKG1 | Copiar para o J.D. Edwards 5 sem alterações.                                                                                                    |
| 178 | Tipo de Chave - Tabela de<br>Derivação Tributária   | TKT1 | ТКТ1 | Copiar para o J.D. Edwards 5 sem alterações.                                                                                                    |

| 179 | Valor – Receitas Históricas                 | HBTL | HBTL | Se a opção Moeda estiver desativada na<br>versão A8.1, use os decimais de<br>exibição do Dicionário de Dados para<br>fazer a conversão. Se a opção Moeda<br>estiver ativada na versão A8.1, verifique<br>a moeda para determinar os decimais de<br>exibição a serem usados. |
|-----|---------------------------------------------|------|------|----------------------------------------------------------------------------------------------------|
|     |                                             |      |      | Se a opção CRRM contiver o valor D,<br>use os decimais de exibição do código<br>de moeda nacional armazenado em<br>CRCD para fazer a conversão.                                                                                                    |
|     |                                             |      |      | Se a opção CRRM contiver o valor F,<br>use os decimais de exibição do código<br>de moeda estrangeira armazenado em<br>CRCF para fazer a conversão.                                                                                                    |
| 180 | Valor – Faturas Históricas                  | HITL | HITL | Se a opção Moeda estiver desativada na<br>versão A8.1, use os decimais de<br>exibição do Dicionário de Dados para<br>fazer a conversão. Se a opção Moeda<br>estiver ativada na versão A8.1, verifique<br>a moeda para determinar os decimais de<br>exibição a serem usados. |
|     |                                             |      |      | Se a opção CRRM contiver o valor D,<br>use os decimais de exibição do código<br>de moeda nacional armazenado em<br>CRCD para fazer a conversão.                                                                                                    |
|     |                                             |      |      | Se a opção CRRM contiver o valor F,<br>use os decimais de exibição do código<br>de moeda estrangeira armazenado em<br>CRCF para fazer a conversão.                                                                                                    |
| 181 | Valor – Faturas Tributáveis<br>– Históricas | нітх | HITX | Se a opção Moeda estiver desativada na<br>versão A8.1, use os decimais de<br>exibição do Dicionário de Dados para<br>fazer a conversão. Se a opção Moeda<br>estiver ativada na versão A8.1, verifique<br>a moeda para determinar os decimais de<br>exibição a serem usados. |
|     |                                             |      |      | Se a opção CRRM contiver o valor D,<br>use os decimais de exibição do código<br>de moeda nacional armazenado em<br>CRCD para fazer a conversão.                                                                                                    |
|     |                                             |      |      | Se a opção CRRM contiver o valor F,<br>use os decimais de exibição do código<br>de moeda estrangeira armazenado em<br>CRCF para fazer a conversão.                                                                                                    |

| 182 | Valor – Imposto sobre<br>Faturas – Históricas      | HTAM | НТАМ  | Se a opção Moeda estiver desativada na<br>versão A8.1, use os decimais de<br>exibição do Dicionário de Dados para<br>fazer a conversão. Se a opção Moeda<br>estiver ativada na versão A8.1, verifique<br>a moeda para determinar os decimais de<br>exibição a serem usados.<br>Se a opção CRRM contiver o valor D,<br>use os decimais de exibição do código<br>de moeda nacional armazenado em<br>CRCD para fazer a conversão.<br>Se a opção CRRM contiver o valor F,<br>use os decimais de exibição do código<br>de moeda estrangeira armazenado em<br>CRCF para fazer a conversão. |
|-----|----------------------------------------------------|------|-------|----------------------------------------------------------------------------------------------------|
| 183 | Preço Unitário por Primário<br>– Moeda Estrangeira | PRIF | PRIF  | Obter decimais de exibição do Dicionário<br>de Dados. Multiplicar o valor do<br>WorldSoftware pelo fator de conversão<br>antes da gravação na tabela do J.D.<br>Edwards 5.                                                                                                    |
| 184 | Indicador de Controle de<br>Valor Máximo           | NCTL | NCTL  | Copiar para o J.D. Edwards 5 sem alterações.                                                                                                    |
| 185 | Identificação do Usuário                           | USER | USER  | Copiar para o J.D. Edwards 5 sem alterações.                                                                                                    |
| 186 | Identificação da Estação de<br>Trabalho            | JOBN | JOBN  | Copiar para o J.D. Edwards 5 sem alterações.                                                                                                    |
| 187 | Identificação do Programa                          | PID  | PID   | Copiar para o J.D. Edwards 5 sem alterações.                                                                                                    |
| 188 | Data de Atualização                                | UPMJ | UPMJ  | Converter a data usando B9100001 –<br>Converter uma data juliana no formato<br>jdedate.                                                                                                    |
| 189 | Hora da Última Atualização                         | UPMT | UPMT  | Copiar para o J.D. Edwards 5 sem alterações.                                                                                                    |
| 190 | GeoCode de Referência de<br>Origem                 |      | VGCSF | A Vertex não está disponível no<br>WorldSoftware. Insira espaços em<br>branco na tabela do J.D. Edwards 5.                                                                                                    |
| 191 | GeoCode de Aceitação de<br>Pedido                  |      | VGCOA | A Vertex não está disponível no<br>WorldSoftware. Insira espaços em<br>branco na tabela do J.D. Edwards 5.                                                                                                    |
| 192 | Transação do Tipo Vertex                           |      | VVTY  | A Vertex não está disponível no<br>WorldSoftware. Insira espaços em<br>branco na tabela do J.D. Edwards 5.                                                                                                    |

| 193 | Categoria de Produto | VVTC | A Vertex não está disponível no     |
|-----|----------------------|------|-------------------------------------|
|     | Vertex               |      | WorldSoftware. Insira espaços em    |
|     |                      |      | branco na tabela do J.D. Edwards 5. |

# Conversão da Tabela F48127 da Versão A8.1 para o J.D. Edwards 5

No menu Conversão do World A8.1 para J.D. Edwards 5 (G48S322), selecione Conversão do F48127 do World A8.1 para o J.D. Edwards 5.

Programa de conversão: R8948127B

Tabela convertida: Derivação Tributária (F48127)

Número de colunas do WorldSoftware: 18

|    | Descrição dos Campos                 | Item de<br>Dados<br>do A8.1 | ltem de Dados<br>do J.D.<br>Edwards 5 | Lógica de Conversão                                                                     |
|----|--------------------------------------|-----------------------------|---------------------------------------|-----------------------------------------------------------------------------------------|
| 1  | Tipo de Geração                      | GTYP                        | GTYP                                  | Copiar para o J.D. Edwards 5 sem alterações.                                            |
| 2  | Tipo de Chave                        | ТҮКҮ                        | ТҮКҮ                                  | Copiar para o J.D. Edwards 5 sem alterações.                                            |
| 3  | Chave da Tabela                      | TKEY                        | TKEY                                  | Copiar para o J.D. Edwards 5 sem alterações.                                            |
| 4  | Data - Início da Vigência            | EFTB                        | EFTB                                  | Converter a data usando B9100001 –<br>Converter uma data juliana no formato<br>jdedate. |
| 5  | Data - Fim da Vigência               | EFTE                        | EFTE                                  | Converter a data usando B9100001 –<br>Converter uma data juliana no formato<br>jdedate. |
| 6  | Conta Objeto                         | OBJ                         | OBJ                                   | Copiar para o J.D. Edwards 5 sem alterações.                                            |
| 7  | Conta Objeto Final                   | OBJT                        | OBJT                                  | Copiar para o J.D. Edwards 5 sem alterações.                                            |
| 8  | Conta detalhe                        | SUB                         | SUB                                   | Copiar para o J.D. Edwards 5 sem alterações.                                            |
| 9  | Conta Detalhe Final                  | SUBT                        | SUBT                                  | Copiar para o J.D. Edwards 5 sem alterações.                                            |
| 10 | Alíquota/Área Tributária             | TXA1                        | TXA1                                  | Copiar para o J.D. Edwards 5 sem alterações.                                            |
| 11 | Código de Explicação de<br>Imposto 1 | EXR1                        | EXR1                                  | Copiar para o J.D. Edwards 5 sem alterações.                                            |

| 12 | Tributável ou Bruto                           | TOG  | TOG  | Copiar para o J.D. Edwards 5 sem alterações.                                                               |
|----|-----------------------------------------------|------|------|----------------------------------------------------------------------------------------------------|
| 13 | Identificação de Chave<br>Exclusiva (Interna) | UKID | UKID | Copiar para o J.D. Edwards 5 sem alterações.                                                               |
| 14 | Data de Atualização                           | UPMJ | UPMJ | Converter a data usando B9100001 –<br>Converter uma data juliana no formato<br>jdedate.                    |
| 15 | Hora da Última Atualização                    | UPMT | UPMT | Copiar para o J.D. Edwards 5 sem alterações.                                                               |
| 16 | Identificação do Programa                     | PID  | PID  | Copiar para o J.D. Edwards 5 sem alterações.                                                               |
| 17 | Identificação da Estação de<br>Trabalho       | JOBN | JOBN | Copiar para o J.D. Edwards 5 sem alterações.                                                               |
| 18 | Identificação do Usuário                      | USER | USER | Copiar para o J.D. Edwards 5 sem alterações.                                                               |
| 19 | Transação do Tipo Vertex                      |      | VVTY | A Vertex não está disponível no<br>WorldSoftware. Insira espaços em<br>branco na tabela do J.D. Edwards 5. |
| 20 | Categoria de Produto<br>Vertex                |      | VVTC | A Vertex não está disponível no<br>WorldSoftware. Insira espaços em<br>branco na tabela do J.D. Edwards 5. |

# Conversão da Tabela F48128 da Versão A8.1 para o J.D. Edwards 5

No menu Conversão do World A8.1 para o J.D. Edwards 5 (G48S322), selecione Conversão do F48128 – do World A8.1 para o J.D. Edwards 5.

Programa de conversão: R8948128B

Tabela convertida: Retenção e Contrapartida Contábil (F48128)

Número de colunas do WorldSoftware: 13

|   | Descrição dos Campos            | ltem de<br>Dados<br>do A8.1 | ltem de Dados<br>do J.D.<br>Edwards 5 | Lógica de Conversão                          |
|---|---------------------------------|-----------------------------|---------------------------------------|----------------------------------------------|
| 1 | Tipo de Chave                   | ТҮКҮ                        | ТҮКҮ                                  | Copiar para o J.D. Edwards 5 sem alterações. |
| 2 | Chave da Tabela                 | TKEY                        | ТКЕҮ                                  | Copiar para o J.D. Edwards 5 sem alterações. |
| 3 | Condições de Pagamento -<br>C/R | TRAR                        | TRAR                                  | Copiar para o J.D. Edwards 5 sem alterações. |

| 4  | Contrapartida Contábil                  | GLC  | GLC  | Copiar para o J.D. Edwards 5 sem alterações.                                                                                                    |
|----|-----------------------------------------|------|------|----------------------------------------------------------------------------------------------------|
| 5  | Porcentagem de Retenção                 | PRET | PRET | Obter decimais de exibição do Dicionário<br>de Dados. Multiplicar o valor do<br>WorldSoftware pelo fator de conversão<br>antes da gravação na tabela do J.D.<br>Edwards 5. |
| 6  | Contrapartida Contábil de<br>Retenção   | RGLC | RGLC | Copiar para o J.D. Edwards 5 sem alterações.                                                                                                    |
| 7  | Indicador de Controle de Retenção       | RCTL | RCTL | Copiar para o J.D. Edwards 5 sem alterações.                                                                                                    |
| 8  | Moeda (F)                               | CRRM | CRRM | Copiar para o J.D. Edwards 5 sem alterações.                                                                                                    |
| 9  | Data de Atualização                     | UPMJ | UPMJ | Converter a data usando B9100001 –<br>Converter uma data juliana no formato<br>jdedate.                                                                                    |
| 10 | Hora da Última Atualização              | UPMT | UPMT | Copiar para o J.D. Edwards 5 sem alterações.                                                                                                    |
| 11 | Identificação do Usuário                | USER | USER | Copiar para o J.D. Edwards 5 sem alterações.                                                                                                    |
| 12 | Identificação da Estação de<br>Trabalho | JOBN | JOBN | Copiar para o J.D. Edwards 5 sem alterações.                                                                                                    |
| 13 | Identificação do Programa               | PID  | PID  | Copiar para o J.D. Edwards 5 sem alterações.                                                                                                    |

# Conversão da Tabela F4822 da Versão A8.1 para o J.D. Edwards 5

No menu Conversão do World A8.1 para J.D. Edwards 5 (G48S322), selecione Conversão do F4822 – do World A8.1 para o J.D. Edwards 5.

Programa de conversão: R894822B

Tabela convertida: Arquivo de Trabalho de Resumo de Faturas (F4822)

Número de colunas do WorldSoftware: 99

|   | Descrição dos Campos                      | ltem de<br>Dados<br>do A8.1 | ltem de Dados<br>do J.D.<br>Edwards 5 | Lógica de Conversão                          |
|---|-------------------------------------------|-----------------------------|---------------------------------------|----------------------------------------------|
| 1 | Documento (Nº do Pedido,<br>Fatura, etc.) | DOCO                        | DOCO                                  | Copiar para o J.D. Edwards 5 sem alterações. |

| 2  | Tipo de Pedido                                   | DCTO | DCTO | Copiar para o J.D. Edwards 5 sem alterações.                                                                                                    |
|----|--------------------------------------------------|------|------|----------------------------------------------------------------------------------------------------|
| 3  | Companhia do Pedido<br>(Número do Pedido)        | ксоо | ксоо | Copiar para o J.D. Edwards 5 sem alterações.                                                                                                    |
| 4  | Número do Contrato Pai                           | PCTN | PCTN | Copiar para o J.D. Edwards 5 sem alterações.                                                                                                    |
| 5  | Tipo de Contrato Pai                             | PCTT | PCTT | Copiar para o J.D. Edwards 5 sem alterações.                                                                                                    |
| 6  | Companhia do Documento<br>do Contrato Pai        | РСКО | РСКО | Copiar para o J.D. Edwards 5 sem alterações.                                                                                                    |
| 7  | Número do Aplicativo                             | APPL | APPL | Copiar para o J.D. Edwards 5 sem alterações.                                                                                                    |
| 8  | Número do Ajuste                                 | ADJN | ADJN | Copiar para o J.D. Edwards 5 sem alterações.                                                                                                    |
| 9  | Número de Alteração do<br>Contrato               | СОСН | СОСН | Copiar para o J.D. Edwards 5 sem alterações.                                                                                                    |
| 10 | Número de Linha                                  | LNID | LNID | Obter decimais de exibição do Dicionário<br>de Dados. Multiplicar o valor do<br>WorldSoftware pelo fator de conversão<br>antes da gravação na tabela do J.D.<br>Edwards 5. |
| 11 | Item de Pagamento do<br>Proprietário             | OPIM | OPIM | Copiar para o J.D. Edwards 5 sem alterações.                                                                                                    |
| 12 | Tipo de Demarcação de<br>Preço – Contratos       | PRTP | PRTP | Copiar para o J.D. Edwards 5 sem alterações.                                                                                                    |
| 13 | Faturar Suspensão                                | BLSP | BLSP | Copiar para o J.D. Edwards 5 sem alterações.                                                                                                    |
| 14 | Número do Cadastro - C/R<br>de Serviços          | AN8O | AN8O | Copiar para o J.D. Edwards 5 sem alterações.                                                                                                    |
| 15 | Número do Cadastro -<br>Beneficiário Alternativo | AN8J | AN8J | Copiar para o J.D. Edwards 5 sem alterações.                                                                                                    |
| 16 | Condições de Pagamento                           | PTC  | PTC  | Copiar para o J.D. Edwards 5 sem alterações.                                                                                                    |
| 17 | Companhia                                        | СО   | со   | Copiar para o J.D. Edwards 5 sem alterações.                                                                                                    |
| 18 | Unidade de Negócios                              | MCU  | MCU  | Copiar para o J.D. Edwards 5 sem alterações.                                                                                                    |

| 19 | Subconta – Razão Geral                    | SBL  | SBL  | Copiar para o J.D. Edwards 5 sem alterações.                                            |
|----|-------------------------------------------|------|------|-----------------------------------------------------------------------------------------|
| 20 | Tipo de Subconta                          | SBLT | SBLT | Copiar para o J.D. Edwards 5 sem alterações.                                            |
| 21 | Contrapartida Contábil                    | GLC  | GLC  | Copiar para o J.D. Edwards 5 sem alterações.                                            |
| 22 | Data Inicial do Faturamento               | BTFR | BTFR | Converter a data usando B9100001 –<br>Converter uma data juliana no formato<br>jdedate. |
| 23 | Final do Faturamento                      | BTDT | BTDT | Converter a data usando B9100001 –<br>Converter uma data juliana no formato<br>jdedate. |
| 24 | Data – Para Razão Geral<br>(E Voucher)    | DGL  | DGL  | Converter a data usando B9100001 –<br>Converter uma data juliana no formato<br>jdedate. |
| 25 | Data – Vencimento do<br>Valor Líquido     | DDJ  | DDJ  | Converter a data usando B9100001 –<br>Converter uma data juliana no formato<br>jdedate. |
| 26 | Data – Serviço/Imposto                    | DSVJ | DSVJ | Converter a data usando B9100001 –<br>Converter uma data juliana no formato<br>jdedate. |
| 27 | Número do Lote                            | ICU  | ICU  | Copiar para o J.D. Edwards 5 sem alterações.                                            |
| 28 | Documento (Nº do Pedido,<br>Fatura, etc.) | DOCZ | DOCZ | Copiar para o J.D. Edwards 5 sem alterações.                                            |
| 29 | Tipo de Documento –<br>Faturas Somente    | DCTI | DCTI | Copiar para o J.D. Edwards 5 sem alterações.                                            |
| 30 | Companhia do Documento<br>(Fatura)        | ксоі | КСОІ | Copiar para o J.D. Edwards 5 sem alterações.                                            |
| 31 | Item de Pagamento do<br>Documento         | SFX  | SFX  | Copiar para o J.D. Edwards 5 sem alterações.                                            |
| 32 | Data do Aplicativo                        | APDT | APDT | Converter a data usando B9100001 –<br>Converter uma data juliana no formato<br>jdedate. |
| 33 | Código de Contabilização<br>do Aplicativo | APPO | APPO | Copiar para o J.D. Edwards 5 sem alterações.                                            |
| 34 | Estorno (V)                               | VOID | VOID | Copiar para o J.D. Edwards 5 sem alterações.                                            |

| 35 | Código de Formato de<br>Faturas                  | INVF | INVF | Copiar para o J.D. Edwards 5 sem alterações.                                                                                                    |
|----|--------------------------------------------------|------|------|----------------------------------------------------------------------------------------------------|
| 36 | Tipo de Fatura                                   | INTY | INTY | Copiar para o J.D. Edwards 5 sem alterações.                                                                                                    |
| 37 | Unidades                                         | U    | U    | Obter decimais de exibição do Dicionário<br>de Dados. Multiplicar o valor do<br>WorldSoftware pelo fator de conversão<br>antes da gravação na tabela do J.D.<br>Edwards 5.                                                                                                    |
| 38 | Unidade de Medida                                | UM   | UM   | Copiar para o J.D. Edwards 5 sem alterações.                                                                                                    |
| 39 | Valor - Preço Unitário                           | UP   | UP   | Obter decimais de exibição do Dicionário<br>de Dados. Multiplicar o valor do<br>WorldSoftware pelo fator de conversão<br>antes da gravação na tabela do J.D.<br>Edwards 5.                                                                                                    |
| 40 | Valor - Preço Unitário em<br>Moeda Estrangeira   | FUP  | FUP  | Obter decimais de exibição do Dicionário<br>de Dados. Multiplicar o valor do<br>WorldSoftware pelo fator de conversão<br>antes da gravação na tabela do J.D.<br>Edwards 5.                                                                                                    |
| 41 | Faturamento Anterior Deste<br>Período - Unidades | PUHP | PUHP | Obter decimais de exibição do Dicionário<br>de Dados. Multiplicar o valor do<br>WorldSoftware pelo fator de conversão<br>antes da gravação na tabela do J.D.<br>Edwards 5.                                                                                                    |
| 42 | Valor                                            | AA   | AA   | Se a opção Moeda estiver desativada na<br>versão A8.1, use os decimais de<br>exibição do Dicionário de Dados para<br>fazer a conversão. Se a opção Moeda<br>estiver ativada na versão A8.1, use os<br>decimais de exibição do código de<br>moeda nacional armazenado em CRCD<br>para fazer a conversão. |
| 43 | Moeda do Valor                                   | ACR  | ACR  | Se a opção Moeda estiver desativada na<br>versão A8.1, use os decimais de<br>exibição do Dicionário de Dados para<br>fazer a conversão. Se a opção Moeda<br>estiver ativada na versão A8.1, use os<br>decimais de exibição do código de<br>moeda nacional armazenado em CRCF<br>para fazer a conversão. |

| 44 | Este Período                                                 | THPD | THPD | Se a opção Moeda estiver desativada na<br>versão A8.1, use os decimais de<br>exibição do Dicionário de Dados para<br>fazer a conversão. Se a opção Moeda<br>estiver ativada na versão A8.1, use os<br>decimais de exibição do código de<br>moeda nacional armazenado em CRCD<br>para fazer a conversão. |
|----|--------------------------------------------------------------|------|------|----------------------------------------------------------------------------------------------------|
| 45 | Este Período – Moeda<br>Estrangeira                          | FHPD | FHPD | Se a opção Moeda estiver desativada na<br>versão A8.1, use os decimais de<br>exibição do Dicionário de Dados para<br>fazer a conversão. Se a opção Moeda<br>estiver ativada na versão A8.1, use os<br>decimais de exibição do código de<br>moeda nacional armazenado em CRCF<br>para fazer a conversão. |
| 46 | Este Período – Redefinição                                   | RTHP | RTHP | Se a opção Moeda estiver desativada na<br>versão A8.1, use os decimais de<br>exibição do Dicionário de Dados para<br>fazer a conversão. Se a opção Moeda<br>estiver ativada na versão A8.1, use os<br>decimais de exibição do código de<br>moeda nacional armazenado em CRCD<br>para fazer a conversão. |
| 47 | Faturamento Anterior Deste<br>Período                        | PTHP | PTHP | Se a opção Moeda estiver desativada na<br>versão A8.1, use os decimais de<br>exibição do Dicionário de Dados para<br>fazer a conversão. Se a opção Moeda<br>estiver ativada na versão A8.1, use os<br>decimais de exibição do código de<br>moeda nacional armazenado em CRCD<br>para fazer a conversão. |
| 48 | Faturamento Anterior Deste<br>Período – Moeda<br>Estrangeira | FTHP | FTHP | Se a opção Moeda estiver desativada na<br>versão A8.1, use os decimais de<br>exibição do Dicionário de Dados para<br>fazer a conversão. Se a opção Moeda<br>estiver ativada na versão A8.1, use os<br>decimais de exibição do código de<br>moeda nacional armazenado em CRCF<br>para fazer a conversão. |
| 49 | Alíquota/Área Tributária                                     | TXA1 | TXA1 | Copiar para o J.D. Edwards 5 sem alterações.                                                                                                    |
| 50 | Código de Explicação de<br>Imposto 1                         | EXR1 | EXR1 | Copiar para o J.D. Edwards 5 sem alterações.                                                                                                    |

| 51 | Valor do Imposto                                     | STAM | STAM | Se a opção Moeda estiver desativada na<br>versão A8.1, use os decimais de<br>exibição do Dicionário de Dados para<br>fazer a conversão. Se a opção Moeda<br>estiver ativada na versão A8.1, use os<br>decimais de exibição do código de<br>moeda nacional armazenado em CRCD<br>para fazer a conversão. |
|----|------------------------------------------------------|------|------|----------------------------------------------------------------------------------------------------|
| 52 | Valor do Imposto em<br>Moeda Estrangeira             | СТАМ | СТАМ | Se a opção Moeda estiver desativada na<br>versão A8.1, use os decimais de<br>exibição do Dicionário de Dados para<br>fazer a conversão. Se a opção Moeda<br>estiver ativada na versão A8.1, use os<br>decimais de exibição do código de<br>moeda nacional armazenado em CRCF<br>para fazer a conversão. |
| 53 | Valor – Imposto – Anterior                           | PTAM | ΡΤΑΜ | Se a opção Moeda estiver desativada na<br>versão A8.1, use os decimais de<br>exibição do Dicionário de Dados para<br>fazer a conversão. Se a opção Moeda<br>estiver ativada na versão A8.1, use os<br>decimais de exibição do código de<br>moeda nacional armazenado em CRCD<br>para fazer a conversão. |
| 54 | Valor – Imposto – Anterior<br>– Em Moeda Estrangeira | FPTA | FPTA | Se a opção Moeda estiver desativada na<br>versão A8.1, use os decimais de<br>exibição do Dicionário de Dados para<br>fazer a conversão. Se a opção Moeda<br>estiver ativada na versão A8.1, use os<br>decimais de exibição do código de<br>moeda nacional armazenado em CRCF<br>para fazer a conversão. |
| 55 | Valor Tributável                                     | ATXA | ΑΤΧΑ | Se a opção Moeda estiver desativada na<br>versão A8.1, use os decimais de<br>exibição do Dicionário de Dados para<br>fazer a conversão. Se a opção Moeda<br>estiver ativada na versão A8.1, use os<br>decimais de exibição do código de<br>moeda nacional armazenado em CRCD<br>para fazer a conversão. |
| 56 | Valor Tributável em Moeda<br>Estrangeira             | СТХА | СТХА | Se a opção Moeda estiver desativada na<br>versão A8.1, use os decimais de<br>exibição do Dicionário de Dados para<br>fazer a conversão. Se a opção Moeda<br>estiver ativada na versão A8.1, use os<br>decimais de exibição do código de<br>moeda nacional armazenado em CRCF<br>para fazer a conversão. |

| 57 | Valor – Tributável –<br>Anterior                   | PATX | ΡΑΤΧ | Se a opção Moeda estiver desativada na<br>versão A8.1, use os decimais de<br>exibição do Dicionário de Dados para<br>fazer a conversão. Se a opção Moeda<br>estiver ativada na versão A8.1, use os<br>decimais de exibição do código de<br>moeda nacional armazenado em CRCD<br>para fazer a conversão. |
|----|----------------------------------------------------|------|------|----------------------------------------------------------------------------------------------------|
| 58 | Valor – Tributável – Moeda<br>Estrangeira Anterior | FATX | FATX | Se a opção Moeda estiver desativada na<br>versão A8.1, use os decimais de<br>exibição do Dicionário de Dados para<br>fazer a conversão. Se a opção Moeda<br>estiver ativada na versão A8.1, use os<br>decimais de exibição do código de<br>moeda nacional armazenado em CRCF<br>para fazer a conversão. |
| 59 | Valor Não Tributável                               | ATXN | ATXN | Se a opção Moeda estiver desativada na<br>versão A8.1, use os decimais de<br>exibição do Dicionário de Dados para<br>fazer a conversão. Se a opção Moeda<br>estiver ativada na versão A8.1, use os<br>decimais de exibição do código de<br>moeda nacional armazenado em CRCD<br>para fazer a conversão. |
| 60 | Valor Não Tributável em<br>Moeda Estrangeira       | CTXN | CTXN | Se a opção Moeda estiver desativada na<br>versão A8.1, use os decimais de<br>exibição do Dicionário de Dados para<br>fazer a conversão. Se a opção Moeda<br>estiver ativada na versão A8.1, use os<br>decimais de exibição do código de<br>moeda nacional armazenado em CRCF<br>para fazer a conversão. |
| 61 | Liberação da Retenção<br>Somente                   | RTRE | RTRE | Copiar para o J.D. Edwards 5 sem alterações.                                                                                                    |
| 62 | Contrapartida Contábil de<br>Retenção              | RGLC | RGLC | Copiar para o J.D. Edwards 5 sem alterações.                                                                                                    |
| 63 | Porcentagem de Retenção                            | PRET | PRET | Obter decimais de exibição do Dicionário<br>de Dados. Multiplicar o valor do<br>WorldSoftware pelo fator de conversão<br>antes da gravação na tabela do J.D.<br>Edwards 5.                                                                                                    |
| 64 | Regra de Retenção                                  | RTNR | RTNR | Copiar para o J.D. Edwards 5 sem alterações.                                                                                                    |
| 65 | Indicador de Controle de<br>Retenção               | RCTL | RCTL | Copiar para o J.D. Edwards 5 sem alterações.                                                                                                    |

| 66 | Retenção                                   | RTNG | RTNG | Se a opção Moeda estiver desativada na<br>versão A8.1, use os decimais de<br>exibição do Dicionário de Dados para<br>fazer a conversão. Se a opção Moeda<br>estiver ativada na versão A8.1, use os<br>decimais de exibição do código de<br>moeda nacional armazenado em CRCD<br>para fazer a conversão. |
|----|--------------------------------------------|------|------|----------------------------------------------------------------------------------------------------|
| 67 | Retenção - Moeda<br>Estrangeira            | FTNG | FTNG | Se a opção Moeda estiver desativada na<br>versão A8.1, use os decimais de<br>exibição do Dicionário de Dados para<br>fazer a conversão. Se a opção Moeda<br>estiver ativada na versão A8.1, use os<br>decimais de exibição do código de<br>moeda nacional armazenado em CRCF<br>para fazer a conversão. |
| 68 | Retenção - Anterior                        | RTNP | RTNP | Se a opção Moeda estiver desativada na<br>versão A8.1, use os decimais de<br>exibição do Dicionário de Dados para<br>fazer a conversão. Se a opção Moeda<br>estiver ativada na versão A8.1, use os<br>decimais de exibição do código de<br>moeda nacional armazenado em CRCD<br>para fazer a conversão. |
| 69 | Retenção – Anterior –<br>Moeda Estrangeira | FTNP | FTNP | Se a opção Moeda estiver desativada na<br>versão A8.1, use os decimais de<br>exibição do Dicionário de Dados para<br>fazer a conversão. Se a opção Moeda<br>estiver ativada na versão A8.1, use os<br>decimais de exibição do código de<br>moeda nacional armazenado em CRCF<br>para fazer a conversão. |
| 70 | Imposto Diferido – Moeda<br>Nacional       | DDTR | DDTR | Se a opção Moeda estiver desativada na<br>versão A8.1, use os decimais de<br>exibição do Dicionário de Dados para<br>fazer a conversão. Se a opção Moeda<br>estiver ativada na versão A8.1, use os<br>decimais de exibição do código de<br>moeda nacional armazenado em CRCD<br>para fazer a conversão. |
| 71 | Imposto Diferido – Moeda<br>Estrangeira    | FDTR | FDTR | Se a opção Moeda estiver desativada na<br>versão A8.1, use os decimais de<br>exibição do Dicionário de Dados para<br>fazer a conversão. Se a opção Moeda<br>estiver ativada na versão A8.1, use os<br>decimais de exibição do código de<br>moeda nacional armazenado em CRCF<br>para fazer a conversão. |

| 72 | Acúmulo/Diferimento<br>(Materiais Armazenados)                        | STML | STML | Se a opção Moeda estiver desativada na<br>versão A8.1, use os decimais de<br>exibição do Dicionário de Dados para<br>fazer a conversão. Se a opção Moeda<br>estiver ativada na versão A8.1, use os<br>decimais de exibição do código de<br>moeda nacional armazenado em CRCD<br>para fazer a conversão. |
|----|-----------------------------------------------------------------------|------|------|----------------------------------------------------------------------------------------------------|
| 73 | Acúmulo/Diferimento<br>(Materiais Armazenados) –<br>Moeda Estrangeira | FTML | FTML | Se a opção Moeda estiver desativada na<br>versão A8.1, use os decimais de<br>exibição do Dicionário de Dados para<br>fazer a conversão. Se a opção Moeda<br>estiver ativada na versão A8.1, use os<br>decimais de exibição do código de<br>moeda nacional armazenado em CRCF<br>para fazer a conversão. |
| 74 | Materiais Armazenados<br>Faturados Anteriores                         | PSMA | PSMA | Se a opção Moeda estiver desativada na<br>versão A8.1, use os decimais de<br>exibição do Dicionário de Dados para<br>fazer a conversão. Se a opção Moeda<br>estiver ativada na versão A8.1, use os<br>decimais de exibição do código de<br>moeda nacional armazenado em CRCD<br>para fazer a conversão. |
| 75 | Materiais Armazenados<br>Faturados Anteriores –<br>Moeda Estrangeira  | FSMA | FSMA | Se a opção Moeda estiver desativada na<br>versão A8.1, use os decimais de<br>exibição do Dicionário de Dados para<br>fazer a conversão. Se a opção Moeda<br>estiver ativada na versão A8.1, use os<br>decimais de exibição do código de<br>moeda nacional armazenado em CRCF<br>para fazer a conversão. |
| 76 | Regra de Retenção -<br>Material Armazenado                            | RTN1 | RTN1 | Copiar para o J.D. Edwards 5 sem alterações.                                                                                                    |
| 77 | Retenção de Materiais<br>Armazenados                                  | SMRT | SMRT | Se a opção Moeda estiver desativada na<br>versão A8.1, use os decimais de<br>exibição do Dicionário de Dados para<br>fazer a conversão. Se a opção Moeda<br>estiver ativada na versão A8.1, use os<br>decimais de exibição do código de<br>moeda nacional armazenado em CRCD<br>para fazer a conversão. |

| 78 | Retenção de Materiais<br>Armazenados – Moeda<br>Estrangeira          | SMRF | SMRF | Se a opção Moeda estiver desativada na<br>versão A8.1, use os decimais de<br>exibição do Dicionário de Dados para<br>fazer a conversão. Se a opção Moeda<br>estiver ativada na versão A8.1, use os<br>decimais de exibição do código de<br>moeda nacional armazenado em CRCF<br>para fazer a conversão. |
|----|----------------------------------------------------------------------|------|------|----------------------------------------------------------------------------------------------------|
| 79 | Retenção de Materiais<br>Armazenados – Valor<br>Anterior             | SMRP | SMRP | Se a opção Moeda estiver desativada na<br>versão A8.1, use os decimais de<br>exibição do Dicionário de Dados para<br>fazer a conversão. Se a opção Moeda<br>estiver ativada na versão A8.1, use os<br>decimais de exibição do código de<br>moeda nacional armazenado em CRCD<br>para fazer a conversão. |
| 80 | Retenção de Materiais<br>Armazenados – Moeda<br>Estrangeira Anterior | SMPF | SMPF | Se a opção Moeda estiver desativada na<br>versão A8.1, use os decimais de<br>exibição do Dicionário de Dados para<br>fazer a conversão. Se a opção Moeda<br>estiver ativada na versão A8.1, use os<br>decimais de exibição do código de<br>moeda nacional armazenado em CRCF<br>para fazer a conversão. |
| 81 | Mão-de-Obra Total do<br>Valor                                        | TLAB | TLAB | Se a opção Moeda estiver desativada na<br>versão A8.1, use os decimais de<br>exibição do Dicionário de Dados para<br>fazer a conversão. Se a opção Moeda<br>estiver ativada na versão A8.1, use os<br>decimais de exibição do código de<br>moeda nacional armazenado em CRCD<br>para fazer a conversão. |
| 82 | Mão-de-Obra Total do<br>Valor em Moeda<br>Estrangeira                | FLAB | FLAB | Se a opção Moeda estiver desativada na<br>versão A8.1, use os decimais de<br>exibição do Dicionário de Dados para<br>fazer a conversão. Se a opção Moeda<br>estiver ativada na versão A8.1, use os<br>decimais de exibição do código de<br>moeda nacional armazenado em CRCF<br>para fazer a conversão. |
| 83 | Valor – Encargo Total                                                | TBUR | TBUR | Se a opção Moeda estiver desativada na<br>versão A8.1, use os decimais de<br>exibição do Dicionário de Dados para<br>fazer a conversão. Se a opção Moeda<br>estiver ativada na versão A8.1, use os<br>decimais de exibição do código de<br>moeda nacional armazenado em CRCD<br>para fazer a conversão. |

| 84 | Valor – Encargo Total em<br>Moeda Estrangeira          | FBUR | FBUR | Se a opção Moeda estiver desativada na<br>versão A8.1, use os decimais de<br>exibição do Dicionário de Dados para<br>fazer a conversão. Se a opção Moeda<br>estiver ativada na versão A8.1, use os<br>decimais de exibição do código de<br>moeda nacional armazenado em CRCF<br>para fazer a conversão. |
|----|--------------------------------------------------------|------|------|----------------------------------------------------------------------------------------------------|
| 85 | Desconto Disponível                                    | ADSC | ADSC | Se a opção Moeda estiver desativada na<br>versão A8.1, use os decimais de<br>exibição do Dicionário de Dados para<br>fazer a conversão. Se a opção Moeda<br>estiver ativada na versão A8.1, use os<br>decimais de exibição do código de<br>moeda nacional armazenado em CRCD<br>para fazer a conversão. |
| 86 | Valor - Desconto<br>Disponível em Moeda<br>Estrangeira | CDS  | CDS  | Se a opção Moeda estiver desativada na<br>versão A8.1, use os decimais de<br>exibição do Dicionário de Dados para<br>fazer a conversão. Se a opção Moeda<br>estiver ativada na versão A8.1, use os<br>decimais de exibição do código de<br>moeda nacional armazenado em CRCF<br>para fazer a conversão. |
| 87 | Moeda - Moeda<br>Estrangeira ou Nacional               | CRRM | CRRM | Copiar para o J.D. Edwards 5 sem alterações.                                                                                                    |
| 88 | Código da Moeda Inicial                                | CRCD | CRCD | Copiar para o J.D. Edwards 5 sem alterações.                                                                                                    |
| 89 | Código da Moeda - Origem                               | CRCF | CRCF | Copiar para o J.D. Edwards 5 sem alterações.                                                                                                    |
| 90 | Taxa de Conversão da<br>Moeda - Taxa à Vista           | CRR  | CRR  | Copiar para o J.D. Edwards 5 sem alterações.                                                                                                    |
| 91 | Taxa de Conversão da<br>Moeda - Divisor                | CRRD | CRRD | Copiar para o J.D. Edwards 5 sem alterações.                                                                                                    |
| 92 | Nome - Observação                                      | RMK  | RMK  | Copiar para o J.D. Edwards 5 sem alterações.                                                                                                    |
| 93 | Modo de Entrada – Valores                              | MIVL | MIVL | Copiar para o J.D. Edwards 5 sem alterações.                                                                                                    |
| 94 | Modo de Entrada – SM                                   | MISM | MISM | Copiar para o J.D. Edwards 5 sem alterações.                                                                                                    |
| 95 | Identificação do Programa                              | PID  | PID  | Copiar para o J.D. Edwards 5 sem alterações.                                                                                                    |

| 96  | Identificação da Estação de<br>Trabalho | JOBN | JOBN  | Copiar para o J.D. Edwards 5 sem alterações.                                                               |
|-----|-----------------------------------------|------|-------|----------------------------------------------------------------------------------------------------|
| 97  | Identificação do Usuário                | USER | USER  | Copiar para o J.D. Edwards 5 sem alterações.                                                               |
| 98  | Data de Atualização                     | MUPM | MUPM  | Converter a data usando B9100001 –<br>Converter uma data juliana no formato<br>jdedate.                    |
| 99  | Hora da Última Atualização              | UPMT | UPMT  | Copiar para o J.D. Edwards 5 sem alterações.                                                               |
| 100 | GeoCode de Referência de<br>Origem      |      | VGCSF | A Vertex não está disponível no<br>WorldSoftware. Insira espaços em<br>branco na tabela do J.D. Edwards 5. |
| 101 | GeoCode de Aceitação de<br>Pedido       |      | VGCOA | A Vertex não está disponível no<br>WorldSoftware. Insira espaços em<br>branco na tabela do J.D. Edwards 5. |
| 102 | Transação do Tipo Vertex                |      | VVTY  | A Vertex não está disponível no<br>WorldSoftware. Insira espaços em<br>branco na tabela do J.D. Edwards 5. |
| 103 | Categoria de Produto<br>Vertex          |      | VVTC  | A Vertex não está disponível no<br>WorldSoftware. Insira espaços em<br>branco na tabela do J.D. Edwards 5. |

# Conversão da Tabela F48221 da Versão A8.1 para o J.D. Edwards 5

No menu Conversão do World A8.1 para J.D. Edwards 5 (G48S322), selecione Conversão do F48221 – do World A8.1 para o J.D. Edwards 5.

Programa de conversão: R8948221B

Tabela convertida: Referência Cruzada de Liberação de Retenção de Faturamento de Serviços (F48221)

#### Atenção

É necessário converter o Arquivo de Trabalho de Resumo de Faturas (F4822) antes de converter a tabela Referência Cruzada de Liberação de Retenção de Faturamento de Serviços (F48221).

Número de colunas do WorldSoftware: 19

|    | Descrição dos Campos                                                       | Item de<br>Dados<br>do A8.1 | ltem de Dados<br>do J.D.<br>Edwards 5 | Lógica de Conversão                                                                                                    |
|----|----------------------------------------------------------------------------|-----------------------------|---------------------------------------|----------------------------------------------------------------------------------------------------|
| 1  | Número do Lote                                                             | ICU                         | ICU                                   | Copiar para o J.D. Edwards 5 sem alterações.                                                                                                    |
| 2  | Número do Cadastro - C/R<br>de Serviços                                    | AN8O                        | AN8O                                  | Copiar para o J.D. Edwards 5 sem alterações.                                                                                                    |
| 3  | Documento (Nº do Pedido,<br>Fatura etc.)                                   | DOCZ                        | DOCZ                                  | Copiar para o J.D. Edwards 5 sem alterações.                                                                                                    |
| 4  | Companhia do Documento<br>(Fatura)                                         | KCOI                        | КСОІ                                  | Copiar para o J.D. Edwards 5 sem alterações.                                                                                                    |
| 5  | Tipo de Documento –<br>Faturas Somente                                     | DCTI                        | DCTI                                  | Copiar para o J.D. Edwards 5 sem alterações.                                                                                                    |
| 6  | Item de Pagamento do<br>Documento                                          | SFX                         | SFX                                   | Copiar para o J.D. Edwards 5 sem alterações.                                                                                                    |
| 7  | Companhia do Documento                                                     | ксо                         | ксо                                   | Copiar para o J.D. Edwards 5 sem alterações.                                                                                                    |
| 8  | Documento (Voucher,<br>Fatura etc.)                                        | DOC                         | DOC                                   | Copiar para o J.D. Edwards 5 sem alterações.                                                                                                    |
| 9  | Tipo de Documento                                                          | DCT                         | DCT                                   | Copiar para o J.D. Edwards 5 sem alterações.                                                                                                    |
| 10 | Item de Pagamento do<br>Documento –<br>Correspondência<br>(Pagamento/Item) | SFXM                        | SFXM                                  | Copiar para o J.D. Edwards 5 sem alterações.                                                                                                    |
| 11 | Retenção - Anterior                                                        | RTNP                        | RTNP                                  | Se a opção Moeda estiver desativada na<br>versão A8.1, use os decimais de<br>exibição do Dicionário de Dados para<br>fazer a conversão.                                                                        |
|    |                                                                            |                             |                                       | Se a opção Moeda estiver ativada na<br>versão A8.1, use os decimais de<br>exibição do código de moeda nacional<br>armazenado no campo CRCD do<br>registro associado da tabela F4822 para<br>fazer a conversão. |

| 12 | Retenção – Anterior –<br>Moeda Estrangeira | FTNP | FTNP | Se a opção Moeda estiver desativada na<br>versão A8.1, use os decimais de<br>exibição do Dicionário de Dados para<br>fazer a conversão.<br>Se a opção Moeda estiver ativada na<br>versão A8.1, use os decimais de<br>exibição do código de moeda nacional<br>armazenado no campo CRCD do<br>registro associado da tabela F4822 para<br>fazer a conversão. |
|----|--------------------------------------------|------|------|----------------------------------------------------------------------------------------------------|
| 13 | Imposto Diferido – Moeda<br>Nacional       | DDTR | DDTR | Se a opção Moeda estiver desativada na<br>versão A8.1, use os decimais de<br>exibição do Dicionário de Dados para<br>fazer a conversão.<br>Se a opção Moeda estiver ativada na<br>versão A8.1, use os decimais de<br>exibição do código de moeda nacional<br>armazenado no campo CRCD do<br>registro associado da tabela F4822 para<br>fazer a conversão. |
| 14 | Imposto Diferido – Moeda<br>Estrangeira    | FDTR | FDTR | Se a opção Moeda estiver desativada na<br>versão A8.1, use os decimais de<br>exibição do Dicionário de Dados para<br>fazer a conversão.<br>Se a opção Moeda estiver ativada na<br>versão A8.1, use os decimais de<br>exibição do código de moeda nacional<br>armazenado no campo CRCD do<br>registro associado da tabela F4822 para<br>fazer a conversão. |
| 15 | Identificação do Programa                  | PID  | PID  | Copiar para o J.D. Edwards 5 sem alterações.                                                                                                    |
| 16 | Identificação da Estação de<br>Trabalho    | JOB  | JOBN | Copiar para o J.D. Edwards 5 sem alterações.                                                                                                    |
| 17 | Identificação do Usuário                   | USER | USER | Copiar para o J.D. Edwards 5 sem alterações.                                                                                                    |
| 18 | Data de Atualização                        | MUPM | MUPM | Converter a data usando B9100001 –<br>Converter uma data juliana no formato<br>jdedate.                                                                                                    |
| 19 | Hora da Última Atualização                 | UPMT | UPMT | Copiar para o J.D. Edwards 5 sem alterações.                                                                                                    |

#### Observação

Se a moeda estiver ativada, os campos RTNP, FTNP, DDTR e FDTR precisarão ser convertidos com o uso dos decimais de exibição associados à moeda nacional ou estrangeira. Como os campos CRCD e CRCF não são armazenados nessa tabela, essas informações precisam ser obtidas no registro associado da tabela F4822. O registro exclusivo da tabela F4822 é acessado por meio dos campos a seguir da tabela F48221:

- DOCZ.
- DCTI.
- KCOI.
- SFX.

#### Conversão da Tabela F48520 da Versão A8.1 para o J.D. Edwards 5

No menu Conversão do World A8.1 para J.D. Edwards 5 (G48S322), selecione Conversão do F48520 – do World A8.1 para o J.D. Edwards 5.

Programa de conversão: R8948520B

Tabela convertida: Acesso a Resumo de Faturas (F48520)

Número de colunas do WorldSoftware: 23

|   | Descrição dos Campos                     | ltem de<br>Dados<br>do A8.1 | ltem de Dados<br>do J.D.<br>Edwards 5 | Lógica de Conversão                                                                     |
|---|------------------------------------------|-----------------------------|---------------------------------------|-----------------------------------------------------------------------------------------|
| 1 | Data – para Razão Geral e<br>Voucher     | DGL                         | DGL                                   | Converter a data usando B9100001 –<br>Converter uma data juliana no formato<br>jdedate. |
| 2 | Número do cadastro                       | AN8                         | AN9                                   | Copiar para o J.D. Edwards 5 sem alterações.                                            |
| 3 | Unidade de negócios                      | MCU                         | MCU                                   | Copiar para o J.D. Edwards 5 sem alterações.                                            |
| 4 | Conta objeto                             | OBJ                         | OBJ                                   | Copiar para o J.D. Edwards 5 sem alterações.                                            |
| 5 | Conta detalhe                            | SUB                         | SUB                                   | Copiar para o J.D. Edwards 5 sem alterações.                                            |
| 6 | Documento (Nº do Pedido,<br>Fatura etc.) | DOCO                        | DOCO                                  | Copiar para o J.D. Edwards 5 sem alterações.                                            |
| 7 | Tipo do pedido                           | DCTO                        | DCTO                                  | Copiar para o J.D. Edwards 5 sem alterações.                                            |

| 8  | Companhia do Pedido                          | ксоо | ксоо | Copiar para o J.D. Edwards 5 sem alterações.                                                                                                    |
|----|----------------------------------------------|------|------|----------------------------------------------------------------------------------------------------|
| 9  | Número de alteração do<br>contrato           | СОСН | СОСН | Copiar para o J.D. Edwards 5 sem alterações.                                                                                                    |
| 10 | Número da linha                              | LNID | LNID | Copiar para o J.D. Edwards 5 sem alterações.                                                                                                    |
| 11 | Código do componente                         | CCOD | CCOD | Copiar para o J.D. Edwards 5 sem alterações.                                                                                                    |
| 12 | Código da Moeda - Inicial                    | CRCD | CRCD | Copiar para o J.D. Edwards 5 sem alterações.                                                                                                    |
| 13 | Código da Moeda - Origem                     | CRCF | CRCF | Copiar para o J.D. Edwards 5 sem alterações.                                                                                                    |
| 14 | Valor - Fatura                               | ITOL | ITOL | Se a opção Moeda estiver desativada na<br>versão A8.1, use os decimais de<br>exibição do Dicionário de Dados para<br>fazer a conversão. Se a opção Moeda<br>estiver ativada na versão A8.1, use os<br>decimais de exibição do código de<br>moeda nacional armazenado em CRCD<br>para fazer a conversão. |
| 15 | Valor da Fatura - Tributável                 | ITXA | ITXA | Se a opção Moeda estiver desativada na<br>versão A8.1, use os decimais de<br>exibição do Dicionário de Dados para<br>fazer a conversão. Se a opção Moeda<br>estiver ativada na versão A8.1, use os<br>decimais de exibição do código de<br>moeda nacional armazenado em CRCD<br>para fazer a conversão. |
| 16 | Valor – Imposto sobre a<br>Fatura            | ITAM | ITAM | Se a opção Moeda estiver desativada na<br>versão A8.1, use os decimais de<br>exibição do Dicionário de Dados para<br>fazer a conversão. Se a opção Moeda<br>estiver ativada na versão A8.1, use os<br>decimais de exibição do código de<br>moeda nacional armazenado em CRCD<br>para fazer a conversão. |
| 17 | Valor - Desconto<br>Disponível para a Fatura | IDSC | IDSC | Se a opção Moeda estiver desativada na<br>versão A8.1, use os decimais de<br>exibição do Dicionário de Dados para<br>fazer a conversão. Se a opção Moeda<br>estiver ativada na versão A8.1, use os<br>decimais de exibição do código de<br>moeda nacional armazenado em CRCD<br>para fazer a conversão. |

| 18 | Valor da Fatura em Moeda<br>Estrangeira                              | CITL | CITL | Se a opção Moeda estiver desativada na<br>versão A8.1, use os decimais de<br>exibição do Dicionário de Dados para<br>fazer a conversão. Se a opção Moeda<br>estiver ativada na versão A8.1, use os<br>decimais de exibição do código de<br>moeda nacional armazenado em CRCF<br>para fazer a conversão. |
|----|----------------------------------------------------------------------|------|------|----------------------------------------------------------------------------------------------------|
| 19 | Valor da Fatura em Moeda<br>Estrangeira - Tributável                 | CITA | CITA | Se a opção Moeda estiver desativada na<br>versão A8.1, use os decimais de<br>exibição do Dicionário de Dados para<br>fazer a conversão. Se a opção Moeda<br>estiver ativada na versão A8.1, use os<br>decimais de exibição do código de<br>moeda nacional armazenado em CRCF<br>para fazer a conversão. |
| 20 | Valor – Imposto sobre a<br>Fatura em Moeda<br>Estrangeira            | CITX | CITX | Se a opção Moeda estiver desativada na<br>versão A8.1, use os decimais de<br>exibição do Dicionário de Dados para<br>fazer a conversão. Se a opção Moeda<br>estiver ativada na versão A8.1, use os<br>decimais de exibição do código de<br>moeda nacional armazenado em CRCF<br>para fazer a conversão. |
| 21 | Valor - Desconto<br>Disponível para a Fatura<br>em Moeda Estrangeira | CIDS | CIDS | Se a opção Moeda estiver desativada na<br>versão A8.1, use os decimais de<br>exibição do Dicionário de Dados para<br>fazer a conversão. Se a opção Moeda<br>estiver ativada na versão A8.1, use os<br>decimais de exibição do código de<br>moeda nacional armazenado em CRCF<br>para fazer a conversão. |
| 22 | Unidades                                                             | U    | U    | Obter decimais de exibição do Dicionário<br>de Dados. Multiplicar o valor do<br>WorldSoftware pelo fator de conversão<br>antes da gravação na tabela do J.D.<br>Edwards 5.                                                                                                    |
| 23 | Valor                                                                | AA   | AA   | Se a opção Moeda estiver desativada na<br>versão A8.1, use os decimais de<br>exibição do Dicionário de Dados para<br>fazer a conversão. Se a opção Moeda<br>estiver ativada na versão A8.1, use os<br>decimais de exibição do código de<br>moeda nacional armazenado em CRCD<br>para fazer a conversão. |

#### Conversão da Tabela F4860 da Versão A8.1 para o J.D. Edwards 5

No menu Conversão do World A8.1 para J.D. Edwards 5 (G48S322), selecione Conversão do F4860 – do World A8.1 para o J.D. Edwards 5.

Programa de conversão: R894860B

Tabela convertida: Cadastro de Tabelas de Componentes (F4860)

Número de colunas do WorldSoftware: 10

Número de colunas do J.D. Edwards 5: 10

|    | Descrição dos Campos                    | Item de<br>Dados<br>do A8.1 | ltem de Dados<br>do J.D.<br>Edwards 5 | Lógica de Conversão                                                                     |
|----|-----------------------------------------|-----------------------------|---------------------------------------|-----------------------------------------------------------------------------------------|
| 1  | Tabela de Componentes                   | CTBL                        | CTBL                                  | Copiar para o J.D. Edwards 5 sem alterações.                                            |
| 2  | Descrição                               | DL01                        | DL01                                  | Copiar para o J.D. Edwards 5 sem alterações.                                            |
| 3  | Data - Início da Vigência               | EFTB                        | EFTB                                  | Converter a data usando B9100001 –<br>Converter uma data juliana no formato<br>jdedate. |
| 4  | Data - Fim da Vigência                  | EFTE                        | EFTE                                  | Converter a data usando B9100001 –<br>Converter uma data juliana no formato<br>jdedate. |
| 5  | Código da Moeda - Inicial               | CRCD                        | CRCD                                  | Copiar para o J.D. Edwards 5 sem alterações.                                            |
| 6  | Identificação do Usuário                | USER                        | USER                                  | Copiar para o J.D. Edwards 5 sem alterações.                                            |
| 7  | Identificação do Programa               | PID                         | PID                                   | Copiar para o J.D. Edwards 5 sem alterações.                                            |
| 8  | Identificação da Estação de<br>Trabalho | JOBN                        | JOBN                                  | Copiar para o J.D. Edwards 5 sem alterações.                                            |
| 9  | Data de Atualização                     | UPMJ                        | UPMJ                                  | Converter a data usando B9100001 –<br>Converter uma data juliana no formato<br>jdedate. |
| 10 | Hora da Última Atualização              | UPMT                        | UPMT                                  | Copiar para o J.D. Edwards 5 sem alterações.                                            |

### Conversão da Tabela F4861 da Versão A8.1 para o J.D. Edwards 5

No menu Conversão do World A8.1 para J.D. Edwards 5 (G48S322), selecione Conversão do F4861 do World A8.1 para J.D. Edwards 5.

Programa de conversão: R894861B

Tabela convertida: Detalhes de Tabelas de Componentes (F4861)

Número de colunas do WorldSoftware: 13

|    | Descrição dos Campos                    | ltem de<br>dados<br>do A8.1 | ltem de Dados<br>do J.D.<br>Edwards 5 | Lógica de Conversão                                                                                                    |
|----|-----------------------------------------|-----------------------------|---------------------------------------|----------------------------------------------------------------------------------------------------|
| 1  | Component Table                         | CTBL                        | CTBL                                  | Copiar para o J.D. Edwards 5 sem alterações.                                                                                                    |
| 2  | Data - Início da Vigência               | EFTB                        | EFTB                                  | Converter a data usando B9100001 –<br>Converter uma data juliana no formato<br>jdedate.                                                                                    |
| 3  | Código do Componente                    | CCOD                        | CCOD                                  | Copiar para o J.D. Edwards 5 sem alterações.                                                                                                    |
| 4  | Número de Seqüência                     | SEQ                         | SEQ                                   | Copiar para o J.D. Edwards 5 sem alterações.                                                                                                    |
| 5  | Porcentagem da Taxa do<br>Componente    | CRTP                        | CRTP                                  | Obter decimais de exibição do Dicionário<br>de Dados. Multiplicar o valor do<br>WorldSoftware pelo fator de conversão<br>antes da gravação na tabela do J.D.<br>Edwards 5. |
| 6  | Identificação do Usuário                | USER                        | USER                                  | Copiar para o J.D. Edwards 5 sem alterações.                                                                                                    |
| 7  | Identificação do Programa               | PID                         | PID                                   | Copiar para o J.D. Edwards 5 sem alterações.                                                                                                    |
| 8  | Identificação da Estação de<br>Trabalho | JOBN                        | JOBN                                  | Copiar para o J.D. Edwards 5 sem alterações.                                                                                                    |
| 9  | Data de Atualização                     | UPMJ                        | UPMJ                                  | Converter a data usando B9100001 –<br>Converter uma data juliana no formato<br>jdedate.                                                                                    |
| 10 | Hora da Última Atualização              | UPMT                        | UPMT                                  | Copiar para o J.D. Edwards 5 sem alterações.                                                                                                    |
| 11 | Taxa Base do Componente                 | UORC                        | UORC                                  | Converter os seguintes valores<br>alfabéticos do WorldSoftware para<br>valores numéricos no J.D. Edwards:<br>• C = 1.<br>• U = 2.                                          |
| 12 | Código da Moeda - Inicial               | CRCD                        | CRCD                                  | Copiar para o J.D. Edwards 5 sem alterações.                                                                                                    |

| 13 | Identificação de Chave | UKD | UKID | Copiar para o J.D. Edwards 5 sem |
|----|------------------------|-----|------|----------------------------------|
|    | Exclusiva              |     |      | alterações.                      |

### Conversão da Tabela F4862 da Versão A8.1 para o J.D. Edwards 5

No menu Conversão do World A8.1 para J.D. Edwards 5 (G48S322), selecione Conversão do F4862 – do World A8.1 para o J.D. Edwards 5.

Programa de conversão: R894862B

Tabela convertida: Referência Cruzada de Componentes (F4862)

Número de colunas do WorldSoftware: 5

|   | Descrição dos Campos      | Item de<br>Dados<br>do A8.1 | ltem de Dados<br>do J.D.<br>Edwards 5 | Lógica de Conversão                                                                     |
|---|---------------------------|-----------------------------|---------------------------------------|-----------------------------------------------------------------------------------------|
| 1 | Componente Base           | CBSS                        | CBSS                                  | Copiar para o J.D. Edwards 5 sem alterações.                                            |
| 2 | Tabela de componentes     | CTBL                        | CTBL                                  | Copiar para o J.D. Edwards 5 sem alterações.                                            |
| 3 | Data - Início da vigência | EFTB                        | EFTB                                  | Converter a data usando B9100001 –<br>Converter uma data juliana no formato<br>jdedate. |
| 4 | Código do componente      | CCOD                        | CCOD                                  | Copiar para o J.D. Edwards 5 sem alterações.                                            |
| 5 | Código da Moeda - Inicial | CRCD                        | CRCD                                  | Copiar para o J.D. Edwards 5 sem alterações.                                            |

# Quantum para Imposto sobre Venda e Uso da Vertex

Para que sua empresa aplique automaticamente os impostos sobre vendas, você pode usar o sistema Quantum para Imposto sobre Vendas e Uso da Vertex com os seguintes sistemas da J.D. Edwards:

- Contabilidade Geral
- Contas a Receber
- Contas a Pagar
- Gerenciamento de Pedidos de Vendas
- Compras
- Gerenciamento do Serviço de Atendimento ao Cliente (CSMS)
- Faturamento de Contratos
- Faturamento de Serviços

#### Atenção

Se você estiver utilizando o sistema Folha de Pagamento da J.D. Edwards, terá que usar o sistema Quantum para Impostos da Folha de Pagamento. Consulte Setting Up Tax Information no manual Payroll.

# Consulte também

 O manual Interface to Vertex Quantum for Sales and Use Tax para obter informações sobre o uso desse produto.